Technology Solutions, Delivered with Care

# SmartRecord®

End User Interface User's Guide

V4 SP7

#### **Table of Contents**

| INTRODUCTION                                     | 3         |
|--------------------------------------------------|-----------|
| LOGGING ON                                       | 3         |
| HOME TAB (DASHBOARD)                             | 5         |
|                                                  | c         |
| Calls by Category                                | 00<br>6   |
| Calls by Location                                | 6         |
| Call Handler Summary                             | 0         |
| Active Call Handlers                             | 7         |
| Recent Calls                                     | 8         |
| Activity & Heat Map                              | 8         |
| RECORDED CALLS                                   | 9         |
| Example: Applying a filter                       | 12        |
| Example: Managing the Recorded Calls tab columns | 20        |
| Example: Playing recorded audio                  | 23        |
| Example: Playing recorded video                  | . 25      |
| Example: Adding an annotation to a recorded call | 27        |
| Example: Uploading a recorded call to a CRM      | . 33      |
| Example: Emailing a recorded call                | 38        |
| Example: Adding comments to a recorded call      | 39        |
| Example: Categorizing a recorded call            | .43       |
| Example: Classifying a recorded call             | .48       |
| Example: Viewing audio mining results            | .49       |
| Example: Downloading a recorded call             |           |
| Example: Exporting a recording                   |           |
| Example: Viewing an archived recorded call       | .00       |
|                                                  | .00<br>62 |
|                                                  |           |
| Example: Creating an alert                       | 64        |
| Example: Creating an on demand alert             | .68       |
| Example: Editing an alert                        |           |
| Example: Enabling and disabiling an alert        | . 75      |
| Example: Deleting an alert                       | .78       |
|                                                  | .79       |
|                                                  | .80       |
| Example: Downloading the Archive Tool            | .80       |
| PASSWORDS                                        | .82       |
| Example: Changing your password                  | . 82      |
| Example: Changing an expired password            | 84        |
| SEARCH                                           | . 85      |
| Example: Searching call records                  | . 85      |
| TIME ZONES                                       | . 88      |
| Example: Changing time zones                     | . 88      |
| FTP                                              | 91        |
| Example: Downloading recording files using ETD   | Q1        |
|                                                  |           |

#### Introduction

This guide provides information about the End User Interface features, functions, and reports presented as tools to be used to solve your business management requirements. We've focused on some of the most common tasks such as managing recorded calls and calls in progress. Where possible we have included step-by-step procedures and/or examples of how to complete the functions within the application.

The End User Interface allows Users of the system to manage calls by number. Users of the system might be characterized as managers or supervisors of contact centers, members of law offices, or financial institutions. Users are assigned numbers by which they are then able to manage calls in progress and recorded calls.

#### Logging On

In order to access the application, you must logon with a user name and password. The user name is assigned by the Group Administrator that created them in the End User Interface. Passwords are autogenerated by the application and emailed directly to you. Once you have access to the application, you have the ability to change your password using the Change Password link. You are then able to select a password of your choice. Passwords are initially auto-generated because Administrators and Providers are not allowed to know the passwords of the Users they create.

- Open an Internet session. Supported browsers and versions include the following and should be HTML 5 compliant:
  - IE
  - Firefox
  - Google Chrome
  - Safari

The latest version and one version prior are supported for each browser.

2. Enter the call recorder URL.

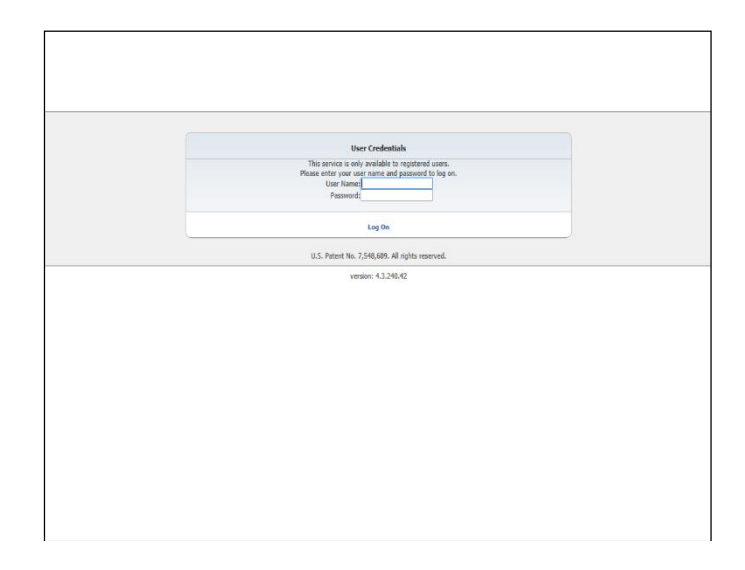

3. Enter your User Name and Password.

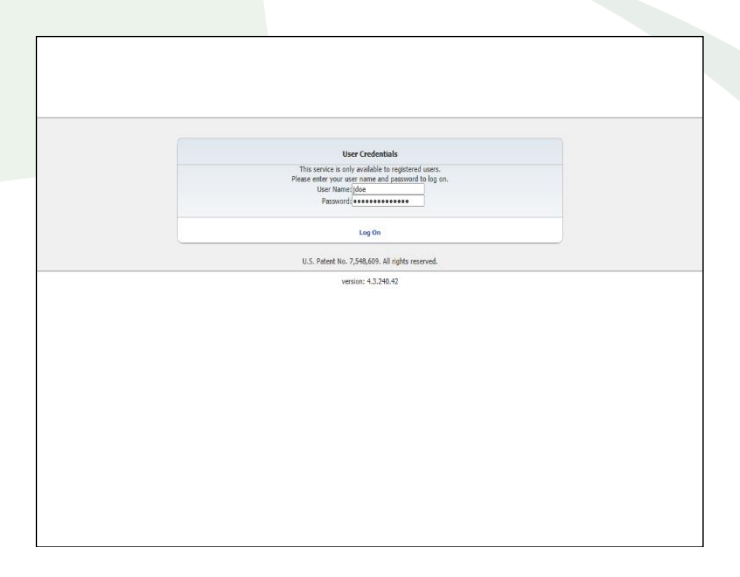

#### 4. Click Logon.

**Note:** A logo is optional and may or may not be assigned to your particular account. Logos are assigned by the Administrator or Provider in the Administrator Interface.

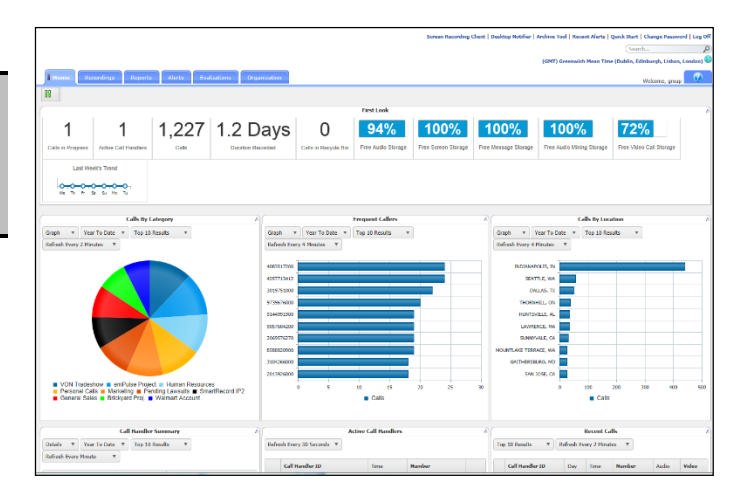

#### Home Tab (Dashboard)

The Home Tab or Dashboard, provides you with a real-time view of the system data including information about the total number of calls in progress, active call handlers, calls, duration recorded, calls in the recycle bin, free audio storage, free video storage, free screen storage, etc. The Dashboard is divided into eight distinctive panes that give you a pictorial and data overview of your company's current call usage: First Look, Calls by Category, Frequent Callers, Calls by Location, Call Handler Summary, Active Call Handlers, Recent Calls, and Activity & Heat Map. Where applicable, the panes can be viewed as data or as a graph. Additionally, the panes can be reorganized or relocated by clicking on a pane, dragging it, and dropping it in the desired location on the Dashboard. Each pane can also be collapsed by clicking on the arrow in upper right corner of the applicable pane.

With the exception of First Look, Active Call Handlers, Recent Calls, and Activity & Heat Map charts, you have the ability to view each pane as either a text or graphical display. Additionally, all panes have one field you can click on to drill down into the details of that information or play a call recording. The default is for the Dashboard to refresh every 30 seconds; however, you can reset the refresh value for each element individually except for the First Look pane. Refresh can be temporarily stopped by clicking the [1] (Pause) button.

|                     |                                               |                                             |                     |             |                      |                     | Screen Recording (  | Client   D | esktop Notifier   | Archive Tool   Rece | ent Alerts   ( | Quick Start   Change Pas | sword   Log Off |
|---------------------|-----------------------------------------------|---------------------------------------------|---------------------|-------------|----------------------|---------------------|---------------------|------------|-------------------|---------------------|----------------|--------------------------|-----------------|
|                     |                                               |                                             |                     |             |                      |                     |                     |            |                   |                     |                | Search                   | P               |
|                     |                                               |                                             |                     |             |                      |                     |                     |            |                   | (GMT) Greenwic      | h Mean Time    | (Dublin, Edinburgh, Lisl | აon, London) 🕓  |
| Home Re             | cordings Reports                              | s Alerts Eva                                | luations Organ      | nization    |                      |                     |                     |            |                   |                     |                | Welcome, gr              | roup            |
| 88                  |                                               |                                             |                     |             |                      |                     |                     |            |                   |                     |                |                          |                 |
| (                   |                                               |                                             |                     |             |                      | First Look          |                     |            |                   |                     |                |                          | A               |
| 1                   | 1                                             | 1,227                                       | 1.2 D               | ays         | 0                    | 94%                 | 100%                | 1          | 00%               | 100%                | D              | <b>72%</b>               |                 |
| Calls in Progress   | Active Call Handlers                          | Calls                                       | Duration Rec        | corded      | Calls in Recycle Bin | Free Audio Storage  | Free Screen Storage | Free M     | lessage Storage   | Free Audio Minir    | ng Storage     | Free Video Call Storag   | ,e              |
| Last We             | eek's Trend                                   |                                             |                     |             |                      |                     |                     |            |                   |                     |                |                          |                 |
|                     |                                               |                                             |                     |             |                      |                     |                     |            |                   |                     |                |                          |                 |
| We Th Fr            | Sa Su Mo Tu                                   |                                             |                     |             |                      |                     |                     |            |                   |                     |                |                          |                 |
|                     |                                               |                                             |                     |             |                      |                     |                     |            |                   |                     |                |                          |                 |
| [                   | Calls By (                                    | Category                                    | A                   |             |                      | Frequent Callers    |                     |            |                   | Ci                  | alls By Loca   | tion                     | A               |
| Graph 🔻 Yea         | ar To Date 🔻 Top 10                           | Results 🔻                                   |                     | Graph •     | Year To Date 🔻       | Top 10 Results •    | J                   |            | Graph 🔻 Y         | ear To Date 🔻       | Top 10 Res     | ults 🔻                   |                 |
| Refresh Every 2 Mir | nutes 🔻                                       |                                             |                     | Refresh Eve | ery 4 Minutes 🔻      |                     |                     |            | Refresh Every 4 M | 4inutes 🔻           |                |                          |                 |
|                     |                                               |                                             |                     | 4083517200  |                      |                     |                     |            | INDIANAP          | OLIS, IN            |                |                          |                 |
|                     |                                               |                                             |                     | 4257713412  |                      |                     |                     |            | SEAT              | TLE, WA             |                |                          |                 |
|                     |                                               |                                             |                     | 3019751000  | -                    |                     |                     |            | DAL               | LIAS, TX            |                |                          |                 |
|                     |                                               |                                             |                     | 9739676000  |                      |                     |                     |            | THORNH            | ILL, ON             |                |                          |                 |
|                     |                                               |                                             |                     | 9144991900  |                      |                     |                     |            | HUNTSV            | ILLE, AL            |                |                          |                 |
|                     |                                               |                                             |                     | 9057604200  |                      |                     |                     |            | LAWREI            | NCE, MA             |                |                          |                 |
|                     |                                               |                                             |                     | 2069576270  |                      |                     |                     |            | SUNNYV            | ALE, CA             |                |                          |                 |
|                     |                                               |                                             |                     | 8588820900  |                      |                     |                     |            | MOUNTLAKE TERRA   | ACE, WA             |                |                          |                 |
|                     |                                               |                                             |                     | 3104266000  | _                    |                     |                     |            | GAITHERSBL        | JRG, MD             |                |                          |                 |
|                     |                                               |                                             |                     | 2013926000  | -                    |                     |                     | _          | SAN J             | OSE, CA             |                |                          |                 |
| Personal Ca         | snow 📕 emPulse Proje<br>alls 📕 Marketing 📕 Pe | ect 📕 Human Resourc<br>ending Lawsuits 🔳 Sm | es<br>artRecord IP2 |             | 0 5                  | 10 15               | 20 25               | 30         |                   | 0                   | 100            | 200 300 4                | 00 500          |
| General Sale        | es 🔳 Brickyard Proj. 🚦                        | Walmart Account                             |                     |             |                      | Calls               |                     |            |                   |                     | Calls          |                          |                 |
|                     |                                               |                                             |                     |             |                      |                     |                     |            |                   |                     |                |                          |                 |
|                     | Call Handle                                   | r Summary                                   | (                   |             | A                    | ctive Call Handlers |                     |            |                   |                     | Recent Cal     | ls                       |                 |
| Details 🔻 Yea       | ar To Date 🔻 Top 10                           | Results v                                   |                     | Refresh Eve | ry 30 Seconds 🔻      |                     |                     |            | Top 10 Results    | ▼ Refresh Ev        | very 2 Minut   | es v                     |                 |
| Refresh Every Minu  | te 🔻                                          |                                             |                     |             |                      |                     |                     |            |                   |                     |                |                          |                 |
|                     |                                               |                                             |                     | Call        | Handler ID           | Time                | Number              |            | Call Handler      | ID Day              | Time           | Number Audio             | Video           |

#### **First Look**

The First Look appears horizontally across the top of the Dashboard and displays a quick view of totals for the following information:

- Calls in Progress identifies the total number of calls in the system that are not terminated, by Group and/or User.
- Active Call Handlers displays the total number of extensions with an active call. Active Call Handlers displays information by Group and then by User. Groups and Users will only see information based on extensions to which they have access.
- Calls identifies the total number of completed calls for the user that is currently logged in and that have a recording associated with them. This value is accumulative over the lifetime of the Group. However, the number will adjust accordingly when call files are deleted and/or routinely swept from the application.
- Duration Recorded identifies the sum of duration for recorded calls that have a recording associated with them, by Group and User. This value is accumulative over the lifetime of the Group.
- Calls in Recycle Bin identifies the total number of calls that have a recording associated with them and that are pending deletion. This value is accumulative over the lifetime of the Group. However, the number will adjust accordingly when call files are deleted and/or routinely swept from the application.
- Free Audio Storage identifies the total amount of free audio storage, by Group only.
- Free Video Storage identifies the total amount of free video storage, by Group only.
- Last Week's Trend provides a visual display of the call history for the previous week.

#### **Calls by Category**

The Calls by Category pane displays total calls by custom category. Categories are specific to the user. The calls included in the totals are determined by the applied filter (for example: Last 30 Days, Last Month, Year to Date, etc.). The Calls by Category pane can be displayed as text or a graph by selecting Details or Graph from the drop down list. You can drill down into the specific recorded calls by clicking on a specific category. Additionally, you are able to adjust the number of results to display by selecting the applicable number from the Top Results drop down list.

#### **Frequent Callers**

The Frequent Callers pane displays the total number of calls by calling number for the most frequently called numbers. The Frequent Callers chart displays inbound calls only. The number of frequent callers displayed in the pane will be determined by the applied filter (for example: Last 30 Days, Last Month, Year to Date, etc.). The Frequent Callers pane can be displayed as text or a graph by selecting Details or Graph from the drop down list. You can drill down into the specific recorded calls by clicking on a specific frequent caller. Additionally, you are able to adjust the number of results to display by selecting the applicable number from the Top Results drop down list.

#### **Calls by Location**

The Calls by Location pane displays total calls by each location as determined by the NPA/NXX. The calls included in the totals will be determined by the applied filter (for example: Last 30 Days, Last Month, Year to Date, etc.). The Calls by Location pane can be displayed as text or as a pie chart by clicking on the View Graph link. You can drill down into the specific recorded calls by clicking on a location under the Location column. Additionally, you are able to adjust the number of results to display by selecting the applicable number from the Top Results drop down list.

#### **Call Handler Summary**

The Call Handler Summary pane displays the maximum duration, average duration, and total number of calls by call handler/number for the duration determined by the applied filter (for example: Last 30 Days, Last Month, Year to Date, etc.). The Call Handler Summary pane can be displayed as text or as a pie chart by clicking on the View Graph link. You can drill down into the specific recorded calls by clicking on a call handler ID under the Call Handler ID column. Additionally, you are able to adjust the number of results to display by selecting the applicable number from the Top Results drop down list.

#### **Active Call Handlers**

The Active Call Handlers pane displays the call handlers/numbers that are currently on calls and the number of the other party. Users that have access are able to monitor an active call handler's call in progress by clicking on the monitor button. Additionally, you are able to adjust the number of results to display by selecting the applicable number from the Top Results drop down list.

#### **Recent Calls**

The Recent Calls pane displays the most recent calls, incoming and outgoing, by call handler. The number of recent calls displayed in the pane will be determined by the applied filter (for example: Last 30 Days, Last Month, Year to Date, etc.). The Recent Calls pane can be displayed as text or a graph by selecting Details or Graph from the drop down list. You can play a recorded call by clicking on the recorded call icon. Additionally, you are able to adjust the number of results to display by selecting the applicable number from the Top Results drop down list.

#### **Activity & Heat Map**

The Activity & Heat Map displays the call activity for the top 10 numbers by hourly intervals over a 24 hour period. The Activity & Heat Map can be filtered by Call Handlers, Calling Parties, or Called Parties. Additionally, the call activity can be displayed as Number of Calls or Call Duration (in minutes). The darker coloured blocks represent the higher volume call activity while the lighter coloured blocks represent the lower volume call activity. Each individual colour block is clickable and will take you directly to the Recorded Calls tab where are you able to view the call activity, listen to the recording, add a comment, etc.

| <u></u>    |              |                 |            |            | Activity & H | eat Map    |            |            |            |            | A |
|------------|--------------|-----------------|------------|------------|--------------|------------|------------|------------|------------|------------|---|
| Top Call H | Handlers v N | lumber of Calls | v          |            |              |            |            |            |            |            |   |
|            | 3172620010   | 3172620005      | 3172620000 | 3172620002 | 3172620008   | 3172620001 | 3172620007 | 3172620009 | 3172620006 | 3172620003 |   |
| 12 AM      |              |                 |            |            |              |            |            |            |            |            |   |
| 11 PM      |              |                 |            |            |              |            |            |            |            |            |   |
| 10 PM      |              |                 |            |            |              |            |            |            |            |            |   |
| 09 PM      |              |                 |            |            |              |            |            |            |            |            |   |
| 08 PM      |              |                 |            |            |              |            |            |            |            |            |   |
| 07 PM      |              |                 |            |            |              |            |            |            |            |            |   |
| 06 PM      |              |                 |            |            |              |            |            |            |            |            |   |
| 05 PM      |              |                 |            |            |              |            |            |            |            |            | Ξ |
| 04 PM      |              |                 |            |            |              |            |            |            |            |            |   |
| 03 PM      |              |                 |            |            |              |            |            |            |            |            |   |
| 02 PM      |              | 4               |            | 6          | 1            |            | 3          | 4          | 2          |            |   |
| 01 PM      | 2            | 3               | 7          | 4          | 3            | 3          | 2          | 3          | 8          |            |   |
| 12 PM      |              | 5               | 2          | 6          | 5            | 10         | 5          | 10         | 1          | 6          |   |
| 11 AM      | 12           | 2               | 11         | 8          | 9            | 8          | 8          | 9          | 6          | 10         |   |
| 10 AM      | <u>8</u>     | 11              | 10         | 7          | 6            | <u> </u>   | 5          | 12         | 3          | 14         |   |
| 09 AM      | 9            | 4               | 11         | 7          | 6            | 13         | 10         | 16         | 9          | 9          |   |
| 08 AM      | 10           | 3               | 5          | 14         | 6            | 6          | 6          | 8          | 10         | 12         |   |
| 07 AM      | 4            | 10              | 10         | 6          | 11           |            | 8          | 5          | 12         | 6          |   |
| 06 AM      | 5            | 10              | 5          | 9          | 8            | 6          | 6          | 9          | 6          | 11         | - |

#### **Recorded Calls**

When logged in as the Group Administrator, the Recorded Calls screen displays all completed recorded calls for all Users. However, when logged in as an End User, you are only able to see completed recorded calls that belong to you or your user ID. In order to better manage this screen, all column headers can be sorted by clicking on the applicable column header. Click once to sort the column in ascending order and click one more time to sort the column in descending order. The following information is displayed on the Recorded Calls screen:

- Number the number or description associated with the call
- Day the day of the week the call took place
- Date the actual date the call took place
- Time the time the call originated
- From Number the originating number
- From Caller ID displays the name or number of the person that originated the call, if caller ID is available
- To Number the terminating number
- To Caller ID displays the name or number of the To Number, if caller ID is available
- Redirected From displays the number of the person or group transferring the call
- Redirected To displays the number to which the call was transferred
- Duration the length of the call
- Recording identifies whether or not there is a recording associated with the call
- Annotate comments and markers on calls to indicate where in the call a notable event occurred
- CRM allows the user to upload recorded calls to an interfaced CRM systems such as Sugar and Salesforce.com through the standard API
- Email allows the user to email a recorded call
- · Comments any comments associated with the call
- Category allows the user to categorize calls into areas unique to their business (for example: geographic region or customer satisfaction)
- Classification allows the user to classify calls to restrict access to them to only the user with explicit permissions.
- MD5 identifies whether or not the call has been hashed using MD5 fingerprinting, thus ensuring that the call has not been tampered with and satisfying regulatory requirements
- Archive allows you to view the file path of a particular recorded call
- Evaluate allows Group Administrators to select individual recorded calls and evaluate the call handler's performance during the call
- Audio Mining allows users to view the results of the audio mining pack search

**Note:** All columns on the Recorded Calls tab may not be available to you depending on what features your Group Administrator was assigned in the Administrative Interface.

When numbers are assigned to Users, the default setting is to record and retain all calls that are made from or to those numbers. This setting can be changed to do not retain recording by the Group Administrator. If the default setting has been preserved for a number and calls are being recorded and

retained, a **(Recordings button) will appear under the Recording column indicating there is a** recorded call file for that particular call. To listen to the recorded call file, click on the Recordings button. Your default media player will open and begin playing the recorded call file (MP3 file). Please be aware that the way in which media players load and play the recorded call files will vary. For instance, QuickTime Player and Windows Media<sup>®</sup> Player will immediately launch the recorded call file (see Appendix A for a list of supported features by media player). However, iTunes<sup>®</sup> will load the recorded call file in the library and you will have to click play to begin listening to the file.

#### Note: Group Administrators will see recorded calls for all numbers assigned to Users they have created.

Annotations allow you to add comments and markers to specific parts of calls to indicate where in the call a notable event might have occurred. For example: a contact center manager (or any other user) can find

a notable event in a call and mark it for future review with a comment. A 🖾 (Annotate button) indicates there are currently no annotations associated with the corresponding recorded call file. However, a 🖾 (Annotate button) indicates there are annotations associated with the recorded call file. To add an annotation, click on the Annotate button. Select the Play button to begin playing the recorded call. Select Pause when you come to the point in the call that you wish to add an annotation. Enter a subject marker description and any notes to better identify the annotation and click Add Marker. You can also attach external documents to an annotation by clicking Upload Document. You must repeat each step for each annotation you wish to add to the call.

Note: Pausing or resuming a recording will automatically create an annotation for the call.

You have the option to upload recorded calls from the Recorded Calls tab to a CRM application. This functionality allows you to connect the recording system with CRM applications such as Sugar or Salesforce.com to upload recorded call files to specific contacts in the CRM application.

**Note:** You can only have one active connection to a CRM application at a time. If you want to log into another CRM application, click CRM Client Settings, select the CRM application, and enter the credentials.

To upload a recorded call to a CRM, select CRM Client Settings link. The CRM Client Settings Link can be accessed from the toolbar on the Recorded Calls tab or from the Archive to CRM dialog box. Select the CRM application from the drop down list and enter or select the URL, username, and password to that CRM application. Click Test Connection. A message is displayed notifying you if the connection was successful or failed. If the connection was successful, click Save.

Select the 🔤 (CRM button) that corresponds to the call that you want to upload.

**Note:** The number of the recorded call must be a number that belongs to at least one contact in the CRM application in order to perform the upload.

If the contact, account, or case you want to upload the call to does not appear, enter new criteria in the CRM Search field and click Search. If multiple contacts, accounts, or cases deselect the ones you don't need by clicking in the option boxes to remove the checkmark. Enter a subject and a note about the recorded call file and click Archive to CRM.

Additionally, situations will occur where you need to send a specific recorded call to a person that may not have access to the application or just for emphasis. In these instances, you have the ability to email the recorded call to that recipient. To send a recorded call file via email, select the 🔤 (Email button) that corresponds to the call that you want to send. A new email page will open with the recorded call link displayed in the text area. Select your recipients and send the email.

**Note:** There will not be an email option for any calls that have been deleted. You will still see the call detail but there will not be a recording associated with it.

From the Recorded Calls screen you can also add comments to each of the recorded call files. A **•** (Add Comment button) indicates there are currently no comments associated with the corresponding recorded call file. A **•** button indicates there are currently comments associated with the corresponding recorded call file. To add comments to a recorded call file, click on the Add Comment button and enter the applicable text in the text field. Click Submit. This is the point at which the Add Comment button changes to the **•** button.

The ability to create categories for calls is beneficial to call handlers and managers, allowing them to categorize calls into areas unique to their business (for example: geographic region or customer satisfaction). You are then able to filter calls or run reports based upon these call categories. Click on the Category link and select the specific category from the drop down list.

**Note:** Categories are specific to the user. Therefore, the categories that you create and assign to your recorded calls cannot be seen by other users.

Once an audio mining pack has been added and released and a filter has been applied, you have the ability to view the results of the filter and listen to the calls, if necessary. The application also rates the returned calls in order of confidence, or how sure the application is that the word or phrase is contained in the recording. To view the audio mining results, click the solution that corresponds to the recorded call for which you wish to view results.

MD5 is a technique used to ensure that a file has not been altered in any way. When the call is recorded, we take an MD5 hash of it, outputting a string of random characters. The point is that if MD5 fingerprinting is applied to the same call at a later point, it will create the same string of characters, unless the call file has changed. If a different string of characters that don't match the original is created, you know the call has been modified. The default is to hash all calls. Hovering your mouse over the MD5 icon for a specific call will reveal the hash string. If you have the recorded call file downloaded or available in another location, click on the MD5 icon to open the Verify Recording dialog box. Upload the recorded call file to verify the file has not been tampered with.

Clicking on specific (Archive) button will display a list of ISO images that contain specific call recordings. The ISO image will identify the user that archived the call, the date and time, and the file path to where it was archived.

Number, Redirection, Date, Time, Category, or Other (or a combination of all four) filters located below the Recorded Calls, Recycle Bin, Calls in Progress, and Reports navigation tabs can be applied to the screen to assist in searching and displaying only the information pertinent to your current needs. Select the filter you wish to apply by clicking on Filter and then selecting the Number, Redirection, Date, Time, Category, or Others tab(s).

Enter or select the applicable information for each filter and click Apply Changes. To return to the default information, click Reset All. Click Hide to close the Filter window.

#### Note: You do not have the option to filter by category under the Reports tab.

The Payment Card Industry Data Security Standard (PCI DSS) is a set of requirements designed to ensure that all companies that process, store **or** transmit credit card information maintain a secure environment. Therefore, when a customer is set to read their credit card number over the phone, the PCI Compliance feature allows you to disable the call recorder briefly so that the credit card information is not recorded. At the time they begin to read their credit card number, you can enter a series of numbers on your touch pad to temporarily disable the recorder. Once they are done giving their credit card number you will re-enable the call recorder by entering the same numbers.

#### Example: Applying a filter

1. Click on the Filter toolbar to expand it.

|                                                                                                    |                                                                                                    |                                                                                                    |                                                                                                    |                                                                                                    |                                                                                                    | Desktop Notifier                                                                                                    | Archiv                                                                                                 | looT av                                                                                 | Recen                                                             | Alerts   Qu                                                         | ick Start   Change                                                                                                    | Password   Lo   | g Of |
|----------------------------------------------------------------------------------------------------|----------------------------------------------------------------------------------------------------|----------------------------------------------------------------------------------------------------|----------------------------------------------------------------------------------------------------|----------------------------------------------------------------------------------------------------|----------------------------------------------------------------------------------------------------|----------------------------------------------------------------------------------------------------|----------------------------------------------------------------------------------------------------|-----------------------------------------------------------------------------------------|-------------------------------------------------------------------|---------------------------------------------------------------------|----------------------------------------------------------------------------------------------------|-----------------|------|
|                                                                                                    |                                                                                                    |                                                                                                    |                                                                                                    |                                                                                                    |                                                                                                    |                                                                                                    |                                                                                                    |                                                                                         |                                                                   |                                                                     | (Starth                                                                                                    |                 | 1    |
|                                                                                                    |                                                                                                    |                                                                                                    |                                                                                                    |                                                                                                    |                                                                                                    |                                                                                                    |                                                                                                    |                                                                                         |                                                                   | (GNT-05                                                             | 100) Eastern Time                                                                                                    | (US & Canad     | a)   |
| Home                                                                                                    | Recordings                                                                                                    | porta                                                                                                    | Alarta                                                                                                    |                                                                                                    |                                                                                                    |                                                                                                    |                                                                                                    |                                                                                         |                                                                   |                                                                     | Welcom                                                                                                    | e, master       | 0    |
|                                                                                                    |                                                                                                    |                                                                                                    |                                                                                                    |                                                                                                    |                                                                                                    |                                                                                                    |                                                                                                    |                                                                                         |                                                                   |                                                                     |                                                                                                    |                 |      |
|                                                                                                    | - m                                                                                                    |                                                                                                    |                                                                                                    |                                                                                                    |                                                                                                    |                                                                                                    | _                                                                                                    | _                                                                                       | _                                                                 |                                                                     |                                                                                                    |                 |      |
| By Nut                                                                                                    | der From Nur                                                                                                    | Der                                                                                                    | To Number                                                                                                    | From Caller 10                                                                                                    | To Caller 10                                                                                                    | Call Handler Scienter Search                                                                                                    | 0                                                                                                    | Call No.                                                                                | der bur                                                           |                                                                     |                                                                                                    |                 |      |
| by Driel                                                                                                    |                                                                                                    |                                                                                                    |                                                                                                    |                                                                                                    |                                                                                                    | Enter one or more digits to a                                                                                                    | earch: for                                                                                             |                                                                                         |                                                                   |                                                                     |                                                                                                    |                 |      |
|                                                                                                    | Location                                                                                                    |                                                                                                    |                                                                                                    |                                                                                                    |                                                                                                    | a call handler number.                                                                                                    |                                                                                                    |                                                                                         |                                                                   |                                                                     |                                                                                                    |                 |      |
|                                                                                                    |                                                                                                    |                                                                                                    |                                                                                                    |                                                                                                    |                                                                                                    |                                                                                                    |                                                                                                    |                                                                                         |                                                                   |                                                                     |                                                                                                    |                 |      |
| By Dete/                                                                                                    | Time Comment                                                                                                    | Text                                                                                                    |                                                                                                    |                                                                                                    |                                                                                                    |                                                                                                    |                                                                                                    |                                                                                         |                                                                   |                                                                     |                                                                                                    |                 |      |
| By Dura                                                                                                    | tie=                                                                                                    |                                                                                                    |                                                                                                    |                                                                                                    |                                                                                                    |                                                                                                    |                                                                                                    |                                                                                         |                                                                   |                                                                     |                                                                                                    |                 |      |
| By Cate                                                                                                    | gory 🛛 Mate                                                                                                    | Search Crite                                                                                                    | one As Entered                                                                                                    |                                                                                                    |                                                                                                    |                                                                                                    |                                                                                                    |                                                                                         |                                                                   |                                                                     |                                                                                                    |                 |      |
| By Audie Min                                                                                                    | ning Pack                                                                                                    |                                                                                                    |                                                                                                    |                                                                                                    |                                                                                                    |                                                                                                    |                                                                                                    |                                                                                         |                                                                   |                                                                     |                                                                                                    |                 |      |
| Results Per Pag                                                                                                    | ei 20 +   Downla                                                                                                    | nanges<br>ad   Expor                                                                                                    | rt   Export All                                                                                                    |                                                                                                    | (No Category)                                                                                                    | • Apply Category   Manage                                                                                                    | Catego                                                                                                 | ries ( )                                                                                | CRM C                                                             | ent Settings                                                        | Select Columns                                                                                                    | Refresh Gri     | d    |
|                                                                                                    |                                                                                                    |                                                                                                    |                                                                                                    |                                                                                                    | 1547 Reo                                                                                                    | orded Calls                                                                                                    |                                                                                                    |                                                                                         |                                                                   |                                                                     |                                                                                                    |                 |      |
|                                                                                                    | Play Date Time                                                                                                    | From N                                                                                                    | umber From Caller ID                                                                                                    | To Homber                                                                                                    |                                                                                                    |                                                                                                    |                                                                                                    |                                                                                         |                                                                   |                                                                     |                                                                                                    |                 | lin  |
| Numbe                                                                                                    | Mind 3/36/3003 3.31.32                                                                                                    | -                                                                                                    | C. Anata Mat. and                                                                                                    | TO HUMONY                                                                                                    | To Caller ID Redirec                                                                                                    | ted From Redirected To Duration                                                                                                    | Lecording                                                                                              | Arretan                                                                                 | CRME                                                              | al Comments                                                         | Category                                                                                                    | Archive Audio 1 |      |
| Numbe                                                                                                    | Wed 2/29/2012 7:21:37                                                                                                    | 144 4636                                                                                                    | Sukanta Majumd                                                                                                    | ar 2647                                                                                                    | Te Caller ID Redirec<br>Erica Remann                                                                                                    | ted From Redirected To Duration 1<br>00:00:12                                                                                                    | (P)                                                                                                    | Arretan<br>2                                                                            |                                                                   | al Comments                                                         | Category<br>(No Category)<br>(No Category)                                                                                                    | Archive Audio N |      |
| Numbe                                                                                                    | Wed 2/29/2012 7/21/37<br>Wed 2/29/2012 7/21/36<br>Wed 2/29/2012 7/12/38                                                                                                    | PH 4636                                                                                                    | Sukanta Majumd<br>Vijey Goje<br>Sukanta Majumd                                                                                                    | ar 2647<br>2647<br>ar 4657                                                                                                    | To Caller ID Rodinec<br>Erica Reimann<br>Erica Reimann<br>Vilau Gola                                                                                                    | ted From Redirected To Duration 1<br>00:00:12<br>00:00:41<br>00:00:26                                                                                                    |                                                                                                    | Afrenan<br>22<br>12<br>12                                                               | 50 0<br>50 0<br>50 0                                              | al Comments                                                         | Category<br>(No Category)<br>(No Category)<br>(No Category)                                                                                                    | Archive Audio 1 |      |
| Numbe                                                                                                    | Wed 2/29/2012 7:21:07<br>Wed 2/29/2012 7:21:08<br>Wed 2/29/2012 7:17:13<br>Wed 2/29/2012 7:15:12                                                                                                    | PM 4636<br>PM 4657<br>PM 4656<br>PM 4636                                                                                         | Sukanta Majumd<br>Vijey Goje<br>Sukanta Majumd<br>Sukanta Majumd                                                                                           | 10 Humber<br>2647<br>2647<br>ar 4657<br>ar 4657                                                                                                    | Te Caller ID Redirec<br>Erica Reimann<br>Erica Reimann<br>Vijay Goje<br>Vijay Goje                                                                                                    | ted From Redirected To Duration  <br>00:00:12<br>00:00:41<br>00:00:36<br>00:00:46                                                                                                    |                                                                                                    | Arretan<br>12<br>12<br>12<br>12                                                         | 50 C                                                              | al Comments                                                         | Category<br>(No Category)<br>(No Category)<br>(No Category)<br>(No Category)                                                                                                    | Archive Audio 1 |      |
| Numbe<br>4636<br>2847<br>4638<br>4638                                                                                                    | Wed 2/29/2012 7:21:37<br>Wed 2/29/2012 7:21:08<br>Wed 2/29/2012 7:17:13<br>Wed 2/29/2012 7:18:12<br>Wed 2/29/2012 7:04:03                                                                                                    | PM 4636<br>PM 4657<br>PM 4657<br>PM 4636<br>PM 4636<br>PM 4636                                                                   | Sukanta Majund<br>Vijey Goje<br>Sukanta Majund<br>Sukanta Majund<br>Sukanta Majund                                                                         | ar 2647<br>2647<br>ar 4657<br>ar 4657<br>ar 4657                                                                                                    | To Caller ID Redirec<br>Erica Reimann<br>Vijay Goje<br>Vijay Goje<br>Vijay Goje                                                                                                    | ted From Redirected To Duration (<br>00:00:12<br>00:00:41<br>00:00:38<br>00:00:48<br>00:00:48                                                                                                    |                                                                                                    | Arretan<br>12<br>12<br>12<br>12<br>12<br>12                                             |                                                                   | al Comments<br>D +<br>D +<br>D +<br>D +<br>D +<br>D +<br>D +<br>D + | Category<br>(No Category)<br>(No Category)<br>(No Category)<br>(No Category)<br>(No Category)                                                                                                    | Archive Audio 1 |      |
| Numbe<br>4535<br>3477<br>4535<br>4535<br>4535<br>4535                                                                                                    | Wed 2/29/2012 7:21:37<br>Wed 2/29/2012 7:21:08<br>Wed 2/29/2012 7:17:13<br>Wed 2/29/2012 7:17:13<br>Wed 2/29/2012 7:16:12<br>Wed 2/29/2012 7:04:03<br>Wed 2/29/2012 7:00:06                                                    | PM 4636<br>PM 4657<br>PM 4656<br>PM 4636<br>PM 4636<br>PM 4636<br>PM 4636                                                        | Sukanta Majund<br>Vijey Goje<br>Sukanta Majund<br>Sukanta Majund<br>Sukanta Majund                                                                         | 10 Human<br>2647<br>2647<br>ar 4657<br>ar 4657<br>ar 4657<br>ar 4657<br>ar 4657                                                                                        | To Caller ID Redirec<br>Erics Reimann<br>Erics Reimann<br>Vijay Goje<br>Vijay Goje<br>Vijay Goje<br>Vijay Goje                                                                                                    | ted From Redirected To Duration<br>00.00.12<br>00.00.41<br>00.00.45<br>00.00.45<br>00.00.45<br>00.00.45<br>00.00.45                                                                                                    | econtry<br>B<br>B<br>B<br>B<br>B<br>B<br>B<br>B<br>B<br>B<br>B<br>B<br>B<br>B<br>B<br>B<br>B<br>B<br>B | Arrictania<br>12<br>12<br>12<br>12<br>12<br>12<br>12<br>12<br>12<br>12                  | CRME<br>50 0<br>50 0<br>50 0<br>50 0<br>50 0                      |                                                                     | Category<br>[No Category]<br>[No Category]<br>[No Category]<br>[No Category]<br>[No Category]<br>[No Category]<br>[No Category]                                                                                                    | Archive Audio N |      |
| Numbe<br>4536<br>3477<br>4535<br>4538<br>4538<br>4538<br>4538                                                                                                    | Wed 2/29/2012 7:21:37<br>Wed 2/29/2012 7:21:06<br>Wed 2/29/2012 7:11:06<br>Wed 2/29/2012 7:15:13<br>Wed 2/29/2012 7:16:12<br>Wed 2/29/2012 7:04:03<br>Wed 2/29/2012 7:04:05<br>Wed 2/29/2012 6:59:12                           | PM 4636<br>PM 4657<br>PM 4656<br>PM 4636<br>PM 4636<br>PM 4636<br>PM 4636                                                        | Sukanta Majund<br>Vijey Goje<br>Sukanta Majund<br>Sukanta Majund<br>Sukanta Majund<br>Sukanta Majund                                                       | 10 Humber<br>2647<br>2647<br>2647<br>2647<br>2657<br>27 4657<br>27 4657<br>27 4657                                                                                     | Te Caller ID Redirec<br>Erica Remann<br>Erica Remann<br>Vijay Goja<br>Vijay Goja<br>Vijay Goja<br>Vijay Goja                                                                                                    | ted From Redirected To Duration 1<br>00:00:12<br>00:00:41<br>00:00:36<br>00:00:46<br>00:00:46<br>00:00:46<br>00:00:45                                                                                                    |                                                                                                    |                                                                                         | 50 0<br>50 0<br>50 0<br>50 0<br>50 0<br>50 0<br>50 0<br>50 0      | al Comments<br>0<br>0<br>0<br>0<br>0<br>0<br>0<br>0<br>0<br>0       | Category<br>[No Category]<br>[No Category]<br>[No Category]<br>[No Category]<br>[No Category]<br>[No Category]<br>[No Category]<br>[No Category]                                                                                                    | Active Audo 5   |      |
| Numbe<br>4536<br>2847<br>4638<br>4638<br>4636<br>4536<br>4536                                                                                                    | Wed 2/29/2012 7 (21:37<br>Wed 2/29/2012 7 (21:07<br>Wed 2/29/2012 7 (21:08<br>Wed 2/29/2012 7 (21:08<br>Wed 2/29/2012 7 (26:07<br>Wed 2/29/2012 7 (26:07<br>Wed 2/29/2012 6 (59:12<br>Wed 2/29/2012 6 (56:13                   | PM 4636<br>PM 4657<br>PM 4636<br>PM 4636<br>PM 4636<br>PM 4636<br>PM 4636<br>PM 4636                                             | Sukanta Majumd<br>Vijey Goje<br>Sukanta Majumd<br>Sukanta Majumd<br>Sukanta Majumd<br>Sukanta Majumd<br>Sukanta Majumd                                     | 2647<br>2647<br>ar 4657<br>ar 4657<br>ar 4657<br>ar 4657<br>ar 4657<br>ar 4657                                                                                         | Te Caller ID Redirec<br>Erica Reimann<br>Erica Reimann<br>Vijay Goja<br>Vijay Goja<br>Vijay Goja<br>Vijay Goja<br>Vijay Goja                                                                                                    | ted From Redirected To Duration<br>00:00:12<br>00:00:41<br>00:00:45<br>00:00:46<br>00:00:46<br>00:00:46<br>00:00:46<br>00:00:46<br>00:00:46                                                                                                    |                                                                                                    |                                                                                         | CME<br>50 0<br>50 0<br>50 0<br>50 0<br>50 0<br>50 0<br>50 0<br>50 |                                                                     | Category<br>[No Category]<br>[No Category]<br>[No Category]<br>[No Category]<br>[No Category]<br>[No Category]<br>[No Category]<br>[No Category]                                                                                                    | Arthys Audio 3  |      |
| Number<br>4536<br>3457<br>4538<br>4538<br>4538<br>4538<br>4538<br>4536<br>4536<br>4536<br>4536                                                                                                    | Wed 2/29/2012 7:21:37<br>Wed 2/29/2012 7:21:00<br>Wed 2/29/2012 7:121:00<br>Wed 2/29/2012 7:15:32<br>Wed 2/29/2012 7:16:32<br>Wed 2/29/2012 7:06:06<br>Wed 2/29/2012 6:59:12<br>Wed 2/29/2012 6:56:31<br>Wed 2/29/2012 6:56:31 | PM 4636<br>PM 4657<br>PM 4656<br>PM 4636<br>PM 4636<br>PM 4636<br>PM 4636<br>PM 4636<br>PM 4636                                  | Sukanta Majund<br>Vijey Goje<br>Sukanta Majund<br>Sukanta Majund<br>Sukanta Majund<br>Sukanta Majund<br>Sukanta Majund<br>Sukanta Majund                   | 10 Humber<br>2647<br>2647<br>27 4657<br>27 4657<br>27 4657<br>28 4657<br>29 4657<br>29 4657<br>20 4657                                                                 | Te Caller ID Redirec<br>Erica Relmann<br>Ulpay Goja<br>Vijay Goja<br>Vijay Goja<br>Vijay Goja<br>Vijay Goja<br>Vijay Goja                                                                                                    | ted From Redirected To Duration<br>00:00:12<br>00:00:41<br>00:00:43<br>00:00:46<br>00:00:46<br>00:00:45<br>00:00:45<br>00:00:45                                                                                                    |                                                                                                    |                                                                                         | 50 0<br>50 0<br>50 0<br>50 0<br>50 0<br>50 0<br>50 0<br>50 0      |                                                                     | Category<br>[No Category]<br>[No Category]<br>[No Category]<br>[No Category]<br>[No Category]<br>[No Category]<br>[No Category]<br>[No Category]<br>[No Category]                                                                                      | Arthive Audio 5 |      |
| Number<br>4556<br>3477<br>4556<br>4556<br>4556<br>4556<br>4556<br>4556<br>4556                                                                                                    | Ved 3/29/2012 7/21-37<br>Ved 3/29/2012 7/21-30<br>Ved 3/29/2012 7/11-00<br>Ved 3/29/2012 7/16-02<br>Ved 3/29/2012 7/06-02<br>Ved 3/29/2012 7/06-06<br>Ved 3/29/2012 6/50-12<br>Ved 3/29/2012 6/50-13<br>Ved 3/29/2012 6/56-30  | PN 4636<br>PN 4657<br>PN 4657<br>PN 4636<br>PN 4636<br>PN 4636<br>PN 4636<br>PN 4636<br>PN 4636<br>PN 4636<br>PN 4636<br>PN 4636 | Sukanta Majund<br>Vijay Goje<br>Sukanta Majund<br>Sukanta Majund<br>Sukanta Majund<br>Sukanta Majund<br>Sukanta Majund<br>Sukanta Majund                   | ar 2647<br>2647<br>ar 4657<br>ar 4657<br>ar 4657<br>ar 4657<br>ar 4657<br>ar 4657<br>ar 4657<br>ar 4657<br>ar 4657                                                     | Te Caller ID         Redirect           Ence Reinann            Vijay Goja            Vijay Goja            Vijay Goja            Vijay Goja            Vijay Goja            Vijay Goja            Vijay Goja            Vijay Goja            Vijay Goja            Vijay Goja                                                                     | Feed Free Refinesced To Develope           000011           000011           000010           000011           000010           000011           000011           000011           000011           000011           000011           000011           000011           000011           000011           000011           000011           000011           000011           000011                                                                                                    |                                                                                                    | Arrectani<br>22<br>12<br>12<br>12<br>12<br>12<br>12<br>12<br>12<br>12<br>12<br>12<br>12 | 50 0<br>50 0<br>50 0<br>50 0<br>50 0<br>50 0<br>50 0<br>50 0      |                                                                     | Category<br>[No Category]<br>[No Category]<br>[No Category]<br>[No Category]<br>[No Category]<br>[No Category]<br>[No Category]<br>[No Category]<br>[No Category]<br>[No Category]<br>[No Category]                                                    | Arthive Audio 5 |      |
| Numbs           **         45.5           *         254.7           **         45.5           **         45.6           **         45.6           **         45.6           **         45.6           **         45.6           **         45.6           **         45.6           **         45.6           **         45.6           **         45.6           **         45.6           **         45.6           **         45.6           **         45.6 | Wed 2/29/2012 7:23-37<br>Wed 2/29/2012 7:23-08<br>Wed 2/29/2012 7:23-08<br>Wed 2/29/2012 7:46-02<br>Wed 2/29/2012 7:46-02<br>Wed 2/29/2012 6:56-10<br>Wed 2/29/2012 6:56-10<br>Wed 2/29/2012 6:56-10                           | PM 4636<br>PM 4637<br>PM 4637<br>PM 4636<br>PM 4636<br>PM 4636<br>PM 4636<br>PM 4636<br>PM 4636<br>PM 4636<br>PM 4636<br>PM 4636 | Sukanta Majund<br>Vijey Goje<br>Sukanta Majund<br>Sukanta Majund<br>Sukanta Majund<br>Sukanta Majund<br>Sukanta Majund<br>Sukanta Majund<br>Sukanta Majund | ar 2547<br>2647<br>2647<br>ar 4657<br>ar 4657<br>ar 4657<br>ar 4657<br>ar 4657<br>ar 4657<br>ar 4657<br>ar 4657<br>ar 4657<br>ar 4657<br>ar 4657<br>ar 4657<br>ar 4657 | Te Caller ID         Rederect           Enca Reimann            Enca Reimann            Vijay Goja            Vijay Goja            Vijay Goja            Vijay Goja            Vijay Goja            Vijay Goja            Vijay Goja            Vijay Goja            Vijay Goja            Vijay Goja            Vijay Goja            Vijay Goja | eed Fram Redirected To Duration<br>00:00:12<br>00:00:14<br>00:00:05<br>00:00:06<br>00:00:07<br>00:00:06<br>00:00:07<br>00:00:06<br>00:00:07<br>00:00:06<br>00:00:07<br>00:00:07<br>00:00:00:00:00:00:00:00:00:00:00:00:00: |                                                                                                    |                                                                                         |                                                                   |                                                                     | Category<br>[No Category]<br>[No Category]<br>[No Category]<br>[No Category]<br>[No Category]<br>[No Category]<br>[No Category]<br>[No Category]<br>[No Category]<br>[No Category]<br>[No Category]<br>[No Category]<br>[No Category]<br>[No Category] | Archive Audio 1 |      |

2. If it isn't already selected, select the **By Number** tab.

|                                                                                                    |                                                                                                    |                                                                                                    |                                                                                                    |                                                                                                    |                                                                                                    | Desktop Notitier                                                                                                    | Archa                                                                                                    | ve Tool                                                                                                | Recent A                                                                                                    | ilerts   Quid                                                             | ck Start   Change                                                                                                    | Passmore   Log  |
|----------------------------------------------------------------------------------------------------|----------------------------------------------------------------------------------------------------|----------------------------------------------------------------------------------------------------|----------------------------------------------------------------------------------------------------|----------------------------------------------------------------------------------------------------|----------------------------------------------------------------------------------------------------|----------------------------------------------------------------------------------------------------|----------------------------------------------------------------------------------------------------|----------------------------------------------------------------------------------------------------|----------------------------------------------------------------------------------------------------|---------------------------------------------------------------------------|----------------------------------------------------------------------------------------------------|-----------------|
|                                                                                                    |                                                                                                    |                                                                                                    |                                                                                                    |                                                                                                    |                                                                                                    |                                                                                                    |                                                                                                    |                                                                                                    |                                                                                                    | 10000 000                                                                 | (Starthin                                                                                                    |                 |
|                                                                                                    |                                                                                                    |                                                                                                    |                                                                                                    |                                                                                                    |                                                                                                    |                                                                                                    |                                                                                                    |                                                                                                    |                                                                                                    | (001-05                                                                   | IOD) Eastern Tim                                                                                                    | e (US N Canada) |
| Home                                                                                                    |                                                                                                    | Reports                                                                                                    | Alerta                                                                                                    |                                                                                                    |                                                                                                    |                                                                                                    |                                                                                                    |                                                                                                    |                                                                                                    |                                                                           | Welcon                                                                                                    | w, master 🕜     |
|                                                                                                    |                                                                                                    |                                                                                                    |                                                                                                    |                                                                                                    |                                                                                                    |                                                                                                    |                                                                                                    |                                                                                                    |                                                                                                    |                                                                           |                                                                                                    |                 |
|                                                                                                    |                                                                                                    | Dec                                                                                                    | -                                                                                                    |                                                                                                    |                                                                                                    |                                                                                                    | _                                                                                                    | _                                                                                                    |                                                                                                    |                                                                           |                                                                                                    | rich:           |
| By Nurr                                                                                                    | 12er                                                                                                    | From Number                                                                                                    | To Number                                                                                                    | From Caller 10                                                                                                    | To Caller 10                                                                                                    | Call Handler Number Search                                                                                                    | O selec                                                                                                    | t Call Har                                                                                             | der Numbe                                                                                                    |                                                                           |                                                                                                    |                 |
| by Empl                                                                                                    | byee                                                                                                    |                                                                                                    |                                                                                                    |                                                                                                    |                                                                                                    | Enter one or more digits to a                                                                                                    | earch for                                                                                                    |                                                                                                    |                                                                                                    |                                                                           |                                                                                                    |                 |
| Dr. Redin                                                                                                    | ection                                                                                                    | Location                                                                                                    |                                                                                                    |                                                                                                    |                                                                                                    | a call handler number.                                                                                                    |                                                                                                    |                                                                                                    |                                                                                                    |                                                                           |                                                                                                    |                 |
|                                                                                                    |                                                                                                    | Comment Text                                                                                                    |                                                                                                    |                                                                                                    |                                                                                                    | <u></u>                                                                                                    |                                                                                                    |                                                                                                    |                                                                                                    |                                                                           |                                                                                                    |                 |
| -/ 5468)                                                                                                    |                                                                                                    |                                                                                                    |                                                                                                    |                                                                                                    |                                                                                                    |                                                                                                    |                                                                                                    |                                                                                                    |                                                                                                    |                                                                           |                                                                                                    |                 |
| By Dure                                                                                                    | tion                                                                                                    |                                                                                                    |                                                                                                    |                                                                                                    |                                                                                                    |                                                                                                    |                                                                                                    |                                                                                                    |                                                                                                    |                                                                           |                                                                                                    |                 |
| By Cate                                                                                                    | 1901y                                                                                                    | Match Search Crit                                                                                                    | lerie As Entered                                                                                                    |                                                                                                    |                                                                                                    |                                                                                                    |                                                                                                    |                                                                                                    |                                                                                                    |                                                                           |                                                                                                    |                 |
| By Audio Min                                                                                                    | ning Pack                                                                                                    |                                                                                                    |                                                                                                    |                                                                                                    |                                                                                                    |                                                                                                    |                                                                                                    |                                                                                                    |                                                                                                    |                                                                           |                                                                                                    |                 |
| Othe                                                                                                    | r .                                                                                                    |                                                                                                    |                                                                                                    |                                                                                                    |                                                                                                    |                                                                                                    |                                                                                                    |                                                                                                    |                                                                                                    |                                                                           |                                                                                                    |                 |
|                                                                                                    |                                                                                                    | Apply Changes                                                                                                    | Reset All                                                                                                    |                                                                                                    |                                                                                                    |                                                                                                    |                                                                                                    |                                                                                                    |                                                                                                    |                                                                           |                                                                                                    | н               |
| esuits Per Pag                                                                                                    | (4) <u>20 x</u>                                                                                                    | Apply Changes                                                                                                    | Roset All                                                                                                    |                                                                                                    | (No Category)                                                                                                    | • Apply Category   Manage                                                                                                    | a Catego                                                                                                    | aries                                                                                                  | CRM Clien                                                                                                    | t Sattings                                                                | Select Columns                                                                                                    | H Grid          |
| esuits Per Pag                                                                                                    | (4) <u>20 v</u>                                                                                                    | Apply Changes                                                                                                    | Roset All                                                                                                    |                                                                                                    | (No Category)<br>1547 Reco                                                                                                    | • Apply Category   Manage                                                                                                    | Catago                                                                                                    | aries (                                                                                                | CRM Clien                                                                                                    | t Settings                                                                | Salact Columns                                                                                                    | H (             |
| eauits Per Pag                                                                                                    | el 20 +                                                                                                    | Apply Changes Download   Expo                                                                                                    | Root Al<br>et   Export All<br>Sumber From Caller I                                                                                                    | D To Number T                                                                                                    | (No Category)<br>1547 Reco<br>o Caller ID Rodirect                                                                                                    | Apply Category   Hanage reled Calls and From Redirected To Duration                                                                                                    | Catego                                                                                                    | Arrenan                                                                                                | CRM Clien                                                                                                    | Comments                                                                  | Category                                                                                                    | H Grid          |
| Numbe                                                                                                    | ei 20 +                                                                                                    | Apply Changes Download   Expo<br>Time Proof 1<br>12 7:21:37 PM 4636                                                                                                    | Reset All<br>Int   Export All<br>Subart From Caller I<br>Sukarta Majun<br>Viteo Suk                                                                                                    | D To Number T<br>dar 2647 E<br>Mart B                                                                                                    | (No Category)<br>1547 Reco<br>o Caller ID Rodirect<br>rica Remain                                                                                                    | Apply Category   Manage refed Calls  ad From Redirected To Duration  00:00:12  00:00:12  00:00:12  00:00:12  00:00:12  00:00:12  00:00:12  00:00:12  00:00:12  00:00:12  00:00:12  00:00:12  00:00:12  00:00:12  00:00:12  00:00:12  00:00:12  00:00:12  00:00:12  00:00:12  00:00:12  00:00:12  00:00:12  00:00:12  00:00:12  00:00:12  00:00:12  00:00:12  00:00:12  00:00:12  00:00:12  00:00:12  00:00:12  00:00:12  00:00:12  00:00:12  00:00:12  00:00:12  00:00:12  00:00:12  00:00:12  00:00:12  00:00:12  00:00:12  00:00:12  00:00:12  00:00:12  00:00:12  00:00:12  00:00:12  00:00:12  00:00:12  00:00:12  00:00:12  00:00:12  00:00:12  00:00:12  00:00:12  00:00:12  00:00:12  00:00:12  00:00:12  00:00:12  00:00:12  00:00:12  00:00:12  00:00:12  00:00:12  00:00:12  00:00:12  00:00:12  00:00:12  00:00:12  00:00:12  00:00:12  00:00:12  00:00:12  00:00:12  00:00:12  00:00:12  00:00:12  00:00:12  00:00:12  00:00:12  00:00:12  00:00:12  00:00:12  00:00:12  00:00:12  00:00:12  00:00:12  00:00:12  00:00:12  00:00:12  00:00:12  00:00:12  00:00:12  00:00:12  00:00:12  00:00:12  00:00:12  00:00:12  00:00:12  00:00:12  00:00:12  00:00:12  00:00:12  00:00:12  00:00:12  00:00:12  00:00:12  00:00:12  00:00:12  00:00:12  00:00:12  00:00:12  00:00:12  00:00:12  00:00:12  00:00:12  00:00:12  00:00:12  00:00:12  00:00:12  00:00:12  00:00:12  00:00:12  00:00:12  00:00:12  00:00:12  00:00:12  00:00:12  00:00:12  00:00:12  00:00:12  00:00:12  00:00:12  00:00:12  00:00:12  00:00:12  00:00:12  00:00:12  00:00:12  00:00:12  00:00:12  00:00:12  00:00:12  00:00:12  00:00:12  00:00:12  00:00:12  00:00:12  00:00:12  00:00:12  00:00:12  00:00:12  00:00:12  00:00:12  00:00:12  00:00:12  00:00:12  00:00:12  00:00:12  00:00:12  00:00:12  00:00:12  00:00:12  00:00:12  00:00:12  00:00:12  00:00:12  00:00:12  00:00:12  00:00:12  00:00:12  00:00:12  00:00:12  00:00:12  00:00:12  00:00:12  00:00:12  00:00:12  00:00:12  00:00:12  00:00:12  00:00:12  00:00:12  00:00:12  00:00:12  00:00:12  00:00:12  00:00:12  00:00:12  00:00:12  00:00:12  00:00:12  00:00:12  00                                                                                                    | Recording                                                                                                    | Arries (                                                                                               | CRM Client                                                                                                    | Commants                                                                  | Select Columns<br>Category<br>(No Category)<br>Dia Category)                                                                                                    | H (             |
| Numbe                                                                                                    | (e) 20 • • • • • • • • • • • • • • • • • •                                                                                                    | Apply Changes Download   Expo Time Prom 1 12 7:21:37 PM 4636 12 7:21:68 PM 4657 17 7:21:68 PM 4657 17 7:71:73 PM 4546                                                                                                    | Reset All<br>Int   Export All<br>Sultanta Majun<br>View Gorin<br>Sultanta Majun<br>Sultanta Majun                                                                                               | D To Number T<br>dar 2647 E<br>2647 E                                                                                                    | (No Category)<br>1547 Reco<br>o Caller ID Rodirect<br>rics Reimann<br>rics Reimann                                                                                                    | Apply Caregory   Manage reled Calls ed From Redirected To Duration     0:00.12     00:00-12     00:00-14                                                                                                    | Catego<br>Recording                                                                                                    | Arrenas<br>2<br>2<br>2<br>2                                                                            | CRH Class<br>CXM Enal<br>SQ CC<br>SQ CC                                                                                                    | Commants                                                                  | Category<br>(No Category)<br>(No Category)<br>(No Category)<br>(No Category)                                                                                                    | H (             |
| Numbe<br>Numbe<br>2547<br>8, 4535<br>8, 4535<br>8, 4535                                                                                                    | re Day Date<br>Wed 2/29/20<br>Wed 2/29/20<br>Wed 2/29/20<br>Wed 2/29/20                                                                                                    | Apply Changes<br>Download   Expo<br>Time Prom I<br>12 7/21/37 PM 4636<br>12 7/21/08 PM 4637<br>12 7/11/18 PM 4636<br>12 7/11/18 PM 4636                                                                                                    | Reset All<br>Fret   Export All<br>Sumber From Caller I<br>Sukanta Majun<br>Vijay Goje<br>Sukanta Majun<br>Sukanta Majun                                                                         | D To Number T<br>dar 2647 E<br>2647 B<br>dar 4657 V<br>dar 4657 V                                                                                                    | (No Category)<br>1547 Reco<br>a Caller ID Redirect<br>ca Reinann<br>nas Reinann<br>jay Goje<br>tay Goje                                                                                                    | Apply Category   Manage relief Calls  of From Redirected To Duration  00:00:12  00:00:41  00:00:35  00:00:4                                                                                                    | Catego<br>Recording<br>B<br>B<br>B<br>B<br>B<br>B<br>B<br>B                                                                                                    | Arrenas<br>2<br>2<br>2<br>2<br>2<br>2<br>2<br>2<br>2<br>2<br>2<br>2<br>2                               | CRM Clean<br>a CXM Enal<br>50 CC<br>50 CC<br>50 CC                                                                                                    | Commants                                                                  | Gategory<br>(No Category)<br>(No Category)<br>(No Category)<br>(No Category)<br>(No Category)                                                                                                    | H (             |
| Numbe<br>Numbe<br>5455<br>547<br>547<br>547<br>5455<br>547<br>5455                                                                                                    | re Day Date<br>Wed 2/29/20<br>Wed 2/29/20<br>Wed 2/29/20<br>Wed 2/29/20<br>Wed 2/29/20                                                                                        | Apply Changes           Download         Expe           Time         From I           12 7/21:07 PH 4536         52 7/21:08 PH 4657           12 7/21:09 PH 4636         52 7/11:02 PH 4636           12 7/21:02 PH 4636         52 7/21:02 PH 4636           12 7/21:02 PH 4636         52 7/21:02 PH 4636                                                                                                    | Reset All<br>ret   Export All<br>Suitanta Majun<br>Vijery Gojn<br>Sukanta Majun<br>Sukanta Majun                                                                                                | D To Number T<br>dar 2647 E<br>2647 B<br>dar 4657 V<br>dar 4657 V<br>dar 4657 V                                                                                                    | (No Category)<br>1547 Reco<br>a Caller ID Redirect<br>Ica Remann<br>Ica Remann<br>Jay Soja<br>jay Soja<br>jay Soja                                                                                                   | Apply Category   Hanage  reded Calls      dd Frem Reflected To Duration     00:0012     00:0012     00:001     00:001     00:001                                                                                                    | Executing<br>Executing<br>Execut | Arretan<br>12<br>12<br>12<br>12<br>12<br>12<br>12<br>12<br>12                                          | CRM Clean<br>a CRM Enail<br>S0 CE<br>S0 CE<br>S0 | Commants                                                                  | Category<br>(No Category)<br>(No Category)<br>(No Category)<br>(No Category)<br>(No Category)<br>(No Category)                                                                                                    | H Grid          |
| Numbe<br>Numbe<br>636<br>547<br>6435<br>6436<br>6436<br>6436<br>6436                                                                                                    | er <b>Day Date</b><br>Wed 2/29/20<br>Wed 2/29/20<br>Wed 2/29/20<br>Wed 2/29/20<br>Wed 2/29/20<br>Wed 2/29/20                                                                  | Apply Changes           Download   Expc           12 7/21/37 PM 4536           12 7/21/37 PM 4536           12 7/21/38 PM 4637           12 7/13 PM 4636           12 7/13 PM 4636           12 7/14 PM 4636           12 7/15 PM 4636           12 7/15 PM 4636           12 7/15 PM 4636           12 7/15 PM 4636           12 7/15 PM 4636           12 7/15 PM 4636           12 7/15 PM 4636           12 7/15 PM 4636           12 7/15 PM 4636           12 7/15 PM 4636                                                                                                    | Rest Al<br>I Export All<br>Sunder From Caller I<br>Sukanta Majun<br>Sukanta Majun<br>Sukanta Majun<br>Sukanta Majun                                                                             | D Te Number T<br>dar 2647 E<br>2647 E<br>dar 4657 V<br>dar 4657 V<br>dar 4657 V<br>dar 4657 V                                                                                                    | (No Category)<br>1547 Record<br>to Cater ID: Redirect<br>to Remain<br>pay Goja<br>gay Goja<br>gay Goja<br>gay Goja<br>gay Goja                                                                                       | Apply Category Hanapa<br>reled Calls<br>ad Free Redirected Te Duration<br>00:00:12<br>00:00:41<br>00:00:40<br>00:00:40<br>00:                                                  | Catego<br>Recording<br>B<br>B<br>B<br>B<br>B<br>B<br>B<br>B<br>B<br>B<br>B<br>B<br>B<br>B<br>B<br>B<br>B<br>B<br>B                                                                                                    | Arrenas<br>2<br>2<br>2<br>2<br>2<br>2<br>2<br>2<br>2<br>2<br>2<br>2<br>2<br>2<br>2<br>2<br>2<br>2<br>2 | CRM Clean<br>CCM Enal<br>S0 C0<br>S0 C0<br>S0<br>S0 C0<br>S0<br>S0 C0<br>S0<br>S0<br>S0<br>S0<br>S0<br>S0<br>S0<br>S0<br>S0<br>S0<br>S0<br>S0<br>S0                                                                                                    | Commants<br>*<br>*<br>*<br>*                                              | Select Columns<br>Category<br>(No Category)<br>(No Category)<br>(No Category)<br>(No Category)<br>(No Category)                                                                                                    | H Grid          |
| Numbe<br>405<br>405<br>405<br>405<br>405<br>405<br>405                                                                                                    | er Day Date<br>Wed 2/39/20<br>Wed 2/39/20<br>Wed 2/39/20<br>Wed 2/39/20<br>Wed 2/39/20<br>Wed 2/39/20<br>Wed 2/39/20<br>Wed 2/39/20                                           | Apply Changes           Download         Expc           Time         From II           12.7/21.07 PH 4636         12.7/21.90 PH 4636           12.7/21.90 PH 4636         12.7/21.90 PH 4636           12.7/21.90 PH 4636         12.7/21.90 PH 4636           12.7/21.90 PH 4636         12.7/21.90 PH 4636           12.7/21.90 PH 4636         12.7/21.90 PH 4636           12.7/21.90 PH 4636         12.7/21.90 PH 4636           12.7/21.90 PH 4636         12.7/21.90 PH 4636                                                                                                    | Rest Al<br>I Export All<br>Sumber From Caller I<br>Sukanta Majun<br>Sukanta Majun<br>Sukanta Majun<br>Sukanta Majun                                                                             | D To Number T<br>dar 2647 E<br>2647 E<br>dar 4657 V<br>dar 4657 V<br>dar 4657 V<br>dar 4657 V<br>dar 4657 V                                                                                                    | (No Category)<br>1547 Reco<br>a Caller ID Redirect<br>rice Remain<br>rice Remain<br>rice Remain<br>rice (Sole<br>rice Gole<br>rice Gole<br>rice Gole                                                                 | Apply Category Hanaga     Apply Category Hanaga     def From Redirected Ta Duration     00:0012     00:004     00:004     00:004     00:004     00:004     00:004                                                                                                    |                                                                                                    | African<br>(African<br>12<br>12<br>12<br>12<br>12<br>12<br>12<br>12<br>12<br>12                        | CRH Chen<br>CCM Enal<br>92 (2)<br>93 (2)<br>93 (2)<br>93 (2)<br>93 (2)<br>93 (2)<br>93 (2)<br>93 (2)                                                                                                    | Commants<br>*<br>*<br>*<br>*<br>*<br>*                                    | Select Columns<br>Category<br>(No Category)<br>(No Category)<br>(No Category)<br>(No Category)<br>(No Category)<br>(No Category)                                                                                                    | Rafresh Grid    |
| Number Per Per<br>825<br>826<br>826<br>826<br>826<br>828<br>828<br>828<br>828<br>828<br>828                                                                                                    | er <b>Day Date</b><br>Wed 2/29/20<br>Wed 2/29/20<br>Wed 2/29/20<br>Wed 2/29/20<br>Wed 2/29/20<br>Wed 2/29/20<br>Wed 2/29/20                                                   | Apply Changes           Download         Expc           Time         From I           12 7/21/37 PM 4636         E2 7/21/37 PM 4636           12 7/21/37 PM 4636         E2 7/21/36 PM 4636           12 7/21/37 PM 4636         E2 7/04/35 PM 4636           12 7/21/37 PM 4636         E2 7/04/35 PM 4636           12 7/04/35 PM 4636         E2 6/35/32 PM 4636           12 6/35/32 PM 4636         E2 6/36/32 PM 4636                                                                                                    | Reset All<br>Funder From Califer I<br>Sukarta Majun<br>Sukarta Majun<br>Sukarta Majun<br>Sukarta Majun<br>Sukarta Majun<br>Sukarta Majun                                                        | D Te Number T<br>dar 2647 E<br>2647 E<br>dar 4657 V<br>dar 4657 V<br>dar 4657 V<br>dar 4657 V<br>dar 4657 V<br>dar 4657 V                                                                                                    | (No Category)<br>1547 Reco<br>a Caller ID Redirect<br>rice Reimann<br>rice Reimann<br>pir Solyk<br>pir Solyk<br>pir Solyk<br>pir Solyk<br>pir Solyk<br>pir Solyk<br>pir Solyk<br>pir Solyk<br>pir Solyk<br>pir Solyk | Apply Category   Hanapa<br>and Calls     dol From Redirected To Duration     00:00:12     00:00:4     00:00:4     00:00:4     00:00:4     00:00:4     00:00:4     00:00:4                                                                                                    |                                                                                                    | Afrectan<br>22<br>22<br>22<br>22<br>22<br>22<br>22<br>22<br>22<br>22<br>22<br>22<br>22                 | CRH Clean<br>CRH Clean<br>CRH Enal<br>Clean<br>CRH Enal<br>Clean<br>CRH Clean<br>CRH CLEAN<br>CRH CLEAN<br>CRH CLEAN<br>CRH CLEAN<br>CRH CLEAN<br>CRH CLEAN<br>CRH CLEAN<br>CRH CLEAN<br>CRH CLEAN<br>CRH CLEAN<br>CRH CLEAN<br>CRH CLEAN<br>CRH CLEAN<br>CLEAN<br>CRH CLEAN<br>CRH CLEAN<br>CRH CLEAN<br>CLEAN<br>C<br>CRH CLEAN<br>C<br>CRH CLEAN                                                                                                    | Commants<br>*<br>*<br>*<br>*<br>*<br>*<br>*<br>*                          | Category<br>(Ito Category)<br>(Ito Category)<br>(Ito Category)<br>(Ito Category)<br>(Ito Category)<br>(Ito Category)<br>(Ito Category)<br>(Ito Category)                                                                                                    | Refresh Grid    |
| Number Per Peg<br>8636<br>8636<br>8638<br>8638<br>8638<br>8638<br>8638<br>863                                                                                                    | (* 28 * )<br>* Day Date<br>Wed 2/29/20<br>Wed 2/29/20<br>Wed 2/29/20<br>Wed 2/29/20<br>Wed 2/29/20<br>Wed 2/29/20<br>Wed 2/29/20<br>Wed 2/29/20<br>Wed 2/29/20<br>Wed 2/29/20 | Apply Changes           Download         Expe           Time         Prom           12 7,21:07 PH 4636         17:21:08 PH 4636           12 7,17:13 PH 4636         12:7:17:13 PH 4636           12 7,19:12 PH 4636         12:7:09:06 PH 4636           12 7,09:06 PH 4636         12:6:59:12 PH 4636           12 6:59:13 PH 4636         12:6:59:10 PH 4636                                                                                                    | Reset Al<br>ret   Export All<br>Solvarta Majon<br>Solvarta Majon<br>Solvarta Majon<br>Solvarta Majon<br>Solvarta Majon<br>Solvarta Majon<br>Solvarta Majon<br>Solvarta Majon<br>Solvarta Majon  | D To Number T<br>da: 2647 E<br>2647 E<br>da: 4657 V<br>da: 4657 V<br>da: 4657 V<br>da: 4657 V<br>da: 4657 V<br>da: 4657 V<br>da: 4657 V                                                                                                    | (No Category)<br>1547 Reco<br>to Caller 10 Redirect<br>rcs Reinann<br>(ary Goja<br>(ary Goja<br>(ary Goja<br>(ary Goja<br>(ary Goja<br>(ary Goja                                                                     | * Apply Category Hanage<br>relead Calls<br>and From Redirected To Duration<br>00:00:1<br>00:00:1<br>00: |                                                                                                    | African<br>2<br>2<br>2<br>2<br>2<br>2<br>2<br>2<br>2<br>2<br>2<br>2<br>2<br>2<br>2<br>2<br>2<br>2<br>2 | CRH Class<br>CM Enal<br>90 Co<br>90 Co<br>90 Co<br>90 Co<br>90 Co<br>90 Co<br>90 Co<br>90 Co<br>90 Co<br>90 Co                                                                                                    | Comments<br>*<br>*<br>*<br>*<br>*<br>*<br>*<br>*<br>*<br>*<br>*<br>*<br>* | Select Columns Category (Its: Category) (Its: Category) (Its: | Rafresh Grid    |
| Mumbe<br>Mumbe<br>455<br>455<br>455<br>455<br>455<br>455<br>455<br>455<br>455<br>45                                                                                                    | er Day Date<br>Wed 2/29/20<br>Wed 2/29/20<br>Wed 2/29/20<br>Wed 2/29/20<br>Wed 2/29/20<br>Wed 2/29/20<br>Wed 2/29/20<br>Wed 2/29/20<br>Wed 2/29/20<br>Wed 2/29/20             | Apply Charger           Download         Exec           Time         From           12 7: 21: 37 PM 4535         27: 21: 37 PM 4535           12 7: 21: 37 PM 4535         27: 35: 32 PM 4535           12 7: 35: 32 PM 4535         27: 70: 35: PM 4535           12 7: 70: 30 FM 4535         25: 70: 35: 37 PM 4535           12 5: 55: 32 PM 4535         25: 65: 32 PM 4536           12 5: 55: 35 PM 4536         25: 65: 32 PM 4536           12 5: 55: 35 PM 4536         25: 65: 32 PM 4536           12 5: 55: 35 PM 4536         25: 65: 32 PM 4536                                                                                                    | Reset Al<br>T Deport All<br>Rumber From Caller I<br>Solkanta Majun<br>Sukanta Majun<br>Sukanta Majun<br>Sukanta Majun<br>Sukanta Majun<br>Sukanta Majun<br>Sukanta Majun<br>Sukanta Majun       | D         To Humber T           dar 2647         E           2647         E           dar 4657         V           dar 4657         V | (No Category)<br>1547 Record<br>a Caller ID Redirect<br>ca Raman<br>(ary Goja<br>(ary Goja<br>(ary Goja<br>(ary Goja<br>(ary Goja<br>(ary Goja<br>(ary Goja<br>(ary Goja<br>(ary Goja<br>(ary Goja<br>(ary Goja      | Apply Category   Masage ended Calls  and Press Redirected 1:8 Deutstein      00:0012      00:004      00:005      00:004      00:005      00:004      00:005      00:004      00:005      00:004      00:005      00:004      00:005      00:005      00:005      00:005      00:005      00:005      00:005      00:005      00:005      00:005      00:005      00:005      00:005      00:005      00:005      00:005      00:005      00:005      00:005      00:005      00:005      00:005      00:005      00:005      00:005      00:005      00:005      00:005      00:005      00:005      00:005      00:005      00:005      00:005      00:005      00:005      00:005      00:005      00:005      00:005      00:005      00:005      00:005      00:005      00:005      00:005      00:005      00:005      00:005      00:005      00:005      00:005      00:005      00:005      00:005      00:005      00:005      00:005      00:005      00:005      00:005      00:005      00:005      00:005      00:005      00:005      00:005      00:005      00:005      00:005      00:005      00:005      00:005      00:005      00:005      00:005      00:005      00:005      00:005      00:005      00:005      00:005      00:005      00:005      00:005      00:005      00:005      00:005      00:005      00:005      00:005      00:005      00:005      00:005      00:005      00:005      00:005      00:005      00:005      00:005      00:005      00:005      00:005      00:005      00:005      00:005      00:005      00:005      00:005      00:005      00:005      00:005      00:005      00:005      00:005      00:005      00:005      00:005      00:005      00:005      00:005      00:005      00:005      00:005      00:005      00:005      00:005      00:005      00:005      00:005      00:005      00:005      00:005      00:005      00:005      00:005      00:005      00:005      00:005      00:005      00:005      00:005      00:005      00:005      00:005      00:005      00:005      00:005      00:005      00:005      00:005      00:005                                                                                                    | Catego<br>Recording<br>P<br>P<br>P<br>P<br>P<br>P<br>P<br>P<br>P<br>P<br>P<br>P<br>P<br>P<br>P<br>P<br>P<br>P<br>P                                                                                                    | Arretas<br>(Arretas<br>(2)<br>(2)<br>(2)<br>(2)<br>(2)<br>(2)<br>(2)<br>(2)<br>(2)<br>(2)              | CRH Chen<br>COM Enal<br>92 C2<br>92 C2  | Commants<br>*<br>*<br>*<br>*<br>*<br>*<br>*<br>*                          | Category<br>(Its Category)<br>(Its Category)<br>(Its Category)<br>(Its Category)<br>(Its Category)<br>(Its Category)<br>(Its Category)<br>(Its Category)<br>(Its Category)<br>(Its Category)<br>(Its Category)                                                                                                    | Rafresh Grid    |
| Numbe Per Pag<br>Numbe<br>5. 455<br>5. 455 | Per 20 • • • • • • • • • • • • • • • • • •                                                                                                    | Apply Changer           Downlaad         Experiment           17.121.07         Frees           17.121.07         Frees           17.121.07         Frees           17.121.07         Frees           17.121.07         Frees           17.151.07         Frees           17.151.07 | Readt All<br>int   Expect All<br>Suicarta Mayon<br>Suicarta Mayon<br>Suicarta Mayon<br>Suicarta Mayon<br>Suicarta Mayon<br>Suicarta Mayon<br>Suicarta Mayon<br>Suicarta Mayon<br>Suicarta Mayon | D         To Rumber T           2647         E           2647         E           dar 4657         V           dar 4657         V           dar 4657         V           dar 4657         V           dar 4657         V           dar 4657         V           dar 4657         V           dar 4657         V           dar 4657         V           dar 4657         V           dar 4657         V           dar 4657         V           dar 4657         V                                                               | (No Category)<br>1547 Reco<br>a Caller 1D Refrect<br>Cas Reinann<br>Inca Reinann<br>Ipy Goje<br>Ipy Goje<br>Ipy Goje<br>Ipy Goje<br>Ipy Goje<br>Ipy Goje<br>Ipy Goje<br>Ipy Goje<br>Ipy Goje                         | Apply Category   Manage ended Cath and Fram Redirected 19 Description 00:001 00:001 00:0                                                                                                    | Categories<br>Categories<br>Categories                                                           | Arretas<br>2<br>2<br>2<br>2<br>2<br>2<br>2<br>2<br>2<br>2<br>2<br>2<br>2<br>2<br>2<br>2<br>2<br>2<br>2 | CRH Chem<br>CRM Enal<br>92 12<br>92 12<br>93 12<br>93 12<br>94 12<br>95 12<br>95                                                                                                    | Comments<br>*<br>*<br>*<br>*<br>*<br>*<br>*<br>*<br>*<br>*<br>*<br>*<br>* | Safert Columns<br>Category<br>(Bis Category)<br>(Bis Category)<br>(Bis Category)<br>(Bis Category)<br>(Bis Category)<br>(Bis Category)<br>(Bis Category)<br>(Bis Category)<br>(Bis Category)                                                                                                    | Rafresh Grid    |

- 3. Enter the following information:
  - To Number enter a number that appears under the From Number column of the list of Recorded Calls.

|                      |                              |                           |                            | Desktop Notifier                | Archi     | ve Tool   | Recent      | Alerts   Qu | ick Start   Change | Password   Log  |
|----------------------|------------------------------|---------------------------|----------------------------|---------------------------------|-----------|-----------|-------------|-------------|--------------------|-----------------|
|                      |                              |                           |                            |                                 |           |           |             |             | (Search            |                 |
|                      |                              |                           |                            |                                 |           |           |             | (GHT-05     | Stol) Eastern Tim  | e (US & Canada  |
|                      |                              |                           |                            |                                 |           |           |             |             |                    |                 |
| Promote Harris       | conde contra                 | -OF TR                    |                            |                                 |           |           |             |             | Welcon             | se, master      |
|                      |                              |                           |                            |                                 |           |           |             |             |                    |                 |
|                      | _                            |                           |                            |                                 | _         | _         |             |             |                    |                 |
| A lumber             | Filter                       |                           |                            |                                 |           |           |             |             |                    | 755             |
| .,                   | 4277                         | To NUMBER PROMICE         | INF ID TO CANAFID          | Call Handler Number Search      | C) Salac  | t Call Ha | ndler Numb  | ers         |                    |                 |
| by Employee          | instee                       | <u> </u>                  | 1                          | Enter one or more dig2s to s    | earch for |           |             |             |                    |                 |
| By Redirection       |                              |                           |                            |                                 |           |           |             |             |                    |                 |
| By Date/Time         | Comment Text                 |                           |                            |                                 |           |           |             |             |                    |                 |
| By Duration          |                              |                           |                            |                                 |           |           |             |             |                    |                 |
| B. Column            |                              |                           |                            |                                 |           |           |             |             |                    |                 |
| of caregory          | Match Search Crite           | se Aelthitered            |                            |                                 |           |           |             |             |                    |                 |
| By Audio Hining Pack |                              |                           |                            |                                 |           |           |             |             |                    |                 |
| Otter                |                              |                           |                            |                                 |           |           |             |             |                    |                 |
| eauits Per Page: 20  | •   Download   Expor         | t   Export All            | (No Category)              | • Apply Category   Manage       | Catego    | ories (   | CRM Cla     | nt Settings | Select Columns     | Refresh Grid    |
|                      |                              |                           | 1547 Rec                   | orded Calls                     |           |           |             |             |                    |                 |
| Number Day D         | ate Time From Nu             | imber From Caller ID To N | unber To Caller ID Redirec | ted From Redirected To Duration | Recording | Arretan   | CRM Em      | al Comments | Category           | Archive Audio M |
| 4636 Wed 2           | 29/2012 7:21:37 PM 4636      | Sukanta Majumdar 2647     | Erica Reimann              | 00:00:12                        |           | 12        |             |             | [No Category]      |                 |
| 2547 Wed 2           | (29/2012 7:21:08 PM 4657     | Vijey Goje 2647           | Erics Reimann              | 00:00:41                        |           | 18        | -           |             | [No Category]      |                 |
| 4636 Wed 2           | 29/2012 7:17:13 PM 4636      | Sukanta Majumdar 4657     | Vijay Goje                 | 00:00:36                        |           | 10        | 24 0        |             | (No Category)      |                 |
| 4636 Wed 2,          | 29/2012 7:16:12 PM 4636      | Sukanta Majumdar 4657     | Vijay Goje                 | 00100148                        | e         | 18        | -           |             | [No Category]      |                 |
| 4636 Wed 2,          | 29/2012 7:04:03 PM 4636      | Sukanta Majumdar 4657     | Vijey Goje                 | 00:00:37                        | ۲         | 18        | 10 12       |             | [No Category]      |                 |
| 4536 VVad 2          | 29/2012 7:00:06 PM 4636      | Sukanta Majumdar 4657     | Vijay Goja                 | 00:01:09                        | ø         | 1Z        | 10 0        |             | [No Category]      |                 |
| 4636 Wed 2           | 29/2012 6:59:12 PM 4636      | Sukanta Majumdar 4657     | Vijay Goje                 | 00:00:45                        | ۲         | Ø         | 10 0        | +           | [No Category]      |                 |
| 4636 Wed 2           | 29/2012 6:56:31 PM 4636      | Sukanta Majumdar 4657     | Vijey Goje                 | 00:00:44                        | ۲         | 18        | 10 12       |             | [No Category]      |                 |
| 4636 Wed 2           | 29/2012 6154:07 PM 4636      | Sukanta Majumdar 4657     | Vijay Goje                 | 00:00:57                        | ۲         | 13        | <b>SI</b> C | +           | [No Category)      |                 |
| 54636 Wed 2          | 29/2012 6:53:36 PM 4636      | Sukanta Majumdar 4657     | Vijay Goje                 | 00:00:01                        | ۲         | 12        | <b>1</b>    | +           | (No Category)      |                 |
| 4636 Wed 2           | 29/2012 6:48:15 PM 4636      | Sukanta Majumdar 4657     | Vijey Goje                 | 00:02:30                        | ۲         | 13        | <b>10</b> 🖂 | •           | [No Category]      |                 |
| K arte Mada          | 3036 MID 101 CT 12 CHINC 201 | Colorante Maximular 40301 | D Evidenantia C1000        | 00.01.00                        | 60        | 12        | 10 (5)      |             | [No Catagona)      |                 |

4. Click **Apply Changes** to apply the filter to the list of Recorded Calls.

0 Reports Alects ome E 10 Enter one or more digits to a call handler number. Habit Search Criteria In Enterer н۹ Apply Changes Reset All ults Per Pagei 20 💡 | Download | Export | Export All Number Day Date Time From 
 ¥467
 Wed 2/29/2012 10:33:04 AM 4777
 John Smith
 4667

 ¥467
 Wed 2/29/2012 10:32:04 AM 4777
 John Smith
 4667
 Russel Stage Russel Stage (No Cate 00:00:12 00:00:03 (No Category) Web 2/20/2012 10:01:01:01:01:04 AM 4777
 M467 Web 2/20/2012 10:01:01:04 AM 4777
 M467 Web 2/20/2012 30:01:01 AM 4777
 M467 Tus 2/20/2012 10:01:01:04 M 4777
 M467 Tus 2/20/2012 10:01:01:04 4777
 M467 Fin: 2/20/2012 10:00:05 AM 4777
 M467 Fin: 2/20/2012 10:00:05 AM 4777 John Smith Russel Stage 00:00:07 00:00:11 (No Category) (No Category) John Smith 4667 Rumel Steps John Smith John Smith John Smith John Smith 4667 4667 4667 4667 00:00:46 00:00:43 00:00:18 00:00:31 Russel Stage 4777 😧 Russel Stage 4777 🕥 (No Category (No Category) Russel Stage Russel Stage No Cates (No Category) ₹4667 Fri 2/24/2012 1:12:18 PM 4777 \$4667 Fri 2/24/2012 1:134:11 AM 4777 John Smith John Smith Russel Stage (No Cates 4667 Russel Stage 00:00:59 12 (No Category Fri 2/24/2012 11:12:28 AM 47 John Smith Russel Stape 00:00:35 (No Ca

5. Click **Reset All** to remove the filter from the list of Recorded Calls.

|                                                                                                    |                                                                                                    |                                                                                                    |                                                                                                    |                                                                                                    | Contract Provide                                                                                                    |                                                                                                    |                                                                                                    |                                                                                                    |                                                                                                    |                                                                                                    |                   |
|----------------------------------------------------------------------------------------------------|----------------------------------------------------------------------------------------------------|----------------------------------------------------------------------------------------------------|----------------------------------------------------------------------------------------------------|----------------------------------------------------------------------------------------------------|----------------------------------------------------------------------------------------------------|----------------------------------------------------------------------------------------------------|----------------------------------------------------------------------------------------------------|----------------------------------------------------------------------------------------------------|----------------------------------------------------------------------------------------------------|----------------------------------------------------------------------------------------------------|-------------------|
|                                                                                                    |                                                                                                    |                                                                                                    |                                                                                                    |                                                                                                    |                                                                                                    |                                                                                                    |                                                                                                    |                                                                                                    |                                                                                                    | (Starth                                                                                                    |                   |
|                                                                                                    |                                                                                                    |                                                                                                    |                                                                                                    |                                                                                                    |                                                                                                    |                                                                                                    |                                                                                                    |                                                                                                    | (GHT-05                                                                                                    | 100) Eastern Time                                                                                                    | (US & Canada)     |
| And the second                                                                                                    | and the second second                                                                                                    | Marta                                                                                                    |                                                                                                    |                                                                                                    |                                                                                                    |                                                                                                    |                                                                                                    |                                                                                                    |                                                                                                    |                                                                                                    | 6                 |
|                                                                                                    | and a second                                                                                                    | 1                                                                                                    |                                                                                                    |                                                                                                    |                                                                                                    |                                                                                                    |                                                                                                    |                                                                                                    |                                                                                                    | Welcom                                                                                                    | e, master         |
|                                                                                                    |                                                                                                    |                                                                                                    |                                                                                                    |                                                                                                    |                                                                                                    |                                                                                                    |                                                                                                    |                                                                                                    |                                                                                                    |                                                                                                    |                   |
|                                                                                                    |                                                                                                    |                                                                                                    |                                                                                                    |                                                                                                    |                                                                                                    |                                                                                                    |                                                                                                    |                                                                                                    |                                                                                                    |                                                                                                    |                   |
|                                                                                                    | Filter                                                                                                    |                                                                                                    |                                                                                                    |                                                                                                    | 10                                                                                                    |                                                                                                    |                                                                                                    |                                                                                                    |                                                                                                    |                                                                                                    | fide              |
| By Number                                                                                                    | From Number                                                                                                    | To Number F                                                                                                    | von Caller 10                                                                                                    | To Caller 10                                                                                                    | Call Handler Number Search                                                                                                    | C) Salac                                                                                                    | t Call Ha                                                                                                    | ndler Numbe                                                                                                    | a                                                                                                    |                                                                                                    |                   |
| By Employee                                                                                                    | L                                                                                                    | 11                                                                                                    |                                                                                                    |                                                                                                    | Enter one or more digits to a                                                                                                    | earch for                                                                                                    |                                                                                                    |                                                                                                    |                                                                                                    |                                                                                                    |                   |
| By Redirection                                                                                                    | Location                                                                                                    |                                                                                                    |                                                                                                    |                                                                                                    | a car navoer nombar.                                                                                                    |                                                                                                    |                                                                                                    |                                                                                                    |                                                                                                    |                                                                                                    |                   |
| By Date/Time                                                                                                    | Comment Text                                                                                                    |                                                                                                    |                                                                                                    |                                                                                                    |                                                                                                    |                                                                                                    |                                                                                                    |                                                                                                    |                                                                                                    |                                                                                                    |                   |
| P. Santas                                                                                                    |                                                                                                    |                                                                                                    |                                                                                                    |                                                                                                    |                                                                                                    |                                                                                                    |                                                                                                    |                                                                                                    |                                                                                                    |                                                                                                    |                   |
| th produce                                                                                                    |                                                                                                    |                                                                                                    |                                                                                                    |                                                                                                    |                                                                                                    |                                                                                                    |                                                                                                    |                                                                                                    |                                                                                                    |                                                                                                    |                   |
| By Category                                                                                                    | Match Search Crite                                                                                                    | eria As Enlared                                                                                                    |                                                                                                    |                                                                                                    |                                                                                                    |                                                                                                    |                                                                                                    |                                                                                                    |                                                                                                    |                                                                                                    |                   |
| By Audio Hining Pack                                                                                                    |                                                                                                    |                                                                                                    |                                                                                                    |                                                                                                    |                                                                                                    |                                                                                                    |                                                                                                    |                                                                                                    |                                                                                                    |                                                                                                    |                   |
| Other                                                                                                    |                                                                                                    |                                                                                                    |                                                                                                    |                                                                                                    |                                                                                                    |                                                                                                    |                                                                                                    |                                                                                                    |                                                                                                    |                                                                                                    |                   |
|                                                                                                    |                                                                                                    |                                                                                                    |                                                                                                    |                                                                                                    |                                                                                                    |                                                                                                    |                                                                                                    |                                                                                                    |                                                                                                    |                                                                                                    |                   |
|                                                                                                    | Apply Changes                                                                                                    | Reset All                                                                                                    |                                                                                                    |                                                                                                    |                                                                                                    |                                                                                                    |                                                                                                    |                                                                                                    |                                                                                                    |                                                                                                    | PH (              |
|                                                                                                    | and the second second sec                                                                                                    |                                                                                                    |                                                                                                    |                                                                                                    |                                                                                                    |                                                                                                    |                                                                                                    |                                                                                                    |                                                                                                    |                                                                                                    |                   |
|                                                                                                    |                                                                                                    |                                                                                                    |                                                                                                    |                                                                                                    |                                                                                                    |                                                                                                    |                                                                                                    |                                                                                                    |                                                                                                    |                                                                                                    |                   |
| esuits Per Pager 20                                                                                                    | Download   Expo                                                                                                    | rt   Export All                                                                                                    |                                                                                                    | (No Category)                                                                                                    | • Apply Category   Manage                                                                                                    | Catego                                                                                                    | ories (                                                                                                    | CRM Clier                                                                                                    | t Settings                                                                                                    | Select Columns                                                                                                    | Refresh Grid      |
| suits Per Pagel 20                                                                                                    | Download   Expo                                                                                                    | rt   Export All                                                                                                    |                                                                                                    | (No Category)                                                                                                    | • Apply Category   Hanage                                                                                                    | Catego                                                                                                    | ories (                                                                                                    | CRM Clier                                                                                                    | t Settings                                                                                                    | Select Columns                                                                                                    | Rafresh Grid      |
| subs Per Pager 20                                                                                                    | Download   Expo                                                                                                    | rt   Export All                                                                                                    |                                                                                                    | (No Category)                                                                                                    | Apply Category   Manage orded Calls                                                                                                    | Catego                                                                                                    | aries (                                                                                                    | CRM Clier                                                                                                    | rt Sattings                                                                                                    | Select Columns                                                                                                    | Refresh Grid      |
| auts Per Pager 20 .<br>Number Day Dat                                                                                                    | e Time From N                                                                                                    | rt   Export All                                                                                                    | To Number T                                                                                                    | (No Category)<br>1547 Reci<br>o Caller ID Redirec                                                                                                    | Apply Category   Manage refed Calls ted From Redirected To Duration                                                                                                    | e Catego                                                                                                    | aries                                                                                                    | CRM Cher                                                                                                    | t Settings                                                                                                    | Select Columns                                                                                                    | Refresh Grid      |
| Number Day Dat                                                                                                    | e Time From N<br>(2012 7:21:37 PH 4636                                                                                                    | rt   Export All<br>fumber From Caller ID<br>Sukarta Majunda                                                                                                    | To Number Ti<br>2647 E                                                                                                    | (No Category)<br>1547 Rec<br>o Caller ID Rodirec<br>rica Reimann                                                                                                    | Apply Category   Manage<br>anded Calls<br>ted From Redirected To Duration<br>00:00:12                                                                                                    | Catago<br>Recording                                                                                                    | Arretan                                                                                                    | CRH Clear                                                                                                    | Commants                                                                                                    | Category<br>(No Category)                                                                                                    | Refresh Grid      |
| Number Day Dat                                                                                                    | <ul> <li>Download   Export</li> <li>Time From N<br/>(2012 7:21:37 PM 4636<br/>A)(2012 7:21:08 PM 4657</li> </ul>                                                                                                    | rt   Export All<br>fumber From Caller ID<br>Sukanta Majundar<br>Vijay Goja                                                                                                    | To Number To<br>2647 B<br>2647 B                                                                                                    | (No Category)<br>1547 Rec<br>o Caller ID Rodirec<br>rica Reimann<br>rica Reimann                                                                                                    | Apply Category   Manage<br>anded Calls ted From Redirected To Duration     00:00:12     00:00:13                                                                                                    | Catego<br>Recording                                                                                                    | Arretan                                                                                                    | CRM Cher<br>CRM Email<br>60 CC                                                                                                    | i Settings                                                                                                    | Category<br>(No Category)<br>(No Category)                                                                                                    | Refresh Grid      |
| Number Day Dat<br>4436 Wed 2/25<br>3 2847 Wed 2/25<br>4436 Wed 2/25<br>4436 Wed 2/25<br>4436 Wed 2/25                                                                                                    | Coveninad Experi<br>Time Proon N<br>1/2012 7:21:37 PM 4636<br>1/2012 7:21:08 PM 4637<br>1/2012 7:71:13 PM 4636                                                                                                    | rt   Export All<br>Number From Caller ID<br>Sukanta Majumda<br>Vijey Graja<br>Sukanta Majumda                                                                                                    | To Number Tr<br>2647 Er<br>2647 Er<br>2647 Er<br>4657 VI                                                                                            | (No Category)<br>1547 Rec<br>o Caller ID Rodirec<br>rica Reinann<br>rica Reinann<br>jay Goje                                                                                                    | Apply Category   Hanage refed Calls tool From Redirected To Duration 00:00:12 00:00:41 00:00:5                                                                                                    | Recording<br>(P)<br>(P)<br>(P)                                                                                                    | Arretan<br>12<br>12<br>12                                                                                    | CRH Class<br>CXM Enal<br>90 CD<br>90 CD<br>90 CD                                                                                                    | I Commants                                                                                                    | Category<br>(No Category)<br>(No Category)<br>(No Category)<br>(No Category)                                                                                                    | Refresh Grid      |
| Number Day Dat<br>                                                                                                    | Conventional Exception     Times Present N     (2012 7):21:37 PM 4636     (2012 7):21:38 PM 4636     (2012 7):21:48 PM 4636     (2012 7):21:49 PM 4636     (2012 7):156-32 PM 4636                                                                                                    | rt   Export All<br>humber From Caller ID<br>Sukanta Majumda<br>Sukanta Majumda<br>Sukanta Majumda                                                                                                    | <b>To Rumber T</b><br>2647 E<br>2647 E<br>1657 V<br>4657 V                                                                                          | (No Category)<br>1547 Reco<br>o Caller ID Rodinec<br>rica Reimann<br>rica Reimann<br>(ay Goje<br>(ay Goje                                                                                                    | Apply Category   Manage anded Calls tod From Redirected To Duration     00:00:12     00:00:41     00:00:36     00:00:41                                                                                                    | teoring<br>(F)<br>(F)<br>(F)<br>(F)                                                                                                    | Arries (<br>Arristan<br>(2)<br>(2)<br>(2)<br>(2)<br>(2)<br>(2)<br>(2)                                        | CRM Cher<br>CCM Enal<br>CCM Enal<br>CCM                                                                                                    | Commants                                                                                                    | Select Columns Category (No Category) (No Category) (No Category) (No Category) (No Category) (No Category)                                                                                                    | La   Refresh Grid |
| Number Day Dat<br>4036 Wed 2/25<br>2647 Wed 2/25<br>4036 Wed 2/25<br>4038 Wed 2/25<br>4036 Wed 2/25                                                                                                    | Conventional Experi<br>Time Freem N<br>(2012 7:21:37 PM 4636<br>(2012 7:21:38 PM 4637<br>(2012 7:15:13 PM 4636<br>(2012 7:15:13 PM 4636<br>(2012 7:16:12 PM 4636<br>(2012 7:04:10 PM 4636) (2012 7:04:10 PM 4636) (2012 7:04:10 PM 4636)                                                                                                    | rt   Export All<br>tumber From Caller ID<br>Sukarta Majumda<br>Vjey Grje<br>Sukarta Majumda<br>Sukarta Majumda                                                                                                    | <b>To Rumber T</b><br>2647 E<br>2647 E<br>4657 V<br>4657 V<br>4657 V                                                                                | (No Category)<br>1547 Reco<br>to Caller 10 Redirect<br>rice Remann<br>rice Remann<br>(ay Goja<br>(ay Goja<br>(ay Goja                                                                                                    | Apply Category   Manage<br>unded Calls     Bed Frem Redirected To Doration     00.00.12     00.0044     00.00.36     00.0046     00.00.37                                                                                                    | Recording<br>Between the<br>Between the<br>Between | Arretan<br>12<br>12<br>12<br>12<br>12<br>12<br>12                                                            | CRM Char<br>COM Enal<br>So Co<br>So Co<br>So CO<br>So CO<br>SO CO<br>SO CO<br>SO CO<br>SO CO<br>SO CO<br>SO CO<br>SO CO<br>SO CO<br>SO CO<br>SO CO  | r Settings                                                                                                    | Select Columns Category (Ito Category) (Ito Category) (Ito Category) (Ito Category) (Ito Category) (Ito Category) (Ito Category) (Ito Category)                                                                                                    | E a Fresh Grid    |
| Number Day Dat           439         Wed 2/25           347         Wed 2/25           438         Wed 2/25           438         Wed 2/25           438         Wed 2/25           438         Wed 2/25           438         Wed 2/25           438         Wed 2/25           438         Wed 2/25           438         Wed 2/25           438         Wed 2/25                                                                                                    | e Time From N<br>2012 7:21:37 PM 4536<br>1/2012 7:21:38 PM 4536<br>1/2012 7:21:38 PM 4535<br>1/2012 7:15:12 PM 4536<br>1/2012 7:16:12 PM 4536<br>1/2012 7:46:38 PM 4636                                                                                                    | rt   Export All<br>Sunber From Caller ID<br>Sukarta Majumda<br>Sukarta Majumda<br>Sukarta Majumda<br>Sukarta Majumda                                                                                                    | To Number To<br>2647 E<br>2647 E<br>4657 V<br>4657 V<br>4657 V<br>4657 V                                                                            | (No Category)<br>1547 Reco<br>to Catter 10 Redirect<br>tica Remann<br>nos Reimann<br>(pay Goje<br>(pay Goje<br>(pay Goje<br>(pay Goje                                                                                                    | Apply Category   Hatago<br>anded Calls     00.0012     00.0014     00.0014     00.0014     00.0014     00.0014     00.0014     00.0014                                                                                                    | Executing<br>Executing<br>Executing                                                                                                    | Arresa<br>2<br>2<br>2<br>2<br>2<br>2<br>2<br>2<br>2<br>2<br>2<br>2<br>2<br>2<br>2<br>2<br>2<br>2<br>2        | CRM Class<br>COM Enal<br>So Co<br>So Co<br>So CO<br>So Co<br>So Co<br>So CO<br>So CO<br>So CO<br>So CO<br>So CO<br>So CO<br>So CO<br>So CO<br>So CO | t Settings                                                                                                    | Select Columns Category (Ito Category) (Ito Category) (Ito Categor | E a Fresh Grid    |
| Number Day         20           Number Day         Day           4636         Wed 2/21           4636         Wed 2/21           4636         Wed 2/21           4636         Wed 2/21           4636         Wed 2/21           4636         Wed 2/21           4636         Wed 2/21           4636         Wed 2/21           4636         Wed 2/21           4636         Wed 2/21           4636         Wed 2/21           4636         Wed 2/21           4636         Wed 2/21                                                                                                    | Downhaid Export     Toise Prose N     V2012 7/21/07 PH 4/36     V2012 7/21/07 PH 4/36     V2012 7/21/08 PH 4/36     V2012 7/21/08 PH 4/36     V2012 7/20/08 PH 4/36     V2012 7/20/08 PH 4/36                                                                                                    | tt   Expert All<br>Solarta Majunda<br>Solarta Majunda<br>Solarta Majunda<br>Solarta Majunda<br>Solarta Majunda<br>Solarta Majunda                                                                                                    | <b>To Number T</b><br>2647 E<br>2647 E<br>4657 V<br>4657 V<br>4657 V<br>4657 V<br>4657 V                                                            | (No Category)<br>1547 Reco<br>e Caller 10 Redirect<br>rice Reimann<br>nos Reimann<br>(pay Goje<br>jay Goje<br>jay Goje<br>jay Goje<br>jay Goje                                                                                                | Apply Category   Henepy     refed Category   Henepy     form Reflected To Duration         00.00.12         00.00.12         00.00.14         00.00.14         00.00.44         00.00.47         00.00.49         00.00.47         00.00.49                                                                                                    | Catego                                                                                                    | Arretan<br>12<br>12<br>12<br>12<br>12<br>12<br>12<br>12<br>12<br>12<br>12<br>12<br>12                        | CRM Class<br>COM Enal<br>So Cla<br>So Cla<br>So C                                                                                                    | Comments<br>*<br>*<br>*<br>*<br>*<br>*                                                                                                    | Category<br>(No. Category)<br>(No. Category)<br>(No. Category)<br>(No. Category)<br>(No. Category)<br>(No. Category)<br>(No. Category)                                                                                                    | E a Fresh Grid    |
| Number Day Dat           Number Day Dat           4636         Wed 2/25           3647         Wed 2/25           4636         Wed 2/25           4636         Wed 2/25           4636         Wed 2/25           4636         Wed 2/25           4636         Wed 2/25           4636         Wed 2/25           4636         Wed 2/25           4636         Wed 2/25           4636         Wed 2/25           4636         Wed 2/25                                                                                                    | Bownihad   Export     Tonic Proce N     Tonic Proce N     (2012) 7:21:37 PH 4:35     (2012) 7:12:02 PH 4:35     (2012) 7:12:12 PH 4:35     (2012) 7:12:12 PH 4:35     (2012) 7:13:12 PH 4:35     (2012) 7:13:12 PH 4:35     (2012) 4:13:12 PH 4:35     (2012) 4:13:12 PH 4:35                                                                                                    | In Subset All<br>Subset From Caller ID<br>Subsets From Caller ID<br>Subsets Majurda<br>Subsets Majurda<br>Subsets Majurda<br>Subsets Majurda<br>Subsets Majurda<br>Subsets Majurda                                                                                                    | To Rumber Ti<br>2547 El<br>2647 El<br>4657 Vi<br>4657 Vi<br>4657 Vi<br>4657 Vi<br>4657 Vi                                                           | (No Category)<br>1547 Reco<br>o Caller Di Rodinec<br>rica Reimann<br>rica Reimann<br>(ay Goje<br>(ay Goje<br>(ay Goje<br>(ay Goje<br>(ay Goje                                                                                                 | Apply Category   Hatago<br>anded Catls     600 Prem Redirected To Decetion     000012     00004     00004     00004     00004     00004     00004     00004     00004     00004     00004     00004     00004                                                                                                    |                                                                                                    | Arretan<br>2<br>2<br>2<br>2<br>2<br>2<br>2<br>2<br>2<br>2<br>2<br>2<br>2<br>2<br>2<br>2<br>2<br>2<br>2       |                                                                                                    | Commants<br>*<br>*<br>*<br>*<br>*<br>*<br>*                                                                                                    | Category<br>(No Category)<br>(No Category)<br>(No Category)<br>(No Category)<br>(No Category)<br>(No Category)<br>(No Category)                                                                                                    | Rafresh Grid      |
| Number Day         20           Number Day Dat         436           436         Wed 2/25           437         Wed 2/25           438         Wed 2/25           438         Wed 2/25           438         Wed 2/25           438         Wed 2/25           438         Wed 2/25           438         Wed 2/25           438         Wed 2/25           438         Wed 2/25           438         Wed 2/25           438         Wed 2/25           438         Wed 2/25           438         Wed 2/25                                                                                                    | Download   Export     Tome Process N     V2012 7,121 07 PH 4335     V2012 7,121 07 PH 4335     V2012 7,121 07 PH 4335     V2012 7,121 07 PH 4335     V2012 7,040 07 PH 4335     V2012 7,040 07 PH 4335     V2012 6,151 07 PH 4335     V2012 6,151 07 PH 4335                                                                                                    | Internet All<br>Solution Califer ID<br>Solution Solution Majoredie<br>Solution Majoredie<br>Solution Majoredie<br>Solution Majoredie<br>Solution Majoredie<br>Solution Majoredie<br>Solution Majoredie<br>Solution Majoredie<br>Solution Majoredie<br>Solution Majoredie                                                                                                    | To Number Tr<br>2547 E<br>2647 E<br>4657 V<br>1<br>4657 V<br>1<br>4657 V<br>1<br>4657 V<br>1<br>4657 V<br>1<br>4657 V<br>1<br>4657 V<br>1<br>4657 V | (No Category)<br>1547 Reco<br>s Caller ID Redirect<br>rca Reinann<br>rca Reinann<br>(ay Goja<br>(ay Goja<br>(ay Goja<br>(ay Goja<br>(ay Goja<br>(ay Goja                                                                                      | Apply Category   Heapp<br>anded Calls      def Frem Reflected To Duration     000001     000001     000001     000001     000001     000001     000001     000001     000001     000001     000001     000001     000001                                                                                                    |                                                                                                    | Arretan<br>22<br>22<br>22<br>22<br>22<br>22<br>22<br>22<br>22<br>22<br>22<br>22<br>22                        | CRH Class<br>COM Engl<br>S0 00<br>S0 00<br>S0<br>S0<br>S0<br>S0<br>S0<br>S0<br>S0<br>S0<br>S0<br>S0<br>S0<br>S0<br>S                                                                                                    | Comments<br>÷<br>÷<br>÷<br>÷<br>÷<br>÷<br>÷<br>÷<br>÷<br>÷<br>÷<br>÷<br>÷                                                                                                    | Select Columns<br>Category<br>(No Category)<br>(No Category)<br>(No Category)<br>(No Category)<br>(No Category)<br>(No Category)<br>(No Category)<br>(No Category)<br>(No Category)                                                                                                    | La Rafresh Grid   |
| Number Pary Page:         20           Number Day Dat         345         Wed 2/25           435         Wed 2/25         455         Wed 2/25           435         Wed 2/25         455         Wed 2/25           435         Wed 2/25         455         Wed 2/25           435         Wed 2/25         435         Wed 2/25           435         Wed 2/25         435         Wed 2/25           435         Wed 2/25         435         Wed 2/25           435         Wed 2/25         435         Wed 2/25           435         Wed 2/25         435         Wed 2/25                                                                                                    | Downhad   Export     Time Process N     Time Process N     Time P | International International In | To Number Tr<br>2647 E<br>2647 E<br>4657 V<br>4657 V<br>4657 V<br>4657 V<br>4657 V<br>4657 V<br>4657 V<br>4657 V<br>4657 V<br>4657 V                | (No Category)<br>1547 Reco<br>a Caller 1D Redrec<br>Inca Reimann<br>Inca Reimann<br>(ay Goje<br>(ay Goje<br>(ay Goje<br>(ay Goje<br>(ay Goje<br>(ay Goje<br>(ay Goje<br>(ay Goje<br>(ay Goje<br>(ay Goje<br>(ay Goje<br>(ay Goje)<br>(ay Goje | Apply Category   Hanapy anded Calls     Control Tab Devalues     Control     Control     Contro     Contro     Control | e Catego<br>Recording<br>P<br>P<br>P<br>P<br>P<br>P<br>P<br>P<br>P<br>P<br>P<br>P<br>P                                                                                                    | Arresta<br>2<br>2<br>2<br>2<br>2<br>2<br>2<br>2<br>2<br>2<br>2<br>2<br>2<br>2<br>2<br>2<br>2<br>2<br>2       |                                                                                                    | Comments<br>÷<br>÷<br>÷<br>÷<br>÷<br>÷<br>÷<br>÷<br>÷<br>÷<br>÷<br>÷<br>÷                                                                                                    | Select Columns<br>Category<br>(Bio Category)<br>(Bio Category)<br>(Bio Category)<br>(Bio Category)<br>(Bio Category)<br>(Bio Category)<br>(Bio Category)<br>(Bio Category)                                                                                                    | Rafresh Grid      |
| Number Day Day           4656         Wed 2/21           4656         Wed 2/21 | Download   Export     Tome Prom N     Tome Prom N     Tome Prom Prom Prom Prom Prom Prom Prom Prom        | Internet and Expert All<br>Internet From Califer ID<br>Sokarta Majunda<br>Viey Graja<br>Sokarta Majunda<br>Sokarta Majunda<br>Sokarta Majunda<br>Sokarta Majunda<br>Sokarta Majunda<br>Sokarta Majunda                                                                                                    | To Rumber To<br>2647 Er<br>2647 Er<br>2647 Br<br>4657 Vi<br>4657 Vi<br>4657 Vi<br>4657 Vi<br>4657 Vi<br>4657 Vi<br>4657 Vi<br>4657 Vi<br>4657 Vi    | (No Category)<br>1547 Rec<br>a Caller 10 Redirec<br>rca Reinann<br>rca Reinann<br>Ipy Goje<br>Ipy Goje<br>Ipy Goje<br>Ipy Goje<br>Ipy Goje<br>Ipy Goje<br>Ipy Goje<br>Ipy Goje<br>Ipy Goje<br>Ipy Goje                                        | Apply Category   Manage reled Cals     ad Press Redirected 1 a Dourtise     000012     000012     000014     000017     000014     000016     000016     000016     000016     000016     000016                                                                                                    | Category<br>Category<br>Catego                                                                                                    | Arressa<br>Arressa<br>2<br>2<br>2<br>2<br>2<br>2<br>2<br>2<br>2<br>2<br>2<br>2<br>2<br>2<br>2<br>2<br>2<br>2 |                                                                                                    | Commany<br>Commany<br>Com | Select Columns<br>Category<br>(Bis Category)<br>(Bis Category)<br>(Bis Category)<br>(Bis Category)<br>(Bis Category)<br>(Bis Category)<br>(Bis Category)<br>(Bis Category)                                                                                                    | Rafresh Grid      |

 If it isn't already selected, select the By Number tab.

|                                                                                                    |                                                                                                    |                                                                                                    |                                                                                                    | Desktop NotiFier   A                                                                                                   | Archive                              | Tool   | Recent               | Alerts   Qu  | ick Start   Change                                                                                                    | Password   Log   |
|----------------------------------------------------------------------------------------------------|----------------------------------------------------------------------------------------------------|----------------------------------------------------------------------------------------------------|----------------------------------------------------------------------------------------------------|----------------------------------------------------------------------------------------------------|--------------------------------------|--------|----------------------|--------------|----------------------------------------------------------------------------------------------------|------------------|
|                                                                                                    |                                                                                                    |                                                                                                    |                                                                                                    |                                                                                                    |                                      |        |                      |              | (Search                                                                                                    |                  |
|                                                                                                    |                                                                                                    |                                                                                                    |                                                                                                    |                                                                                                    |                                      |        |                      | (GNT-05      | i:00) Eastern Tim                                                                                                    | (US & Canada)    |
| Homa                                                                                                    | edings Reports                                                                                                    | Alerta                                                                                                    |                                                                                                    |                                                                                                    |                                      |        |                      |              | Welcon                                                                                                    | e, matter        |
| Recorded Calls                                                                                                    | Cells In Progress                                                                                                    | Screen Recordings Aud                                                                                                    | o Mining:                                                                                                    |                                                                                                    |                                      |        |                      |              |                                                                                                    |                  |
|                                                                                                    | a second a second division of the                                                                                                    | a construction and a second                                                                                                    |                                                                                                    |                                                                                                    |                                      |        |                      |              |                                                                                                    |                  |
|                                                                                                    | Filer.                                                                                                    |                                                                                                    |                                                                                                    |                                                                                                    |                                      |        |                      |              |                                                                                                    | ttide            |
| By Number                                                                                                    | From Number                                                                                                    | To Number From Calls                                                                                                    | r ID To Caller ID                                                                                                    | 🖲 Call Handler Number Search 🖗                                                                                         | Select (                             | al the | der Num              | len          |                                                                                                    |                  |
| by Employee                                                                                                    |                                                                                                    |                                                                                                    |                                                                                                    | Driter one or more digits to sear                                                                                      | sh far                               |        |                      |              |                                                                                                    |                  |
| by Redirection                                                                                                    | Location                                                                                                    |                                                                                                    |                                                                                                    | a sail fandler number.                                                                                                 |                                      |        |                      |              |                                                                                                    |                  |
|                                                                                                    | Comment Tank                                                                                                    |                                                                                                    |                                                                                                    | · · · · · · · · · · · · · · · · · · ·                                                                                  |                                      |        |                      |              |                                                                                                    |                  |
| by Decel Time                                                                                                    | Comment rest                                                                                                    |                                                                                                    |                                                                                                    |                                                                                                    |                                      |        |                      |              |                                                                                                    |                  |
| By Duration                                                                                                    |                                                                                                    |                                                                                                    |                                                                                                    |                                                                                                    |                                      |        |                      |              |                                                                                                    |                  |
| By Category                                                                                                    | Match Search Criter                                                                                                    | ia As Entered                                                                                                    |                                                                                                    |                                                                                                    |                                      |        |                      |              |                                                                                                    |                  |
| By Audio Mining Pade                                                                                                    |                                                                                                    |                                                                                                    |                                                                                                    |                                                                                                    |                                      |        |                      |              |                                                                                                    |                  |
| -                                                                                                    |                                                                                                    |                                                                                                    |                                                                                                    |                                                                                                    |                                      |        |                      |              |                                                                                                    |                  |
| CONT                                                                                                    |                                                                                                    |                                                                                                    |                                                                                                    |                                                                                                    |                                      |        |                      |              |                                                                                                    |                  |
|                                                                                                    | (Province of the local sectors)                                                                                                    |                                                                                                    |                                                                                                    |                                                                                                    |                                      |        |                      |              |                                                                                                    |                  |
|                                                                                                    | Apply Changes R                                                                                                    | eset All                                                                                                    |                                                                                                    |                                                                                                    |                                      |        |                      |              |                                                                                                    |                  |
| eaubs Per Page: 20                                                                                                    | +   Download   Export                                                                                                    | Export All                                                                                                    | (No Category)                                                                                                    | · Apply Category   Manage C                                                                                            | ategor                               | es ( ) | CRM Cli              | ant Settings | Select Columns                                                                                                    | Refresh Grid     |
|                                                                                                    |                                                                                                    |                                                                                                    |                                                                                                    |                                                                                                    |                                      |        |                      |              |                                                                                                    |                  |
|                                                                                                    |                                                                                                    |                                                                                                    | 1547 Rec                                                                                                    | orded Calls                                                                                                    |                                      |        |                      |              |                                                                                                    |                  |
| Number Day D                                                                                                    | ate Time From Nu                                                                                                    | mber From Caller ID To Nur                                                                                                    | aber To Caller ID Redirec                                                                                            | ted From Redirected To Duration Ro:                                                                                    | cording A                            | victan | CRM En               | al Comments  | Category                                                                                                    | Archive Audio Mi |
| 4636 Wed 2                                                                                                    | /29/2012 7:21:37 PM 4636                                                                                                    | Sukanta Majumdar 2647                                                                                                    | Erica Reimann                                                                                                    | 00/00/12                                                                                                    | Ð                                    | 12     | 10 0                 | •            | (No Category)                                                                                                    |                  |
|                                                                                                    | TRADE AND BELLEVILLE                                                                                                    | Vitey Gote 2647                                                                                                    | Erics Reimann                                                                                                    | 00:00:41                                                                                                    | ത                                    | 12     | <b>N</b> 0           | ÷            | (No Category)                                                                                                    |                  |
| 2647 Wed 2                                                                                                    | College Listing and and                                                                                                    |                                                                                                    |                                                                                                    |                                                                                                    | <u>e</u>                             |        |                      |              |                                                                                                    |                  |
| 2647 Wed 2                                                                                                    | (29/2012 7:17:13 PM 4636                                                                                                    | Sukanta Majumdar 4657                                                                                                    | Vijay Goje                                                                                                    | 00100136                                                                                                    | ĕ                                    | 17     | 53 0                 | ÷            | [No Category]                                                                                                    |                  |
| 2547 Wed 2<br>4636 Wed 2<br>4636 Wed 2                                                                                                    | (29/2012 7:17:13 PM 4636<br>(29/2012 7:16:12 PM 4636                                                                                                    | Sukanta Majumdar 4657<br>Sukanta Majumdar 4657                                                                                                    | Vijay Goje<br>Vijay Goje                                                                                             | 00:00:36 00:00:48                                                                                                    | e<br>e                               | 12     | 50 G                 | +            | (No Category)<br>(No Category)                                                                                                    |                  |
| 2647 Wed 2<br>4636 Wed 2<br>4636 Wed 2<br>4636 Wed 2                                                                                                    | (29)2012 711713 PM 4636<br>(29)2012 711713 PM 4636<br>(29)2012 711612 PM 4636<br>(29)2012 7104-03 PM 4636                                                                                                    | Sukarita Majumdar 4657<br>Sukarita Majumdar 4657<br>Sukarita Majumdar 4657                                                                                                    | Vijay Goje<br>Vijay Goje<br>Vijay Goje                                                                               | 00:00:36<br>00:00:48<br>00:00:17                                                                                       | e<br>e                               |        | 93 0<br>93 0<br>93 0 | +            | (No Category)<br>(No Category)<br>(No Category)                                                                                                    |                  |
| 2647 Wed 2<br>4636 Wed 2<br>4636 Wed 2<br>4636 Wed 2<br>4636 Wed 2                                                                                                    | (29)2012 712713 PM 4636<br>(29)2012 71513 PM 4636<br>(29)2012 7156122 PM 4636<br>(29)2012 7104-03 PM 4636<br>(29)2012 7104-03 PM 4636                                                                                                    | Sukanta Majumdar 4657<br>Sukanta Majumdar 4657<br>Sukanta Majumdar 4657<br>Sukanta Majumdar 4657                                                                                                    | Vijay Goje<br>Vijay Goje<br>Vijay Goje<br>Vijay Goja                                                                 | 00:00:35<br>00:00:45<br>00:00:17<br>00:01:09                                                                           | 9<br>9<br>9                          |        | 9 0<br>9 0<br>9 0    | * * * *      | [No Category]<br>(No Category)<br>[No Category]<br>[No Category]                                                                                                    |                  |
| 347         Wed 2           4636         Wed 2           4636         Wed 2           4636         Wed 2           4636         Wed 2           4636         Wed 2           4636         Wed 2           4636         Wed 2           4636         Wed 2                                                                                                    | 29/2012 712710 PM 4626<br>(29/2012 715713 PM 4636<br>(29/2012 715612 PM 4636<br>(29/2012 7104103 PM 4636<br>(29/2012 7104103 PM 4636<br>(29/2012 615912 PM 4636                                                                                                    | Sukanta Majumdar 4657<br>Sukanta Majumdar 4657<br>Sukanta Majumdar 4657<br>Sukanta Majumdar 4657<br>Sukanta Majumdar 4657                                                                            | Vijay Goje<br>Vijay Goje<br>Vijay Goje<br>Vijay Goje<br>Vijay Goje                                                   | 00:00:36<br>00:00:48<br>00:00:17<br>00:01:49<br>00:00:45                                                               | 8<br>8<br>8                          |        |                      | ****         | (No Category)<br>(No Category)<br>(No Category)<br>(No Category)<br>(No Category)                                                                                      |                  |
| 2647 Wed 2<br>4636 Wed 2<br>4636 Wed 2<br>4636 Wed 2<br>4636 Wed 2<br>4636 Wed 2<br>4636 Wed 2<br>4636 Wed 2                                                                                                    | 29/2012 712/109 PP 4007<br>(29/2012 712/13 PM 4636<br>(29/2012 715/13 PM 4636<br>(29/2012 7104/03 PM 4636<br>(29/2012 7100/06 PM 4636<br>(29/2012 6159/12 PM 4636<br>(29/2012 6156/13 PM 4636                                                                                 | Sukanta Majumdar 4657<br>Sukanta Majumdar 4657<br>Sukanta Majumdar 4657<br>Sukanta Majumdar 4657<br>Sukanta Majumdar 4657                                                                            | Vijay Goje<br>Vijay Goje<br>Vijay Goje<br>Vijay Goje<br>Vijay Goje                                                   | 00:00:36<br>00:00:46<br>00:00:17<br>00:01:09<br>00:00:45<br>00:00:45                                                   | 9<br>9<br>9<br>9                     |        |                      | *****        | (No Category)<br>(No Category)<br>(No Category)<br>(No Category)<br>(No Category)<br>(No Category)                                                                     |                  |
| 2847 Wed2<br>4536 Wed2<br>4636 Wed2<br>4636 Wed2<br>4636 Wed2<br>4636 Wed2<br>4636 Wed2<br>4636 Wed2<br>4636 Wed2                                                                                                    | 22)2022 712713 PM 4037<br>(29)2022 712713 PM 4036<br>(29)2022 718-12 PM 4036<br>(29)2022 718-12 PM 4036<br>(29)2022 709-03 PM 4036<br>(29)2022 6159-12 PM 4036<br>(29)2022 6159-12 PM 4036<br>(29)2022 6154-07 PM 4036                                                        | Sukanta Majumdar 4657<br>Sukanta Majumdar 4657<br>Sukanta Majumdar 4657<br>Sukanta Majumdar 4657<br>Sukanta Majumdar 4657<br>Sukanta Majumdar 4657                                                   | Vijay Goje<br>Vijay Goje<br>Vijay Goje<br>Vijay Goje<br>Vijay Goje<br>Vijay Goje                                     | 00:00:36<br>00:00:46<br>00:00:47<br>00:01:09<br>00:00:45<br>00:00:44<br>00:00:47                                       | 9<br>9<br>9<br>9<br>9                |        |                      | *****        | (No Category)<br>(No Category)<br>(No Category)<br>(No Category)<br>(No Category)<br>(No Category)<br>(No Category)<br>(No Category)                                   |                  |
| S47         Wed 2           4555         Wed 2           4556         Wed 2           4556         Wed 2           4556         Wed 2           4556         Wed 2           4556         Wed 2           4556         Wed 2           4556         Wed 2           4556         Wed 2           4556         Wed 2           4556         Wed 2           4556         Wed 2           4556         Wed 2                                                                        | 229 (2004) 712 (2009) PM 4626<br>(229) (2002) 7115 (2004) 4626<br>(229) (2002) 7116 (22) PM 4626<br>(229) (2002) 7116 (22) PM 4626<br>(229) (2002) 7106 (2004) PM 4626<br>(22) (2002) 7106 (2004) PM 4626<br>(22) (2002) 716 (2004) PM 4626<br>(22) (2002) 716 (2004) PM 4626 | Sukanta Majumdar 4657<br>Sukanta Majumdar 4657<br>Sukanta Majumdar 4657<br>Sukanta Majumdar 4657<br>Sukanta Majumdar 4657<br>Sukanta Majumdar 4657<br>Sukanta Majumdar 4657<br>Sukanta Majumdar 4657 | Vijay Goja<br>Vijay Goja<br>Vijay Goja<br>Vijay Goja<br>Vijay Goja<br>Vijay Goja<br>Vijay Goja                       | 00:00:36<br>00:00:46<br>00:00:47<br>00:00:45<br>00:00:45<br>00:00:45<br>00:00:45<br>00:00:45<br>00:00:45               | 8<br>9<br>9<br>9<br>9<br>9<br>9<br>9 |        |                      | ******       | [No Category]<br>[No Category]<br>[No Category]<br>[No Category]<br>[No Category]<br>[No Category]<br>[No Category]<br>[No Category]                                   |                  |
| 2447         Wed2           4536         Wed2           4536         Wed2 | 2212/2002 71:5212 PM 4626<br>(2212)2012 71:521 PM 4626<br>(2212)2012 71:512 PM 4626<br>(2212)2012 71:64:521 PM 4626<br>(2212)2012 7:64:521 PM 4626<br>(2212)2012 7:659:521 PM 4626<br>(2212)2012 7:659:521 PM 4626<br>(2212)2012 7:653:561 PM 4626                            | Sukanta Majumdar 4657<br>Sukanta Majumdar 4657<br>Sukanta Majumdar 4657<br>Sukanta Majumdar 4657<br>Sukanta Majumdar 4657<br>Sukanta Majumdar 4657<br>Sukanta Majumdar 4657<br>Sukanta Majumdar 4657 | Vijary Goja<br>Vijary Goja<br>Vijary Goja<br>Vijary Goja<br>Vijary Goja<br>Vijary Goja<br>Vijary Goja<br>Vijary Goja | 00.00.36<br>00.000.46<br>00.000.17<br>00.00.05<br>00.00.05<br>00.00.05<br>00.00.05<br>00.00.05<br>00.00.05<br>00.00.05 | 9<br>9<br>9<br>9<br>9<br>9<br>9      |        |                      | *******      | [No Category]<br>[No Category]<br>[No Category]<br>[No Category]<br>[No Category]<br>[No Category]<br>[No Category]<br>[No Category]<br>[No Category]<br>[No Category] |                  |

- Click in the Call Handler Number Search option box and enter the following:
  - Enter one or more digits to search for an call handler number – enter 3 to 4 numbers from a number found on the recorded calls tab.

|                                                                                                    |                                                                                                    |                                                                                                    |                                                                                                    |                                                                                                    |                                                                                                    |                                                                                                    |                                                        |                                                                                                    |                                                                                     |                                                  | ( Search                                                                                                    |                  |
|----------------------------------------------------------------------------------------------------|----------------------------------------------------------------------------------------------------|----------------------------------------------------------------------------------------------------|----------------------------------------------------------------------------------------------------|----------------------------------------------------------------------------------------------------|----------------------------------------------------------------------------------------------------|----------------------------------------------------------------------------------------------------|--------------------------------------------------------|----------------------------------------------------------------------------------------------------|-------------------------------------------------------------------------------------|--------------------------------------------------|----------------------------------------------------------------------------------------------------|------------------|
|                                                                                                    |                                                                                                    |                                                                                                    |                                                                                                    |                                                                                                    |                                                                                                    |                                                                                                    |                                                        |                                                                                                    |                                                                                     | (GH                                              | T-05:00) Eastern Tim                                                                                                    | e (US & Canada)  |
| Home                                                                                                    |                                                                                                    | s Reports                                                                                                    | Alerts                                                                                                    |                                                                                                    |                                                                                                    |                                                                                                    |                                                        |                                                                                                    |                                                                                     |                                                  | Welcon                                                                                                    | w, master 🛛 🔞    |
| Recorded                                                                                                    | Cells Cel                                                                                                    |                                                                                                    |                                                                                                    |                                                                                                    |                                                                                                    |                                                                                                    |                                                        |                                                                                                    |                                                                                     |                                                  |                                                                                                    |                  |
|                                                                                                    |                                                                                                    | Film                                                                                                    |                                                                                                    |                                                                                                    |                                                                                                    |                                                                                                    | _                                                      | _                                                                                                    | _                                                                                   | _                                                |                                                                                                    | Hide             |
| By Nu                                                                                                    | under                                                                                                    | From Number                                                                                                    | To Number                                                                                                    | From Caller 1                                                                                                    | ) To Caller ID                                                                                                    | Call Handler Number Search                                                                                                    | () Sele                                                | t Call Ha                                                                                                | der Nu                                                                              | ters                                             |                                                                                                    |                  |
| By Emp                                                                                                    | ployee                                                                                                    |                                                                                                    |                                                                                                    |                                                                                                    | )[]                                                                                                    | Enter one or more digits to a                                                                                                    | earch for                                              |                                                                                                    |                                                                                     |                                                  |                                                                                                    |                  |
| by Red                                                                                                    | Irecton                                                                                                    | Location                                                                                                    |                                                                                                    |                                                                                                    |                                                                                                    | e cell fandler number.                                                                                                    |                                                        |                                                                                                    |                                                                                     |                                                  |                                                                                                    |                  |
| By Date                                                                                                    | a/Time                                                                                                    | Comment Text                                                                                                    |                                                                                                    |                                                                                                    |                                                                                                    |                                                                                                    |                                                        |                                                                                                    |                                                                                     |                                                  |                                                                                                    |                  |
| By Dur                                                                                                    | retan                                                                                                    |                                                                                                    |                                                                                                    |                                                                                                    |                                                                                                    |                                                                                                    |                                                        |                                                                                                    |                                                                                     |                                                  |                                                                                                    |                  |
| to Cel                                                                                                    | teany                                                                                                    | Elementer                                                                                                    |                                                                                                    |                                                                                                    |                                                                                                    |                                                                                                    |                                                        |                                                                                                    |                                                                                     |                                                  |                                                                                                    |                  |
| B. L.C. H                                                                                                    | form from                                                                                                    | ILL HERE SEEN CHE                                                                                                    | A CHART                                                                                                    |                                                                                                    |                                                                                                    |                                                                                                    |                                                        |                                                                                                    |                                                                                     |                                                  |                                                                                                    |                  |
| al verse u                                                                                                    |                                                                                                    |                                                                                                    |                                                                                                    |                                                                                                    |                                                                                                    |                                                                                                    |                                                        |                                                                                                    |                                                                                     |                                                  |                                                                                                    |                  |
|                                                                                                    |                                                                                                    |                                                                                                    |                                                                                                    |                                                                                                    |                                                                                                    |                                                                                                    |                                                        |                                                                                                    |                                                                                     |                                                  |                                                                                                    |                  |
| lesuits Per Pa                                                                                                    | agel 20 y                                                                                                    | Apply Changes                                                                                                    | Reset All                                                                                                    |                                                                                                    | (No Category)                                                                                                    |                                                                                                    | Caler                                                  | ndan 1                                                                                                   | CRH C                                                                               | lent Sett                                        | ings   Select Columns                                                                                                    |                  |
|                                                                                                    |                                                                                                    |                                                                                                    |                                                                                                    |                                                                                                    | free encoder 11                                                                                                    | <ul> <li>Abbox Category   Hassage</li> </ul>                                                                                                    | e categ                                                |                                                                                                    |                                                                                     |                                                  |                                                                                                    | servess und      |
|                                                                                                    |                                                                                                    |                                                                                                    |                                                                                                    |                                                                                                    | 1747 Per                                                                                                    | <ul> <li>Apply Category   Hanap</li> <li>Add Calls</li> </ul>                                                                                                    | e categ                                                |                                                                                                    |                                                                                     |                                                  |                                                                                                    | werrese und      |
| Numb                                                                                                    | ber Day Date                                                                                                    | Time From N                                                                                                    | umber From Caller ID                                                                                                    | To Numb                                                                                                    | 1547 Reco                                                                                                    | rded Calls                                                                                                    | Recording                                              | Annotan                                                                                                  | CRME                                                                                | mail Come                                        | nents Category                                                                                                    | Anthive Audie Mi |
| Numb                                                                                                    | ber Day Date<br>Wed 2/29/20                                                                                                    | Time From N<br>12 7:21:37 PH 4636                                                                                                    | umber From Caller ID<br>Sokarta Majure                                                                                                    | To Numb                                                                                                    | 1547 Reco<br>er To Caller ID Redirect<br>Drice Reinern                                                                                                    | rded Calls<br>ed From Redirected To Duration<br>00:00:12                                                                                                    | Recording                                              | Arrotan                                                                                                  | CRM E                                                                               | nal Com                                          | ents Category<br>(No Category)                                                                                                    | Anthre Aude Mi   |
| Numb                                                                                                    | ber Day Date<br>Wed 2/29/20<br>Wed 2/29/20                                                                                                    | Time From N<br>12 7:21:37 PH 4636<br>12 7:21:08 PM 4657                                                                                                    | umber From Caller 10<br>Sckarta Majumo<br>Vijay Goja                                                                                                    | To Numb<br>lar 2647<br>2647                                                                                                  | 1547 Reco<br>er To Caller ID Redirect<br>Erca Reimann<br>Brica Reimann                                                                                                    | v Appy Category   Halago<br>red Calls<br>ed From Rodirected To Duration<br>00:00:12<br>00:00:12                                                                                                    | Recording                                              | Arretan<br>17<br>17                                                                                      |                                                                                     | nal Com<br>코<br>고                                | rents Category<br>Ilio Category<br>Ilio Category                                                                                                    | Anthree Audie Mi |
| Numb                                                                                                    | ber Day Date<br>Wed 2/29/20<br>Wed 2/29/20<br>Wed 2/29/20                                                                                                    | Time From N<br>12 7:21:37 PH 4636<br>12 7:21:08 PH 4636<br>12 7:121:08 PH 4636                                                                                                    | umber From Caller 10<br>Sokarta Majund<br>Vijay Goja<br>Sokarta Majund                                                                                                    | To Numb<br>lar 2547<br>2647<br>lar 4657                                                                                      | 1547 Reco<br>ter To Caller ID Redirect<br>Erica Reimann<br>Erica Reimann<br>Vijny Goje                                                                                                    | v Appy Category   Hasap<br>rded Calls<br>ed From Redirected To Duration<br>00:00:12<br>00:00:42<br>00:00:42                                                                                                    | Recording<br>(B)<br>(B)                                | Arrotan<br>17<br>17<br>17                                                                                | E CRIM E<br>10<br>10<br>10                                                          | sal Com<br>코<br>코                                | Ilio Gategory<br>(No. Gategory)<br>(No. Gategory)<br>(No. Gategory)                                                                                                    | Anthree Audie Mi |
| Numb                                                                                                    | ber Day Date<br>Wed 2/29/20<br>Wed 2/29/20<br>Wed 2/29/20<br>Wed 2/29/20                                                                                           | Time From N<br>12 7:22:137 PM 4636<br>12 7:23:08 PM 4637<br>12 7:17:13 PM 4636<br>12 7:15:12 PM 4636                                                                                                    | umber From Caller 10<br>Sokanta Majund<br>Vijay Goja<br>Sokanta Majund<br>Sokanta Majund                                                                                           | To Numb<br>lar 2647<br>2647<br>lar 4657<br>lar 4657                                                                          | 1547 Reco<br>er To Caller ID Redirect<br>Erica Reimann<br>Erica Reimann<br>Vipy Goje<br>Vijay Goje                                                                                               | Appy Lategory I Hampin  rded Calls  ed From Redirected To Duration  00:00:12  00:00:42  00:00:42  00:00:4  00:00:4  00:00:4  00:00:4  00:00:4  00:00:4  00:00:4  00:00:4  00:00:4  00:00:4  00:00:4  00:00:4  00:00:4  00:00:4  00:00:4  00:00:4  00:00:4  00:00:4  00:00:4  00:00:4  00:00:4  00:00:4  00:00:4  00:00:4  00:00:4  00:00:4  00:00:4  00:00:4  00:00:4  00:00:4  00:00:4  00:00:4  00:00:4  00:00:4  00:00:4  00:00:4  00:00:4  00:00:4  00:00:4  00:00:4  00:00:4  00:00:4  00:00:4  00:00:4  00:00:4  00:00:4  00:00:4  00:00:4  00:00:4  00:00:4  00:00:4  00:00:4  00:00:4  00:00:4  00:00:4  00:00:4  00:00:4  00:00:4  00:00:4  00:00:4  00:00:4  00:00:4  00:00:4  00:00:4  00:00:4  00:00:4  00:00:4  00:00:4  00:00:4  00:00:4  00:00:4  00:00:4  00:00:4  00:00:4  00:00:4  00:00:4  00:00:4  00:00:4  00:00:4  00:00:4  00:00:4  00:00:4  00:00:4  00:00:4  00:00:4  00:00:4  00:00:4  00:00:4  00:00:4  00:00:4  00:00:4  00:00:4  00:00:4  00:00:4  00:00:4  00:00:4  00:00:4  00:00:4  00:00:4  00:00:4  00:00:4  00:00:4  00:00:4  00:00:4  00:00:4  00:00:4  00:00:4  00:00:4  00:00:4  00:00:4  00:00:4  00:00:4  00:00:4  00:00:4  00:00:4  00:00:4  00:00:4  00:00:4  00:00:4  00:00:4  00:00:4  00:00:4  00:00:4  00:00:4  00:00:4  00:00:4  00:00:4  00:00:4  00:00:4  00:00:4  00:00:4  00:00:4  00:00:4  00:00:4  00:00:4  00:00:4  00:00:4  00:00:4  00:00:4  00:00:4  00:00:4  00:00:4  00:00:4  00:00:4  00:00:4  00:00:4  00:00:4  00:00:4  00:00:4  00:00:4  00:00:4  00:00:4  00:00:4  00:00:4  00:00:4  00:00:4  00:00:4  00:00:4  00:00:4  00:00:4  00:00:4  00:00:4  00:00:4  00:00:4  00:00:4  00:00:4  00:00:4  00:00:4  00:00:4  00:00:4  00:00:4  00:00:4  00:00:4  00:00:4  00:00:4  00:00:4  00:00:4  00:00:4  00:00:4  00:00:4  00:00:4  00:00:4  00:00:4  00:00:4  00:00:4  00:00:4  00:00:4  00:00:4  00:00:4  00:00:4  00:00:4  00:00:4  00:00:4  00:00:4  00:00:4  00:00:4  00:00:4  00:00:4  00:00:4  00:00:4  00:00:4  00:00:4  00:00:4  00:00:4  00:00:4  00:00:4  00:00:4  00:00:4  00:00:4  00:00:4  00:00:4  00:00:4  00:00:4  00:00:4  00:00:4 00:00:4 0 | Recording                                              | Arretan<br>2<br>2<br>2<br>2<br>2<br>2<br>2<br>2<br>2<br>2<br>2<br>2<br>2<br>2                            | COM E<br>SQ<br>SQ<br>SQ<br>SQ<br>SQ                                                 | al Com<br>Si<br>Si<br>Si                         | In Category Category Cito Category Cito Cate | Archive Aude Mi  |
| Numb                                                                                                    | ber Day Date<br>Wed 2/29/20<br>Wed 2/29/20<br>Wed 2/29/20<br>Wed 2/29/20<br>Wed 2/29/20                                                                            | Time From N<br>12 7:221:37 PM 4636<br>12 7:23:08 PM 4637<br>12 7:17:13 PM 4636<br>12 7:16:12 PM 4636<br>12 7:16:12 PM 4636<br>12 7:04:03 PM 4636                                                                                           | umber From Caller 10<br>Sokanta Majunc<br>Vijay Goja<br>Sukanta Majunc<br>Sukanta Majunc<br>Sukanta Majunc                                                                         | To Numb<br>lar 2547<br>2647<br>lar 4657<br>lar 4657<br>lar 4657                                                              | 1547 Reco<br>er To Caller 10 Redirect<br>Erica Reinann<br>Erica Reinann<br>Vipuy Goje<br>Vijay Goje<br>Vijay Goje                                                                                | Appy Category Instage  read Calls  ed From Redirected To Duration  00.00.12  00.00.42  00.00.25  00.00.48  00.00.48  00.00.48  00.00.48  00.00.48  00.00.48  00.00.48  00.00.48  00.00.48  00.00.48  00.00.48  00.00.48  00.00.48  00.00.48  00.00.48  00.00.48  00.00.48  00.00.48  00.00.48  00.00.48  00.00.48  00.00.48  00.00.48  00.00.48  00.00.48  00.00.48  00.00.48  00.00.48  00.00.48  00.00.48  00.00.48  00.00.48  00.00.48  00.00.48  00.00.48  00.00.48  00.00.48  00.00.48  00.00.48  00.00.48  00.00.48  00.00.48  00.00.48  00.00.48  00.00.48  00.00.48  00.00.48  00.00.48  00.00.48  00.00.48  00.00.48  00.00.48  00.00.48  00.00.48  00.00.48  00.00.48  00.00.48  00.00.48  00.00.48  00.00.48  00.00.48  00.00.48  00.00.48  00.00.48  00.00.48  00.00.48  00.00.48  00.00.48  00.00.48  00.00.48  00.00.48  00.00.48  00.00.48  00.00.48  00.00.48  00.00.48  00.00.48  00.00.48  00.00.48  00.00.48  00.00.48  00.00.48  00.00.48  00.00.48  00.00.48  00.00.48  00.00.48  00.00.48  00.00.48  00.00.48  00.00.48  00.00.48  00.00.48  00.00.48  00.00.48  00.00.48  00.00.48  00.00.48  00.00.48  00.00.48  00.00.48  00.00.48  00.00.48  00.00.48  00.00.48  00.00.48  00.00.48  00.00.48  00.00.48  00.00.48  00.00.48  00.00.48  00.00.48  00.00.48  00.00.48  00.00.48  00.00.48  00.00.48  00.00.48  00.00.48  00.00.48  00.00.48  00.00.48  00.00.48  00.00.48  00.00.48  00.00.48  00.00.48  00.00.48  00.00.48  00.00.48  00.00.48  00.00.48  00.00.48  00.00.48  00.00.48  00.00.48  00.00.48  00.00.48  00.00.48  00.00.48  00.00.48  00.00.48  00.00.48  00.00.48  00.00.48  00.00.48  00.00.48  00.00.48  00.00.48  00.00.48  00.00.48  00.00.48  00.00.48  00.00.48  00.00.48  00.00.48  00.00.48  00.00.48  00.00.48  00.00.48  00.00.48  00.00.48  00.00.48  00.00.48  00.00.48  00.00.48  00.00.48  00.00.48  00.00.48  00.00.48  00.00.48  00.00.48  00.00.48  00.00.48  00.00.48  00.00.48  00.00.48  00.00.48  00.00.48  00.00.48  00.00.48  00.00.48  00.00.48  00.00.48  00.00.48  00.00.48  00.00.48  00.00.48  00.00.48  00.00.48  00.00.48  00.00.48  00.00.48  00.0 | According<br>19<br>19<br>19<br>19                      | Arrectan<br>22<br>23<br>23<br>24<br>24<br>24<br>24<br>24<br>24<br>24<br>24<br>24<br>24<br>24<br>24<br>24 | 50 M E<br>50<br>50<br>50<br>50<br>50<br>50                                          | tal Com<br>코<br>코<br>코<br>코                      | Category     Citegory     Cite Category     Cite Category     Cite Category     Cite Category     Cite Category     Cite Category                                                                                                    | Archive Aude Mi  |
| Numb<br>4636<br>2647<br>4636<br>4636<br>4636<br>4636                                                                                                    | ber Day Date<br>Wed 2/29/20<br>Wed 2/29/20<br>Wed 2/29/20<br>Wed 2/29/20<br>Wed 2/29/20<br>Wed 2/29/20                                                             | Time From N<br>12 7:21:37 PH 4636<br>12 7:21:38 PH 4637<br>12 7:17:13 PH 4636<br>12 7:16:12 PH 4636<br>12 7:04:03 PH 4636<br>12 7:00:06 PH 4636                                                                                            | umber From Caller 1D<br>Sokanta Majuno<br>Vijay Gojn<br>Sukanta Majuno<br>Sukanta Majuno<br>Sukanta Majuno<br>Sukanta Majuno                                                       | To Numb<br>lar 2647<br>2647<br>lar 4657<br>lar 4657<br>lar 4657<br>lar 4657<br>lar 4657                                      | 1547 Reco<br>er To Caller ID Redirect<br>Erica Reinann<br>Vipy Goje<br>Vijay Goje<br>Vijay Goje<br>Vijay Goje<br>Vijay Goje                                                                      | Appy Category Praining  reded Calls  ed From Redirected To Duration  0:00:12  0:00:41  0:00:17  0:00:17  0:00:17  0:00:17  0:00:17  0:00:17  0:00:17  0:00:17  0:00:17  0:00:17  0:00:17  0:00:17  0:00:17  0:00:17  0:00:17  0:00:17  0:00:17  0:00:17  0:00:17  0:00:17  0:00:17  0:00:17  0:00:17  0:00:17  0:00:17  0:00:17  0:00:17  0:00:17  0:00:17  0:00:17  0:00:17  0:00:17  0:00:17  0:00:17  0:00:17  0:00:17  0:00:17  0:00:17  0:00:17  0:00:17  0:00:17  0:00:17  0:00:17  0:00:17  0:00:17  0:00:17  0:00:17  0:00:17  0:00:17  0:00:17  0:00:17  0:00:17  0:00:17  0:00:17  0:00:17  0:00:17  0:00:17  0:00:17  0:00:17  0:00:17  0:00:17  0:00:17  0:00:17  0:00:17  0:00:17  0:00:17  0:00:17  0:00:17  0:00:17  0:00:17  0:00:17  0:00:17  0:00:17  0:00:17  0:00:17  0:00:17  0:00:17  0:00:17  0:00:17  0:00:17  0:00:17  0:00:17  0:00:17  0:00:17  0:00:17  0:00:17  0:00:17  0:00:17  0:00:17  0:00:17  0:00:17  0:00:17  0:00:17  0:00:17  0:00:17  0:00:17  0:00:17  0:00:17  0:00:17  0:00:17  0:00:17  0:00:17  0:00:17  0:00:17  0:00:17  0:00:17  0:00:17  0:00:17  0:00:17  0:00:17  0:00:17  0:00:17  0:00:17  0:00:17  0:00:17  0:00:17  0:00:17  0:00:17  0:00:17  0:00:17  0:00:17  0:00:17  0:00:17  0:00:17  0:00:17  0:00:17  0:00:17  0:00:17  0:00:17  0:00:17  0:00:17  0:00:17  0:00:17  0:00:17  0:00:17  0:00:17  0:00:17  0:00:17  0:00:17  0:00:17  0:00:17  0:00:17  0:00:17  0:00:17  0:00:17  0:00:17  0:00:17  0:00:17  0:00:17  0:00:17  0:00:17  0:00:17  0:00:17  0:00:17  0:00:17  0:00:17  0:00:17  0:00:17  0:00:17  0:00:17  0:00:17  0:00:17  0:00:17  0:00:17  0:00:17  0:00:17  0:00:17  0:00:17  0:00:17  0:00:17  0:00:17  0:00:17  0:00:17  0:00:17  0:00:17  0:00:17  0:00:17  0:00:17  0:00:17  0:00:17  0:00:17  0:00:17  0:00:17  0:00:17  0:00:17  0:00:17  0:00:17  0:00:17  0:00:17  0:00:17  0:00:17  0:00:17  0:00:17  0:00:17  0:00:17  0:00:17  0:00:17  0:00:17  0:00:17  0:00:17  0:00:17  0:00:17  0:00:17  0:00:17  0:00:17  0:00:17  0:00:17  0:00:17  0:00:17  0:00:17  0:00:17  0:00:17  0:00:17  0:00:17  0:00:17  0:00:17  0:00:17  0 | Recording<br>B<br>B<br>B<br>B<br>B<br>B<br>B<br>B<br>B |                                                                                                    | SCINE<br>SCI<br>SCI<br>SCI<br>SCI<br>SCI<br>SCI<br>SCI<br>SCI<br>SCI<br>SCI         | - I Com<br>3 3 3 3 3 3 3 3 3 3 3 3 3 3 3 3 3 3 3 | Category     Ilio Category     Ilio Category     Ilio Category     Ilio Category     Ilio Category     Ilio Category     Ilio Category                                                                                                    | Archive Aude Mi  |
| Numb<br>4636<br>4636<br>4636<br>4636<br>4636<br>4636                                                                                                    | Ved 2/29/20<br>Wed 2/29/20<br>Wed 2/29/20<br>Wed 2/29/20<br>Wed 2/29/20<br>Wed 2/29/20<br>Wed 2/29/20<br>Wed 2/29/20                                               | Time From N<br>12 7:21:37 PM 4536<br>12 7:21:38 PM 4557<br>12 7:17:31 PM 4565<br>12 7:16:32 PM 4536<br>12 7:06:35 PM 4536<br>12 7:06:36 PM 4536<br>12 7:06:36 PM 4536                                                                      | umber From Caller 10<br>Sukanta Majuno<br>Vijay Goja<br>Sukanta Majuno<br>Sukanta Majuno<br>Sukanta Majuno<br>Sukanta Majuno                                                       | To Numb<br>lar 2647<br>2047<br>lar 4657<br>lar 4657<br>lar 4657<br>lar 4657<br>lar 4657                                      | 1547 Reco<br>er To Caller ID Redirect<br>Erica Reimann<br>Vipuy Goje<br>Vipuy Goje<br>Vipuy Goje<br>Vipuy Goje<br>Vipuy Goje                                                                     | Approvement     Approvement     Approveme |                                                        |                                                                                                    | COME<br>SU<br>SU<br>SU<br>SU<br>SU<br>SU<br>SU<br>SU                                |                                                  | Category     Dis Category     Dis Category     Dis Category     Dis Category     Dis Category     Dis Category     Dis Category     Dis Category                                                                                                    | Active Aude Mi   |
| Numb<br>405<br>297<br>4036<br>4036<br>4036<br>4036<br>4036<br>4036                                                                                                    | Ved 2/29/20<br>Wed 2/29/20<br>Wed 2/29/20<br>Wed 2/29/20<br>Wed 2/29/20<br>Wed 2/29/20<br>Wed 2/29/20<br>Wed 2/29/20<br>Wed 2/29/20                                | Time From N<br>12 7:21:37 PH 4636<br>12 7:21:01 PH 4636<br>12 7:21:01 PH 4637<br>12 7:11:01 PH 4636<br>12 7:04:03 PH 4636<br>12 7:00:06 PH 4636<br>12 6:59:12 PH 4636<br>12 6:59:12 PH 4636                                                | umber From Caller 10<br>Sokarta Majura<br>Vijay Goja<br>Sokarta Majura<br>Sokarta Majura<br>Sokarta Majura<br>Sokarta Majura<br>Sokarta Majura                                     | To Numbs<br>far 2647<br>2647<br>2647<br>far 4657<br>far 4657<br>far 4657<br>far 4657<br>far 4657                             | 1347 Reco<br>er To Caller 10 Redirect<br>Erica Reinann<br>Vipur Goja<br>Vipur Goja<br>Vipur Goja<br>Vipur Goja<br>Vipur Goja<br>Vipur Goja                                                       | Approvement     Approvement     Approveme |                                                        |                                                                                                    |                                                                                     |                                                  | eris Category<br>Ellis Category<br>Lilis Category<br>Lilis Category<br>Lilis Category<br>Lilis Category<br>Lilis Category<br>Lilis Category<br>Lilis Category                                                                                                    | Active Aude Mi   |
| Numb<br>4:36<br>2:507<br>4:636<br>4:635<br>4:635<br>4:635<br>4:635<br>4:635<br>4:635                                                                                                    | ber Day Date<br>Wed 2/29/20<br>Wed 2/29/20<br>Wed 2/29/20<br>Wed 2/29/20<br>Wed 2/29/20<br>Wed 2/29/20<br>Wed 2/29/20<br>Wed 2/29/20                               | Time From N<br>12 7/21/27 PH 4636<br>12 7/21/28 PH 4636<br>12 7/21/28 PH 4636<br>12 7/26/32 PH 4636<br>12 7/26/32 PH 4636<br>12 6/36/37 PH 4636<br>12 6/36/37 PH 4636                                                                      | umber From Caller 10<br>Sokarta Majuno<br>Vijay Goja<br>Sokarta Majuno<br>Sokarta Majuno<br>Sokarta Majuno<br>Sokarta Majuno<br>Sokarta Majuno<br>Sokarta Majuno                   | To Numb<br>lar 2547<br>2647<br>lar 4657<br>lar 4657<br>lar 4657<br>lar 4657<br>lar 4657<br>lar 4657                          | 1347 Reco<br>er To Caller 10 Redirect<br>Erica Reinenn<br>Viger Goje<br>Viger Goje<br>Viger Goje<br>Viger Goje<br>Viger Goje<br>Viger Goje<br>Viger Goje                                         | Approvement     Approvement     Approveme |                                                        |                                                                                                    |                                                                                     |                                                  | Category     Lile Category     Lile Category     Lile Category     Lile Category     Lile Category     Lile Category     Lile Category     Lile Category     Lile Category     Lile Category     Lile Category                                                                                                    | Andrea Audio M   |
| Nemb<br>4636<br>2947<br>4636<br>4636<br>4636<br>4636<br>4635<br>4635<br>4635                                                                                                    | ber Day Date<br>Wed 2/29/20<br>Wed 2/29/20<br>Wed 2/29/20<br>Wed 2/29/20<br>Wed 2/29/20<br>Wed 2/29/20<br>Wed 2/29/20<br>Wed 2/29/20<br>Wed 2/29/20<br>Wed 2/29/20 | Time Prom N<br>42 7-21-37 PH 4636<br>82 7-21-30 PH 4636<br>82 7-12-30 PH 4636<br>82 7-16-12 PH 4636<br>82 7-16-12 PH 4636<br>82 7-06-35 PH 4636<br>82 6-59-32 PH 4636<br>82 6-59-32 PH 4636<br>82 6-59-36 PH 4636                          | umber From Caller 10<br>Sokarta Majuno<br>Vijay Goja<br>Sokarta Majuno<br>Sokarta Majuno<br>Sokarta Majuno<br>Sokarta Majuno<br>Sokarta Majuno<br>Sokarta Majuno<br>Sokarta Majuno | To Numbe<br>lar 2647<br>2047<br>lar 4657<br>lar 4657<br>lar 4657<br>lar 4657<br>lar 4657<br>lar 4657<br>lar 4657             | 2547 Rect<br>er To Caller 10 Redirect<br>Erica Reimann<br>Erica Reimann<br>Vigor Golje<br>Vigor Golje<br>Vigor Golje<br>Vigor Golje<br>Vigor Golje<br>Vigor Golje<br>Vigor Golje                 | Appropriate provide the pursuing of the second second |                                                        |                                                                                                    | CONSE<br>20<br>20<br>20<br>20<br>20<br>20<br>20<br>20<br>20<br>20<br>20<br>20<br>20 |                                                  | In Category<br>In Category<br>In Category<br>In Category<br>In Category<br>In Category<br>In Category<br>In Category<br>In Category<br>In Category<br>In Category<br>In Category<br>In Category                                                                                                    | Active Aude Mi   |
| Numb           *, 435           *, 436           *, 436           *, 436           *, 436           *, 436           *, 436           *, 438           *, 438           *, 438           *, 438           *, 438           *, 438           *, 438 | Per Day Date<br>Wed 2(29)30<br>Wed 2(29)30<br>Wed 2(29)30<br>Wed 2(29)20<br>Wed 2(29)20<br>Wed 2(29)20<br>Wed 2(29)20<br>Wed 2(29)20<br>Wed 2(29)20<br>Wed 2(29)20 | Time From N<br>42 7:21:07 PH 4656<br>42 7:21:07 PH 4656<br>42 7:12:07 PH 4656<br>42 7:16:12 PH 4656<br>42 7:16:12 PH 4656<br>42 7:06:45 PH 4656<br>42 6:56:912 PH 4656<br>42 6:56:912 PH 4656<br>42 6:56:912 PH 4656<br>42 6:56:91 PH 4656 | umber From Caller ID<br>Sokenta Majone<br>Vijav Goja<br>Sokenta Majone<br>Sokanta Majone<br>Sokanta Majone<br>Sokanta Majone<br>Sokanta Majone<br>Sokanta Majone<br>Sokanta Majone | To Numbe<br>lar 2647<br>2047<br>lar 4657<br>lar 4657<br>lar 4657<br>lar 4657<br>lar 4657<br>lar 4657<br>lar 4657<br>lar 4657 | 2347 Reco<br>er la Caller ID: Redirect<br>Erca Reinen<br>Uppr Goje<br>Vijer Goje<br>Vijer Goje<br>Vijer Goje<br>Vijer Goje<br>Vijer Goje<br>Vijer Goje<br>Vijer Goje<br>Vijer Goje<br>Vijer Goje | Approv Category   Parage     ded Calls     ded From Redirected To Duration     00:00-12     00:00-14     00:00-13     00:00-16     00:00-16     00:00-16     00:00-16     00:00-17     00:00-16     00:00-17     00:00-16                                                                                                    |                                                        |                                                                                                    | 0000<br>50<br>50<br>50<br>50<br>50<br>50<br>50<br>50<br>50<br>50<br>50<br>50        |                                                  | Category     Clin Category     Clin Category                                                                                                    | Active Aude Ma   |

8. Click **Apply Changes** to apply the filter to the list of Recorded Calls.

|                                                                                                    |                                                                                                    |                                                                                                    |                                                                                                    |                                                                                                    | Desktop Notifier                                                                                                    | Archiv    | IsoT w | Recent A             | ilerts   Qui                            | tk Start   Change                                                                                                    | Password   Log I  |
|----------------------------------------------------------------------------------------------------|----------------------------------------------------------------------------------------------------|----------------------------------------------------------------------------------------------------|----------------------------------------------------------------------------------------------------|----------------------------------------------------------------------------------------------------|----------------------------------------------------------------------------------------------------|-----------|--------|----------------------|-----------------------------------------|----------------------------------------------------------------------------------------------------|-------------------|
|                                                                                                    |                                                                                                    |                                                                                                    |                                                                                                    |                                                                                                    |                                                                                                    |           |        |                      |                                         | (Dest2)                                                                                                    |                   |
|                                                                                                    |                                                                                                    |                                                                                                    |                                                                                                    |                                                                                                    |                                                                                                    |           |        |                      | (GHT-05                                 | :00) Eastern Time                                                                                                    | (US & Canada)     |
| Home                                                                                                    | enlings Reports                                                                                                    | Alerta                                                                                                    |                                                                                                    |                                                                                                    |                                                                                                    |           |        |                      |                                         | Welcom                                                                                                    | e, master 😨       |
| lecorded Calls                                                                                                    |                                                                                                    |                                                                                                    |                                                                                                    |                                                                                                    |                                                                                                    |           |        |                      |                                         |                                                                                                    |                   |
|                                                                                                    | Erthe                                                                                                    |                                                                                                    |                                                                                                    |                                                                                                    |                                                                                                    |           | _      |                      |                                         |                                                                                                    | Hide              |
| By Number                                                                                                    | From Number                                                                                                    | To Sumber 1                                                                                                    | from Caller 10                                                                                                    | To Caller 10                                                                                                    | California hantas faunt                                                                                                    | Den       |        |                      | 1                                       |                                                                                                    |                   |
| Dr. Drojevez                                                                                                    |                                                                                                    |                                                                                                    |                                                                                                    | )(                                                                                                    | Enter one or more digits to s                                                                                                    | earch for |        |                      |                                         |                                                                                                    |                   |
| h latistic                                                                                                    | Location                                                                                                    |                                                                                                    |                                                                                                    |                                                                                                    | a call fundler number.                                                                                                    |           |        |                      |                                         |                                                                                                    |                   |
| al versena.                                                                                                    |                                                                                                    |                                                                                                    |                                                                                                    |                                                                                                    | (463                                                                                                    |           |        |                      |                                         |                                                                                                    |                   |
| By Date/Time                                                                                                    | Comment Text                                                                                                    |                                                                                                    |                                                                                                    |                                                                                                    |                                                                                                    |           |        |                      |                                         |                                                                                                    |                   |
| By Duration                                                                                                    |                                                                                                    |                                                                                                    |                                                                                                    |                                                                                                    |                                                                                                    |           |        |                      |                                         |                                                                                                    |                   |
| By Calegory                                                                                                    | Hatch Search C                                                                                                    | interia As Britaned                                                                                                    |                                                                                                    |                                                                                                    |                                                                                                    |           |        |                      |                                         |                                                                                                    |                   |
| By Audio Mining Pad                                                                                                    | 8                                                                                                    |                                                                                                    |                                                                                                    |                                                                                                    |                                                                                                    |           |        |                      |                                         |                                                                                                    |                   |
| Other                                                                                                    |                                                                                                    |                                                                                                    |                                                                                                    |                                                                                                    |                                                                                                    |           |        |                      |                                         |                                                                                                    |                   |
|                                                                                                    |                                                                                                    |                                                                                                    |                                                                                                    |                                                                                                    |                                                                                                    |           |        |                      |                                         |                                                                                                    |                   |
|                                                                                                    | Apply Changes                                                                                                    | Repet All                                                                                                    |                                                                                                    |                                                                                                    |                                                                                                    |           |        |                      |                                         |                                                                                                    | н                 |
|                                                                                                    |                                                                                                    |                                                                                                    |                                                                                                    |                                                                                                    |                                                                                                    |           |        |                      |                                         |                                                                                                    |                   |
| euits Per Page: 20                                                                                                    | v   Download   Exp                                                                                                    | ort   Export All                                                                                                    |                                                                                                    | (No Category)                                                                                                    | Apply Category   Hanage                                                                                                    | e Catego  | ries   | CRM Clier            | t Settings                              | Select Columns                                                                                                    | Refresh Grid      |
|                                                                                                    |                                                                                                    |                                                                                                    |                                                                                                    |                                                                                                    |                                                                                                    |           |        |                      |                                         |                                                                                                    |                   |
|                                                                                                    |                                                                                                    |                                                                                                    |                                                                                                    | 425 Reco                                                                                                    | ded Calls                                                                                                    |           |        |                      | a                                       |                                                                                                    |                   |
| the second second second second second second second second second second second second second second second se                                                                                                    | Date Linke Prom                                                                                                    | number From Caber 10                                                                                                    | 10 mumber 1                                                                                                    | o Caller ID Redirect                                                                                                    |                                                                                                    |           |        |                      | COMPANY                                 | and the second second                                                                                                    |                   |
| Number Day                                                                                                    | 2(20/2012 7/21/27 DM #222                                                                                                    | Culture Mail and                                                                                                    | r 1647 E                                                                                                    | tics Releases                                                                                                    | of From Redirected To Duration                                                                                                    | (9)       | 13     | 10 00                | +                                       | Category<br>(No Category)                                                                                                    | Archive Audio Min |
| Number Day                                                                                                    | 2/29/2012 7:21:37 PM 4636<br>2/29/2012 7:17:13 PM 4636                                                                                                    | Sukanta Majumda<br>Sukanta Majumda                                                                                                    | e 4657 Vi                                                                                                    | rica Relmann<br>Itev Goie                                                                                               | 00:00:12<br>00:00:36                                                                                                    | •         | 12     | 10 10                | +                                       | Category<br>(No Category)<br>(No Category)                                                                                                    | Anthias Audio Min |
| Number Day                                                                                                    | 2/29/2012 7:21:37 PM 4636<br>2/29/2012 7:17:13 PM 4636<br>2/29/2012 7:16:12 PM 4636                                                                                                    | Sukanta Majumda<br>Sukanta Majumda<br>Sukanta Majumda                                                                                                    | r 2647 E<br>r 4657 Vi<br>r 4657 Vi                                                                                                    | rica Reimann<br>jey Goje<br>jay Goje                                                                                    | 00:00:12<br>00:00:13<br>00:00:36<br>00:00:48                                                                                                    |           |        | 10 10 10<br>10 10 10 | +++++++++++++++++++++++++++++++++++++++ | Category<br>(No Category)<br>(No Category)<br>(No Category)                                                                                                    | Archive Audio Min |
| Number Day<br>4636 Wed<br>4636 Wed<br>4636 Wed<br>4636 Wed                                                                                                    | 2/29/2012 7:21:37 PM 4636<br>3/29/2012 7:17:13 PM 4636<br>2/29/2012 7:16:12 PM 4636<br>2/29/2012 7:04:03 PM 4636                                                                                                    | Sukanta Majumda<br>Sukanta Majumda<br>Sukanta Majumda<br>Sukanta Majumda                                                                                                | er 2647 E<br>er 4657 Vi<br>e 4657 Vi<br>e 4657 Vi                                                                                                    | rica Reimann<br>jey Goje<br>jey Goje<br>jey Goje                                                                        | 40 Prom Redirected 10 Developm<br>00:00:12<br>00:00:48<br>00:00:48<br>00:00:17                                                                                                    | •         |        |                      | * * * *                                 | Category<br>(No Category)<br>(No Category)<br>(No Category)<br>(No Category)                                                                                                    | Anthine Audio Min |
| Humber Day           4536         Wed           4636         Wed           4636         Wed           4636         Wed           4636         Wed           4636         Wed                                                                                                    | 2/29/2012 7/21:37 PM 4636<br>2/29/2012 7/17:13 PM 4636<br>2/29/2012 7:16:12 PM 4636<br>2/29/2012 7:16:12 PM 4636<br>2/29/2012 7:00:03 PM 4636<br>2/29/2012 7:00:06 PM 4636                                                                                                    | Sukanta Majumda<br>Sukanta Majumda<br>Sukanta Majumda<br>Sukanta Majumda<br>Sukanta Majumda                                                                             | er 2647 E<br>er 4657 Vij<br>er 4657 Vij<br>er 4657 Vij<br>er 4657 Vij                                                                                                    | rica Reimann<br>jey Goje<br>jey Goje<br>jey Goje<br>jey Goje                                                            | 40 Prom Reconcision<br>00:00:12<br>00:00:16<br>00:00:48<br>00:00:17<br>00:01:00                                                                                                    |           |        |                      | ****                                    | Category<br>(No Category)<br>(No Category)<br>(No Category)<br>(No Category)<br>(No Category)                                                                                                | Anthree Audio Mir |
| Number Day           4535         Wed           4536         Wed           4536         Wed           4536         Wed           4536         Wed           4536         Wed           4536         Wed           4536         Wed                                                                                                    | 2/29/2012 7:21:37 PM 4636<br>3/29/2012 7:17:13 PM 4636<br>2/29/2012 7:16:12 PM 4636<br>2/29/2012 7:06:03 PM 4636<br>2/29/2012 7:06:06 PM 4636<br>2/29/2012 7:06:06 PM 4636<br>2/29/2012 6:59:12 PM 4636                                                                                        | Sukanta Majumda<br>Sukanta Majumda<br>Sukanta Majumda<br>Sukanta Majumda<br>Sukanta Majumda                                                                             | er 2647 E<br>er 4657 Vi<br>er 4657 Vi<br>er 4657 Vi<br>er 4657 Vi<br>er 4657 Vi                                                                                                    | rica Reimann<br>jery Goje<br>jery Goje<br>jery Goje<br>jery Goje<br>jery Goje                                           | 00-00-12<br>00-00-12<br>00-00-16<br>00-00-16<br>00-00-16<br>00-00-17<br>00-00-16                                                                                                    |           |        |                      | *****                                   | Category<br>(No Category)<br>(No Category)<br>(No Category)<br>(No Category)<br>(No Category)<br>(No Category)                                                                               | Anthias Audio Mir |
| Humber Day           4536         Wed           4636         Wed           4636         Wed           4636         Wed           4636         Wed           4636         Wed           4636         Wed           4636         Wed                                                                                                    | 2/29/2012 7:23:37 PM 4636<br>3/29/2012 7:17:13 PM 4636<br>2/29/2012 7:16-12 PM 4636<br>2/29/2012 7:04:03 PM 4636<br>2/29/2012 7:04:03 PM 4636<br>2/29/2012 7:00:06 PM 4636<br>2/29/2012 6:55:12 PM 4636<br>2/29/2012 6:56:31 PM 4636                                                           | Sukanta Majumda<br>Sukanta Majumda<br>Sukanta Majumda<br>Sukanta Majumda<br>Sukanta Majumda<br>Sukanta Majumda                                                          | r 2647 E<br>r 4657 V,<br>r 4657 Vi<br>r 4657 Vi<br>r 4657 Vi<br>r 4657 Vi<br>r 4657 Vi                                                                                                    | rica Reimann<br>jey Goje<br>jey Goje<br>jey Goje<br>jey Goje<br>jey Goje<br>jey Goje                                    | 40 From Kedinected 10 Darktion<br>00:00:12<br>00:00:36<br>00:50:48<br>00:50:17<br>00:50:17<br>00:50:17<br>00:50:17<br>00:50:17                                                                                                    |           |        |                      | ******                                  | Category<br>(No Category)<br>(No Category)<br>(No Category)<br>(No Category)<br>(No Category)<br>(No Category)<br>(No Category)                                                              | Anthree Audio Mir |
| Number Day           4535         Wed           4536         Wed           4535         Wed           4536         Wed           4536         Wed           4536         Wed           4536         Wed           4536         Wed           4536         Wed           4536         Wed           4536         Wed           4536         Wed           4536         Wed           4536         Wed                                                                                                    | 2/29/2012 7:23:37 PM 4636<br>2/29/2012 7:17:13 PM 4636<br>2/29/2012 7:15:12 PM 4636<br>2/29/2012 7:04:03 PM 4636<br>2/29/2012 7:04:03 PM 4636<br>2/29/2012 7:00:06 PM 4636<br>2/29/2012 7:59:12 PM 4636<br>2/29/2012 6:56:31 PM 4636<br>2/29/2012 6:54:07 PM 4636                              | Sukanta Majumda<br>Sukanta Majumda<br>Sukanta Majumda<br>Sukanta Majumda<br>Sukanta Majumda<br>Sukanta Majumda                                                          | er 2647 E<br>er 4657 V<br>er 4657 V<br>er 465 | rica Reimann<br>jay Goje<br>jay Goje<br>jay Goje<br>jay Goje<br>jay Goje<br>jay Goje                                    | 40 Prom Nedrected 10 Direction<br>00:00:12<br>00:00:12<br>00:00:12<br>00:00:17<br>00:00:17<br>00:00:17<br>00:00:45<br>00:00:45                                                                                                    |           |        |                      | ******                                  | Category<br>(No Category)<br>(No Category)<br>(No Category)<br>(No Category)<br>(No Category)<br>(No Category)<br>(No Category)<br>(No Category)                                             | Anthree Audio Mer |
| Number Day           455         Wed           4536         Wed           4536         Wed           4536         Wed           4536         Wed           4536         Wed           4536         Wed           4536         Wed           4536         Wed           4536         Wed           4536         Wed           4536         Wed           4536         Wed           4536         Wed           4536         Wed                                                                                                    | 2/29/2002 7/21/37 PM 4636<br>2/29/2002 7/17/13 PM 4636<br>2/29/2002 7/16-02 PM 4636<br>2/29/2002 7/16-02 PM 4636<br>2/29/2002 7/06/03 PM 4636<br>2/29/2002 6/59/12 PM 4636<br>2/29/2002 6/59/13 PM 4636<br>2/29/2002 6/59/13 PM 4636<br>2/29/2002 6/59/13 PM 4636                              | Sukanta Majunda<br>Sukanta Majunda<br>Sukanta Majunda<br>Sukanta Majunda<br>Sukanta Majunda<br>Sukanta Majunda<br>Sukanta Majunda<br>Sukanta Majunda                    | er 2647 E<br>er 4657 V<br>er 4657 V                                                                                                    | nca Reinann<br>Jay Goje<br>Jay Goje<br>Jay Goje<br>Jay Goje<br>Jay Goje<br>Jay Goje<br>Jay Goje                         | 40 Prom Nacional de Constante<br>00:00:12<br>00:00:15<br>00:00:17<br>00:00:17<br>00:00:45<br>00:00:45<br>00:00:45                                                                                                    |           |        |                      | *******                                 | Category<br>(No. Category)<br>(No. Category)<br>(No. Category)<br>(No. Category)<br>(No. Category)<br>(No. Category)<br>(No. Category)<br>(No. Category)<br>(No. Category)                   | Anthree Audio Mer |
| Number Day           455         Wed           455         Wed                                                                                                    | 2/29/2002 7/21/37 PM 4636<br>2/29/2002 7/15/13/ PM 4636<br>2/29/2002 7/16-12 PM 4636<br>2/29/2002 7/16-12 PM 4636<br>2/29/2002 7/06/03 PM 4636<br>2/29/2002 6/39/12 PM 4636<br>2/29/2002 6/36/37 PM 4636<br>2/29/2002 6/36/37 PM 4636<br>2/29/2002 6/36/37 PM 4636                             | Sukanta Majunda<br>Sukanta Majunda<br>Sukanta Majunda<br>Sukanta Majunda<br>Sukanta Majunda<br>Sukanta Majunda<br>Sukanta Majunda<br>Sukanta Majunda                    | er 2847 E<br>er 4637 V<br>er 4657 V<br>er 4657 V<br>er 4657 V<br>er 4657 V<br>er 4657 V<br>er 4657 V<br>er 4657 V<br>er 4657 V<br>er 4657 V                                                                                                    | nca Reinann<br>jay Goje<br>jay Goje<br>jay Goje<br>jay Goje<br>jay Goje<br>jay Goje<br>jay Goje                         | 000001<br>000000<br>000000<br>000000<br>000000<br>000000                                                                                                    |           |        |                      | ********                                | Category<br>(No. Category)<br>(No. Category)<br>(No. Category)<br>(No. Category)<br>(No. Category)<br>(No. Category)<br>(No. Category)<br>(No. Category)<br>(No. Category)                   | Andrew Audio Min  |
| Number Day           4635         Wed           4636         Wed           4636         Wed | 2/29/2012 7/21/37 PM 4636<br>2/29/2012 7/21/37 PM 4636<br>2/29/2012 7/17/13 PM 4636<br>2/29/2012 7/16-12 PM 4636<br>2/29/2012 7/46-13 PM 4636<br>2/29/2012 6/36-13 PM 4636<br>2/29/2012 6/36-13 PM 4636<br>2/29/2012 6/36-13 PM 4636<br>2/29/2012 6/36-13 PM 4636<br>2/29/2012 6/36-13 PM 4636 | Sukanta Majunda<br>Sukanta Majunda<br>Sukanta Majunda<br>Sukanta Majunda<br>Sukanta Majunda<br>Sukanta Majunda<br>Sukanta Majunda<br>Sukanta Majunda<br>Sukanta Majunda | er 2847 E<br>er 4637 V<br>er 4657 V<br>er 4657 V<br>er 4657 V<br>er 4657 V<br>er 4657 V<br>er 4657 V<br>er 4657 V<br>er 4657 V<br>er 4657 V<br>er 4657 V<br>er 4657 V<br>er 4657 V                                                                                                    | nca Reimann<br>jey Goje<br>jey Goje<br>jey Goje<br>jey Goje<br>jey Goje<br>jey Goje<br>jey Goje<br>jey Goje<br>jey Goje | 40 Free Resources 0 20 Services<br>000,000,12<br>000,000,16<br>000,000,17<br>000,000,17<br>000,000,000,000,000,000,000,000,000,00 |           |        |                      | *********                               | Category<br>[Ito Category]<br>[Ito Category]<br>[Ito Category]<br>[Ito Category]<br>[Ito Category]<br>[Ito Category]<br>[Ito Category]<br>[Ito Category]<br>[Ito Category]<br>[Ito Category] | Archrys Audio Min |

9. Click **Reset All** to remove the filter from the list of Recorded Calls.

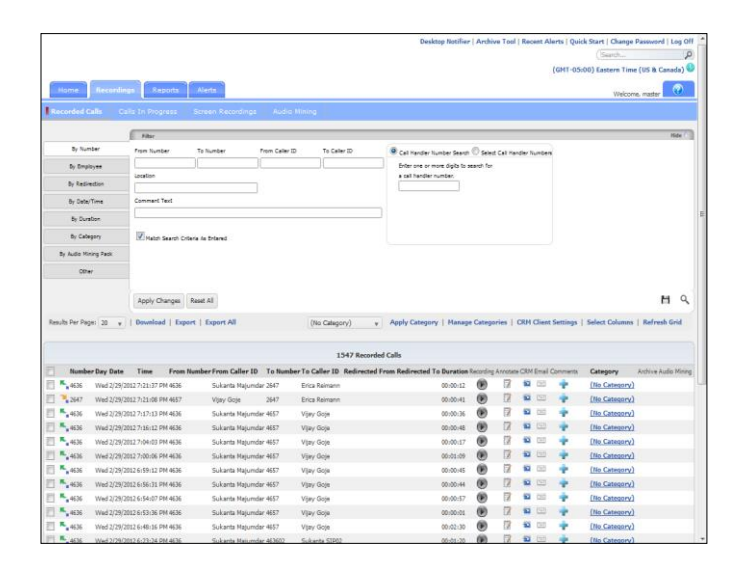

10. Select the **By Date/Time** tab.

|                                                                                                    |                                                                                                    |                                                                                                    |                                                                                                    |                                                                                                    |                                                                                                    |                                                                                                    |                                                                                                    |                                                                                                    |               | 1                                                                                                    |                                                                                                    | and Freedom Freedom                                                                                                    | -                                      |
|----------------------------------------------------------------------------------------------------|----------------------------------------------------------------------------------------------------|----------------------------------------------------------------------------------------------------|----------------------------------------------------------------------------------------------------|----------------------------------------------------------------------------------------------------|----------------------------------------------------------------------------------------------------|----------------------------------------------------------------------------------------------------|----------------------------------------------------------------------------------------------------|----------------------------------------------------------------------------------------------------|---------------|----------------------------------------------------------------------------------------------------|----------------------------------------------------------------------------------------------------|----------------------------------------------------------------------------------------------------|----------------------------------------|
|                                                                                                    | -                                                                                                    |                                                                                                    |                                                                                                    |                                                                                                    |                                                                                                    |                                                                                                    |                                                                                                    |                                                                                                    |               | 6                                                                                                    | GMT-050                                                                                                    | 00) Eastern Time                                                                                                    | e (US & Canada                         |
| Home                                                                                                    |                                                                                                    | Reports                                                                                                    | Alerta                                                                                                    |                                                                                                    |                                                                                                    |                                                                                                    |                                                                                                    |                                                                                                    |               |                                                                                                    |                                                                                                    | Welcom                                                                                                    | e, master 🕜                            |
| Recorded C                                                                                                    | alle Celle I                                                                                                    | n Program                                                                                                    | Screen Recordin                                                                                                    | ga Audio                                                                                                    | = Mining                                                                                                    |                                                                                                    |                                                                                                    |                                                                                                    |               |                                                                                                    |                                                                                                    |                                                                                                    |                                        |
|                                                                                                    |                                                                                                    | Filter                                                                                                    |                                                                                                    | _                                                                                                    |                                                                                                    |                                                                                                    | -                                                                                                    | -                                                                                                    | -             | -                                                                                                    | -                                                                                                    |                                                                                                    | Hide                                   |
| By Nort                                                                                                    | nter E                                                                                                    | ast 30 Days                                                                                                    |                                                                                                    |                                                                                                    |                                                                                                    |                                                                                                    |                                                                                                    |                                                                                                    |               |                                                                                                    |                                                                                                    |                                                                                                    |                                        |
| By Empl                                                                                                    | liyee St                                                                                                    | rt Time                                                                                                    | End Time                                                                                                    |                                                                                                    |                                                                                                    |                                                                                                    |                                                                                                    |                                                                                                    |               |                                                                                                    |                                                                                                    |                                                                                                    |                                        |
| by Redire                                                                                                    | rection                                                                                                    |                                                                                                    |                                                                                                    |                                                                                                    |                                                                                                    |                                                                                                    |                                                                                                    |                                                                                                    |               |                                                                                                    |                                                                                                    |                                                                                                    |                                        |
| By Date/                                                                                                    | /Tere                                                                                                    |                                                                                                    |                                                                                                    |                                                                                                    |                                                                                                    |                                                                                                    |                                                                                                    |                                                                                                    |               |                                                                                                    |                                                                                                    |                                                                                                    |                                        |
| Br Dura                                                                                                    | vice                                                                                                    |                                                                                                    |                                                                                                    |                                                                                                    |                                                                                                    |                                                                                                    |                                                                                                    |                                                                                                    |               |                                                                                                    |                                                                                                    |                                                                                                    |                                        |
| By Cate                                                                                                    | +00/v                                                                                                    |                                                                                                    |                                                                                                    |                                                                                                    |                                                                                                    |                                                                                                    |                                                                                                    |                                                                                                    |               |                                                                                                    |                                                                                                    |                                                                                                    |                                        |
| R. Auto Mir                                                                                                    | ining Bank                                                                                                    |                                                                                                    |                                                                                                    |                                                                                                    |                                                                                                    |                                                                                                    |                                                                                                    |                                                                                                    |               |                                                                                                    |                                                                                                    |                                                                                                    |                                        |
|                                                                                                    |                                                                                                    |                                                                                                    |                                                                                                    |                                                                                                    |                                                                                                    |                                                                                                    |                                                                                                    |                                                                                                    |               |                                                                                                    |                                                                                                    |                                                                                                    |                                        |
| 00%                                                                                                    | •                                                                                                    |                                                                                                    |                                                                                                    |                                                                                                    |                                                                                                    |                                                                                                    |                                                                                                    |                                                                                                    |               |                                                                                                    |                                                                                                    |                                                                                                    |                                        |
|                                                                                                    |                                                                                                    |                                                                                                    |                                                                                                    |                                                                                                    |                                                                                                    |                                                                                                    |                                                                                                    |                                                                                                    |               |                                                                                                    |                                                                                                    |                                                                                                    |                                        |
|                                                                                                    | 16                                                                                                    | and Chaines                                                                                                    | Barris ME                                                                                                    |                                                                                                    |                                                                                                    |                                                                                                    |                                                                                                    |                                                                                                    |               |                                                                                                    |                                                                                                    |                                                                                                    | M                                      |
|                                                                                                    | 2                                                                                                    | pply Changes                                                                                                    | Reset All                                                                                                    |                                                                                                    |                                                                                                    |                                                                                                    |                                                                                                    |                                                                                                    |               |                                                                                                    |                                                                                                    |                                                                                                    | н                                      |
| lesuits Per Pag                                                                                                    | 201 20 v 1 0                                                                                                    | ovenload   Expo                                                                                                    | Reset All                                                                                                    |                                                                                                    | (No Category)                                                                                                    | Apply Category   Manage                                                                                                    | e Catego                                                                                                 | aries   (                                                                                                    | CRM C         | lient S                                                                                                    | ettings                                                                                                    | Select Columns                                                                                                    | H Refresh Grie                         |
| lesuits Per Pag                                                                                                    | 20 yr 1 0                                                                                                    | opply Changes                                                                                                    | Reset All                                                                                                    |                                                                                                    | (No Category)                                                                                                    | Apply Category   Manage                                                                                                    | e Catego                                                                                                 | aries   (                                                                                                    | CRUM (        | Bent S                                                                                                    | ettings                                                                                                    | Select Columns                                                                                                    | H Refresh Grid                         |
| lesuits Per Pag                                                                                                    | 20 v 1 0                                                                                                    | opply Changes                                                                                                    | Reset All                                                                                                    |                                                                                                    | (No Category)<br>1547 Recor                                                                                                    | Apply Category   Manage  ded Calls                                                                                                    | e Catego                                                                                                 | ories   (                                                                                                    | CR04 C        | Bent S                                                                                                    | ettings                                                                                                    | Select Columns                                                                                                    | H<br>  Refresh Grid                    |
| lesuits Per Pag                                                                                                    | 29: 29 + 1 0<br>er Day Date 1                                                                                                    | ovenload   Expo<br>ime From P                                                                                                    | Rent Al<br>Int   Export All<br>Number From Caller                                                                                                    | ID To Num                                                                                                    | (No Calegory)<br>1547 Recor<br>ber 10 Caller ID Redirecte                                                                                                    | Apply Category   Manage  ded Calls d From Redirected To Duration                                                                                                    | e Catego<br>Recording                                                                                    | aries   0                                                                                                    |               | lient S                                                                                                    | ettings                                                                                                    | Select Columns                                                                                                    | H<br>  Refresh Grid                    |
| esuits Per Pag                                                                                                    | p8: 20 + 1 0<br>er Day Date 1<br>Wed 3/29/2012 7                                                                                                    | ipply Changes<br>ovenload   Expo<br>Ime From 1<br>-21:37 PH 4636                                                                                                    | Reset Al<br>Int   Export All<br>Sumber From Caller<br>Sukarta Maju                                                                                                    | ID To Num<br>inder 2647                                                                                                    | (No Category)<br>1547 Recor<br>ber 1o Caller ID Redirecte<br>Erica Reimann                                                                                                    | Apply Category   Manage<br>ded Calls     d From Redirected To Duration     00:00:12                                                                                                    | e Catego<br>Recording                                                                                    | aries   (<br>Anocase                                                                                                    |               | itent S<br>mail Co                                                                                               | ettings  <br>enments                                                                                                    | Select Columns<br>Category<br>(No Category)                                                                                                    | H<br>  Refresh Grin<br>Archive Audio M |
| 1esuits Per Pag<br>1000<br>1000<br>1000<br>1000<br>1000<br>1000<br>1000<br>10                                                                                                    | 291 20 + 1 0<br>er Day Date 1<br>Wed 2/29/2012 7<br>Wed 2/29/2012 7                                                                                                    | ipply Changes<br>overload   Expo<br>ime From I<br>21:137 PM 4636<br>21:08 PM 4657                                                                                                    | Reset All<br>Int   Export All<br>Number From Caller<br>Sukarts Maju<br>Vijay Goja                                                                                                    | ID To Num<br>mdar 2647<br>2647                                                                                                    | (No Category)<br>1547 Recor<br>ber To Caller ID Redirecte<br>Erica Reimann<br>Erica Reimann                                                                                                    | Apply Category   Hanape<br>ded Calls     deress Redirected To Duration     00:00:12     00:00:41                                                                                                    | e Catego<br>Recording                                                                                    | Arriotana                                                                                                    |               | iral G                                                                                                    | ettings  <br>mmerts                                                                                                    | Select Columns<br>Category<br>(No Category)<br>(No Category)                                                                                                    | H<br>  Refresh Grid<br>Archive Audio M |
| Numbe                                                                                                    | 201 20 + 0<br>er Day Date 1<br>Wed 2/29/2012 7<br>Wed 2/29/2012 7<br>Wed 2/29/2012 7<br>Wed 2/29/2012 7                                                                                                    | pply Changes<br>overload   Expo<br>ime From 1<br>:21:37 PM 4636<br>:21:08 PM 4635<br>:17:13 PM 4636                                                                                                    | Reset All<br>Int   Export All<br>Rumber From Caller<br>Sukarta Maju<br>Vijay Goja<br>Sukarta Maju                                                                                                    | ID To Num<br>indar 2647<br>2647<br>indar 4657                                                                                     | (No Celepory)<br>1547 Recor<br>ber To Caller ID Redirecte<br>Erica Reiman<br>Erica Reiman<br>Vjay Gojo                                                                                                    | Apply Category   Manage  ded Calls  dFrom Redirected To Duration 00:00:12 00:00:41 00:00:35                                                                                                    | Recording                                                                                                | Arrios   C                                                                                                    |               | ivent S<br>imail Co<br>icci<br>icci                                                                              | ettings  <br>enments<br>•                                                                                                    | Select Columns<br>Category<br>(No Category)<br>(No Category)<br>(No Category)                                                                                                    | H<br>  Refresh Grid<br>Archive Audio M |
| Results Per Pag                                                                                                    | er Day Date 1 Wed 2/29/2012 7 Wed 2/29/2012 7 Wed 2/29/2012 7 Wed 2/29/2012 7 Wed 2/29/2012 7                                                                                                    | ime From 1<br>21:37 PH 4636<br>23:08 PH 4636<br>10:12 PH 4636<br>10:12 PH 4636                                                                                                    | Renet Al<br>rt   Export Al<br>Rumber From Caller<br>Sukanta Maju<br>Vijay Goja<br>Sukanta Maju<br>Sukanta Maju                                                                                                    | ID To Num<br>indar 2647<br>2647<br>indar 4657<br>indar 4657                                                                       | (No Celegory)<br>1547 Recor<br>ber To Caller ID Redirecto<br>Erica Reimann<br>Erica Reimann<br>Vilay Goja<br>Vilay Goja                                                                                                    | Apply Category   Hansy<br>ded Calls<br>d From Redirected To Duration<br>00:00:12<br>00:00:12<br>00:00:15<br>00:00:05                                                                                                    | Recording<br>(B)<br>(B)<br>(B)<br>(B)<br>(B)                                                             | Arrotana<br>27<br>27<br>27<br>27                                                                                                    | CRM 0         | ivent S<br>imail Co<br>ico<br>ico<br>ico<br>ico<br>ico<br>ico<br>ico<br>ico<br>ico<br>ic                         | ettings  <br>mmert5<br>+<br>+<br>+<br>+                                                                                                    | Select Columns<br>Category<br>(No Category)<br>(No Category)<br>(No Category)<br>(No Category)                                                                                                    | H<br>Refresh Gri                       |
| Numbe                                                                                                    | er Day Date 1 Wed 2/29/2012 7 Wed 2/29/2012 7 Wed 2/29/2012 7 Wed 2/29/2012 7 Wed 2/29/2012 7 Wed 2/29/2012 7                                                                                                    | Ime From 1<br>21:17 PM 4636<br>(21:08 PM 4636<br>(21:08 PM 4636<br>(21:08 PM 4636<br>(21:08 PM 4636<br>(21:08 PM 4636<br>(21:03 PM 4636                                                                                                    | Renet All<br>Int   Export All<br>Rumber From Caller<br>Sukanta Maju<br>Sukanta Maju<br>Sukanta Maju<br>Sukanta Maju                                                                                                    | ID To Num<br>inder 2647<br>2647<br>inder 4657<br>inder 4657<br>inder 4657                                                         | (No Category)<br>1347 Recor<br>ber To Caller ID: Redirecto<br>Erica Reimann<br>Erica Reimann<br>Vijary Goja<br>Vijary Goja                                                                                                    | Apply Category   Hanage ded Calls     der Calls     00:00:12     00:00:12     00:00:14     00:00:05     00:00:04     00:00:05     00:00:04     00:00:05                                                                                                    | Recording<br>(P)<br>(P)<br>(P)<br>(P)<br>(P)<br>(P)<br>(P)<br>(P)                                        | Arrica   C<br>Arricate<br>2<br>2<br>2<br>2<br>2<br>2<br>2<br>2<br>2<br>2<br>2<br>2<br>2<br>2<br>2<br>2<br>2<br>2<br>2                                                                                                    | CRM 0         | ivent S<br>mail Co<br>Co<br>Co<br>Co<br>Co<br>Co<br>Co<br>Co<br>Co<br>Co<br>Co<br>Co<br>Co<br>C                  | ettings  <br>ettings  <br>ettings | Select Columns<br>Category<br>(No Category)<br>(No Category)<br>(No Category)<br>(No Category)<br>(No Category)                                                                                                    | H<br>  Refresh Grin<br>Archive Audio M |
| Numbe<br>1 Numbe<br>1 Num                                                                                                    | er Day Date 1<br>wed 2/29/2012 7<br>Wed 2/29/2012 7<br>Wed 2/29/2012 7<br>Wed 2/29/2012 7<br>Wed 2/29/2012 7<br>Wed 2/29/2012 7<br>Wed 2/29/2012 7<br>Wed 2/29/2012 7                                                                                                    | overload   Expo<br>time From 5<br>21:17 PH 4036<br>21:08 PH 4635<br>16:12 PH 4636<br>16:12 PH 4636<br>16:13 PH 4636<br>16:13 PH 4636                                                                                                    | Renet All<br>Int   Export All<br>Tumber From Caller<br>Sukanta Maju<br>Sukanta Maju<br>Sukanta Maju<br>Sukanta Maju                                                                                                    | 10 To Num<br>Inder 2447<br>2647<br>Inder 4657<br>Inder 4657<br>Inder 4657                                                         | (No Celegory)<br>1547 Recor<br>ber To Caller ID Redirecto<br>Erica Reinann<br>Piper Goje<br>Viper Goje<br>Viper Goje<br>Viper Goje                                                                                                | Apply Category   Hanage  ded Calls                                                                                                    | Recording<br>(P)<br>(P)<br>(P)<br>(P)<br>(P)<br>(P)<br>(P)<br>(P)                                        | Amoscate<br>Amoscate<br>22<br>22<br>22<br>22<br>22<br>22<br>22<br>22<br>22<br>22<br>22<br>22<br>22                                                                                                    | CRM (<br>CRM) | inali Co<br>co<br>co<br>co<br>co<br>co<br>co<br>co<br>co<br>co<br>co<br>co<br>co<br>co                           | ettings  <br>emerts<br>e<br>e<br>e<br>e<br>e<br>e<br>e<br>e<br>e<br>e<br>e<br>e<br>e                                                                                                    | Select Columns<br>Category<br>(No. Category)<br>(No. Category)<br>(No. Category)<br>(No. Category)<br>(No. Category)                                                                                                    | H<br>  Refresh Grid<br>Archive Audio M |
| Number           Number           *, 405           *, 406           *, 406           *, 406           *, 406           *, 406           *, 406           *, 406           *, 406           *, 406                                                                                                    | 201 20 + 0 0                                                                                                    | pply Changes<br>oxinicad   Expo<br>221:37 PM 4636<br>221:08 PM 4636<br>221:08 PM 4636<br>18:12 PM 4636<br>18:12 PM 4636<br>00:06 PM 4636<br>00:06 PM 4636                                                                                                    | Reent All<br>Int   Deport All<br>Subset From Caller<br>Subset Maja<br>Subset Maja<br>Subset Maja<br>Subset Maja<br>Subset Maja<br>Subset Maja<br>Subset Maja                                                                                                    | 10 To Num<br>inder 2447<br>2447<br>ender 4657<br>ender 4657<br>ender 4657<br>ender 4657                                           | (No Celegory)<br>1347 Recer<br>ber To Caller ID: Rodinecto<br>Erica Reimann<br>Erica Reimann<br>Vijar (Soja<br>Vijar, Goja<br>Vijar, Goja<br>Vijar, Goja<br>Vijar, Goja                                                           | Apply Category   Hanage ded Calls     def Calls     d From Redirected To Duration         00:00:12         00:00:4         00:00:4         00:00:4         00:00:4         00:00:4         00:00:4         00:00:4         00:00:4         00:00:4         00:00:4         00:00:4         00:00:4         00:00:4         00:00:4         00:00:4         00:00:4         00:00:4         00:00:4         00:00:4         00:00:4         00:00:4         00:00:4         00:00:4         00:00:4         00:00:4         00:00:4         00:00:4         00:00:4         00:00:4         00:00:4         00:00:4         00:00:4         00:00:4         00:00:4         00:00:4         00:00:4         00:00:4         00:00:4         00:00:4         00:00:4         00:00:4         00:00:4         00:00:4         00:00:4         00:00:4         00:00:4         00:00:4         00:00:4         00:00:4         00:00:4         00:00:4         00:00:4         00:00:4         00:00:4         00:00:4         00:00:4         00:00:4         00:00:4         00:00:4         00:00:4         00:00:4         00:00:4         00:00:4         00:00:4         00:00:4         00:00:4         00:00:4         00:00:4         00:00:4         00:00:4         00:00:4         00:00:4         00:00:4         00:00:4         00:00:4         00:00:4         00:00:4         00:00:4         00:00:4         00:00:4         00:00:4         00:00:4         00:00:4         00:00:4         00:00:4         00:00:4         00:00:4         00:00:4         00:00:4         00:00:4         00:00:4         00:00:4         00:00:4         00:00:4         00:00:4         00:00:4         00:00:4         00:00:4         00:00:4         00:00:4         00:00:4         00:00:4         00:00:4         00:00:4         00:00:4         00:00:4         00:00:4         00:00:4         00:00:4         00:00:4         00:00:4         00:00:4         00:00:4         00:00:4         00:00:4         00:00:4         00:00:4         00:00:4         00:00:4         00:00:4         00:00:4        | Recording<br>(P)<br>(P)<br>(P)<br>(P)<br>(P)<br>(P)<br>(P)<br>(P)                                        | Arrotate<br>2<br>2<br>2<br>2<br>2<br>2<br>2<br>2<br>2<br>2<br>2<br>2<br>2<br>2<br>2<br>2<br>2<br>2<br>2                                                                                                    |               | lient S<br>mil Ci<br>Si Si<br>Si Si<br>Si<br>Si<br>Si<br>Si<br>Si<br>Si<br>Si<br>Si<br>Si<br>Si<br>Si<br>Si<br>S | ettings  <br>enments<br>÷<br>÷<br>÷<br>÷<br>÷<br>÷<br>÷                                                                                                    | Select Columns<br>Category<br>(No. Category)<br>(No. Category)<br>(No. Category)<br>(No. Category)<br>(No. Category)<br>(No. Category)                                                                                                    | H<br>  Refresh Grid                    |
| Number           Number           *, 405           *, 405           *, 405           *, 405           *, 405           *, 405           *, 405           *, 405           *, 405           *, 405           *, 405           *, 405                                                                                                    | er Day Date 7<br>Wed 2/29/2012 7<br>Wed 2/29/2012 7<br>Wed 2/29/2012 7<br>Wed 2/29/2012 7<br>Wed 2/29/2012 7<br>Wed 2/29/2012 7<br>Wed 2/29/2012 8<br>Wed 2/29/2012 8                                                                                                    | pply Changes ()<br>pply Changes ()<br>Exec ()<br>Exec | Renet Al<br>It   Deport All<br>Rumber From Caller<br>Sokanta Maja<br>Sokanta Maja<br>Sokanta Maja<br>Sokanta Maja<br>Sokanta Maja<br>Sokanta Maja<br>Sokanta Maja                                                                                                    | 10 To Num<br>inder 247<br>247<br>inder 455<br>inder 455<br>inder 455<br>inder 455<br>inder 455<br>inder 455                       | (No Category)<br>1547 Reser-<br>ber to Category 1<br>Erica Reimon<br>Erica Reimon<br>Vigor Opis<br>Vigor Opis<br>Vigor Opis<br>Vigor Opis<br>Vigor Opis<br>Vigor Opis<br>Vigor Opis<br>Vigor Opis                                 | Apply Category   Hanage  ded Calls  def Frees Redirected To Duration 00:00:12 00:00:14 00:00:14 00:00:16 00:00:4 00:00:16 00:00:4 00:00:16 00:00:4 00:00:4 00:00: | Recording<br>B<br>B<br>B<br>B<br>B<br>B<br>B<br>B<br>B<br>B<br>B<br>B<br>B<br>B<br>B<br>B<br>B<br>B<br>B | Arrices   <                                                                                                    | CRM 0         | Rent S<br>mail G<br>S<br>S<br>S<br>S<br>S<br>S<br>S<br>S<br>S<br>S<br>S<br>S<br>S<br>S<br>S<br>S<br>S<br>S<br>S  | ettings  <br>+<br>+<br>+<br>+<br>+<br>+<br>+<br>+<br>+<br>+<br>+<br>+<br>+                                                                                                    | Select Columns<br>Category<br>(No. Category)<br>(No. Category)<br>(No. Category)<br>(No. Category)<br>(No. Category)<br>(No. Category)                                                                                                    | H<br>  Refresh Grid                    |
| Nembe<br>405<br>405<br>405<br>405<br>405<br>405<br>405<br>405<br>405<br>405                                                                                                    | Prov Date     Pay Date     T     Veed 2/29/2012     Veed 2/29/2012     Veed 2/29/2012     Veed 2/29/2012     Veed 2/29/2012     Veed 2/29/2012     Veed 2/29/2012                                                                                                    | pply Changer<br>ownload   Depo<br>221/7 PH 40/6<br>221/07 PH 40/6<br>221/01 PH 40/6<br>201/01 PH 40/6<br>50/02 PH 40/6<br>50/02 PH 40/6<br>50/02 PH 40/6<br>50/02 PH 40/6                                                                                                    | Reest Al<br>Int   Export All<br>Rumber From Caller<br>Sukants Majo<br>Sukants Majo<br>Sukants Majo<br>Sukants Majo<br>Sukants Majo<br>Sukants Majo<br>Sukants Majo                                                                                                    | ID To Num<br>inder 2647<br>2647<br>2647<br>ander 4657<br>inder 4657<br>inder 4657<br>inder 4657<br>inder 4657<br>inder 4657       | (Ho Calegory)<br>1547 Reserve<br>ber 16 Caller 10 Rodivectos<br>Ercs Reinnen<br>Vigor Colo<br>Vigor Colo<br>Vigor Colo<br>Vigor Colo<br>Vigor Colo<br>Vigor Colo<br>Vigor Colo<br>Vigor Colo<br>Vigor Colo<br>Vigor Colo          | Apply Category   Hanspr      Hanspr      Hanspr      def Calls.      d From Redirected To Duration         00:00:12         00:00:41         00:00:4         00:00:4         00:00:4         00:00:4         00:00:4         00:00:4         00:00:4         00:00:4         00:00:4         00:00:4         00:00:4         00:00:4         00:00:4         00:00:4         00:00:4         00:00:4         00:00:4         00:00:4         00:00:4         00:00:4         00:00:4         00:00:4         00:00:4         00:00:4         00:00:4         00:00:4         00:00:4         00:00:4         00:00:4         00:00:4         00:00:4         00:00:4         00:00:4         00:00:4         00:00:4         00:00:4         00:00:4         00:00:4         00:00:4         00:00:4         00:00:4         00:00:4         00:00:4         00:00:4         00:00:4         00:00:4         00:00:4         00:00:4         00:00:4         00:00:4         00:00:4         00:00:4         00:00:4         00:00:4         00:00:4         00:00:4         00:00:4         00:00:4         00:00:4         00:00:4         00:00:4         00:00:4         00:00:4         00:00:4         00:00:4         00:00:4         00:00:4         00:00:4         00:00:4         00:00:4         00:00:4         00:00:4         00:00:4         00:00:4         00:00:4         00:00:4         00:00:4         00:00:4         00:00:4         00:00:4         00:00:4         00:00:4         00:00:4         00:00:4         00:00:4         00:00:4         00:00:4         00:00:4         00:00:4         00:00:4         00:00:4         00:00:4         00:00:4         00:00:4         00:00:4         00:00:4         00:00:4         00:00:4         00:00:4         00:00:4         00:00:4         00:00:4         00:00:4         00:00:4         00:00:4         00:00:4         00:00:4         00:00:4         00:00:4         00:00:4         00:00:4         00:00:4         00:00:4         00:00:4         00:00:4         00:00:4         00:00:4         00:00:4         00:00:4      | Recording<br>B<br>B<br>B<br>B<br>B<br>B<br>B<br>B<br>B<br>B<br>B<br>B<br>B<br>B<br>B<br>B<br>B<br>B<br>B | Arrotation<br>Arrotation<br>22<br>22<br>22<br>22<br>22<br>22<br>22<br>22<br>22<br>2                                                                                                    | CRM C         | Rent S<br>Field C<br>S<br>S<br>S<br>S<br>S<br>S<br>S<br>S<br>S<br>S<br>S<br>S<br>S<br>S<br>S<br>S<br>S<br>S<br>S | ettings  <br>+<br>+<br>+<br>+<br>+<br>+<br>+<br>+<br>+<br>+<br>+<br>+<br>+                                                                                                    | Select Columns<br>Category<br>(III: Category)<br>(III: Category)<br>(III: Category)<br>(III: Category)<br>(III: Category)<br>(III: Category)<br>(III: Category)<br>(III: Category)                                                                                                    | H<br>  Refresh Grid                    |
| Results Per Pag<br>4408<br>4408<br>4 | er Day Date 1<br>wed 2/29/2012 7<br>wed 2/29/2012 7<br>wed 2/29/2012 7<br>wed 2/29/2012 7<br>wed 2/29/2012 7<br>wed 2/29/2012 7<br>wed 2/29/2012 6<br>wed 2/29/2012 6<br>wed 2/29/2012 6<br>wed 2/29/2012 6<br>wed 2/29/2012 6<br>wed 2/29/2012 6<br>wed 2/29/2012 6<br>wed 2/29/2012 6<br>wed 2/29/2012 6<br>wed 2/29/2012 6<br>wed 2/29/2012 6<br>wed 2/29/2012 6<br>wed 2/29/2012 6<br>wed 2/29/2012 6<br>wed 2/29/2012 6<br>wed 2/29/2012 7<br>wed 2/29/2012 7<br>wed 2/29/2012 7<br>wed 2/29/2012 7<br>wed 2/29/2012 7<br>wed 2/29/2012 7<br>wed 2/29/2012 6<br>wed 2/29/2012 7<br>wed 2/29/2012 7<br>wed 2/29/2012 7<br>wed 2/29/2012 7<br>wed 2/29/2012 7<br>wed 2/29/2012 7<br>wed 2/29/2012 7<br>wed 2/29/2012 7<br>wed 2/29/2012 7<br>wed 2/29/2012 7<br>wed 2/29/2012 7<br>wed 2/29/2012 7<br>wed 2/29/2012 7<br>wed 2/29/2012 7<br>wed 2/29/2012 6<br>wed 2/29/2012 6<br>wed 2/29/2012 | pply Change<br>211:07 PH 4036<br>211:07 PH 4036<br>211:07 PH 4036<br>21:08 PH 4036<br>21:08 PH 4036<br>40:08 PH 4036<br>50:08 PH 4036<br>50:08 PH 4036<br>55:01 PH 4036<br>55:01 PH 4036<br>55:01 PH 4036                                                                                                    | Reset Al<br>rt   Export Al<br>Rumber From Caller<br>Sukarts Maji<br>Sukarts Maji<br>Sukarts Maji<br>Sukarts Maji<br>Sukarts Maji<br>Sukarts Maji<br>Sukarts Maji<br>Sukarts Maji                                                                                                    | 10 To Num<br>mdar 2647<br>2647<br>andar 4657<br>mdar 4657<br>mdar 4657<br>mdar 4657<br>mdar 4657<br>mdar 4657                     | (No Calegory)<br>1347 Reserve<br>Bers for Caller 1D Redirector<br>Eros Reismon<br>Eros Reismon<br>Vigor Oojo<br>Vigor Oojo<br>Vigor Oojo<br>Vigor Oojo<br>Vigor Oojo<br>Vigor Oojo<br>Vigor Oojo                                  | Apply Category   Manage  ded Cals  00:0012 00:0012 00:0014 00:001 00:004 00:004 0 | Recording<br>P<br>P<br>P<br>P<br>P<br>P<br>P<br>P<br>P<br>P<br>P<br>P<br>P                               | 2 (2)<br>(2)<br>(2)<br>(2)<br>(2)<br>(2)<br>(2)<br>(2)<br>(2)<br>(2)                                                                                                    | CRM C         | Rent S<br>mall Q<br>S<br>S<br>S<br>S<br>S<br>S<br>S<br>S<br>S<br>S<br>S<br>S<br>S<br>S<br>S<br>S<br>S<br>S<br>S  | ettings  <br>+<br>+<br>+<br>+<br>+<br>+<br>+<br>+<br>+<br>+<br>+<br>+<br>+                                                                                                    | Select Columns<br>Category<br>(Its Category)<br>(Its Category)<br>(Its Category)<br>(Its Category)<br>(Its Category)<br>(Its Category)<br>(Its Category)                                                                                                    | H<br>  Refresh Grid                    |
| Results Per Pag<br>Number<br>2406<br>2406<br>2406<br>2406<br>2406<br>4406<br>4006<br>4006<br>4006    | oper         30         +         0           er Day Date         1         0           wed 2/24/2012         2         0           Wed 2/24/2012         2         0           Wed 2/24/2012         0         0           Wed 2/24/2012         0         0                                                                                                    | Ime         From 1           21:17 PM 4636         24:00           22:17 PM 4636         24:00           21:07 PM 4636         24:00           10:02 PM 4636         24:00           10:02 PM 4636         50:00           50:02 PM 4636         50:02           50:02 PM 4636         50:02           50:02 PM 4636         54:07           51:02 PM 4636         51:02                                                                                                    | Reset Al<br>ret   Export Al<br>Solverts Majo<br>Solverts Majo<br>Solverts Majo<br>Solverts Majo<br>Solverts Majo<br>Solverts Majo<br>Solverts Majo<br>Solverts Majo<br>Solverts Majo<br>Solverts Majo<br>Solverts Majo<br>Solverts Majo<br>Solverts Majo<br>Solverts Majo<br>Solverts Majo | 10 To Num<br>inder 2647<br>2647<br>ander 2647<br>ander 4657<br>ander 4657<br>ander 4657<br>ander 4657<br>ander 4657<br>ander 4657 | (No Category)<br>1547 Reserve<br>Ber 14 Caller 10 Redieved<br>Erics Reinwin<br>Vigor Cogis<br>Vigor Cogis<br>Vigor Cogis<br>Vigor Cogis<br>Vigor Cogis<br>Vigor Cogis<br>Vigor Cogis<br>Vigor Cogis<br>Vigor Cogis<br>Vigor Cogis | Apply Category   Hanapy     Add Calls      4 From Redexced 16 Doration     00:001     00:004     00:004     00:004     00:004     00:004     00:004     00:004     00:004     00:004     00:004     00:004     00:004     00:004     00:004     00:004     00:004     00:004     00:004     00:004     00:004     00:004     00:004     00:004     00:004     00:004     00:004     00:004     00:004     00:004     00:004     00:004     00:004     00:004     00:004     00:004     00:004     00:004     00:004     00:004     00:004     00:004     00:004     00:004     00:004     00:004     00:004     00:004     00:004     00:004     00:004     00:004     00:004     00:004     00:004     00:004     00:004     00:004     00:004     00:004     00:004     00:004     00:004     00:004     00:004     00:004     00:004     00:004     00:004     00:004     00:004     00:004     00:004     00:004     00:004     00:004     00:004     00:004     00:004     00:004     00:004     00:004     00:004     00:004     00:004     00:004     00:004     00:004     00:004     00:004     00:004     00:004     00:004     00:004     00:004     00:004     00:004     00:004     00:004     00:004     00:004     00:004     00:004     00:004     00:004     00:004     00:004     00:004     00:004     00:004     00:004     00:004     00:004     00:004     00:004     00:004     00:004     00:004     00:004     00:004     00:004     00:004     00:004     00:004     00:004     00:004     00:004     00:004     00:004     00:004     00:004     00:004     00:004     00:004     00:004     00:004     00:004     00:004     00:004     00:004     00:004     00:004     00:004     00:004     00:004     00:004     00:004     00:004     00:004     00:004     00:004     00:004     00:004     00:004     00:004     00:004     00:004     00:004     00:004     00:004     00:004     00:004     00:004     00:004     00:004     00:004     00:004     00:004     00:004     00:004     00:004     00:004     00:004     00:004     00:004     00:004     00:004     00:004     00:004   | Recording                                                                                                | 2 (Arrootana<br>2 (2)<br>2 (2) |               | Rent S                                                                                                    | nmert)<br>+<br>+<br>+<br>+<br>+<br>+<br>+<br>+<br>+<br>+<br>+<br>+<br>+                                                                                                    | Select Columns Category (Its: Category (Its: Category) (Its: Category) (Its: C | H<br>  Refresh Grid                    |

11. Select Last Week from the drop down list.

|                                                                                                    |                                                                                                    |                                                                                                    |                                                                                                    | a change transie                                                                                                    |                                                                                                    |                                                                                                    | I received to                                                                                                    | and due                                                                   | or point   change                                                                                                    |               |
|----------------------------------------------------------------------------------------------------|----------------------------------------------------------------------------------------------------|----------------------------------------------------------------------------------------------------|----------------------------------------------------------------------------------------------------|----------------------------------------------------------------------------------------------------|----------------------------------------------------------------------------------------------------|----------------------------------------------------------------------------------------------------|----------------------------------------------------------------------------------------------------|---------------------------------------------------------------------------|----------------------------------------------------------------------------------------------------|---------------|
|                                                                                                    |                                                                                                    |                                                                                                    |                                                                                                    |                                                                                                    |                                                                                                    |                                                                                                    |                                                                                                    |                                                                           | (Search                                                                                                    |               |
|                                                                                                    |                                                                                                    |                                                                                                    |                                                                                                    |                                                                                                    |                                                                                                    |                                                                                                    |                                                                                                    | (GHT-05                                                                   | 00) Eastern Tim                                                                                                    | (US & Canada) |
| Home                                                                                                    | Testets 1                                                                                                    | Alerta                                                                                                    |                                                                                                    |                                                                                                    |                                                                                                    |                                                                                                    |                                                                                                    |                                                                           |                                                                                                    | 0             |
|                                                                                                    |                                                                                                    |                                                                                                    |                                                                                                    |                                                                                                    |                                                                                                    |                                                                                                    |                                                                                                    |                                                                           | Welcon                                                                                                    | w, master     |
| lecorded Calls C                                                                                                    | Della In Progress D                                                                                                    | meen Recordings Audio                                                                                                    | (Writing                                                                                                    |                                                                                                    |                                                                                                    |                                                                                                    |                                                                                                    |                                                                           |                                                                                                    |               |
|                                                                                                    | Film                                                                                                    |                                                                                                    |                                                                                                    |                                                                                                    |                                                                                                    |                                                                                                    | _                                                                                                    | _                                                                         |                                                                                                    | Hide          |
| By Number                                                                                                    | Last Week                                                                                                    | 3                                                                                                    |                                                                                                    |                                                                                                    |                                                                                                    |                                                                                                    |                                                                                                    |                                                                           |                                                                                                    |               |
| By Employee                                                                                                    | Sart Time                                                                                                    | End Time                                                                                                    |                                                                                                    |                                                                                                    |                                                                                                    |                                                                                                    |                                                                                                    |                                                                           |                                                                                                    |               |
| By Redirector                                                                                                    |                                                                                                    |                                                                                                    |                                                                                                    |                                                                                                    |                                                                                                    |                                                                                                    |                                                                                                    |                                                                           |                                                                                                    |               |
|                                                                                                    |                                                                                                    |                                                                                                    |                                                                                                    |                                                                                                    |                                                                                                    |                                                                                                    |                                                                                                    |                                                                           |                                                                                                    |               |
| by Leve/Time                                                                                                    |                                                                                                    |                                                                                                    |                                                                                                    |                                                                                                    |                                                                                                    |                                                                                                    |                                                                                                    |                                                                           |                                                                                                    |               |
| By Duration                                                                                                    |                                                                                                    |                                                                                                    |                                                                                                    |                                                                                                    |                                                                                                    |                                                                                                    |                                                                                                    |                                                                           |                                                                                                    |               |
| By Category                                                                                                    |                                                                                                    |                                                                                                    |                                                                                                    |                                                                                                    |                                                                                                    |                                                                                                    |                                                                                                    |                                                                           |                                                                                                    |               |
| By Audio Mining Pack                                                                                                    |                                                                                                    |                                                                                                    |                                                                                                    |                                                                                                    |                                                                                                    |                                                                                                    |                                                                                                    |                                                                           |                                                                                                    |               |
| Other                                                                                                    |                                                                                                    |                                                                                                    |                                                                                                    |                                                                                                    |                                                                                                    |                                                                                                    |                                                                                                    |                                                                           |                                                                                                    |               |
|                                                                                                    | Apply Changes Res                                                                                                    | set All                                                                                                    |                                                                                                    |                                                                                                    |                                                                                                    |                                                                                                    |                                                                                                    |                                                                           |                                                                                                    |               |
|                                                                                                    |                                                                                                    |                                                                                                    |                                                                                                    |                                                                                                    |                                                                                                    |                                                                                                    |                                                                                                    |                                                                           |                                                                                                    |               |
| esuits Per Page: 20 v                                                                                                    | Download   Export                                                                                                    | Export All                                                                                                    | (No Category)                                                                                                    | Apply Category   Manage                                                                                                    | e Catego                                                                                                    | ories                                                                                                    | CRH Clien                                                                                                    | t Settings                                                                | Select Columns                                                                                                    | Refresh Grid  |
| esuits Per Page: 20 y                                                                                                    | Download   Export                                                                                                    | Export All                                                                                                    | (No Category) 1547 Record                                                                                                    | Apply Category   Manage                                                                                                    | e Catego                                                                                                    | ories                                                                                                    | CRM Clian                                                                                                    | t Settings                                                                | Select Columns                                                                                                    | Refresh Grid  |
| esulta Per Pagé: 20 y<br>Number Day Date                                                                                                    | e Time From Num                                                                                                    | Export All                                                                                                    | (No Category) 1547 Record                                                                                                    | Apply Category   Manage<br>ed Calls<br>From Redirected To Duration                                                                                                    | e Catego<br>Recording                                                                                                    | pries  <br>  Anreus                                                                                                    | CRH Clien                                                                                                    | t Settings<br>Commerce                                                    | Select Columns                                                                                                    | Refresh Grid  |
| Rumber Day Date                                                                                                    | Doumload   Export     Time Prom Num     2012 7:21:37 PH 4636                                                                                                    | ber From Caller ID To Num<br>Sukarta Migundar 2647                                                                                                    | (No Category) 1547 Record<br>1547 Record<br>ber To Caller ID Redirected<br>Erica Remann                                                                                                    | Apply Category   Manage<br>ed Calls<br>From Redirected To Duration<br>00:00:12                                                                                                    | e Catego<br>Recording                                                                                                    | Annocan                                                                                                    | CRH Class                                                                                                    | Commerce                                                                  | Category<br>(No Category)                                                                                                    | Refresh Grid  |
| Number Day Date<br>4636 Wed 2(2)<br>2647 Wed 2(2)                                                                                                    | e Time From Num<br>2012 7:21:37 PH 4636<br>2012 7:21:05 PH 4635                                                                                                    | ber From Caller 10 To Num<br>Sukarta Hejumdar 2447<br>Vjay Goja 2447                                                                                                    | (No Category) +<br>1547 Record<br>ber To Caller ID, Redirected<br>Erica Remann<br>Drice Remann                                                                                                    | Apply Category   Manage<br>ed Calls<br>From Redirected To Duration<br>00:00:12<br>00:00:41                                                                                                    | e Catego<br>Racording                                                                                                    | aries  <br>  Anreus<br>  17                                                                                                    | CRH Class<br>CRH Engl<br>SQ CQ<br>SQ CQ                                                                                                    | Commerce                                                                  | Category<br>(No Category)<br>(No Category)                                                                                                    | E a ***       |
| Rumber Day Date<br>406 Web (20)<br>4606 Web (20)<br>4606 | e Time From Num<br>2012 7:21:37 PH 4636<br>2022 7:21:05 PH 4636<br>2022 7:21:08 PH 4637<br>(2012 7:17:13 PH 4636                                                                                                    | ber From Callier ID To Num<br>Sokarta Migundar 247<br>Vjay Soja 2647<br>Sukarta Majundar 6557                                                                                                    | (No Category)                                                                                                    | Apply Category   Manage<br>ed Calls<br>From Redirected To Duration<br>00:00:12<br>00:00:41<br>00:00:35                                                                                                    | Racording                                                                                                    | arries  <br>  Annocum<br>  17<br>  17                                                                                                    | CRH Class<br>CRH Email<br>S2 S3<br>S2 S3<br>S2 S3                                                                                                    | Commerce<br>*                                                             | Select Columns<br>Category<br>(No Category)<br>(No Category)<br>(No Category)                                                                                                    | Refresh Grid  |
| Rumber Day Date<br>4636 Wed 2(29)<br>4636 Wed 2(29)<br>4636 Wed 2(29)<br>4638 Wed 2(29)<br>4638 Wed 2(29)                                                                                                    | r         Downlaad         Export           e         Time         From Nure           (2012,722,137 99.4636         2012,722,137 99.4636         2012,722,135 99.4636           (2012,712,713,194.4636         2012,712,713,194.4636         2012,712,713,194.4636                                                                                                    | Aller From Caller ID To Num<br>Sukarta Majumdar 2647<br>Vijay Goje 2647<br>Sukarta Majumdar 4657<br>Sukarta Majumdar 4657                                                                                                    | (No Category) • •<br>1547 Record<br>ber To Caller ID: Redorated<br>Erica Remon<br>Erica Remon<br>Upp Goje<br>Vjay Goje                                                                                                    | Apply Category Manage<br>ad Calls<br>From Redirected To Duration<br>00:00:12<br>00:00:48<br>00:00:48                                                                                                    | Racording                                                                                                    | Annotata<br>17<br>17<br>17<br>17                                                                                                    | CRH Class<br>CCH Engl<br>C<br>C<br>C<br>C<br>C<br>C<br>C<br>C<br>C<br>C<br>C<br>C<br>C<br>C<br>C<br>C<br>C<br>C<br>C                                                                                                    | Commerce<br>*                                                             | Select Columns<br>Category<br>(No. Category)<br>(No. Category)<br>(No. Category)<br>(No. Category)                                                                                                    | Rafresh Grid  |
| Number Day Date           Number Day Date           4036         Wed 2(29)           2647         Wed 2(29)           4636         Wed 2(29)           4636         Wed 2(29)           4636         Wed 2(29)           4636         Wed 2(29)           4636         Wed 2(29)           4636         Wed 2(29)           4636         Wed 2(29)                                                                                                    | e Tame From Name<br>(2012) 7:21:07 99 4606<br>(2012) 7:21:08 99 4605<br>(2012) 7:13:18 99 4606<br>(2012) 7:13:18 99 4606<br>(2012) 7:16:12 99 4406<br>(2012) 7:16:12 99 4406                                                                                                    | Export All<br>Solverte Majoredar 2647<br>Vipy Goje 2647<br>Vipy Goje 2647<br>Solverte Majoredar 4637<br>Solverte Majoredar 4637                                                                                                    | (No Category) • •<br>1547 Recent<br>ber To Caller ID: Redirected<br>Erica Remenn<br>Erica Remenn<br>Vipy Goje<br>Vipy Goje<br>Vipy Goje                                                                                                    | Apply Category   Manage<br>ed Calls<br>From Redirected To Duration<br>00:00:12<br>00:00:44<br>00:00:52<br>00:00:44<br>00:00:52                                                                                                    | Racording<br>(B)<br>(B)<br>(B)<br>(B)<br>(B)<br>(B)<br>(B)<br>(B)<br>(B)<br>(B)                                                                                                    | Announ<br>R<br>R<br>R<br>R<br>R<br>R<br>R<br>R<br>R<br>R<br>R                                                                                                    | CRH Class<br>CRH Engl<br>CRH Engl<br>CR<br>CRH Engl<br>CR<br>CRH Engl<br>CR<br>CRH Class<br>CRH Class<br>CRH CLASS<br>CRH CLASS<br>C                                                                                                    | Commerce<br>*<br>*<br>*                                                   | Select Columns<br>Category<br>(No. Category)<br>(No. Category)<br>(No. Category)<br>(No. Category)<br>(No. Category)                                                                                                  | Refresh Grid  |
| Rumber Day         20           Number Day         Date           405         Ved 2/29           405         Ved 2/29           405         Ved 2/29           405         Ved 2/29           405         Ved 2/29           405         Ved 2/29           405         Ved 2/29                                                                                                    | e Tame From Nam<br>2002 7:21:37 994 4636<br>2002 7:22:03 994 4636<br>2002 7:21:03 994 4636<br>2002 7:16:03 994 4636<br>2002 7:16:03 994 4636<br>2002 7:00:06 994 4636                                                                                                    | Export All<br>Solver From Caller TD To Num<br>Solverta Majundar 2647<br>Vijay Gaje 2647<br>Solverta Majundar 4637<br>Solverta Majundar 4637<br>Solverta Majundar 4637                                                                                                    | (No Catagory)<br>1547 Recent<br>ber To Caller 1D: Redirected<br>Erica Remann<br>Dica Reimann<br>Vijay Goje<br>Vijay Goje<br>Vijay Goje                                                                                                    | ad Calls<br>From Redirected Te Duration<br>00:0014<br>00:0014 | Racording<br>(E)<br>(E)<br>(E)<br>(E)<br>(E)<br>(E)<br>(E)<br>(E)<br>(E)<br>(E)                                                                                                    | Annotati<br>R<br>R<br>R<br>R<br>R<br>R<br>R<br>R<br>R<br>R<br>R<br>R<br>R<br>R<br>R<br>R<br>R<br>R<br>R                                                                                                    | CRH Class<br>CRM Engl<br>Si<br>Si<br>Si<br>Si<br>Si<br>Si<br>Si<br>Si<br>Si<br>Si<br>Si<br>Si<br>Si                                                                                                    | Commerce<br>*<br>*<br>*<br>*                                              | Select Columns<br>Category<br>(No Category)<br>(No Category)<br>(No Category)<br>(No Category)<br>(No Category)<br>(No Category)                                                                                      | Refresh Grid  |
| Number Day Date           Number Day Date           4036         Wed 2/29           4036         Wed 2/29           4036         Wed 2/29           4036         Wed 2/29           4036         Wed 2/29           4036         Wed 2/29           4036         Wed 2/29           4036         Wed 2/29           4036         Wed 2/29           4036         Wed 2/29                                                                                                    | Countised         Export           2012         7:221-37         PH 4036           2012         7:221-37         PH 4036           2012         7:221-37         PH 4036           2012         7:231-37         PH 4036           2012         7:231-32         PH 4036           2012         7:131         PH 4036           2012         7:145-12         PH 4036           2012         7:145-14         PH 4036           2012         20105         PH 4036           2012         2015-14         PH 4036           2012         2015-12         PH 4036                                                                                                    | Export All<br>Solver From Caller ID To Name<br>Solver to Heymotic 2047<br>Solverto Heymotic 4037<br>Solverto Heymotic 4037<br>Solverto Heymotic 4037<br>Solverto Heymotic 4037<br>Solverto Heymotic 4037                                                                                                    | (No Category)<br>1547 Recent<br>ber To Caller 1D. Redirected<br>Erica Remenn<br>Dica Remenn<br>Vipr Goje<br>Vipr Goje<br>Vipr Goje<br>Vipr Goje<br>Vipr Goje<br>Vipr Goje                                                                                                    | Apply Category   Manage<br>ad Calls<br>From Redirected To Duration<br>00:00:12<br>00:00:00<br>00:00:00<br>00:00:00<br>00:00:00<br>00:00:                                                                                                    | Recording<br>(B)<br>(B)<br>(B)<br>(B)<br>(B)<br>(B)<br>(B)<br>(B)                                                                                                    | Annoual<br>R<br>R<br>R<br>R<br>R<br>R<br>R<br>R<br>R<br>R<br>R<br>R<br>R<br>R<br>R<br>R<br>R<br>R<br>R                                                                                                    | CRH Class<br>0 CH Engl<br>9 CH Engl<br>9 CH<br>9 CH<br>9 C                                                                                                    | Commerce<br>* * * * * * * * * * * * * * * * * * *                         | Select Columns<br>Category<br>(No Category)<br>(No Category)<br>(No Category)<br>(No Category)<br>(No Category)<br>(No Category)<br>(No Category)<br>(No Category)                                                    | Refresh Grid  |
| Number Day Date         20           Number Day Date         408           408         Wed 2/28           408         Wed 2/28           408         Wed 2/28           408         Wed 2/28           408         Wed 2/28           408         Wed 2/28           408         Wed 2/28           408         Wed 2/28           408         Wed 2/28           408         Wed 2/28           408         Wed 2/28           408         Wed 2/28           408         Wed 2/28           408         Wed 2/28                                                                                                    | P         Downland         Export           a         Time         Preven Hure           V2012 71:27:37 94:4635         V2012 71:27:37 94:4635           V2012 71:27:37 94:4635         V2012 71:47:32 94:4635           V2012 71:27:37 94:4635         V2012 71:47:32 94:4635           V2012 71:27:37 94:4635         V2012 71:47:32 94:4635           V2012 71:27:32 94:4636         V2012 71:47:32 94:4635           V2012 71:27:32 94:4636         V2012 71:47:32 94:4636           V2012 71:27:32 94:4636         V2012 71:47:32 94:4636                                                                                                    | Expert All<br>Sukart From Caller 2D To Nam<br>Sukarts Maynotiz 247<br>Vijav Goja 2447<br>Sukarta Majundar 4537<br>Sukarta Majundar 4557<br>Sukarta Majundar 4557<br>Sukarta Majundar 4557                                                                                                    | (No Calegory) • • • • • • • • • • • • • • • • • • •                                                                                                    | a Apply Category   Hamap<br>ed Calls<br>From Redirected To Duration<br>00:00:44<br>00:00:44<br>00:00:47<br>00:00:49<br>00:00:49<br>00:00:49                                                                                                    | Recording<br>(B)<br>(B)<br>(B)<br>(B)<br>(B)<br>(B)<br>(B)<br>(B)                                                                                                    | 27 interes  <br>27 interes  <br>27 | CRH Class<br>00M Email<br>90 10<br>90 10<br>9                                                                                                    | Commerce<br>* * * * * * * * * * * * * * * * * * *                         | Category<br>(Ito Category)<br>(Ito Category)<br>(Ito Category)<br>(Ito Category)<br>(Ito Category)<br>(Ito Category)<br>(Ito Category)<br>(Ito Category)<br>(Ito Category)                                            | Refresh Grid  |
| Number Day Date           4036         Vred 2/26           4036         Vred 2/26           4036         Vred 2/26           4036         Vred 2/26           4036         Vred 2/26           4036         Vred 2/26           4036         Vred 2/26           4036         Vred 2/26           4036         Vred 2/26           4036         Vred 2/26           4036         Vred 2/26           4036         Vred 2/26           4036         Vred 2/26           4036         Vred 2/26                                                                                                    | Time         Perentilized           1         Time         Perentilized           1         Time         Perentilized                                                                                                    | Expert All<br>dee From Caller ID To Num<br>Sukanta Migunder 2647<br>Vipy Ooje 2647<br>Sukanta Migunder 4637<br>Sukanta Migunder 4637<br>Sukanta Migunder 4637<br>Sukanta Migunder 4637<br>Sukanta Migunder 4637                                                                                                    | (No Catagory) 1547 Recent<br>Ist47 & Catef 10 Redirected<br>Ercs Remon<br>Disc Reference<br>Vager Coje<br>Vager Coje<br>Vager Coje<br>Vager Coje<br>Vager Coje<br>Vager Coje<br>Vager Coje<br>Vager Coje                                                                                                    | Apply Category   Hanage<br>ad Calls<br>From Redirected T to Duration<br>00:00:12<br>00:00:40<br>00:00:50<br>00:00:40<br>00:00:40<br>00:00:40<br>00:00:40<br>00:00:40<br>00:00:40                                                                                                    | Recording<br>(B)<br>(B)<br>(B)<br>(B)<br>(B)<br>(B)<br>(B)<br>(B)                                                                                                    | 271455  <br>  Annocus<br>  2<br>  2<br>  2<br>  2<br>  2<br>  2<br>  2<br>  2<br>  2<br>  2                                                                                                    | CRH Clean<br>COM Email<br>Clean<br>Clean<br>Clea | Commerce<br>* * * * * * * * * * * * * * * * * * *                         | Select Columns<br>Category<br>(file: Category)<br>(file: Category)<br>(file: Category)<br>(file: Category)<br>(file: Category)<br>(file: Category)<br>(file: Category)<br>(file: Category)                            | Refresh Grid  |
| Number Der Page:         20           Number Dag Date         4636           4636         Vred 2/28           4636         Vred 2/28                                                                                                    | F         Download         Export           a         Taxe         Proven there           a         Taxe         Proven there           a         Taxe         Proven there           a         Taxe         Proven there           a         Taxe         Proven there           a         Taxe         Proven there           a         Taxe         Proven there           a         Taxe         Proven there           a         Taxe         Proven there           a         Taxe         Proventte           a         Taxe         Proventte           a         Taxe         Proventte           a         Taxe         Proventte           a         Taxe         Proventte           a         Taxe         Proventte           a         Taxe         Proventte           a         Taxe         Proventte           a         Taxe         Proventte           a         Taxe         Proventte           a         Taxe         Proventte           a         Taxe         Proventte           a         Taxe         Proventte                                                                                                    | Expert All<br>Solar Tom Caller 10 To Band<br>Solar Magnetic 147<br>Vijer Joja<br>Solar Magnetic 1437<br>Solar Magnetic 1437<br>Solar Magnetic 1437<br>Solar Magnetic 1437<br>Solar Magnetic 1437<br>Solar Magnetic 1437<br>Solar Magnetic 1437<br>Solar Magnetic 1437<br>Solar Magnetic 1437<br>Solar Magnetic 1437 | (No Gallaporv) • • • • • • • • • • • • • • • • • • •                                                                                                    | Apply Category   Hanap<br>ed Calls<br>From Redirected 7 a Duration<br>00:00:12<br>00:00:41<br>00:00:7<br>00:00:01<br>00:00:41<br>00:00:57<br>00:00:44<br>00:00:57<br>00:00:44<br>00:00:57<br>00:00:44<br>00:00:57<br>00:00:44<br>00:00:57<br>00:00:44<br>00:00:57<br>00:00:45<br>00:00:45<br>00:4                                            | Recording<br>B<br>B<br>Catagorithm<br>B<br>Catagorithm<br>Catagorithm | Annovan<br>Annovan<br>D<br>D<br>D<br>D<br>D<br>D<br>D<br>D<br>D<br>D<br>D<br>D<br>D<br>D<br>D<br>D<br>D<br>D<br>D                                                                                                    | CRH Clean<br>COM Email<br>Clean<br>Clean<br>Clea | Commerce<br>*<br>*<br>*<br>*<br>*<br>*<br>*<br>*<br>*<br>*<br>*<br>*<br>* | Select Columns<br>Category<br>(No Category)<br>(No Category)<br>(No Category)<br>(No Category)<br>(No Category)<br>(No Category)<br>(No Category)<br>(No Category)<br>(No Category)<br>(No Category)<br>(No Category) | Rafresh Grid  |
| Number Der Pagel         20           Rember Der Dist         4636         Wed 2/26           4636         Wed 2/26         4636         Wed 2/26           4636         Wed 2/26         4636         Wed 2/26                                                                                                    | Time         Promitisal         Expert           a         Time         Promitisal         Control           a         Time         Promitisal         Control           a         Time         Promitisal         Control           a         Time         Promitisal         Control           a         Time         Promitisal         Control           a         Time         Promitisal         Control           a         Time         Promitisal         Control           a         Time         Promitisal         Control           a         Time         Promitisal         Control         Control           a         Time         Promitisal         Control         Contro         Control         Control | Expert All<br>Solarts Magnede 347<br>Sylar big 2647<br>Solarts Magnede 457<br>Solarts Magnede 457<br>Solarts Magnede 457<br>Solarts Magnede 457<br>Solarts Magnede 457<br>Solarts Magnede 457<br>Solarts Magnede 457<br>Solarts Magnede 457<br>Solarts Magnede 457                                                  | (No Calagory) 1<br>1347 Reserved<br>ber 16 Caller 10 Redressed<br>Erzs Remann<br>1947 Ogin<br>1940 Ogin<br>1940 | Apply Citisgory   Manage<br>ed Calis<br>From Redirected D Surviva<br>000012<br>000014<br>000015<br>000044<br>00005<br>000044<br>00005<br>000044<br>00005<br>000044<br>00005<br>000044                                                                                                    | According                                                                                                    | aries  <br>  Anreas<br>  7<br>  7<br>  7<br>  7<br>  7<br>  7<br>  7<br>  7<br>  7<br>  7                                                                                                    | CRH Class<br>50 (1)<br>50 (1)<br>50 (1)<br>50 (1)<br>50 (1)<br>50 (1)<br>50 (1)<br>50 (1)<br>50 (1)<br>50 (1)                                                                                                    | Commerce<br>* * * * * * * * * * * * * * * * * * *                         | Select Columns<br>Category<br>(Bis Category)<br>(Bis Category)<br>(Bis Category)<br>(Bis Category)<br>(Bis Category)<br>(Bis Category)<br>(Bis Category)<br>(Bis Category)<br>(Bis Category)<br>(Bis Category)        | Rafrash Grid  |

12. Click **Apply Changes** to apply the filter to the list of Recorded Calls.

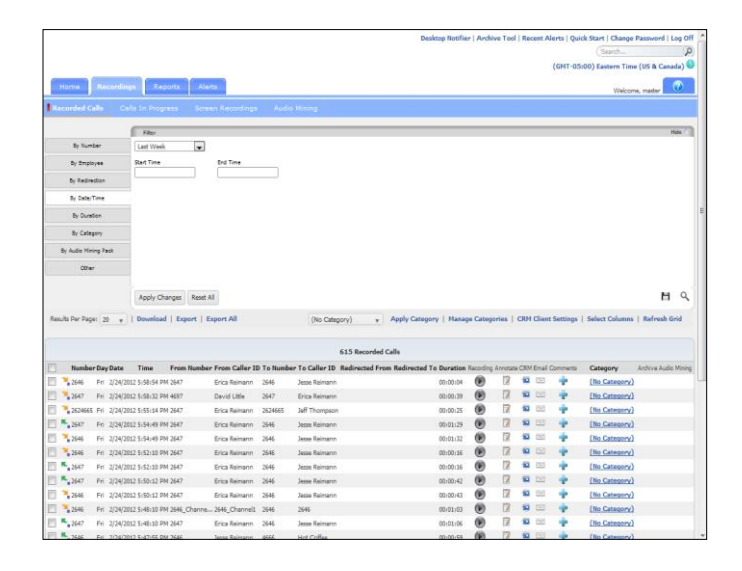

13. Click **Reset All** to remove the filter from the list of Recorded Calls.

|                                                                                                    |                                                                                                    |                                                                                                    |                                                                                                    |                                                                                                    | Desktop NotiFier                                                                                                    | Archiv                                                                                                    | looT er                                                                                              | Recen                                                                                         | t Alerts   Qui                                                                                                    | ck Start   Change                                                                                                    | exerence   rod i |
|----------------------------------------------------------------------------------------------------|----------------------------------------------------------------------------------------------------|----------------------------------------------------------------------------------------------------|----------------------------------------------------------------------------------------------------|----------------------------------------------------------------------------------------------------|----------------------------------------------------------------------------------------------------|----------------------------------------------------------------------------------------------------|----------------------------------------------------------------------------------------------------|-----------------------------------------------------------------------------------------------|----------------------------------------------------------------------------------------------------|----------------------------------------------------------------------------------------------------|------------------|
|                                                                                                    |                                                                                                    |                                                                                                    |                                                                                                    |                                                                                                    |                                                                                                    |                                                                                                    |                                                                                                    |                                                                                               |                                                                                                    | (Search                                                                                                    |                  |
|                                                                                                    |                                                                                                    |                                                                                                    |                                                                                                    |                                                                                                    |                                                                                                    |                                                                                                    |                                                                                                    |                                                                                               | (GHT-05                                                                                                    | 100) Eastern Time                                                                                                    | (US & Canada)    |
| Home                                                                                                    | Recording                                                                                                    | Reports                                                                                                    | Alerta                                                                                                    |                                                                                                    |                                                                                                    |                                                                                                    |                                                                                                    |                                                                                               |                                                                                                    | Walcom                                                                                                    | a madar          |
|                                                                                                    | cate col                                                                                                    | e In Descence                                                                                                    | Suman Recordinan and                                                                                                    | ia Maina                                                                                                    |                                                                                                    |                                                                                                    |                                                                                                    |                                                                                               |                                                                                                    |                                                                                                    |                  |
|                                                                                                    |                                                                                                    | and the second second                                                                                                    | and the second second s | - Martine -                                                                                                    |                                                                                                    |                                                                                                    |                                                                                                    |                                                                                               |                                                                                                    |                                                                                                    |                  |
|                                                                                                    |                                                                                                    | Filter                                                                                                    |                                                                                                    |                                                                                                    |                                                                                                    |                                                                                                    |                                                                                                    |                                                                                               |                                                                                                    |                                                                                                    | Hide             |
| By No.                                                                                                    | riber                                                                                                    | Last 30 Days                                                                                                    |                                                                                                    |                                                                                                    |                                                                                                    |                                                                                                    |                                                                                                    |                                                                                               |                                                                                                    |                                                                                                    |                  |
| By Emp                                                                                                    | phyee                                                                                                    | Start Time                                                                                                    | End Time                                                                                                    |                                                                                                    |                                                                                                    |                                                                                                    |                                                                                                    |                                                                                               |                                                                                                    |                                                                                                    |                  |
| By Red                                                                                                    | irection                                                                                                    | L                                                                                                    |                                                                                                    |                                                                                                    |                                                                                                    |                                                                                                    |                                                                                                    |                                                                                               |                                                                                                    |                                                                                                    |                  |
| By Dete                                                                                                    | a/Time                                                                                                    |                                                                                                    |                                                                                                    |                                                                                                    |                                                                                                    |                                                                                                    |                                                                                                    |                                                                                               |                                                                                                    |                                                                                                    |                  |
| By Dur                                                                                                    | nation                                                                                                    |                                                                                                    |                                                                                                    |                                                                                                    |                                                                                                    |                                                                                                    |                                                                                                    |                                                                                               |                                                                                                    |                                                                                                    |                  |
| Dr Cel                                                                                                    | beony.                                                                                                    |                                                                                                    |                                                                                                    |                                                                                                    |                                                                                                    |                                                                                                    |                                                                                                    |                                                                                               |                                                                                                    |                                                                                                    |                  |
|                                                                                                    | and a second                                                                                                    |                                                                                                    |                                                                                                    |                                                                                                    |                                                                                                    |                                                                                                    |                                                                                                    |                                                                                               |                                                                                                    |                                                                                                    |                  |
| ay rase in                                                                                                    |                                                                                                    |                                                                                                    |                                                                                                    |                                                                                                    |                                                                                                    |                                                                                                    |                                                                                                    |                                                                                               |                                                                                                    |                                                                                                    |                  |
| 07                                                                                                    | 14 <sup>1</sup>                                                                                                    |                                                                                                    |                                                                                                    |                                                                                                    |                                                                                                    |                                                                                                    |                                                                                                    |                                                                                               |                                                                                                    |                                                                                                    |                  |
|                                                                                                    |                                                                                                    | Apply Changes                                                                                                    | Reset All                                                                                                    |                                                                                                    |                                                                                                    |                                                                                                    |                                                                                                    |                                                                                               |                                                                                                    |                                                                                                    | M G              |
| lesuits Per Pa                                                                                                    | opei[20 v]                                                                                                    | Apply Changes I<br>Download   Expor                                                                                                    | t   Export All                                                                                                    | (No Category)                                                                                                    | Apply Category   Manage                                                                                                    | Catego                                                                                                    | ries   (                                                                                             | CRUM CA                                                                                       | ent Settings                                                                                                    | Select Columns                                                                                                    | H C              |
| Results Per Pa                                                                                                    | 1991 <u>20 v</u> 1                                                                                                    | Apply Changes I<br>Download   Expor                                                                                                    | teset Al                                                                                                    | (No Cetagory)<br>1547 Recor                                                                                                    | y Apply Category   Manage                                                                                                    | e Catego                                                                                                    | ries   (                                                                                             | CRUM CA                                                                                       | ent Settings                                                                                                    | Select Columns                                                                                                    | H C              |
| lasuits Per Pa                                                                                                    | ige: 20 v 1                                                                                                    | Apply Changes I<br>Download   Expor<br>Time From N                                                                                                    | tenet All<br>t   Export All<br>umber From Caller 1D To Nut                                                                                                    | (No Cetegory)<br>1547 Recor<br>ober To Caller 10 Redirecto                                                                                                    | Apply Category   Manage  ded Calls  d From Redirected To Duration                                                                                                    | e Catego<br>Recording                                                                                                | ries   0                                                                                             |                                                                                               | ent Settings                                                                                                    | Select Columns                                                                                                    | H C              |
| Namb                                                                                                    | eger 20 v 1                                                                                                    | Apply Changes 1<br>Download   Expor<br>Time From No<br>27:21:37 PM 4636                                                                                                    | Inter All Deport All Under From Caller ID To Nut Sukanta Najundar 2047                                                                                                    | (No Cetegory)<br>1547 Recon<br>ober 10 Caller 10 Redirects<br>Encs Reman                                                                                                    | Apply Category   Manage  ded Calls  d From Redirected To Duration 00:00:12                                                                                                    | Recording                                                                                                    | ries   0<br>Amotate                                                                                  |                                                                                               | ent Settings<br>rail Comments                                                                                                    | Category                                                                                                    | H C              |
| eruits Per Pa                                                                                                    | 1091 20 + 1<br>1091 20 + 1<br>1091 2091 2010<br>1092 2092 2010<br>1092 2092 2010<br>1092 2092 2010                                                                                                    | Apply Changes 1<br>Download   Expor<br>Time From N<br>2,7:21:37 PM 4636<br>2,7:21:08 PM 4657                                                                                                    | Reset All<br>t   Export All<br>sumber From Caller ID To Nan<br>Sukanta Najumdar 2447<br>Vijey Goja 2447                                                                                                    | (No Celegory)<br>1547 Recor<br>ober To Caller ID: Reference<br>Erica Reimann<br>Erica Reimann                                                                                                    | Apply Category   Hanage  ded Calls  d From Redirected To Deration 00:00:12 00:00:41                                                                                                    | Recording                                                                                                    | ries   C<br>Anostate<br>2<br>2                                                                       |                                                                                               | ent Settings<br>rail Comments<br>El 🔶                                                                                                    | Category<br>(No Category)<br>(No Category)                                                                                                    | H C              |
| 100/13 Per Pa                                                                                                    | rger 20 + 1                                                                                                    | Apply Changes 1<br>Download 1 Expor<br>Time From 10<br>12 7:21:37 PM 4636<br>12 7:21:08 PM 4636<br>12 7:21:08 PM 4636                                                                                                    | Reset All<br>t   Export All<br>umber From Caller 10 To Ner<br>Sokarts Hajunder 2047<br>Vjay Goja 2047<br>Sokarta Hajunder 457                                                                                                    | (No Category)<br>1547 Recor<br>aber To Caller ID Redirecto<br>Erica Reiman<br>Erica Reiman<br>Vijay Goja                                                                                                    | Apply Category   Manage  ded Calls  dFrom Redirected To Duration 00:00:12 00:00:42 00:00:44 00:00:36                                                                                                    | Catego<br>Recording<br>(E)<br>(E)                                                                                    | Arrostatia                                                                                           |                                                                                               | ent Settings<br>rail Commerts<br>D +<br>D +<br>D +                                                                                                    | Category<br>(No Category)<br>(No Category)<br>(No Category)<br>(No Category)                                                                                                    | H C              |
| Numb                                                                                                    | Per Day Date<br>Wed 2/29/201<br>Wed 2/29/201<br>Wed 2/29/201<br>Wed 2/29/201<br>Wed 2/29/201                                                                                                    | Apply Changes ()<br>Download () Expor<br>Time From 10<br>27/21-37 PM 4636<br>27/21-05 PM 4636<br>27/121-13 PM 4636<br>27/121-13 PM 4636                                                                                                    | teast Al<br>t Export All<br>Sokarth Najunder 2447<br>Vijev Graja 2447<br>Sokarth Najunder 4557<br>Sokarth Najunder 4557                                                                                                    | (No Cetegory)<br>1547 Recor<br>ober To Caller ID. Redirecte<br>Erica Reimann<br>Erica Reimann<br>Vijary Goja<br>Vijary Goja                                                                                      | Apply Category   Hanspir<br>ted Calls     d From Redirected To Duration     00:00:12     00:00:12     00:00:05     00:00:06                                                                                                    | Cattego<br>Recording<br>(E)<br>(E)<br>(E)<br>(E)                                                                     | Arrotate                                                                                             |                                                                                               | ent Settings<br>tail Commerts<br>D +<br>D +<br>D +<br>D +<br>D +<br>D +<br>D +<br>D +<br>D +<br>D +                                                                                                    | Category<br>(No Category)<br>(No Category)<br>(No Category)<br>(No Category)<br>(No Category)                                                                                                    | H C              |
| Inumb<br>Numb<br>1 405<br>267<br>4636<br>1 4636<br>1 4636<br>1 4636                                                                                                    | Per Day Date Wed 2/29/203 Wed 2/29/203 Wed 2/29/203 Wed 2/29/203 Wed 2/29/203 Wed 2/29/203 Wed 2/29/203                                                                                                    | Apply Changes         1           Download         Export           2 721:37 PM 4636         27:21:37 PM 4636           2 71:12:37 PM 4636         27:11:12 PM 4636           2 71:12:37 PM 4636         27:16:12 PM 4636           2 71:16:12 PM 4636         27:16:428 PM 4636                                                                                                    | teet Al<br>t Expert All<br>Sokarts Nejunder 347<br>Vijey Goja 247<br>Sokarts Nejunder 457<br>Sokarts Nejunder 457                                                                                                    | (No Cetegory)<br>1347 Recor-<br>aber To Caller ID Redirecto<br>Erica Reimann<br>Erica Reimann<br>Vijay Goje<br>Vijary Goje<br>Vijary Goje                                                                        | Apply Category   Hanage  ded Calls  From Redirected To Duration  00:00:12  00:00:41  00:00:56  00:00:41  00:00:56  00:00:41  00:00:57  00:00:41  00:00:57  00:00:41  00:00:57  00:00:41  00:00:57  00:00:41  00:00:57  00:00:41  00:00:57  00:00:41  00:00:57  00:00:41  00:00:57  00:00:41  00:00:57  00:00:41  00:00:57  00:00:41  00:00:57  00:00:41  00:00:57  00:00:41  00:00:57  00:00:41  00:00:57  00:00:41  00:00:57  00:00:41  00:00:57  00:00:41  00:00:57  00:00:41  00:00:57  00:00:41  00:00:57  00:00:41  00:00:57  00:00:41  00:00:57  00:00:41  00:00:57  00:00:41  00:00:57  00:00:41  00:00:57  00:00:41  00:00:57  00:00:41  00:00:57  00:00:41  00:00:57  00:00:41  00:00:57  00:00:41  00:00:57  00:00:41  00:00:57  00:00:41  00:00:57  00:00:41  00:00:57  00:00:41  00:00:57  00:00:41  00:00:57  00:00:41  00:00:57  00:00:41  00:00:57  00:00:41  00:00:57  00:00:41  00:00:57  00:00:47  00:00:47  00:00:47  00:00:47  00:00:47  00:00:47  00:00:47  00:00:47  00:00:47  00:00:47  00:00:47  00:00:47  00:00:47  00:00:47  00:00:47  00:00:47  00:00:47  00:00:47  00:00:47  00:00:47  00:00:47  00:00:47  00:00:47  00:00:47  00:00:47  00:00:47  00:00:47  00:00:47  00:00:47  00:00:47  00:00:47  00:00:47  00:00:47  00:00:47  00:00:47  00:00:47  00:00:47  00:00:47  00:00:47  00:00:47  00:00:47  00:00:47  00:00:47  00:00:47  00:00:47  00:00:47  00:00:47  00:00:47  00:00:47  00:00:47  00:00:47  00:00:47  00:00:47  00:00:47  00:00:47  00:00:47  00:00:47  00:00:47  00:00:47  00:00:47  00:00:47  00:00:47  00:00:47  00:00:47  00:00:47  00:00:47  00:00:47  00:00:47  00:00:47  00:00:47  00:00:47  00:00:47  00:00:47  00:00:47  00:00:47  00:00:47  00:00:47  00:00:47  00:00:47  00:00:47  00:00:47  00:00:47  00:00:47  00:00:47  00:00:47  00:00:47  00:00:47  00:00:47  00:00:47  00:00:47  00:00:47  00:00:47  00:00:47  00:00:47  00:00:47  00:00:47  00:00:47  00:00:47  00:00:47  00:00:47  00:00:47  00:00:47  00:00:47  00:00:47  00:00:47  00:00:47  00:00:47  00:00:47  00:00:47  00:00:47  00:00:47  00:00:47  00:00:47  00:00:47  00:00:47  00:00:47  00:00: | Cattego<br>Recording<br>(B)<br>(B)<br>(B)<br>(B)<br>(B)<br>(B)<br>(B)<br>(B)<br>(B)<br>(B)                           | Arroctation<br>2<br>2<br>2<br>2<br>2<br>2<br>2<br>2<br>2<br>2<br>2<br>2<br>2                         | CRM E<br>50 5<br>50 5<br>50 5<br>50 5                                                         | ent Settings                                                                                                    | Category<br>(No Category)<br>(No Category)<br>(No Category)<br>(No Category)<br>(No Category)                                                                                                    | H C              |
| esuits Per Pa<br>Numb<br>, 4036<br>, 4036<br>, 4036<br>, 4036<br>, 4036                                                                                                    | Per Day Date Ved 2/29/20 Wed 2/29/20 Wed 2/29/20 Wed 2/29/20 Wed 2/29/20 Wed 2/29/20 Wed 2/29/20 Wed 2/29/20                                                                                                    | Apply Changes         I           Download         Export           Time         From IN           27:21:37 PM 4636         27:21:37 PM 4636           27:21:32 PM 4636         27:11:12 PM 4636           27:10:12 PM 4636         27:10:12 PM 4636           27:10:12 PM 4636         27:10:14 PM 4636           27:10:12 PM 4636         27:10:14 PM 4636                                                                                                    | teet AI<br>t Depert AI<br>sokanta Majondar 347<br>Vilya Gaja<br>Sokanta Majondar 457<br>Sokanta Majondar 457<br>Sokanta Majondar 457<br>Sokanta Majondar 457                                                                                                    | (No Category)<br>1547 Resour<br>ber To Caller ID. Rodirecto<br>Erics Reimann<br>Vijar Goja<br>Vijar Goja<br>Vijar Goja                                                                                           | Apply Category   Hanage      ded Calls      de From Redirected To Duration         00.0012         00.004         00.004         00.004         00.004         00.004         00.004         00.004         00.004         00.004         00.004         00.004         00.004         00.004         00.004         00.004         00.004         00.004         00.004         00.004         00.004         00.004         00.004         00.004         00.004         00.004         00.004         00.004         00.004         00.004         00.004         00.004         00.004         00.004         00.004         00.004         00.004         00.004         00.004         00.004         00.004         00.004         00.004         00.004         00.004         00.004         00.004         00.004         00.004         00.004         00.004         00.004         00.004         00.004         00.004         00.004         00.004         00.004         00.004         00.004         00.004         00.004         00.004         00.004         00.004         00.004         00.004         00.004         00.004         00.004         00.004         00.004         00.004         00.004         00.004         00.004         00.004         00.004         00.004         00.004         00.004         00.004         00.004         00.004         00.004         00.004         00.004         00.004         00.004         00.004         00.004         00.004         00.004         00.004         00.004         00.004         00.004         00.004         00.004         00.004         00.004         00.004         00.004         00.004         00.004         00.004         00.004         00.004         00.004         00.004         00.004         00.004         00.004         00.004         00.004         00.004         00.004         00.004         00.004         00.004         00.004         00.004         00.004         00.004         00.004         00.004         00.004         004         00.004         004         004         0 | Recording                                                                                                    | Arrocate                                                                                             |                                                                                               | ent Settings                                                                                                    | Category<br>(No Category)<br>(No Category)<br>(No Category)<br>(No Category)<br>(No Category)<br>(No Category)                                                                                                    | H C              |
| Numb<br>403<br>403<br>403<br>403<br>403<br>403<br>403<br>403<br>403                                                                                                    | Pper 20 + 1                                                                                                    | Apply Changes         I           Download         Export           Time         From No           27,21,37 PM 4636         27,21,37 PM 4636           27,21,37 PM 4636         27,121 PM 4636           27,121,21 PM 4636         27,142 PM 4636           27,100,000 PM 4636         27,0000 PM 4636                                                                                                    | teet AI<br>Expert AI<br>Sokarts Najondar 347<br>Vijey Gija 2477<br>Sokarts Najondar 4477<br>Sokarts Najondar 4477<br>Sokarts Najondar 4457<br>Sokarts Najondar 4457<br>Sokarts Najondar 4457<br>Sokarts Najondar 4457                                                                                                    | (No Cengory)<br>1547 Reser<br>elser To Caller ID Redirecto<br>Erica Reimann<br>Erica Reimann<br>Vigor Goja<br>Vigor Goja<br>Vigor Goja<br>Vigor Goja<br>Vigor Goja                                               | Apply Category   Hanage     Medi Calls     differen Redirected To Duration     00:00:12     00:00:4     00:00:4     00:00:4     00:00:4     00:00:4     00:00:4     00:00:4                                                                                                    | Catego<br>Recording<br>B<br>B<br>B<br>B<br>B<br>B<br>B<br>B<br>B<br>B<br>B<br>B<br>B<br>B<br>B<br>B<br>B<br>B<br>B   | Arrocana<br>22<br>22<br>22<br>22<br>22<br>22<br>22<br>22<br>22<br>22<br>22<br>22<br>22               |                                                                                               | ent Settings                                                                                                    | Category<br>(In: Category)<br>(In: Category)<br>(In: Category)<br>(In: Category)<br>(In: Category)<br>(In: Category)<br>(In: Category)                                                                                                    | Refresh Grid     |
| Numb<br>403<br>403<br>403<br>403<br>403<br>403<br>403<br>403<br>403<br>403                                                                                                    | er Day Date<br>Wed 2/29/201<br>Wed 2/29/201<br>Wed 2/29/201<br>Wed 2/29/201<br>Wed 2/29/201<br>Wed 2/29/201<br>Wed 2/29/201<br>Wed 2/29/201                                                                                                    | Apply Changes         I           Download         I         Export           Time         From No         27:21:37 PM 4036           27:21:37 PM 4036         27:21:38 PM 4036         27:21:38 PM 4036           27:21:32 PM 4036         27:31:41 PM 4036         27:31:41 PM 4036           27:31:59 PM 4036         27:31:41 PM 4036         27:31:41 PM 4036           27:31:59 PM 4036         26:45:31 PM 4036         26:45:41 PM 4046                                          | teet Al<br>umber From Caller 10 To Har<br>Sokarts Hojunder 367<br>Sukarts Hojunder 457<br>Sukarts Hojunder 457<br>Sukarts Hojunder 457<br>Sukarts Hojunder 457<br>Sukarts Hojunder 457<br>Sukarts Hojunder 457                                                                                                    | (No Category)<br>1347 Recent<br>Brice Reference<br>Brice Reference<br>Digo Ogie<br>Vigor Ogie<br>Vigor Ogie<br>Vigor Ogie<br>Vigor Ogie<br>Vigor Ogie<br>Vigor Ogie<br>Vigor Ogie<br>Vigor Ogie                  | Apply Category   Hanage  del Calls      Frem Redirected To Duration     00:00:12     00:00:1     00:00:1     00:00:1     00:00:1     00:00:1     00:00:1     00:00:1                                                                                                    | Cattered<br>Secondary<br>(B)<br>(B)<br>(B)<br>(B)<br>(B)<br>(B)<br>(B)<br>(B)<br>(B)<br>(B)                          | ries   4<br>Amotana<br>22<br>22<br>22<br>22<br>22<br>22<br>22<br>22<br>22<br>22<br>22<br>22<br>22    | CRM EI<br>CRM EI<br>EI<br>EI<br>EI<br>EI<br>EI<br>EI<br>EI<br>EI<br>EI<br>EI<br>EI<br>EI<br>E | ant Settings                                                                                                    | Category<br>(Ito Category)<br>(Ito Category)<br>(Ito Category)<br>(Ito Category)<br>(Ito Category)<br>(Ito Category)<br>(Ito Category)<br>(Ito Category)                                                                                                    | H C              |
| Numb<br>403<br>403<br>403<br>403<br>403<br>403<br>403<br>403                                                                                                    | 20         •         1           For Day Date                                                                                                    | Apply Changes         J           Dournload         )         Export           Time         From Mi           27:21:07 PM 4036         27:21:02 PM 4036           27:12:137 PM 4036         27:14:13 PM 4036           27:14:12 PM 4036         27:14:12 PM 4036           27:14:12 PM 4036         26:45:13 PM 4036           26:45:13 PM 4036         26:45:14 PM 4036           26:45:14 PM 4036         26:45:14 PM 4036                                                             | teet AI<br>unites From Caller 10 To Hu<br>Sukants Hajundar 3647<br>Vilyo Opin 2447<br>Sukants Najundar 4857<br>Sukants Najundar 4857<br>Sukants Najundar 4857<br>Sukants Najundar 4857<br>Sukants Najundar 4857<br>Sukants Najundar 4857                                                                                                    | (No Category)<br>1547 Reserve<br>bor To Caller ID Redirector<br>Erica Reimen<br>Vary Cop<br>Vary Cop<br>Vary Cop<br>Vary Cop<br>Vary Cop<br>Vary Cop<br>Vary Cop<br>Vary Cop<br>Vary Cop<br>Vary Cop<br>Vary Cop | ApplyCategory   Hange     the Cale     Cale     Cale     Control     Control     Contro     Contr | Cattogo<br>B<br>B<br>B<br>B<br>B<br>B<br>B<br>B<br>B<br>B<br>B<br>B<br>B<br>B<br>B<br>B<br>B<br>B                    | ries   0<br>Arrotation<br> 2<br> 2<br> 2<br> 2<br> 2<br> 2<br> 2<br> 2<br> 2<br> 2<br> 2<br> 2<br> 2 | CRM 61                                                                                        | ent Settings                                                                                                    | Category<br>(file: Category)<br>(file: Category)<br>(file: Category)<br>(file: Category)<br>(file: Category)<br>(file: Category)<br>(file: Category)<br>(file: Category)                                                                                                    | H C              |
| Nemb<br>Nemb<br>Nemb<br>Nemb<br>Nemb<br>Nemb<br>Neton<br>Neton<br>Neton<br>Nemb<br>Nemb<br>Nemb<br>Nemb<br>Nemb<br>Nemb<br>Nemb<br>Nemb<br>Nemb<br>Nemb<br>Nemb<br>Nemb<br>Nemb<br>Nemb<br>Nemb<br>Nemb<br>Neton<br>Nemb<br>Nemb<br>Neton<br>Nemb<br>Neton<br>Neton                                                                                                    | 20         •         1           eer Day Date         •         1           wed 2/29/201         •         1           wed 2/29/201         •         1           wed 2/29/201         •         1           wed 2/29/201         •         1           wed 2/29/201         •         •           wed 2/29/201         •         •           wed 2/29/201         •         •           wed 2/29/201         •         •           wed 2/29/201         •         •           wed 2/29/201         •         •           wed 2/29/201         •         •           wed 2/29/201         •         • | Apply Changes         1           Download         )         Dopen           Time         From Nr           27/21/37 PM 4036         27/21/37 PM 4036           27/21/37 PM 4036         27/31/37 PM 4036           27/31/37 PM 4036         27/31/37 PM 4036           27/30/30 PM 4036         26/31/37 PM 4036           26/31/37 PM 4036         26/31/37 PM 4036           26/31/37 PM 4036         26/31/37 PM 4036                                                                | ten Al<br>andree Frem Caller 10 To Har<br>Subers Najorder (24)<br>Subers Najorder (24)<br>Subers Najorder (24)<br>Subers Najorder (25)<br>Subers Najorder (25)<br>Subers Najorder (25)<br>Subers Najorder (25)<br>Subers Najorder (25)<br>Subers Najorder (25)<br>Subers Najorder (25)                                                                                                    | (No Category)<br>1347 Reserve<br>In Califer 1D Redirector<br>Ercs Reinam<br>Tray Gog<br>Vary Gog<br>Vary Gog<br>Vary Gog<br>Vary Gog<br>Vary Gog<br>Vary Gog<br>Vary Gog<br>Vary Gog                             | Apply Category   Manage  ded Cals  frem Redected 16 Deutstein  00:0012  00:004  00:004  00:004  00:004  00:004  00:004  00:004  00:004  00:004  00:004  00:004  00:004  00:004  00:004  00:004  00:004  00:004  00:004  00:004  00:004  00:004  00:004  00:004  00:004  00:004  00:004  00:004  00:004  00:004  00:004  00:004  00:004  00:004  00:004  00:004  00:004  00:004  00:004  00:004  00:004  00:004  00:004  00:004  00:004  00:004  00:004  00:004  00:004  00:004  00:004  00:004  00:004  00:004  00:004  00:004  00:004  00:004  00:004  00:004  00:004  00:004  00:004  00:004  00:004  00:004  00:004  00:004  00:004  00:004  00:004  00:004  00:004  00:004  00:004  00:004  00:004  00:004  00:004  00:004  00:004  00:004  00:004  00:004  00:004  00:004  00:004  00:004  00:004  00:004  00:004  00:004  00:004  00:004  00:004  00:004  00:004  00:004  00:004  00:004  00:004  00:004  00:004  00:004  00:004  00:004  00:004  00:004  00:004  00:004  00:004  00:004  00:004  00:004  00:004  00:004  00:004  00:004  00:004  00:004  00:004  00:004  00:004  00:004  00:004  00:004  00:004  00:004  00:004  00:004  00:004  00:004  00:004  00:004  00:004  00:004  00:004  00:004  00:004  00:004  00:004  00:004  00:004  00:004  00:004  00:004  00:004  00:004  00:004 00:004 00:004 00 | Catego                                                                                                    | riez   (<br>Anocasa<br>22<br>22<br>22<br>22<br>22<br>22<br>22<br>22<br>22<br>22<br>22<br>22<br>22    | CRM 61<br>(CRM 61<br>10 1<br>10 1<br>10 1<br>10 1<br>10 1<br>10 1<br>10 1<br>1                | al Connects<br>al Connects<br>al<br>al<br>al<br>al<br>al<br>al<br>al<br>al                                                                                                    | Select Columns Category (Ito Category (Ito Category) (Ito Category) (Ito Category | H C              |
| Results Per Pa<br><b>Numb</b><br><b>Numb</b> | aper         20         •         1           eer Dary Date         Wed 3/239/201         Wed 3/239/201           Wed 2/239/201         Wed 2/239/201         Wed 3/239/201           Wed 2/239/201         Wed 2/239/201         Wed 3/239/201           Wed 2/239/201         Wed 3/239/201         Wed 3/239/201           Wed 2/239/201         Wed 3/239/201         Wed 3/239/201           Wed 2/239/201         Wed 3/239/201         Wed 3/239/201           Wed 3/239/201         Wed 3/239/201         Wed 3/239/201                                                                       | Apply Changes         I           Download         )         Experi<br>topol           Time         From Nil           2:721:07 PM 4036         2:721:07 PM 4036           2:721:08 PM 4036         2:704:03 PM 4036           2:704:03 PM 4036         2:659:12 PM 4036           2:659:12 PM 4036         2:656:31 PM 4036           2:656:31 PM 4036         2:656:31 PM 4036           2:656:31 PM 4036         2:656:31 PM 4036           2:656:31 PM 4036         2:656:31 PM 4036 | t provide the second second se | (No Category)<br>1347 Reserv<br>ber 5 Caller 3D. Rodrects<br>Ercs Britnen<br>Uige cop.<br>Vige cop.<br>Vige cop.<br>Vige cop.<br>Vige cop.<br>Vige cop.<br>Vige cop.<br>Vige cop.<br>Vige cop.<br>Vige cop.      | Apply Catagory   Hanage     Add Calls      4 From Redexed 10 December     00:0012     00:0014     00:0014     00:0014     00:0014     00:0014     00:0015     00:001                                                                                                    | s Catego<br>Secondreg<br>P<br>P<br>P<br>P<br>P<br>P<br>P<br>P<br>P<br>P<br>P<br>P<br>P<br>P<br>P<br>P<br>P<br>P<br>P | riez   (<br>Annotate<br>22<br>22<br>22<br>22<br>22<br>22<br>22<br>22<br>22<br>22<br>22<br>22<br>22   | CRM 01<br>CRM 01<br>50 0<br>50 0<br>50 0<br>50 0<br>50 0<br>50 0<br>50 0<br>5                 | al Cormerta<br>Cormerta<br>Cor | Select Columns Category (IIIs Category (IIIs Category) (IIIs Category) (IIIs Category) (IIIs Category) (IIIs Category) (IIIs Category) (IIIs Category) (IIIs Category) (IIIs Category) (IIIs Category) (IIIs Category) (IIIs Category) (IIIs Category) (IIIs Category) (IIIs Category) (IIIs Category) (IIIs Category) (IIIs Category) (IIIIs Category) (IIIIs Category) (IIIIs Category) (IIIIs Category) (IIIIs Category) (IIIIs Category) (IIIIs Category) (IIIIS Category) (IIIIS Category) (IIIIS Category) (IIIIS Category) (IIIIS Category) (IIIIS Category) (IIIIIS Category) (IIIIS Category) (IIIIIS Category) (IIIIIS Category) (IIIIIIIIIIIIIIIIIIIIIIIIIIIIIIIIIIII                                                                                                    | H C              |

14. Select the By Date/Time tab.

|                                                                                                    |                                                                                                    |                                                                                                    |                                                                                                    |                                                                                                    |                                                                                                    |                                                                                                    |                                                                                                    |                                                                           | (Searchul                                                                                                    |                   |
|----------------------------------------------------------------------------------------------------|----------------------------------------------------------------------------------------------------|----------------------------------------------------------------------------------------------------|----------------------------------------------------------------------------------------------------|----------------------------------------------------------------------------------------------------|----------------------------------------------------------------------------------------------------|----------------------------------------------------------------------------------------------------|----------------------------------------------------------------------------------------------------|---------------------------------------------------------------------------|----------------------------------------------------------------------------------------------------|-------------------|
|                                                                                                    |                                                                                                    |                                                                                                    |                                                                                                    |                                                                                                    |                                                                                                    |                                                                                                    |                                                                                                    | (GHT-05)                                                                  | 00) Eastern Time                                                                                                    | (US & Canada      |
| Home Recordin                                                                                                    | Reports                                                                                                    | Alecta                                                                                                    |                                                                                                    |                                                                                                    |                                                                                                    |                                                                                                    |                                                                                                    |                                                                           | 12210010                                                                                                    | 6                 |
|                                                                                                    | Constraint (1)                                                                                                    |                                                                                                    |                                                                                                    |                                                                                                    |                                                                                                    |                                                                                                    |                                                                                                    |                                                                           | WECOT                                                                                                    | e, masser         |
| corded Calls Ca                                                                                                    | alis în Progress - S                                                                                                    | icreen Recordings Audio                                                                                                    | Mining                                                                                                    |                                                                                                    |                                                                                                    |                                                                                                    |                                                                                                    |                                                                           |                                                                                                    |                   |
|                                                                                                    | Filter                                                                                                    |                                                                                                    |                                                                                                    |                                                                                                    | _                                                                                                    | _                                                                                                    | _                                                                                                    | _                                                                         |                                                                                                    | Hide              |
| by Number                                                                                                    | Last 30 Days                                                                                                    |                                                                                                    |                                                                                                    |                                                                                                    |                                                                                                    |                                                                                                    |                                                                                                    |                                                                           |                                                                                                    |                   |
| By Employee                                                                                                    | Start Time                                                                                                    | End Time                                                                                                    |                                                                                                    |                                                                                                    |                                                                                                    |                                                                                                    |                                                                                                    |                                                                           |                                                                                                    |                   |
| By Redirector                                                                                                    |                                                                                                    |                                                                                                    |                                                                                                    |                                                                                                    |                                                                                                    |                                                                                                    |                                                                                                    |                                                                           |                                                                                                    |                   |
| By Date/Time                                                                                                    |                                                                                                    |                                                                                                    |                                                                                                    |                                                                                                    |                                                                                                    |                                                                                                    |                                                                                                    |                                                                           |                                                                                                    |                   |
| By Duration                                                                                                    |                                                                                                    |                                                                                                    |                                                                                                    |                                                                                                    |                                                                                                    |                                                                                                    |                                                                                                    |                                                                           |                                                                                                    |                   |
| By Catagory                                                                                                    |                                                                                                    |                                                                                                    |                                                                                                    |                                                                                                    |                                                                                                    |                                                                                                    |                                                                                                    |                                                                           |                                                                                                    |                   |
| a baratara bar                                                                                                    |                                                                                                    |                                                                                                    |                                                                                                    |                                                                                                    |                                                                                                    |                                                                                                    |                                                                                                    |                                                                           |                                                                                                    |                   |
| by water mining rates                                                                                                    |                                                                                                    |                                                                                                    |                                                                                                    |                                                                                                    |                                                                                                    |                                                                                                    |                                                                                                    |                                                                           |                                                                                                    |                   |
| Other                                                                                                    |                                                                                                    |                                                                                                    |                                                                                                    |                                                                                                    |                                                                                                    |                                                                                                    |                                                                                                    |                                                                           |                                                                                                    |                   |
|                                                                                                    |                                                                                                    |                                                                                                    |                                                                                                    |                                                                                                    |                                                                                                    |                                                                                                    |                                                                                                    |                                                                           |                                                                                                    |                   |
|                                                                                                    | Apply Changes Re                                                                                                    | oet All                                                                                                    |                                                                                                    |                                                                                                    |                                                                                                    |                                                                                                    |                                                                                                    |                                                                           |                                                                                                    | н                 |
|                                                                                                    | Apply Changes Re                                                                                                    | oet All                                                                                                    |                                                                                                    |                                                                                                    |                                                                                                    |                                                                                                    |                                                                                                    |                                                                           |                                                                                                    | н                 |
| uits Per Pager 20 v                                                                                                    | Apply Changes Re<br>  Download   Export                                                                                                    | eet All                                                                                                    | (No Category)                                                                                                    | • Apply Category   Manage                                                                                                    | e Catego                                                                                                 | ries                                                                                                    | CRUM Client                                                                                                    | Settings                                                                  | Select Columns                                                                                                    | H<br>Refresh Gric |
| uits Per Pager 20 v                                                                                                    | Apply Changes Re<br>  Download   Export                                                                                                    | eet Al                                                                                                    | (No Category)                                                                                                    | v Apply Category   Hanage                                                                                                    | e Catego                                                                                                 | ries                                                                                                    | CRM Client                                                                                                    | Settings                                                                  | Select Columns                                                                                                    | H Refresh Grid    |
| uits Per Pagar 20 v<br>Number Day Date                                                                                                    | Apply Changes Re<br>  Download   Export                                                                                                    | net Al                                                                                                    | (No Category) 1547 Record                                                                                                    | <ul> <li>Apply Category   Hanage</li> <li>Ind Calls</li> <li>From Redirected To Duration</li> </ul>                                                                                                    | e Catego<br>Recording                                                                                    | ries   (                                                                                                    | CRM Client                                                                                                    | Comments                                                                  | Select Columns                                                                                                    | Refresh Grid      |
| Number Day Date                                                                                                    | Apply Changes Re<br>Download   Export<br>Time From Nur<br>2012 7,21:17 PM 4636                                                                                                    | eet All Export All Inter From Caller 10 To Humb Subarts Hajumdar 3647                                                                                                    | (No Category) 1547 Record                                                                                                    | Apply Category   Manage  Ind Calls  Frees Redirected To Duration  00:00:12                                                                                                    | e Catego<br>Recording                                                                                    | ries    <br>Anocas                                                                                                    | CRM Client                                                                                                    | Comments                                                                  | Select Columns<br>Category<br>(No Category)                                                                                                    | H Refresh Grid    |
| wits Per Page:         20         v           Number Day         Date         40.06         Wed 2/29/2           \$2647         Wed 2/29/2         Ved 2/29/2                                                                                                    | Apply Changes Re Download   Export Time From Nur 2012 7:21:37 PM 4636 2012 7:21:08 PM 4657                                                                                                    | net Al<br>Export All  Report All  Sukants Hajundar 2647  Vjay Goja 2647                                                                                                    | (No Category)<br>1547 Record<br>er To Caller ID: Redirected<br>Ence Reimann<br>Erica Reimann                                                                                                    | Apply Category   Manage  Med Calls  Grom Redirected To Duration  00:00:12  00:00:12  00:00:41                                                                                                    | Recording                                                                                                | ries   ·<br>Arootatu<br>2                                                                                                   | CRM Email<br>CRM Email                                                                                                    | Comments                                                                  | Select Columns<br>Category<br>(No Category)<br>(No Category)                                                                                                    | H Refresh Grid    |
| Nufts Per Pages 20 v<br>Number Day Date<br>4656 Wed 2(29/2<br>2647 Wed 2(29/2<br>4636 Wed 2(29/2                                                                                                    | Apply Changes Re<br>Download   Export<br>Time From Nur<br>2012 7:21:17 PH 4636<br>2012 7:21:08 PH 4636<br>2012 7:21:08 PH 4636                                                                                                    | net Al<br>Export All  Report All  Sukarts Hajundar 3647  Vjay Gaja Sajundar 4657                                                                                                    | (No Celegory)<br>1347 Record<br>er to Caller ID: Redirected<br>Ence Remain<br>Ence Remain<br>Vijay Goja                                                                                                   | Apply Category   Hanage  Add Calls  From Redirected To Duration  00:00:12  00:00:44  00:00:36                                                                                                    | Recording                                                                                                | Arootata                                                                                                    | CRM Client<br>CRM Enail<br>12 23<br>13 23<br>13 23                                                                                                    | Comments                                                                  | Select Columns<br>Category<br>(No Category)<br>(No Category)<br>(No Category)                                                                                                    | H Refresh Grid    |
| Bumber Day         20         v           Rumber Day         Date         403           4636         Wed 2/29/2         4636           4636         Wed 2/29/2         4636                                                                                                    | Apply Changes Re<br>Download   Export<br>Time From Nur<br>2012 7:21:37 PH 4636<br>2012 7:21:08 PH 4636<br>2012 7:151:57 PH 4636                                                                                                    | est Al<br>I Export All<br>Sockerts Higherder 2647<br>Viger Golge 2647<br>Sockerts Higherder 4557<br>Sockarts Higherder 4557                                                                                                    | (No Celepory) 1347 Record<br>1347 Record<br>Ence Relinentia<br>Ence Relinentia<br>Ence Relinentia<br>Ulay Goje<br>Vijay Goje                                                                              | Apply Category   Hanage lef Calls  From Redirected To Duration 00:00:12 00:00:14 00:00:05 00:00:06 00:00:06                                                                                                    | Recording                                                                                                | Arrostation                                                                                                    | CRM Client<br>CRM Engl<br>SI<br>SI<br>SI<br>SI<br>SI<br>SI<br>SI<br>SI<br>SI<br>SI<br>SI<br>SI                                                                                                    | Comments                                                                  | Select Columns<br>Category<br>(No. Category)<br>(No. Category)<br>(No. Category)<br>(No. Category)                                                                                                    | H Refresh Grid    |
| Number Day Date<br>Number Day Date<br>4436 Wed 2/39/2<br>4456 Wed 2/29/2<br>4456 Wed 2/29/2<br>4456 Wed 2/29/2<br>4456 Wed 2/29/2                                                                                                    | Apply Changes         Re           Download         Export           Time         From Nur           0212 7/21:07 PM 40/5         2022 7/21:02 PM 40/5           0212 7/21:02 PM 40/5         2022 7/21:02 PM 40/5           0212 7/21:02 PM 40/5         2022 7/20-21 PM 40/5                                                                                                    | eet Al<br>Export All  Subort From Caller 10  Subort Majundar 247  Vjay Gaja Subarta Majundar 457  Subarta Majundar 457                                                                                                    | (No Category)<br>1547 Record<br>Erics Retinents<br>Erics Retinents<br>Vijay Goja<br>Vijay Goja                                                                                                    | * Apply Category   Hansy<br>ted Calls<br>Frem Redirected To Duration<br>00:00:12<br>00:00:41<br>00:00:56<br>00:00:49                                                                                                    | Recording<br>(P)<br>(P)<br>(P)<br>(P)<br>(P)<br>(P)<br>(P)<br>(P)<br>(P)<br>(P)                          | Arrotania<br>22<br>22<br>22<br>23<br>23<br>23<br>24<br>24<br>24<br>24<br>24<br>24<br>24<br>24<br>24<br>24<br>24<br>24<br>24 | CRM Client<br>CRM Email<br>12 CS<br>12 CS<br>12 CS<br>12 CS<br>12 CS                                                                                                    | Comments                                                                  | Category<br>(Ito Category)<br>(Ito Category)<br>(Ito Category)<br>(Ito Category)<br>(Ito Category)                                                                                                    | H Refresh Grid    |
| Number Days         20         +           Number Day Date         4/36         Wed 2/29/2           4/36         Wed 2/29/2         4/36           4/36         Wed 2/29/2         4/36           4/36         Wed 2/29/2         4/36           4/36         Wed 2/29/2         4/36                                                                                                    | Apply Changes Re<br>Doumlaad   Export<br>Time From Nux<br>D12 721:17 PM 405<br>D12 721:17 PM 405<br>D12 721:18 PM 405<br>D12 734:18 PM 405<br>D12 734:18 PM 405<br>D12 734:18 PM 405                                                                                                    | est AT<br>Export AT<br>Solverta Higunder 2647<br>Solverta Higunder 4657<br>Solverta Higunder 4657<br>Solverta Higunder 4657<br>Solverta Higunder 4657                                                                                                    | (No Category)                                                                                                    | Apply Category   Hanspi<br>Information Control     Second Redirected To Duration     00:0012     00:00:06     00:00:06     00:00:06     00:00:06                                                                                                    | Recording<br>(P)<br>(P)<br>(P)<br>(P)<br>(P)<br>(P)<br>(P)<br>(P)                                        | Arroctation<br>22<br>22<br>22<br>23<br>22<br>23<br>24<br>24<br>24<br>24<br>24<br>24<br>24<br>24<br>24<br>24                 | CRM Enail<br>CRM Enail<br>CRM En                                                                                                    | Comments                                                                  | Category<br>(Ito Category)<br>(Ito Category)<br>(Ito Category)<br>(Ito Category)<br>(Ito Category)<br>(Ito Category)                                                                                                    | Refresh Grid      |
| Number Day Date           408         wed 2/29/2           408         wed 2/29/2           408         wed 2/29/2           408         wed 2/29/2           408         wed 2/29/2           408         wed 2/29/2           408         wed 2/29/2           408         wed 2/29/2           408         wed 2/29/2                                                                                                    | Apply Charges         Re           Download         Export           Time         From Nar           District 27:12:13         PH 405           District 27:16:12         PH 405           District 27:16:12         PH 405           District 27:00:08         PH 405           District 29:04:09         PH 405           District 29:04:09         PH 405                                                                                                    | et Al<br>Export All Suber From Caller 10 Subert Migunder 247 Vijer Goja 247 Vijer Goja 247 Suberta Najunder 457 Suberta Najunder 457 Suberta Najunder 457 Suberta Najunder 457                                                                                                    | (No Category)                                                                                                    | Apply Category   Hanage     Ide Calls     I Frem Redirected To Duration     00:00:12     00:00:0     00:00:10     00:00:10     00:00:10     00:00:10     00:00:10                                                                                                    | Recording<br>(P)<br>(P)<br>(P)<br>(P)<br>(P)<br>(P)<br>(P)<br>(P)                                        | Arroscans<br>22<br>22<br>23<br>22<br>23<br>22<br>23<br>22<br>23<br>22<br>23<br>23<br>23                                     | CRM Enail<br>CRM Enail<br>CRM En                                                                                                    | Comments                                                                  | Category<br>(Ito Category)<br>(Ito Category)<br>(Ito Category)<br>(Ito Category)<br>(Ito Category)<br>(Ito Category)<br>(Ito Category)                                                                                                    | H Refresh Grid    |
| Nutls Per Page         20 +           Number Day         Date           4436         Wed 2/29/2           4436         Wed 2/29/2           4436         Wed 2/29/2           4436         Wed 2/29/2           4436         Wed 2/29/2           4436         Wed 2/29/2           4436         Wed 2/29/2           4436         Wed 2/29/2           4436         Wed 2/29/2           4436         Wed 2/29/2                                                                                                    | Apply Charges         Re           Download         Export           Time         From Nur           D02 721:37 094 433         D02 721:37 094 433           D02 721:37 094 433         D02 721:07 094 433           D02 721:07 094 433         D02 721:07 094 433           D02 721:07 094 433         D02 73:072 094 433           D02 73:04:02 094 435         D02 74:03 094 435           D02 74:02 094 435         D02 74:04 094 435           D02 6-56:12 094 435         D02 6-56:12 094 435                                                                                                    | Het All<br>Export All<br>Solvers Allor 200<br>Solvers Majorder 2647<br>Vier Gujs 2647<br>Solvers Majorder 4657<br>Solvers Majorder 4657<br>Solvers Majorder 4657<br>Solvers Majorder 4657<br>Solvers Majorder 4657                                                                                                    | (No Category)                                                                                                    | Apply Category   Manage     Mad Calls      Frees Redirected To Duration     00:00-12     00:00-12     00:00-12     00:00-12     00:00-12     00:00-12     00:00-12     00:00-12     00:00-14     00:00-14     00:00-14                                                                                                    | Recording<br>B<br>B<br>B<br>B<br>B<br>B<br>B<br>B<br>B<br>B<br>B<br>B<br>B<br>B<br>B<br>B<br>B<br>B<br>B | Arrocate                                                                                                    | CCM Cleant<br>CCM Enail<br>CL CL<br>CL CL<br>CL CL<br>CL CL<br>CL CL<br>CL CL<br>CL CL<br>CL CL<br>CL CL<br>CL CL<br>CL CL<br>CL CL<br>CL CL<br>CL CL<br>CL CL<br>CL CL<br>CL CL<br>CL CL<br>CL CL CL<br>CL CL<br>CL CL CL<br>CL CL CL<br>CL CL CL<br>CL CL CL CL<br>CL CL CL CL CL<br>CL CL CL CL CL CL<br>CL CL CL CL CL CL CL CL CL<br>CL CL CL CL CL CL CL CL CL CL CL CL CL C                                                                                                    | Comments                                                                  | Select Columns<br>Category<br>(No. Category)<br>(No. Category)<br>(No. Category)<br>(No. Category)<br>(No. Category)<br>(No. Category)<br>(No. Category)                                                                                                    | H 1               |
| Number Day         Date           4:05         Wed 2/29/2           4:05         Wed 2/29/2                                                                                                    | Apply Changes         Ra           Download         Expert           Time         From Nur           Digl 7/21/07 PH 4035           Digl 7/21/07 PH 4035           Digl 7/21/07 PH 4035           Digl 7/21/07 PH 4035           Digl 7/21/07 PH 4035           Digl 7/21/07 PH 4035           Digl 7/21/07 PH 4035           Digl 7/21/07 PH 4035           Digl 7/20/07 PH 4035           Digl 7/20/07 PH 4035           Digl 7/20/07 PH 4035           Digl 7/20/07 PH 4035           Digl 7/20/07 PH 4035           Digl 7/20/07 PH 4035           Digl 7/20/07 PH 4035           Digl 7/20/07 PH 4035                                                                                                    | et Al<br>Export Al<br>Scherb Rounder 247<br>Viller Opin 247<br>Scherb Rounder 247<br>Scherb Rounder 247<br>Scherb Rounder 247<br>Scherb Rounder 247<br>Scherb Rounder 247<br>Scherb Rounder 247<br>Scherb Rounder 247                                                                                                    | (No Celegory) 1347 Record<br>1347 Record<br>Enca Remain<br>Tota Remain<br>Viper Gaja<br>Viper Gaja<br>Viper Gaja<br>Viper Gaja<br>Viper Gaja<br>Viper Gaja                                                | Apply Category   Manage     Ideals     If reas Redexited = 1     1     1     1     1     1     1     1     1     1     1     1     1     1     1     1     1     1     1     1     1     1     1     1     1     1     1     1     1     1     1     1     1     1     1     1     1     1     1     1     1     1     1     1     1     1     1     1     1     1     1     1     1     1     1     1     1     1     1     1     1     1     1     1     1     1     1     1     1     1     1     1     1     1     1     1     1     1     1     1     1     1     1     1     1     1     1     1     1     1     1     1     1     1     1     1     1     1     1     1     1     1     1     1     1     1     1     1     1     1     1     1     1     1     1     1     1     1     1     1     1     1     1     1     1     1     1     1     1     1     1     1     1     1     1     1     1     1     1     1     1     1     1     1     1     1     1     1     1     1     1     1     1     1     1     1     1     1     1     1     1     1     1     1     1     1     1     1     1     1     1     1     1     1     1     1     1     1     1     1     1     1     1     1     1     1     1     1     1     1     1     1     1     1     1     1     1     1     1     1     1     1     1     1     1     1     1     1     1     1     1     1     1     1     1     1     1     1     1     1     1     1     1     1     1     1     1     1     1     1     1     1     1     1     1     1     1     1     1     1     1     1     1     1     1     1     1     1     1     1     1     1     1     1     1     1     1     1     1     1     1     1     1     1     1     1     1     1     1     1     1     1     1     1     1     1     1     1     1     1     1     1     1     1     1     1     1     1     1     1     1     1     1     1     1     1     1     1     1     1     1     1     1     1     1     1     1     1     1     1     1     1     1     1     1     1     1     1     1     1     1     1     1     1     1     1     1     1     1     1     1                                                                                                        | Recording<br>B<br>Categori<br>C<br>C<br>C<br>C<br>C<br>C<br>C<br>C<br>C<br>C<br>C<br>C<br>C              | ries   1<br>Arrotan<br>2<br>2<br>2<br>2<br>2<br>2<br>2<br>2<br>2<br>2<br>2<br>2<br>2<br>2<br>2<br>2<br>2<br>2<br>2          | CCM Clean<br>CCM Enail<br>CC CM Enail<br>CC CM Enai                                                                                                    | Comments                                                                  | Select Columns<br>Category<br>(Ito Category)<br>(Ito Category)<br>(Ito Category)<br>(Ito Category)<br>(Ito Category)<br>(Ito Category)<br>(Ito Category)<br>(Ito Category)                                                                                                    | H Refresh Grid    |
| Number Days         20         +           Number Days         Date         Number Days         Date           4:00:         Web 2/29/2         Size         Web 2/29/2           4:00:         Web 2/29/2         Size         Web 2/29/2 | Apply Changes R<br>Download Expert<br>Time From Nate<br>D02: 721-07 PM 4036<br>D02: 721-08 PM 4036<br>D02: 724-08 PM 4036<br>D02: 724-08 PM 4036<br>D02: 724-08 PM 4036<br>D02: 656-01 PM 4036<br>D02: 656-01 PM 4036<br>D03: 656-01 PM 4036<br>D04: 656-01 PM 4036<br>D04: 656-01 PM 4036<br>D04: 656-01 PM 4036<br>D05: 656-01 PM 4036<br>D05: 656-01 PM 4036<br>D05: 656-01 PM 4036<br>D05: 656-01 PM 4036<br>D05: 656-01 PM 405<br>D05: 656-01 PM 405 | ee Al<br>Expert Al<br>Schern Kajunder Al<br>Sylve July Alay<br>Vilye July Alay<br>Schern Kajunder Al<br>Schern Kajunder Al<br>Schern Kajunder Al<br>Schern Kajunder Al<br>Schern Kajunder Al<br>Schern Kajunder Al                                                                                                    | (No Gelegory) 1547 Reserve<br>1547 Reserve<br>To Gale 10 Robinetto<br>Erica Reinann<br>Vijar Goja<br>Vijar Goja<br>Vijar Goja<br>Vijar Goja<br>Vijar Goja<br>Vijar Goja<br>Vijar Goja                     | Apply Category   Hanage<br>ted Cale<br>10 mm Reduced To Duration<br>000012<br>000014<br>000014<br>000014<br>000014<br>000014<br>000014<br>000014<br>000017<br>000014<br>000014<br>0000000000 | Recording<br>B<br>B<br>C<br>C<br>C<br>C<br>C<br>C<br>C<br>C<br>C<br>C<br>C<br>C<br>C                     | ries   (<br>Arrocati<br>22<br>22<br>22<br>22<br>22<br>22<br>22<br>22<br>22<br>22<br>22<br>22<br>22                          | CCM Cleant<br>CCM Email<br>S2 C2<br>S2 C2<br>S2<br>S2 C2<br>S2<br>S2 C2<br>S2<br>S2 C2<br>S2<br>S2<br>S2<br>S2<br>S2<br>S2<br>S2<br>S2 | Comments                                                                  | Select Columns<br>Category<br>(Its Category)<br>(Its Category)<br>(Its Category)<br>(Its Category)<br>(Its Category)<br>(Its Category)<br>(Its Category)<br>(Its Category)                                                                                                    | Refresh Grid      |
| Number Page         20         w           Number Day, Date         56         weid 2/210           4         455         Weid 2/210           4         455         Weid 2/210           4         455         Weid 2/210           4         455         Weid 2/210           4         455         Weid 2/210           4         455         Weid 2/210           4         455         Weid 2/210           4         Weid 2/210         455           455         Weid 2/210         455           455         Weid 2/210         455           455         Weid 2/210         455           455         Weid 2/210         455           455         Weid 2/210         455           455         Weid 2/210         455           455         Weid 2/210         455                                                                                                    | Apply Changes         Re           Download         Export           Time         Free Nur           D22 72137 PM 433         D22 72137 PM 435           D22 72130 PM 435         D22 73101 PM 435           D22 73101 PM 435         D22 74012 PM 435           D22 74042 PM 435         D22 74042 PM 435           D22 74042 PM 435         D22 74042 PM 435           D22 74042 PM 435         D22 6435 PM 435           D22 6435 PM 435         D22 6435 PM 435           D22 6436 PM 435         D22 6436 PM 435           D22 6436 PM 435         D22 6436 PM 435                                                                                                    | eet Al<br>T Expert Al<br>Solver Haymeth 247<br>Sylvey Saya 247<br>Solver Haymeth 247<br>Solver Haymeth 247<br>Solver H | (No Calagory) 1347 Resource<br>ar 16 calae 10 Resource<br>Erica Reinnen<br>Vijer Opp<br>Vijer Opp<br>Vijer Opp<br>Vijer Opp<br>Vijer Opp<br>Vijer Opp<br>Vijer Opp<br>Vijer Opp<br>Vijer Opp<br>Vijer Opp | Apply Category   Hange     Med Calls      Jreen Redexcied To Deration     00:001     00:001     00:004     00:004     00:004     00:004     00:004     00:004     00:004     00:004     00:004     00:004     00:004     00:004                                                                                                    | scordrg<br>V<br>V<br>V<br>V<br>V<br>V<br>V<br>V<br>V<br>V<br>V<br>V<br>V<br>V<br>V<br>V<br>V<br>V<br>V   | ries    <br>Arrootan<br> 2<br> 2<br> 2<br> 2<br> 2<br> 2<br> 2<br> 2<br> 2<br> 2<br> 2<br> 2<br> 2                          | CRM Engl<br>B<br>B<br>B<br>B<br>CRM Engl<br>B<br>B<br>C<br>C<br>C<br>C<br>C<br>C<br>C<br>C<br>C<br>C<br>C<br>C<br>C<br>C<br>C<br>C<br>C                                                                                                    | Comments<br>+<br>+<br>+<br>+<br>+<br>+<br>+<br>+<br>+<br>+<br>+<br>+<br>+ | Select Columns Category (Site Category (Site Category) (Site Category) (Site C | H Refresh Grid    |

15. Enter the following information:

- Start Time select 01:00:00 a.m.
- End Time select 07:00:00 p.m.

|                                                                              |                                                                                                    |                                                                                                    |                                                                                                    |                                                                                                    |                                                                                                    |                                                                                                    |                                                                                           |                                                                                         | I CART OF                                                              | Construction River                                                                                                    |                                      |
|------------------------------------------------------------------------------|----------------------------------------------------------------------------------------------------|----------------------------------------------------------------------------------------------------|----------------------------------------------------------------------------------------------------|----------------------------------------------------------------------------------------------------|----------------------------------------------------------------------------------------------------|----------------------------------------------------------------------------------------------------|-------------------------------------------------------------------------------------------|-----------------------------------------------------------------------------------------|------------------------------------------------------------------------|----------------------------------------------------------------------------------------------------|--------------------------------------|
|                                                                              |                                                                                                    |                                                                                                    |                                                                                                    |                                                                                                    |                                                                                                    |                                                                                                    |                                                                                           |                                                                                         | (GHT-05                                                                | 100) Eastern Tim                                                                                                    | e (US & Canad                        |
| Home                                                                         | Recordings                                                                                                    | Reports Al                                                                                                    | erts                                                                                                    |                                                                                                    |                                                                                                    |                                                                                                    |                                                                                           |                                                                                         |                                                                        | Welcon                                                                                                    | ne, master                           |
| ecorded (                                                                    | calls Called                                                                                                    |                                                                                                    |                                                                                                    |                                                                                                    |                                                                                                    |                                                                                                    |                                                                                           |                                                                                         |                                                                        |                                                                                                    |                                      |
|                                                                              |                                                                                                    | Filter                                                                                                    |                                                                                                    |                                                                                                    |                                                                                                    | _                                                                                                    | _                                                                                         | _                                                                                       |                                                                        |                                                                                                    | 154                                  |
| By Nur                                                                       | inter L                                                                                                    | ast 30 Deys 💽                                                                                                    |                                                                                                    |                                                                                                    |                                                                                                    |                                                                                                    |                                                                                           |                                                                                         |                                                                        |                                                                                                    |                                      |
| By 5mp                                                                       | ployee St                                                                                                    | art Time                                                                                                    | End Time                                                                                                    |                                                                                                    |                                                                                                    |                                                                                                    |                                                                                           |                                                                                         |                                                                        |                                                                                                    |                                      |
| By Redi                                                                      | estion 01                                                                                                    | MA 00:001                                                                                                    | 07:00:00 PM                                                                                                    |                                                                                                    |                                                                                                    |                                                                                                    |                                                                                           |                                                                                         |                                                                        |                                                                                                    |                                      |
| By Date                                                                      | e/Time                                                                                                    |                                                                                                    |                                                                                                    |                                                                                                    |                                                                                                    |                                                                                                    |                                                                                           |                                                                                         |                                                                        |                                                                                                    |                                      |
| By Due                                                                       | rateo                                                                                                    |                                                                                                    |                                                                                                    |                                                                                                    |                                                                                                    |                                                                                                    |                                                                                           |                                                                                         |                                                                        |                                                                                                    |                                      |
| By Cale                                                                      | Leasony                                                                                                    |                                                                                                    |                                                                                                    |                                                                                                    |                                                                                                    |                                                                                                    |                                                                                           |                                                                                         |                                                                        |                                                                                                    |                                      |
|                                                                              | The second second                                                                                                    |                                                                                                    |                                                                                                    |                                                                                                    |                                                                                                    |                                                                                                    |                                                                                           |                                                                                         |                                                                        |                                                                                                    |                                      |
| ty man o                                                                     | read read                                                                                                    |                                                                                                    |                                                                                                    |                                                                                                    |                                                                                                    |                                                                                                    |                                                                                           |                                                                                         |                                                                        |                                                                                                    |                                      |
| 071                                                                          | ler                                                                                                    |                                                                                                    |                                                                                                    |                                                                                                    |                                                                                                    |                                                                                                    |                                                                                           |                                                                                         |                                                                        |                                                                                                    |                                      |
|                                                                              |                                                                                                    |                                                                                                    |                                                                                                    |                                                                                                    |                                                                                                    |                                                                                                    |                                                                                           |                                                                                         |                                                                        |                                                                                                    |                                      |
|                                                                              |                                                                                                    |                                                                                                    |                                                                                                    |                                                                                                    |                                                                                                    |                                                                                                    |                                                                                           |                                                                                         |                                                                        |                                                                                                    |                                      |
|                                                                              | 9                                                                                                    | Apply Changes Reset                                                                                                    | : All                                                                                                    |                                                                                                    |                                                                                                    |                                                                                                    |                                                                                           |                                                                                         |                                                                        |                                                                                                    | н                                    |
| uits Per Paj                                                                 |                                                                                                    | Apply Changes Reset                                                                                                    | t Al                                                                                                    | (No Category) v                                                                                                    | Apply Category   Manage                                                                                                    | e Catego                                                                                                    | ries   1                                                                                  | CRH C                                                                                   | ient Settings                                                          | Select Columns                                                                                                    | H<br>  Refresh Gr                    |
| its Per Pa                                                                   | oger 20 v   D                                                                                                    | Apply Changes Reset                                                                                                    | t Al<br>Export All                                                                                                    | (No Category) v                                                                                                    | Apply Category   Manage                                                                                                    | e Catego                                                                                                    | ries                                                                                      | CRIH C                                                                                  | ient Settings                                                          | Select Columns                                                                                                    | H<br>  Refresh Gr                    |
| ults Per Paj                                                                 | ige: 20 v   0                                                                                                    | Apply Changes Reset                                                                                                    | Export All                                                                                                    | (No Category) v<br>1547 Records                                                                                                    | Apply Category   Hanap<br>d Calls                                                                                                    | e Catego                                                                                                    | ries ]                                                                                    | CRIH C                                                                                  | ient Settings                                                          | Select Columns                                                                                                    | H<br>  Refresh Gri                   |
| uits Per Paj<br>Numbr                                                        | ige: 20 v   0<br>rer Day Date 1                                                                                                    | Apply Changes Reset<br>ownload   Export  <br>Time From Numb                                                                                                    | Export All                                                                                                    | (No Category) v<br>1547 Records<br>mber To Caller ID Redirected                                                                                                    | Apply Category   Manage<br>d Calls<br>From Redirected To Duration                                                                                                    | e Catego<br>Recording                                                                                               | ries   ·                                                                                  |                                                                                         | ient Settings                                                          | Select Columns                                                                                                    | H<br>  Refresh Gri<br>Archive Aude 5 |
| its Per Paj<br>Numbr                                                         | nge: 20 v ] 0<br>Her Day Date 1<br>Wed 2/21/2012 1                                                                                                    | topiy Changes Reset<br>ownload   Export  <br>(me From Numb<br>521:37 PH 4636                                                                                                    | Export All Export All Er From Caller 10 To Nu Sukaria Majundar 2447                                                                                                    | (No Category) v<br>1547 Records<br>mber To Caller ID Redirected<br>Enca Reimann                                                                                                    | Apply Category   Manage<br>d Calls<br>from Redirected To Duration<br>00:00:12                                                                                                    | a Catego<br>Recording                                                                                               | vies   ·<br>Avrotas                                                                       |                                                                                         | ral Comments                                                           | Category                                                                                                    | H<br>  Refresh Gr<br>Actives Audio 1 |
| its Per Paj<br>Numbs<br>4536<br>2647                                         | 20 + 0 = 0<br>Ner Day Date 1<br>Wed 2/25/2012 7<br>Wed 2/25/2012 7                                                                                                    | topiy Changes Reset<br>ownload   Export  <br>(me From Numb<br>521:37 PM 4636<br>(21:08 PM 4657                                                                                                    | Export All Export All                                                                                        | (No Category) v<br>1547 Records<br>mbor To Caller ID Redirected<br>Erics Reinann<br>Erics Reinann                                                                                                    | Apply Category   Manage<br>d Calls<br>From Redirected To Duration<br>00:00:12<br>00:00:45                                                                                                    | Recording                                                                                                    | Avrotate                                                                                  |                                                                                         | ient Settings<br>nal Commerts<br>전 후                                   | Category<br>[No Category]<br>[No Category]                                                                                                    | H<br>  Refresh Gr<br>Archive Audo 1  |
| its Per Pa<br>Humb<br>408<br>2647                                            | Ager 20 v   0<br>eer Day Date 1<br>Wed 2/29/2012 7<br>Wed 2/29/2012 7<br>Wed 2/29/2012 7                                                                                                    | Apply Changes Reset<br>counted   Export  <br>Time From Numb<br>1221:37 PM 4636<br>1231:08 PM 4635<br>1231:08 PM 4635                                                                                                    | Export All Export All Solverla Majundar 2047 Vjay Gaja 2447 Solvarta Majundar 4557                                                                                                    | (No Category) v<br>1547 Records<br>miller 10 Cater 10 Redirected<br>Erca Reinem<br>Erca Reinem<br>Vijay Goje                                                                                                    | Apply Category   Manage<br>d Calls<br>Press Redirected To Duration<br>00:00:12<br>00:00:44<br>00:00:35                                                                                                    | According                                                                                                    | Arrotats                                                                                  |                                                                                         | nal Commerts                                                           | Category<br>[No. Category]<br>[No. Category]<br>[No. Category]<br>[No. Category]                                                                                                    | H<br>  Refresh Gr<br>Active Aude 1   |
| Numb<br>4636<br>4636<br>4636<br>4636                                         | 20 v   0<br>ver Day Date 1<br>Wed 3/25/2512 7<br>Wed 2/25/2512 7<br>Wed 2/25/2512 7<br>Wed 2/25/2512 7                                                                                                    | Apply Changes Reset<br>ownload   Export  <br>Ime Pross Numb<br>121:37 PM 4636<br>121:08 PM 4635<br>113:03 PM 4636<br>113:03 PM 4636                                                                                                    | Export All<br>Export All<br>Sokarda Majumdar 2447<br>Vijav Goja 2647<br>Sokarda Majumdar 657<br>Sokarda Majumdar 4557                                                                                                    | (No Category) v<br>1547 Record<br>mber To Caller 1D Redirected<br>Erica Reinen<br>Erica Reinen<br>Vijar Goje                                                                                                    | Apply Category   Manage<br>d Calls<br>from Redirected To Duration<br>00:00-12<br>00:00-14<br>00:00-05<br>00:00-05                                                                                                    | Recording<br>(E)<br>(E)<br>(E)<br>(E)                                                                               | Avrotas<br>27<br>27<br>27<br>27<br>27                                                     |                                                                                         | ient Settings<br>rail Commerts<br>IIIIIIIIIIIIIIIIIIIIIIIIIIIIIIIIIIII | Category<br>(No. Category)<br>(No. Category)<br>(No. Category)<br>(No. Category)<br>(No. Category)<br>(No. Category)                                                                                                    | H<br>  Refresh Gr<br>Active Aude 1   |
| Its Per Pa<br>Rumb<br>4536<br>4536<br>4636<br>4636                           | 20 v   0<br>ver Day Date 1<br>Wed 2/29/2012 7<br>Wed 2/29/2012 7<br>Wed 2/29/2012 7<br>Wed 2/29/2012 7<br>Wed 2/29/2012 7                                                                                                    | Spply Changes         Reset           Symply Changes         Export 1           Time         From Number 1           Symply 2010 PM 4636         12112 PM 4636           Symply 2010 PM 4636         12112 PM 4636           Symply 2010 PM 4636         16412 PM 4636           Symply 2010 PM 4636         16412 PM 4636                                                                                                    | Export All<br>Export All<br>Sokanta Majundar 2447<br>Vjay Goja 2447<br>Sokanta Majundar 4657<br>Sokanta Majundar 4657                                                                                                    | (No Category) v<br>1547 Records<br>miler 16 Caller 10. Redirected<br>Ence Reinem<br>Vijer Goje<br>Vijer Goje<br>Vijer Goje                                                                                                    | Apply Category   Manage<br>d Calls<br>from Redirected To Duration<br>00:00:12<br>00:00:42<br>00:00:54<br>00:00:54                                                                                                    | E Catego<br>Recording<br>E<br>E<br>E<br>E<br>E                                                                      | ries   ·<br>Avrotas<br>22<br>22<br>22<br>22<br>22<br>22<br>22<br>22                       | 08H 0<br>108H 5<br>50 1<br>50 1<br>50 1                                                 | ant Settings                                                           | Category<br>(No. Category)<br>(No. Category)<br>(No. Category)<br>(No. Category)<br>(No. Category)<br>(No. Category)                                                                                                    | Refresh Gr                           |
| Numb<br>4536<br>4536<br>4536<br>4536<br>4536<br>4536                         | age:         20 •         0           ter/Day Date         1           Weed 2/29/2012         1           Weed 2/29/2012         1           Weed 2/29/2012         1           Weed 2/29/2012         1           Weed 2/29/2012         1           Weed 2/29/2012         1           Weed 2/29/2012         1           Weed 2/29/2012         1           Weed 2/29/2012         1           Weed 2/29/2012         1                                                                                                    | Apply Changes         Reset           Time         Prom Numb           221:07 PH 4636         221:01 PH 4636           121:01 PH 4636         14637           126:02 PH 4636         16432 PH 4636           126:02 PH 4636         16432 PH 4636                                                                                                    | Export All<br>Export All<br>Solveria Majundar 2447<br>Vijav Goje 2447<br>Solveria Majundar 4657<br>Solveria Majundar 4657<br>Solveria Majundar 4657                                                                                                    | (No Category) v<br>1547 Records<br>mitter To Caller ID: Redirected<br>Erica Reimenn<br>Erica Reimenn<br>Vijar Goje<br>Vijar Goje<br>Vijar Goje<br>Vijar Goje                                                                                                    | Apply Category   Manap<br>d Calls<br>from Redirected To Duration<br>00:00:12<br>00:00:46<br>00:00:46<br>00:00:46<br>00:00:46                                                                                                    | Recording<br>(P)<br>(P)<br>(P)<br>(P)<br>(P)<br>(P)<br>(P)<br>(P)<br>(P)<br>(P)                                     | Arrotate                                                                                  |                                                                                         | ant Settings                                                           | Category<br>(No. Category)<br>(No. Category)<br>(No. Category)<br>(No. Category)<br>(No. Category)<br>(No. Category)<br>(No. Category)                                                                                   | H<br>  Refresh Gr                    |
| Humb<br>4636<br>4636<br>4636<br>4636<br>4636<br>4638                         | epr 20 v 0 0                                                                                                    | Reply Changes         Reset           Imme         Prom Humb           121/17 PM 4636         121/17 PM 4636           121/12 PM 4636         14637           121/12 PM 4636         14638           154/12 PM 4636         14638           164/03 PM 4636         16648           164/03 PM 4636         16648           164/03 PM 4636         16648                                                                                                    | EXE<br>Export All<br>Solvert Majonder 2047<br>Vijer Opje Opje 2047<br>Solverta Majonder 4557<br>Solverta Majonder 4557<br>Solverta Majonder 4557                                                                                                    | (No Category) v<br>1547 Recented<br>Bries Reinem<br>Erice Reinem<br>Vage Gole<br>Vage Gole<br>Vage Gole<br>Vage Gole<br>Vage Gole<br>Vage Gole                                                                                                    | Apply Category   Manage<br>d Calls<br>Press Redirected To Duration<br>00:00:12<br>00:00:48<br>00:00:48<br>00:00:49<br>00:00:49<br>00:00:49<br>00:00:45                                                                                                    | Recording                                                                                                    | Annotate<br>22<br>22<br>22<br>22<br>22<br>22<br>22<br>22<br>22<br>22<br>22                |                                                                                         | ent Settings                                                           | Category<br>(No. Category)<br>(No. Category)<br>(No. Category)<br>(No. Category)<br>(No. Category)<br>(No. Category)<br>(No. Category)                                                                                   | H Refresh Gr                         |
| Its Per Pa<br>Humb<br>4636<br>2647<br>4636<br>4636<br>4636<br>4636<br>4636   | sper 20 v   0<br>wer/Day Date 1<br>Wed 2/29/2012 7<br>Wed 2/29/2012 7<br>Wed 2/29/2012 7<br>Wed 2/29/2012 7<br>Wed 2/29/2012 7<br>Wed 2/29/2012 7<br>Wed 2/29/2012 6<br>Wed 2/29/2012 6                                                                                                    | Apply Changes         Reset           Time         Prost Numb           221:07 PM 4636           221:07 PM 4636           101:12 PM 4636           102:12 PM 4636           102:12 PM 4636           104:02 PM 4636           104:02 PM 4636           105:12 PM 4636           104:02 PM 4636           105:02 PM 4636           105:02 PM 4636           105:02 PM 4636           105:02 PM 4636           105:02 PM 4636           105:02 PM 4636           105:02 PM 4636           105:02 PM 4636           105:02 PM 4636           105:02 PM 4636           105:02 PM 4636                                                                                                    | Ali         Export Ali           Form Caller 1D         To May           Solvaria Mayondur 2047         Solvaria Mayondur 457           Solvaria Mayondur 457         Solvaria Mayondur 457           Solvaria Mayondur 457         Solvaria Mayondur 457           Solvaria Mayondur 457         Solvaria Mayondur 457           Solvaria Mayondur 457         Solvaria Mayondur 457           Solvaria Mayondur 457         Solvaria Mayondur 457           Solvaria Mayondur 457         Solvaria Mayondur 457                                                                                                    | (No Category) v<br>1547 Records<br>miker 5 Galler Old<br>Erice Reinen<br>Erice Reinen<br>Uige Goje<br>Vijer Goje<br>Vijer Goje<br>Vijer Goje<br>Vijer Goje<br>Vijer Goje                                                                                                    | Apply Category   Nanap<br>d Calis<br>Tress Redirected To Duration<br>00:001<br>00:004<br>00:004<br>00:004<br>00:004<br>00:004<br>00:004<br>00:004<br>00:004                                                                                                    | Recording                                                                                                    | Annotation<br>Annotation<br>C<br>C<br>C<br>C<br>C<br>C<br>C<br>C<br>C<br>C<br>C<br>C<br>C | CRH C                                                                                   | ent Settings                                                           | Category<br>(Bio Category)<br>(Bio Category)<br>(Bio Category)<br>(Bio Category)<br>(Bio Category)<br>(Bio Category)<br>(Bio Category)<br>(Bio Category)                                                                 | H<br>Refresh Gri                     |
| Humb<br>4636<br>2647<br>4636<br>4636<br>4636<br>4636<br>4636<br>4636<br>4636 | wer Dawy Daze         0           Werd 2/29/2012         Werd 2/29/2012           Werd 2/29/2012         Werd 2/29/2012           Werd 2/29/2012         Werd 2/29/2012           Werd 2/29/2012         Werd 2/29/2012           Werd 2/29/2012         Werd 2/29/2012           Werd 2/29/2012         Werd 2/29/2012           Werd 2/29/2012         Werd 2/29/2012           Werd 2/29/2012         Werd 2/29/2012                                                                                                    | Apply Changes         Read           connicad (         Export ()           connicad ()         Export ()           connicad ()         Prom Number ()           connicad ()         Prom Number ()           connicad ()         Prom Numer () | Al<br>Export Al<br>Solvers Maymeter 2407<br>Solvers Maymeter 2407<br>Solvers Maymeter 4507<br>Solvers Maymeter 4507<br>Solvers Mayme | (No Catagory) • •<br>1547 Resource<br>Fords Amount<br>Errors Annume<br>Vagor Cogie<br>Vagor Cogie<br>Vagor C | Apply Category   Nanap<br>d Calls<br>from Redirected 1 to Duration<br>00:00:12<br>00:00:44<br>00:00:50<br>00:00:47<br>00:01:67<br>00:01:67<br>00:01:67<br>00:01:67                                                                                                    | Recording<br>(B)<br>(B)<br>(B)<br>(B)<br>(B)<br>(B)<br>(B)<br>(B)                                                   | ries    <br>Arrotas<br>22<br>12<br>12<br>12<br>12<br>12<br>12<br>12<br>12<br>12           | CRH C<br>CRH C<br>CRH E<br>SQ (<br>SQ (<br>SQ (<br>SQ (<br>SQ (<br>SQ (<br>SQ (<br>SQ ( | and Commerts                                                           | Select Columns<br>Category<br>(No Category)<br>(No Category)<br>(No Category)<br>(No Category)<br>(No Category)<br>(No Category)<br>(No Category)<br>(No Category)                                                       | H<br>Refresh Gri                     |
| Humb<br>4636<br>2647<br>4636<br>4636<br>4636<br>4636<br>4636<br>4636<br>4636 | Image:         Image:         Image:< | Apply Changes         Rend           Tase         Press Humb           22:027 PM 4635           22:027 PM 4635           20:028 PM 4635           10:028 PM 4635           50:028 PM 4635           55:028 PM 4635           55:028 PM 4635                                                                                                    | Al Export Al Export Al Export Al Export Al Export Al Export Al Export Al Export Al Algorithm (247) Solverte Majander 4577 Solverte Majander 4577 Solverte Majand                                                                                       | (the Category) • •<br>1547 Records<br>and/or To Caller The Reference<br>Erica Reference<br>Erica Reference<br>Wayr Color<br>Wayr Color<br>Wayr Color<br>Wayr Color<br>Wayr Color<br>Wayr Color<br>Wayr Color                                                                                                    | Apply Category   Name<br>d Calls<br>00:00:12<br>00:00:12<br>00:00:12<br>00:00:17<br>00:00:07<br>00:00:17<br>00:00:07<br>00:00:07<br>00:00:07<br>00:00:07<br>00:00:07<br>00:00:07<br>00:00:07<br>00:00:07<br>00:00:07<br>00:00:07<br>00:00:07<br>00:00:07<br>00:00:07<br>00:00:07<br>00:00:07<br>00:00:07<br>00:00:07<br>00:00:07<br>00:07<br>00:07<br>00<br>00:07<br>00000000 | E Catego<br>Necoding<br>D<br>D<br>D<br>D<br>D<br>D<br>D<br>D<br>D<br>D<br>D<br>D<br>D<br>D<br>D<br>D<br>D<br>D<br>D | ries    <br>Annotas<br>2<br>2<br>2<br>2<br>2<br>2<br>2<br>2<br>2<br>2<br>2<br>2<br>2      | CRH 0<br>CRH 0<br>SQ 1<br>SQ 1<br>SQ 1<br>SQ 1<br>SQ 1<br>SQ 1<br>SQ 1<br>SQ 1          | and Commerts                                                           | Select Columns<br>Category<br>(Its: Category)<br>(Its: Category)<br>(Its: Category)<br>(Its: Category)<br>(Its: Category)<br>(Its: Category)<br>(Its: Category)<br>(Its: Category)<br>(Its: Category)<br>(Its: Category) | H<br>Archive Audo S                  |
| Namb<br>4636<br>4636<br>4636<br>4636<br>4636<br>4636<br>4636<br>463          | 20 v 1 0 v 20 v 1 0 v 20 v 20 v 20 v 20                                                                                                    | Apply Changes         Reset           townload         Export           Time         Press Numb           221,27 PH 4436           221,27 PH 4436           151,27 PH 4436           151,27 PH 4436           151,27 PH 4436           151,27 PH 4436           151,27 PH 4436           151,27 PH 4436           151,27 PH 4436           151,27 PH 4436           152,27 PH 4436           152,27 PH 4436           5512,27 P4 4436           5512,27 P4 4436           5514,27 P4 4436           5514,27 P4 4436           5514,27 P4 4436           5514,27 P4 4436           5514,27 P4 4436                                                                                                    | Al Export Al Export Al Export Al Export Al Export Al Export Al Export Al Export Al Export Al Export Al Export Al Export Al Alphother 4537<br>Sokarta Majonder 4537<br>Sokarta Majonder 4537<br>Sokarta Majonder 4537<br>Sokarta Majonder 4537<br>Sokarta Majonder 4537<br>Sokarta Majonder 4537<br>Sokarta Majonder 4537<br>Sokarta Majonder 4537                                                                                                    | (the Category) •<br>1547 Records<br>Rece To Caller 10 Roberted<br>Rece Remon<br>Rece Remon<br>Rece Remon<br>Vary Opt<br>Vary Opt<br>Vary Opt<br>Vary Opt<br>Vary Opt<br>Vary Opt<br>Vary Opt<br>Vary Opt<br>Vary Opt                                                                                                    | Apply Category   Namage<br>d Calls<br>from Redirected To Duration<br>00:0012<br>00:00:4<br>00:00:4<br>00:4<br>00:4<br>000            | According                                                                                                    | rics   -<br>Annotase<br>22<br>12<br>12<br>12<br>12<br>12<br>12<br>12<br>12<br>12          | CRH 0<br>CRH 0<br>S0 1<br>S0 1<br>S0 1<br>S0 1<br>S0 1<br>S0 1<br>S0 1<br>S0            | ient Settings                                                          | Select Columns<br>Category<br>(In: Category)<br>(In: Category)<br>(In: Category)<br>(In: Category)<br>(In: Category)<br>(In: Category)<br>(In: Category)<br>(In: Category)                                               | H<br>Refresh Gr                      |

16. Click **Apply Changes** to apply the filter to the list of Recorded Calls.

|                                                                                                    |                                                                                                    |                                                                                                    |                                                                                                    | Desktop Notifier                                                                                                    | Archie                                                                                                    | ve Tool                                                                                     | Recent                                                                                                    | Alerts   Qui                                                                                                    | ck Start   Change                                                                                                    | Password   Lo  | 901        |
|----------------------------------------------------------------------------------------------------|----------------------------------------------------------------------------------------------------|----------------------------------------------------------------------------------------------------|----------------------------------------------------------------------------------------------------|----------------------------------------------------------------------------------------------------|----------------------------------------------------------------------------------------------------|---------------------------------------------------------------------------------------------|----------------------------------------------------------------------------------------------------|----------------------------------------------------------------------------------------------------|----------------------------------------------------------------------------------------------------|----------------|------------|
|                                                                                                    |                                                                                                    |                                                                                                    |                                                                                                    |                                                                                                    |                                                                                                    |                                                                                             |                                                                                                    |                                                                                                    | (Starth                                                                                                    |                | P          |
|                                                                                                    |                                                                                                    |                                                                                                    |                                                                                                    |                                                                                                    |                                                                                                    |                                                                                             |                                                                                                    | (GHT-05                                                                                                    | (00) Eastern Tim                                                                                                    | e (US & Canad  | la) (      |
| Home Reco                                                                                                    | enfings Reports                                                                                                    | Alarta                                                                                                    |                                                                                                    |                                                                                                    |                                                                                                    |                                                                                             |                                                                                                    |                                                                                                    | Walson                                                                                                    |                | 1          |
| lecorded Calls                                                                                                    | Cells in Progress 1                                                                                                    | Sceen Recordings Audio                                                                                                    | Mining                                                                                                    |                                                                                                    |                                                                                                    |                                                                                             |                                                                                                    |                                                                                                    |                                                                                                    |                |            |
|                                                                                                    | Eller                                                                                                    |                                                                                                    |                                                                                                    |                                                                                                    | _                                                                                                    | _                                                                                           | _                                                                                                    |                                                                                                    |                                                                                                    |                |            |
| By Number                                                                                                    | Lest 30 Days                                                                                                    | -                                                                                                    |                                                                                                    |                                                                                                    |                                                                                                    |                                                                                             |                                                                                                    |                                                                                                    |                                                                                                    |                |            |
| to Provinces                                                                                                    | Sat Time                                                                                                    | End Time                                                                                                    |                                                                                                    |                                                                                                    |                                                                                                    |                                                                                             |                                                                                                    |                                                                                                    |                                                                                                    |                |            |
|                                                                                                    | 01:00:00 AM                                                                                                    | 07:00:00 PM                                                                                                    |                                                                                                    |                                                                                                    |                                                                                                    |                                                                                             |                                                                                                    |                                                                                                    |                                                                                                    |                |            |
| by Keprecton                                                                                                    |                                                                                                    |                                                                                                    |                                                                                                    |                                                                                                    |                                                                                                    |                                                                                             |                                                                                                    |                                                                                                    |                                                                                                    |                |            |
| By Dele/Time                                                                                                    |                                                                                                    |                                                                                                    |                                                                                                    |                                                                                                    |                                                                                                    |                                                                                             |                                                                                                    |                                                                                                    |                                                                                                    |                |            |
| By Duration                                                                                                    |                                                                                                    |                                                                                                    |                                                                                                    |                                                                                                    |                                                                                                    |                                                                                             |                                                                                                    |                                                                                                    |                                                                                                    |                |            |
| By Category                                                                                                    |                                                                                                    |                                                                                                    |                                                                                                    |                                                                                                    |                                                                                                    |                                                                                             |                                                                                                    |                                                                                                    |                                                                                                    |                |            |
| By Audio Hining Pack                                                                                                    |                                                                                                    |                                                                                                    |                                                                                                    |                                                                                                    |                                                                                                    |                                                                                             |                                                                                                    |                                                                                                    |                                                                                                    |                |            |
|                                                                                                    |                                                                                                    |                                                                                                    |                                                                                                    |                                                                                                    |                                                                                                    |                                                                                             |                                                                                                    |                                                                                                    |                                                                                                    |                |            |
|                                                                                                    |                                                                                                    |                                                                                                    |                                                                                                    |                                                                                                    |                                                                                                    |                                                                                             |                                                                                                    |                                                                                                    |                                                                                                    |                |            |
|                                                                                                    |                                                                                                    |                                                                                                    |                                                                                                    |                                                                                                    |                                                                                                    |                                                                                             |                                                                                                    |                                                                                                    |                                                                                                    | ri i           | ٩          |
| lasuits Par Pager 20                                                                                                    | •   Download   Export                                                                                                    | Esport All                                                                                                    | (No Category) +                                                                                                    | Apply Category   Manage                                                                                                    | e Catego                                                                                                    | ories ( )                                                                                   | CRM Clie                                                                                                    | int Sattings                                                                                                    | Select Columns                                                                                                    | Refresh Gr     | e<br>N     |
| lasuits Per Pager 20                                                                                                    | •   Download   Export                                                                                                    | Export All                                                                                                    | (No Category) +                                                                                                    | Apply Category   Manage                                                                                                    | e Catego                                                                                                    | ories ( )                                                                                   | CRM Cliv                                                                                                    | ent Sattings                                                                                                    | Select Columns                                                                                                    | Refresh Gr     | N<br>N     |
| asuðs Par Pagar 20<br>Number Day D                                                                                                    | •   Download   Export                                                                                                    | mber From Caller ID To Numb                                                                                                    | (No Category) +<br>1498 Recorde<br>ter Te Caller ID Redirected I                                                                                                    | Apply Category   Manage<br>d Calls<br>From Redirected To Duration                                                                                                    | e Catego                                                                                                    | Arrotate                                                                                    | CRM Cla                                                                                                    | al Comments                                                                                                    | Select Columns                                                                                                    | Refresh Gr     | id<br>id   |
| Number Day D                                                                                                    | Pownload   Export     Time Prom Nu     (29/2012 6:59:12 PM 4636                                                                                                    | nber From Caller ID To Numb<br>Sukanta Majundar 4657                                                                                                    | (No Category) +<br>1498 Records<br>For To Caller ID Redirected I<br>Vjpy Goje                                                                                                    | Apply Category   Manage<br>d Calls<br>From Redirected To Duration<br>00:00:45                                                                                                    | Recording                                                                                                    | Arretan                                                                                     | CRM Clar<br>I CRM En<br>10 C                                                                                                    | ent Settings<br>el Comments                                                                                                    | Category                                                                                                    | Refresh Gr     | id         |
| Number Day 0         20           Number Day 0         4636           Wed 2         4636                                                                                                    | Pownload Export     Time Prom No     /29/2012 6-159-12 PM 4636     /29/2012 6-16-31 PM 4636                                                                                                    | mber From Caller ID To Hund<br>Sukata Majundar 4557<br>Sukata Majundar 4557                                                                                                    | (No Category) +<br>1498 Records<br>For To Caller ID Rodirected I<br>Vijny Goje<br>Vijny Goje                                                                                                    | Apply Category   Manage<br>d Calls<br>From Redirected To Duration<br>00:00-45<br>00:00:44                                                                                                    | Recording                                                                                                    | Arrentan<br>2<br>2<br>2                                                                     | CRM Chu<br>COM En                                                                                                    | al Comments                                                                                                    | Category<br>(No Category)<br>(No Category)                                                                                                    | Refresh Gr     | id         |
| Number Day 0         20           Number Day 0         4636           4636         Wed 2           4636         Wed 2           4636         Wed 2                                                                                                    | Download Export     Time Prom No     (20)2012 6159-12 PM 4636     (20)2012 6156-131 PM 4636     (20)2012 6156-31 PM 4636     (20)2012 6156-31 PM 4636                                                                                                    | mber From Caller ID To Hund<br>Sukarta Majundar 4657<br>Sukarta Majundar 4657<br>Sukarta Majundar 4657                                                                                                    | (No Category) +<br>1498 Records<br>to To Caller ID Redirected I<br>V(or, Go)s<br>V(or, Go)s<br>V(or, Go)s                                                                                                    | Apply Category   Manage<br>d Calls<br>From Redirected To Duration<br>00:00:45<br>00:00:44                                                                                                    | Recording                                                                                                    | Arretan<br>2<br>2<br>2<br>2<br>2                                                            | CRM Cla<br>CRM En<br>SQ C<br>SQ C                                                                                                    | al Comments                                                                                                    | Category<br>(No Category)<br>(No Category)<br>(No Category)<br>(No Category)                                                                                                    | Rafresh Gr     | C id       |
| Number Day 0         20           Number Day 0         4556           4556         Wed 2           4556         Wed 2           4556         Wed 2           4556         Wed 2                                                                                                    | Download Export     Time From No     (25)(2012-6-59-12 PM 4636     (25)(2012-6-56-13 PM 4636     (25)(2012-6-56-13 PM 4636     (25)(2012-6-53-16 PM 4636     (25)(2012-6-53-16)     (25)(2012-6-53-16)     (25)(2012-6-53-16)     (25)(2012-6-53-16)     (25)(2012-6-53-16)     (25)(2012-6-53-16)     (25)(2012-6-53-16)     (25)(2012-6-53-16)     (25)(2012-6-53-16)     (25)(2012-6-53-16)     (25)(2012-6-53-16)     (25)(2012-6-53-16)     (25)(2012-6-53-16)     (25)(2012-6-53-16)     (25)(2012-6-53-16)     (25)(2012-6-53-16)     (25)(2012-6-53-16)     (25)(2012-6-53-16)     (25)(2012-6-53-16)     (25)(2012-6-53-16)     (25)(2012-6-53-16)     (25)(2012-6-53-16)     (25)(2012-6-53-16)     (25)(2012-6-53-16)            (25)(2012-6-53-16)              (25 | mber From Caller ID To Numb<br>Sukarta Majundar 4657<br>Sukarta Majundar 4657<br>Sukarta Majundar 4657<br>Sukarta Majundar 4657                                                                                                    | (No Category) +<br>1498 Records<br>wer To Caller ID: Redirected I<br>Vipor Goja<br>Vipor Goja<br>Vipor Goja<br>Vipor Goja                                                                                                    | Apply Category   Manage<br>d Calls<br>From Redirected To Duration<br>00:00-45<br>00:00-45<br>00:00-45<br>00:00:05                                                                                                    | Recording                                                                                                    | Afrectans<br>2<br>2<br>2<br>2<br>2<br>2<br>2<br>2<br>2<br>2<br>2<br>2<br>2                  | CRM Clar<br>CRM Em<br>SQ CL<br>SQ CL<br>SQ CL<br>SQ CL                                                                                                    | al Comments                                                                                                    | Select Columns Category [No Category] [No Category] [No Ca | Refresh Gr     | C id       |
| Number Day 0<br>Number Day 0<br>4536 Wed 2<br>4536 Wed 2<br>4535 Wed 2<br>4536 Wed 2<br>4536 Wed 2<br>4536 Wed 2<br>4536 Wed 2                                                                                                    | Download Export     Time Press No     Control (1992)     Control (1992)     Control  | Index Prom Caller ID To Nonli<br>Scilards Majundar 4637<br>Scilards Majundar 4637<br>Scilards Majundar 4637<br>Scilards Majundar 4637                                                                                                    | (No Category) +<br>1498 Records<br>Ser T6 Caller ID Redirected I<br>Vigor Goje<br>Vigor Goje<br>Vigor Goje<br>Vigor Goje                                                                                                    | Apply Category   Manage<br>d Calls<br>Tran Redirected To Duration<br>00:00:45<br>00:00:44<br>00:00:52<br>00:00:00<br>00:02:20                                                                                                    | Recording<br>Be<br>B<br>B<br>C<br>C<br>C<br>C<br>C<br>C<br>C<br>C<br>C<br>C<br>C<br>C<br>C<br>C<br>C<br>C                                                                                                    | Arrenan<br>12<br>12<br>12<br>12<br>12<br>12<br>12<br>12<br>12<br>12<br>12<br>12<br>12       | CRM Char<br>COM En<br>SD C<br>SD C<br>SD C<br>SD C<br>SD C<br>SD C                                                                                                    | el Commente                                                                                                    | Select Columns<br>Category<br>(No Category)<br>(No Category)<br>(No Category)<br>(No Category)<br>(No Category)                                                                                                    | Refresh Gr     | C<br>id    |
| Number Day D<br>Number Day D<br>4556 Wed 2<br>4556 Wed 2<br>45 | Download Export     Time From No     Time From No     Color Solution     Color Solution     Color Solut | I Expert All<br>I Expert All<br>Solarda Majondar 4057<br>Solarda Majondar 4057<br>Solarda Majondar 4057<br>Solarda Majondar 4057<br>Solarda Majondar 4057<br>Solarda Majondar 4057                                                                                            | (No Category) +<br>1498 Records<br>Ser Te Caller ID: Redirected I<br>Vipy Goja<br>Vipy Goja<br>Vipy Goja<br>Vipy Goja<br>Vipy Goja<br>Sokanta SID92                                                                                                    | Apply Category   Hanage<br>d Calls<br>from Redirected To Duration<br>00:00-45<br>00:00-44<br>00:00-37<br>00:00-37<br>00:00-32<br>00:01:20                                                                                                    | Recording<br>B<br>B<br>Category<br>Category                                                                                                    | Afrectans<br>22<br>12<br>12<br>12<br>12<br>12<br>12<br>12<br>12<br>12<br>12<br>12<br>12     |                                                                                                    | al Commans<br>2 \$<br>2 \$<br>2 \$<br>2 \$<br>2 \$<br>2 \$<br>2 \$<br>2 \$                                                                                                    | Category<br>(No Category)<br>(No Category)<br>(No Category)<br>(No Category)<br>(No Category)<br>(No Category)<br>(No Category)                                                                                                    | Active Aude 1  | C id       |
| Number Day 0<br>Number Day 0<br>4536 Wed 2<br>4536 Wed 2<br>4536 Wed 2<br>4536 Wed 2<br>4536 Wed 2<br>4536 Wed 2<br>4536 Wed 2<br>4536 Wed 2<br>4536 Wed 2<br>4536 Wed 2<br>4536 Wed 2<br>4536 Wed 2                                                                                                    | Countral Export     Time From No     Countral Country     Country     Cou | mener From Caller ID To Round<br>Sokarta Majondar 4657<br>Sukarta Majondar 4657<br>Sukarta Majondar 4657<br>Sukarta Majondar 4657<br>Sukarta Majondar 4652<br>Sukarta Majondar 4652                                                                                           | (No Category) +<br>1498 Records<br>Nor Te Caller ID Redirected I<br>Vipr Goje<br>Vipr Goje<br>Vipr Goje<br>Vipr Goje<br>Vipr Goje<br>Sakarta 52922<br>Vipr Goje                                                                                                    | Apply Cansyory   Manage<br>d Calls<br>From Redirected To Duration<br>00:00-57<br>00:00:01<br>00:02:10<br>00:02:05                                                                                                    | Recording<br>Becording<br>B<br>B<br>B<br>B<br>B<br>B<br>B<br>B<br>B<br>B<br>B<br>B<br>B                                                                                                    | Arrenas<br>22<br>12<br>12<br>12<br>12<br>12<br>12<br>12<br>12<br>12<br>12<br>12<br>12       |                                                                                                    | al Commants                                                                                                    | Category<br>[No Category]<br>[No Category]<br>[No Category]<br>[No Category]<br>[No Category]<br>[No Category]                                                                                                    | Arthive Audo 1 | id         |
| Nuenber Pary 1         20           Nuenber Day 0         10           4536         Wed 2           4536         Wed 2           4536         Wed 2           4536         Wed 2           4536         Wed 2           4536         Wed 2           4536         Wed 2           4536         Wed 2           4536         Wed 2           4536         Wed 2           4536         Wed 2           4536         Wed 2           4536         Wed 2                                                                                                    | Conventional Expert      Conventional Expert      Conventional Expert      Conventional      Convention      Convention   | Index From Caller ID To Number<br>Subarta Magundar 4657<br>Subarta Magundar 4657<br>Subarta Magundar 4657<br>Subarta Magundar 4657<br>Subarta Magundar 4657<br>Subarta Magundar 4657                                                                                          | (No Catagory) • •<br>L498 Records<br>or Fo Caller TD Redirected I<br>Vary Goje<br>Vary Goje<br>Vary Goje<br>Vary Goje<br>Sokarst 5282<br>Vary Goje<br>Vary Goje                                                                                                    | Apply Category   Manage<br>d Calls<br>from Redirected To Duration<br>00:00:47<br>00:00:47<br>00:00:40<br>00:22:30<br>00:22:30<br>00:22:30<br>00:22:30<br>00:22:30<br>00:22:30                                                                                                    | Recording<br>B<br>B<br>B<br>Cathogore<br>B<br>Cathogore<br>Cathogore<br>B<br>Cathogore<br>Cathogore<br>Cat                                                                                                    | Afrectans<br>2<br>2<br>2<br>2<br>2<br>2<br>2<br>2<br>2<br>2<br>2<br>2<br>2                  |                                                                                                    | al Commany<br>al Commany<br>al Com | Category<br>(No Category)<br>(No Category)<br>(No Category)<br>(No Category)<br>(No Category)<br>(No Category)<br>(No Category)<br>(No Category)<br>(No Category)                                                                                                    | Rafresh Gr     | C<br>id    |
| Nuenber Day D         20           Nuenber Day D         4536         Wed 2           4536         Wed 2         4536         Wed 2           4536         Wed 2         4536         Wed 2           4536         Wed 2         4536         Wed 2           4536         Wed 2         4536         Wed 2           4536         Wed 2         4536         Wed 2           4536         Wed 2         4536         Wed 2                                                                                                    | Convertinant   Expert     Term     Person 100     Convertinant   Expert     Term     Person 100     Convertinant   Expert     Convertinant     Person 100     Convertinant     Person 100     Person 100     Convertinant     Person 100     Convertinant     Person 100     Convertinant     Person 100     Person 100     Convertinant     Person 100     Convertinant     Person 100     Convertinant     Person 100     Person 100     Convertinant     Person 100     Convertinant     Person 100     Convertinant     Person 100     Person 100     Convertinant     Person 100     Convertinant     Person 100     | Manada<br>maker Freen Caller ID To Hands<br>Sukarta Nagundar 4637<br>Sukarta Magundar 4637<br>Sukarta Magundar 4637<br>Sukarta Magundar 4637<br>Sukarta Magundar 4637<br>Sukarta Magundar 4637<br>Sukarta Magundar 4637                                                       | (No Category) • •<br>1498 Records<br>Nar So Callet 12 Reflected I<br>Vigor Gop<br>Vigor Gop<br>Vigor Gop<br>Solverta S2012<br>Vigor Gop<br>Vigor Gop<br>Vigor Gop<br>Vigor Gop                                                                                      | Apply Category   Hanage<br>d Calk<br>Trans Redirected To Duration<br>00:004<br>00:0047<br>00:0047<br>0000000000                                                                                                    | Recording<br>B<br>Cathogore<br>B<br>Cathogore<br>B<br>Cathogore<br>B<br>Cathogore<br>B<br>Cathogore<br>B<br>Cathogore<br>B<br>Cathogore<br>Cathogore<br>B<br>Cathogore<br>Cathogore                                                                                                    | Affrections<br>12<br>12<br>12<br>12<br>12<br>12<br>12<br>12<br>12<br>12                     | CRM CM<br>50 C<br>50 C<br>50 C<br>50 C<br>50 C<br>50 C<br>50 C<br>50 C                                                                                                    | al Correans                                                                                                    | Category<br>(Bic Category)<br>(Bic Category)<br>(Bic Category)<br>(Bic Category)<br>(Bic Category)<br>(Bic Category)<br>(Bic Category)<br>(Bic Category)<br>(Bic Category)                                                                                                    | Rafresh Gr     | id<br>Itis |
| Number Day D         23           Number Day D         4536         Wed2           4636         Wed2         4636         Wed2           4636         Wed2         4636         Wed2           4636         Wed2         4636         Wed2           4636         Wed2         4636         Wed2           4636         Wed2         4636         Wed2           4636         Wed2         4636         Wed2           4636         Wed2         4636         Wed2           4636         Wed2         4636         Wed2           4635         Wed2         4636         Wed2                                                                                                    | Constitued Expert     Time Present Na     (29)20212-0-53-12, 914-4036     (29)2022-0-53-12, 914-4036     (29)2022-0-53-04, 4036     (29)2022-0-53-04, 4036     (29)2022-0-53-04, 4036     (29)2022-0-53-04, 4036     (29)2022-0-53-04, 4036     (29)2022-0-53-04, 4036     (29)2022-0-53-04, 4036     (29)2022-0-53-04, 4046     (29)2022-0-53-04, 4046     (29)2022-0-53-04, 4046     (29)2022-0-53-04, 4046     (29)2022-0-53-04, 4046     (29)2022-0-53-04, 4046     (29)2022-0-53-04, 4046     (29)2022-0-53-04, 4046     (29)2022-0-53-04, 4046     (29)2022-0-53-04, 4046     (29)2022-0-53-04, 4046     (29)2022-0-53-04, 4046     (29)2022-0-53-04, 4046     (29)2022-0-53-04, 4046     (29)2022-0-53-04, 4046     (29)2022-0-53-04, 4046     (29)2022-0-53-04, 4046     (29)2022-0-53-04, 4046     (29)2022-0-53-04, 4046     (29)2022-0-53-04, 4046     (29)2022-0-53-04, 4046     (29)2022-0-53-04, 4046     (29)2022-0-53-04, 4046     (29)2022-0-53-04, 4046     (29)2022-0-53-04, 4046     (29)2022-0-53-04, 4046     (29)2022-0-53-04, 4046     (29)2022-04, 53-04, 4046     (29)2022-04, 53-04, 4046     (29)2022-04, 53-04, 4046     (29)2022-04, 53-04, 4046     (29)2022-04, 53-04, 4046     (29)2022-04, 53-04, 4046     (29)2022-04, 53-04, 4046     (29)2022-04, 53-04, 4046     (29)2022-04, 53-04     (29)2022-04, 53-04     (29)2022-04, 53-04     (29)2022-04, 53-04     (29)2022-04, 53-04     (29)202-04, 53-04     (29)202-04, 53-04     (29)202-04     (29)202-04     (29)202-04     (29)202-04     (29)202-04     (29)202-04     (29)202-04     (29)202-04     (29)202-04     (29)202-04     (29)202-04     (29)202-04     (29)202-04     (29)202-04     (29)202-04     (29)202-04     (29)202-04     (29)202-04     (29)202-04     (29)202-04     (29)202-04     (29)202-04     (29)202-04     (29)202-04     (29)202-04     (29)202-04     (29)202-04     (29)202-04     (29)202-04     (29)202-04     (29)202-04     (29)202-04     (29)202-04     (29)202-04     (29)202-04     (29)202-04     (29)202-04     (29)202     (29)202-04      (29)202-04     (29)202     (29)202     (29)2 | nine Frem Caller 10 To Hunde<br>Sukara Majandar 4037<br>Sukara Majandar 4057<br>Sukara Majandar 4057<br>Sukara Majandar 4057<br>Sukara Majandar 4057<br>Sukara Majandar 4057<br>Sukara Majandar 4057<br>Sukara Majandar 4057                                                  | (No Callapory) • •<br>1498 Reserved<br>• Ta Caller Dr. Reserved<br>Vigor Goja<br>Vigor Qua<br>Vigor Qua<br>Vigor Qua<br>Vigor Qua<br>Solareta S2002<br>Vigor Qua<br>Vigor Qua<br>Vigor Qua<br>Vigor Qua<br>Vigor Qua<br>Vigor Qua                                   | Apply Category   Manage<br>d Calls<br>00:00:04<br>00:00:04<br>00:00:04<br>00:00:02<br>00:02:05<br>00:04:05<br>00:04:05<br>00:05<br>00:05<br>00:05<br>00:05<br>00:05<br>00:05<br>0 |                                                                                                    | Afrectass<br>22<br>22<br>22<br>22<br>22<br>22<br>22<br>22<br>22                             | CRM Char<br>CAM Ens<br>SQ C<br>SQ C<br>SQ C<br>SQ C<br>SQ C<br>SQ C<br>SQ C<br>SQ C                                                                                                    | al Cormans<br>2<br>2<br>2<br>2<br>2<br>2<br>2<br>2<br>2<br>2<br>2<br>2<br>2                                                                                                    | Select Columns<br>Category<br>(Ito Category)<br>(Ito Category)<br>(Ito Category)<br>(Ito Category)<br>(Ito Category)<br>(Ito Category)<br>(Ito Category)<br>(Ito Category)                                                                                                    | Archiva Audo 1 | Q<br>id    |
| Number Day 0         20           Number Day 0         4636           4636         Vied 2           4636         Vied 2           4636         Vied 2           4636         Vied 2           4636         Vied 2           4636         Vied 2           4636         Vied 2           4636         Vied 2           4636         Vied 2           4636         Vied 2           4636         Vied 2           4636         Vied 2           4636         Vied 2           4636         Vied 2                                                                                                    | Bounhaid Expert     Tome Prom No     (25)2022 6.439 -623 PH 4036     (25)2022 6.430 -623 PH 4036     (25)2022 6.430 -614 4036     (25)2022 6.430 -614 4036     (25)2022 6.430 -614 4036     (25)2022 6.430 -614 4036     (25)2022 6.430 -614 4036     (25)2022 6.430 -614 4036     (25)2022 6.430 -614 4036     (25)2022 6.430 -614 4036     (25)2022 6.430 -614 4036     (25)2022 6.530 -614 4036     (25)2022 6.530 -614 4036     (25)2022 6.530 -614 4036     (25)2022 6.530 -614 4036     (25)2022 6.530 -614 4036     (25)2022 6.530 -614 4036     (25)2022 6.530 -614 4036     (25)2022 6.530 -614 4036     (25)2022 6.530 -614 4036     (25)202 6.530 -614 4036     (25)202 6.530 -614 4036     (25)202 6.530 -614 4036     (25)202 6.530 -614 4036     (25)202 6.530 -614 4036     (25)202 6.530 -614 4036     (25)202 6.530 -614 4036     (25)202 6.530 -614 4036     (25)202 6.530 -614 4036     (25)202 6.530 -614 4036     (25)202 6.530 -614 4036     (25)202 6.530 -614 4036     (25)202 6.530 -614 4036     (25)202 6.530 -614 4036     (25)202 6.530 -614 4036     (25)202 6.530 -614 4036     (25)202 6.530 -614 4036     (25)202 6.530 -614 4036     (25)202 6.530 -614 4036     (25)202 6.530 -614 4036     (25)202 6.530 -614 4036     (25)202 6.530 -614 4036     (25)202 6.530 -614     (25)202 6.530 -614     (25)202 6.530 -614     (25)202 6.530 -614     (25)202 6.530 -614     (25)202 6.530 -614     (25)202 6.530 -614     (25)202 -614     (25)202 -614     (25)202 -614     (25)202 -614     (25)202 -614     (25)202 -614     (25)202 -614     (25)202 -614     (25)202 -614     (25)202 -614     (25)202 -614     (25)202 -614     (25)202 -614     (25)202 -614     (25)202 -614     (25)202 -614     (25)202 -614     (25)202 -614     (25)202 -614     (25)202 -614     (25)202 -614     (25)202 -614     (25)202 -614     (25)202 -614     (25)202 -614     (25)202 -614     (25)202     (25)202 -614     (25)202     (25)202 -614     (25)202     (25)202 -614     (25)202     (25)202 -614     (25)202     (25)202     (25)202     (25)202     (25)202     (25)202     (25)202     | International Control of Control Sectors Magnetic 467<br>Solvers Magnetic 467<br>Solvers Magnetic 467<br>Solvers Magnetic 467<br>Solvers Magnetic 467<br>Solvers Magnetic 467<br>Solvers Magnetic 467<br>Solvers Magnetic 467<br>Solvers Magnetic 467<br>Solvers Magnetic 467 | (16 Category) • •<br>1498 Research<br>1498 Research<br>1996 Coje<br>1996 Coje<br>1996 Coje<br>1996 Coje<br>1996 Coje<br>1996 Coje<br>1996 Coje<br>1996 Coje<br>1996 Coje<br>1996 Coje<br>1996 Coje<br>1996 Coje<br>1996 Coje<br>1996 Coje<br>1996 Coje<br>1996 Coje | Apply Category   Hanap<br>d Calls<br>Trem Relineated 1 a Doration<br>0 000041<br>0 00002<br>0 00002<br>0 00002<br>0 00002<br>0 00002<br>0 00002<br>0 00002<br>0 00002<br>0 00002<br>0 00002                                                                                                    | Accession<br>Accession<br>Access | Arretzau<br>(Arretzau<br>(2)<br>(2)<br>(2)<br>(2)<br>(2)<br>(2)<br>(2)<br>(2)<br>(2)<br>(2) | CRM CM<br>CRM En<br>CRM En<br>CRM EN<br>CRM EN<br>CR | al Corman<br>2<br>2<br>2<br>2<br>2<br>2<br>2<br>2<br>2<br>2<br>2<br>2<br>2                                                                                                    | Select Columns<br>Category<br>(He Category)<br>(He Category)<br>(He Category)<br>(He Category)<br>(He Category)<br>(He Category)<br>(He Category)<br>(He Category)<br>(He Category)<br>(He Category)<br>(He Category)                                                                                                    | Archive Audo 1 | Q          |

17. Select Last Week from the drop down list.

|                                                                                                    |                                                                                                    |                                                                                                    |                                                                                                    | C Desktop Notifier                                                                                                    | Archiv                                                                                                    | re Tool                                                                                             | Recent A                                                                                                    | lerts Quic                                                                         | k Start   Change                                                                                                    | Passwore Log U  |
|----------------------------------------------------------------------------------------------------|----------------------------------------------------------------------------------------------------|----------------------------------------------------------------------------------------------------|----------------------------------------------------------------------------------------------------|----------------------------------------------------------------------------------------------------|----------------------------------------------------------------------------------------------------|----------------------------------------------------------------------------------------------------|----------------------------------------------------------------------------------------------------|------------------------------------------------------------------------------------|----------------------------------------------------------------------------------------------------|-----------------|
|                                                                                                    |                                                                                                    |                                                                                                    |                                                                                                    |                                                                                                    |                                                                                                    |                                                                                                    |                                                                                                    |                                                                                    |                                                                                                    | 3               |
|                                                                                                    |                                                                                                    |                                                                                                    |                                                                                                    |                                                                                                    |                                                                                                    |                                                                                                    |                                                                                                    | (GHT-05                                                                            | 00) Eastern Time                                                                                                    | e (US & Canada) |
| Home Record                                                                                                    | dinus Reports                                                                                                    | Alerta                                                                                                    |                                                                                                    |                                                                                                    |                                                                                                    |                                                                                                    |                                                                                                    |                                                                                    |                                                                                                    | 0               |
|                                                                                                    |                                                                                                    | 100 C                                                                                                    |                                                                                                    |                                                                                                    |                                                                                                    |                                                                                                    |                                                                                                    |                                                                                    | WELDO                                                                                                    | w, matter 1     |
| leconded Calls                                                                                                    | Cells In Progress                                                                                                    | Screen Kecordings Austo                                                                                                    | Mining                                                                                                    |                                                                                                    |                                                                                                    |                                                                                                    |                                                                                                    |                                                                                    |                                                                                                    |                 |
|                                                                                                    | Http:                                                                                                    |                                                                                                    |                                                                                                    |                                                                                                    |                                                                                                    |                                                                                                    |                                                                                                    |                                                                                    |                                                                                                    | Hide            |
| By Number                                                                                                    | Last Week                                                                                                    |                                                                                                    |                                                                                                    |                                                                                                    |                                                                                                    |                                                                                                    |                                                                                                    |                                                                                    |                                                                                                    |                 |
| By Employee                                                                                                    | Rert Time                                                                                                    | End Time                                                                                                    |                                                                                                    |                                                                                                    |                                                                                                    |                                                                                                    |                                                                                                    |                                                                                    |                                                                                                    |                 |
| By Redirection                                                                                                    | 01:00:00 AH                                                                                                    | 07:00:00 PM                                                                                                    |                                                                                                    |                                                                                                    |                                                                                                    |                                                                                                    |                                                                                                    |                                                                                    |                                                                                                    |                 |
| By Date/Time                                                                                                    |                                                                                                    |                                                                                                    |                                                                                                    |                                                                                                    |                                                                                                    |                                                                                                    |                                                                                                    |                                                                                    |                                                                                                    |                 |
| By Duration                                                                                                    |                                                                                                    |                                                                                                    |                                                                                                    |                                                                                                    |                                                                                                    |                                                                                                    |                                                                                                    |                                                                                    |                                                                                                    |                 |
| By Category                                                                                                    |                                                                                                    |                                                                                                    |                                                                                                    |                                                                                                    |                                                                                                    |                                                                                                    |                                                                                                    |                                                                                    |                                                                                                    |                 |
| By Audio Mining Pack                                                                                                    |                                                                                                    |                                                                                                    |                                                                                                    |                                                                                                    |                                                                                                    |                                                                                                    |                                                                                                    |                                                                                    |                                                                                                    |                 |
| Other                                                                                                    |                                                                                                    |                                                                                                    |                                                                                                    |                                                                                                    |                                                                                                    |                                                                                                    |                                                                                                    |                                                                                    |                                                                                                    |                 |
|                                                                                                    |                                                                                                    |                                                                                                    |                                                                                                    |                                                                                                    |                                                                                                    |                                                                                                    |                                                                                                    |                                                                                    |                                                                                                    |                 |
|                                                                                                    |                                                                                                    |                                                                                                    |                                                                                                    |                                                                                                    |                                                                                                    |                                                                                                    |                                                                                                    |                                                                                    |                                                                                                    |                 |
|                                                                                                    | Apply Changes R                                                                                                    | opet All                                                                                                    |                                                                                                    |                                                                                                    |                                                                                                    |                                                                                                    |                                                                                                    |                                                                                    |                                                                                                    | н۹              |
| lasuits Per Pager 20                                                                                                    | Apply Changes R                                                                                                    | eeet All                                                                                                    | (No Category) +                                                                                                    | Apply Category   Manage                                                                                                    | e Catego                                                                                                    | ries   I                                                                                            | CRM Client                                                                                                    | Settings                                                                           | Select Columns                                                                                                    | H Q             |
| asuits Per Pager 25                                                                                                    | Apply Changes R                                                                                                    | oost All                                                                                                    | (No Category) +                                                                                                    | Apply Category   Hanage                                                                                                    | e Catego                                                                                                    | ries                                                                                                | CRM Client                                                                                                    | Settings                                                                           | Salact Columns                                                                                                    | H Q             |
| asults Par Pagar   20<br>Number Day Dat                                                                                                    | Apply Changes R<br>+   Download   Export<br>te Time Free Nu                                                                                                    | ent All Export All mber From Caller ID To flamb                                                                                                    | (No Category) *<br>1498 Records                                                                                                    | Apply Category   Manage<br>d Calls<br>From Redirected To Duration                                                                                                    | e Catego<br>Recording                                                                                                    | ries                                                                                                | CRM Cliant                                                                                                    | Settings  <br>Comments                                                             | Salect Columns                                                                                                    | H Q             |
| asubs Per Pager 20<br>Number Day Dat                                                                                                    | Apply Changes Rv<br>+   Download   Export<br>ter Time From Nu<br>Sy/2012 6:55:12 PM 4636                                                                                                    | eest Al<br>Export Al<br>mber From Caller ID To Numb<br>Sokarta Majundar 4657                                                                                                    | (No Category) +<br>1498 Records<br>ser To Caller ID Redirected<br>V(av Goje                                                                                                    | Apply Category   Manage<br>d Calls<br>From Redirected To Duration<br>00:00:45                                                                                                    | e Catego<br>Recording                                                                                                    | ries    <br>Arestas                                                                                 | CRM Client                                                                                                    | Comments                                                                           | Salect Columns<br>Category<br>(No Category)                                                                                                    | H Q             |
| Rumber Day Dat<br>Number Day Dat<br>636 Wed 2/2                                                                                                    | Apply Changes R.                                                                                                    | eet All<br>:   Export All<br>mber From Caller 10 To Numb<br>Sokarta Majundar 407<br>Sokarta Majundar 407                                                                                                    | (No Category) +<br>1498 Records<br>rer To Caller ID: Redirected<br>Vojay Goje<br>Vijay Goje                                                                                                    | Apply Category   Manage<br>of Calls<br>From Redirected To Duration<br>00:00:45<br>00:00:44                                                                                                    | Recording                                                                                                    | ries    <br>Arestate                                                                                | CRM Client<br>CRM Email                                                                                                    | Comments                                                                           | Select Columns<br>Category<br>(No Category)<br>(No Category)                                                                                                    | H Q             |
| Number Day Dat<br>4636 Wed 2/2<br>4636 Wed 2/2<br>4636 Wed 2/2<br>4636 Wed 2/2                                                                                                    | Apply Changes R<br>• Downland Export<br>1 Downland Export<br>10 2022 4-59-12 PM 4636<br>19/2022 4-54-01 PM 4636<br>19/2022 4-54-01 PM 4636                                                                                                    | eett All<br>inther From Caller ID To Numb<br>Sokarta Majumdar 4657<br>Sokarta Majumdar 4657<br>Sokarta Majumdar 4657                                                                                                    | (No Category) +<br>1498 Records<br>Vigo Goje<br>Vigor Goje<br>Vigor Goje<br>Vigor Goje                                                                                                    | Apply Category   Manage<br>d Calls<br>From Redirected To Duration<br>00/00:44<br>00:00:44                                                                                                    | e Catego<br>Recording<br>(E)<br>(E)<br>(E)                                                                                                    | Arestate                                                                                            | CRM Claure<br>CRM Enail<br>SQ CO<br>SQ CO                                                                                                    | Comments                                                                           | Category<br>(No Category)<br>(No Category)<br>(No Category)<br>(No Category)                                                                                                    | H Q             |
| Number Day Dat<br>Number Day Dat<br>4656 Wed 2/2<br>4656 Wed 2/2<br>4656 Wed 2/2<br>4656 Wed 2/2<br>4656 Wed 2/2                                                                                                    | Apply Changes R<br>+ Downland Export<br>to Time Press Na<br>(2012 4-55-12 PH 4-55<br>(2012 4-55-12 PH 4-55<br>(2012 4-55-12 PH 4-55<br>(2012 4-55-12 PH 4-55                                                                                                    | enet All<br>Fegore All<br>solvarta Majundar 4637<br>Solvarta Majundar 4657<br>Solvarta Majundar 4657                                                                                                    | (No Category) *<br>1498 Records<br>ser To Caller ID: Redirected<br>Vgay Goje<br>Vgay Goje<br>Vgay Goje<br>Vgay Goje                                                                                                    | Apply Category   Hanage<br>d Calls<br>Press Redirected To Duration<br>00/00/45<br>00/00/45<br>00/00/45                                                                                                    | Recording                                                                                                    | ries   1<br>Arestats<br>22<br>22<br>22<br>22<br>22                                                  | CRM Clauri<br>CRM Email<br>S2 CD<br>S2 CD<br>S2 CD<br>S2 CD                                                                                                    | Settings  <br>Comments<br>*<br>*                                                   | Category<br>(No Category)<br>(No Category)<br>(No Category)<br>(No Category)<br>(No Category)                                                                                                    | H Q             |
| Number Day Dat           4006           4006           4006           4006           4006           4006           4006           4006           4006           4006           4006           4006           4006           4006           4006           4006           4006           4006           4006           4006           4006           4006           4006           4006           4006           4006           4006                                                                     | Apply Changes R                                                                                                    | eeet All<br>is Expert All<br>Subarta Majundar 4657<br>Subarta Majundar 4657<br>Subarta Majundar 4657<br>Subarta Majundar 4657                                                                                                    | (No Category) +<br>1498 Records<br>wer To Caller ID Redirected<br>Vgay Goje<br>Vgay Goje<br>Vgay Goje<br>Vgay Goje<br>Vgay Goje                                                                                                    | Apply Category   Hanage<br>d Calls<br>From Redirected To Duration<br>00:00:44<br>00:00:37<br>00:00:00<br>00:00:20                                                                                                    | Recording                                                                                                    | Arrestate                                                                                           | CRM Clauri<br>CRM Enail<br>S2 C2<br>S2 C2<br>S2 C2<br>S2 C2<br>S2 C2<br>S2 C2<br>S2 C2                                                                                                    | Comments                                                                           | Salect Columns<br>Catagory<br>(No Catagory)<br>(No Catagory)<br>(No Catagory)<br>(No Catagory)<br>(No Catagory)                                                                                                    | Nefresh Grid    |
| Number Day Day         20           Number Day Day         635           4636         Wed 2/2           4636         Wed 2/2           4636         Wed 2/2           4636         Wed 2/2           4636         Wed 2/2           4636         Wed 2/2           4636         Wed 2/2           4636         Wed 2/2                                                                                                    | Apply Change R A                                                                                                    | neet All<br>Begent All<br>Solventa Majundar 4637<br>Solventa Majundar 4637<br>Solventa Majundar 4637<br>Solventa Majundar 4637<br>Solventa Majundar 4637<br>Solventa Majundar 4635                                                                                                    | (No Category) +<br>1498 Records<br>ser Te Caller ID Redirected<br>Vigor Goje<br>Vigor Goje<br>Vigor Goja<br>Vigor Goja<br>Vigor Goja<br>Vigor Goje<br>Siskarta Stat2                                                                                               | Apply Category   Hanage<br>of Calls<br>From Redirected To Duration<br>00:00-55<br>00:00:51<br>00:01:20<br>00:01:20                                                                                                    | Recording<br>(B)<br>(B)<br>(B)<br>(B)<br>(B)<br>(B)<br>(B)<br>(B)<br>(B)<br>(B)                                                                                                    | Arestan<br>2<br>2<br>2<br>2<br>2<br>2<br>2<br>2<br>2<br>2<br>2<br>2<br>2<br>2                       | CRM Clauri<br>CCM Enail<br>S2 C2<br>S2 C2<br>S2<br>S2 C2<br>S2<br>S2 C2<br>S2<br>S2 C2<br>S2<br>S2<br>S2<br>S2<br>S2<br>S2<br>S2<br>S2<br>S2<br>S2<br>S2<br>S2<br>S2 | Settings  <br>Comments<br>+<br>+<br>+<br>+<br>+<br>+<br>+<br>+<br>+<br>+<br>+<br>+ | Salect Columns<br>Category<br>(No Category)<br>(No Category)<br>(No Category)<br>(No Category)<br>(No Category)<br>(No Category)<br>(No Category)                                                                                                    | Refresh Grid    |
| Number Day Der         20           Number Day Der         20           4556         Wed 2/2           4556         Wed 2/2           4556         Wed 2/2           4556         Wed 2/2           4556         Wed 2/2           4556         Wed 2/2           4556         Wed 2/2           4556         Wed 2/2                                                                                                    | Apply Change R<br>Apply Change R<br><b>10 Download</b>   Deport<br>10 Download   Deport<br>10 Download   Deport<br>10 Downloa                                                                                                    | teet All<br>Solverta Mayordar 4037<br>Solverta Mayordar 4037<br>Solverta Mayordar 4037<br>Solverta Mayordar 4037<br>Solverta Mayordar 4037<br>Solverta Mayordar 4037                                                                                                    | (No Category) • •<br>1498 Receive<br>wr fa Callet ID: Reformed<br>Vigor Coje<br>Vigor Coje<br>Vigor Coje<br>Vigor Coje<br>Sokarta Stricz<br>Vigor Coje                                                                                                    | Apply Category   Manage<br>d Calls<br>From Redirected To Duration<br>00:00-45<br>00:00:44<br>00:00:51<br>00:00:01<br>00:01:525                                                                                                    | Recording<br>(B)<br>(B)<br>(B)<br>(B)<br>(B)<br>(B)<br>(B)<br>(B)<br>(B)<br>(B)                                                                                                    | ries    <br>Arestate<br> 2<br> 2<br> 2<br> 2<br> 2<br> 2<br> 2<br> 2<br> 2<br> 2<br> 2<br> 2        | CRM Claure<br>CRM Email<br>SQ CC<br>SQ CC<br>SQ CC<br>SQ CC<br>SQ CC<br>SQ CC<br>SQ CC<br>SQ CC<br>SQ CC<br>SQ CC                                                                                                    | Comments<br>*<br>*<br>*<br>*<br>*<br>*                                             | Category<br>(No Category)<br>(No Category)<br>(No Category)<br>(No Category)<br>(No Category)<br>(No Category)<br>(No Category)                                                                                                    | M Q             |
| Bumbar Day Dat         20           Bumbar Day Dat         4636         Wed 3/2           4636         Wed 3/2         4636         Wed 3/2           4636         Wed 3/2         4636         Wed 3/2           4636         Wed 3/2         4636         Wed 3/2           4636         Wed 3/2         4636         Wed 3/2           4636         Wed 3/2         4636         Wed 3/2                                                                                                    | Apply Changes R<br>(1) Download   Doppert<br>(1) Download   Doppert<br>(1) Download                                                                                                    | eest Al<br>Tespore All<br>Solverta Majonder 4057<br>Solverta Majonder 4057<br>Solverta Majonder 4057<br>Solverta Majonder 4050<br>Solverta Majonder 40502<br>Solverta Majonder 40502<br>Solverta Majonder 40502                                                                                                    | (No Category) • •<br>1498 Records<br>wer's Caller 26 Redevend<br>Vige Cope<br>Vige Cope<br>Vige Cope<br>Vige Cope<br>Saketa S202<br>Vige Cope<br>Vige Cope<br>Saketa S202                                                                                          | Apply Category   Hanage<br>el Calls<br>Frem Redirected To Duration<br>0.0044<br>0.00447<br>0.00537<br>0.00520<br>0.0122<br>0.01237<br>0.0125                                                                                                    | Recording<br>(B)<br>(B)<br>(B)<br>(B)<br>(B)<br>(B)<br>(B)<br>(B)                                                                                                    | ries    <br>Afrectate<br>22<br>22<br>22<br>22<br>22<br>22<br>22<br>22<br>22<br>22<br>22<br>22<br>22 | CRM Claure<br>CRM Email<br>SQ CC<br>SQ CC<br>SQ CC<br>SQ CC<br>SQ CC<br>SQ CC<br>SQ CC<br>SQ CC<br>SQ CC<br>SQ CC                                                                                                    | Comments<br>+<br>+<br>+<br>+<br>+<br>+<br>+<br>+<br>+<br>+<br>+<br>+<br>+          | Select Columns Category (Ito Category) (Ito Category) (Ito Categor | H Q             |
| Number Pary Day         20           Number Pary Day         20           4626         Wed 2/2           4626         Wed 2/2           4626         Wed 2/2           4626         Wed 2/2           4626         Wed 2/2           4626         Wed 2/2           4626         Wed 2/2           4626         Wed 2/2           4626         Wed 2/2           4626         Wed 2/2           4626         Wed 2/2           4626         Wed 2/2           4626         Wed 2/2                      | Apply Change         N           • • • • • • • • • • • • • • • • • • •                                                                                                    | net M<br>Tener All<br>Sakara Majande 487<br>Sakara Majande 487<br>Sakara Majande 487<br>Sakara Majande 487<br>Sakara Majande 488<br>Sakara Majande 488<br>Sakara Majande 487<br>Sakara Majande 487<br>Sakara Majande 487<br>Sakara Majande 487                                                                                                    | (% Category) • •<br>1498 Accords<br>• * 1 & Caller 10: Referenced<br>Vigor Coge<br>Vigor Coge<br>Vigor Coge<br>Vigor Coge<br>Vigor Coge<br>Vigor Coge<br>Vigor Coge<br>Vigor Coge<br>Vigor Coge<br>Vigor Coge<br>Vigor Coge<br>Vigor Coge                          | Apply Category   Hanage<br>d Calls<br>000044<br>000057<br>000054<br>000054<br>000051<br>000051<br>000050<br>000050<br>000050<br>000050<br>000050<br>000050<br>000050<br>000050<br>000050<br>000050<br>000000                                                                                                    | Recording<br>B<br>Cathego<br>Cathego | ries    <br>Arrotate<br>22<br>22<br>22<br>22<br>22<br>22<br>22<br>22<br>22<br>22<br>22<br>22<br>22  | CRM Clam<br>SC M Engl<br>SC 3<br>SC 3<br>SC                                                                                                    | Comments                                                                           | Salect Columns<br>Category<br>(16: Category)<br>(16: Category)<br>(16: Category)<br>(16: Category)<br>(16: Category)<br>(16: Category)<br>(16: Category)<br>(16: Category)                                                                                                    | H Q             |
| Number Day Dat         20           Number Day Dat         4606         Wed 3/2           4606         Wed 3/2         4606         Wed 3/2           4606         Wed 3/2         4606         Wed 3/2           4606         Wed 3/2         4606         Wed 3/2           4606         Wed 3/2         4606         Wed 3/2           4606         Wed 3/2         4606         Wed 3/2           4606         Wed 3/2         4606         Wed 3/2                                                 | Apply Changes R<br>Apply Changes R<br>Time Prese Net<br>2012 - 591-12 Prese Net<br>2012 - 591-12 Prese N                                                                                                    | net Al<br>F Dependent<br>Skaren Maynote 463<br>Skaren Maynote 463<br>Skaren Maynote 463<br>Skaren Maynote 463<br>Skaren Maynote 463<br>Skaren Maynote 463<br>Skaren Maynote 463<br>Skaren Maynote 463<br>Skaren Maynote 463<br>Skaren Maynote 463                                                                                                    | (No Category) • •<br>1498 Reserved<br>Viger Coge<br>Viger Coge<br>Viger Coge<br>Viger Coge<br>Viger Coge<br>Viger Coge<br>Viger Coge<br>Viger Coge<br>Viger Coge<br>Viger Coge<br>Viger Coge<br>Viger Coge<br>Viger Coge<br>Viger Coge<br>Viger Coge<br>Viger Coge | Apply Category   Hanap<br>ef Calls<br>00:00:41<br>00:00:42<br>00:00:42<br>00:00:42<br>00:02:02<br>00:04:32<br>00:04:33<br>00:04:49<br>00:04:49<br>00:                                                                                                    | Racording<br>(P)<br>(P)<br>(P)<br>(P)<br>(P)<br>(P)<br>(P)<br>(P)<br>(P)<br>(P)                                                                                                    | ries    <br>Arrestaus<br> 2<br> 2<br> 2<br> 2<br> 2<br> 2<br> 2<br> 2<br> 2<br> 2<br> 2<br> 2<br> 2 | CRM Clam<br>CGM Engl<br>S0 00<br>S0 00<br>S0                                                                                                    | Comments<br>* * * * * * * * * * * * * * * * * * *                                  | Salect Columns<br>Category<br>(Bio Category)<br>(Bio Category)<br>(Bio Category)<br>(Bio Category)<br>(Bio Category)<br>(Bio Category)<br>(Bio Category)<br>(Bio Category)                                                                                                    | H Q             |
| Number Day         20           Number Day         20           4636         Wed 2/2           4636         Wed 2/2           4636         Wed 2/2           4636         Wed 2/2           4636         Wed 2/2           4636         Wed 2/2           4636         Wed 2/2           4636         Wed 2/2           4636         Wed 2/2           4636         Wed 2/2           4636         Wed 2/2           4636         Wed 2/2           4636         Wed 2/2           4636         Wed 2/2 | Apply Changes R<br>Apply Changes R<br>1 Downland   Doport<br>10 Downland   Doport<br>10 Doport<br>10 Doport | eer Al<br>To Expert All<br>Solard Nigouder 487<br>Solard Nigouder 483<br>Solard Nigouder 483<br>Solard Nigouder 483<br>Solard Nigouder 483<br>Solard Nigouder 483<br>Solard Nigouder 483<br>Solard Nigouder 483<br>Solard Nigouder 483<br>Solard Nigouder 483<br>Solard Nigouder 483<br>Solard Nigouder 483<br>Solard Nigouder 483<br>Solard Nigouder 483<br>Solard Nigouder 483 | (% Category) • •<br>1498 Research<br>1498 Research<br>Vigo Coje<br>Vigo Coje<br>Vigo Coje<br>Vigo Coje<br>Vigo Coje<br>Vigo Coje<br>Vigo Coje<br>Vigo Coje<br>Vigo Coje<br>Vigo Coje<br>Vigo Coje<br>Vigo Coje<br>Vigo Coje<br>Vigo Coje<br>Vigo Coje<br>Vigo Coje | Apply Category         Hamage           of Calls         0           7 reas Redirected To Duratine         0           00:00:44         0           00:00:45         0           00:00:52         0           00:00:52:55         0           00:00:52:55         0           00:00:52:56         0           00:00:52:56         0           00:00:52:56         0           00:00:52:56         0           00:00:52:56         0           00:00:52:56         0           00:00:52:56         0           00:00:52:56         0           00:00:52:56         0           00:00:52:56         0           00:00:52:56         0           00:00:52:56         0           00:00:52:56         0           00:00:52:56         0           00:00:52:56         0           00:00:52:56         0           00:00:52:56         0           00:00:52:56         0           00:00:52:56         0           00:00:52:56         0           00:00:52:56         0           00:00:52:56         0 <td< td=""><td>e Catego<br/>Recording<br/>(P)<br/>(P)<br/>(P)<br/>(P)<br/>(P)<br/>(P)<br/>(P)<br/>(P)<br/>(P)<br/>(P)</td><td>ries    <br/>Arrotate<br/>22<br/>22<br/>22<br/>22<br/>22<br/>22<br/>22<br/>22<br/>22<br/>22<br/>22<br/>22<br/>22</td><td>CRH Claur<br/>CRM Email<br/>S2 CC<br/>S2 CC<br/>S2 C</td><td>Comments<br/>+<br/>+<br/>+<br/>+<br/>+<br/>+<br/>+<br/>+<br/>+<br/>+<br/>+<br/>+<br/>+</td><td>Salect Columns<br/>Category<br/>(Ito Category)<br/>(Ito Category)<br/>(Ito Category)<br/>(Ito Category)<br/>(Ito Category)<br/>(Ito Category)<br/>(Ito Category)<br/>(Ito Category)<br/>(Ito Category)<br/>(Ito Category)</td><td>H Q</td></td<> | e Catego<br>Recording<br>(P)<br>(P)<br>(P)<br>(P)<br>(P)<br>(P)<br>(P)<br>(P)<br>(P)<br>(P)                                                                                                    | ries    <br>Arrotate<br>22<br>22<br>22<br>22<br>22<br>22<br>22<br>22<br>22<br>22<br>22<br>22<br>22  | CRH Claur<br>CRM Email<br>S2 CC<br>S2 CC<br>S2 C                  | Comments<br>+<br>+<br>+<br>+<br>+<br>+<br>+<br>+<br>+<br>+<br>+<br>+<br>+          | Salect Columns<br>Category<br>(Ito Category)<br>(Ito Category)<br>(Ito Category)<br>(Ito Category)<br>(Ito Category)<br>(Ito Category)<br>(Ito Category)<br>(Ito Category)<br>(Ito Category)<br>(Ito Category)                                                                                                    | H Q             |

- 18. Enter the following information under the By Time filter:
  - From select 05:00:00 a.m.
  - To select 12:00:00 p.m.

|                |                        |                   |                               |                           | Desktop Notifier                            | Archive     | Tool        | Recent A  | lerts   Qui | ck Start   Change | Password   Lo   |
|----------------|------------------------|-------------------|-------------------------------|---------------------------|---------------------------------------------|-------------|-------------|-----------|-------------|-------------------|-----------------|
|                |                        |                   |                               |                           |                                             |             |             |           |             | (Search           |                 |
|                |                        |                   |                               |                           |                                             |             |             |           | (GMT-05     | :00) Eastern Time | (US & Canad     |
| Home           | Recordings             | Reports           | Alerta                        |                           |                                             |             |             |           |             |                   |                 |
| -              |                        | 1                 | a constant of the             |                           |                                             |             |             |           |             | Welcom            | e, master       |
| Recorded       | Gella Cella I          | Progress          | Screen Recordings Audio       | Mining                    |                                             |             |             |           |             |                   |                 |
|                |                        | Filter            |                               |                           |                                             |             | -           | -         |             |                   | . Mar           |
| By Nur         | mber Le                | nt Week           |                               |                           |                                             |             |             |           |             |                   |                 |
| by tmp         | oloyee Stat            | tTime             | End Time                      |                           |                                             |             |             |           |             |                   |                 |
| Sy Red         | inction.               | 00:00 AM          | 12:00:00 PM                   |                           |                                             |             |             |           |             |                   |                 |
| Dr Dete        | Time                   |                   |                               |                           |                                             |             |             |           |             |                   |                 |
| 8.0.4          |                        |                   |                               |                           |                                             |             |             |           |             |                   |                 |
|                |                        |                   |                               |                           |                                             |             |             |           |             |                   |                 |
| Dy CH          | agory .                |                   |                               |                           |                                             |             |             |           |             |                   |                 |
| By Audie H     | ining Pack             |                   |                               |                           |                                             |             |             |           |             |                   |                 |
| 001            | ar .                   |                   |                               |                           |                                             |             |             |           |             |                   |                 |
| Results Per Pa | 94: 20 y   De          | wnload   Expo     | rt   Export All               | (No Category)             | <ul> <li>Apply Category   Manage</li> </ul> | Categor     | ies   Cl    | IM Client | Settings    | Select Columns    | Rafresh Gri     |
|                |                        |                   |                               | 1498 Recor                | ded Calls                                   |             |             |           |             |                   |                 |
| - Numb         | er Day Date Ti         | me From N         | lumber From Caller ID To Numb | er To Caller ID Redirects | d From Redirected To Duration               | Recording A | l/instate C | RMEmail   | Commerce    | Category          | Anthive Audio N |
| 4636           | Wed 2/29/2012.61       | 59:12 PM 4636     | Sukanta Majumdar 4657         | Vijay Goje                | 00:00:45                                    | œ           | 12          |           | *           | (No Category)     |                 |
| 4636           | Wed 2/29/2012 6:       | 56:31 PM 4636     | Sukanta Majumdar 4657         | Vijey Goje                | 00:00:44                                    |             | DX I        |           |             | [No Category]     |                 |
| 4636           | Wed 2/29/2012 6:       | 54:07 PM 4636     | Sukanta Majumdar 4657         | Vijay Goje                | 00:00:57                                    | œ           | LA .        |           | *           | (No Category)     |                 |
| 4636           | Wed 2/29/2012 61       | 53136 PM 4636     | Sukanta Majumdar 4657         | Vijay Goje                | 00:00:01                                    | œ           | 108         |           | - T         | (No Category)     |                 |
| 4636           | Wed 2/29/2012 6:       | 48:35 PM 4636     | Sukanta Majumdar 4657         | Vijey Goje                | 00:02:30                                    |             | 10          |           | 7           | [No Category]     |                 |
| 4636           | Wed 2/29/2012 6:       | 23:24 PM 4636     | Sukanta Majundar 463602       | Sukanta SIP02             | 00:01:20                                    |             | LN I        |           | 7           | [No Category]     |                 |
| 4636           | Wed 2/29/2012.61       | 22:41 PM 4636     | Sukanta Majumdar 4657         | Vijay Goje                | 00:25:25                                    |             | 18          |           | 7           | [No Category)     |                 |
| 4636           | Wed 2/29/2012 61       | 16:00 PM 4636     | Sukanta Majumdar 4657         | Vijey Goje                | 00:04:59                                    |             | 14          |           | 7           | [No Category)     |                 |
| 4636           | Wed 2/29/2012.61       | 02:25 PM 4636     | Sukanta Majumdar 4657         | Vijay Goje                | 00:02:40                                    | B           | L.          |           | *           | (No Category)     |                 |
| 4636           | Wed 2/29/2012 51       | 57:26 PM 4636     | Sukanta Majumdar 4657         | Vijay Goje                | 00+04+00                                    | ۲           | B           |           | *           | (No Category)     |                 |
| 4636           | Wed 2/29/2012 St       | \$2:57 PM 4636    | Sukanta Majumdar 4657         | Vijey Goje                | 00+02+22                                    | ۲           | 1           | <b>1</b>  | *           | (No Category)     |                 |
| 100 M          | and the last least and | the set wat there |                               | and the second second     |                                             | 600         | 172         | 100 100   | -           | the contract of   |                 |

19. Click **Apply Changes** to apply the filter to the list of Recorded Calls.

|                                                                                                    |                                                                                                    |                                                                                                    |                                                                                                    |                                                                          |                                                                                                    |                                                                              |                                                                                                    |                                                                                                    |                                                                                                    |                                                                                                    |                                                                                                    |                                                                                                    | (Search                                                                                                    |                                      |
|----------------------------------------------------------------------------------------------------|----------------------------------------------------------------------------------------------------|----------------------------------------------------------------------------------------------------|----------------------------------------------------------------------------------------------------|--------------------------------------------------------------------------|----------------------------------------------------------------------------------------------------|------------------------------------------------------------------------------|----------------------------------------------------------------------------------------------------|----------------------------------------------------------------------------------------------------|----------------------------------------------------------------------------------------------------|----------------------------------------------------------------------------------------------------|----------------------------------------------------------------------------------------------------|----------------------------------------------------------------------------------------------------|----------------------------------------------------------------------------------------------------|--------------------------------------|
|                                                                                                    |                                                                                                    |                                                                                                    |                                                                                                    |                                                                          |                                                                                                    |                                                                              |                                                                                                    |                                                                                                    |                                                                                                    |                                                                                                    | (                                                                                                    | GMT-05                                                                                                    | 00) Eastern Time                                                                                                    | (US & Canada                         |
| Hame                                                                                                    | Recording                                                                                                    | Reports                                                                                                    | Alasta                                                                                                    |                                                                          |                                                                                                    |                                                                              |                                                                                                    |                                                                                                    |                                                                                                    |                                                                                                    |                                                                                                    |                                                                                                    |                                                                                                    | 6                                    |
|                                                                                                    | 0                                                                                                    | ( and a second second s |                                                                                                    |                                                                          |                                                                                                    |                                                                              |                                                                                                    |                                                                                                    |                                                                                                    |                                                                                                    |                                                                                                    |                                                                                                    | Welcom                                                                                                    | e, master                            |
| lecorded                                                                                                    | Calls Co                                                                                                    | is In Progress                                                                                                    | Screen Recordings                                                                                                    | e Aus                                                                    | sia Mining                                                                                                    |                                                                              |                                                                                                    |                                                                                                    |                                                                                                    |                                                                                                    |                                                                                                    |                                                                                                    |                                                                                                    |                                      |
|                                                                                                    |                                                                                                    | Hhr                                                                                                    |                                                                                                    |                                                                          |                                                                                                    |                                                                              |                                                                                                    |                                                                                                    |                                                                                                    |                                                                                                    |                                                                                                    |                                                                                                    |                                                                                                    | . Not                                |
| By Nu                                                                                                    | umber                                                                                                    | Last Week                                                                                                    | 190 N                                                                                                    |                                                                          |                                                                                                    |                                                                              |                                                                                                    |                                                                                                    |                                                                                                    |                                                                                                    |                                                                                                    |                                                                                                    |                                                                                                    |                                      |
| By Dry                                                                                                    | playee                                                                                                    | Start Time                                                                                                    | End Time                                                                                                    |                                                                          |                                                                                                    |                                                                              |                                                                                                    |                                                                                                    |                                                                                                    |                                                                                                    |                                                                                                    |                                                                                                    |                                                                                                    |                                      |
| By Red                                                                                                    | Srector                                                                                                    | 05:00:00 AM                                                                                                    | 12:00:00 PM                                                                                                    |                                                                          |                                                                                                    |                                                                              |                                                                                                    |                                                                                                    |                                                                                                    |                                                                                                    |                                                                                                    |                                                                                                    |                                                                                                    |                                      |
| By Deb                                                                                                    | ie/Time                                                                                                    |                                                                                                    |                                                                                                    |                                                                          |                                                                                                    |                                                                              |                                                                                                    |                                                                                                    |                                                                                                    |                                                                                                    |                                                                                                    |                                                                                                    |                                                                                                    |                                      |
| By Dy                                                                                                    | ration                                                                                                    |                                                                                                    |                                                                                                    |                                                                          |                                                                                                    |                                                                              |                                                                                                    |                                                                                                    |                                                                                                    |                                                                                                    |                                                                                                    |                                                                                                    |                                                                                                    |                                      |
|                                                                                                    |                                                                                                    |                                                                                                    |                                                                                                    |                                                                          |                                                                                                    |                                                                              |                                                                                                    |                                                                                                    |                                                                                                    |                                                                                                    |                                                                                                    |                                                                                                    |                                                                                                    |                                      |
| b) CB                                                                                                    | radovi                                                                                                    |                                                                                                    |                                                                                                    |                                                                          |                                                                                                    |                                                                              |                                                                                                    |                                                                                                    |                                                                                                    |                                                                                                    |                                                                                                    |                                                                                                    |                                                                                                    |                                      |
| By Audio H                                                                                                    | foring Pack                                                                                                    |                                                                                                    |                                                                                                    |                                                                          |                                                                                                    |                                                                              |                                                                                                    |                                                                                                    |                                                                                                    |                                                                                                    |                                                                                                    |                                                                                                    |                                                                                                    |                                      |
| 08                                                                                                    | Per                                                                                                    |                                                                                                    |                                                                                                    |                                                                          |                                                                                                    |                                                                              |                                                                                                    |                                                                                                    |                                                                                                    |                                                                                                    |                                                                                                    |                                                                                                    |                                                                                                    |                                      |
|                                                                                                    |                                                                                                    |                                                                                                    |                                                                                                    |                                                                          |                                                                                                    |                                                                              |                                                                                                    |                                                                                                    |                                                                                                    |                                                                                                    |                                                                                                    |                                                                                                    |                                                                                                    |                                      |
|                                                                                                    |                                                                                                    | Apply Changes                                                                                                    | Reset All                                                                                                    |                                                                          |                                                                                                    |                                                                              |                                                                                                    |                                                                                                    |                                                                                                    |                                                                                                    |                                                                                                    |                                                                                                    |                                                                                                    | ы                                    |
| lasulta Par Pa                                                                                                    | 40+1 20 ·                                                                                                    | Apply Changes                                                                                                    | Reset All                                                                                                    |                                                                          | (No Cated                                                                                                    | serv) - Appl                                                                 | v Category   Manage                                                                                                    | Catego                                                                                                    | ries   (                                                                                                | CRM (                                                                                                    | Sent 5                                                                                                    | lettings                                                                                                    | Salact Columns                                                                                                    | H<br>Refresh Grid                    |
| asulta Per Pa                                                                                                    | egel 20 y                                                                                                    | Apply Changes                                                                                                    | Reset Al                                                                                                    |                                                                          | (No Categ                                                                                                    | sory) + Appl                                                                 | y Category   Manage                                                                                                    | Catego                                                                                                    | ries   (                                                                                                | CRM (                                                                                                    | Sient S                                                                                                    | lettings                                                                                                    | Salect Columns                                                                                                    | H<br>Refresh Gric                    |
| lasulta Per Pa                                                                                                    | igin 23 🔹                                                                                                    | Apply Changes                                                                                                    | Reset All                                                                                                    |                                                                          | (No Categ                                                                                                    | sory) + Appl<br>151 Recorded Calls                                           | y Category   Manage                                                                                                    | Catego                                                                                                    | ries   (                                                                                                | CRUM C                                                                                                    | Sient S                                                                                                    | iettings                                                                                                    | Select Columns                                                                                                    | H<br>Refresh Gric                    |
| lasuita Par Pa                                                                                                    | egel 20 y                                                                                                    | Apply Changes<br>Download   Expo<br>Time From 1                                                                                                    | Reset Al<br>et   Export All<br>Rumber From Caller I                                                                                                    | D To Num                                                                 | (No Categ                                                                                                    | pory) • Appl<br>131 Recorded Calls<br>Redirected From Re                     | y Category   Manage                                                                                                    | Catego                                                                                                    | ries   0<br>Arectate                                                                                    | CRIM C                                                                                                    | lient S<br>Imail C                                                                                                    | lettings                                                                                                    | Select Columns                                                                                                    | H<br>Refresh Gric                    |
| beculta Per Pa                                                                                                    | ige: 20 v<br>ber Day Date<br>Fri 2/24/20                                                                                                    | Apply Changes Apply Changes Control of the Control of the Control  | Reset Al<br>rt   Export All<br>Number From Caller I<br>David Utile                                                                                                    | D To Num<br>2646                                                         | (No Categ<br>ber To Caller ID<br>Jesse Reimann                                                                                                 | sory) • Appl<br>151 Recorded Calls<br>Redirected From Re<br>2647 •           | y Category   Manage<br>directed To Duration<br>00:03-02                                                                                                    | Catego<br>Recording                                                                                                | ries   0<br>Arectate                                                                                    | CRIM (                                                                                                    | Dent S<br>Imai C                                                                                                    | lettings  <br>lottings                                                                                                    | Salect Columns<br>Category<br>[110_Category]                                                                                                    | H<br>Refresh Gric<br>Archive Audio M |
| Numb                                                                                                    | egen 20 v<br>Ber Day Date<br>Fri 2/24/20<br>Fri 2/24/20                                                                                                    | Apply Changes Download   Expo Time From 1 12 11:36:39 AM 4697 12 11:36:19 AM 4697                                                                                                    | Reset All<br>rt   Export All<br>Rumber From Caller I<br>David Liffe<br>David Liffe                                                                                                    | D To Num<br>2646<br>2646                                                 | (No Categ<br>ber To Caller ID<br>Jesse Reinann<br>Jesse Reinann                                                                                | sory) • Appl<br>151 Recorded Calls<br>Redirected From Re<br>2547 •<br>2647 • | y Category   Manage<br>directed To Duration<br>00:03-02<br>00:00:02                                                                                                    | Catego<br>Recording<br>(P)<br>(P)                                                                                  | Arectate                                                                                                | CRM 0                                                                                                    | Direct of<br>Direct of<br>Cold                                                                                                    | iettings (<br>iomments<br>i                                                                                                    | Salect Columns<br>Category<br>(No. Category)<br>(Mo. Category)                                                                                                    | H<br>Refresh Gric<br>Active Audo M   |
| asulta Per Pa<br>Numb<br>3 2445<br>3 4657                                                                                          | legen 20 v<br>ber Day Date<br>Fri 2/24/20<br>Fri 2/24/20<br>Fri 2/24/20                                                                                                    | Apply Changes         Expo           Download         Expo           Time         From 1           L2 11:36:39 AH 4697         L2 11:36:19 AH 4697           L2 11:36:14 AH 4697         L2 11:36:11 AH 4777                                                                                                    | Reat Al<br>rt   Export All<br>Rumber From Caller J<br>David Lifle<br>David Lifle<br>John Smth                                                                                                    | D To Num<br>244<br>254                                                   | (No Caller<br>ber To Caller 1D<br>Jess Remann<br>Jesse Remann<br>Russel Stage                                                                  | cony) • Appl<br>151 Recorded Calls<br>Redirected From Re<br>2607 •<br>2607 • | v Category   Manage<br>directed To Duration<br>00:00:02<br>00:00:02<br>00:00:03                                                                                                    | Catego<br>Recording<br>(E)<br>(E)                                                                                  | Arrectate                                                                                               | CRIM (<br>CRIM<br>100<br>100<br>100<br>100<br>100                                                              | Dent 1<br>Deal C                                                                                                    | iettings  <br>iomments<br>iet                                                                                                    | Select Columns<br>Category<br>[No.Category]<br>[No.Category]<br>[No.Category]                                                                                                    | H<br>Refresh Gric<br>Archive Audio M |
| Numb<br>Numb<br>2446<br>2446<br>2446<br>2446                                                                                       | ege: 20 v<br>ber Day Date<br>Fri 2/24/20<br>Fri 2/24/20<br>Fri 2/24/20<br>Fri 2/24/20<br>Fri 2/24/20                                                                              | Apply Changes           Downlead         Expo           Time         From 1           E11136-19 AM 4697         E11136-19 AM 4697           E211536-19 AM 4697         E21154-11 AM 4777           E21154-21 AM 4777         E21154-21 AM 4777                                                                                                    | Read All<br>rt   Export All<br>Rumber From Caller I<br>David Life<br>David Life<br>John Smith<br>John Smith                                                                                                    | D To Num<br>2646<br>2646<br>4667                                         | (No Caller<br>ber To Caller 10<br>Jess Remann<br>Jess Remann<br>Russel Stage<br>Russel Stage                                                   | sory) • Appl<br>151 Recorded Calls<br>Redirected From Re<br>2647 •<br>2647 • | v Category   Manage<br>directed To Duration<br>00:00:02<br>00:00:02<br>00:00:03<br>00:00:35                                                                                                    | Lecondrog<br>B<br>B<br>B<br>B<br>B<br>B<br>B<br>B<br>B<br>B<br>B<br>B<br>B<br>B<br>B<br>B<br>B<br>B<br>B           | Arrotate                                                                                                | CRM 0                                                                                                    | Stent 1<br>Email C<br>ES<br>ES<br>ES                                                                                                    | iettings  <br>iomments<br>i<br>i<br>i<br>i                                                                                                    | Select Columns<br>Category<br>[Ito.Category]<br>[Ito.Category]<br>[Ito.Category]<br>[Ito.Category]                                                                                                    | H<br>Refresh Gric                    |
| Numb<br>Numb<br>2446<br>2446<br>2446<br>2446<br>24467<br>24467<br>24667                                                            | ingen 20 +<br>Per Day Date<br>Per 2/24/20<br>Per 2/24/20<br>Per 2/24/20<br>Per 2/24/20<br>Per 2/24/20<br>Per 2/24/20                                                              | Apply Changes           Downlead         Expo           Time         From 1           D11156:29 AM 4497         211536:29 AM 4497           D211536:29 AM 4497         211514:11 AM 4777           D21152:28 AM 4777         2211512:28 AM 4777           D21150:28 AM 4777         2211510:28 AM 4777                                                                                                    | Reat Al<br>t   Export Al<br>Rumber From Caller I<br>David Little<br>David Little<br>Schn Smith<br>Schn Smith<br>Schn Smith                                                                                                    | D To Num<br>2646<br>2646<br>4667<br>4667                                 | (No Caller<br>ber To Caller 10<br>Jess Remann<br>Jess Remann<br>Russel Stage<br>Russel Stage                                                   | v Appl<br>151 Recorded Calls<br>Redirected From Re<br>2647 0<br>2647 0       | y Category   Manage<br>directed To Duration<br>00:03:02<br>00:00:02<br>00:00:03<br>00:00:03<br>00:00:03                                                                                                    | Catego<br>Recording<br>(B)<br>(B)<br>(B)<br>(B)<br>(B)<br>(B)<br>(B)                                               | Arrotation<br>22<br>12<br>12<br>12<br>12<br>12<br>12<br>12<br>12<br>12                                  | CRH C<br>CRH C<br>S<br>S<br>S<br>S<br>S<br>S<br>S<br>S<br>S                                                    | linei (<br>El<br>El<br>El<br>El                                                                                                    | iettings  <br>ionments<br>i<br>i<br>i<br>i<br>i<br>i<br>i                                                                                                    | Salact Columns<br>Category<br>(No. Category)<br>(No. Category)<br>(No. Category)<br>(No. Category)<br>(No. Category)                                                                                                    | H<br>Refresh Gris<br>Active Auto M   |
| Numb<br>Numb<br>2445<br>2445<br>2445<br>2445<br>2445<br>2445<br>2445<br>244                                                        | eger 20 • )<br>ber Day Date<br>Fri 2/24/20<br>Fri 2/24/20<br>Fri 2/24/20<br>Fri 2/24/20<br>Fri 2/24/20<br>Fri 2/24/20<br>Fri 2/24/20                                              | Apply Changes           Download         Expo           Time         From 1           L113629 AH 4497         E115429 AH 4497           E115429 AH 4497         E115428 AH 4497           E115228 LAN 4777         E1115238 AH 4497           E1115238 AH 4497         E1115238 AH 44977           E1115238 AH 4497         E1115238 AH 4497           E1115238 AH 4497         E1115238 AH 44977           E1115238 AH 44977         E1115238 AH 44977                                                                                                    | Reat Al<br>t Export All<br>Rumber From Caller I<br>David Liftle<br>David Liftle<br>David Liftle<br>Schon Smith<br>John Smith<br>Russel Stage                                                                                                    | D To Num<br>344<br>4667<br>4667<br>4777                                  | (No Caller<br>ber To Caller 1D<br>Jess Remann<br>Sess Raimann<br>Russel Stage<br>Russel Stage<br>John Smith                                    | 151 Recorded Calls<br>Redirected From Re<br>2647 @                           | y Category   Manage<br>directed To Duration<br>00.00.02<br>00.00.33<br>00.00.35<br>00.00.35<br>00.00.37<br>00.00.37                                                                                                    | Lancedorg<br>B<br>B<br>B<br>B<br>B<br>B<br>B<br>B<br>B<br>B<br>B<br>B<br>B<br>B<br>B<br>B<br>B<br>B<br>B           | Arrotati<br>2<br>2<br>2<br>2<br>2<br>2<br>2<br>2<br>2<br>2<br>2<br>2<br>2<br>2<br>2<br>2<br>2<br>2<br>2 | CRM C<br>2004<br>20<br>20<br>20<br>20<br>20<br>20<br>20<br>20                                                  | Jant 1<br>Irail C<br>E<br>E<br>E<br>E<br>E<br>E<br>E<br>E<br>E<br>E<br>E<br>E<br>E<br>E<br>E<br>E<br>E<br>E<br>E                                                                                                    | iettings  <br>ionments<br>i<br>i<br>i<br>i<br>i<br>i<br>i<br>i<br>i<br>i<br>i<br>i<br>i                                                                                                    | Salact Columns<br>Category<br>(No.Category)<br>(No.Category)<br>(No.Category)<br>(No.Category)<br>(No.Category)                                                                                                    | H<br>  Refresh Grid                  |
| Numb<br>Numb<br>2446<br>2446<br>24467<br>24467<br>24467<br>24467<br>24467<br>24467                                                 | ege) 20 v<br>ber Day Date<br>Pri 2/24/20<br>Pri 2/24/20<br>Pri 2/24/20<br>Pri 2/24/20<br>Pri 2/24/20<br>Pri 2/24/20<br>Pri 2/24/20<br>Pri 2/24/20                                 | Apply Changes           Download         Expose           121136:29 AM 4897         121136:29 AM 4897           121136:29 AM 4897         121136:21 AM 4897           121136:21 AM 4897         121136:24 AM 4897           121136:21 AM 4894         121136:24 AM 4897           121136:21 AM 4894         11136:24 AM 4897           121136:24 AM 4894         11136:24 AM 4897           121136:24 AM 4894         11136:24 AM 4897           121136:24 AM 4897         121136:24 AM 4867                                                                                                    | Reat Al<br>Romber From Caller 1<br>David Little<br>David Little<br>Sohn Smith<br>Sohn Smith<br>Rumel Stage<br>Russi Stage                                                                                                    | D To Num<br>2646<br>2646<br>4667<br>4667<br>4777<br>4777                 | (No Caller<br>ber To Caller 1D<br>Jess Renam<br>Jass Raman<br>Russel Stage<br>Russel Stage<br>John Stagh<br>John Smith<br>John Smith           | erv) • Appl<br>151 Recorded Calls<br>Redirected From Re<br>2647 •<br>2647 •  | v Category   Manage<br>directed To Duration<br>00:03:52<br>00:00:25<br>00:00:25<br>00:00:35<br>00:00:35<br>00: | Catego<br>Recording<br>B<br>B<br>B<br>B<br>B<br>B<br>B<br>B<br>B<br>B<br>B<br>B<br>B<br>B<br>B<br>B<br>B<br>B<br>B | Arrocato<br>22<br>22<br>22<br>22<br>22<br>22<br>22<br>22<br>22<br>22<br>22<br>22                        | CRH (<br>CRH (<br>2)<br>2)<br>2)<br>20<br>20<br>20<br>20<br>20<br>20<br>20<br>20<br>20<br>20<br>20<br>20<br>20 | Sient S<br>Imail C<br>Imail C<br>Imail                                                                                                    | iettings  <br>iettings  <br>iettin | Category<br>(Ho. Category)<br>(Ho. Category)<br>(Ho. Category)<br>(Ho. Category)<br>(Ho. Category)<br>(Ho. Category)                                                                                                    | E Refrech Gric                       |
| Numb<br>1 244<br>2 244<br>2 244<br>2 244<br>2 244<br>2 467<br>2 467<br>4 667<br>4 667<br>4 667<br>4 667                            | High 20 +<br>Per Day Date<br>Per 2/24/20<br>Per 2/24/20<br>Per 2/24/20<br>Per 2/24/20<br>Per 2/24/20<br>Per 2/24/20<br>Per 2/24/20<br>Per 2/24/20<br>Per 2/24/20                  | Apply Changes           Download         Expension           11000         From 1           111106-29 AH 4897         111110-28 AH 4897           1111110-28 AH 4897         1111110-28 AH 4897           1111110-28 AH 4897         1111110-28 AH 4897           1111110-28 AH 4897         111110-28 AH 4897           111110-28 AH 4897         111110-28 AH 4897           111110-28 AH 4897         1111110-28 AH 4897           1111110-28 AH 4897         11111110-28 AH 4897                                                                                                    | Reat Al<br>Export Al<br>Rumber From Caller 1<br>David Litle<br>David Litle<br>David Litle<br>David Litle<br>Sohn Smith<br>John Smith<br>Rusel Stage<br>Erick Ramann                                                                                         | D To Num<br>244<br>2646<br>4667<br>4667<br>4777<br>4777<br>4557          | (No Catego<br>beer To Caller 10<br>Jesse Remann<br>Jasse Remann<br>Russell Stage<br>Russell Stage<br>Russell Stage<br>John Smith<br>Vijay Goje | 90ry) • Appl<br>151 Recorded Calls<br>Redirected From Re<br>2647 •<br>2647 • | Category   Manage<br>directed To Duration<br>00:03:02<br>00:00:02<br>00:00:03<br>00:00:05<br>00:00:05<br>00:00:05<br>00:00:05                                                                                                    | Cattege                                                                                                    | Arrotati                                                                                                | CRH C                                                                                                    | Sent S<br>Sel C<br>S<br>S<br>S<br>S<br>S<br>S<br>S<br>S<br>S<br>S<br>S<br>S<br>S<br>S<br>S<br>S<br>S<br>S<br>S                                                                                                    | ommerts                                                                                                    | Category<br>(Ho Category)<br>(Ho Category)<br>(Ho Category)<br>(Ho Category)<br>(Ho Category)<br>(Ho Category)<br>(Ho Category)                                                                                                    | H<br>Refrech Gric                    |
| Numb<br>1 244<br>2 244<br>2 244<br>2 244<br>2 244<br>2 467<br>4 667<br>4 667<br>4 667<br>4 667<br>4 667<br>4 667<br>4 667<br>4 667 | RgB 20 +<br>Per Day Date<br>Per 2/24/20<br>Per 2/24/20<br>Per 2/24/20<br>Per 2/24/20<br>Per 2/24/20<br>Per 2/24/20<br>Per 2/24/20<br>Per 2/24/20<br>Per 2/24/20                   | Apply Changes           Download         Expon           10me         From           11me         From           1211:36:37 AH 4697         1211:41 AH 4777           1211:121 AH 4777         1211:121:41 AH 4777           1211:121:11:102:41 AH 4477         1211:102:41 AH 4477           1211:102:41 AH 4477         1211:102:41 AH 4477           1211:102:41 AH 4477         1211:102:41 AH 4477           1211:102:41 AH 4477         1211:102:41 AH 4477           1211:102:41 AH 4477         1211:102:41 AH 4477           1211:102:41 AH 4477         1211:102:41 AH 4477           1211:102:41 AH 4477         1211:102:41 AH 4477           1211:102:41 AH 4477         1211:102:41 AH 4477           1211:102:41 AH 4477         1211:102:41 AH 4477           1211:102:41 AH 4477         1211:102:41 AH 4477                                                                                                    | Reat Al<br>Sport Al<br>Rumber From Caller I<br>David Liffe<br>David Liffe<br>David Liffe<br>David Liffe<br>Sohn Smith<br>Aunel Stage<br>Russi Stage<br>Erica Raman<br>Erica Raman                                                                           | D To Hum<br>2646<br>6657<br>6667<br>4777<br>4777<br>4557<br>2646         | (No Caller<br>ber To Caller 10<br>Jess Remann<br>Russil Stope<br>Russil Stope<br>John Smith<br>John Smith<br>Vijay Goje<br>Jass Remann         | erry) • Appl<br>151 Recorded Calls<br>Redirected From Re<br>2647 •<br>2647 • | Category   Manage<br>directed To Duration<br>00:03:02<br>00:00:05<br>00:00:05<br>00:00:05<br>00:00:05<br>00:00:05<br>00:00:05                                                                                                    | Catego<br>Recording<br>P<br>P<br>P<br>P<br>P<br>P<br>P<br>P<br>P<br>P<br>P<br>P                                    | Arrotati<br>2<br>2<br>2<br>2<br>2<br>2<br>2<br>2<br>2<br>2<br>2<br>2<br>2<br>2<br>2<br>2<br>2<br>2<br>2 | CRH C                                                                                                    | Jant 1<br>Jant 2<br>Jant 2<br>Jant 2<br>Jant 2<br>Jant 3<br>Jant 3<br>Ja | iettings  <br>                                                                                                    | Select Columns<br>Category<br>(Ito Category)<br>(Ito Category)<br>(Ito Category)<br>(Ito Category)<br>(Ito Category)<br>(Ito Category)<br>(Ito Category)                                                                                                    | Refresh Grid                         |
| Numb<br>2446<br>2446<br>24467<br>4467<br>4467<br>4467                                                                              | Peper 20 *<br>Per Day Date:<br>Per 2/24/20<br>Per 2/24/20<br>Per 2/24/20<br>Per 2/24/20<br>Per 2/24/20<br>Per 2/24/20<br>Per 2/24/20<br>Per 2/24/20<br>Per 2/24/20<br>Per 2/24/20 | Apply Changes Dournlead Except Time From Except Except Exc | Reat Al<br>Export Al<br>David Life<br>David Life<br>David Life<br>David Life<br>David Life<br>David Life<br>David Life<br>David Life<br>David Life<br>David Life<br>David Life<br>David Life<br>David Life<br>Charles Stage<br>Erica Ramann<br>Russel Stage | D To Num<br>2646<br>4667<br>4667<br>4777<br>4777<br>4557<br>2646<br>4777 | (No Catego<br>deer To Caller ID<br>Jesse Romann<br>Jesse Romann<br>Rossell Stage<br>Rossell Stage<br>John Smith<br>John Smith<br>John Smith    | orry) • Appl<br>131 Recorded Calls<br>Redirected From Re<br>3647 •<br>2647 • | directed To Duration<br>00:00:02<br>00:00:25<br>00:00:25<br>00:00:25<br>00:00:15<br>00:00:05<br>00:00:05<br>00:00:05<br>00:00:05<br>00:00:05<br>00:00:05                                                                                                    | Catego<br>Recording<br>P<br>P<br>P<br>P<br>P<br>P<br>P<br>P<br>P<br>P<br>P<br>P<br>P<br>P                          |                                                                                                    | CRH C                                                                                                    | Sent 1<br>Sent 1<br>E<br>E<br>E<br>E<br>E<br>E<br>E<br>E<br>E<br>E<br>E<br>E<br>E<br>E<br>E<br>E<br>E<br>E<br>E                                                                                                    | iettings  <br>                                                                                                    | Salect Columns Category Illia Category Illia Catego | H<br>Refresh Gric                    |

20. Click 💾 (Save Filter) button to save the filter criteria.

|                |                   |                     |                          |          |                  |                    | Desktop Notifier      | Archiv    | ne Tool  | Recent      | Alerts   Qui | ck Start   Change | Password   Log   |
|----------------|-------------------|---------------------|--------------------------|----------|------------------|--------------------|-----------------------|-----------|----------|-------------|--------------|-------------------|------------------|
|                |                   |                     |                          |          |                  |                    |                       |           |          |             |              | (Search           |                  |
|                |                   |                     |                          |          |                  |                    |                       |           |          |             | (GHT-05      | :00) Eastern Time | (US & Canada)    |
|                | -                 |                     | al and a second          |          |                  |                    |                       |           |          |             |              |                   | 0                |
| nome           | ) According       | - Asperts           | AND THE REAL PROPERTY OF |          |                  |                    |                       |           |          |             |              | Webm              | e, master 🔜 🧐    |
|                |                   |                     |                          |          |                  |                    |                       |           |          |             |              |                   |                  |
|                |                   |                     |                          |          |                  |                    |                       |           |          |             |              |                   |                  |
|                |                   | Filter              | -                        |          |                  |                    |                       |           |          |             |              |                   | Itida            |
| by nu          | maar              | Last Week           | <b>E</b>                 |          |                  |                    |                       |           |          |             |              |                   |                  |
| By Dri         | 90y <del>22</del> | Start Time          | End Time                 |          |                  |                    |                       |           |          |             |              |                   |                  |
| by Red         | rector            | (astrono stro       | Transfer Free            |          |                  |                    |                       |           |          |             |              |                   |                  |
| By De0         | n/Time            |                     |                          |          |                  |                    |                       |           |          |             |              |                   |                  |
| Dr Dr          | netion            |                     |                          |          |                  |                    |                       |           |          |             |              |                   |                  |
|                |                   |                     |                          |          |                  |                    |                       |           |          |             |              |                   |                  |
| by us          | Algory .          |                     |                          |          |                  |                    |                       |           |          |             |              |                   |                  |
| By Audie M     | ining Pack        |                     |                          |          |                  |                    |                       |           |          |             |              |                   |                  |
| CB             | ler:              |                     |                          |          |                  |                    |                       |           |          |             |              |                   |                  |
|                |                   |                     |                          |          |                  |                    |                       |           |          |             |              |                   |                  |
|                |                   |                     |                          |          |                  |                    |                       |           |          |             |              |                   |                  |
|                |                   | Apply changes ine   | SEC ALL                  |          |                  |                    |                       |           |          | 1100        | 48114        |                   | Carde            |
| iesuito Per Pa | gei 20 v          | Download   Export   | Export All               |          | (No Categ        | pory) + Appl       | y Category   Hanage   | Catego    | ries   i | ORN CI      | ent Settings | Select Columns    | Refresh Grid     |
|                |                   |                     |                          |          |                  |                    |                       |           |          |             |              |                   |                  |
|                |                   |                     |                          |          |                  | 151 Recorded Calls |                       |           |          |             |              |                   |                  |
| Numb           | er Day Date       | Time From Nu        | mber From Caller I       | D To Num | ber To Caller 1D | Redirected From Re | adirected To Duration | Recording | Annotati | CRME        | al Comments  | Category          | Archive Audio Mi |
| 3 2546         | Pri 2/24/20       | 12 11:36:39 AM 4697 | David Little             | 2646     | Jesse Reimann    | 2647 🥥             | 00103102              | ۲         | R        | <b>6</b> 1  | • •          | (No Catagory)     |                  |
| 2646           | Fri 2/24/20       | 12 11:36:19 AM 4697 | David Little             | 2646     | Jesse Reimann    | 2647 😈             | 00:00:02              | ۲         | 12       | <b>53</b> C | a 🔶          | (No Category)     |                  |
| 4667           | Fri 2/24/20       | 12 11:14:11 AM 4777 | John Smith               | 4667     | Runnell Stage    |                    | 00:00:59              | ۲         | 13       | <b>SI</b> 1 | •            | (No Category)     |                  |
| 4667           | Fri 2/24/20       | 12 11:12:28 AM 4777 | John Smith               | 4667     | Russell Stage    |                    | 00:00:35              | ۲         | Z        | 90 0        | •            | (No Category)     |                  |
| 4667           | Pri 2/24/20       | 12 11:10:28 AM 4777 | John Smith               | 4667     | Russell Stage    |                    | 00:00:17              | ۲         | 17       | 10 1        | •            | (No Category)     |                  |
| <b>1</b> ,467  | Fri 2/24/20       | 12 11:05:05 AM 4667 | Russell Stage            | 4777     | John Smith       |                    | 00:00:18              | ۲         | 12       | 50 0        | •            | (No Category)     |                  |
| R. 4667        | Pri 2/24/20       | 12 11:00:24 AM 4667 | Russel Stage             | 4777     | John Smith       |                    | 00:00:30              | ۲         | 17       | 63 1        | ÷ +          | (No Category)     |                  |
| 2647           | Fri 2/24/20       | 12 10:58:45 AM 2647 | Erica Raimann            | 4657     | Vijay Goje       |                    | 00:00:05              | ۲         | 12       | 41 1        | •            | [No Category]     |                  |
| 3, 2546        | Fri 2/24/20       | 12 10-58-45 AM 2647 | Erica Reimann            | 2646     | Jasse Raimann    | 4657 🕥             | 00:00:05              | ۲         | 12       | <b>83</b> 1 | •            | (No Category)     |                  |
| <b>A</b> ,4667 | Fri 2/24/20       | 12 10:57:15 AM 4667 | Russell Stage            | 4777     | John Smith       |                    | 00:01:07              | ۲         | 12       | <b>8</b> C  | ÷ 0          | (No Category)     |                  |
| 1 246          | Fri 2/24/20       | 12 10:53:56 AM 2647 | Erica Reimann            | 2646     | Jesse Reimann    | 4657 🥥             | 00:00:30              | (9)       | 17       | 50 2        | . +          | (No Category)     |                  |
|                |                   |                     |                          |          |                  |                    |                       | -         | -        |             | -            |                   |                  |

21. Enter the filter name and click **Save** Filter.

|             |              |                     |                        |       |                   |                    | Desktop Notifier      | Archiv    | re Tool  | Rece   | ent Ale  | erts   Quic | k Start   Change | Password   Log I |
|-------------|--------------|---------------------|------------------------|-------|-------------------|--------------------|-----------------------|-----------|----------|--------|----------|-------------|------------------|------------------|
|             |              |                     |                        |       |                   |                    |                       |           |          |        |          |             | Searth           |                  |
|             |              |                     |                        |       |                   |                    |                       |           |          |        | 1        | GMT-05      | 00) Eastern Time | (US & Canada)    |
| -           | Tressantes   | Tanta               | alarma .               |       |                   |                    |                       |           |          |        |          |             |                  | 0                |
|             | 1 martine    | - Constanting       |                        |       |                   |                    |                       |           |          |        |          |             | Welcom           | e, master        |
|             |              |                     |                        |       |                   |                    |                       |           |          |        |          |             |                  |                  |
|             |              | -                   |                        | _     | _                 |                    |                       | _         | _        | _      | _        |             |                  | 100              |
| Dr h        | unter        | Last Wask           |                        |       |                   |                    |                       |           |          |        |          |             |                  | 1000             |
|             |              | Ched Taxa           |                        |       |                   |                    |                       |           |          |        |          |             |                  |                  |
| by cr       | spoyee       | 05:00:00 AM         | 12:00:00 PM            |       |                   |                    |                       |           |          |        |          |             |                  |                  |
| Dy Re       | direction    |                     |                        |       |                   |                    |                       |           |          |        |          |             |                  |                  |
| By De       | de/Time      |                     |                        |       |                   |                    |                       |           |          |        |          |             |                  |                  |
| By D        | unition      |                     |                        |       |                   |                    |                       |           |          |        |          |             |                  |                  |
| By C        | riegory      |                     |                        |       |                   |                    |                       |           |          |        |          |             |                  |                  |
| Di Anto     | Males Zark   |                     |                        |       |                   |                    |                       |           |          |        |          |             |                  |                  |
|             |              |                     |                        |       |                   |                    |                       |           |          |        |          |             |                  |                  |
| leuts Per P | lager 20 y   | Download   Exp      | port   Export All      |       | (No Cate)         | pory) • App        | ly Category   Manage  | Catego    | ories    | CRIM G | Client 1 | Settings    | Select Columns   | Refresh Grid     |
|             |              |                     |                        |       |                   | 151 Recorded Calls |                       |           |          |        |          |             |                  |                  |
| Num         | ber Day Date | Time From           | n Number From Caller I | DToNu | sber To Caller ID | Redirected From F  | edirected To Duration | Recording | Annotati | a CRM  | Enal C   | Commants.   | Category         | Anthive Audio Me |
| 2646        | Fit 2/24/20  | 12 11:36:39 AM 4697 | David Little           | 2646  | Jesse Reimann     | 2647 😈             | 00/03:02              | ۲         | R        | 82     | 153      | *           | (No Category)    |                  |
| 2646        | Fri 2/24/20  | 12 11:36:19 AM 4697 | David Little           | 2646  | Jesse Reimann     | 2647 😈             | 00.00.02              | e         | R        | -      | -        | ÷.          | (No Category)    |                  |
| 4667        | Fri 2/24/20  | 12 11:14:11 AM 4777 | 7 John Smith           | 4667  | Russel Stage      |                    | 00:00:59              |           | 12       | -      |          | T           | (No Category)    |                  |
| 467         | Fri 2/24/20  | 12 11:12:28 AM 4777 | 7 John Smith           | 4667  | Russel Stage      |                    | 00/00:35              |           | 10       | -      | -        | τ.          | [No Category]    |                  |
| 4667        | Fi6 2/24/20  | 02 11:10:28 AM 4777 | John Smith             | 4667  | Russell Stage     |                    | 00/00:17              |           | 12       | -      | 100      | Ξ.          | [No Category]    |                  |
| 1 1 4007    | Fill 2/24/20 | 12 11/10/10 AM 4557 | Russel Stage           | 4/17  | John Sinth        |                    | 00,00:15              |           | 17       | -      | 153      | -           | (No Category)    |                  |
| 1 . 3647    | EH 3/34/30   | 12 10-18-25 AM 3647 | Frice Beimann          | 405T  | View Gone         |                    | 00/00/30              |           | 12       | -      | 121      | -           | (No Category)    |                  |
| 1 1 14      | Fei 2/24/20  | 12 10-58-45 AM 2647 | Erica Beimann          | 2646  | Jesse Reimann     | 4657 🚯             | 00-00-05              | 6         | 17       | -      | 222      | 4           | (No Category)    |                  |
| 4657        | Fri 2/24/20  | 12 10:57:15 AM 4667 | Russel Stage           | 4777  | John Smith        | -                  | 00700733              | 60        | 17       |        | 10       |             | (He Colored)     |                  |
|             |              |                     | contract and get       |       |                   |                    | 00-15-07              |           |          |        |          |             |                  |                  |
| 1 7.246     | Fri 2/24/20  | 12 10:53:56 AM 2647 | Erica Reimann          | 2646  | Jassa Raimann     | 4657 😜             | 00:01:07              | 6         | 17       | -      | 213      | 4           | (No Category)    |                  |

22. Click **Reset All** to remove the filter from the list of Recorded Calls.

|                        |                                | Desktop Notifier   Archive Tool   Recent Alerts   Quick Start   Change Password   Log Ol               |
|------------------------|--------------------------------|----------------------------------------------------------------------------------------------------|
|                        |                                |                                                                                                    |
|                        |                                | (GMT-05:00) Eastern Time (US & Canada)                                                                 |
| Home Recordin          | es Reports Alerts              | Welcome, master                                                                                        |
|                        |                                |                                                                                                    |
|                        |                                |                                                                                                    |
|                        | Filter                         | Hide ?                                                                                                 |
| by Number              | Last 30 Days                   |                                                                                                    |
| By Employee            | Start Time End Time            |                                                                                                    |
| By Redirection         |                                |                                                                                                    |
| By Data/Time           |                                |                                                                                                    |
| By Duration            |                                |                                                                                                    |
| By Category            |                                |                                                                                                    |
| By Audio Hining Pack   |                                |                                                                                                    |
| Other                  |                                |                                                                                                    |
|                        |                                |                                                                                                    |
|                        | Apply Changes Reset All        | E Q                                                                                                    |
| Results Per Paper 20 w | Download   Export   Export All | (In Category) Apply Category   Manage Categories   CRM Client Settings   Select Columns   Refresh Grid |
|                        |                                | (researched) .                                                                                         |
|                        |                                |                                                                                                    |
|                        |                                |                                                                                                    |
| # Loading              |                                |                                                                                                    |
|                        |                                |                                                                                                    |
|                        |                                |                                                                                                    |
|                        |                                |                                                                                                    |

23. Select Q (Apply Saved Filter).

|                                                                                                    |                                                                                                    |                                                                                                    |                                                                                                    | Desktop Notifier                                                                                                    | Archive                                                                                                    | Teel   R                                                     | ecent Al                                                              | erts   Qui                                                                                             | k Start / Change                                                                                                    | Password   Log O    |
|----------------------------------------------------------------------------------------------------|----------------------------------------------------------------------------------------------------|----------------------------------------------------------------------------------------------------|----------------------------------------------------------------------------------------------------|----------------------------------------------------------------------------------------------------|----------------------------------------------------------------------------------------------------|--------------------------------------------------------------|-----------------------------------------------------------------------|----------------------------------------------------------------------------------------------------|----------------------------------------------------------------------------------------------------|---------------------|
|                                                                                                    |                                                                                                    |                                                                                                    |                                                                                                    |                                                                                                    |                                                                                                    |                                                              |                                                                       |                                                                                                    | (Search                                                                                                    | F                   |
|                                                                                                    |                                                                                                    |                                                                                                    |                                                                                                    |                                                                                                    |                                                                                                    |                                                              |                                                                       | (GMT-05                                                                                                | 00) Eastern Tim                                                                                                    | e (US & Canada)     |
| Home Recording                                                                                                    | s Reports                                                                                                    | Alerts                                                                                                    |                                                                                                    |                                                                                                    |                                                                                                    |                                                              |                                                                       |                                                                                                    | Welcon                                                                                                    | w, master 🔞         |
| Recorded Calls Cal                                                                                                    | lis In Progr <del>a</del> ss                                                                                                    | Screen Recordings                                                                                                    | Audio Mining                                                                                                    |                                                                                                    |                                                                                                    |                                                              |                                                                       |                                                                                                    |                                                                                                    |                     |
|                                                                                                    | Flur.                                                                                                    |                                                                                                    |                                                                                                    |                                                                                                    | _                                                                                                    | -                                                            | -                                                                     | _                                                                                                    |                                                                                                    | Hids /              |
| By Number                                                                                                    | Lest 30 Days                                                                                                    |                                                                                                    |                                                                                                    |                                                                                                    |                                                                                                    |                                                              |                                                                       |                                                                                                    |                                                                                                    |                     |
| By Employee                                                                                                    | Start Time                                                                                                    | End Time                                                                                                    |                                                                                                    |                                                                                                    |                                                                                                    |                                                              |                                                                       |                                                                                                    |                                                                                                    |                     |
| By Redirection                                                                                                    |                                                                                                    |                                                                                                    |                                                                                                    |                                                                                                    |                                                                                                    |                                                              |                                                                       |                                                                                                    |                                                                                                    |                     |
| By Data/Time                                                                                                    |                                                                                                    |                                                                                                    |                                                                                                    |                                                                                                    |                                                                                                    |                                                              |                                                                       |                                                                                                    |                                                                                                    |                     |
| By Duration                                                                                                    |                                                                                                    |                                                                                                    |                                                                                                    |                                                                                                    |                                                                                                    |                                                              |                                                                       |                                                                                                    |                                                                                                    |                     |
| B. Catanan                                                                                                    |                                                                                                    |                                                                                                    |                                                                                                    |                                                                                                    |                                                                                                    |                                                              |                                                                       |                                                                                                    |                                                                                                    |                     |
| a) catagory                                                                                                    |                                                                                                    |                                                                                                    |                                                                                                    |                                                                                                    |                                                                                                    |                                                              |                                                                       |                                                                                                    |                                                                                                    |                     |
| al year word van                                                                                                    |                                                                                                    |                                                                                                    |                                                                                                    |                                                                                                    |                                                                                                    |                                                              |                                                                       |                                                                                                    |                                                                                                    |                     |
| Other                                                                                                    |                                                                                                    |                                                                                                    |                                                                                                    |                                                                                                    |                                                                                                    |                                                              |                                                                       |                                                                                                    |                                                                                                    |                     |
|                                                                                                    |                                                                                                    |                                                                                                    |                                                                                                    |                                                                                                    |                                                                                                    |                                                              |                                                                       |                                                                                                    |                                                                                                    |                     |
|                                                                                                    | Apply Changes                                                                                                    | Reset All                                                                                                    |                                                                                                    |                                                                                                    |                                                                                                    | н                                                            | Last Wee                                                              | ik Fiter                                                                                               | * Apply I                                                                                                    | Selete Cancel       |
| Results Per Pagel 20 +                                                                                                    | Download   Expo                                                                                                    | ert   Export All                                                                                                    | (No Category)                                                                                                    | + Apply Category   Hanage                                                                                                    | e Categori                                                                                                 | es   CRI                                                     | 1 Client                                                              | Settings                                                                                               | Select Columns                                                                                                    | Refresh Grid        |
|                                                                                                    |                                                                                                    |                                                                                                    |                                                                                                    |                                                                                                    |                                                                                                    |                                                              |                                                                       |                                                                                                    |                                                                                                    |                     |
|                                                                                                    |                                                                                                    |                                                                                                    |                                                                                                    |                                                                                                    |                                                                                                    |                                                              |                                                                       |                                                                                                    |                                                                                                    |                     |
|                                                                                                    |                                                                                                    |                                                                                                    | 1547 Reco                                                                                                    | rded Calls                                                                                                    |                                                                                                    |                                                              |                                                                       |                                                                                                    |                                                                                                    |                     |
| Number Day Date                                                                                                    | Time From N                                                                                                    | fumber From Caller 1D T                                                                                                    | 1547 Reco<br>o Number To Caller ID Redirects                                                                                                    | rded Calls<br>ad From Redirected To Duration 1                                                                                                    | Recording A                                                                                                | norana CR                                                    | MEnal                                                                 | Comments                                                                                               | Category                                                                                                    | Archive Audio Mine  |
| Number Day Date                                                                                                    | Time From 0<br>102.7121/37 PM 4636                                                                                                    | Number From Caller ID T<br>Sukanta Majumdar 2                                                                                                    | 1547 Reco<br>o Number To Caller ID Redirects<br>647 Erica Reimann                                                                                                    | rded Calls<br>ed From Redirected To Duration 1<br>00:00:12                                                                                                    | Tecording A                                                                                                | rours CR                                                     | M Enal                                                                | Comments                                                                                               | Category<br>(No.Category)                                                                                                    | Anthree Audio More  |
| Number Day Date           • 4536         Wed 2/29/20           • 2647         Wed 2/28/20                                                                                                    | Time From I<br>112 7:21:37 PM 4636<br>112 7:21:08 PM 4657                                                                                                    | Number From Caller 10 T<br>Sukarta Majurdar 2<br>Vjay Goje 2                                                                                                    | 1547 Reco<br>o Number To Caller ID Redirects<br>647 Erica Reimann<br>647 Erica Reimann                                                                                                    | rded Calls<br>ed From Redirected To Duration<br>00:00:12<br>00:00:41                                                                                                    | Recording A                                                                                                |                                                              | M Enal                                                                | Commerts                                                                                               | Category<br>(No.Category)<br>(No.Category)                                                                                                    | Archive Audio Mire  |
| Number Day Date           4636         Wed 2/29/20           2647         Wed 2/29/20           4636         Wed 2/29/20                                                                                                    | Time From 1<br>102 7:23:37 PM 4636<br>102 7:23:08 PM 4657<br>102 7:17:13 PM 4636                                                                                                    | Number From Caller ID T<br>Sukanta Majundar 2<br>Vijey Goje 2<br>Sukanta Majundar 4                                                                                                    | 1547 Reco<br>to Number To Caller ID Redirects<br>647 Erica Reimann<br>647 Erica Reimann<br>657 Vijay Goje                                                                                                    | rded Calls<br>ed From Redirected To Duration<br>00100.12<br>00100.14<br>00100.16                                                                                                    | Recording A                                                                                                |                                                              | M Enal                                                                | Connerts<br>+<br>+<br>+                                                                                | Category<br>(No Category)<br>(No Category)<br>(No Category)                                                                                                    | Archive Audio Mine  |
| Number Day Date           4636         Wed 3/29/20           4636         Wed 3/29/20           4636         Wed 2/29/20           4636         Wed 2/29/20           4636         Wed 2/29/20                                                                                                    | Time         From I           112 7:21:37 PM 4636         112 7:21:00 PM 4636           112 7:21:00 PM 4636         112 7:117:13 PM 4636           112 7:15:12 PM 4636         112 7:15:12 PM 4636                                                                                                    | Number From Caller 10 T<br>Sukanta Majurdar 2<br>Vijay Goje 2<br>Sukanta Majurdar 4<br>Sukanta Majurdar 4                                                                                         | 1547 Reco<br>% Number To Caller ID Redirects<br>647 Erica Reimann<br>647 Erica Reimann<br>657 Vijay Goje<br>657 Vijay Goje                                                                                                    | rded Calls<br>ed From Redirected To Duration 1<br>00100:12<br>00100:12<br>00100:141<br>00100:16                                                                                                    | Recording A<br>(P)<br>(P)<br>(P)<br>(P)<br>(P)<br>(P)<br>(P)<br>(P)                                        |                                                              | MEnal<br>E                                                            | Comments<br>*<br>*<br>*                                                                                | Category<br>(No Category)<br>(No Category)<br>(No Category)<br>(No Category)                                                                                                    | Archive Audio Mine  |
| Number Day Date           4536         Wed 2/29/20           2647         Wed 2/29/20           4536         Wed 2/29/20           4536         Wed 2/29/20           4636         Wed 2/29/20           4636         Wed 2/29/20           4636         Wed 2/29/20                                                                                                    | Time         From J           102 7) 21: 37 PM 4636         102 7: 21: 08 PM 4637           102 7: 121: 08 PM 4636         102 7: 17: 13 PM 4636           102 7: 15: 12 PM 4636         102 7: 16: 12 PM 4636           102 7: 16: 12 PM 4636         102 7: 16: 12 PM 4636                                                                                                    | Kumber From Caller 10 T<br>Sukanta Majundar 2<br>Vijny Goje 2<br>Sukanta Majundar 4<br>Sukanta Majundar 4<br>Sukanta Majundar 4                                                                   | 1547 Reco           'o Number To Caller ID         Redirection           647         Erica Reimann           657         Vijey Goje           657         Vijey Goje           657         Vijey Goje                                                                                                    | rded Calls<br>ad From Redirected To Duration (<br>00100112<br>0010041<br>0010046<br>0010046<br>0010048                                                                                                    | Recording A<br>B<br>B<br>B<br>B<br>B<br>B<br>B<br>B<br>B<br>B<br>B<br>B<br>B<br>B<br>B<br>B<br>B<br>B<br>B | 17 1<br>17 1<br>17 1<br>17 1<br>17 1<br>17 1<br>17 1         | MEnul<br>Colored<br>Colored<br>Colored<br>Colored<br>Colored          | Comments<br>+<br>+<br>+<br>+<br>+<br>+<br>+<br>+<br>+                                                  | Category<br>(No Category)<br>(No Category)<br>(No Category)<br>(No Category)<br>(No Category)                                                                                                | Archive Audio Mine  |
| Number Day Date           6:36         Wed 2/29/20           2647         Wed 2/29/20           4636         Wed 2/29/20           4636         Wed 2/29/20           4636         Wed 2/29/20           4636         Wed 2/29/20           4636         Wed 2/29/20           4636         Wed 2/29/20           4636         Wed 2/29/20                                                                                                    | Time         From I           102 7) 21: 37 PM 4636         102 7) 21: 37 PM 4636           102 7) 21: 30 PM 4636         102 7) 17: 13 PM 4636           102 7) 16: 12 PM 4636         102 7) 16: 12 PM 4636           102 7) 16: 12 PM 4636         102 7) 10: 10 PM 4636                                                                                                    | Kumber From Caller 10 T<br>Sukanta Majumdar 2<br>Vijey Goje 2<br>Sukanta Majumdar 4<br>Sukanta Majumdar 4<br>Sukanta Majumdar 4<br>Sukanta Majumdar 4                                             | 1547 Reco           to Caller 1D Redirecto           647         Erica Reimann           647         Erica Reimann           647         Urica Nationann           657         Vjay Goja           657         Vjay Goja           657         Vjay Goja           657         Vjay Goja           657         Vjay Goja                                                                                                    | rded Calls<br>60 From Redirected To Duration 1<br>00100-12<br>00100-13<br>00100-16<br>00100-16<br>00100-17<br>00101-17<br>00101-19                                                                                                    | Recording A<br>(P)<br>(P)<br>(P)<br>(P)<br>(P)<br>(P)<br>(P)<br>(P)                                        | 17 1<br>17 1<br>17 1<br>17 1<br>17 1<br>17 1<br>17 1<br>17 1 | HEnsi<br>2 Co<br>2 Co<br>2 Co<br>2 Co<br>2 Co<br>2 Co<br>2 Co<br>2 Co | Comments<br>+<br>+<br>+<br>+<br>+<br>+<br>+<br>+                                                       | Category<br>(No Category)<br>(No Category)<br>(No Category)<br>(No Category)<br>(No Category)<br>(No Category)                                                                               | Active Audo Mini    |
| Number Day         Date           4636         Wed 3/28/20           2647         Wed 3/28/20           4636         Wed 2/28/20           4636         Wed 2/28/20           4636         Wed 2/28/20           4636         Wed 2/28/20           4636         Wed 2/28/20           4636         Wed 2/28/20           4636         Wed 2/28/20           4636         Wed 2/28/20           4636         Wed 2/28/20                                                                                                    | Time         From I           012 7: 21: 37 PM 4636         122 7: 21: 68 PM 4637           122 7: 21: 68 PM 4636         122 7: 17: 13 PM 4636           122 7: 16: 12 PM 4636         122 7: 16: 12 PM 4636           122 7: 16: 12 PM 4636         122 7: 00: 66 PM 4636           122 7: 100: 23 PM 4636         12 6: 59: 12 PM 4636                                                                                                    | Number From Caller ID T<br>Sukanta Majumdar 2<br>Vijany Goje 2<br>Sukanta Majumdar 4<br>Sukanta Majumdar 4<br>Sukanta Majumdar 4<br>Sukanta Majumdar 4                                            | 15427 Reco           to Califer ID Redirect           View         Chick Reimann           647         Erick Reimann           647         Erick Reimann           647         View Goje           657         Vijay Goje           657         Vijay Goje           657         Vijay Goje           657         Vijay Goje           657         Vijay Goje                                                                                                    | rdsd Calls<br>d From Redirected To Duration<br>00(00)12<br>00(00)41<br>00(00)48<br>00(00)7<br>00(00)7<br>00(00)45                                                                                                    | Recording A<br>(F)<br>(F)<br>(F)<br>(F)<br>(F)<br>(F)<br>(F)<br>(F)                                        | 17 1<br>17 1<br>17 1<br>17 1<br>17 1<br>17 1<br>17 1<br>17 1 | HEndi<br>Control                                                      | Comments<br>+<br>+<br>+<br>+<br>+<br>+<br>+<br>+<br>+<br>+<br>+                                        | Category<br>(No. Category)<br>(No. Category)<br>(No. Category)<br>(No. Category)<br>(No. Category)<br>(No. Category)<br>(No. Category)                                                       | Active Audo Mini    |
| Humber Day         Date           4636         Wied 2/23/20           4636         Wied 2/23/20                                                                                                    | Time         From 1           012 7) 21:37 PH 4636         102 7) 21:08 PH 4657           102 7) 21:08 PH 4657         102 7) 15:12 PH 4636           102 7) 15:12 PH 4636         102 7) 16:10 PH 4636           102 7) 10:03 PH 4636         102 6) 04 6036           102 7) 10:12 PH 4636         102 6) 04 6036           102 6) 05:12 PH 4636         102 6) 05 91 4636           102 6) 59:12 PH 4636         102 6) 59:13 PH 4636                                                                                                    | Number From Caller ID T<br>Sukanta Majundar 2<br>Sukanta Majundar 4<br>Sukanta Majundar 4<br>Sukanta Majundar 4<br>Sukanta Majundar 4<br>Sukanta Majundar 4                                       | 15477 Reco           to Railer ID Redirect           447         Ercs Reimann           647         Ercs Reimann           657         Vijay Goja           657         Vijay Goja           657         Vijay Goja           657         Vijay Goja           657         Vijay Goja           657         Vijay Goja           657         Vijay Goja           657         Vijay Goja                                                                                                    | rded Calls<br>d Press Radivected Te Devration<br>01/00.12<br>00/00-46<br>00/00-46<br>00/00-76<br>00/00-76<br>00/00-76<br>00/00-76<br>00/00-76<br>00/00-76<br>00/00-76                                                                                                    | Recording A<br>(F)<br>(F)<br>(F)<br>(F)<br>(F)<br>(F)<br>(F)<br>(F)                                        | 17 1 1 1 1 1 1 1 1 1 1 1 1 1 1 1 1 1 1                       |                                                                       | Convers<br>+<br>+<br>+<br>+<br>+<br>+<br>+<br>+<br>+<br>+<br>+<br>+<br>+                               | Category<br>(Ho. Category)<br>(Ho. Category)<br>(Ho. Category)<br>(Ho. Category)<br>(Ho. Category)<br>(Ho. Category)<br>(Ho. Category)                                                       | Archive Audio Mine  |
| Number Day Date           4636         Wed 3/29/20           2647         Wed 2/29/20           4636         Wed 2/29/20           4636         Wed 2/29/20           4636         Wed 2/29/20           4636         Wed 2/29/20           4636         Wed 2/29/20           4636         Wed 2/29/20           4636         Wed 2/29/20           4636         Wed 2/29/20           4636         Wed 2/29/20           4636         Wed 2/29/20           4636         Wed 2/29/20           4636         Wed 2/29/20           4636         Wed 2/29/20           4636         Wed 2/29/20                                                                                                    | Time         From 1           02.7.52137 PM 4536         102.7.52130 PM 4536           02.7.52130 PM 45457         102.7.52130 PM 4556           02.7.52130 PM 45451         102.7.52130 PM 4556           02.7.50136 PM 45456         102.6.5912 PM 45456           02.5.55125 PM 45456         102.6.5912 PM 45456           02.5.55125 PM 45456         102.6.5912 PM 45456                                                                                                    | Number From Caller 10 T<br>Svikarta Majurdar 2<br>Vijey Goje 2<br>Svikarta Majurdar 4<br>Svikarta Majurdar 4<br>Svikarta Majurdar 4<br>Svikarta Majurdar 4<br>Svikarta Majurdar 4                 | 2147 Rec     0 humber to Caller 19 Rodinacio     10 humber to Caller 19 Rodinacio     10 rocs haimann     1047 Ercs haimann     1047 Ercs haimann     1047 Ercs haimann     1047 Ercs haimann     1047 Ercs haimann     1047 Ercs     1049 Cols     1049 Cols     1049 Cols     1049 Cols     1049 Cols     1049 Cols                                                                                                    | rded Calls<br>ed Press Redirected To Devision<br>09:00:12<br>09:00:41<br>09:00:46<br>09:00:46<br>09:00:47<br>00:01:49<br>00:00:46<br>00:00:40<br>00:00:40<br>0 | Recording A<br>(F)<br>(F)<br>(F)<br>(F)<br>(F)<br>(F)<br>(F)<br>(F)                                        |                                                              |                                                                       | Conners<br>+<br>+<br>+<br>+<br>+<br>+<br>+<br>+<br>+<br>+<br>+<br>+<br>+<br>+<br>+<br>+<br>+<br>+<br>+ | Category<br>(No. Category)<br>(No. Category)<br>(No. Category)<br>(No. Category)<br>(No. Category)<br>(No. Category)<br>(No. Category)<br>(No. Category)                                     | Anthone Audio Mine  |
| Number Day Date           455         Wed J (29) (2)           2047         Wed J (29) (2)           455         Wed J (29) (2)           455         Wed J (29) (2) | Time         Prime           012.7.21.07         PH 4636           012.7.21.07         PH 4636           012.7.21.00         PH 4636           012.7.01.00         PH 4636           012.7.01.00         PH 4636           012.7.01.00         PH 4636           012.7.01.00         PH 4636           012.6.50.70         PH 4636           012.6.50.70         PH 4636           012.6.50.70         PH 4636           012.6.50.70         PH 4636           012.6.50.70         PH 4636           012.6.50.70         PH 4636           012.6.50.70         PH 4636 | Humber From Caller ID T<br>Sukanta Majundar 2<br>Vijav Goje 2<br>Sukanta Majundar 4<br>Sukanta Majundar 4<br>Sukanta Majundar 4<br>Sukanta Majundar 4<br>Sukanta Majundar 4<br>Sukanta Majundar 4 | 1347 Real     formal and a constraints     formal and and a constraints     formal and and a constraints     formal and and a constraints     formal and a constraints     formal and a c | rded Calls<br>of From Redirected Ta Duration<br>01/00.12<br>01/00.14<br>00/00.16<br>00/00.16<br>00/00.16<br>00/00.16<br>00/00.17<br>00/00.17<br>00/00.17<br>00/00.17                                                                                                    | Recording A<br>(F)<br>(F)<br>(F)<br>(F)<br>(F)<br>(F)<br>(F)<br>(F)                                        |                                                              |                                                                       | Conners<br>+<br>+<br>+<br>+<br>+<br>+<br>+<br>+<br>+<br>+<br>+<br>+<br>+<br>+<br>+<br>+<br>+<br>+<br>+ | Category<br>(No. Category)<br>(No. Category)<br>(No. Category)<br>(No. Category)<br>(No. Category)<br>(No. Category)<br>(No. Category)<br>(No. Category)<br>(No. Category)<br>(No. Category) | Anthree Audio Motio |

24. Select Last Week Filter from the drop down list and click Apply.

|                                                                                                    |                                                                                                    |                                                                                                    |                                                                                                    |                                                                          |                                                                                                    |                                                                                                    |                                                                                                    |                                                                                                    |                                                                                                    |                                                                                                    |                                                                                                    | (Seatch                                                                                                    |                                                                                                    |
|----------------------------------------------------------------------------------------------------|----------------------------------------------------------------------------------------------------|----------------------------------------------------------------------------------------------------|----------------------------------------------------------------------------------------------------|--------------------------------------------------------------------------|----------------------------------------------------------------------------------------------------|----------------------------------------------------------------------------------------------------|----------------------------------------------------------------------------------------------------|----------------------------------------------------------------------------------------------------|----------------------------------------------------------------------------------------------------|----------------------------------------------------------------------------------------------------|----------------------------------------------------------------------------------------------------|----------------------------------------------------------------------------------------------------|----------------------------------------------------------------------------------------------------|
|                                                                                                    |                                                                                                    |                                                                                                    |                                                                                                    |                                                                          |                                                                                                    |                                                                                                    |                                                                                                    |                                                                                                    |                                                                                                    |                                                                                                    | (GH                                                                                                   | 1-05:00) Eastern Tin                                                                                                    | e (US & Canada                                                                                                    |
| Hame                                                                                                    | Recordin                                                                                                    | es Reports                                                                                                    | Alerta                                                                                                    |                                                                          |                                                                                                    |                                                                                                    |                                                                                                    |                                                                                                    |                                                                                                    |                                                                                                    |                                                                                                    | Walso                                                                                                    |                                                                                                    |
| Incorded                                                                                                    | calle ca                                                                                                    | In In Process                                                                                                    | Streen Recordinos                                                                                                    | Au                                                                       | Sa Minina                                                                                                    |                                                                                                    |                                                                                                    |                                                                                                    |                                                                                                    |                                                                                                    |                                                                                                    |                                                                                                    |                                                                                                    |
|                                                                                                    | Surger Act                                                                                                    |                                                                                                    | Albert Glandstrike                                                                                                    |                                                                          | Columna -                                                                                                    |                                                                                                    |                                                                                                    |                                                                                                    |                                                                                                    |                                                                                                    |                                                                                                    |                                                                                                    |                                                                                                    |
| Dr No                                                                                                    | umber                                                                                                    | Filter<br>Last Wask                                                                                                    | -                                                                                                    |                                                                          |                                                                                                    |                                                                                                    |                                                                                                    |                                                                                                    |                                                                                                    |                                                                                                    |                                                                                                    |                                                                                                    | Hde                                                                                                    |
| Ry Free                                                                                                    |                                                                                                    | Start Time                                                                                                    | End Time                                                                                                    |                                                                          |                                                                                                    |                                                                                                    |                                                                                                    |                                                                                                    |                                                                                                    |                                                                                                    |                                                                                                    |                                                                                                    |                                                                                                    |
| 6, 5-4                                                                                                    |                                                                                                    | 05:00/00 AM                                                                                                    | 12:00:00 PM                                                                                                    |                                                                          |                                                                                                    |                                                                                                    |                                                                                                    |                                                                                                    |                                                                                                    |                                                                                                    |                                                                                                    |                                                                                                    |                                                                                                    |
|                                                                                                    | arte con                                                                                                    |                                                                                                    |                                                                                                    |                                                                          |                                                                                                    |                                                                                                    |                                                                                                    |                                                                                                    |                                                                                                    |                                                                                                    |                                                                                                    |                                                                                                    |                                                                                                    |
| By Deb                                                                                                    | le/Time                                                                                                    |                                                                                                    |                                                                                                    |                                                                          |                                                                                                    |                                                                                                    |                                                                                                    |                                                                                                    |                                                                                                    |                                                                                                    |                                                                                                    |                                                                                                    |                                                                                                    |
| By Du                                                                                                    | vation                                                                                                    |                                                                                                    |                                                                                                    |                                                                          |                                                                                                    |                                                                                                    |                                                                                                    |                                                                                                    |                                                                                                    |                                                                                                    |                                                                                                    |                                                                                                    |                                                                                                    |
| By Cal                                                                                                    | lagory                                                                                                    |                                                                                                    |                                                                                                    |                                                                          |                                                                                                    |                                                                                                    |                                                                                                    |                                                                                                    |                                                                                                    |                                                                                                    |                                                                                                    |                                                                                                    |                                                                                                    |
| By Audie N                                                                                                    | firing Pack                                                                                                    |                                                                                                    |                                                                                                    |                                                                          |                                                                                                    |                                                                                                    |                                                                                                    |                                                                                                    |                                                                                                    |                                                                                                    |                                                                                                    |                                                                                                    |                                                                                                    |
| 00                                                                                                    | Per                                                                                                    |                                                                                                    |                                                                                                    |                                                                          |                                                                                                    |                                                                                                    |                                                                                                    |                                                                                                    |                                                                                                    |                                                                                                    |                                                                                                    |                                                                                                    |                                                                                                    |
|                                                                                                    |                                                                                                    |                                                                                                    |                                                                                                    |                                                                          |                                                                                                    |                                                                                                    |                                                                                                    |                                                                                                    |                                                                                                    |                                                                                                    |                                                                                                    |                                                                                                    |                                                                                                    |
|                                                                                                    |                                                                                                    | Apply Changes R                                                                                                    | eset Al                                                                                                    |                                                                          |                                                                                                    |                                                                                                    |                                                                                                    |                                                                                                    |                                                                                                    |                                                                                                    |                                                                                                    |                                                                                                    | н                                                                                                    |
| asuta Per Pa                                                                                                    | igi: 25 y                                                                                                    | Apply Changes R                                                                                                    | eset Al                                                                                                    |                                                                          | (No Categ                                                                                                    | ory) + App<br>151 Recorded Calls                                                                                                    | ly Category   Manage                                                                                                    | Catego                                                                                                    | ries   0                                                                                                    | RM C                                                                                                    | ient Setti                                                                                            | ngs   Select Column                                                                                                    | H<br>  Refresh Gris                                                                                                    |
| asulta Per Pa                                                                                                    | ige: 20 y<br>ber Day Date                                                                                                    | Apply Changes R<br>Download   Export                                                                                                    | eset Al<br>Export All<br>umber From Caller I                                                                                                    | D To Num                                                                 | (No Categ                                                                                                    | (ory) • App<br>151 Recorded Calls<br>Redirected From R                                                                                                    | ly Category   Manage                                                                                                    | Catego                                                                                                    | ries   0                                                                                                    | CRM C                                                                                                    | nal Com                                                                                               | ngs   Select Column                                                                                                    | H<br>Refresh Gric<br>Archive Audo M                                                                                                    |
| esuita Per Pa                                                                                                    | ege: 20 v )<br>ber Day Date<br>Pri 2/24/21                                                                                                    | Apply Changes R<br>Download Export                                                                                                    | eset Al<br>Export All<br>umber From Caller I<br>David Little                                                                                                    | D To Num<br>2646                                                         | (No Categ<br>deer To Caller ID<br>Jess Reimann                                                                                                    | ory) v App<br>151 Recorded Calls<br>Redirected From R<br>2647 V                                                                                                    | ly Category   Manage<br>edirected To Duration 6<br>00:03:02                                                                                                | Catego<br>lecording                                                                                                 | ries   0<br>Areatair                                                                                                | CION E                                                                                                    | nal Com                                                                                               | ngs   Select Column<br>rents Category<br>I (No.Category                                                                                                    | H<br>Archive Audo M                                                                                                    |
| esuba Per Pa<br>Numb                                                                                                    | ege: 20 v<br>ber Day Date<br>Fr: 2/24/20<br>Fr: 2/24/20                                                                                                    | Apply Changes R<br>Download   Export<br>Time From N<br>R2 11: 36: 39 AM 4697<br>R2 11: 36: 39 AM 4697                                                                                                    | eset Al<br>Export All<br>amber From Caller I<br>David Little<br>David Little                                                                                                 | D To Num<br>2646<br>2646                                                 | (No Catego<br>deer To Caller ID<br>Jesse Remann<br>Jesse Remann                                                                                                    | (cry) v App<br>151 Recorded Calls<br>Redirected From R<br>2507 V<br>2507 V                                                                                                    | ly Category   Manage<br>edirected To Duration 6<br>00:03-02<br>00:00:02                                                                                    | Catego<br>lecording                                                                                                 | ries   0<br>Arectate                                                                                                | COME<br>S                                                                                                   | nal Com                                                                                               | ngs   Select Column<br>rents Category<br>Illio Category<br>(Illio Category                                                                                                    | H<br>Archive Audio M                                                                                                    |
| esuba Per Pa<br>Numb<br>2646<br>2646                                                                                                    | ege: 20 +<br>ber Day Date<br>Fri 2/24/20<br>Fri 2/24/20<br>Fri 2/24/20                                                                                                    | Apply Changes R<br>Download   Export<br>Time From No<br>12 11:36-39 AM 4957<br>12 11:36:39 AM 4957<br>12 11:34:11 AM 4777                                                                                                    | est Al<br>Esport All<br>amber From Caller I<br>David LBie<br>David LBie<br>John Sinth                                                                                        | D To Num<br>2646<br>2646                                                 | (No Caller ID<br>deer To Caller ID<br>Jess Remann<br>Jesse Remann<br>Russel Stage                                                                                                    | rery) v App<br>151 Recorded Calls<br>Redirected From R<br>2607 00<br>2607 00                                                                                                    | ly Category   Manage<br>edirected To Deration 1<br>00:00:02<br>00:00:03                                                                                    | Catego<br>lacording<br>(B)<br>(B)                                                                                   | Arrotate                                                                                                    | CRM CI<br>COM E<br>SQ<br>SQ                                                                                 | nal Com                                                                                               | ngs   Select Column<br>ents Category<br>  [Ito Category<br>  [Ito Category<br>  [Ito Category                                                                                                    | H<br>Active Audo M                                                                                                    |
| Numb<br>Numb<br>2645<br>2646<br>2646<br>2647<br>2646                                                                                                    | ege: 20 v<br>ber Day Date<br>Fri 2/24/20<br>Fri 2/24/20<br>Fri 2/24/20<br>Fri 2/24/20<br>Fri 2/24/20                                                                                                    | Apply Changes         R           Download         Export           Time         From 10           1211:06:39 AM 4097         1211:06:39 AM 4097           1211:06:31 AM 4777         1211:16:28 AM 4777                                                                                                    | eest Al<br>Esport Al<br>amber From Caller I<br>David Little<br>David Little<br>John Smith<br>John Smith                                                                      | D To Num<br>2646<br>2646<br>4667<br>4667                                 | (No Categ<br>deer To Caller 10<br>Jesse Remann<br>Russel Stage<br>Russel Stage                                                                                                    | reny) • App<br>151 Recorded Calls<br>Redirected From R<br>2547 •<br>2547 •                                                                                                    | ly Category   Manage<br>edirected To Duration 1<br>00:03:02<br>00:00:03<br>00:00:05<br>00:00:05                                                            | Cathego<br>leconding<br>le<br>le<br>le<br>le<br>le<br>le<br>le<br>le                                                | Aroctate                                                                                                    | CION E<br>50<br>50<br>50<br>50<br>50<br>50                                                                  | ient Setti<br>nal Com<br>명<br>명<br>명<br>명                                                             | ngs   Select Column<br>ents Category<br>  [Ilio Category<br>  [Ilio Category<br>  [Ilio Category<br>  [Ilio Category                                                                                                    | H<br>Archive Audo M<br>1<br>1<br>1                                                                                                    |
| eauba Per Pa<br>Numb<br>2646<br>2646<br>2667<br>2667<br>2667<br>2667                                                                                                    | ege: 20 v<br>ber Day Date<br>Fr: 3/24/20<br>Fr: 2/24/20<br>Fr: 2/24/20<br>Fr: 2/24/20<br>Fr: 2/24/20<br>Fr: 2/24/20                                                                                           | Apply Changes         R           Download         Export           Time         From Ib           D1110207 AM 497         12111241 AM 4977           121112126 AM 4977         121111228 AM 4977           12111228 AM 4777         12111228 AM 4777                                                                                                    | eest Al<br>amber From Caller I<br>David Little<br>David Little<br>John Smith<br>John Smith<br>John Smith                                                                     | D To Num<br>2646<br>2646<br>4667<br>4667                                 | (No Caller<br>deer To Caller ID<br>Jess Remann<br>Aussi Stage<br>Russel Stage<br>Russel Stage                                                                                          | 151 Recorded Calls<br>Redirected From R<br>2647<br>2647                                                                                                    | V Category   Manage<br>edirected To Duration i<br>00:01:02<br>00:00:03<br>00:00:03<br>00:00:03                                                             | Catego<br>Recording<br>B<br>B<br>B<br>B<br>B<br>B<br>B<br>B<br>B<br>B<br>B<br>B<br>B<br>B<br>B<br>B<br>B<br>B<br>B  | Arroctato<br>22<br>22<br>22<br>22<br>22                                                                             | COME<br>SI<br>SI<br>SI<br>SI<br>SI<br>SI                                                                    | nai Com<br>또<br>또<br>또<br>또<br>또<br>도                                                                 | eris Category<br>Cito Category<br>(Tio Category<br>(Tio Categor)<br>(Tio Categor)<br>(Tio Categor)<br>(Tio Categor)                                                                                                    | H<br>Archive Audo M<br>D<br>D<br>D                                                                                                    |
| esuba Per Pa<br>Numb<br>2546<br>2546<br>2546<br>3657<br>3657<br>3657<br>3657<br>3657<br>3657                                                                                                    | ege: 20 v<br>ber Day Date<br>Fr: 2/24/21<br>Fr: 2/24/21<br>Fr: 2/24/21<br>Fr: 2/24/21<br>Fr: 2/24/21                                                                                                    | Apply Changes         R           Download         Export           Time         From 16           R2 11:36:37 AH 4937         R2 11:36:33 AH 4937           R2 11:16:34 AH 4937         R2 11:16:24 AH 4777           R2 11:16:25 AH 4437         R2 11:16:26 AH 4437                                                                                                    | eest Al<br>Esport All<br>amber From Caller I<br>David Little<br>David Little<br>Schn Smith<br>Schn Smith<br>Rumel Stage                                                      | 0 To Num<br>2646<br>2646<br>4667<br>4667<br>4777                         | (No Caller ID<br>Jess Reman<br>Jess Reman<br>Russil Stage<br>Russil Stage<br>John Smith                                                                                                | rery) • App<br>151 Recorded Calls<br>Redirected From R<br>2607 •<br>2607 •                                                                                                    | V Gategory   Hanage<br>edirected To Duration 1<br>00:00:02<br>00:00:03<br>00:00:05<br>00:00:05<br>00:00:05                                                 | Catego<br>Recording<br>B<br>B<br>B<br>B<br>B<br>B<br>B<br>B<br>B<br>B<br>B<br>B<br>B<br>B<br>B<br>B<br>B<br>B<br>B  | Atoctation<br>12<br>12<br>12<br>12<br>12<br>12<br>12<br>12<br>12<br>12                                              | COME<br>SU<br>SU<br>SU<br>SU<br>SU<br>SU<br>SU<br>SU                                                        | nal Com<br>명<br>명<br>명<br>명<br>명<br>명<br>명<br>명<br>명<br>명<br>명                                        | erts Category<br>Clin Category<br>Ulin Category<br>Ulin Categori<br>(Ilin Categori<br>Ulin Categori<br>Ulin Categori<br>Ulin Categori<br>Ulin Categori                                                                                                    | H<br>Active Auto M<br>Active Auto M<br>Active Active Auto M<br>Active Auto M<br>Active Active Auto M<br>Active Active Auto M<br>Active Active |
| esuba Per Pa<br>Numb<br>2446<br>2546<br>2667<br>4667<br>4667<br>4667<br>4667                                                                                                    | Nger 20 v<br>ber Day Date<br>Pri 2/24/21<br>Pri 2/24/21<br>Pri 2/24/21<br>Pri 2/24/21<br>Pri 2/24/21<br>Pri 2/24/21<br>Pri 2/24/21                                                                            | Apply Changes         R           Doumload         Export           Time         From IN           121136:239 AM 4037         121136:239 AM 4037           121116:238 AM 4777         121116:238 AM 4777           121116:238 AM 4777         121116:238 AM 4777           121116:238 AM 4037         11116:248 AM 4047           121116:251 AM 4047         11116:258 AM 4047                                                                                                    | eest All<br>amber From Caller 1<br>David Life<br>David Life<br>John Smth<br>John Smth<br>John Smth<br>Russel Stage<br>Russel Stage                                           | D To Num<br>3646<br>2646<br>4667<br>4667<br>4777<br>4777                 | (No Caller ID<br>Jess Remann<br>Jess Remann<br>Russil Stage<br>Russil Stage<br>John Smith<br>John Smith                                                                                | ery) ب App<br>151 Recorded Calls<br>Reducted From R<br>260 ن<br>260 ن                                                                                                    | V Category   Manage<br>edirected To Duration 8<br>00/61/02<br>00/60/03<br>00/60/03<br>00/60/03<br>00/60/03<br>00/60/03                                     | Cathego<br>Recording<br>B<br>B<br>B<br>B<br>B<br>B<br>B<br>B<br>B<br>B<br>B<br>B<br>B<br>B<br>B<br>B<br>B<br>B<br>B | Anotation<br>Anotation<br>C<br>C<br>C<br>C<br>C<br>C<br>C<br>C<br>C<br>C<br>C<br>C<br>C                             | RM C<br>COME<br>SQ<br>SQ<br>SQ<br>SQ<br>SQ<br>SQ<br>SQ<br>SQ<br>SQ                                          | nal Com<br>Si<br>Si<br>Si<br>Si<br>Si<br>Si<br>Si<br>Si<br>Si<br>Si                                   | erro Category<br>Cito Category<br>Cito Category<br>Cito Category<br>(No Category<br>(No Category<br>(No Category<br>(No Category<br>(No Category<br>(No Category                                                                                                    | H<br>Active Auto M<br>2<br>2<br>2<br>2<br>2<br>2                                                                                                    |
| euchs Per Pa<br>Numb<br>3, 2645<br>3, 4657<br>3, 4657<br>3, 4657<br>4, 4657<br>4, 4657<br>4, 4657<br>4, 4657                                                                                                    | ege: 20 v<br>Fir 2/24/20<br>Fir 2/24/20<br>Fir 2/24/20<br>Fir 2/24/20<br>Fir 2/24/20<br>Fir 2/24/20<br>Fir 2/24/20<br>Fir 2/24/20<br>Fir 2/24/20<br>Fir 2/24/20                                               | Apply Changes         R           Download         Expert           Time         Frem 16           812 11:36:29 AH 4697         142 11:36:28 AH 4697           821 11:36:38 AH 4697         182 11:16:28 AH 4777           821 11:10:28 AH 4777         121 11:10:26 AH 44777           821 11:10:26 AH 4467         121 11:00:26 AH 4467           821 11:10:28 AH 4677         121 11:00:26 AH 4467                                                                                                    | eest Al<br>Export All<br>ambee From Caller I<br>David UBe<br>David UBe<br>David UBe<br>Schr Smith<br>Schn Smith<br>Schn Smith<br>Rusel Shage<br>Rusel Shage<br>Erica Raimann | D To Num<br>2646<br>2646<br>4657<br>4667<br>4777<br>4777<br>4557         | (No Catig<br>deer To Catifer 10<br>Jess Remann<br>Aussil Stage<br>Russel Stage<br>Russel Stage<br>John Smith<br>Vijay Soje                                                             | env) • App<br>151 Recorded Calls<br>Redirected From R<br>2647 و                                                                                                    | V Category   Manage<br>edirected To Duration 1<br>00.00.02<br>00.00.03<br>00.00.03<br>00.00.03<br>00.00.03<br>00.00.03<br>00.00.03<br>00.00.03             | Catego<br>B<br>B<br>B<br>B<br>B<br>B<br>B<br>B<br>B<br>B<br>B<br>B<br>B<br>B<br>B<br>B<br>B<br>B<br>B               | ries   (<br>Arrotati<br>2<br>2<br>2<br>2<br>2<br>2<br>2<br>2<br>2<br>2<br>2<br>2<br>2<br>2<br>2<br>2<br>2<br>2<br>2 | RM C<br>COME<br>S<br>S<br>S<br>S<br>S<br>S<br>S<br>S<br>S<br>S<br>S<br>S<br>S<br>S<br>S<br>S<br>S<br>S<br>S | nat Com<br>33<br>53<br>53<br>53<br>53<br>53<br>53<br>53<br>53<br>53<br>53<br>53<br>53                 | erts Category<br>Dis Category<br>Dis Category<br>Dis Category<br>(No Category<br>Dis Category<br>Dis Category<br>Uso Category<br>Uso Category<br>(No Category<br>Uso Category                                                                                                    | H Refresh Gris<br>Active Auto M<br>1<br>1<br>1<br>2<br>2<br>2<br>2                                                                                                    |
| Numb<br>Numb<br>Numb | Hge: 20 v<br>Fer Day Date<br>Fer 2/24/20<br>Fer 2/24/20<br>Fer 2/24/20<br>Fer 2/24/20<br>Fer 2/24/20<br>Fer 2/24/20<br>Fer 2/24/20<br>Fer 2/24/20<br>Fer 2/24/20<br>Fer 2/24/20<br>Fer 2/24/20<br>Fer 2/24/20 | Apply Changes         R           Download         Export           Distribution         Export           Distribution         Export           Distret         Export | eest All<br>amber From Caller I<br>David Little<br>David Little<br>John Smith<br>John Smith<br>Russel Stage<br>Rissa Binge<br>Eriss Reimann<br>Eriss Reimann                 | D To Num<br>2646<br>2646<br>4667<br>4667<br>4667<br>4777<br>4657<br>2646 | (No: Cating<br>beer To Caller 10<br>Jesse Romann<br>Jesse Romann<br>Rossel Stage<br>Russel Stage<br>Rossel Stage<br>John Smith<br>John Smith<br>John Smith<br>John Smith<br>John Smith | erry)   Apple Apple Appl | y Category   Manage<br>edirected To Duration I<br>00:03:02<br>00:00:35<br>00:00:35<br>00:00:35<br>00:00:35<br>00:00:35<br>00:00:35<br>00:00:35<br>00:00:05 | Catego<br>Recording<br>R<br>R<br>R<br>R<br>R<br>R<br>R<br>R<br>R<br>R<br>R<br>R<br>R<br>R<br>R<br>R<br>R<br>R<br>R  | ries   (<br>Arrocate<br>2<br>2<br>2<br>2<br>2<br>2<br>2<br>2<br>2<br>2<br>2<br>2<br>2<br>2<br>2<br>2<br>2<br>2<br>2 | COME<br>SI<br>SI<br>SI<br>SI<br>SI<br>SI<br>SI<br>SI<br>SI<br>SI<br>SI<br>SI<br>SI                          | ient Setti<br>nail Conv<br>33<br>53<br>53<br>53<br>53<br>53<br>53<br>53<br>53<br>53<br>53<br>53<br>53 | ers Select Column<br>ers Category<br>Clin Category<br>Clin Category<br>Clin Category<br>Clin Category<br>Clin Category<br>Clin Category<br>Clin Category<br>Clin Category<br>Clin Category                                                                                                    | Active Auto M<br>Active Auto M<br>2<br>2<br>2<br>2<br>2<br>2<br>2<br>2<br>2<br>2<br>2<br>2<br>2<br>2<br>2<br>2<br>2<br>2<br>2                                                                                                    |
| Numb<br>Numb<br>2445<br>2445<br>2445<br>2445<br>4467<br>4467<br>4467<br>4467<br>4467<br>4467                                                                                                    | eger 20 v<br>ber Day Date<br>Pri 2/24/20<br>Pri 2/24/20<br>Pri 2/24/20<br>Pri 2/24/20<br>Pri 2/24/20<br>Pri 2/24/20<br>Pri 2/24/20<br>Pri 2/24/20<br>Pri 2/24/20<br>Pri 2/24/20<br>Pri 2/24/20<br>Pri 2/24/20 | Apply Changes         R           Dominical         Expert           Time         From 16           2111/3/21         AH 497           82111/3/21         AH 497           82111/3/21         AH 497           82111/3/21         AH 497           82111/3/21         AH 497           82111/3/21         AH 497           82111/3/21         AH 497           82111/3/21         AH 497           82111/3/21         AH 497           82111/3/21         AH 4977           82111/3/21         AH 4977           82111/3/21         AH 4977           82111/3/21         AH 4977           82111/3/21         AH 4977           82111/3/21         AH 4977           82111/3/21         SH 44 497                                                                                                    | eer Al<br>meer From Caller I<br>David Little<br>David Little<br>John Smith<br>Adm Shapt<br>Rumel Stage<br>Rumel Stage<br>Rick Ruman<br>Rumel Stage                           | D To Hum<br>2646<br>2667<br>4667<br>4777<br>4777<br>4557<br>2646<br>4777 | (No Catag<br>deer To Califer D<br>Jeess Remann<br>Jeess Remann<br>Remail Stags<br>Remail Stags<br>Remail Stags<br>Remail Stags<br>Remail Stags<br>Remail Stags<br>John Smith           | erry) • App<br>151 Recorded Calls<br>Redirected From R<br>2647 •<br>2647 •                                                                                                    | V Category   Manage<br>edirected To Duration R<br>00.05.02<br>00.06.03<br>00.06.03<br>00.06.03<br>00.06.03<br>00.06.03<br>00.06.05<br>00.06.05             | Cattege<br>W<br>W<br>W<br>W<br>W<br>W<br>W<br>W<br>W<br>W<br>W<br>W<br>W<br>W<br>W<br>W<br>W<br>W                   | ries   (<br>Arrotati<br>2<br>7<br>7<br>7<br>7<br>7<br>7<br>7<br>7<br>7<br>7<br>7<br>7<br>7                          | 2004E                                                                                                    | nal Com<br>3월<br>3월<br>3월<br>3월<br>3월<br>3월<br>3월<br>3월<br>3월<br>3월<br>3월<br>3월<br>3월                 | erro Cetegory<br>Cito Category<br>Cito Category<br>Cito C | H<br>Active Audo M<br>2<br>2<br>2<br>2<br>2<br>2<br>2<br>2<br>2<br>2<br>2<br>2<br>2<br>2<br>2<br>2<br>2<br>2<br>2                                                                                                    |

#### Example: Managing the Recorded Calls tab columns

 Click the Recordings tab and select Recorded Calls to ensure that you are looking at the list of recorded calls.

|     |                  |         |              |          |             |                       |            |              |                  | De                     | n ketenp Nieł | lifier   Ar | thive T | ool   I | tecent Ale  | ts   Quick Start  <br>Search | Change Password   |
|-----|------------------|---------|--------------|----------|-------------|-----------------------|------------|--------------|------------------|------------------------|---------------|-------------|---------|---------|-------------|------------------------------|-------------------|
|     |                  |         |              |          |             |                       |            |              |                  |                        |               |             |         |         |             |                              | (GHT-04:00) Ma    |
| ,   | fome Re          | cording | ps Rep       | ports    | Alerts      |                       |            |              |                  |                        |               |             |         |         |             |                              | Wekome, efink     |
|     |                  |         |              |          |             |                       |            |              |                  |                        |               |             |         |         |             |                              |                   |
|     |                  |         |              |          |             |                       |            |              |                  |                        |               |             |         |         |             |                              |                   |
|     |                  |         | Elter        |          |             |                       |            |              |                  |                        |               |             |         |         |             |                              | ş                 |
| lea | ults Per Page: 2 | s 💌 I   | Download     | Export   | Export All  |                       |            |              | (No C            | stegory) 💌 Apply Categ | pry   Hi      | inage Cal   | egorie  | •   a   | UI Client S | iettings   Select (          | Columns   Refresh |
|     |                  |         |              |          |             |                       |            | 50           | 0 Recorded Calls |                        |               |             |         |         |             |                              |                   |
|     | Number           | Day I   | Dute         | Time     | From Number | From Caller ID        | To Number  | To Caller II | Redirected From  | Redirected To Duration | Recording     | Annotate    | CRM     | Email ( | Comments    | Category                     | MDS Archive Aud   |
| 1   | 4025551211       | Tue 4/1 | 2/2011 3:56  | 5:25 PM  | 4025551211  | 1211 402              | 4025551213 |              |                  | 00:00:25               |               | 17          | 62      | 11      | +           | (No Category)                | <i>i</i>          |
|     | 4025551213       | Tue 4/1 | 12/2011 3:56 | 5:25 PM  | 1211        | 1211 402              | 4025551213 | 1213 402     |                  | 00:00:26               | ۲             | 7           | -       | -       | 1           | (No Category)                |                   |
| 1   | 4025551211       | Tue 4/1 | 2/2011 3:00  | 1:23 PM  | 4025551211  | 1211 402              | 4025551123 |              |                  | 00:00:35               | •             | 1           | -       | 1       | ÷           | (No Category)                | ÷                 |
| 1   | 4025551211       | Tue 4/1 | 2/2011 2:52  | 2:55 PM  | 4025551211  | 1211 402              | 4025551120 |              |                  | 00:00:40               | ۲             | 7           | -       | 23      | +           | (No Category)                |                   |
| 1   | 4025551211       | Tue 4/1 | 12/2011 2:50 | 0:02 PM  | 4025551211  | 1211 402              | 4025551120 |              |                  | 00:00:25               | ۲             | 17          | -       |         | +           | (No Category)                | ÷                 |
| 1   | 4025551211       | Tue 4/1 | 2/2011 2:44  | R: 18 PM | 4025551211  | 1211 402              | 4025551120 |              |                  | 00:00:48               | ۲             | 7           | -       | 22      | +           | (No Category)                |                   |
| 1   | 4025551211       | Tue 4/1 | 12/2011 1:01 | 1:23 PM  | 4025551211  | 1211 402              | 4025551213 |              |                  | 00:00:30               | •             | 7           | -       | -       | +           | (No Category)                |                   |
|     | 4025551213       | Tue 4/1 | 2/2011 1:01  | 1:23 PM  | 1211        | 1211 402              | 4025551213 | 1213 402     |                  | 00:00:30               | ۲             | 7           | -       | 2       | 9           | (No Category)                |                   |
|     | 4025551130       | Tue 4/1 | 12/2011 11:5 | 58:08 AM | 1127        | 402 1127              | 4025551130 | 402 1130     |                  | 00:00:44               | ۲             | 7           | -       |         | +           | (No Category)                |                   |
| 1   | 4025551130       | Tue 4/1 | 12/2011 11:4 | 46:42 AM | 4025551130  | 402 1130              | 4025551124 |              |                  | 00:00:14               | ۲             | 7           | 12      |         | +           | (No Category)                | <i>i</i>          |
|     | 4025551130       | Tue 4/1 | 2/2011 11:4  | 45:39 AM | 4025551130  | 402 1130              | 4025551124 |              |                  | 00:00:39               | ۲             | 7           | 10      | 11      | +           | (No Category)                | *                 |
|     | 4025551001       | Tue 4/1 | 12/2011 10:1 | 18:31 AM | 1207        | 1207-402              | 4025551001 | 555 1001     |                  | 00:00:24               | ۲             | 8           | 1       | 2       | +           | (No Category)                |                   |
|     | 4025551001       | Tue 4/1 | 2/2011 10:1  | 16:31 AM | 1207        | 1207 402              | 4025551001 | 555 100 1    |                  | 00:00:51               | ۲             | 7           | -       | 12      | +           | (No Category)                |                   |
|     | 4025551001       | Tue 4/1 | 12/2011 10:1 | 15:45 AM | 1207        | 1207 402              | 4025551001 | 555 100 1    |                  | 00:00:25               | ۲             | 7           | 1       | -       | +           | (No Category)                |                   |
|     | 4025553009       | Tue 4/1 | 2/2011 10:1  | 12:03 AM | 1207        | Hunt Scale - 1207 402 | 4025551009 | 555 1009     | 4025551000 🕖     | 00:00:08               | ۲             | 1           | 62      | 1       | +           | (No Category)                |                   |
| 1   | 4025551211       | Mon 4/1 | 11/2011 6:28 | 8:53 PM  | 4025551211  | 1211 402              | 4025551213 |              |                  | 00:00:30               | ۲             | 7           | -       | -       | +           | (No Category)                |                   |
|     | 4025551213       | Mon 4/1 | 11/2011 6:28 | 8:53 PM  | 1211        | 1211 402              | 4025551213 | 1213 402     |                  | 00:00:30               | ۲             | 7           | 62      | 1       | 9           | (No Category)                | ÷                 |
| 1   | 4025551211       | Mon 4/1 | 11/2011 6:28 | 8:25 PM  | 4025551211  | 1211 402              | 4025551213 |              |                  | 00:00:15               | ۲             | 7           | -       | 22      | +           | (No Category)                |                   |
|     | 4025551213       | Mon 4/1 | 1/2011 6:28  | 8:25 PM  | 1211        | 1211 402              | 4025551213 | 1213 402     |                  | 00:00:15               | ۲             | 8           | -       | 2       | 9           | (No Category)                |                   |
| 1   | 4025551211       | Mon 4/1 | 11/2011 6:26 | 5:32 PM  | 4025551211  | 1211 402              | 4025551213 |              |                  | 00:00:22               | ۲             |             | 82      | -       | +           | (No Category)                |                   |
| 34  | 45678910         |         |              |          |             |                       |            |              |                  |                        |               |             |         |         |             |                              |                   |
|     |                  |         |              |          |             |                       |            |              |                  |                        |               |             |         |         |             |                              |                   |

2. Select the **Select Columns** link at the top or bottom of the Recorded Calls page.

|                           |                    |             |                       |            |                              |                                            |             |         |         |         |            |                    | (6HT-04300) Hanans      |
|---------------------------|--------------------|-------------|-----------------------|------------|------------------------------|--------------------------------------------|-------------|---------|---------|---------|------------|--------------------|-------------------------|
| -arre Recordings          | Raporta            | Alorts      |                       |            |                              |                                            |             |         |         |         |            |                    | ilieltone, efini        |
|                           |                    |             |                       |            |                              |                                            |             |         |         |         |            |                    |                         |
| 0                         | Citra .            | _           |                       | _          |                              |                                            | _           | _       | _       | _       | _          |                    | (Rec. 0                 |
| Results Per Pages 20 1 0  | lovenicad   Expert | Export All  |                       |            | 010                          | Cetegory) · Apply Catego                   | ary   Har   | age Cal | logorie | s   Cł  | n Chest S  | iettings   Splight | Columnia   Refresh Grid |
|                           |                    |             |                       |            | FORD Descended Call          |                                            |             |         |         |         |            |                    |                         |
| T Bumber Day Da           | to Time            | From Number | From Callor 1D        | To Number  | To Caller ID Redirected From | <ul> <li>Redirected To Duration</li> </ul> | Recordine - | Secola  | CRM     | Erial C | permanta - | Calassory          | MDS Androis Audio Minin |
| - 4025551211 Tue 4/12/    | 2011 3:56:25 PM    | 4325551211  | 1211 402              | 4025531213 |                              | 0.052                                      | (9)         | R       | -       |         | +          | (No Category)      | -                       |
| 1025551213 Tue 4/12/      | 2011 3:56:25 PM    |             | 1211 / .              |            |                              |                                            | -           | R       | -       |         | 0          | (No Category)      | 10                      |
|                           | 2011 3:00:23 PM    | 4023555213  | 1211 -                |            | Select Columns               |                                            |             | B       | -       | 1       | +          | (No Category)      | UA.                     |
| - 4025551211 Tue 4/12/    | 2011 2:52:55 PM    | 43235552215 | 1211 - Prunter        |            | P Day                        | P Date                                     |             | B       | 10      |         | +          | (No Category)      | 40                      |
| - 4025551211 Tue 4/12/    | 2011 2:50:02 PM    | 4325551211  | 1211 / Time           |            | From Number                  | Prom Caller 30                             |             | 8       | -       |         | +          | (No Category)      | -                       |
| - 4025551211 Tue 4/12/    | 2011 Z:44:18 PM    | 4025551211  | 1211 - To Number      |            | To Caller 3D                 | Redirected From                            |             | 1       | -       |         | 4          | (No Category)      | 10                      |
| - 4025551211 Tie 4/12/    | 2011 1:01:23 PM    | 4925551211  | 12114 Redirected      | 0          | Duration                     | Recording                                  |             | R       | -       | (CE)    | ÷.         | (No Category)      | -                       |
| 4025551213 Top 4/12/      | 2011 1:01:73PM     |             | 12114 CT              |            | I™ CRM                       | M Enal                                     |             | 17      | -       |         | 0          | (No Category)      | -                       |
| 4025551130 Tue 4/12/      | 2011 11:58:08 AM   | 1127        | 472 11 V Anthun       |            | E Deskuste                   | R Ando Materia                             |             | R       | -       |         | +          | (No Category)      | ub.                     |
| - 4025551130 Tur 4/12/    | 2011 11:45:42 AM   | 4025551130  | 402 11                |            |                              |                                            |             | 17      | -       |         | 4          | (No Category)      | -                       |
| - 4025551130 Tue 4/12/    | 2011 11:45:39 AM   | 4025551130  | 402.11                |            |                              | Updat                                      | Cance       | 17      | -       |         | 4          | (Ne Category)      | an .                    |
| - 34 4025551001 Tue 4/12/ | 2011 10:18:31 AM   | 1207        | 1207 402              | 4025551001 | 65 1001                      | 00:00:24                                   | (97)        | R       | -       |         | +          | (No Category)      | ch                      |
| - 4025551001 Tue 4/12/    | 2011 10:15:31 AM   | 1207        | 1207 402              | 4025551001 | 35 1001                      | 00:00:51                                   | (9)         | 17      | -       |         | +          | (No Calegory)      | 10                      |
|                           | 2011 10:15:45 AM   | 1207        | 1207-407              | 4025551001 | 35 1001                      | 00:03:26                                   | 60          | 17      | -       |         | 4          | (No Category)      | -                       |
|                           | 2011 10:12:03 AM   | 1207        | Hunt Scale - 1237 402 | 4025551009 | 35 1029 402535 1000 🚱        | 01:02:08                                   | (0)         | R       | -       | 1       | +          | (No Category)      | 10                      |
|                           | 2011 6:28:53 PM    | 4325551211  | 1211-402              | 4025551213 |                              | 00:00:30                                   | (0)         | R       | -       |         | +          | (No Category)      | un.                     |
|                           | 2011 6:28:53 PM    |             | 1213-402              | 4025551213 | 213 402                      | 00:00:30                                   | (i)         | 17      | -       |         | 0          | (No Category)      | 10                      |
| 4025551211 Mon 4/11/      | 2011 6:28:25 PM    | 4323551213  | 1211-402              | 4225551213 |                              | 60:592:16                                  | (1)         | R       | -       |         | +          | (No Category)      | -                       |
|                           | 2011 6/28-25 PM    |             | 1213 402              | 4025551213 | 213 402                      | 00-02-16                                   | (ii)        | R       | -       |         | 0          | (No Category)      | -                       |
| - 4029951211 Mon 4/11/    | 2011 6:26:32 PM    | 4925551211  | 1211 402              | 4025551213 |                              | 00:00:22                                   | (0)         | R       | -       |         | 4          | (No Category)      | NA.                     |
| 2343678910-               |                    |             |                       |            |                              |                                            |             |         |         |         |            |                    |                         |
|                           |                    |             |                       |            |                              |                                            |             |         |         |         |            |                    |                         |
|                           |                    |             |                       |            |                              |                                            |             |         |         |         |            |                    |                         |

- 3. Select the following option boxes:
  - Annotate
  - To Caller ID
  - Category
  - From Caller ID
  - Email

| Home           |                  | Reports          | Alerts      |                       |            |           |                    |                        |           |          |        |        |             |                     | Nekone, efirik    |
|----------------|------------------|------------------|-------------|-----------------------|------------|-----------|--------------------|------------------------|-----------|----------|--------|--------|-------------|---------------------|-------------------|
|                |                  |                  |             |                       |            |           |                    |                        |           |          |        |        |             |                     |                   |
|                |                  | Filter           |             |                       | _          | _         |                    |                        | _         | -        | -      | -      | _           |                     | 51                |
| Results Per Pa | ge: 20 💌   D     | ownload   Export | Export All  |                       |            |           | 010                | Calegory) 💌 Apply Cate | ory   Na  | nage Cat | egoria | s   a  | UI Client S | iettings   Select ( | Columns   Refrest |
|                |                  |                  |             |                       |            | 50        | 00 Recorded Calls  |                        |           |          |        |        |             |                     |                   |
| Rus            | nber Day Da      | te Time          | From Number | From Caller ID        | To Number  | To Caller | ID Redirected From | Redirected To Duration | Recording | Annotats | CRM    | Enal ( | Comments    | Category            | MDS Archive Aud   |
| A0255          | 51211 Tue 4/12/  | 011 3:56:25 PM   | 4025551211  | 1211 402              | 4015551213 |           |                    | 03:00:26               |           | 12       | 2      | 8      | +           | (No Celegory)       | <i>a</i>          |
| 40259          | 51213 Tue 4/12/  | 011 3:56:25 PM   | 1211        | 1211 -                |            |           |                    |                        | -         | 17       | 22     |        | 9           | (No Calagory)       | 9A                |
| K. 40259       | 51211 Tue 4/12/  | 2011 3:00:23 PM  | 4025551211  | 12114                 |            |           | Select Columns     |                        |           | Ē        | -12    | 12     | +           | (No Category)       | an 199            |
| 40259          | 51211 Tue 4/12/  | 011 2:52:55 PM   | 4025551211  | 12114 R Number        |            | 🔽 Day     |                    | P Date                 |           | 1        | 2      | 2      | +           | (No Colegory)       | ah                |
| 40255          | 51211 Tue 4/12/  | 2011 2:50:02 PM  | 4025551211  | 1211 4 P Time         |            | Prom      | Number             | From Caller ID         |           | Ē        | 12     |        | +           | (No Calegory)       | <i>a</i>          |
| K. 40255       | 51211 Tue 4/12/  | 2011 2:44:18 PM  | 4025551211  | 1211 - To Number      |            | To C      | aller ID           | Redirected From        |           | E        | -      | -      | +           | (No Colegery)       | <i>u</i> h        |
| 40255          | 51211 Tue 4/12/2 | 011 1:01:23 PM   | 4025551211  | 12114 Redirected      | Fo .       | M Dura    | Bon                | M Recording            |           | 1        | -      | -      | +           | (No Category)       | <i>u</i> i        |
| 90255          | 51213 Tue 4/12/2 | 011 1:01:23 PM   | 1211        | 12114 P Company       |            | E Cate    |                    | P MDS                  |           | 12       | -      | =      | 9           | (No Cotegory)       | <u>به</u>         |
| 10255          | 51130 Tue 4/12/2 | 2011 11:58:08 AM |             | 402 11 P Archite      |            | Eval      | yory<br>ate        | R Audio Mining         |           | 12       | - 12   | =      | +           | (No Category)       | 10 M              |
| 40255          | 51130 Tue 4/12/2 | 011 11:46:42 AM  | 4025551130  | 402 11                |            |           |                    |                        |           | 17       | -      |        | +           | (No Category)       | <u>به</u>         |
| 40255          | 51130 Tue 4/12/2 | 2011 11:45:39 AM | 4025551130  | 402 11                |            |           |                    | Upda                   | ta   Caso | 4 12     | -92    | =      | +           | (No Category)       | 10 M              |
| <b>3</b> 40255 | 51001 Tue 4/12/  | 011 10:18:31 AM  | 1207        | 1207 402              | 4025551001 | 555 1001  |                    | 03:00:24               | (1)       | 17       | 12     |        | 4           | (No Category)       | *                 |
| <b>3</b> 40255 | 51101 Tue 4/12/2 | 011 10:16:31 AM  | 1207        | 1207-402              | 4025551001 | 555 1001  |                    | 03:00:51               | (9)       | 17       | 42     |        | 4           | (No Category)       | *                 |
| 1 41759        | 51001 Tue 4/12/2 | 011 10:15:45 AM  | 1207        | 1207.402              | 4075551001 | 555 1001  |                    | 03:00:26               | (9)       | 17       | 12     |        | 4           | (No Category)       | *                 |
| <b>3</b> 40255 | 51009 Tue 4/12/  | 011 10:12:03 AM  | 1207        | Hunt Scale - 1207 402 | 4025551009 | 555 1009  | 4025551000 🕠       | 03:00:08               | (ii)      | 17       | -92    |        | 4           | (No Category)       | *                 |
| 40259          | 51211 Mon 4/11/  | 011 6:28:53 PM   | 4025551211  | 1211.402              | 4025551213 |           |                    | 03:00:30               | (9)       | 17       | - 12   |        | 4           | (No Calegory)       | -                 |
| <b>3</b> 40255 | 51213 Mon 4/11/  | 011 6:28:53 PM   | 1211        | 1211 402              | 4025551213 | 1213 402  |                    | 03:00:30               | 60        | 17       | -      |        | 2           | (No Calegory)       | -                 |
| 40259          | 51211 Mon 4/11/  | 011 6:28:25 PM   | 4025551211  | 1211 402              | 4015551213 |           |                    | 02:00:16               | (9)       | 17       | -      |        | +           | (No Calagory)       | -                 |
| 40255          | 51213 Mon 4/11/  | 011 6:28:25 PM   | 1211        | 1211 402              | 4025551213 | 1213 402  |                    | 02:00:16               | (9)       | 17       | -      |        | 1           | (No Calegory)       | -                 |
| K_ 40259       | 51211 Mon 4/11/  | 011 6:25:32 PM   | 4025551211  | 1211 402              | 4025551213 |           |                    | 03:00:22               | (1)       | EX.      | -      |        | +           | (No Category)       | -                 |
| 3456789        | 10               |                  |             |                       |            |           |                    |                        |           |          |        |        |             |                     |                   |

4. Select the **Update** link.

|    |                   |          |              |                |                 |            |                     |                   | Desktop Notifie | r   Archive To | ol   Rece | et Alerts   Qs  | ick Star | t   Change I | Assessed   Log |
|----|-------------------|----------|--------------|----------------|-----------------|------------|---------------------|-------------------|-----------------|----------------|-----------|-----------------|----------|--------------|----------------|
|    |                   |          |              |                |                 |            |                     |                   |                 |                |           |                 | Sear     |              |                |
|    |                   |          |              |                |                 |            |                     |                   |                 |                |           |                 |          | (6817-0      | H100) Hanaus   |
|    | tome Recordi      | 0.05     | Reports      | Alerts         |                 |            |                     |                   |                 |                |           |                 |          |              |                |
|    |                   | L.       |              |                |                 |            |                     |                   |                 |                |           |                 |          | Welcome      | , efrik        |
| *  | orded Calls C     | als In P | rogress      | Screen Recordi | ngs Audio Minir | 9          |                     |                   |                 |                |           |                 |          |              |                |
|    |                   | -        | 144          |                |                 |            |                     |                   |                 |                | _         |                 | -        |              | Charle         |
|    | ults Per Page: 20 | Devel    | load   Expor | t   Export All |                 |            | No Cet              | corv) · Apply Cat | opery   Manae   | a Categories   |           | Client Settings | I Sala   | ct Columns   | Refresh Grie   |
|    |                   |          |              |                |                 |            |                     |                   |                 |                |           |                 |          |              |                |
|    |                   |          |              |                |                 |            | 5000 Recorded Calls |                   |                 |                |           |                 |          |              |                |
|    | Number            | Day      | Date         | Time           | From Number     | To Number  | Redirected From     | Redirected To     | Duration        | Recording      | CRM       | Comments        | MDS      | Archive      | Audio Mining   |
|    | 4025551211        | Tue      | 4/12/2011    | 3:56:25 PM     | 4025551211      | 4025551213 |                     |                   | 00:00:25        | Ð              | -         |                 | *        |              |                |
|    | 4025551213        | Tue      | 4/12/2011    | 3:56:25 PM     | 1211            | 4025551213 |                     |                   | 00:00:25        | Ð              | -         | 1               |          |              |                |
|    | 4025551211        | Tue      | 4/12/2011    | 3:00:23 PM     | 4025551211      | 4025551123 |                     |                   | 00:00:35        |                | -         |                 | *        |              |                |
|    | 4025551211        | Tue      | 4/12/2011    | 2152:55 PM     | 4025551211      | 4025551120 |                     |                   | 00:00:40        |                | -         |                 | ~        |              |                |
|    | 4025551211        | Tue      | 4/12/2011    | 2:50:02 PM     | 4025551211      | 4025551120 |                     |                   | 00:00:25        | B              | -         |                 | *        |              |                |
|    | 4025551211        | Tue      | 4/12/2011    | 2:44:18 PM     | 4025551211      | 4025551120 |                     |                   | 00:00:48        | Ð              | -         |                 | ~        |              |                |
|    | 4025551211        | Tue      | 4/12/2011    | 1:01:23 PM     | 4025551211      | 4025551213 |                     |                   | 00:00:30        | Ð              | -         | +               |          |              |                |
|    | 4025551213        | Tue      | 4/12/2011    | 1:01:23 PM     | 1211            | 4025551213 |                     |                   | 00:00:30        | Ð              | -         | 9               | -        |              |                |
|    | 4025551130        | Tue      | 4/12/2011    | 11:58:08 AM    | 1127            | 4025551130 |                     |                   | 00:00:44        | Ð              | -         |                 | *        |              |                |
|    | 4025551130        | Tue      | 4/12/2011    | 11:46:42 AM    | 4025551130      | 4025551124 |                     |                   | 00:00:14        | ø              | -         | +               |          |              |                |
|    | 4025551130        | Tue      | 4/12/2011    | 11:45:39 AM    | 4025551130      | 4025551124 |                     |                   | 00:00:39        | Ð              | 10        | . •             | *        |              |                |
|    | 4025551001        | Tue      | 4/12/2011    | 10:18:31 AM    | 1207            | 4025551001 |                     |                   | 00:00:24        | ø              | 1         | +               |          |              |                |
|    | 4025551001        | Tue      | 4/12/2011    | 20: 26: 31 AM  | 1207            | 4025551001 |                     |                   | 00:00:51        | ø              | 1         | +               | *        |              |                |
|    | 4025551001        | Tue      | 4/12/2011    | 10:15:45 AM    | 1207            | 4025551001 |                     |                   | 00:00:26        | Ð              | 1         | +               |          |              |                |
|    | 4025551009        | Tue      | 4/12/2011    | 10:12:03 AM    | 1207            | 4025551009 | 4025551000 🕥        |                   | 60:00:08        | Ð              | 1         | +               | ٠        |              |                |
|    | 4025551211        | Mon      | 4/11/2011    | 6:28:53 PM     | 4025551211      | 4025551213 |                     |                   | 00:00:30        | Ð              | 1         | +               | -        |              |                |
|    | 4025551213        | Mon      | 4/11/2011    | 6:28:53 PM     | 1211            | 4025551213 |                     |                   | 00:00:30        | Ð              | -         | 9               |          |              |                |
|    | 4025551211        | Mon      | 4/11/2011    | 6:28:25 PM     | 4025551211      | 4025551213 |                     |                   | 00:00:15        | Ð              | 100       | +               | -        |              |                |
|    | 4025551213        | Mon      | 4/11/2011    | 6:28:25 PM     | 1211            | 4025551213 |                     |                   | 00:00:16        | •              | -         | 9               |          |              |                |
|    | 4025551211        | Man      | 4/11/2011    | 6:26:32 PM     | 4025551211      | 4025551213 |                     |                   | 00:00:22        | ۲              | -         | +               | a.       |              |                |
| 3. | 45678910          |          |              |                |                 |            |                     |                   |                 |                |           |                 |          |              |                |
|    |                   |          |              |                |                 |            |                     |                   |                 |                |           |                 |          |              |                |
|    |                   |          |              |                |                 |            |                     |                   |                 |                |           |                 |          |              |                |

5. Select the **Select Columns** link at the top or bottom of the Recorded Calls page.

|                      |         |             |                |               |            |                     |                      |                |              |        |               |         | (6047-   | 04:00) Hana |
|----------------------|---------|-------------|----------------|---------------|------------|---------------------|----------------------|----------------|--------------|--------|---------------|---------|----------|-------------|
| -omo Record          | lings [ |             | Alorts         |               |            |                     |                      |                |              |        |               |         | Welcome  | , efri      |
|                      |         |             |                |               |            |                     |                      |                |              |        |               |         |          |             |
|                      | 6 m     |             |                |               |            |                     |                      |                |              | _      | _             | _       | _        | - Que       |
| sults Per Pages 20 📑 | Dren    | oad   Exper | t   Export All |               |            | 0101                | Cebegory) 💌 Apply Ca | tegory   Hanag | e Catogories | CR21 4 | Dient Setting | ; ) 50% | d Column | Refresh G   |
|                      |         |             |                |               |            | toto neurolad calls |                      |                |              |        |               |         |          |             |
| Number               | Dav     | Date        | Time           | From Number   | Te Number  | Rodirected From     | Redirected To        | Duratian       | Recording    | CAM    | Connerts      | MOS     | Archive  | Audio Min   |
| 4025551211           | Tue     | 4/12/2011   | 3:56:25 PM     | 4025551211    | 4025351213 |                     |                      | 03:00:26       | (9)          | -      | +             | wh      |          |             |
| 4025531213           | TUP     | 4/12/2011   | 3:56:25 FM     |               |            |                     |                      |                | ()           | -      | 2             | -       |          |             |
| 4025551211           | Tut     | 4/12/2011   | 3:00:23194     |               |            | Select Columns      |                      |                | (9)          | -      | +             | -       |          |             |
| 4025551211           | Tue     | 4/12/2011   | 2:52:55 (%)    | R Number      | 5          | Day                 | P Date               |                | (9)          | -      | *             | 10.     |          |             |
| 4025551211           | Tue     | 4/12/2011   | 2:50:02 PM     | Time Time     | <b>v</b>   | From Number         | From Caller 3D       |                | (9)          | - 10   | *             | uð.     |          |             |
| 4025551211           | Tate    | 4/12/2011   | 2:46:3194      | To Number     | E :        | To Caller 3D        | Redirected From      |                | (9)          | -      | *             | -       |          |             |
| 4025551211           | Tue     | 4/12/2011   | 1:01:23 PM     | Redirected To | <b>v</b>   | Duration            | Recording            |                | (6)          | -      | +             | -       |          |             |
| 4025551213           | Tue     | 4/12/2011   | 1:01:23 PM     | Annetzte      |            | CRAM                | Firmal               | - 1            | ø            | - 12   | 3             | -       |          |             |
| 4025551130           | THE     | 4/12/2011   | 11:58:08 AM    | R Andrive     |            | Evaluate            | R Aude Milling       |                | (6)          | 53     | +             | -       |          |             |
| 4025551130           | TiH     | 4/12/2011   | 11:45:42 MM    |               |            |                     |                      |                | (6)          | -      | +             | -       |          |             |
| 4025551130           | Tat     | 4/12/2011   | 11145139 AM    |               |            |                     | 0g                   | date   Cancel  | ø            | -      | +             | -       |          |             |
| 4025551001           | Tue     | 4/12/2011   | 10:18:31 AM    | 1207          | 4025353001 |                     |                      | 00:00:24       | (6)          | -      | +             | - 60    |          |             |
| 4025551001           | Tue     | 4/12/2011   | 10:15:31 AM    | 1207          | 4015559091 |                     |                      | 00:00:51       | (6)          | -      | +             | - 60    |          |             |
| 4025551001           | Tue     | 4/12/2015   | 10:15:45 AM    | 1207          | 4035559991 |                     |                      | 00:00:26       | (6)          | 53     | +             | 10      |          |             |
| 4025555009           | Tue     | 4/12/2015   | 10:12:03 AM    | 1207          | 4025553009 | 4025551000 🕡        |                      | 80:00:00       | ۲            | -      | +             | -60     |          |             |
| 4025551211           | Non     | 4/11/2013   | 6:28:53 PM     | 4025551211    | 4015551213 |                     |                      | 00:00:30       |              | -      | +             | - 10    |          |             |
| 4025551213           | Nos     | 4/11/2011   | 6:28:53 PM     | 1211          | 4025551213 |                     |                      | 03:00:30       | (9)          | -      | 9             | -       |          |             |
| 4025551211           | Has     | +/11/2011   | 6:28:25 PM     | 4025551211    | 4025551212 |                     |                      | 00:00:16       | ø            | -      | +             | -       |          |             |
| 4025551213           | Man     | 4/11/2011   | 6(28:25 FM     | 1211          | 4025551213 |                     |                      | 00:00:16       | (6)          | -      | 9             | -       |          |             |
| M. 4025551211        | Mon     | 4/11/2011   | 6128:32 PM     | 4025551211    | 4025351213 |                     |                      | 00:00:22       | •            | -92    | +             | -       |          |             |
| 43678910-            |         |             |                |               |            |                     |                      |                |              |        |               |         |          |             |

- 6. Select the following option boxes:
  - Annotate
  - To Caller ID
  - Category
  - From Caller ID
  - Email

|      |                                          |        |               |                |               |              |                     |                   |               |              |       |             |      | (GNT-C     | 4:00) Hanam   |
|------|------------------------------------------|--------|---------------|----------------|---------------|--------------|---------------------|-------------------|---------------|--------------|-------|-------------|------|------------|---------------|
| 1    | -arro Recordi                            | 185    | Roperts       | Alerts         |               |              |                     |                   |               |              |       |             |      | Welconie,  | etni 🕜        |
|      |                                          |        |               |                |               |              |                     |                   |               |              |       |             |      |            |               |
|      |                                          | -      | 672           |                |               |              |                     |                   |               |              | _     |             | _    | _          | 2244          |
| Res. | da Per Pastes 20 14                      | 1 Dese | daad J. Fener | t   Errort All |               |              | Die 1               | aleara) a Ande Ca | more   Hanas  | e Catenteirs | CRIM  | last Sotton | 1.54 | et Columns | Refresh field |
|      | _                                        |        |               |                |               |              |                     |                   |               | 0000000      |       |             |      |            |               |
| -    |                                          |        |               |                |               |              | 5000 Recorded Calls |                   |               |              |       |             |      |            |               |
|      | Number                                   | Day    | Date          | Tine           | From Number   | To Number    | Redirected From     | Redirected Te     | Durution      | Recording    | CEN . | Contents    | HDS  | Arctive .  | Audio Mining  |
| -    | 4170511717                               | Tue    | 4/12/2011     | 3-15-75 PM     |               | - Secondaria |                     |                   |               | (0)          | -     | 1           | -    |            |               |
| -    | · +>=>>>>>>>>>>>>>>>>>>>>>>>>>>>>>>>>>>> | Tet    | 4/12/2011     | 3(0)2784       |               |              | Select Columns      |                   |               | (B)          | 10    | -           | -    |            |               |
| -    | A105551711                               | The    | 4/12/2011     | 2+12+55 PM     | Pitenter      | 2            | nev.                | Poste             |               | (0)          | 10    | -           | -    |            |               |
| -    | 4025551211                               | Tue    | 4/12/2011     | 7150102 PM     | R Time        | <b>v</b>     | Prom Number         | From Caller ID    |               | (9)          | -     | -           | A    |            |               |
| -    | 4025551711                               | Tar    | 4/12/2011     | 2:44:18 PM     | To Number     | 1            | Te Caller ID        | Redirected From   |               | (9)          | 10    | -           | -0-  |            |               |
| -    | 4025551211                               | Tue    | 4/12/2011     | 1:01:23 PM     | Redirected To | 7            | Duration            | P Recording       |               | (ii)         | 12    | -           | *    |            |               |
| -    | 4025551213                               | Tue    | 4/12/2011     | 1:01:23PM      | Annotate      |              | CRM                 | P Enal            |               | (6)          | 12    | 3           | *    |            |               |
| -    | 4025551130                               | THE    | 4/12/2011     | 11:58:08 AM    | R Anthur      |              | Publiship           | R Audio Minima    |               | (9)          | 42    | +           | -    |            |               |
| -    | 4025551130                               | Tiel   | 4/12/2011     | 11:45:40 AM    |               |              |                     |                   |               | ()           | -     | +           | -    |            |               |
| -    | 4025551130                               | Tat    | 4/12/2011     | 11:45:39 AM    |               |              |                     | Up                | fate   Cancel | (6)          | 12    |             | -    |            |               |
| -    | 4025551001                               | Tue    | 4/12/2011     | 10:18:31 AM    | 1307          | 4025551001   |                     |                   | 00:00:24      |              | 12    | +           | -    |            |               |
| -    | 4025551001                               | Tue    | 4/12/2011     | 10:15:31 AM    | 1207          | 4025551001   |                     |                   | 00:00:51      | ۲            | -     | +           | ub.  |            |               |
| -    | 4025551001                               | Tue    | 4/12/2011     | 10:15:45 AM    | 1307          | 4025551001   |                     |                   | 00:00:25      | ۲            | 42    |             | -    |            |               |
| -    | 4025551009                               | Tue    | 4/12/2011     | 10:12:03 AM    | 1207          | 4625551609   | 4025553800 💽        |                   | 00:00:03      | ۲            | 10    | *           | - 10 |            |               |
| -    | 4025551211                               | Man    | 4/11/2011     | 6:28:53 PM     | 4025551211    | 4025551213   |                     |                   | 00:00:33      |              | 10    | 4           | sh.  |            |               |
| 2    | 4035551213                               | Non    | 4/11/2013     | 6:28:53 PM     | 1211          | 4025551213   |                     |                   | 00:00:33      | ۲            | -     | 2           | -    |            |               |
| 2    | 4025851211                               | Non    | 4/11/2011     | 6:20:25 PM     | 4925551211    | -4625551212  |                     |                   | 00:00:15      | ۲            | 12    | -           | -    |            |               |
| 2    | 4025551213                               | Man    | +/11/2011     | 6(28:25 PM     | 1211          | 4025553210   |                     |                   | 00:00:15      | ۲            | 10    | 2           | *    |            |               |
|      | M. 4025551211                            | Mon    | 4/11/2011     | 6126132 PM     | 4025551211    | 4025551213   |                     |                   | 00:00:72      | ۲            | 12    | +           | - 60 |            |               |
| 123  | 45678910-                                |        |               |                |               |              |                     |                   |               |              |       |             |      |            |               |

#### 7. Select the **Update** link.

| _ |                 |     |           | Dereste            | . the sta   |                       |            |              |                     |                      |           |          |       |         |            |                    | (GHT-04:00) Nanasa    |
|---|-----------------|-----|-----------|--------------------|-------------|-----------------------|------------|--------------|---------------------|----------------------|-----------|----------|-------|---------|------------|--------------------|-----------------------|
|   | forme Ree       |     | max (     | Reports            | A 4113      |                       |            |              |                     |                      |           |          |       |         |            | 1                  | Wekome, efink         |
|   |                 |     |           |                    |             |                       |            |              |                     |                      |           |          |       |         |            |                    |                       |
|   |                 |     | -         |                    |             |                       |            |              |                     |                      |           |          | _     | _       |            |                    |                       |
|   | Its Per Page: 2 |     | L Down    | ner<br>And I Evned | I Front All |                       |            |              | No Cater            | rry) × Analy Colory  | ery   Har | are Cale | morie | 1.0     | IN Clear S | ettinos   Select C | alumns   Befresh Grid |
|   |                 | -   |           |                    |             |                       |            |              |                     |                      |           |          |       |         |            |                    |                       |
|   |                 |     |           |                    |             |                       |            | 500          | 0 Recorded Calls    |                      |           |          |       |         |            |                    |                       |
|   | Number          | Day | Dute      | Time               | From Number | From Caller ID        | To Number  | To Caller ID | Redirected From Red | lirected To Duration | Recording | Arrotate | CRM   | Email ( | Comments   | Category           | MDS Archive Audio Nin |
| l | 4025551211      | Tue | 4/12/2011 | 3:56:25 PM         | 4025551211  | 1211 402              | 4025551213 |              |                     | 00:00:26             | e         | 1X       | -     |         | *          | [No Category]      | <u>به</u>             |
| ļ | 4025551213      | Tue | 4/12/2011 | 3:56:25 PM         | 1211        | 1211 402              | 4025551213 | 1213 402     |                     | 00:00:26             |           | ×.       | -     |         | 1          | (No Category)      | <u>م</u>              |
| l | 4025551211      | Tue | 4/12/2011 | 3:00:23 PM         | 4025551211  | 1211 402              | 4025551123 |              |                     | 00:00:35             | B         | N        | -     | -       | τ.         | (No Category)      | *                     |
| ļ | 4025551211      | Tue | 4/12/2011 | 2:52:55 PM         | 4025551211  | 1211 402              | 4025551120 |              |                     | 00:00:40             |           | N.       | -     |         | *          | (No Category)      | ø                     |
| į | 4025551211      | Tue | 4/12/2011 | 2:50:02 PM         | 4025551211  | 1211 402              | 4025551120 |              |                     | 00:00:25             | ۲         | 2        | -     |         | Ŧ          | [No Category]      | *                     |
| ļ | 4025551211      | Tue | 4/12/2011 | 2:44:18 PM         | 4025551211  | 1211 402              | 4025551120 |              |                     | 00:00:48             |           | Z        | -     |         | *          | (No Category)      | <i>•</i>              |
| l | 4025551211      | Tue | 4/12/2011 | 1:01:23 PM         | 4025551211  | 1211 402              | 4025551213 |              |                     | 00:00:30             | ø         | ø        | -     |         | ۰.         | (No Category)      | <i>w</i>              |
|   | 4025551213      | Tue | 4/12/2011 | 1:01:23 PM         | 1211        | 1211 402              | 4025551213 | 1213 402     |                     | 00:00:30             | ø         | X        | 82    | 2       | 9          | [No Category]      | ÷                     |
|   | 4025551130      | Tue | 4/12/2011 | 11:58:08 AM        | 1127        | 402 1127              | 4025551130 | 402 1130     |                     | 00:00:44             | ۲         | 8        | -     |         | ۰.         | (No Category)      | *                     |
|   | 4025551130      | Tue | 4/12/2011 | 11:46:42 AM        | 4025551130  | 402 1130              | 4025551124 |              |                     | 00:00:14             | ø         | Ø        | 2     | -       | ÷.         | [No Category]      | <i>1</i>              |
| 1 | 4025551130      | Tue | 4/12/2011 | 11:45:39 AM        | 4025551130  | 402 1130              | 4025551124 |              |                     | 00:00:39             | ۲         | Z        | 82    | 03      | ۰.         | (No Category)      | <u>به</u>             |
|   | 4025553001      | Tue | 4/12/2011 | 10:18:31 AM        | 1207        | 1207 402              | 4025551001 | 555 100 1    |                     | 00:00:24             | ø         | 8        | 22    | 2       | ۰.         | (No Category)      | <i>w</i>              |
|   | 4025551001      | Tue | 4/12/2011 | 10:16:31 AM        | 1207        | 1207 402              | 4025551001 | \$55 1001    |                     | 00:00:51             | ۲         | Z        | 82    |         | ۰.         | (No Category)      | <u>به</u>             |
|   | 4025551001      | Tue | 4/12/2011 | 10:15:45 AM        | 1207        | 1207 402              | 4025551001 | 555 1001     |                     | 00:00:25             | ø         | 8        | 2     | 2       | •          | (No Category)      | <i>w</i>              |
|   | 4025551009      | Tue | 4/12/2011 | 10:12:03 AM        | 1207        | Hunt Scale - 1207 402 | 4025551009 | 555 1009     | 4025551000 🕡        | 00:00:08             | ۲         | Z        | 22    |         | ۰.         | (No Category)      | <i>•</i>              |
|   | 4025551211      | Mon | 4/11/2011 | 6:28:53 PM         | 4025551211  | 1211 402              | 4025551213 |              |                     | 00:00:30             | ۲         | 8        | 8     | 2       | ۰.         | (No Category)      | -                     |
|   | 4025551213      | Mon | 4/11/2011 | 6:28:53 PM         | 1211        | 1211 402              | 4025551213 | 1213 402     |                     | 00:00:30             | ۲         | 1        | 22    | 2       | 9          | [No Category]      | ÷                     |
| 1 | 4025551211      | Mon | 4/11/2011 | 6:28:25 PM         | 4025551211  | 1211 402              | 4025551213 |              |                     | 00:00:16             | ۲         | 12       | -     |         | *          | (No Category)      | <u>به</u>             |
|   | 4025551213      | Mon | 4/11/2011 | 6:28:25 PM         | 1211        | 1211 402              | 4025551213 | 1213 402     |                     | 00:00:15             | ۲         | 8        | 22    | 22      | 9          | (No Category)      | ø                     |
| 1 | 4025551211      | Mon | 4/11/2011 | 6:26:32 PM         | 4025551211  | 1211 402              | 4025551213 |              |                     | 00:00:22             | ۲         | 12       | 82    | 2       | ۰.         | (No Category)      | <i>w</i>              |
| ł | \$5678910       |     |           |                    |             |                       |            |              |                     |                      |           |          |       |         |            |                    |                       |
|   |                 |     |           |                    |             |                       |            |              |                     |                      |           |          |       |         |            |                    |                       |

#### Example: Playing recorded audio

1. Click the **Recordings** tab and select **Recorded Calls** to ensure that you are looking at the list of recorded calls.

**Note:** This example is shown using QuickTime Player.

|                     |               |                     |             |                       |            |              |                 |                        |           |          |            |            |                      | (GHT-04:00) Manau            |
|---------------------|---------------|---------------------|-------------|-----------------------|------------|--------------|-----------------|------------------------|-----------|----------|------------|------------|----------------------|------------------------------|
| Home                | ordings       | Reports             | Alerts      |                       |            |              |                 |                        |           |          |            |            |                      | Wekome, efink                |
|                     |               |                     |             |                       |            |              |                 |                        |           |          |            |            |                      |                              |
|                     | -             |                     |             |                       |            |              |                 |                        | _         |          | _          |            |                      |                              |
| Results Per Page: 2 | Down          | ier<br>oad   Export | Export All  |                       |            |              | (No C           | itegory) 💌 Apply Categ | ny   Ha   | nage Cab | opories    | CRH Ch     | nt Settings   Select | Stow<br>Columns   Refresh Gr |
|                     |               |                     |             |                       |            | 5000         | Recorded Calls  |                        |           |          |            |            |                      |                              |
| Number              | Duy Dute      | Time                | From Number | From Caller ID        | To Number  | To Caller ID | Redirected From | Redirected To Duration | Recording | Annotate | CRM E      | nal Comme  | ts Category          | MDS Archive Audio M          |
| 4025551211          | Tue 4/12/2011 | 3:56:25 PM          | 4025551211  | 1211 402              | 4025551213 |              |                 | 00:00:25               | ۲         | 12       | <b>1</b>   | e 🛉        | (No Category)        | *                            |
| 4025551213          | Tue 4/12/2011 | 3:56:25 PM          | 1211        | 1211 402              | 4025551213 | 1213 402     |                 | 00:00:25               | ۲         | 7        | 1          | 3 <i>)</i> | (No Category)        |                              |
| 4025551211          | Tue 4/12/2011 | 3:00:23 PM          | 4025551211  | 1211 402              | 4025551123 |              |                 | 00:00:35               | ۲         | 2        | 1          | e 🔶        | (No Category)        | ÷                            |
| 4025551211          | Tue 4/12/2011 | 2:52:55 PM          | 4025551211  | 1211 402              | 4025551120 |              |                 | 00:00:40               | ۲         | 17       | <b>S</b> ( | s 🔶        | (No Category)        | -                            |
| 4025551211          | Tue 4/12/2011 | 2:50:02 PM          | 4025551211  | 1211 402              | 4025551120 |              |                 | 00:00:25               | ۲         | 1        | 10         | - +        | [No Category]        | ø                            |
| 4025551211          | Tue 4/12/2011 | 2:44:18 PM          | 4025551211  | 1211 402              | 4025551120 |              |                 | 00:00:48               | ۲         | 7        | <b>1</b>   | S 🔶        | (No Category)        |                              |
| 4025551211          | Tue 4/12/2011 | 1:01:23 PM          | 4025551211  | 1211-402              | 4025551213 |              |                 | 00:00:30               | (6)       | 12       | 12         | e 🔶        | (No Category)        |                              |
| 4025551213          | Tue 4/12/2011 | 1:01:23 PM          | 1211        | 1211 402              | 4025551213 | 1213 402     |                 | 00:00:30               | ۲         | 12       | 10         | 3 <i>)</i> | [No Category]        |                              |
| 4025551130          | Tue 4/12/2011 | 11:58:08 AM         | 1127        | 402 1127              | 4025551130 | 402 1130     |                 | 00:00:44               | 6         | 17       | 10         | a 🔶        | (No Category)        | -                            |
| 4025551130          | Tue 4/12/2011 | 11:46:42 AM         | 4025551130  | 402 1130              | 4025551124 |              |                 | 00:00:14               | ۲         | 7        | 1          | 9 🔶        | (No Category)        | <b>#</b>                     |
| 4025551130          | Tue 4/12/2011 | 11:45:39 AM         | 4025551130  | 402 1130              | 4025551124 |              |                 | 00:00:39               | 6         | 17       | 60.0       | s 🔶        | (No Category)        | ÷                            |
| 4025551001          | Tue 4/12/2011 | 10:18:31 AM         | 1207        | 1207 402              | 4025551001 | 555 100 1    |                 | 00:00:24               | (9)       | 7        | -          | 9 🔶        | (No Category)        |                              |
| 4025551001          | Tue 4/12/2011 | 10:15:31 AM         | 1207        | 1207 402              | 4025551001 | 555 1001     |                 | 00:00:51               | (ii)      | 12       | -          | a 🔶        | (No Category)        |                              |
| 4025551001          | Tue 4/12/2011 | 10:15:45 AM         | 1207        | 1207 402              | 4025551001 | 555 100 1    |                 | 00:00:25               | (9)       | 7        | 1          | -          | (No Category)        |                              |
| 4025551009          | Tue 4/12/2011 | 10:12:03 AM         | 1207        | Hunt Scale - 1207 402 | 4025551009 | 555 1009     | 4025551000 🕕    | 00:00:08               | (9)       | 12       | -          | e 🔶        | (No Category)        |                              |
| 4025551211          | Mon 4/11/2011 | 6:28:53 PM          | 4025551211  | 1211 402              | 4025551213 |              |                 | 00:00:30               | (9)       | 7        | -          | s 🔶        | (No Category)        |                              |
| 4025551213          | Mon 4/11/2011 | 6:28:53 PM          | 1211        | 1211 402              | 4025551213 | 1213 402     |                 | 00:00:30               | 60        | 17       | -          |            | [No Category]        |                              |
| 4025551211          | Mon 4/11/2011 | 6:28:25 PM          | 4025551211  | 1211 402              | 4025551213 |              |                 | 00:00:15               | (6)       | 12       | -          | s 🔶        | (No Category)        |                              |
| 4025551213          | Mon 4/11/2011 | 6:28:25 PM          | 1211        | 1211 402              | 4025551213 | 1213 402     |                 | 00:00:15               | (9)       | 17       | -          | 3 J        | (No Category)        |                              |
| 4025551211          | Mon 4/11/2011 | 6:26:32 PM          | 4025551211  | 1211 402              | 4025551213 |              |                 | 00:00:22               | (9)       | 17       | -          | 9 🔶        | (No Category)        |                              |
| -                   |               |                     |             |                       |            |              |                 |                        | _         |          |            |            |                      |                              |

2. Select a call and click on the (Recording button) that corresponds to that call.

Your default media player will open and begin playing the recorded call file (MP3 file).

**Note:** The way in which media players load and play the recorded call files will vary. For instance, QuickTime Player and Windows Media<sup>®</sup> Player will immediately launch the recorded call file. However, iTunes<sup>®</sup> will load the recorded call file in the library and you will have to click play to begin listening to the file.

|    |                 |     |           |             |           |       |           |           |                 |                   |               | Deskte    | e Notifier   Ar | hive Too | Recent A   | lerts   Qs | ick Start   Char | spe Password   Log Of |
|----|-----------------|-----|-----------|-------------|-----------|-------|-----------|-----------|-----------------|-------------------|---------------|-----------|-----------------|----------|------------|------------|------------------|-----------------------|
|    |                 |     |           |             |           |       |           |           |                 |                   |               |           |                 |          |            |            | Search-          | 0                     |
|    |                 |     |           |             |           |       |           |           |                 |                   |               |           |                 |          |            | (GMT-      | (5:00) Eastern 1 | Dime (US & Canada)    |
|    |                 |     |           |             |           |       |           |           |                 |                   |               |           |                 |          |            |            |                  |                       |
|    | Home Rec        |     | Repo      | rts Alerts  |           |       |           |           |                 |                   |               |           |                 |          |            |            | Welcome, so      | aleDevTest            |
| 1  |                 |     |           |             |           |       |           |           |                 |                   |               |           |                 |          |            |            |                  |                       |
|    |                 |     |           |             |           |       |           |           |                 |                   |               |           |                 |          |            |            |                  |                       |
|    |                 |     | Filter    |             |           |       |           |           |                 |                   |               |           |                 |          |            |            |                  | Show 🖓                |
| Re | suits Per Page: | 0 Y | Download  | Export   Eq | IA 1904   |       |           |           |                 |                   | (No C         | (abegory) | Apply Cal       | egory    | Manage Cal | egories    | Select Column    | ns   Refresh Grid     |
|    |                 |     |           |             |           |       |           |           |                 |                   |               |           |                 |          |            |            |                  |                       |
|    |                 |     |           |             |           |       |           |           |                 | 84 Recorded Calls |               |           |                 |          |            |            |                  |                       |
|    | Number          | Day | Dute      | Time        | From Numb | ier   | From      | Caller ID | To Number       | Redirected From   | Redirected To | Duration  | Recording       | Video    | Annotate   | Email      | Comments         | Category              |
|    | \$55 1004       | Wed | 8/27/2014 | 8:29:49 AM  | 1004      |       |           |           | 1002            |                   |               | 00:01:49  |                 | 12       | 12         |            |                  | (No Category)         |
|    | 555 1002        | Wed | 8/27/2014 | 8129148 AM  | 1004      |       |           |           | 1002            |                   |               | 00:01:50  |                 |          | N N        |            |                  |                       |
|    | 555 1004        | Wed | 8/27/2014 | 7159138 AM  | 1004      |       |           |           | 1002            |                   |               | 00:03:31  |                 | 12       | 12         | -          |                  | (No Category)         |
|    | \$55 1002       | Wed | 8/27/2014 | 7:59:36 AM  | 1004      |       |           |           |                 | Call Recording    |               |           |                 |          | 10         | 013        |                  |                       |
|    | 555 1004        | Tue | 8/26/2014 | 3:49:39 PM  | 1004      |       |           |           |                 |                   |               |           |                 | 2        | 2          | -          |                  | (No Category)         |
|    | \$55 1001       | Tue | 8/26/2014 | 3:49:38 PM  | 1004      | Reco  | nded Call | From 100  | 4 () To 1002 () |                   |               |           |                 | •        | 68         | 013        |                  |                       |
|    | \$55 1004       | Tue | 8/26/2014 | 3:18:47 PM  | 1004      | 8/27/ | 2014 8:2  | 29:49 AM  |                 |                   |               |           |                 |          | 1          | -          |                  | (No Category)         |
|    | 355 1001        | Tue | 8/26/2014 | 3:18:46 PM  | 1004      |       |           |           |                 |                   |               |           |                 | -        | 8          | -          |                  |                       |
|    | \$55 1004       | Tue | 8/26/2014 | 2:19:24 PM  | 1004      | 0:0   | 8 🔍       |           |                 |                   |               |           | 1:48            |          |            | -          |                  | (No Category)         |
|    | 355 1002        | Tue | 8/26/2014 | 2:19:23 PM  | 1004      |       |           |           |                 |                   |               |           |                 | •        | 1          | 63         |                  |                       |
|    | S55 1004        | Tue | 8/26/2014 | 2:03:08 PM  | 1004      |       | 3         | C         |                 |                   | × —           | _0        |                 | ٠        |            |            |                  | (No Category)         |
|    | S55 1004        | Tue | 8/26/2014 | 1150(20 PM  | 1004      |       |           |           |                 |                   |               |           |                 | •        | 1          | 63         | +                | (No Category)         |
|    | S55 1002        | Wed | 8/20/2014 | 11:40:37 AH | 1002      |       |           |           |                 |                   |               |           |                 |          | 2          |            | +                |                       |
|    | 7 555 1004      | Wed | 8/20/2014 | 11:40:37 AH | 1002      |       |           |           |                 |                   |               |           | Close           |          | 1          | -          | +                | (No Category)         |
|    | 555 1001        | Wed | 8/20/2014 | 11:39:49 AM | 1001      |       |           |           | 1002            | 1002 😳            |               | 00:01:37  |                 |          | 2          | 115        | +                |                       |
|    | 355 1002        | Wed | 8/20/2014 | 11:39:48 AM | 1001      |       |           |           | 1002            |                   |               | 00:01:00  |                 |          | 1          | -          | +                |                       |
|    | 555 1002        | Wed | 8/20/2014 | 11:05:32 AM | 1002      |       |           |           | 1004            |                   |               | 00:00:39  |                 |          | 1          | 112        | +                |                       |
|    | 3 555 1004      | Wed | 8/20/2014 | 11:05:32 AH | 1002      |       |           |           | 1004            |                   |               | 00:00:39  |                 |          | 1          | -          | +                | (No Category)         |
|    | S55 1004        | Wed | 8/20/2014 | 10:42:24 AM | 1004      |       |           |           | 1001            | 1001 😈            |               | 00:00:56  |                 | ٠        | 1          | 1          | +                | (No Category)         |
|    | 355 1002        | Wed | 8/20/2014 | 10:42:23 AH | 1004      |       |           |           | 1002            |                   |               | 00:00:57  |                 | ٠        | 1          | -          | +                |                       |
|    | S55 1004        | Wed | 8/20/2014 | 10:41:13 AH | 1004      |       |           |           | 1001            |                   |               | 00:01:07  |                 |          | 1          | 100        | +                | (No Category)         |
|    | 355 1001        | Wed | 8/20/2014 | 10:41:13 AM | 1004      |       |           |           | 1001            |                   |               | 00:01:08  |                 |          | 1          | -          | +                |                       |
|    | 555 1002        | Wed | 8/20/2014 | 10:06:37 AM | 1002      |       |           |           | 1001            | 1001 😈            |               | 00:03:48  |                 | ٠        |            | 115        | +                |                       |
|    | 355 1004        | Wed | 8/20/2014 | 10:06:36 AM | 1002      |       |           |           | 1004            |                   |               | 00:00:48  |                 | •        | 1          | 22         | +                | (No Category)         |
|    | 555 1002        | Wed | 8/20/2014 | 10:05:51 AM | 1002      |       |           |           | 1001            |                   |               | 00:00:42  |                 |          | 12         | 005        | +                |                       |

3. Click the browser's **Back** button to return to the Recorded Calls screen.

| Image: Section 1         Market         Market                                                                                                    |                         |                    |             |                       |              |              |                        | Des                 | itep Noti | fier   Arc | hive To     | ol   Rece | et Alerts    | Quick Start   C | hange Password   Log    |
|----------------------------------------------------------------------------------------------------|-------------------------|--------------------|-------------|-----------------------|--------------|--------------|------------------------|---------------------|-----------|------------|-------------|-----------|--------------|-----------------|-------------------------|
| Name         Kanch         Kanch         Descent of the state of the state of the sta                                                  |                         |                    |             |                       |              |              |                        |                     |           |            |             |           |              |                 | (GHT-04:00) Manager     |
| Number         Number         Numer         Numer         Numer <th></th> <th></th> <th></th> <th></th> <th></th> <th></th> <th></th> <th></th> <th></th> <th></th> <th></th> <th></th> <th></th> <th></th> <th>_</th>                                                                                                    |                         |                    |             |                       |              |              |                        |                     |           |            |             |           |              |                 | _                       |
| Binned Calls         Calls Program         Bante Needles         Auto Needles           Image: State State Sta                                                                            | Home Recording          | Reports            | Alerts      |                       |              |              |                        |                     |           |            |             |           |              | 1               | Jekome, efrik           |
| Instrume         Concerning         Description         Concerning         Description         Concerning         Description         Concerning         Description         Concerning         Description         Concerning         Description         Concerning         Description         Concerning         Description         Concerning         Description         Concerning         Description         Concerning         Description         Concerning         Description         Description         Descript                                                                                                    |                         |                    |             |                       |              |              |                        |                     |           |            |             |           |              |                 |                         |
| International productional productinal productinal productional productional productional producti                        |                         |                    |             |                       |              |              |                        |                     |           |            | _           |           |              |                 |                         |
| Name         Total         Total here         Total here                                                                                                    |                         | Filter             |             |                       |              |              |                        |                     |           |            |             |           |              |                 | Show                    |
| Note on 0         Note on 0         Note on 0 <t< td=""><td>Results Per Page: 20 K</td><td>Download   Export</td><td>Export All</td><td></td><td></td><td></td><td>(No Categor</td><td>y) Apply Catego</td><td>ry   Hai</td><td>wage Cabi</td><td>gories</td><td>CRH C</td><td>Client Setti</td><td>ings   Select C</td><td>olumns   Refresh Grid</td></t<>                                                                                                    | Results Per Page: 20 K  | Download   Export  | Export All  |                       |              |              | (No Categor            | y) Apply Catego     | ry   Hai  | wage Cabi  | gories      | CRH C     | Client Setti | ings   Select C | olumns   Refresh Grid   |
| Note:         Note:         Control (C)         Note:         Control (C)         Note:         Control (C)         Note:         Note:         Not                                                                                                    |                         |                    |             |                       |              | 5000         | Recorded Calls         |                     |           |            |             |           |              |                 |                         |
| □         ••••••••••••••••••••••••••••••••••••                                                                                                    | Mumber Day 0            | Date Time          | From Number | From Caller ID        | To Number    | To Caller ID | Redirected From Redire | ected To Duration R | acording  | Annotate   | CRM E       | nal Com   | ments (      | Category        | MDS Archive Audio Minir |
| <ul> <li></li></ul>                                                                                                    | 4025551211 Tue 4/12     | 2/2011 3:56:25 PM  | 4025551211  | 1211 402              | 4025551213   |              |                        | 00:00:25            | ۲         | 7          | <b>9</b> (  | 9 4       | <u>ا</u>     | No Category)    | <i>w</i> h              |
| □         • • • • • • • • • • • • • • • • • • •                                                                                                    | T 🎽 4025551213 Tue 4/12 | 2/2011 3:56:25 PM  | 1211        | 1211 402              | 4025551213 1 | 213 402      |                        | 00:00:26            | ۲         | 7          | <b>1</b>    | 5 🧳       | 1            | No Category)    | <i>w</i>                |
| • Construit + 4 (12012) 2514/4 (20101) 10140 + 4031020         • Construit + 4 (12012) 2514/4 (20101) 10140 + 4031020         • Construit + 4 (12012) 2514/4 (20101) 10140 + 4031020         • Construit + 4 (12012) 2514/4 (20101) 10140 + 4031020         • Construit + 4 (12012) 2514/4 (20101) 10140 + 4031020         • Construit + 4 (12012) 2514/4 (20101) 10140 + 4031020         • Construit + 4 (12012) 2514/4 (20101) 10140 + 4031020         • Construit + 4 (12012) 2514/4 (20101) 10140 + 4031020         • Construit + 4 (12012) 2514/4 (20101) 10140 + 4031020         • Construit + 4 (12012) 2514/4 (20101) 10140 + 4031020         • Construit + 4 (12012) 2514/4 (20101) 10140 + 4031020         • Construit + 4 (12012) 2514/4 (20101) 10140 + 4031020         • Construit + 4 (12012) 1012/4 (1011) 10140 + 4031020         • Construit + 4 (12012) 1012/4 (1011) 10140 + 4031020         • Construit + 4 (12012) 1012/4 (1011) 40120         • Construit + 4 (12012) 1012/4 (1011) 40120         • Construit + 4 (12012) 1012/4 (1011) 40120         • Construit + 4 (12012) 1012/4 (12012) 4012/4 (12012) 4000000         • Construit + 4 (12012) 4012/4 (12                                                                                                    | 🗆 堶 4025551211 Tue 4/12 | 2/2011 3:00:23 PM  | 4025551211  | 1211 402              | 4025551123   |              |                        | 00:00:35            | ø         | 7          | <b>1</b>    | 9 4       | <b>b</b> 1   | No Category)    | ÷                       |
| ■         ■         ■         ■         ■         ■         ■         ■         ■         ■         ■         ■         ■         ■         ■         ■         ■         ■         ■         ■         ■         ■         ■         ■         ■         ■         ■         ■         ■         ■         ■         ■         ■         ■         ■         ■         ■         ■         ■         ■         ■         ■         ■         ■         ■         ■         ■         ■         ■         ■         ■         ■         ■         ■         ■         ■         ■         ■         ■         ■         ■         ■         ■         ■         ■         ■         ■         ■         ■         ■         ■         ■         ■         ■         ■         ■         ■         ■         ■         ■         ■         ■         ■         ■         ■         ■         ■         ■         ■         ■         ■         ■         ■         ■         ■         ■         ■         ■         ■         ■         ■         ■         ■         =         ■         ■         ■                                                                                                    | 4025551211 Tue 4/12     | 2/2011 2:52:55 PM  | 4025551211  | 1211 402              | 4025551120   |              |                        | 00:00:40            | ۲         | 7          | <b>S</b> (  | 9 4       | • 1          | No Category)    | <i>w</i>                |
| ■         •         •         •         •         •         •         •         •         •         •         •         •         •         •         •         •         •         •         •         •         •         •         •         •         •         •         •         •         •         •         •         •         •         •         •         •         •         •         •         •         •         •         •         •         •         •         •         •         •         •         •         •         •         •         •         •         •         •         •         •         •         •         •         •         •         •         •         •         •         •         •         •         •         •         •         •         •         •         •         •         •         •         •         •         •         •         •         •         •         •         •         •         •         •         •         •         •         •         •         •         •         •         •         •         •         •                                                                                                    | 🗌 💺 4025551211 Tue 4/12 | 2/2011 2:50:02 PM  | 4025551211  | 1211 402              | 4025551120   |              |                        | 00:00:25            | ۲         | 2          | <b>1</b>    | -         | <b>b</b> 1   | No Category)    | ÷                       |
| □         ••••••••••••••••••••••••••••••••••••                                                                                                    | 🗖 🛼 4025551211 Tue 4/12 | 2/2011 2:44:18 PM  | 4025551211  | 1211 402              | 4025551120   |              |                        | 00:00:48            | ۲         | 7          | <b>9</b> (  | 9 4       | • •          | No Category)    | <i>w</i>                |
| • • • • • • • • • • • • • • • • • • •                                                                                                    | 🗖 🛼 4025551211 Tue 4/12 | 2/2011 1:01:23 PM  | 4025551211  | 1211 402              | 4025551213   |              |                        | 00:00:30            | ø         | 1          | <b>1</b>    | - 1       | h (          | No Category)    |                         |
| □         ••••••••••••••••••••••••••••••••••••                                                                                                    | 4025551213 Tue 4/12     | 2/2011 1:01:23 PM  | 1211        | 1211 402              | 4025551213 1 | 213 402      |                        | 00:00:30            | ۲         | 7          | <b>1</b>    | s 🤞       | 1            | No Category)    | ÷                       |
|                                                                                                    | 🗖 🌂 4025551130 Tue 4/12 | 2/2011 11:58:08 AM | 1127        | 402 1127              | 4025551130 4 | 02 1130      |                        | 00:00:44            | ۲         | 7          | <b>S</b> (  | - 1       | • •          | No Category)    | ÷                       |
| □         ■         ■         ■         ■         ■         ■         ■         ■         ■         ■         ■         ■         ■         ■         ■         ■         ■         ■         ■         ■         ■         ■         ■         ■         ■         ■         ■         ■         ■         ■         ■         ■         ■         ■         ■         ■         ■         ■         ■         ■         ■         ■         ■         ■         ■         ■         ■         ■         ■         ■         ■         ■         ■         ■         ■         ■         ■         ■         ■         ■         ■         ■         ■         ■         ■         ■         ■         ■         ■         ■         ■         ■         ■         ■         ■         ■         ■         ■         ■         ■         ■         ■         ■         ■         ■         ■         ■         ■         ■         ■         ■         ■         ■         ■         ■         ■         ■         ■         ■         ■         ■         ■         ■         ■         ■         ■                                                                                                    | - 4025551130 Tue 4/12   | 2/2011 11:46:42 AM | 4025551130  | 402 1130              | 4025551124   |              |                        | 00:00:14            | ۲         | 2          | <b>1</b>    | 9 4       | <u>ا</u>     | No Category)    | <u>به</u>               |
|                                                                                                    | 🗖 📇 4025551130 Tue 4/12 | 2/2011 11:45:39 AM | 4025551130  | 402 1130              | 4025551124   |              |                        | 00:00:39            | ۲         | 7          | <b>S</b> (  | 5 4       | • •          | No Category)    | ÷                       |
| C         CONSIDE         CONSIDE         CON                                                                                                    | Tue 4/12                | 2/2011 10:18:31 AM | 1207        | 1207 402              | 4025551001 9 | 55 100 1     |                        | 00:00:24            | •         | 8          | <b>1</b>    | 9 4       | • •          | No Category)    | <i>i</i>                |
| •••••••••••••••••••••••••                                                                                                    | 🗖 🎽 4025551001 Tue 4/12 | 2/2011 10:16:31 AM | 1207        | 1207 402              | 4025551001 5 | 55 100 1     |                        | 00:00:51            | ۲         | 7          | <b>1</b>    | 9         | • •          | No Category)    | <i>w</i>                |
| C <sup>1</sup> , 40351009 The 412071 101203 M4 1227 NextSole - 1237 42 4255209 55 209 42555200 € 00:008 <b>(2</b> 4 5 5 5 5 5 5 5 5 5 5 5 5 5 5 5 5 5 5                                                                                                    | 🗂 🍡 4025553001 Tue 4/12 | 2/2011 10:15:45 AM | 1207        | 1207 402              | 4025551001 5 | 55 100 1     |                        | 00:00:25            | ۲         | 7          | 1           | - 4       | • •          | No Category)    | <b>1</b>                |
| 🗖 🐐 403551211 Mon 4/11/2011 6/26519M 402555211 1211 402 402555213 00:00:00 🛞 📝 🖬 🖾 🍦 (b): Catherry) <table-cell-columns></table-cell-columns>                                                                                                    | 🗆 🌂 4025551009 Tue 4/11 | 2/2011 10:12:03 AM | 1207        | Hunt Scale - 1207 402 | 4025551009 5 | 55 1009      | 4025551000 😈           | 00:00:08            | ۲         | 7          | <b>1</b>    | 9         | <u>ا</u>     | No Category)    | ÷                       |
| 🗂 🎽 4025551213 Mon 4(11/2011 6:26:53.PM 1211 1211 402 4025551213 1213 402 00:00:00 📾 📝 🖬 🛃 🥒 (Ma Calaman) 👄                                                                                                    | - 4025551211 Mon 4/11   | 1/2011 6:28:53 PM  | 4025551211  | 1211 402              | 4025551213   |              |                        | 00:00:30            | ۲         | 7          | <b>S</b> (  | 2 4       | • 1          | No Category)    | <u>م</u>                |
|                                                                                                    | 🗖 🎽 4025551213 Mon 4/11 | 1/2011 6:28:53 PM  | 1211        | 1211 402              | 4025551213 1 | 213 402      |                        | 00:00:30            | ۲         | 1          | <b>1</b>    | 9 🚽       | 1            | No Category)    | <u>م</u>                |
| 🗅 💺 4025551211 Mon 4/11/2011 6/28/25 PM 4025551211 1211 402 4025551213 00:00:16 🛞 📝 🖼 🖙 🌗 (Bas Calasand) 🧀                                                                                                    | 🗖 📇 4025551211 Mon 4/11 | 1/2011 6:28:25 PM  | 4025551211  | 1211 402              | 4025551213   |              |                        | 00:00:15            | ۲         | 7          | <b>1</b>    | 9 4       | • •          | No Category)    | <b>1</b>                |
| 🗋 🔧 4025551213 Man 4/11/2011 6/28:25 PM 1211 1211 402 4025551213 1213 402 00:00:16 🛞 📝 🖬 💷 🥒 (Inc. Catheory) 🧀                                                                                                    | 🗆 🌂 4025551213 Mon 4/11 | 1/2011 6:28:25 PM  | 1211        | 1211 402              | 4025551213 1 | 213 402      |                        | 00:00:15            | •         | 17         | -           | - J       | 1            | No Category)    | *                       |
| 🗅 🐾 4025551211 Mon 4/11/2011 6:26:32 PM 4025551211 1211-402 402555123 00:00:22 🔞 🔀 🖼 👘 (Bac Catavarra) 🧀                                                                                                    | 🗖 🛼 4025551211 Mon 4/11 | 1/2011 6:26:32 PM  | 4025551211  | 1211 402              | 4025551213   |              |                        | 00:00:22            | ۲         | 1          | <b>10</b> ( | 9 4       | • •          | No Category)    | ø                       |
| 12343678910                                                                                                    | 12345678910             |                    |             |                       |              |              |                        |                     |           |            |             |           |              |                 |                         |
|                                                                                                    |                         |                    |             |                       |              |              |                        |                     |           |            |             |           |              |                 |                         |
| Particle Party N = 1 Parallel 1 Parts 1 Parts | Rendte Per Paner 20 1   | Developed 1 Devel  | 1 month     |                       |              |              |                        | (his Calasso)       | ياسم آم   | Caluma     | 1.00        |           | increase of  | CRU Class Se    | tion I advantation      |

#### Example: Playing recorded video

 Click the Recordings tab and select Recorded Calls to ensure that you are looking at the list of recorded calls.

|     |                |               |                |             |                |                |              |                |            |              |       |          |       |      | CENT            | ) Germanish Meson | Time (Dubli | n, Edinburgh, Li | shen, Lend  |
|-----|----------------|---------------|----------------|-------------|----------------|----------------|--------------|----------------|------------|--------------|-------|----------|-------|------|-----------------|-------------------|-------------|------------------|-------------|
|     | one R          | scordings     | Reports        | Alerts D    | aluations 🔪 (  | orgenization ( |              |                |            |              |       |          |       |      |                 |                   |             | Welcome,         | 9ma 🗌       |
|     |                |               |                |             |                |                |              |                |            |              |       |          |       |      |                 |                   |             |                  |             |
|     |                | _             |                |             |                |                |              |                |            |              |       |          |       |      |                 |                   |             |                  |             |
|     |                |               | dter .         |             |                |                |              |                |            |              |       |          |       |      |                 |                   |             |                  | 34          |
| KB. | ills her høge: | 20 4 1 04     | fete   Dewrite | wiibpert i  | bigent All     |                |              |                |            | no casegory) |       | Apply Ca | tugen | 1 Ha | nage Categories | OOH Cleant Set    | trijo   Sel | ect Columns      | Kelmshili   |
|     |                |               |                |             |                |                |              | 430 Reco       | eded Calls |              |       |          |       |      |                 |                   |             |                  |             |
| 1   | Number         | Day Date      | time           | From Number | From Caller 10 | to Number      | to Caller 10 | Redrected From | Durston    | Recording    | video | Amotate  | 001   | trul | Comments        | Category          | Evaluate    | Andre Maring     | Classificat |
| J   | 2000           | FM 9/12/2014  | 1/25/25 PM     | 2000        | 5exfu          | 3172630000     | Sukente      | 2300 😡         | 00:00:16   | Þ            | •     | 2        | -     |      | +               | (No.Category)     | 电           |                  | ClassO      |
| 3   | 2000           | FH 9/12/2014  | 124.35 PH      | 2000        | Dechu          | 3172630960     | Sulcente     | 2900 😧         | 00100.08   |              |       | 8        | -     |      | +               | (No Cologory)     | 8           |                  | Gand        |
| 1   | 2300           | Fii 9/12/2014 | 1:23:45 PM     | 2000        | Baafu          | 3172630000     | Sukarta      | 2000 😳         | 00:00:25   | Þ            |       | 18       | -     |      |                 | (No.Category)     | 69          |                  | ClassO      |
| 1   | 2000           | m 9/12/2014   | 1:22:55 PM     | 2000        | Secto          | 3172630300     | Sukents      | 2000 😧         | 00:00:21   |              |       | 12       | -     | 53   | +               | (No Category)     | 68          |                  | Class1      |
| 1   | 2000           | PH 9/32/2034  | 1/22/05 PM     | 2000        | Tenfs          | 3172639900     | Solgente     | 2000 😧         | 00(00.07   |              |       | EX.      | -     |      |                 | (No Calegory)     | 69          |                  | Classifi    |
| 1   | 2000           | Fri 9/12/2014 | 1/21/15 PM     | 2000        | Baohu          | 3172630000     | Sukanta      | 2900 🕑         | 00:00:21   |              |       | EN .     | -     |      |                 | (No Category)     | 69          |                  | Class7      |
| 1   | 2200           | Pri 9/12/2014 | 1:20:24 PM     | 2000        | Secto          | 3172639360     | Sukente      | 2900 😡         | 00:00:25   |              |       |          | -     |      |                 | (No Category)     | 10          |                  | Claus3      |
| 1   | 2300           | The 9/13/2010 | 9/07/04 999    | 2000        | Banfu          | 3172630360     | Soluette     | 2000 😧         | 00;00.27   |              |       | 12       | -     | 513  |                 | (No.Category)     | 69          |                  | Class/9     |
| 1   | 2000           | The 9/11/2014 | 9:00:25 PM     | 2000        | Dechu          | 3172630900     | Sukente      | 2900 😳         | 00:00:29   |              |       | EX       | -     |      |                 | (No Category)     | 69          |                  | Class2      |
|     | 5300           | Thu 9/11/2014 | 9:05:35 PN     | 2000        | Secto          | 3172630900     | Sukente      | 2900 🕑         | 00:00:15   |              | -     | 8        | -     |      |                 | (Nis Category)    | 100         |                  | Gau3        |
| 1   | 2300           | Thu 9/11/201  | 9:01:15 (9)    | 2000        | Baara          | 3172630300     | Sukarta      | 2900 🕑         | 00:00:27   |              |       | 13       | -     |      |                 | (No Cetegory)     |             |                  | Class       |
|     | 5300           | The 9/11/2014 | 9:03:55 PH     | 2000        | Cechu          | 3172630960     | Sukente      | 2000 🕑         | 00:00:17   |              |       | 68       | -     | 0    |                 | (No Category)     | 69          |                  | Class?      |
| 1   | 2000           | Tha 9(11)2014 | 9:03:05 PM     | 2000        | Secto          | 3172639900     | Sulcente     | 2900           | 00:20:18   |              |       | N III    | -     |      |                 | (No Category)     |             |                  | Cheel       |
| 5   | 2300           | Thu 9/11/2014 | 9:02:15 PH     | 2000        | Baoru          | 3172630000     | Sukanta      | 2900 🕑         | 00:00:24   |              |       | IN       |       |      | - T             | (No Category)     |             |                  | Class/9     |
| 1   | 2000           | The 9/11/2010 | 9:01:05 PM     | 2000        | Sector         | 3172639900     | Soloette     | 2900 😈         | 00:00:07   |              |       | 12       | -     |      |                 | (No Category)     | 6           |                  | ClassI      |
|     | 2300           | Thu 9/11/2014 | 9:00:35 999    | 2000        | Secto          | 3172630000     | Subarta      | 2900 👽         | 00:00:26   |              |       | DA 10    | -     | -    |                 | (No.Category)     | 99          |                  | Class2      |
| 1   | 2000           | Thu 9/11/2014 | 0/59/45 PH     | 2000        | Deoru          | 3172630900     | Sukerte      | 2900           | 00:00.25   |              |       |          |       |      | - T             | (He Category)     | 100         |                  | Classi      |
| 1   | 2000           | The 9/11/201  | 8:58:55 (4)    | 2000        | Serlu          | 3172639360     | Soluerla     | 2000           | 00:00:15   |              | 100   | 12       | -     |      | - T-            | (No.Category)     | 100         |                  | Cless10     |
|     | 2300           | Thu 9/11/201  | 8:58:04 (44    | 2000        | Saafu          | 31/2630300     | Sokanta      | 2000           | 00:00:27   |              |       | 12       | -     | -    |                 | (No Category)     | 10          |                  | Ciase10     |
|     | 2300           | The 9(1)/2014 | 0.57.15 PH     | 2000        | Deviru         | 3172630000     | Sulcente     | 2300 😈         | 00100129   | •            | 100   | 10       |       |      |                 | (No Category)     | 40          |                  | Grieð       |
| 234 | 3678910        |               |                |             |                |                |              |                |            |              |       |          |       |      |                 |                   |             |                  |             |

5. Select a call and click on the (video button) that corresponds to that call.

The media player will appear and begin playing the video.

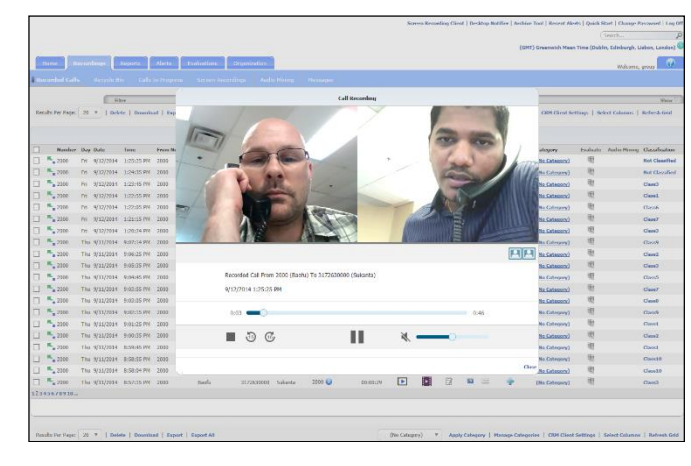

• The toggle screen buttons E elow the videos, on the right, will show or hide the left, right, or both videos.

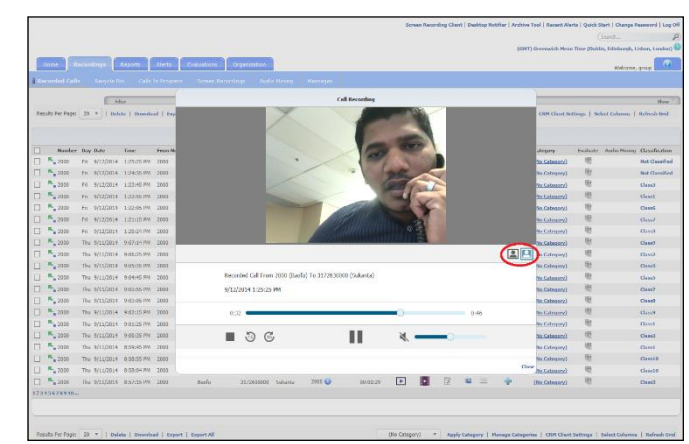

- The skip buttons on the lower left to skip forward <sup>(C)</sup> or backward <sup>(D)</sup> 15 seconds.
- The stop button will stop the recording and return to the beginning of the call.
- The pause button **II** will pause the recording.

- Toggling the volume button
   will mute and unmute the call; the slider will adjust the volume.
- 6. Click **Close** button to return to the Recorded Calls screen.

|                 |       |             |              |                 |                |              |              |                 |            |              |       |          |        |          | (GMT)           | Greenwich Hean | Time (Dubli | n, Edinburgh, L | idoon, Londo |
|-----------------|-------|-------------|--------------|-----------------|----------------|--------------|--------------|-----------------|------------|--------------|-------|----------|--------|----------|-----------------|----------------|-------------|-----------------|--------------|
| Home            | Reco  | rdings      | Reports      | Alecte          | eluetises 0    | Ingenization |              |                 |            |              |       |          |        |          |                 |                |             |                 |              |
|                 |       |             |              |                 |                |              |              |                 |            |              |       |          |        |          |                 |                |             | Welcome,        | group        |
| Seconded C.     | -     | For cycla B | in Calls     | in Program      | Screen Records | ngi Ausi     | i Péring     | As sin argen    |            |              |       |          |        |          |                 |                |             |                 |              |
|                 |       | E N         | to           |                 |                |              |              |                 |            |              | _     | _        |        | _        |                 |                |             |                 | <u>(</u> 2)  |
| insults Per Pag | HI 20 |             | ete   Downlo | ad   Export   1 | uport All      |              |              |                 |            | to Cabagory) | -     | Apply Ca | degery | 1 He     | inge Categories | CRM Client Set | Tops   Sel  | et Columna      | Refrech Go   |
|                 |       |             |              |                 |                |              |              |                 |            |              |       |          |        |          |                 |                |             |                 |              |
|                 |       |             |              |                 |                |              |              | 430 Reco        | rded Calls |              |       |          |        |          |                 |                |             |                 |              |
| Numb            | er Da | y Date      | Time         | From Number     | From Caller 10 | To Number    | To Caller 1D | Redirected From | Duration   | Recording    | Video | Annotate | CRM    | Fmail    | Comments        | Category       | Evoluate    | Autio Hining    | Cassifica    |
| 2000            | PI    | 9/12/2014   | 1/25/25 PM   | 2000            | Doofe          | 3172630000   | Sukanta      | 2000 😧          | 00:00:16   | •            | •     | 13       | -      | 112      | +               | (No Calegory)  | 咽           |                 | Classif      |
| 2000            | Pre   | 9/12/2014   | 1:24:35 PM   | 2000            | Bech           | 3177630300   | Sakanta      | 2000 😧          | 00:00:18   | Þ            | ٠     | 1        | -      | <u> </u> | +               | (No Category)  | 49          |                 | Classel      |
| 5010            | m     | 9/12/2014   | 1:23:45 PM   | 2000            | Deafu          | 3172630000   | Sukanta      | 2000 🕓          | 01:01:25   | ►            |       | 12       | 10     | 100      | +               | (No Category)  | 电           |                 | Class3       |
| 2010            | D1    | 9/12/2014   | 1:22:55 PM   | 2000            | Deafu          | 3172630000   | Sukanta      | 2000 💽          | 00:00:21   |              | i•i   | 1        | -      | 100      | +               | (No Category)  | 明           |                 | Class1       |
| 2000            | Fri   | 9/12/2014   | 1/22/05 PM   | 2000            | Basto          | 3172630300   | Ssicanta     | 2000 💽          | 00:00:27   | •            | •     | 1        | 1      | 212      | +               | (No Category)  | 咽           |                 | Cises        |
| 2000            | Fri   | 9/12/2014   | 1:21:15 PM   | 2000            | Beefs          | 3177630000   | Sakanta      | 2000 🕥          | 01:01:21   | Þ            | ٠     | 1        | 151    | 1        | +               | (No Colegory)  | 喂           |                 | Cisto7       |
| 2010            | PH    | 9/12/2014   | 1:20:24 PM   | 2000            | tieofu         | 3172630000   | Sukanta      | 2000 🕒          | 01:01:25   | Þ            | •     | 12       | 41     | 100      | +               | (No Category)  | 电           |                 | Classid      |
| 2000            | Th    | u 9/11/2014 | 9:07:14 PM   | 2000            | Baotu          | 3172630000   | Sukanta      | 2000 💽          | 00:00:27   | •            | •     |          | 10     | -        | +               | (No Category)  | モ           |                 | Class?       |
| 2010            | The   | 9/11/2014   | 9:06:25 PM   | 2000            | Baste          | 3172630000   | Sukanta      | 2000 🕥          | 00:00:20   | Þ            | ٠     | 1        | 10     |          | +               | (No Cabegory)  | 电           |                 | Cised)       |
| 2010            | Th    | v 9/11/2014 | 9:05:35 PM   | 2000            | Dectu          | 3172630000   | Sukanta      | 2000 💟          | 00:00:15   |              | ٠     | 3        | 421    | 1        | +               | (No Geterany)  | 喂           |                 | Cless3       |
| <b>5</b> 2000   | Th    | u 9/11/2014 | 9:04:45 PM   | 2000            | Baotu          | 3172630000   | Sukanta      | 2000 🕖          | 00:00:27   |              | •     | 1        | 10     | 100      | +               | (No Category)  | 18          |                 | ClassO       |
| 5 2000          | Th    | 0 9/11/2014 | 9:03:55 PM   | 2000            | Daotu          | 3172630000   | Sukanta      | 2000 😏          | 00:00:17   | ×            | •     | 1        | 1      | 22       | +               | (No Category)  | 順           |                 | Class7       |
| <b>5000</b>     | Th    | 9/11/2014   | 9:03:05 PM   | 2000            | Decfs          | 3172630900   | Sakanta      | 2000 🔘          | 01:01:18   | Þ            | •     | 1        | 10     |          | +               | (No Category)  | 电           |                 | Class8       |
| 2010            | Th    | 9/11/2014   | 9:02:15 PM   | 2000            | Deafu          | 3172630000   | Sukanta      | 2000 😉          | 01:01:24   | Þ            | •     | 1        | -      | 1        | +               | (No Gategory)  | 相           |                 | Cless®       |
| <b>5</b> 2000   | Th    | 0 9/11/2014 | 9:01/25 PM   | 2000            | Deofu          | 3172630000   | Sukanta      | 2000 🕒          | 00:00:17   | •            |       | 1        | -      | 100      | +               | (Na Category)  | 18          |                 | Classi       |
| <b>5</b> 2000   | The   | 9/11/2014   | 9:00:35 PM   | 2000            | Basis          | 3177630300   | Sakanta      | 2000 🜍          | 00:00:26   | Þ            | •     | 1        | 1      | 22       | +               | (No Cologory)  | 順           |                 | Class2       |
| 0005            | Th    | 9/11/2014   | 8:59:45 PM   | 2000            | Decfs          | 3172630900   | Sakanta      | 2000 😜          | 01:01:25   | Þ            |       | 1        | 451    | 215      | +               | (No Category)  | 电           |                 | Classif      |
| 2010            | Th    | 9/11/2014   | 8:58:55 PN   | 2000            | Deafu          | 3172630000   | Sukanta      | 2000 🕖          | 01:01:15   | Þ            |       | 12       | -11    | 100      | +               | (No Category)  | 10          |                 | Class10      |
| <b>5</b> , 2000 | The   | 0/11/2014   | 8:58:04 PM   | 2000            | Baste          | 3172630300   | Sukanta      | 2000 🕒          | 00:00:27   | •            |       | 17       | - 63   | 115      | +               | (Na Category)  | 18          |                 | Ciase10      |
| <b>5</b> 2000   | 116   | 9/11/2014   | 8:57:15 PM   | 2000            | Barls          | 3172630300   | Salumba      | 2000 🕖          | 01:01:29   | Þ            |       | 2        | - 101  | 1        | +               | (No Colegory)  | 間           |                 | Cheed        |
|                 |       |             |              |                 |                |              |              |                 |            |              |       |          |        |          |                 |                |             |                 |              |

#### Example: Adding an annotation to a recorded call

1. Click the **Recordings** tab and select **Recorded Calls** to ensure that you are looking at the list of recorded calls.

| _  |                                                                                                    |                       |            |                 |                |             |               |          |            |             | Deskt | op Noti | Ber   Archive  | Tool   Recent Aler | ts   Quick Start   Log Of |
|----|----------------------------------------------------------------------------------------------------|-----------------------|------------|-----------------|----------------|-------------|---------------|----------|------------|-------------|-------|---------|----------------|--------------------|---------------------------|
|    |                                                                                                    |                       |            |                 |                |             |               |          |            |             |       |         |                | (Search.,          | ۶<br>۶                    |
|    |                                                                                                    |                       |            |                 |                |             |               |          |            |             | (GMT  | ) Gree  | nwich Mean T   | ime (Dublin, Edinb | urgh, Lisbon, London)     |
| 1  | Home                                                                                                    | indings R             | eports     | Alerts          |                |             |               |          |            |             |       |         |                | Welcome            | 4025551001                |
|    |                                                                                                    |                       |            | and the section |                | 11.11.      |               |          |            |             |       |         |                |                    |                           |
|    | Contraction of the local division of the local division of the loc | and the second second |            |                 |                |             |               |          |            |             |       |         |                |                    |                           |
|    |                                                                                                    | Filtar                |            |                 |                |             |               |          |            |             |       |         |                |                    | Show 🖓                    |
| Re | esults Per Page: 20                                                                                                    | •   Downl             | ad   Expor | t   Export All  |                | (No Catego  | ry) *         | Apply Ca | tegory   P | lanage Cata | gorie | 08      | M Client Setti | ngs   Select Colu  | mms   Refresh Grid        |
|    |                                                                                                    |                       |            |                 |                | 500         | 0 Recorded Ca | alls     |            |             |       |         |                |                    |                           |
| Г  | Number                                                                                                    | Day Date              | Time       | From Number     | From Caller 1D | To Number   | To Caller ID  | Duration | Recording  | Annotate    | CRM   | Email   | Comments       | Category           | Archive Audio Mining      |
| Г  | 402 1001                                                                                                    | Tue 12/4/2012         | 9:37:48 PM | 1001            |                | 1002        |               | 00:12:35 | ۲          |             | 10    | 12      | +              | (No Category)      |                           |
| Г  | 402 1001                                                                                                    | Tue 12/4/2012         | 9:36:31 PM | 1001            |                | 1002        |               | 00:00:37 | ۲          | 1           | -     | 1       | +              | (No Category)      |                           |
|    | 402 1001                                                                                                    | Tue 12/4/2012         | 8:00:46 PM | 1001            |                | 1002        |               | 00:00:19 | ۲          | 1           | -     | 193     |                | (No Category)      |                           |
| Г  | <b>402 1001</b>                                                                                                    | Tue 12/4/2012         | 7:58:32 PN | 1001            |                | 1002        |               | 00:00:30 | ۲          | 17          | -     |         |                | (No Category)      |                           |
| Г  | 402 1001                                                                                                    | Tue 12/4/2012         | 7:30:36 PM | 1001            |                | 1002        |               | D0:00:22 | ۲          | 12          | 12    |         | +              | (No Category)      |                           |
| Г  | 402 1001                                                                                                    | Tue 12/4/2012         | 4:28:23 PM | 1001            |                | 1002        |               | 00:00:23 | ۲          | 12          | -     | 123     | +              | (No Category)      |                           |
|    | 402 1001                                                                                                    | Tue 12/4/2012         | 4:18:07 PM | 1001            |                | 1002        |               | 00:00:19 | ۲          | 12          | 62    | 123     |                | (No Category)      |                           |
| Г  | 402 1001                                                                                                    | Tue 12/4/2012         | 3:52:43 PM | 1001            |                | 1002        |               | 00:00:25 | ۲          | 2           | 12    | -       | +              | (No Category)      |                           |
| Г  | R 402555 1004                                                                                                    | Tue 12/4/2012         | 2:59:10 PM | 1004            |                | 1001        |               | 00:01:23 | ۲          |             | -     | 113     | *              | (No Category)      |                           |
| Г  | 402 1001                                                                                                    | Tue 12/4/2012         | 2:59:10 PM | 1004            |                | 1001        |               | 00:01:23 | ۲          | 17          | -     | 153     |                | (No Category)      |                           |
| П  | 402 1001                                                                                                    | Tue 12/4/2012         | 2:58:34 PM | 1001            |                | 1002        |               | 00:00:28 | ۲          | 12          | 10    | 因       | *              | (No Category)      |                           |
| Г  | 355 1020                                                                                                    | Tue 12/4/2012         | 2:22:00 PM | +1402555104     |                | +1402555102 |               | 00:00:44 | ۲          | 1           | -     | 123     |                | (No Category)      |                           |
| Π  | 355 1020                                                                                                    | Tue 12/4/2012         | 2:22:00 PM | +1402555104     |                | +1402555102 |               | 00:00:44 | ۲          | 1           | -     | 123     | *              | (No Category)      |                           |
| Г  | 555 1020                                                                                                    | Tue 12/4/2012         | 2:22:00 PM | +1402555104     |                | +1402555102 |               | D0:00:45 | ۲          |             | -     |         | +              | (No Category)      |                           |
|    | 355 1020                                                                                                    | Tue 12/4/2012         | 2:22:00 PM | +1402555102     |                | +1402555102 |               | 00:00:45 | ۲          | 12          | 52    | (52)    | *              | (No Category)      |                           |
| Г  | 555 1020                                                                                                    | Tue 12/4/2012         | 2:22:00 PM | +1402555104     |                | +1402555102 |               | 00:00:45 | ۲          | 1           | -     |         | +              | (No Category)      |                           |
|    | \$55 1020                                                                                                    | Tue 12/4/2012         | 2:21:59 PM | +1402555104     |                | +1402555102 |               | 00:00:45 | ۲          |             | -     | 193     |                | (No Category)      |                           |
| Г  | 555 1020                                                                                                    | Tue 12/4/2012         | 2:21:59 PM | +1402555103     |                | +1402555102 |               | 00:00:45 | ()         |             | -     | 12      | +              | (No Category)      |                           |

 Select a call and click on the (Annotate button) that corresponds to that call.

|     |                    |          |               |                 |         |                 |                |                          |           |            | Deskt    | op Notifi  | ier   Archi | ive Tool  | Recent Ale    | ts   Quick | Start   Log ( |
|-----|--------------------|----------|---------------|-----------------|---------|-----------------|----------------|--------------------------|-----------|------------|----------|------------|-------------|-----------|---------------|------------|---------------|
|     |                    |          |               |                 |         |                 |                |                          |           |            |          |            |             |           | Search        |            |               |
|     |                    |          |               |                 |         |                 |                |                          |           |            | (GM      | f) Greem   | wich Mear   | n Time (l | Dublin, Edinb | urgh, List | ion, London)  |
|     | Home               | ordings  | Reports       | Alerts          |         |                 |                |                          |           |            |          |            |             |           | Welcome       | , 4025551  | 001           |
| l R |                    |          | ( ) ·         |                 |         |                 |                |                          |           |            |          |            |             |           |               |            |               |
|     |                    |          |               |                 |         |                 | Annotate       |                          |           |            |          |            |             |           |               |            |               |
|     |                    |          | Play Call     |                 |         |                 | C Keep Not     | es in Sync Wi            | th Recon  | dina       |          |            |             |           |               |            | Show Show     |
| Re  | sults Per Page: 20 |          | From Numb     | er 1001         |         |                 | Markers and n  | otes will stay in        | sync with | audio pl   | ayback   | . It is no | rt possibli | e to      | Select Colu   | mns   R    | efresh Grid   |
|     |                    |          | To Number     | 1002            |         |                 | view notes for | markers until t          | hat marke | r is reach | ed dur   | ing playt  | back.       |           |               |            |               |
|     |                    |          | Date          | 12/4/2012       |         |                 | Markers and n  | eview<br>otes can be vie | wed separ | ate from   | call pla | ivback b   | v selectir  | 10        |               |            |               |
| Г   | Number             | Day Date | Time          | 7:30:36 PM      |         |                 | the marker.    |                          |           |            |          |            |             |           | gory          | Archive    | Audio Minin   |
|     | 402 1001           | Tue 12/4 |               |                 |         | Loading         |                |                          |           |            |          |            |             | ~         | Category)     |            |               |
|     | 402 1001           | Tue 12/4 | 104           | une             | Balance |                 |                |                          |           |            |          |            |             |           | Category)     |            |               |
|     | 402 1001           | Tue 12/4 | Add a Mar     | rker            |         |                 |                |                          |           |            |          |            |             |           | Category)     |            |               |
| Γ   | 402 1001           | Tue 12/4 | Marker        |                 |         |                 |                |                          |           |            |          |            |             |           | Category)     |            |               |
|     | 402 1001           | Tue 12/4 | Description   |                 |         |                 |                |                          |           |            |          |            |             |           | Category)     |            |               |
|     | 402 1001           | Tue 12/4 | Notes         |                 |         |                 |                |                          |           |            |          |            |             |           | Category)     |            |               |
|     | 402 1001           | Tue 12/4 |               |                 |         | Add Marker      |                |                          |           |            |          |            |             |           | Category)     |            |               |
|     | 402 1001           | Tue 12/4 | Attach        |                 |         |                 |                |                          |           |            |          |            |             |           | Category)     |            |               |
|     | 402555 1004        | Tue 12/4 | to Marker     |                 |         | browse          |                |                          |           |            |          |            |             |           | Category)     |            |               |
|     | 402 1001           | Tue 12/4 |               |                 |         | Upload Document |                |                          |           |            |          |            |             | *         | Category)     |            |               |
|     | 402 1001           | Tue 12/4 | Download An   | notation        |         |                 |                |                          |           |            |          |            |             |           | Category)     |            |               |
|     | 355 1020           | Tue 12/4 |               |                 |         |                 |                |                          |           |            |          |            |             |           | Category)     |            |               |
|     | 355 1020           | Tue 12/4 |               |                 |         |                 |                |                          |           |            |          |            |             |           | Category)     |            |               |
|     | \$555 1020         | Tue 12/4 |               |                 |         |                 |                |                          |           |            |          |            |             | Floo      | Category)     |            |               |
|     | \$55 1020          | Tue 12/4 | h             |                 |         |                 |                |                          | 0         |            |          |            |             | 1.100     | Category)     |            |               |
|     | \$55 1020          | Tue 12/4 | H/2012 2:22:0 | 0 PM +140255510 | 4       | +14025551       | 02             | 00:00:45                 | ø         |            | 2        |            | +           | <u>(N</u> | o Category)   |            |               |
|     | \$55 1020          | Tue 12/4 | H/2012 2:21:5 | 9 PM +140255510 | 4       | +14025551       | 02             | 00:00:45                 | ۲         |            | 1        | 122        | +           | <u>(N</u> | o Category)   |            |               |
|     | 555 1020           | Tue 12/4 | /2012 2:21:5  | 9 PM +140255510 | 3       | +14025551       | 02             | 00:00:45                 |           |            | 12       | -          |             | (N        | o Category)   |            |               |

3. Select the **Play** button to begin playing the recorded call.

|    |                   |          |                       |                |                   |                     |                  |            |            | Deskt   | op Notifie | er   Archi | ive Tool | Recent Aler   | ts   Quick | Start   L  | g Of |
|----|-------------------|----------|-----------------------|----------------|-------------------|---------------------|------------------|------------|------------|---------|------------|------------|----------|---------------|------------|------------|------|
|    |                   |          |                       |                |                   |                     |                  |            |            |         |            |            |          | Search        |            |            | ۶    |
|    |                   |          |                       |                |                   |                     |                  |            |            | (GMT    | ) Greens   | vich Mear  | n Time ( | Dublin, Edinb | urgh, Lisb | on, Londo  | .)(  |
|    | Home Rec          |          | Reports               | Alerts         |                   |                     |                  |            |            |         |            |            |          | Walcoma       | 4025551    | 001        | )    |
|    |                   |          |                       |                |                   |                     |                  |            |            |         |            |            |          | Theorem       | 120001     |            |      |
|    | ecoroeu cans      | Cano I   |                       |                |                   | Annotate            |                  |            |            |         |            |            |          | -             |            |            |      |
|    |                   |          | Play Call             |                |                   | Keen Notes in       | Sync Wit         | th Record  | lina       |         |            |            |          |               |            | Show       | 0    |
| Re | sults Per Page: 2 | 0 * 1    | From Numbe            | r 1001         |                   | Markers and notes   | will stay in     | sync with  | audio pla  | yback   | . It is no | t possibli | e to     | Select Colu   | mns   R    | efresh Gri |      |
|    |                   |          | To Number             | 1002           |                   | view notes for mark | ers until th     | hat marker | is reache  | d duri  | ing playt  | back.      |          |               |            |            |      |
|    |                   |          | Date                  | 12/4/2012      |                   | Markers and notes i | w<br>can be view | ved separa | ate from o | all pla | whack b    | v selectir | 10       |               |            |            |      |
| Г  | Number            | Day Date | Time                  | 7:30:36 PM     |                   | the marker.         |                  |            |            |         |            |            |          | gory          | Archive    | Audio M    | -    |
|    | 402 1001          | Tue 12/4 | 0 -8                  |                | 00:00:02/00:00:17 |                     |                  |            |            |         |            |            | *        | Category)     |            |            |      |
| Γ  | 402 1001          | Tue 12/4 | Volu                  | ·              | Balance           |                     |                  |            |            |         |            |            |          | Category)     |            |            |      |
|    | 402 1001          | Tue 12/4 | Add a Mar             | ker            |                   |                     |                  |            |            |         |            |            |          | Category)     |            |            |      |
|    | 402 1001          | Tue 12/4 | Marker                |                |                   |                     |                  |            |            |         |            |            |          | Category)     |            |            |      |
|    | 402 1001          | Tue 12/4 | Description           |                |                   |                     |                  |            |            |         |            |            |          | Category)     |            |            |      |
|    | 402 1001          | Tue 12/4 | Notes                 |                | <u></u>           |                     |                  |            |            |         |            |            |          | Category)     |            |            |      |
|    | 402 1001          | Tue 12/4 |                       |                | Add Marker        |                     |                  |            |            |         |            |            |          | Category)     |            |            |      |
|    | 402 1001          | Tue 12/4 | Attach                |                |                   |                     |                  |            |            |         |            |            |          | Category)     |            |            |      |
|    | 402555 1004       | Tue 12/4 | Document<br>to Marker |                | Browse            |                     |                  |            |            |         |            |            |          | Category)     |            |            |      |
| Ε  | 402 1001          | Tue 12/4 |                       |                | Upload Document   |                     |                  |            |            |         |            |            | ¥        | Category)     |            |            |      |
|    | 402 1001          | Tue 12/4 | Download And          | solation       |                   |                     |                  |            |            |         |            |            |          | Category)     |            |            |      |
|    | 355 1020          | Tue 12/4 |                       |                |                   |                     |                  |            |            |         |            |            |          | Category)     |            |            |      |
|    | 7 555 1020        | Tue 12/4 |                       |                |                   |                     |                  |            |            |         |            |            |          | Category)     |            |            |      |
|    | 7 555 1020        | Tue 12/4 |                       |                |                   |                     |                  |            |            |         |            |            |          | Category)     |            |            |      |
|    | 355 1020          | Tue 12/4 |                       |                |                   |                     |                  | -          |            |         |            |            | 0.05     | Category)     |            |            |      |
| Γ  | 355 1020          | Tue 12/4 | /2012 2:22:00         | PM +1402555104 | +1402555          | 02 0                | 0:00:45          | ø          |            | 1       | -          | +          | ()       | lo Category)  |            |            |      |
|    | \$55 1020         | Tue 12/4 | /2012 2:21:59         | PM +1402555104 | +1402555          | 02 0                | 0:00:45          | D          |            | 1       |            | ۰.         | (8       | lo Category)  |            |            |      |
|    | 355 1020          | Tue 12/4 | /2012 2:21:59         | PM +1402555103 | +1402555          | .02 0               | 0:00:45          |            | 2          | -       |            | +          | (8       | io Category)  |            |            |      |

4. Select **Pause** when you come to the point in the call that you wish to annotate.

|     |                |            |               |                 |                   |            |               |                             |            |           | Deskte   | p Notifie | r   Archi | ve Tool   | Recent Ale    | rts   Quick Start   Log Of |
|-----|----------------|------------|---------------|-----------------|-------------------|------------|---------------|-----------------------------|------------|-----------|----------|-----------|-----------|-----------|---------------|----------------------------|
|     |                |            |               |                 |                   |            |               |                             |            |           |          |           |           |           | Search        | , p                        |
|     |                |            |               |                 |                   |            |               |                             |            |           | (GHT     | ) Greenw  | ich Mear  | n Time (I | Dublin, Edint | urgh, Lisbon, London) 🔇    |
|     | forme Re       |            | Reports       | Alerts          |                   |            |               |                             |            |           |          |           |           |           | Welcome       | , 4025551001               |
| Ree |                |            |               |                 |                   |            |               |                             |            |           |          |           |           |           |               |                            |
|     |                |            |               |                 |                   |            | Annotate      |                             |            |           |          |           |           |           |               |                            |
|     |                |            | Play Call     |                 |                   |            | Keep Not      | es in Sync Wil              | th Record  | ing       |          |           |           |           | _             | Show 🖓                     |
| Res | alts Per Page: | 20 🔻       | From Numbe    | r 1001          |                   |            | Markers and n | otes will stay in           | sync with  | audio pla | ayback.  | It is not | possible  | e to      | Select Colu   | imns   Refresh Grid        |
|     |                |            | To Number     | 1002            |                   |            | C Ad-Moc R    | markers until ti<br>Inviour | hat marker | is reach  | ed dun   | ng playo  | ack.      |           |               |                            |
|     |                |            | Date          | 12/4/2012       |                   |            | Markers and n | otes can be view            | wed separa | te from   | call pla | yback by  | selectin  | a         |               |                            |
| Г   | Number         | Day Dab    | Time          | 7:30:36 PM      |                   |            | the marker.   |                             |            |           |          |           |           | -         | gory          | Archive Audio Mining       |
|     | 402 1001       | Tue 12/4   | •             |                 | 00:00:05/00:00:17 |            |               |                             |            |           |          |           |           | ~         | Category)     |                            |
|     | 402 1001       | Tue 12/4   | Volum         |                 | Balance           |            |               |                             |            |           |          |           |           |           | Category)     |                            |
|     | 402 1001       | Tue 12/4   | Add a Mari    | ter             |                   |            |               |                             |            |           |          |           |           |           | Category)     |                            |
|     | 402 1001       | Tue 12/4   | Marker        |                 |                   |            |               |                             |            |           |          |           |           |           | Category)     |                            |
|     | 402 1001       | Tue 12/4   | Description   |                 |                   |            |               |                             |            |           |          |           |           |           | Category)     |                            |
|     | 402 1001       | Tue 12/4   | Notes         |                 |                   |            |               |                             |            |           |          |           |           |           | Category)     |                            |
|     | 402 1001       | Tue 12/4   |               |                 |                   | Add Marker |               |                             |            |           |          |           |           |           | Category)     |                            |
|     | 402 1001       | Tue 12/4   | Attach        |                 |                   |            |               |                             |            |           |          |           |           |           | Category)     |                            |
|     | 402555 100     | 4 Tue 12/4 | to Marker     |                 |                   | EXOWS0     |               |                             |            |           |          |           |           |           | Category)     |                            |
|     | 402 1001       | Tue 12/4   | Co - Torrigi  |                 | Upload            | Document   |               |                             |            |           |          |           |           | V         | Category)     |                            |
|     | 402 1001       | Tue 12/4   | Download Ann  | otation         |                   |            |               |                             |            |           |          |           |           |           | Category)     |                            |
|     | 7 555 1020     | Tue 12/4   |               |                 |                   |            |               |                             |            |           |          |           |           |           | Category)     |                            |
|     | 7 555 1020     | Tue 12/4   |               |                 |                   |            |               |                             |            |           |          |           |           |           | Category)     |                            |
|     | 7 555 1020     | Tue 12/4   |               |                 |                   |            |               |                             |            |           |          |           |           |           | Category)     |                            |
|     | 355 1020       | Tue 12/4   | ·             |                 |                   |            |               |                             |            |           |          |           |           | Clos      | Category)     |                            |
|     | 355 1020       | Tue 12/4   | /2012 2:22:00 | PM +1402555104. |                   | +14025551  | 02            | 00:00:45                    | ø          | 1         | 1        | -         | +         | <u>(N</u> | lo Category)  |                            |
|     | 355 1020       | Tue 12/4   | /2012 2:21:59 | PM +1402555104. | -                 | +14025551  | 02            | 00:00:45                    | ø          | 5         | 1        |           | ۰.        | <u>(N</u> | lo Category)  |                            |
|     | 355 1020       | Tue 12/4   | /2012 2:21:59 | PM +1402555103. |                   | +14025551  | 02            | 00:00:45                    |            | <u>1</u>  | -        | -         | ۰.        | <u>(N</u> | io Category)  |                            |

- 5. Enter the following information:
  - Marker Description Threat
  - Notes Customer made a threat to customer service representative

|                                                  | Desktop Notifier   Archive Tool                                                         | Recent Alerts   Quick Start   Log Off |
|--------------------------------------------------|-----------------------------------------------------------------------------------------|---------------------------------------|
|                                                  |                                                                                         | Search P                              |
|                                                  | (GMT) Greenwich Mean Time                                                               | Dublin, Edinburgh, Lisbon, London) 🚯  |
| Home Recordings Reports Alerts                   |                                                                                         |                                       |
|                                                  |                                                                                         | wecome, 4223331001                    |
| Recorded Calls Calls I/2                         | Annotate                                                                                |                                       |
|                                                  | Chrone Mathematic Course Mills Decounding                                               | Show V                                |
| Play Call Results Per Page: 20 Y                 | Markers and notes will stay in sync with audio playback. It is not possible to          | Select Columns   Refresh Grid         |
| To Number 1002                                   | view notes for markers until that marker is reached during playback.                    |                                       |
| Date 12/4/2012                                   | Ad-Hoc Review                                                                           |                                       |
| Time 7:30:36 PM                                  | Markets and notes can be vieweb separate from call playback by selecting<br>the marker. | ann Arthur Ardio Mising               |
| 402 1001 Tue 12/4                                | 2                                                                                       | Category)                             |
| Volume Balance                                   |                                                                                         | Category)                             |
| - 402 1001 Tut 12/4 add a Mankow                 |                                                                                         | Category)                             |
| - 402 1001 Tue 12/4 Marker                       |                                                                                         | Category)                             |
| Description Threat                               |                                                                                         | Category)                             |
| Votes Customer made a threat to customer service | -                                                                                       | Category)                             |
| Add Mark                                         |                                                                                         | Category)                             |
| F 402 1001 Tue 12/4 Attach                       |                                                                                         | Category)                             |
| K_ 402555 1004 Tue 12/4     Document     Browse  |                                                                                         | Category)                             |
| T 402 1001 Tue 12/4                              | ut T                                                                                    | Category)                             |
| Kg 402 1001     Tue 12/4     Download Annotation |                                                                                         | Category)                             |
| T 355 1020 Tue 12/4                              |                                                                                         | Category)                             |
| Tue 12/4                                         |                                                                                         | Category)                             |
| Tue 12/4                                         |                                                                                         | Category)                             |
| Tue 12/4                                         | Ge                                                                                      | Category)                             |
| Tue 12/4/2012 2:22:00 PM +1402555104 +1402       | 1555102 00:00:45 🛞 🖉 🖼 😁 🛉 👔                                                            | lo Category)                          |
| Tue 12/4/2012 2:21:59 PM +1402555104 +1402       | 1555102 00:00:45 🕑 🖹 🖬 🖆 🛉 👔                                                            | io Category)                          |
| Tue 12/4/2012 2:21:59 PM +1402555103 +1402       | 1555102 00:00:45 🛞 🖉 🖼 📼 💠 🙍                                                            | In Category)                          |

6. Click the Add Marker button.

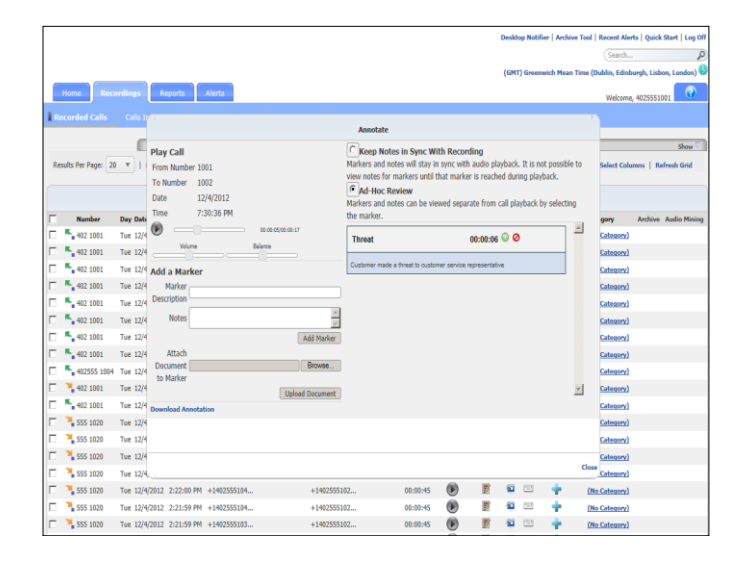

7. Select the **Play** button to begin playing the recorded call.

|            |                  |          |               |                |                   |            |                |                          |               |              | Deskt    | op Notifi  | ır   Arch | ve Tool   | Recent Ale    | rts   Quick St | art   Log Of |
|------------|------------------|----------|---------------|----------------|-------------------|------------|----------------|--------------------------|---------------|--------------|----------|------------|-----------|-----------|---------------|----------------|--------------|
|            |                  |          |               |                |                   |            |                |                          |               |              |          |            |           |           | Search.       |                | P            |
|            |                  |          |               |                |                   |            |                |                          |               |              | (GMT     | r) Green   | rich Mea  | n Time () | Dublin, Edini | ourgh, Lisbon, | London)      |
| н          | lome             | ordings  | Reports       | Alerts         |                   |            |                |                          |               |              |          |            |           |           | Welcom        | 4025551001     |              |
| Rec        |                  |          |               |                |                   |            |                |                          |               |              |          |            |           | _         |               |                |              |
| -          |                  |          |               |                |                   |            | Annotate       |                          |               |              |          |            |           |           |               |                |              |
|            |                  |          | Play Call     |                |                   |            | C Keep Not     | es in Sync Wi            | th Record     | ding         |          |            |           |           | _             |                | Show 7       |
| Resu       | Its Per Page: 20 | · 1      | From Numbe    | r 1001         |                   |            | Markers and n  | otes will stay in        | sync with     | audio pla    | iyback   | . It is no | t possibi | e to      | Select Col    | umns   Refre   | sh Grid      |
|            |                  |          | To Number     | 1002           |                   |            | view notes for | markers until t          | hat marke     | r is reach   | ed dur   | ing play   | iack.     |           |               |                |              |
|            |                  |          | Date          | 12/4/2012      |                   |            | Markers and n  | eview<br>otes can be vie | wed separ     | ate from (   | call pla | wback b    | r selecti | a         |               |                |              |
| Г          | Number           | Day Date | Time          | 7:30:36 PM     |                   |            | the marker.    |                          | rea repar     |              | con pa   |            |           |           | gory          | Archive A      | adio Mining  |
| ۰ ت        | 402 1001         | Tue 12/4 | •             |                | 00.00-06/00.00-17 |            | Threat         |                          |               | 00-00-06     | 00       | ,          |           | *         | Category)     |                |              |
| Γ,         | 402 1001         | Tue 12/4 | Volum         |                | Balance           |            | Threat         |                          |               | 00.00.00     |          | ·          | _         |           | Category)     |                |              |
| ۰ ۵        | 402 1001         | Tue 12/4 | Add a Mark    | ter            |                   |            | Customer made  | a threat to custon       | ter service r | epresentativ | ie -     |            |           |           | Category)     |                |              |
| ۲.         | 402 1001         | Tue 12/4 | Marker        |                |                   |            |                |                          |               |              |          |            |           |           | Category)     |                |              |
|            | 402 1001         | Tue 12/4 | Description   |                |                   | _          |                |                          |               |              |          |            |           |           | Category)     |                |              |
| Γ'         | 402 1001         | Tue 12/4 | Notes         |                |                   | *          |                |                          |               |              |          |            |           |           | Category)     |                |              |
| ۰ ا        | 402 1001         | Tue 12/4 |               |                |                   | Add Marker |                |                          |               |              |          |            |           |           | Category)     |                |              |
| <b>-</b> ' | 402 1001         | Tue 12/4 | Attach        |                |                   |            |                |                          |               |              |          |            |           |           | Category)     |                |              |
| <b>–</b> ' | 402555 1004      | Tue 12/4 | Document [    |                |                   | Browse     |                |                          |               |              |          |            |           |           | Category)     |                |              |
| Γ.         | 402 1001         | Tue 12/4 | ev Plurhu     |                | Upload            | Document   |                |                          |               |              |          |            |           | ¥         | Category)     |                |              |
|            | 402 1001         | Tue 12/4 | Download Ann  | otation        |                   |            |                |                          |               |              |          |            |           |           | Category)     |                |              |
| Γ.         | 555 1020         | Tue 12/4 |               |                |                   |            |                |                          |               |              |          |            |           |           | Category)     |                |              |
|            | 1020             | Tue 12/4 |               |                |                   |            |                |                          |               |              |          |            |           |           | Category)     |                |              |
|            | 555 1020         | Tue 12/4 |               |                |                   |            |                |                          |               |              |          |            |           | due       | Category)     |                |              |
|            | <b>5</b> 55 1020 | Tue 12/4 | A             |                |                   |            |                |                          | 0             |              |          |            |           | Clos      | Category)     |                |              |
| Γ.         | 555 1020         | Tue 12/4 | /2012 2:22:00 | PM +1402555104 |                   | +14025551  | 72             | 00:00:45                 | •             |              | 1        |            |           | (15       | o Category)   |                |              |
|            | <b>5</b> 55 1020 | Tue 12/4 | /2012 2:21:59 | PM +1402555104 | -                 | +14025551  | 12             | 00:00:45                 | ۲             |              | 1        | -          | ۰.        | (8        | o Category)   |                |              |
| Γ.         | \$55 1020        | Tue 12/4 | /2012 2:21:59 | PM +1402555103 |                   | +14025551  | 12             | 00:00:45                 | ۲             | 1            | -        | -          | +         | (N        | o Category)   |                |              |

8. Select **Pause** when you come to the point in the call that you wish to annotate.

|      |                   |            |                                       |                |                   |                                                         |                                                                  |                                    |                               | Desktr            | op Notifi               | ier   Arch          | ve Tool   | Recent Aler   | ts   Quick St | et   Log Off |
|------|-------------------|------------|---------------------------------------|----------------|-------------------|---------------------------------------------------------|------------------------------------------------------------------|------------------------------------|-------------------------------|-------------------|-------------------------|---------------------|-----------|---------------|---------------|--------------|
|      |                   |            |                                       |                |                   |                                                         |                                                                  |                                    |                               |                   |                         |                     |           | Search        |               | ρ            |
|      |                   |            |                                       |                |                   |                                                         |                                                                  |                                    |                               | (GMT              | ) Greens                | wich Mea            | n Time (S | Jublin, Edinb | urgh, Lisbon, | London) 🕓    |
|      | Home Rev          |            | Reports                               | Alerts         |                   |                                                         |                                                                  |                                    |                               |                   |                         |                     |           | Welcome       | 4025551001    |              |
| 1.84 |                   |            |                                       |                |                   |                                                         |                                                                  |                                    |                               |                   |                         |                     | _         |               |               |              |
| -    |                   |            |                                       |                |                   | Annotate                                                |                                                                  |                                    |                               |                   |                         |                     |           |               |               |              |
| Ret  | sults Per Page: 1 | 20 - 1     | Play Call<br>From Number<br>To Number | r 1001<br>1002 |                   | Keep Not<br>Markers and m<br>view notes for<br>Ad-Hoc R | es in Sync Wit<br>Ites will stay in<br>markers until th<br>eview | h Record<br>sync with<br>at marker | ing<br>audio pla<br>is reache | yback.<br>ed duri | . It is no<br>ing playl | it possibi<br>back. | e to      | Select Colu   | mns   Refre   | Show 🖓       |
|      |                   |            | Time                                  | 7:30:36 PM     |                   | Markers and m                                           | ites can be viei                                                 | ved separa                         | te from o                     | all pla           | yback b                 | y selecti           | ng .      |               |               |              |
|      | Number            | Day Date   | (P)                                   |                | 00.00.12/00.00.17 | the marker.                                             |                                                                  |                                    |                               | _                 |                         | _                   | *         | 30 <b>1</b> 3 | Archive Au    | dio Mining   |
|      | 402 1001          | Tue 12/4   | Volur                                 | ne C           | Balance           | Threat                                                  |                                                                  | (                                  | 10:00:06                      | 00                |                         |                     |           | Category)     |               |              |
|      | 402 1001          | Tue 12/4   |                                       |                |                   | Customer made                                           | a threat to custom                                               | er service re                      | presentativ                   | •                 |                         |                     |           | Category)     |               |              |
|      | 402 1001          | Tue 12/4   | Add a Marl                            | ker            |                   |                                                         |                                                                  |                                    |                               |                   |                         |                     |           | Category)     |               |              |
|      | A12 1001          | Tue 12/4   | Description                           |                |                   |                                                         |                                                                  |                                    |                               |                   |                         |                     |           | Category      |               |              |
|      | 402 1001          | Tue 12/4   | Notes                                 |                | 2                 | 1                                                       |                                                                  |                                    |                               |                   |                         |                     |           | Category)     |               |              |
|      | 402 1001          | Tue 12/4   |                                       |                | Add Marker        | 1                                                       |                                                                  |                                    |                               |                   |                         |                     |           | Category)     |               |              |
|      | 402 1001          | Tue 12/4   | Attach                                |                | Page Fighter      |                                                         |                                                                  |                                    |                               |                   |                         |                     |           | Category)     |               |              |
|      | 402555 100        | 4 Tue 12/4 | Document                              |                | Browse            | ]                                                       |                                                                  |                                    |                               |                   |                         |                     |           | Category)     |               |              |
|      | 402 1001          | Tue 12/4   | to Marker                             |                | Linkad Decument   |                                                         |                                                                  |                                    |                               |                   |                         |                     | -         | Category)     |               |              |
|      | 402 1001          | Tue 12/4   | Download And                          | otation        | synar potament    |                                                         |                                                                  |                                    |                               |                   |                         |                     | _         | Category)     |               |              |
|      | 355 1020          | Tue 12/4   |                                       |                |                   |                                                         |                                                                  |                                    |                               |                   |                         |                     |           | Category)     |               |              |
|      | 355 1020          | Tue 12/4   |                                       |                |                   |                                                         |                                                                  |                                    |                               |                   |                         |                     |           | Category)     |               |              |
|      | 355 1020          | Tue 12/4   |                                       |                |                   |                                                         |                                                                  |                                    |                               |                   |                         |                     |           | Category)     |               |              |
|      | 355 1020          | Tue 12/4   |                                       |                |                   |                                                         |                                                                  | -                                  |                               |                   |                         |                     | Close     | Category)     |               |              |
|      | 355 1020          | Tue 12/4   | /2012 2:22:00                         | PM +1402555104 | +140255           | 5102                                                    | 00:00:45                                                         | ø                                  | Ø                             | 2                 | -                       | +                   | (N        | o Category)   |               |              |
|      | 355 1020          | Tue 12/4   | /2012 2:21:59                         | PM +1402555104 | +140255           | 5102                                                    | 00:00:45                                                         | ø                                  | 2                             |                   |                         | +                   | <u>(N</u> | o Category)   |               |              |
|      | 355 1020          | Tue 12/4   | /2012 2:21:59                         | PM +1402555103 | +140255           | 5102                                                    | 00:00:45                                                         |                                    |                               | -                 | -                       | +                   | <u>(N</u> | o Category)   |               |              |

9. Click the **Browse** button and select a document.

|     |                   |          |                                     |                   |                 |                 |                                               |                                                           |                                    |                                  | Deskt             | op Notifi               | er   Arch          | sive Tool   | Recent Aler  | rts   Quick Start   Log O |
|-----|-------------------|----------|-------------------------------------|-------------------|-----------------|-----------------|-----------------------------------------------|-----------------------------------------------------------|------------------------------------|----------------------------------|-------------------|-------------------------|--------------------|-------------|--------------|---------------------------|
|     |                   |          |                                     |                   |                 |                 |                                               |                                                           |                                    |                                  |                   |                         |                    |             | Search       | F                         |
|     |                   |          |                                     |                   |                 |                 |                                               |                                                           |                                    |                                  | (GMI              | l) Greem                | wich Mer           | ın Time (D  | ublin, Edinb | urgh, Lisbon, London)     |
|     | Home Rec          |          | Reports                             | Alerts            |                 |                 |                                               |                                                           |                                    |                                  |                   |                         |                    |             | Welcome      | , 4025551001              |
| l s |                   |          | 0                                   |                   |                 |                 |                                               |                                                           |                                    |                                  |                   |                         |                    |             |              |                           |
|     |                   | _        |                                     |                   |                 |                 | Annotate                                      |                                                           |                                    |                                  |                   |                         |                    |             |              |                           |
| Re  | sults Per Page: 2 | •        | Play Call<br>From Numb<br>To Number | er 1001<br>1002   |                 |                 | C Keep Nol<br>Markers and r<br>view notes for | tes in Sync Wi<br>lotes will stay in<br>r markers until t | th Recon<br>sync with<br>hat marke | ding<br>I audio pl<br>r is reach | ayback<br>ied dur | . It is no<br>ing play! | it possib<br>back. | ie to       | Select Colu  | Show M                    |
|     |                   |          | Date                                | 12/4/2012         |                 |                 | Markers and n                                 | iotes can be vie                                          | wed separ                          | ate from                         | call pla          | ivback b                | v select           | ing         |              |                           |
| Г   | Number            | Day Date | Time                                | 7:30:36 PM        |                 |                 | the marker.                                   |                                                           |                                    |                                  |                   |                         |                    |             | gory         | Archive Audio Mining      |
|     | 402 1001          | Tue 12/4 | •                                   |                   | 00:00:12/       | 30-30-17        | Threat                                        |                                                           |                                    | 00:00:06                         | 00                | )                       |                    | ~           | Category)    |                           |
| Г   | 402 1001          | Tue 12/4 |                                     | me                | Balance         |                 |                                               |                                                           |                                    |                                  |                   |                         | _                  |             | Category)    |                           |
|     | 402 1001          | Tue 12/4 | Add a Mar                           | ker               |                 |                 | Customer medi                                 | a shreat to custon                                        | ter service r                      | epresentati                      | ive               |                         |                    |             | Category)    |                           |
| Г   | 402 1001          | Tue 12/4 | Marker                              |                   |                 |                 |                                               |                                                           |                                    |                                  |                   |                         |                    |             | Category)    |                           |
|     | 402 1001          | Tue 12/4 | Description                         |                   |                 |                 |                                               |                                                           |                                    |                                  |                   |                         |                    |             | Category)    |                           |
|     | 402 1001          | Tue 12/4 | Notes                               |                   |                 |                 |                                               |                                                           |                                    |                                  |                   |                         |                    |             | Category)    |                           |
|     | 402 1001          | Tue 12/4 |                                     |                   |                 | Add Marker      |                                               |                                                           |                                    |                                  |                   |                         |                    |             | Category)    |                           |
|     | 402 1001          | Tue 12/4 | Attach                              |                   |                 | and the second  |                                               |                                                           |                                    |                                  |                   |                         |                    |             | Category)    |                           |
|     | 402555 1004       | Tue 12/4 | to Marker                           | C: (Users\efink)p | esktop/jLicense | rie.to browse   |                                               |                                                           |                                    |                                  |                   |                         |                    |             | Category)    |                           |
|     | 402 1001          | Tue 12/4 |                                     |                   | (               | Upload Document |                                               |                                                           |                                    |                                  |                   |                         |                    | *           | Category)    |                           |
|     | 402 1001          | Tue 12/4 | Download An                         | notation          |                 |                 |                                               |                                                           |                                    |                                  |                   |                         |                    |             | Category)    |                           |
|     | \$55 1020         | Tue 12/4 |                                     |                   |                 |                 |                                               |                                                           |                                    |                                  |                   |                         |                    |             | Category)    |                           |
|     | \$55 1020         | Tue 12/4 |                                     |                   |                 |                 |                                               |                                                           |                                    |                                  |                   |                         |                    |             | Category)    |                           |
| Г   | 555 1020          | Tue 12/4 |                                     |                   |                 |                 |                                               |                                                           |                                    |                                  |                   |                         |                    | Chara       | Category)    |                           |
|     | \$55 1020         | Tue 12/4 |                                     |                   |                 |                 |                                               |                                                           | -                                  | 100                              | -                 | _                       |                    |             | Category)    |                           |
| C   | 555 1020          | Tue 12/4 | /2012 2:22:0                        | 0 PM +1402555     | 104             | +14025551       | 02                                            | 00:00:45                                                  | •                                  | 1                                | -                 |                         |                    | (No         | Category)    |                           |
|     | 555 1020          | Tue 12/4 | /2012 2:21:5                        | 9 PM +1402555     | 104             | +14025551       | 02                                            | 00:00:45                                                  | ø                                  | 2                                | -                 |                         | *                  | <u>(N</u> s | Category)    |                           |
|     | 555 1020          | Tue 12/4 | /2012 2:21:5                        | 9 PM +1402555     | 103             | +14025551       | 02                                            | 00:00:45                                                  |                                    |                                  | - 12              |                         |                    | (No         | Category)    |                           |

10. Click the **Upload Document** button.

|             |               |          |               |                       |                   |              |                    |               |               |             | Deskt   | op Notifie | r Archi     | ve Tool   | Recent Ale    | ts   Quick Start  | Log Off |
|-------------|---------------|----------|---------------|-----------------------|-------------------|--------------|--------------------|---------------|---------------|-------------|---------|------------|-------------|-----------|---------------|-------------------|---------|
|             |               |          |               |                       |                   |              |                    |               |               |             |         |            |             |           | Search        |                   | ρ       |
|             |               |          |               |                       |                   |              |                    |               |               |             | (GMT    | ) Greenw   | rich Mear   | n Time (( | Aublin, Edini | urgh, Lisbon, Lor | ndon) 🔇 |
| Ho          | Rec           | ordings  | Reports       | Alerts                |                   |              |                    |               |               |             |         |            |             |           | Walasan       |                   |         |
|             |               |          |               |                       |                   |              |                    |               |               |             |         |            |             |           | WELDING       | , 4023331001      |         |
| , кесо      | sroed Calls   | Calis I  |               |                       |                   |              | Annotate           |               |               |             |         |            |             |           |               |                   |         |
|             |               |          | Disc Call     |                       |                   | 1            | Waan Matas I       | e France Mill | h Bacand      | ine         |         |            |             |           | _             | s                 | how 🖓   |
| Result      | s Per Page: 2 | -        | From Numbe    | r 1001                |                   | м            | arkers and notes   | will stay in  | sync with     | audio pla   | yback   | . It is no | t possibli  | e to      | Select Colu   | mns   Refresh (   | Grid    |
|             |               |          | To Number     | 1002                  |                   | vi           | ew notes for mai   | kers until th | at marker     | is reach    | ed duri | ing playt  | iack.       |           |               |                   |         |
|             |               |          | Date          | 12/4/2012             |                   | 6            | Ad-Hoc Revi        | W .           | and ensure    | to from .   | de ller | uback hu   | r coloritie |           |               |                   |         |
| -           | Number        | Day Date | Time          | 7:30:36 PM            |                   | th           | e marker.          | can be view   | veu separa    | ice from (  | an pa   | yback o    | y selecul   | u         |               | Authing Autio     | Misler  |
|             | 402 1001      | Tue 12/4 | •             |                       | 00:00:12/00:00:17 | Γ.           |                    |               |               |             | 0.0     |            |             | *         | Category)     |                   |         |
|             | 402 1001      | Tue 12/4 | Volum         | ne                    | Balance           |              | Inreat             |               |               | 0:00:05     |         | <u> </u>   |             |           | Category)     |                   |         |
| C . K       | 402 1001      | Tue 12/4 | Add a Mark    | tor                   |                   |              | Customer made a th | eat to custom | er service re | presentativ | •       |            |             |           | Category)     |                   |         |
| C .         | 402 1001      | Tue 12/4 | Marker        |                       |                   |              |                    |               |               |             |         |            |             |           | Category)     |                   |         |
| <b>- </b> * | 402 1001      | Tue 12/4 | Description   |                       |                   |              |                    |               |               |             |         |            |             |           | Category)     |                   |         |
| C .         | 402 1001      | Tue 12/4 | Notes         |                       |                   | 1            |                    |               |               |             |         |            |             |           | Category)     |                   |         |
| E .         | 402 1001      | Tue 12/4 |               |                       | Ad                | d Marker     |                    |               |               |             |         |            |             |           | Category)     |                   |         |
| C           | 402 1001      | Tue 12/4 | Attach        |                       |                   |              |                    |               |               |             |         |            |             |           | Category)     |                   |         |
|             | 402555 1004   | Tue 12/4 | Document C    | C:\Users\efink\Desktr | p/License File.tx | rowse        |                    |               |               |             |         |            |             |           | Category)     |                   |         |
| E 7         | 402 1001      | Tue 12/4 | to Protince   |                       | Upload D          | ocument      |                    |               |               |             |         |            |             | *         | Category)     |                   |         |
|             | 402 1001      | Tue 12/4 | Download Ann  | otation               |                   |              |                    |               |               |             |         |            |             |           | Category)     |                   |         |
| ۲ ٦         | 555 1020      | Tue 12/4 |               |                       |                   |              |                    |               |               |             |         |            |             |           | Category)     |                   |         |
|             | 555 1020      | Tue 12/4 |               |                       |                   |              |                    |               |               |             |         |            |             |           | Category)     |                   |         |
| ۲ ٦         | 555 1020      | Tue 12/4 |               |                       |                   |              |                    |               |               |             |         |            |             |           | Category)     |                   |         |
|             | 555 1020      | Tue 12/4 |               |                       |                   |              |                    |               | _             |             |         |            |             | Close     | Category)     |                   |         |
| ۲ ٦         | 555 1020      | Tue 12/4 | /2012 2:22:00 | PM +1402555104.       |                   | +1402555102. |                    | 00:00:45      | ۲             | 1           | 1       |            | +           | (N        | o Category)   |                   |         |
|             | 555 1020      | Tue 12/4 | /2012 2:21:59 | PM +1402555104        |                   | +1402555102. |                    | 00:00:45      | ø             | 2           | 12      | -          | +           | <u>(N</u> | o Category)   |                   |         |
| ۲ ٦         | 555 1020      | Tue 12/4 | /2012 2:21:59 | PM +1402555103.       |                   | +1402555102. |                    | 00:00:45      |               | 1           | -       |            | +           | (N        | Category)     |                   |         |

11. Click the *O* (Delete Marker) button that corresponds to the uploaded document.

|                  |              |                |                 |                            |                   |                    |          |             | Desk    | op Notii  | ier   Arc | thive Tool | Recent Ale   | rrts   Quick Start   Log O |
|------------------|--------------|----------------|-----------------|----------------------------|-------------------|--------------------|----------|-------------|---------|-----------|-----------|------------|--------------|----------------------------|
|                  |              |                |                 |                            |                   |                    |          |             |         |           |           |            | (Search.     |                            |
|                  |              |                |                 |                            |                   |                    |          |             | (GM     | () Green  | mich Me   | an Time (  | Dublin, Edin | burgh, Lisbon, London)     |
| Home             | Recordings   | Reports        | Alerts          |                            |                   |                    |          |             |         |           |           |            | Welcom       | e, 4025551001              |
| Recorded Ca      |              | No.            |                 |                            |                   |                    |          |             |         |           |           |            |              |                            |
|                  |              |                |                 |                            | Annotate          |                    |          |             |         |           |           |            |              |                            |
|                  |              | Play Call      |                 |                            | C Keep No         | tes in Sync Wi     | th Recor | rding       |         |           |           |            | 1            | Show 7                     |
| Results Per Page | 20 7         | From Number    | r 1001          |                            | Markers and       | notes will stay in | sync wit | h audio pl  | laybaci | . It is n | ot possi  | ble to     | Select Col   | umns   Refresh Grid        |
|                  |              | To Number      | 1002            |                            | view notes fo     | r markers until t  | hat mark | er is reach | ned du  | ing play  | /back.    |            |              |                            |
|                  |              | Date           | 12/4/2012       |                            | Markers and       | notes can be vie   | wed sepa | rate from   | alp     | wback     | by selec  | ting       |              |                            |
| Number           | Day Dat      | Time           | 7:30:36 PM      |                            | the marker.       |                    |          |             |         |           |           |            | gory         | Archive Audio Mining       |
| - · 402 100      | 1 Tue 12/    |                |                 | 00.00.00.00.00.17          | Threat            |                    |          | 00-00-04    | 00      | ,         |           | 1          | Category)    |                            |
| - 402 100        | 1 Tue 12/    | Volum          | Hessage         | from webpage               | Thereas           |                    | ×        | 00.00.00    |         |           | -         |            | Category)    |                            |
| - 402 100        | 1 Tue 12/    | Add a Mark     | ter             |                            |                   |                    | 0e       | representat | ive     |           |           |            | Category)    |                            |
| - 402 100        | 1 Tue 12/    | Marker         | - 0             | Warning: Deleting a marker | cannot be undone. | Are you sure you   |          | 00-00-13    | 08      | E E       |           |            | Category)    |                            |
| 402 100          | 1 Tue 12/    | Description    | · ·             |                            |                   |                    |          | 00.00.12    |         |           |           |            | Category)    |                            |
| F 402 100        | 1. Tue 12/   | Notes          |                 |                            | ~                 | 1                  | and i    |             |         |           |           |            | Category)    |                            |
| - 402 100        | 1 Tue 12/    | -              |                 |                            | 04                | Cance              |          |             |         |           |           |            | Category)    |                            |
| F 402 100        | 1 Tue 12/    | Attach         |                 |                            |                   |                    |          |             |         |           |           |            | Category)    |                            |
| 402555           | 1004 Tue 12/ | Document       |                 | Browse                     |                   |                    |          |             |         |           |           |            | Category)    |                            |
| - 402 100        | 1 Tue 12/    | to Marker      |                 | United Decumer             | 1                 |                    |          |             |         |           |           | *          | Category)    |                            |
| - 402 100        | 1 Tue 12/    | Download Ann   | otation         | Capital Contractor         |                   |                    |          |             |         |           |           |            | Category)    |                            |
| 555 102          | D Tue 12/    | 1              |                 |                            |                   |                    |          |             |         |           |           |            | Category)    |                            |
| 555 102          | 0 Tue 12/    | (              |                 |                            |                   |                    |          |             |         |           |           |            | Category)    |                            |
| 555 102          | 0 Tue 12/    | (              |                 |                            |                   |                    |          |             |         |           |           |            | Category)    |                            |
| 555 102          | 0 Tue 12/    | 6              |                 |                            |                   |                    |          |             |         |           |           | Clos       | Category)    |                            |
| F 🔧 555 102      | 0 Tue 12/    | 4/2012 2:22:00 | PM +1402555104. | +14025                     | 55102             | 00:00:45           | ۲        |             | 51      |           |           | 0          | to Calegory) |                            |
| 555 102          | 0 Tue 12/    | 4/2012 2:21:59 | PM +1402555104. | +14025                     | i55102            | 00:00:45           | ۲        |             | 12      | 100       |           | (2         | to Category) |                            |
| 555 102          | 0 Tue 12/    | 1/2012 2:21:59 | PM +1402555103. | +14025                     | 55102             | 00:00:45           | ۲        |             | -       | 123       |           | (1         | to Category) |                            |

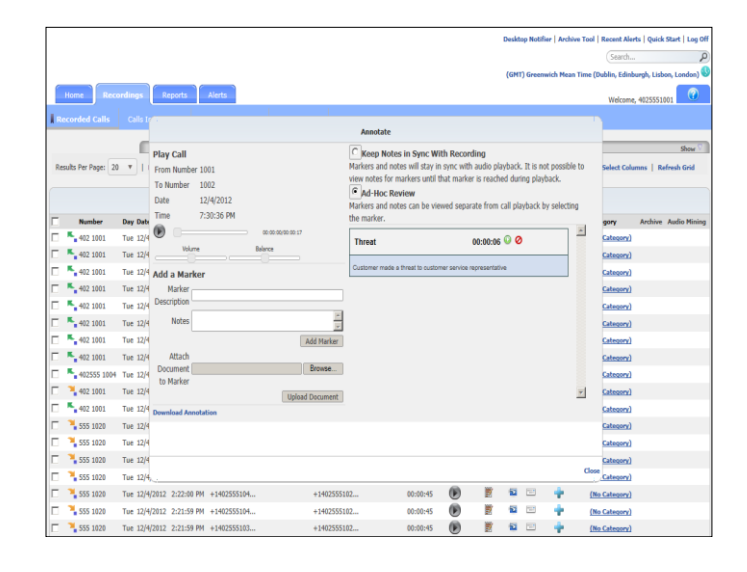

#### 12. Click OK.

13. Click the () (Seek) button to jump to the annotated spot in the call.

|            |                |          |               |                 |                   |            |                  |                  |               |                   | Durality |          |            |          |               |                  | 11        |
|------------|----------------|----------|---------------|-----------------|-------------------|------------|------------------|------------------|---------------|-------------------|----------|----------|------------|----------|---------------|------------------|-----------|
|            |                |          |               |                 |                   |            |                  |                  |               |                   | Desko    | op Note  | er   Arcs  | ve roo   | Saurh         | as   Quick Start | (Log On   |
|            |                |          |               |                 |                   |            |                  |                  |               |                   | (GMT     | 1) Green | wich Mea   | n Time i | (Dublia Edial | umh Lishon Le    | and and a |
| Har        |                |          | Departs       | Alasta          |                   |            |                  |                  |               |                   |          |          |            |          |               | 1                | 0         |
| nor        | ine ji kec     |          | Reports       | - Xerts         | 1                 | 1          |                  |                  |               |                   |          |          |            |          | Welcome       | , 4025551001     | U         |
| Reco       | rded Calls     | Calls I  | 0             |                 |                   |            |                  |                  |               |                   |          |          |            |          |               |                  |           |
|            |                |          |               |                 |                   |            | Annotate         |                  |               |                   |          |          |            |          | _             |                  | Change 7  |
|            |                |          | Play Call     |                 |                   |            | C Keep Note      | s in Sync Wi     | th Record     | ding<br>audio oli | wheele   | Things   | et norribi | a ta     |               |                  | Server -  |
| RESULS     | s Per Page: 21 |          | From Numbe    | r 1001          |                   |            | view notes for n | harkers until t  | hat marker    | r is reach        | ed duri  | ing play | back.      | etu      | Select Coll   | mns   Kerresh    | GNO       |
|            |                |          | Date          | 12/4/2012       |                   |            | Ad-Hoc Re        | view             |               |                   |          |          |            |          |               |                  |           |
| _          |                |          | Time          | 7:30:36 PM      |                   |            | Markers and not  | es can be vie    | wed separa    | ate from          | call pla | iyback b | vy selecti | 19       |               |                  |           |
|            | Number         | Day Date |               |                 | 00.00.07/00.00.17 |            | ule liter ker.   |                  |               |                   |          |          | _          | *        | gory          | Archive Audi     | o Mining  |
|            | 402 1001       | Tue 12/4 | Volum         | N               | Balance           |            | Threat           |                  |               | 00:00:06          | 00       | )        |            |          | Category)     |                  |           |
|            | 402 1001       | Tue 12/4 |               |                 |                   |            | Customer made a  | threat to custor | ner service m | eoresentati       | ve       |          |            |          | Category      |                  |           |
|            | 402 1001       | Tue 12/4 | Add a Mark    | er              |                   |            |                  |                  |               |                   |          |          |            |          | Category)     |                  |           |
|            | 402 1001       | Tue 12/4 | Description   |                 |                   |            |                  |                  |               |                   |          |          |            |          | Category)     |                  |           |
| 2.0        | 402 1001       | Tue 12/4 | Notes         |                 |                   | *          |                  |                  |               |                   |          |          |            |          | Category)     |                  |           |
|            | 402 1001       | Tue 12/4 | 1000          |                 |                   | -          |                  |                  |               |                   |          |          |            |          | Category)     |                  |           |
|            | 402 1001       | TUE 12/4 | Attach        |                 |                   | Add Marker |                  |                  |               |                   |          |          |            |          | Category      |                  |           |
|            | 402 1001       | Tue 12/4 | Document      |                 |                   | Browse     |                  |                  |               |                   |          |          |            |          | Category)     |                  |           |
|            | 402 1001       | Tue 12/4 | to Marker     |                 |                   |            |                  |                  |               |                   |          |          |            |          | Category      |                  |           |
|            | 1001 200       | Tue 12/4 |               |                 | Uploa             | d Document |                  |                  |               |                   |          |          |            | ¥        | Category      |                  |           |
| - 1        | FEE 1000       | Tue 12/4 | Download Ann  | otation         |                   |            |                  |                  |               |                   |          |          |            |          | Category      |                  |           |
|            | 555 1020       | Tue 12/4 |               |                 |                   |            |                  |                  |               |                   |          |          |            |          | Category)     |                  |           |
| - 1        | 555 1020       | Tue 12/4 |               |                 |                   |            |                  |                  |               |                   |          |          |            |          | Catagore      |                  |           |
|            | 555 1020       | Tue 12/4 |               |                 |                   |            |                  |                  |               |                   |          |          |            | Clo      | Category)     |                  |           |
| <b>F X</b> | 555 1020       | Tue 12/4 | /2012 2:22:00 | PM +1402555104. |                   | +140255510 | 12               | 00:00:45         | Ø             |                   | 12       | 12       |            | 0        | No Category)  |                  |           |
|            | 555 1020       | Tue 12/4 | /2012 2:21:59 | PM +1402555104. |                   | +140255510 | 12               | 00:00:45         | 0             |                   | -        |          | 4          | 0        | No Category)  |                  |           |
| in and in  | to and (1)     | Tue 12/4 | /2012 2:21:59 | PM +1402555103. |                   | +140255510 | 12               | 00:00:45         | (1)           |                   | - 12     | 12       |            | 0        | No Category)  |                  |           |

14. Click the **Download Annotation** link.

|    |                   |          |               |           |                     |                            |                      |              |               | Deskti  | op Notifie | er   Archiv | e Tool    | Recent Aler  | ts   Quick ! | Start   Log Of |
|----|-------------------|----------|---------------|-----------|---------------------|----------------------------|----------------------|--------------|---------------|---------|------------|-------------|-----------|--------------|--------------|----------------|
|    |                   |          |               |           |                     |                            |                      |              |               |         |            |             |           | Search       |              | Q              |
|    |                   |          |               |           |                     |                            |                      |              |               | (GMT    | ) Greens   | vich Mean   | Time (C   | ublin, Edinb | urgh, Lisbo  | n, London) S   |
|    | Home Reco         |          | Reports       | Alerts    |                     |                            |                      |              |               |         |            |             |           | Welcome      | , 40255510   | 01 🕜           |
| R  |                   |          |               |           |                     |                            |                      |              |               |         |            |             |           |              |              |                |
| -  |                   |          |               |           |                     | Annotz                     | te                   |              |               |         |            |             |           | -            |              |                |
|    |                   |          | Play Call     |           |                     | CKeep                      | lotes in Sync Wit    | th Record    | lina          |         |            |             |           |              |              | Show 🖓         |
| Re | ults Per Page: 20 | T 1      | From Number   | r 1001    |                     | Markers an                 | d notes will stay in | sync with    | audio pla     | yback   | . It is no | t possible  | to        | Select Colu  | mns   Rel    | fresh Grid     |
|    |                   |          | To Number     | 1002      | Windows Internet Fy | view notec                 | for markers until th | hat marker   | is reache     | ed duri | ing playt  | back.       |           |              |              |                |
|    |                   |          | Date          | 12/4/201  |                     |                            |                      | ed setara    | ate from o    | all nb  | whark h    | v selection |           |              |              |                |
|    | Number            | Day Date | Time          | 7:30:36 F | What do you want i  | to do with AnnotatedCall.2 | lp?                  | - Separa     | ice in onit o | con pos | gooth of   | y acrocan   | ,         | gory         | Archive      | Audio Mining   |
|    | 402 1001          | Tue 12/4 | •             |           | From: 10.10.10.21   |                            |                      |              | 00.00.00      | 00      |            |             | *         | Category)    |              |                |
| Г  | 402 1001          | Tue 12/4 | Volum         |           | → Open              |                            |                      | <u> </u>     | 00.00.00      | ~ ~     |            | _           |           | Category)    |              |                |
|    | 402 1001          | Tue 12/4 | Add a Mark    | er        | The file won't be   | saved automatically.       |                      | r service re | spresentativ  | •       |            |             |           | Category)    |              |                |
|    | 402 1001          | Tue 12/4 | Marker        |           | Save                |                            |                      |              |               |         |            |             |           | Category)    |              |                |
|    | 402 1001          | Tue 12/4 | Description   |           | Save as             |                            |                      |              |               |         |            |             |           | Category)    |              |                |
|    | 402 1001          | Tue 12/4 | Notes         |           |                     |                            |                      |              |               |         |            |             |           | Category)    |              |                |
|    | 402 1001          | Tue 12/4 |               |           |                     |                            | Cancel               |              |               |         |            |             |           | Category)    |              |                |
|    | 402 1001          | Tue 12/4 | Attach        |           |                     |                            |                      |              |               |         |            |             |           | Category)    |              |                |
|    | 402555 1004       | Tue 12/4 | Document [    |           |                     | Browse                     |                      |              |               |         |            |             |           | Category)    |              |                |
|    | 402 1001          | Tue 12/4 | to Marker     |           | Tak                 | ad Document                |                      |              |               |         |            |             | ¥         | Category)    |              |                |
|    | 402 1001          | Tue 12/4 | Download Ann  | otation   | - opn               | de cocamon                 |                      |              |               |         |            |             | _         | Category)    |              |                |
|    | 355 1020          | Tue 12/4 |               |           |                     |                            |                      |              |               |         |            |             |           | Category)    |              |                |
|    | 7 555 1020        | Tue 12/4 |               |           |                     |                            |                      |              |               |         |            |             |           | Category)    |              |                |
|    | 355 1020          | Tue 12/4 |               |           |                     |                            |                      |              |               |         |            |             |           | Category)    |              |                |
|    | 355 1020          | Tue 12/4 |               |           |                     |                            |                      |              |               |         |            |             | Close     | Category)    |              |                |
|    | 7 555 1020        | Tue 12/4 | /2012 2:22:00 | PM +14025 | 55104               | +1402555102                | 00:00:45             | ø            |               | 1       |            | +           | (N        | Category)    |              |                |
|    | 355 1020          | Tue 12/4 | /2012 2:21:59 | PM +14025 | 55104               | +1402555102                | 00:00:45             | ø            |               | 1       | 1          | +           | (N        | Category)    |              |                |
|    | 355 1020          | Tue 12/4 | /2012 2:21:59 | PM +14025 | 55103               | +1402555102                | 00:00:45             | ø            | 2             | -       | 12         | +           | <u>(N</u> | Category)    |              |                |

15. Click the in the right corner of the AnnotatedCall.zip dialog box.

|                        |                                         |                                                                                                    | 0                                                          | esktop Notifier   Archi  | ive Tool  | Recent Alerts   Quick Start   Log Off |
|------------------------|-----------------------------------------|----------------------------------------------------------------------------------------------------|------------------------------------------------------------|--------------------------|-----------|---------------------------------------|
|                        |                                         |                                                                                                    |                                                            |                          |           | Search P                              |
|                        |                                         |                                                                                                    |                                                            | (GMT) Greenwich Mear     | n Time (D | Jublin, Edinburgh, Lisbon, London) 🕔  |
| Home Recordin          | ngs Reports Alerts                      |                                                                                                    |                                                            |                          |           | Welcome, 4025551001                   |
|                        |                                         |                                                                                                    |                                                            |                          |           |                                       |
| Recorded Calls C       | als IV -                                | Annotate                                                                                                    |                                                            |                          |           |                                       |
|                        | <b>E</b>                                |                                                                                                    |                                                            |                          |           | there 🖓                               |
| Daruht Dar Danas 20 W  | Play Call                               | Keep Notes                                                                                                    | n Sync With Recording<br>will stay in sync with audio play | hark. It is not nossible | e to      | Falset Columns   Refeate Cold         |
| Results Per Page: 20 * | From Number 1001                        | view notes for ma                                                                                                    | kers until that marker is reached                          | during playback.         | etu       | select columns   Kerlesh Grid         |
|                        | 10 Number 1002                          | Ad-Hoc Revi                                                                                                    | ew                                                         |                          |           |                                       |
|                        | Time 7:20:26 PM                         | Markers and note                                                                                                    | can be viewed separate from ca                             | I playback by selecting  | ng        |                                       |
| Number Day             | Date Date Date Date Date Date Date Date | the marker.                                                                                                    |                                                            |                          | *         | gory Archive Audio Mining             |
| - 402 1001 Tue         | 12/4                                    | Threat                                                                                                    | 00:00:06                                                   | 0                        |           | Category)                             |
| Г 🍢 402 1001 Тие       | 12/4                                    |                                                                                                    |                                                            |                          |           | Category)                             |
| 🗆 🍢 402 1001 Tue       | 12/4 Add a Marker                       | Customer made a th                                                                                                    | reat to customer service representative                    |                          |           | Category)                             |
| Tue                    | 12/4 Marker                             |                                                                                                    |                                                            |                          |           | Category)                             |
| 🗆 👇 402 1001 Tue       | 12/4 Description                        | -                                                                                                    |                                                            |                          |           | Category)                             |
| 🗖 🍢 402 1001 🛛 Tue     | 12/4 Notes                              |                                                                                                    |                                                            |                          |           | Category)                             |
| 🗖 🍢 402 1001 Tue       | 12/4                                    | Add Marker                                                                                                    |                                                            |                          |           | Category)                             |
| 🗂 🛼 402 1001 🛛 Tue     | 12/4 Attach                             |                                                                                                    |                                                            |                          |           | Category)                             |
| - 402555 1004 Tue      | 12/4 Document                           | Browse                                                                                                    |                                                            |                          |           | Category)                             |
| 🗖 🍡 402 1001 Тие       | 12/4                                    | load Decument                                                                                                    |                                                            |                          | ¥         | Category)                             |
| 🗆 5402 1001 Tue        | 12/4 Deveload Association               | and the second second se |                                                            |                          |           | Category)                             |
| Г 🎽 555 1020 Тие       | 12/4                                    |                                                                                                    |                                                            |                          |           | Category)                             |
| 🗖 🎽 555 1020 Tue       | 12/4                                    |                                                                                                    |                                                            |                          |           | Category)                             |
| Tue                    | 12/4                                    |                                                                                                    |                                                            |                          |           | Category)                             |
| Tue                    | 12/4, .                                 |                                                                                                    |                                                            |                          | Close     | Category)                             |
| Tue                    | 12/4/2012 2:22:00 PM +1402555104        | +1402555102                                                                                                    | 00:00:45 🕟 🖹                                               | a 🗉 🍦                    | (No       | a Category)                           |
| 555 1020 Tue           | 12/4/2012 2:21:59 PM +1402555104        | +1402555102                                                                                                    | 00:00:45                                                   | a 🗉 🔶                    | (No       | a Category)                           |
| Tue                    | 12/4/2012 2:21:59 PM +1402555103        | +1402555102                                                                                                    | 00:00:45                                                   | 1 🗆 🔶                    | (No       | e Category)                           |

16. Click the **Close** link at the bottom of the Annotation dialog box.

|                     |               |             |                |                |              |                |          |            |            | Deskti | op Noti  | ilier   Archive | Tool   Recent Ale  | rts   Quick Start   Log 0 |
|---------------------|---------------|-------------|----------------|----------------|--------------|----------------|----------|------------|------------|--------|----------|-----------------|--------------------|---------------------------|
|                     |               |             |                |                |              |                |          |            |            |        |          |                 | (Search            | 1                         |
|                     |               |             |                |                |              |                |          |            |            | (GMT   | ) Gree   | nwich Mean T    | ime (Dublin, Edinb | urgh, Lisbon, London)     |
| Home Rec            | onlings R     | eports      | Alerts         |                |              |                |          |            |            |        |          |                 | Indexes            |                           |
|                     | _             |             |                | a margaret     |              |                |          |            |            |        |          |                 | wecome             | 4023331001 100562         |
| Recorded Galls      | Cells In Prog | press S     | omen Recording | s Audio Mir    | ing.         |                |          |            |            |        |          |                 |                    |                           |
|                     | Filter        |             | _              | _              | _            | _              |          |            | _          | -      |          |                 | _                  | Show 0                    |
| Results Per Page: 2 | 0 T   Downle  | oad   Expor | t   Export All |                | (No Categ    | ary) 🔻         | Apply Ca | tegory   H | anage Cate | gories | 08       | M Client Setti  | ngs   Select Colu  | mns   Refresh Grid        |
|                     |               |             |                |                | 50           | 00 Recorded Ca | alls     |            |            |        |          |                 |                    |                           |
| Number              | Day Date      | Time        | From Number    | From Caller ID | To Number    | To Caller ID   | Duration | Recording  | Annotate   | CRM    | Email    | Comments        | Category           | Archive Audio Minin       |
| 402 1001            | Tue 12/4/2012 | 9:37:48 PM  | 1001           |                | 1002         |                | 00:12:35 | ۲          | 間          | 53     | 100      | +               | (No Category)      |                           |
| 402 1001            | Tue 12/4/2012 | 9:36:31 PM  | 1001           |                | 1002         |                | 00:00:37 | ۲          | 1          | -      | 8        | +               | (No Category)      |                           |
| 402 1001            | Tue 12/4/2012 | 8:00:46 PM  | 1001           |                | 1002         |                | 00:00:19 | ۲          | 10         | 53     | 63       | *               | (No Category)      |                           |
| 402 1001            | Tue 12/4/2012 | 7:58:32 PM  | 1001           |                | 1002         |                | 00:00:30 | ۲          | 12         | 1      | 8        |                 | (No Category)      |                           |
| 402 1001            | Tue 12/4/2012 | 7:30:36 PM  | 1001           |                | 1002         |                | 00:00:22 | ۲          | 世          | 63     | -        | *               | (No Category)      |                           |
| 402 1001            | Tue 12/4/2012 | 4:28:23 PM  | 1001           |                | 1002         |                | 00:00:23 | ۲          | 12         | -      | 123      | +               | (No Category)      |                           |
| 402 1001            | Tue 12/4/2012 | 4:18:07 PM  | 1001           |                | 1002         |                | 00:00:19 | ۲          | 12         | -      | 100      | +               | (No Category)      |                           |
| 402 1001            | Tue 12/4/2012 | 3:52:43 PM  | 1001           |                | 1002         |                | 00:00:25 | ۲          | 1          | -      | <b>C</b> | +               | (No Category)      |                           |
| 402555 1004         | Tue 12/4/2012 | 2:59:10 PM  | 1004           |                | 1001         |                | 00:01:23 | ۲          | 的          | -      | 1925     | +               | (No Category)      |                           |
| 402 1001            | Tue 12/4/2012 | 2:59:10 PM  | 1004           |                | 1001         |                | 00:01:23 | ۲          | 17         | 1      | 123      | +               | (No Category)      |                           |
| 402 1001            | Tue 12/4/2012 | 2:58:34 PM  | 1001           |                | 1002         |                | 00:00:28 | ۲          | 1          | 53     | 193      | +               | (No Category)      |                           |
| 555 1020            | Tue 12/4/2012 | 2:22:00 PM  | +1402555104    |                | +1402555102. |                | 00:00:44 | ۲          | 题          | -      | 123      |                 | (No Category)      |                           |
| 555 1020            | Tue 12/4/2012 | 2:22:00 PM  | +1402555104    |                | +1402555102. | 9 ()           | 00:00:44 | ۲          | 100 E      | 53     |          | +               | (No Category)      |                           |
| 555 1020            | Tue 12/4/2012 | 2:22:00 PM  | +1402555104    |                | +1402555102. |                | 00:00:45 | ۲          | 影          | -      | 凹        | +               | (No Category)      |                           |
| 555 1020            | Tue 12/4/2012 | 2:22:00 PM  | +1402555102    |                | +1402555102. | c              | 00:00:45 | ۲          | 17         | 60     | 00       | +               | (No Category)      |                           |
| 555 1020            | Tue 12/4/2012 | 2:22:00 PH  | +1402555104    |                | +1402555102. | 6              | 00:00:45 | ۲          | 8          | -      |          | +               | (No Category)      |                           |
| \$555 1020          | Tue 12/4/2012 | 2:21:59 PM  | +1402555104    |                | +1402555102. | 8              | 00:00:45 | ۲          | 1          | -      | 3        | +               | (No Category)      |                           |
| \$55 1020           | Tue 12/4/2012 | 2:21:59 PM  | +1402555103    |                | +1402555102. |                | 00:00:45 | (1)        | 1          | -      |          |                 | (No Category)      |                           |

#### Example: Uploading a recorded call to a CRM

Note: If your company does not interface with a CRM application, this use case will not apply.

 Click the Recordings tab and select Recorded Calls to ensure that you are looking at the list of recorded calls.

|     |                  |         |             |         |             |                       |            |              |                   |                       |           |          |         |        |            |                     | (GHT-04:00) Ma   |
|-----|------------------|---------|-------------|---------|-------------|-----------------------|------------|--------------|-------------------|-----------------------|-----------|----------|---------|--------|------------|---------------------|------------------|
|     | Home             |         | s Rep       | orts    | Alerts      |                       |            |              |                   |                       |           |          |         |        |            |                     | Veicone, efinic  |
|     |                  |         |             |         |             |                       |            |              |                   |                       |           |          |         |        |            |                     |                  |
|     |                  |         | Chur        |         |             |                       |            |              |                   |                       | _         |          | _       | _      |            |                     |                  |
| les | ults Per Page: 2 |         | Download    | Expert  | Expert All  |                       |            |              | No Cat            | corv) 💌 Apply Catego  | ry   He   | nase Cab | nacries | 1.0    | H Client 1 | iettings   Select ( | olumna   Refreat |
|     |                  |         |             |         |             |                       |            | 500          | Becorded Calls    |                       |           |          |         |        |            |                     |                  |
|     | Number           | Day     | Date        | Time    | From Number | From Caller ID        | To Number  | To Caller II | Redirected From R | edirected To Deration | lacording | Annotate | CRH E   | inal C | omments    | Category            | MDS Archive Audi |
| 1   | 4025551211       | Tue 4/1 | 2/2011 3:56 | :25 PM  | 4025551211  | 1211 402              | 4025551213 |              |                   | 00:00:23              |           | 12       | -       |        | ۰.         | (No. Category)      | ø                |
|     | 4025551213       | Tue 4/1 | 2/2011 3:56 | 25 PM   | 1211        | 1211 402              | 4025551213 | 1213 402     |                   | 00:00:26              | (6)       | 7        | -       |        | 1          | (No Category)       |                  |
|     | 4025551211       | Tue 4/1 | 2/2011 3:00 | :23 PM  | 4025551211  | 1211 402              | 4025551123 |              |                   | 00:00:35              | •         | 1        | -       | -      | ÷          | (No Category)       | ÷                |
| 1   | 4025551211       | Tue 4/1 | 2/2011 2:52 | :55 PM  | 4025551211  | 1211 402              | 4025551120 |              |                   | 00:00:40              | ۲         | 2        | -       |        | ÷          | (No Category)       | -                |
| 1   | 4025551211       | Tue 4/1 | 2/2011 2:50 | :02 PM  | 4025551211  | 1211 402              | 4025551120 |              |                   | 00:00:25              | •         |          | -       |        | ÷          | (No Category)       | ÷                |
| 1   | 4025551211       | Tue 4/1 | 2/2011 2:44 | 18 PM   | 4025551211  | 1211 402              | 4025551120 |              |                   | 00:00:48              | ۲         | 7        | -       |        | +          | (No Category)       |                  |
| 1   | 4025551211       | Tue 4/1 | 2/2011 1:01 | 23 PM   | 4025551211  | 1211 402              | 4025551213 |              |                   | 00:00:30              | 6         | 1        | -       |        | +          | (No Category)       | <i></i>          |
|     | 4025551213       | Tue 4/1 | 2/2011 1:01 | 23 PM   | 1211        | 1211 402              | 4025551213 | 1213 402     |                   | 00:00:30              | ۲         | 7        | 1       | -      | 1          | (No Category)       | <i>w</i>         |
|     | 4025551130       | Tue 4/1 | 2/2011 11:5 | 8:08 AM | 1127        | 402 1127              | 4025551130 | 402 1130     |                   | 00:00:44              | ۲         | 7        | -       | -      | ÷          | (No Category)       | <u>به</u>        |
| 1   | 4025551130       | Tue 4/1 | 2/2011 11:4 | 6:42 AM | 4025551130  | 402 1130              | 4025551124 |              |                   | 00:00:14              | ۲         | 7        | 1       |        | +          | (No Category)       |                  |
| 1   | 4025551130       | Tue 4/s | 2/2011 11:4 | 5:39 AM | 4025551130  | 402 1130              | 4025551124 |              |                   | 00:00:39              | ۲         | 7        | -       | -      | ۰.         | (No.Category)       | <u>به</u>        |
|     | 4025551001       | Tue 4/1 | 2/2011 10:5 | 8:31 AM | 1207        | 1207 402              | 4025551001 | 555 1001     |                   | 00:00:24              | ۲         | 2        | 1       |        | ÷ .        | (No Category)       |                  |
|     | 4025551001       | Tue 4/1 | 2/2011 10:0 | 5:31 AM | 1207        | 1207 402              | 4025551001 | 555 1001     |                   | 00:00:51              | ۲         | 1        | -       |        | ۰.         | (No.Category)       | <u>به</u>        |
|     | 4025551001       | Tue 4/1 | 2/2011 10:1 | 5:45 AM | 1207        | 1207 402              | 4025551001 | 555 1001     |                   | 00:00:25              | ۲         | 1        | 1       |        | ÷ .        | (No Category)       |                  |
|     | 4025551009       | Tue 4/1 | 2/2011 10:1 | 2:03 AM | 1207        | Hunt Scale - 1207 402 | 4025551009 | 555 1009     | 4025553000 🕕      | 00:00:08              | ۲         | 1        | -       |        | ÷          | (No Category)       | ø                |
|     | 4025551211       | Mon 4/1 | 1/2011 6:28 | 53 PM   | 4025551211  | 1211 402              | 4025551213 |              |                   | 00:00:30              | ۲         | 1        | 1       |        | ۰.         | (No Category)       | <i>w</i>         |
|     | 4025551213       | Mon 4/1 | 1/2011 6:28 | 53 PM   | 1211        | 1211 402              | 4025551213 | 1213 402     |                   | 00:00:30              | ۲         | 2        | -       |        | 9          | (No Category)       | <i>e</i>         |
|     | 4025551211       | Mon 4/1 | 1/2011 6:28 | 25 PN   | 4025551211  | 1211 402              | 4025551213 |              |                   | 00:00:15              | ۲         | 7        | 1       |        | ۰.         | (No Category)       | <i>w</i>         |
|     | 4025551213       | Mon 4/1 | 1/2011 6:28 | :25 PM  | 1211        | 1211 402              | 4025551213 | 1213 402     |                   | 00:00:16              | ۲         | 2        | -       |        | 9          | (No Category)       | æ                |
| 1   | 4025551211       | Mon 4/1 | 1/2011 6:26 | :32 PM  | 4025551211  | 1211 402              | 4025551213 |              |                   | 00:00:22              | ۲         | 7        | -       |        | ٠          | (No Category)       | <i>w</i> h       |
| 3   | 45678910         |         |             |         |             |                       |            |              |                   |                       |           |          |         |        |            |                     |                  |

2. Click on the **CRM Client Settings** link found at the top or bottom of the Recorded Calls tab.

|                       |                       |             |                       |                        |                          |                   |           |          |            |            |                     | (GHT-04:00) Ha                                                                                                    |
|-----------------------|-----------------------|-------------|-----------------------|------------------------|--------------------------|-------------------|-----------|----------|------------|------------|---------------------|----------------------------------------------------------------------------------------------------|
| Home Record           | ings Reports          | Alerts      |                       |                        |                          |                   |           |          |            |            |                     | Weicome, efick                                                                                                    |
|                       |                       |             |                       |                        |                          |                   |           |          |            |            |                     |                                                                                                    |
|                       |                       |             |                       |                        |                          |                   |           |          |            |            |                     |                                                                                                    |
| ton in the france 20  | Fiter                 | 1 Frank All |                       |                        |                          |                   |           |          |            |            | and a second second | S)                                                                                                    |
| tesuis ner nege: [20] | Downsee   Export      | Dipertai    |                       |                        |                          | /) 📩 Addah Carebo | ey   Ha   | tage car | egones     | 1 289 29   | actentia   seed     | Louinnis   Kerres                                                                                                    |
|                       |                       |             |                       | 50                     | 00 Recorded Calls        |                   |           |          |            |            |                     |                                                                                                    |
| Number Day            | Date Time             | From Number | From Caller ID        | To Number To Coller D  | D Redirected From Redire | ected To Duration | Recording | Annotate | CON D      | nal Comme  | ts Category         | HDS Archive Aud                                                                                                    |
| 4025551211 Tue        | 4/12/2011 3:55:25 PM  | 4025551211  | 1211 402              | 4025551213             |                          | 00:00:23          | ۲         | 1        | 20         | = +        | (No Calegory)       | eh.                                                                                                    |
| 1025551213 Tue        | 4/12/2011 3:55:25 PM  | 1211        | 1211 402              | 4025551213 1213 402    |                          | 00:00:26          | •         | 1        | <b>1</b>   | = <i>)</i> | (flo Category)      | (A)                                                                                                    |
| 4025551211 Tue -      | 4/12/2011 3:00:23 PM  | 4025551211  | 1211 402              | 4025551123             |                          | 00:00:35          | •         | 1        | <b>a</b> : | = +        | (lio Category)      | ( <del>)</del>                                                                                                    |
| 4025551211 Tue -      | 4/12/2011 2:52:55 PM  | 4025551211  | 1211 402              | CR                     | H Client Settings        | ю                 | •         | 1        | 90.0       | e 🛉        | (No Celegory)       | i 🕪                                                                                                    |
| 4025551211 Tue -      | 4/12/2011 2:50:02.PM  | 4025551211  | 1211.402              | SalesForce .           |                          | 5                 | •         | 1        | -          | = +        | (No Category)       | ia di seconda di seconda di secon |
| 4025551211 Tue        | 4/12/2011 2:44:18 PM  | 4025551211  | 1211 402              | URL                    |                          | 8                 | •         | 1        | -          | - +        | (No Category)       | ø                                                                                                    |
| 4025551211 Tue        | 4/12/2011 1:01:23 PM  | 4025551211  | 1211 402              | Liser Name             |                          | 10                |           | 1        | 20.0       | e 🔶        | (No Category)       | <u>نه</u>                                                                                                    |
| No. 4025551213 Tue -  | 4/12/2011 1:01:23 PM  |             | 1211 402              | Password               |                          | 0                 | ø         | 1        | 21.0       | 2 🥜        | (fio Category)      | en.                                                                                                    |
| 14025551130 Tue -     | 9/12/2011 11:58:08 AM | 1127        | 402 1127              | Seve   Test Consection | Cancel                   | 14                |           | 1        | 20.0       | e 🔶        | (No Category)       | uh.                                                                                                    |
| 4025551130 Tue        | 9/12/2011 11:46:42 AM | 4025551130  | 402 1130              |                        |                          | 14                | •         | 1        | 21 0       | e 🔶        | (lio Category)      | uh.                                                                                                    |
| 4025551130 Tue        | 9/12/2011 11:45:39 AM | 4025551130  | 402 1130              | 4025551124             |                          | 00:00:39          | (6)       | 1        |            | e 🔶        | (No Category)       | uh .                                                                                                    |
| 1025551001 Tue        | 1/12/2011 10:18:31 AM | 1207        | 1207.402              | 4025551001 555 1001    |                          | 00:00:24          | ()        | 1        | -          | -          | (fio Category)      | uð.                                                                                                    |
| 1025551001 Tue        | 9/12/2011 10:16:31 AM | 1207        | 1207 402              | 4025551001 555 1001    |                          | 00:00:51          | (0)       | 1        | -          | e 🔶        | (fio Category)      |                                                                                                    |
| 14025551001 Tue -     | 6/12/2011 10:15:45 AM | 1207        | 1207.402              | 4025551001 555 1001    |                          | 00:00:26          | (9)       | 17       | -          | e 🔶        | (No Category)       | 10                                                                                                    |
| 1 4025551009 Tue      | 4/12/2011 10:12:03 AM | 1207        | Hunt Scale - 1207 402 | 4025551009 555 1009    | 4025551000 🙂             | 00:00:08          | 60        | 17       | 52.0       | e 🔶        | (fio Category)      | and the second second s |
| 4025551211 Mon        | 4/11/2011 6:28:53 PM  | 4025551211  | 1211 402              | 4025551213             |                          | 00:00:30          | (9)       | 17       | 52 0       | 9 🍦        | (flo Category)      | *                                                                                                    |
| ₩ 4025551213 Mon      | 4/11/2011 6:28:53 PM  | 1211        | 1211 402              | 4025551213 1213 402    |                          | 00:00:30          | (9)       | 17       | -          | 9          | (flo Category)      | *                                                                                                    |
| 4025551211 Mon        | 4/11/2011 6:28:25 PM  | 4025551211  | 1211 402              | 4025551213             |                          | 00:00:16          | (9)       | 17       | -          |            | (fio Category)      |                                                                                                    |
| 1 4025551213 Mon      | 4/11/2011 6:28:25 PM  | 1211        | 1211.402              | 4025551213 1213 402    |                          | 00:00:15          | (9)       | 17       | -          | 3          | (No Calagory)       | *                                                                                                    |
| 4025551211 Mon        | 4/11/2011 6:26:32.PM  | 4025551211  | 1211.402              | 4025551213             |                          | 00:00:22          | (9)       | 12       | -          | -          | (fio Calagory)      | -                                                                                                    |
| 245679610             |                       |             |                       |                        |                          |                   | -         |          |            |            |                     |                                                                                                    |

3. Select a CRM application from the drop down list.

**Note:** You can only have one active connection to a CRM application at a time. If you want to log into another CRM application, click CRM Client Settings, select the CRM application, and enter the credentials.

|     |              |         |              |            |              |                       |            |             |                   |               |          |           |                 |      |         |           |                     | (GHT-04       | c00) Manaa |
|-----|--------------|---------|--------------|------------|--------------|-----------------------|------------|-------------|-------------------|---------------|----------|-----------|-----------------|------|---------|-----------|---------------------|---------------|------------|
|     | Horma Re     |         | ngs R        | aports     | Alerts       |                       |            |             |                   |               |          |           |                 |      |         |           |                     | Veicome, e    | tink 🕜     |
|     |              |         |              |            |              |                       |            |             |                   |               |          |           |                 |      |         |           |                     |               |            |
|     |              |         | -            |            |              |                       |            |             |                   |               |          |           |                 |      |         |           |                     |               |            |
| Ret | de Der Doner | 20 4    | Filter       | d   Ed     | I Errort All |                       |            |             | Dec               |               | -        |           |                 |      | - 1.0   | RI (Carl) | Lattinue   Calant ( | uluuru I      | Show       |
|     | autoroge. 2  |         |              |            |              |                       |            |             |                   |               |          |           |                 |      |         |           | seconde 1 seren e   |               |            |
|     |              |         |              |            |              |                       |            | 50          | 10 Recorded Calls |               |          |           |                 |      |         |           |                     |               |            |
|     | Banber       | Day     | Data         | Time       | From Hamber  | From Caller ID        | To Number  | To Celler 1 | D Redirected From | Redirected To | Duration | Recording | Annotate<br>PP2 | CIM  | Ernal C | Comments  | Calegory            | MDS Arch      | ve Audio I |
| 8   | 4025551211   | t TUE 4 |              | 56:25 PM   | 4025551211   | 1211 902              | 4025551213 |             |                   |               |          |           | EZ              | -    |         | *         | (Ho Category)       | *             |            |
|     | 4025551213   | 3 Tue 4 |              | 56:25 PM   | 1211         | 1211 402              | 4025551213 | 1213 402    |                   |               | 0:30:26  |           | 100             | -    |         | 9         | (llo Category)      | *             |            |
|     | 4025551211   | t Tue 4 |              | 00:23 PM   | 4025551211   | 1211 402              | 4025551123 |             |                   |               | (0:00:35 | B         | 12              | -    |         | *         | (Ilo Cabagory)      | *             |            |
|     | 4025551211   | t Tue 4 | /12/2011 2:  | 52:55 PM   | 4025551211   | 1211 402              |            | G           | M Client Settings |               | 90       | B         |                 | - 12 |         | *         | (Ilo Catagory)      | e#            |            |
|     | 4025551211   | L Tue 4 | 412/2011 2:  | 50:02 PM   | 4025551211   | 1211 402              | SugarCRM 🔳 |             |                   |               | 25       | ø         | 8               | -92  |         | +         | (Ilo Category)      | ÷             |            |
|     | 4025551211   | t Tue 4 | /12/2011 2-  | 44:18 PM   | 4025551211   | 1211 402              | URL        |             |                   |               | 48       | ø         | 18              | -12  |         | +         | (Ilo Cabagory)      | <del>60</del> |            |
| 0   | 4025551211   | 1 Tue 4 | 412/2011 1:  | 01:23 PM   | 4025551211   | 1211 402              | User Name  |             |                   |               | ×        | ø         | 8               | -    |         | +         | (llo Calagory)      | *             |            |
|     | 4025551213   | 3 Tue 4 | /12/2011 1:0 | 01:23 PM   | 1211         | 1211 402              | Password   | manetion    | Current           |               |          | ۲         | 8               | 2    |         | 9         | (Ilo Calagory)      | eb 🛛          |            |
|     | 4025551130   | Tue 4   | (12/2011 11  | 1:58:08 AM | 1127         | 402 1127              |            |             |                   |               | 16       | ۲         | 1               | -    |         | +         | (lio Calagory)      | eh 🛛          |            |
|     | 4025551133   | Tue 4   | (12/2011 11  | 546:42 AM  | 4025551130   | 402 1133              |            |             |                   |               | .4       | ۲         | B               | 2    |         | +         | (Ilo Calagory)      | eh 👘          |            |
|     | 4025551130   | Tue 4   | (12/2011 11  | 1:45:39 AM | 4025551130   | 402 1133              | 4025551124 |             |                   |               | 0:00:39  | ۲         | 1               | 1    | 22      | +         | (lio Calegory)      | uh 👘          |            |
|     | 4025551001   | t Tue 4 | (12/2011 10  | 1:18:31 AM | 1207         | 1207 402              | 4025551001 | \$55 1001   |                   |               | 0:00:24  | ۲         | 1               | -    |         | +         | (Ilo Calegory)      | en.           |            |
|     | 4025551001   | t Tue 4 | (12/2011 10  | 1:16:31 AM | 1207         | 1207-402              | 4025551001 | 555 100 1   |                   |               | 0:00:51  | ۲         | B               | -    |         | +         | (Ilo Category)      | uh 👘          |            |
|     | 4025551001   | L Tue 4 | (12/2011 10  | 1:15:45 AM | 1207         | 1207-902              | 4025551001 | 555 100 1   |                   |               | 0:00:26  | ۲         | 1               | -    | 22      | +         | (lio Category)      |               |            |
|     | 4025551005   | TUE 4   | (12/2011 10  | 1:12:03 AM | 1207         | Hunt Scale - 1207 402 | 4025551009 | 555 1009    | 4025551000 🕕      |               | 80:00:03 |           | 1               | -12  | -       | +         | (lio Category)      | et la         |            |
|     | 4025551211   | Mon 4   | (11/2011 6:  | 28:53 PM   | 4025551211   | 1211-902              | 4025551213 |             |                   |               | 00:00:30 | ()        | 1               | - 12 |         | +         | (Ilo Category)      |               |            |
|     | 4025551213   | 3 Mon 4 | (11/2011 6:  | 28:53 PM   | 1211         | 1211-402              | 4025551213 | 1213 402    |                   |               | 00:00:30 | (6)       | R               | -12  |         | 9         | (lio Category)      |               |            |
|     | 4025551211   | Mon 4   | (11/2011 6:  | 28:25 PM   | 4025551211   | 1211 402              | 4025551213 |             |                   |               | 00:00:16 | (6)       | 17              | -11  |         | +         | (No Category)       |               |            |
| 0   | 4025551213   | 3 Mon 4 | V11/2011 6:  | 28:25 PM   |              | 1211-902              | 4025551213 | 1213 402    |                   |               | 00:00:16 | (9)       | 12              | -12  |         | 1         | (ilo Category)      | ah .          |            |
| П   | 4025551211   | Mon 4   | (11/2011 6:  | 26:32 PM   | 4025551211   | 1211 402              | 4025551213 |             |                   |               | 00:00:22 | (1)       | 17              | -    |         | +         | (No Category)       | uh .          |            |
|     | 15678910     |         |              |            |              |                       |            |             |                   |               |          |           |                 |      |         |           |                     |               |            |

- 4. Enter or select the following information:
  - URL the URL where the CRM application is located
  - User Name your user name used to access the CRM application
  - Password your password used to access the CRM application

**Note:** Once you have performed steps 3 & 4 the first time, you will not be asked to enter the information again.

|    |                                           |                |                       |                          |                           | Des                              | ktop Notiš | er   Arc | hive Tee    | I Recent Also | ts   Quick Start  | Change Passoord   Log Ol |
|----|-------------------------------------------|----------------|-----------------------|--------------------------|---------------------------|----------------------------------|------------|----------|-------------|---------------|-------------------|--------------------------|
|    |                                           |                |                       |                          |                           |                                  |            |          |             |               |                   | - P                      |
|    |                                           |                |                       |                          |                           |                                  |            |          |             |               |                   | (erri-erse) manais e     |
|    |                                           |                |                       |                          |                           |                                  |            |          |             |               |                   |                          |
|    |                                           |                |                       |                          |                           |                                  |            |          |             |               |                   |                          |
|    |                                           |                |                       |                          |                           |                                  |            |          |             |               |                   |                          |
|    |                                           |                |                       |                          |                           |                                  |            |          |             |               |                   | Show 🖓                   |
| R  | esults Per Page: 20 💌   Download   Export | t   Export All |                       |                          |                           | <ul> <li>Apply Catego</li> </ul> | ry   Hana  | ige Cati | gories      | CRH Client S  | iettings   Select | Columns   Refresh Grid   |
|    |                                           |                |                       |                          | W Recorded Calls          |                                  |            |          |             |               |                   |                          |
|    | Burber Day Date Time                      | Door Damber    | Error Coller ID       | To Burnhey To Caller II  | ) Endersted Error Enderst | of To Duration i                 |            |          |             |               | Category          |                          |
|    | 5 4025551211 Tue 4/12/2011 3:56:25 PM     |                | 1211-02               | 4025551213               |                           |                                  | (6)        |          | 1 L         |               | (No Calagory)     | -                        |
|    | 1 4025551213 Tue 4/12/2011 3:56:25 PM     |                | 1211-002              | 4025551213 1213 402      |                           | 03:00:26                         | (0)        |          | 12 E        | 3 0           | (No Calegory)     | 10                       |
|    | 4025551211 Tue 4/12/2011 3:00:23 PM       |                | 1211-002              | 4025551123               |                           |                                  | (0)        |          | 1 I I       |               | (No Calegory)     | 44                       |
|    | 4025551211 Tue 4/12/2011 2:52:55 PM       |                | 1211-402              | CRI                      | H Client Settings         | 6                                | (0)        |          | 10 E        | -             | (No Calegory)     | <i>w</i>                 |
|    | 4025551211 Tue 4/12/2011 2:50:02 PM       | 4025551211     | 1211-002              | SLOWCRN .                |                           |                                  | ø          |          | 10 E        | - + -         | (No Cabegory)     | w.                       |
|    | 4025551211 Tue 4/12/2011 2:44:18 PM       | 4025551211     | 1211-02               | URL http://cm.ctign      | oup.com/                  |                                  | 0          |          | 10 E        | •             | (No Category)     | 10 C                     |
|    | 4025551211 Tue 4/12/2011 1:01:23 PM       | 4025551211     | 1211-902              | iser Name efnk@ctigroup. | com                       | 10                               | 0          |          | 12 13       | •             | (No Celegory)     | <i>w</i>                 |
|    | 101:23 PM                                 |                | 1211-402              | Password                 | •••                       | 10                               | ø          |          | 12 13       | 3 9           | (No Category)     | 9A                       |
|    | 7 4025551130 Tue 4/12/2011 11:58:08 AM    |                | 402 1127              | ave Test Connection      | Cancel                    | +4                               |            | 12       | 12 1        | •             | (No Category)     | w.                       |
|    | K_ 4025551130 Tue 4/12/2011 11:46:42 AM   | 4025551130     | 402 1130              |                          |                           | 14                               | ø          |          | 12 5        | •             | (No Colegory)     | uh                       |
|    | K_4025551130 Tue 4/12/2011 11:45:39 AM    | 4025551130     | 402 1130              | 4025551124               |                           | 02:00:29                         | •          | Ē        | 12 0        | •             | (No Category)     | wh                       |
|    | No. 10:18:31 AM                           | 1207           | 1207-902              | 4025551001 555 1001      |                           | 02:00:24                         | •          |          | 12 5        | •             | (No Colegory)     | 10h                      |
|    | 🌂 4025551901 Tue 4/12/2011 10:16:31 AM    | 1207           | 1207-902              | 4025551001 555 1001      |                           | 02:00:51                         | •          | Ē        | 12 5        | - <b>+</b>    | (No Cologery)     | un .                     |
|    | No. 10:15:45 AM                           | 1207           | 1207-002              | 4025353001 535 3301      |                           | 02:00:26                         | •          |          | 10 E        | 3 🔶           | (No Coleopry)     | 10 C                     |
|    | 34025551009 Tue 4/12/2011 10:12:03 AM     | 1207           | Hunt Scale - 1207 402 | 4025551009 555 1009      | 4025551000 🕖              | 03:00:08                         |            | 12       | <b>12</b> E | a 🔶           | (No Coleosry)     | 10 C                     |
|    | R_4025551211 Mon 4/11/2011 6:28:53 PM     |                | 1211-902              | 4025551213               |                           | 03:00:30                         | •          |          | 10 E        | 3 🔶           | (No Category)     | 90 C                     |
|    | 34025551213 Mon 4/11/2011 6:28:53 PM      |                | 1211 402              | 4025551213 1213 402      |                           | 03:00:30                         | •          | 17       | 12 5        | 3 🧷           | (No Category)     | 98                       |
|    | 4025551211 Mon 4/11/2011 6:28:25 PM       | 4025551211     | 1211-902              | 4025551213               |                           | 03:00:16                         | ø          |          | 42 E        | - +           | (No.Category)     | 98                       |
|    | 34025551213 Mon 4/11/2011 6:28:25 PM      |                | 1211-902              | 4025551213 1213 402      |                           | 03:00:16                         |            |          | 12 5        | 3 🥑           | (No.Category)     | 90 - C                   |
|    | 525551211 Mon 4/11/2011 6:26:32 PM        | 4025551211     | 1211-402              | 4025551213               |                           |                                  | B          |          | 10 L        | 3 🔶 -         | (No Category)     | 89                       |
| 12 | 345678910                                 |                |                       |                          |                           |                                  |            |          |             |               |                   |                          |
|    |                                           |                |                       |                          |                           |                                  |            |          |             |               |                   |                          |
|    |                                           |                |                       |                          |                           |                                  |            |          |             |               |                   |                          |

5. Click Test Connection.

|                                            |                |                       |                        |                         |                                  |           |          |         |        |            |                    |                | D D        |
|--------------------------------------------|----------------|-----------------------|------------------------|-------------------------|----------------------------------|-----------|----------|---------|--------|------------|--------------------|----------------|------------|
|                                            |                |                       |                        |                         |                                  |           |          |         |        |            |                    | (6NT-04:00)    | Hanaus     |
|                                            |                |                       |                        |                         |                                  |           |          |         |        |            |                    |                | _          |
| Home Recordings Reports                    | Alerts         |                       |                        |                         |                                  |           |          |         |        |            |                    | Nekone, efrik  | 0          |
|                                            |                |                       |                        |                         |                                  |           |          |         |        |            |                    |                |            |
|                                            |                |                       |                        |                         |                                  |           |          |         |        |            |                    |                |            |
| Filter                                     |                |                       |                        |                         |                                  |           |          |         |        |            |                    |                | Show V     |
| Results Per Pages 20 💌   Download   Export | t   Export All |                       |                        | (No Categor             | <ol> <li>Apply Catego</li> </ol> | ry   Ha   | nage Cat | oporrie |        | H Client 5 | ettings   Select C | Columns   Refr | tsh Grid   |
|                                            |                |                       | 50                     | 00 Recorded Calls       |                                  |           |          |         |        |            |                    |                |            |
| Number Day Date Time                       | From Number    | From Caller ID        | To Number To Caller I  | D Redirected From Redir | ected To Duration                | laconding | Annotate | CRM     | inal C | omments    | Category           | MDS Archive A  | udio Minin |
| 4025551211 Tue 4/12/2011 3:56:25 PM        | 4025551211     | 1211-402              | 4015551213             |                         | 00:00:23                         | ø         | 1        | 2       | 2      | + .        | (No Category)      | <i>w</i>       |            |
| 4025551213 Tue 4/12/2011 3:56:25 PM        | 1211           | 1211-402              | 4025551213 1213 402    |                         | 00:00:26                         |           | 12       | 2       |        | 9          | (No Calagory)      | an 🖓           |            |
| - 4025551211 Tue 4/12/2011 3:00:23 PM      | 4025551211     | 1211-402              |                        |                         | 15                               | ø         | 1        | 2       | 2      | + -        | (No Category)      | <b>a</b>       |            |
| 4025551211 Tue 4/12/2011 2:52:55 PM        | 4025551211     | 1211-402              | CR                     | UH Client Settings      | 80                               |           | 1        | 22      |        | + -        | (No Colegory)      | <i>a</i>       |            |
| 4025551211 Tue 4/12/2011 2:50:02 PM        | 4025551211     | 1211-402              | Connection Succeeded   |                         | 15                               | •         | Ē        | 12      |        | +          | (No Calegory)      | a.             |            |
| 5 4025551211 Tue 4/12/2011 2:44:18 PM      | 4025551211     | 1211-402              | SugarCRM               |                         |                                  |           | Ē        | 12      | 2      | +          | (No Coleonry)      | uh .           |            |
| - 4025551211 Tue 4/12/2011 1:01:23 PM      | 4025551211     | 1211 402              | URL https://om.ctg     | proup.com/              | 30                               |           | 17       | 12      | -      | +          | (No Colegory)      | <i>u</i> 0     |            |
| 4025551213 Tue 4/12/2011 1:01:23 PM        | 1211           | 1211 402              | Derrund ananan         |                         | 10                               |           | 1        | 12      |        | 9          | (No Category)      | <i>1</i> 0     |            |
| 1:58:08 AM                                 | 1127           | 402 1127              | Save   Test Connection | Cancel                  | н                                |           | 1        | 12      | -      | +          | (No Cotegory)      | 10 M           |            |
| - 4025551130 Tue 4/12/2011 11:46:42 AM     | 4025551130     | 402 1130              |                        |                         | 14                               | •         | 17       | 62      |        | +          | (No Cotecory)      | <i></i>        |            |
| - 4025551130 Tue 4/12/2011 11:45:39 AM     | 4025551130     | 402 1150              | 9025551129             |                         | 01000:59                         | (6)       | 17       | 42      | -      | +          | (No Category)      | <u>به</u>      |            |
| 4025551001 Tue 4/12/2011 10:18:31 AM       | 1207           | 1207-402              | 4025551001 555 1001    |                         | 03:00:24                         | ø         | 17       | 12      |        | +          | (No Category)      | æ              |            |
|                                            | 1207           | 1207-402              | 4025551001 555 1001    |                         | 00:00:51                         | •         | 17       | 42      |        | +          | (No Category)      | æ              |            |
| 4025551001 Tue 4/12/2011 10:15:45 AM       | 1207           | 1207 402              | 4025551001 555 1001    |                         | 00:00:26                         | ø         | 17       | 12      |        | 4          | (No Category)      | *              |            |
| 4025551009 Tue 4/12/2011 10:12:03 AM       | 1207           | Hunt Scale - 1207 402 | 4025551009 555 1009    | 4025551000 🕕            | 00:00:08                         | (6)       | 17       | -       | 9      | <b>+</b>   | (No Category)      | 98             |            |
| 4025551211 Mon 4/11/2011 6:28:53 PM        | 4025551211     | 1211-402              | 4025551213             |                         | 00:00:30                         | ø         | 17       | 12      |        | 4          | (No Category)      | *              |            |
| 4025551213 Mon 4/11/2011 6:28:53 PM        | 1211           | 1211-402              | 4015551213 1213 402    |                         | 00:00:30                         | (9)       | 17       | 12      |        | 9          | (No Category)      | -              |            |
| - 4025551211 Mon 4/11/2011 6:28:25 PM      | 4025551211     | 1211 402              | 4015551213             |                         | 03:00:16                         | ø         | 17       | -       |        | 4          | (No Calagory)      | -              |            |
| 4025551213 Mon 4/11/2011 6:28:25 PM        | 1211           | 1211 402              | 4025551213 1213 402    |                         | 00:00:56                         | (9)       | 17       | -       |        | 1          | (No Calegory)      | 2A             |            |
| 4025551211 Mon 4/11/2011 6:26:32 PM        | 4025551211     | 1211-402              | 4015551213             |                         | 03:00:22                         |           | 12       | -       |        | +          | (No Category)      | -              |            |
| 2345678910                                 |                |                       |                        |                         |                                  |           |          |         |        |            |                    |                |            |
|                                            |                |                       |                        |                         |                                  |           |          |         |        |            |                    |                |            |
|                                            |                |                       |                        |                         |                                  |           |          |         |        |            |                    |                |            |

6. Click Save to save your credentials.

|                        |                     |                |                       |            |              |                  |                        |           |           |       |        |             |                    | (GHT-04:00) Hanas   |
|------------------------|---------------------|----------------|-----------------------|------------|--------------|------------------|------------------------|-----------|-----------|-------|--------|-------------|--------------------|---------------------|
| Home Recordin          | gs Reports          | Alerts         |                       |            |              |                  |                        |           |           |       |        |             |                    | Velcome, efink      |
|                        |                     |                |                       |            |              |                  |                        |           |           |       |        |             |                    |                     |
|                        |                     |                |                       |            |              |                  |                        |           |           |       |        |             |                    |                     |
|                        | Filter              |                |                       |            |              |                  |                        |           |           |       |        |             |                    | Show                |
| Results Per Page: 20 💌 | Download   Expor    | t   Export All |                       |            |              | (No Ca           | regory) 💌 Apply Catego | ry   Ha   | nage Cate | gorie | s   0  | tH Client S | ettings   Select C | olumns   Refresh Gr |
|                        |                     |                |                       |            | 500          | 0 Recorded Calls |                        |           |           |       |        |             |                    |                     |
| Number Day             | Date Time           | From Number    | From Caller ID        | To Number  | To Caller ID | Redirected From  | ledirected To Duration | Recording | Annotate  | CRM   | Enal ( | Comments    | Category           | MDS Archive Audio M |
| 4025551211 Tue 4       | 12/2011 3:56:25 PM  | 4025551211     | 1211 402              | 4025551213 |              |                  | 00:00:23               | ۲         | 7         | -     | 112    | +           | (No Category)      | uh .                |
| 4025551213 Tue 4       | 12/2011 3:56:25 PM  | 1211           | 1211 402              | 4025551213 | 1213 402     |                  | 00:00:26               | ۲         | 7         | -     |        | 9           | (No Category)      | *                   |
| 4025551211 Tue 4       | 12/2011 3:00:23 PM  | 4025551211     | 1211 402              | 4025551123 |              |                  | 00:00:35               | ۲         | 7         | 1     | 1      | +           | (No Category)      | ÷                   |
| 4025551211 Tue 4       | 12/2011 2:52:55 PM  | 4025551211     | 1211 402              | 4025551120 |              |                  | 00:00:40               | ۲         | 1         | -     | 11     | +           | (No Category)      | *                   |
| 4025551211 Tue 4       | 12/2011 2:50:02 PM  | 4025551211     | 1211 402              | 4025551120 |              |                  | 00:00:25               | ۲         |           | -     |        | +           | (No Category)      | ¢                   |
| 4025551211 Tue 4       | 12/3011 2:44:18 PM  | 4025551211     | 1211 402              | 4025551120 |              |                  | 00:00:48               | ۲         | 7         | -     | 11     | +           | (No Category)      | *                   |
| 4025551211 Tue 4       | 12/2011 1:01:23 PM  | 4025551211     | 1211 402              | 4025551213 |              |                  | 00:00:30               | ۲         | 17        | -     |        | ÷           | (No Category)      | w                   |
| 4025551213 Tue 4       | 12/3011 1:01:23 PM  | 1211           | 1211 402              | 4025551213 | 1213 402     |                  | 00:00:30               | ۲         | 7         | -     | 1      | 9           | (No Category)      | ø                   |
| 34025551130 Tue 4      | 12/2011 11:58:08 AM | 1127           | 402 1127              | 4025551130 | 402 1130     |                  | 00:00:44               | ۲         | 7         | -     |        | +           | (No Category)      |                     |
| 4025551130 Tue 4       | 12/2011 11:46:42 AM | 4025551130     | 402 1130              | 4025551124 |              |                  | 00:00:14               | ۲         | 7         | -     |        | +           | (No Category)      | ÷                   |
| 4025551130 Tue 4       | 12/2011 11:45:39 AM | 4025551130     | 402 1130              | 4025551124 |              |                  | 00:00:39               | ۲         | 17        | -     | 11     | +           | (No Category)      |                     |
| 14025551001 Tue 4      | 12/2011 10:18:31 AM | 1207           | 1207 402              | 4025551001 | 555 1001     |                  | 00:00:24               | ۲         | 7         | -     |        | +           | (No Category)      | ø                   |
| 34025551001 Tue 4      | 12/2011 10:16:31 AM | 1207           | 1207 402              | 4025551001 | 555 1001     |                  | 00:00:51               | ۲         | 17        | 92    | -      | +           | (No Category)      | *                   |
| 4025551001 Tue 4       | 12/2011 10:15:45 AM | 1207           | 1207 402              | 4025551001 | 555 1001     |                  | 00:00:25               | ۲         | 7         | -     |        | +           | (No Category)      | *                   |
| 1025551009 Tue 4       | 12/2011 10:12:03 AM | 1207           | Hunt Scale - 1207 402 | 4025551009 | 555 1009     | 4025551000 🕕     | 00:00:08               | ۲         | 1         | -     |        | +           | (No Category)      | *                   |
| 4025551211 Mon 4       | 11/2011 6:28:53 PM  | 4025551211     | 1211-402              | 4025551213 |              |                  | 00:00:30               | ۲         | 7         | -     |        | +           | (No Category)      | *                   |
| 4025551213 Mon 4       | 11/2011 6:28:53 PM  | 1211           | 1211 402              | 4025551213 | 1213 402     |                  | 00:00:30               |           | 1         | -     | -      | 9           | (No Category)      | *                   |
| 4025551211 Mon 4       | 11/2011 6:28:25 PM  | 4025551211     | 1211 402              | 4025551213 |              |                  | 00:00:15               | ۲         | 7         | -     | 11     | +           | (No Category)      | *                   |
| 4025551213 Mon 4       | 11/2011 6:28:25 PM  | 1211           | 1211 402              | 4025551213 | 1213 402     |                  | 00:00:15               | •         | 7         | -     |        | 9           | (No Category)      | *                   |
| 4025551211 Mon 4       | 11/2011 6:26:32 PM  | 4025551211     | 1211 402              | 4025551213 |              |                  | 00:00:22               | ۲         | 1         | -     | -      | +           | (No Category)      | ø                   |
| 345678910              |                     |                |                       |            |              |                  |                        |           |           |       |        |             |                    |                     |

 Select a call and click on the (CRM) button that corresponds to that call.

| Deshtig Holfer   Active Tai                                                                                             | Recent Alerts   | s   Quick Start   Cl<br>(Search | ange Password   Log Off<br>P<br>(GNT-04:00) Manaes |
|----------------------------------------------------------------------------------------------------|-----------------|---------------------------------|----------------------------------------------------|
| Homa Recordings Reports Alorts                                                                                          |                 | W                               | ekome, efink                                       |
|                                                                                                    |                 |                                 |                                                    |
|                                                                                                    |                 |                                 |                                                    |
| l fiber                                                                                                    |                 |                                 | Show 9                                             |
| Results Per Pages 20 - Download Archive to CRM                                                                          | CR11 Client Set | ttings   Select Co              | umus   Refresh Grid                                |
| Numbers 403551211                                                                                                    |                 |                                 |                                                    |
| T Number Day Date Ti Dry: Tut                                                                                           | I Comments      | Category N                      | 105 Archive Audio Mining                           |
| Dete: 4/12/2011                                                                                                    | +               | (No Category)                   | ¢                                                  |
| T 4025551213 Tue 4/12/2011 3:5612 From Number 405551211 1211 402                                                        | 9               | (No Category)                   | <u>م</u>                                           |
| To Numbers 4025551211 Tue 4/12/2011 30032 To Numbers 402551113                                                          | +               | (No.Category)                   | a                                                  |
| Curation 00.00.30                                                                                                    | +               | (No.Category)                   | a l                                                |
| CRH Search 4025551211 Tue 4/12/2011 2:50:8                                                                              | +               | (No Category)                   | a                                                  |
| Contacts M Accounts M Cases                                                                                             | +               | (No Cotopery)                   | ۵                                                  |
| T K 4025551211 Tue 4/12/2011 1:012                                                                                      | +               | (No Category)                   | <u>م</u>                                           |
| Checking Conversion                                                                                                    | 9               | (No Category)                   | <u>م</u>                                           |
| 4025551130 Tue 4/12/2011 11:58:                                                                                         | +               | (No Category)                   | <u>م</u>                                           |
| T 📕 4025551130 Tue 4/12/2011 11:46:                                                                                     | +               | (No.Category)                   | <u>م</u>                                           |
| □ <sup>K</sup> _4025551100 Tue 4/12/2011 11:45:                                                                         | +               | (No Coleanne)                   | <u>م</u>                                           |
| 🔽 🌂 4025551001 Των 4/12/2011 10:18:                                                                                     | +               | (No Category)                   | a la la la la la la la la la la la la la           |
| T 3 4025551001 Tue 4/12/2011 10:15                                                                                      | +               | (No Calagory)                   | a la la la la la la la la la la la la la           |
| 🗖 🎽 4025551001 Tue 4/12/2011 10:15-40-947 1007 1007 1007 1007 1007 1007 1007 10                                         | +               | (No Category)                   | ۵                                                  |
| 🗆 🍡 4025551009 Tue 4/12/2011 10:12:03 AM 1207 🛛 Hurt Scale - 1207 402 4025551009 555 1009 4025551000 🕖 00:00:08 🛞 📝 📽 📼 | +               | (No Category)                   | e                                                  |
| 🗖 🐂 4025551211 Mon 4/11/2011 6:28:53 PM 4025551211 1211 402 4025551213 00:00:00 🛞 🕎 📽 📼                                 | +               | (No Celegory)                   | <u>م</u>                                           |
| 🗈 🍡 4025551213 Mon 4/11/2011 6:28:53 PM 1211 1211 402 4025551213 1213 402 01:00:30 🛞 🕎 🕿 📼                              | 9               | (No Category)                   | ۵                                                  |
| 🗖 🐂 4025551211 Mon 4/11/2011 6:38:25 PM 4025551211 1211 402 4025551213 00:00:16 🛞 📝 📽 📼                                 | +               | (No.Category)                   | م                                                  |
| 🗁 🍡 4025551213 Man 4/11/2011 6:28:25 PM 1211 1211 402 4025551213 1213 402 00:00:36 🛞 📝 🐿 🗁                              | 9               | (No Calegory)                   | a                                                  |
| 🗆 🖕 4025551211 Mon 4/11/2011 6/26/32 PM 4025551211 1211 402 4025551213 03:00:22 🛞 📝 📽 🖾                                 | +               | (No Colegory)                   | a                                                  |
| 12345678910                                                                                                    |                 |                                 |                                                    |
|                                                                                                    |                 |                                 |                                                    |
|                                                                                                    |                 |                                 |                                                    |

8. If applicable, enter new search criteria in the CRM Search field. Select or deselect Contacts, Accounts, or Cases depending on what you want to upload this call to. Click Search.

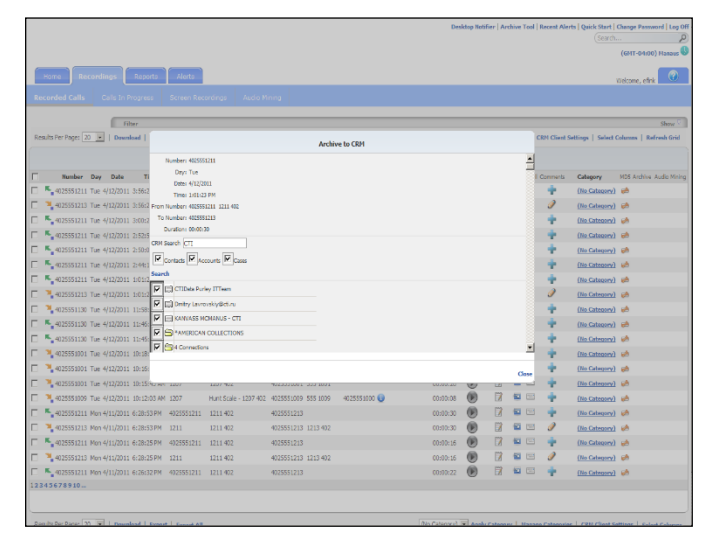

9. If multiple contacts, accounts, or cases deselect the ones you don't need by clicking in the option boxes to remove the checkmark.

| Dasking Motion                                                                                                    | Archive Tool | Recent Aler  | ts   Quick Start   C<br>(Search | hange Password   Leg Off<br>P<br>(GHT-04:00) Hasaus |
|----------------------------------------------------------------------------------------------------|--------------|--------------|---------------------------------|-----------------------------------------------------|
| Home Recordings Reports Merts                                                                                     |              |              |                                 | elrano, eficie                                      |
| Recorded Calls Colls To Provides Science Recordings Aurily Month                                                  |              |              |                                 |                                                     |
|                                                                                                    |              |              |                                 |                                                     |
| Tiber                                                                                                    |              |              |                                 | Show 🖓                                              |
| Results Fer Page: 20 w   Download   Archive to CRM                                                                |              | CRM Client S | ettings   Select C              | human   Refresh Grid                                |
| Number: 402555211                                                                                                 |              |              |                                 |                                                     |
| Days Tue                                                                                                    |              | Comments     | Celecory                        | 125 Archive Audio Mining                            |
| Date 4/12/2011 3:36:3                                                                                             |              | +            | (No Category)                   |                                                     |
| 4025551213 Tut 4/12/2011 3:56:2 From Number: 405551211 321 442                                                    |              | 0            | (No Category)                   | a.                                                  |
| To Number: 4025551211 Tor: 4/12/2011 3:00:2 To Number: 402552113                                                  |              | +            | (No Category)                   | ~                                                   |
| Curtier: 00.00.30                                                                                                 |              | +            | (No Category)                   | çh                                                  |
| CRN Seerch (CTI                                                                                                   |              | +            | (No Category)                   | a.                                                  |
| Contach P Accounts P Contach                                                                                      |              | +            | (No Category)                   | çh.                                                 |
| □ K_4025551211 Tue 4/12/2011 101:0                                                                                |              | +            | (No Category)                   | a Au                                                |
| C 4025551213 Tue 4/12/2011 1:01:22                                                                                |              | 9            | (No Category)                   | ¢.                                                  |
| C 3 4025551130 Tue 4/12/2011 11:58:                                                                               |              | +            | (No Category)                   | ÷                                                   |
| C 4025551130 Tue 4/12/2011 11:46:                                                                                 |              | +            | (No Cetegory)                   | en l                                                |
| C 4025551130 Tue 4/12/2011 11:45                                                                                  |              | +            | (No Category)                   | eð 🕹                                                |
| C 4025555001 Tue 4/32/2011 10:38:                                                                                 | •            | +            | (No Category)                   | ça                                                  |
| 🖂 🎽 4025555001 Tue 4/12/2011 10:00:                                                                               | Class        | +            | (No Category)                   | e e                                                 |
| Г 🐂 4025551001 Tue 4/12/2011 10:1540 же зал зал нас массилиет он тист                                             |              | +            | (No Category)                   | da,                                                 |
| 🗀 🌯 4025553009 Tue 4/12/2011 10:12:03 AM 1207 Hunt Scale - 1207 402 4025551009 555 1009 4025553000 📦 00:00:08 🛞 🗵 |              | +            | (No Category)                   | en.                                                 |
| 🗆 🖕 4025551211 Mon 4/11/2011 6:28:53 PM 4025551211 1211 402 4025551213 00:00:30 🕑 🗵                               |              | +            | (No Category)                   | et al                                               |
| 🗖 🌯 4025551213 Mon 4/11/2011 6-28-53 PM 1211 1211 402 4025551213 1213 402 00:00:30 🛞 🗍                            |              | Ì            | (No Category)                   | e4                                                  |
| 🗁 🍢 4025551211 Mon 4/11/2011 6:28:25 PM 4025551211 1211 402 4025551213 00:00:16 🔘 🗒                               |              | +            | (No Category)                   | ¢A                                                  |
| 🗆 🔧 4025551213 Mon 4/11/2011 6:28:25 PM 1211 1211 402 4025551213 1213 402 00:00:16 🛞 🕅                            |              | ð            | (No Category)                   | eð .                                                |
| 🗁 💺 4025551211 Man 4/11/2011 6:26:32.PM 4025551211 1211 402 4025551213 00:80:22 🛞 🖾                               |              | +            | (No Category)                   | çh 🕹                                                |
| 12345678910                                                                                                    |              |              |                                 |                                                     |
|                                                                                                    |              |              |                                 |                                                     |
| Teache Berlinster (1) (2)   Descripted   Errord   Errord (2)                                                      |              |              | 1.000.05-0.5-0                  | lim to take to a                                    |

- 10. Enter the following information:
  - Subject Please Remove
  - Note Customer would like to be removed from contacts

| Desidop Notifier   Archive T                                                                                        | ool   Recent Ale | ts   Quick Start   Change Password   Log Off |
|----------------------------------------------------------------------------------------------------|------------------|----------------------------------------------|
|                                                                                                    |                  | (Search                                      |
|                                                                                                    |                  | (GNT-04:00) Manaus 🥸                         |
| Home Recordings Reports Alarts                                                                                      |                  | Welcome, efrik                               |
|                                                                                                    |                  |                                              |
|                                                                                                    |                  |                                              |
| Filter                                                                                                    |                  | Show 🖓                                       |
| Results Per Pages 20 .   Download                                                                                   | CRH Client S     | iettings   Select Columns   Refresh Grid     |
| Archive to CO1                                                                                                    |                  |                                              |
| 🔛 😝 110554: Farmvord not looking. acc                                                                               | 1                |                                              |
| Mumber Day Date TI                                                                                                  | I Comments       | Category MDS Archive Audio Mining            |
| 4025551211 Tue 4/12/2011 3:56:2 4 11/2011 Albert Nahimato reeds rs                                                  |                  | (No Category) 🛤                              |
| C 📲 4025551213 Tue 4/12/2011 3:56:3 🖾 🍯 😝 11540: Protect 7 Introduction                                             | 9                | (No Calagory) 弟                              |
| C K 4025551211 Tue 4/12/2011 3:00:7 CBH Tatey                                                                       | +                | (No.Category) 🧀                              |
| T 5 4025551211 Tue 4/12/2011 2:5215 Subject Please Romeve                                                           | +                | (No Category)                                |
| K_4025551211 Tue 4/12/2011 2:0:0     Customer would like to be removed from contacts                                | +                | (No Category) 🥬                              |
| 🗁 🍋 40253581211 Tue 4/12/2011 2:44:1                                                                                | +                | (No Colegory) 🦛                              |
| C 5 4025551211 Tue 4(12)/2011 10112 Note                                                                            | +                | (No Category) 📫                              |
| T 4025551213 Tue 4/12/2011 1:01:2                                                                                   | Ì                | (No Category) 🦗                              |
| T 4025551130 Tue 4/12/2011 11:58                                                                                    | +                | (No Category) 📣                              |
| Dipload a Copy of the Recording                                                                                     | 4                | (No Category) 🛁                              |
| 4025551100 Tue 4/12/2011 11:45: Archive to CRM                                                                      | +                | (No Colectry)                                |
| T 402555101 Tue 4/12/2011 10:18                                                                                     | • •              | (No Category) 🧀                              |
| T 4025551001 Tue 4/12/2011 10:16                                                                                    | +                | (No Calegory)                                |
| Ge                                                                                                    | 4                | (No Colegory)                                |
| 🗆 📜 4025551009 Tue 4/12/2011 10:12:03 AM 1207 Hunt Scale - 1207 402 4025551009 555 1009 4025551000 📦 00:00:08 🕅 🕅 😫 |                  | (No Category)                                |
| T 5-4025551211 Mon 4/11/2011 6/28/33 PM 4025551211 1211 402 4025551213 00:00:00 🕅 🕅 😫                               | -                | (No Celegory)                                |
| 🗖 💐 4025551213 Mon 4/11/2011 6:28:53 PM 1211 1211 402 4025551213 1213 402 02:00:30 📦 🕎                              | . /              | (No Colecory)                                |
| □ K. 4035551211 Mon 411/0111 A-18-05.00 4025551211 1211.402 4035551213 00-00-16 €                                   | - 4              | (No Colegery) and                            |
| C 3 4035551213 Mov 411/0111 6-08-050M 1211 1211 400 4035551213 1213 400 00-00-05 🚳 🕅 🕅                              | - 1              | (Na Calassera)                               |
| K ansession www.alu/anu.alu/alu/anu.alu/alu/alu/alu/alu/alu/alu/alu/alu/alu/                                        |                  | (the Colonna)                                |
| 12345678910                                                                                                    |                  |                                              |
|                                                                                                    |                  |                                              |
|                                                                                                    |                  |                                              |

11. Select the Archive to CRM link.
### 12. Select the **Close** link to close the CRM dialog box.

|                      |                |          |             |                       |            |              |                  |                       |           |          |       |       |           |                     | (GNT-04:00) Han   |
|----------------------|----------------|----------|-------------|-----------------------|------------|--------------|------------------|-----------------------|-----------|----------|-------|-------|-----------|---------------------|-------------------|
| Hame Recordin        | gs Repo        | irts     | Alerts      |                       |            |              |                  |                       |           |          |       |       |           |                     | Velcome, efink    |
|                      |                |          |             |                       |            |              |                  |                       |           |          |       |       |           |                     |                   |
|                      | -              |          |             |                       |            |              |                  |                       |           |          | _     | _     |           |                     |                   |
| a da Der Baner 20    | Filter         | Frend 1  | Farmed All  |                       |            |              | Dia Ca           | anna) a Annia Catan   |           |          |       | Los   | a climate | uttions 1 Sectors 6 | sho               |
| and retroper [10 ]22 |                | Copers   |             |                       |            |              |                  | and the second second |           | age cate |       |       |           | entrife   senere    |                   |
|                      |                |          |             |                       |            | 500          | 0 Recorded Calls |                       |           |          |       |       |           |                     |                   |
| Number Day           | Date Ti        | ime I    | From Number | From Caller ID        | To Number  | To Caller II | Redirected From  | edirected To Duration | Recording | Annotate | CRM E | nal O | omments   | Category            | N25 Archive Audio |
| 4025551211 Tue 4/    | 12/2011 3:56:2 | ISPM 4   | 025551211   | 1211 402              | 4025551213 |              |                  | 00:00:23              | ø         | 1        | 1     |       | ۰.        | (No Category)       | *                 |
| 4025551213 Tue 4/    | 12/2011 3:56:2 | 15 PM 1  | 211         | 1211 402              | 4025551213 | 1213 402     |                  | 00:00:25              | ø         |          | -     |       | 9         | (No Category)       | <b>#</b>          |
| 4025551211 Tue 4/    | 12/2011 3:00:2 | ISPM 4   | 025551211   | 1211 402              | 4025551123 |              |                  | 00:00:35              | B         | X        | -     | -     | *         | (No Category)       | *                 |
| 4025551211 Tue 4/    | 12/2011 2:52:5 | 55 PM 4  | 025551211   | 1211 402              | 4025551120 |              |                  | 00:00:40              | ø         | 2        | -     | -     | ÷         | (No Category)       | ÷                 |
| 4025551211 Tue 4/    | 12/2011 2:50:0 | 12 PM 4  | 025551211   | 1211 402              | 4025551120 |              |                  | 00:00:25              | B         | X        | -     |       | *         | (No Category)       | *                 |
| 4025551211 Tue 4/    | 12/2011 2:48:1 | 13 PM 4  | 025551211   | 1211 402              | 4025551120 |              |                  | 00:00:48              | ø         | 2        | -     | -     | *         | (No Category)       | *                 |
| 4025551211 Tue 4/    | 12/2011 1:01:2 | 13 PM 4  | 025551211   | 1211 402              | 4025551213 |              |                  | 00:00:30              | B         | 1        | 10    |       | ۰.        | (No Category)       | *                 |
| 4025551213 Tue 4/    | 12/2011 1:01:2 | 13 PM 1  | 211         | 1211 402              | 4025551213 | 1213 402     |                  | 00:00:30              | ø         | 1        | -     | -     | 1         | (No Category)       | *                 |
| 4025551130 Tue 4/    | 12/2011 11:58: | 08 AM 1  | 127         | 402 1127              | 4025551130 | 402 1130     |                  | 00:00:44              | B         | 1        | 10    |       | ۰.        | (No Category)       | *                 |
| 4025551130 Tue 4/    | 12/2011 11:46: | :42 AM 4 | 025551130   | 402 1130              | 4025551124 |              |                  | 00:00:14              | B         | R        | -     | -     | *         | (No Category)       | *                 |
| 4025551130 Tue 4/    | 12/2011 11:45: | 39 AM 4  | 025551130   | 402 1130              | 4025551124 |              |                  | 00:00:39              | ۲         | 2        | -     |       | ۰.        | (No Category)       | *                 |
| 4025551001 Tue 4/    | 12/2011 10:18: | 31 AM 1  | 207         | 1207 402              | 4025551001 | 555 2001     |                  | 00:00:24              | ø         | N.       | -     |       | *         | (No Category)       | <i></i>           |
| 4025551001 Tue 4/    | 12/2011 10:16: | 31 AM 1  | 207         | 1207 402              | 4025551001 | 555 1001     |                  | 00:00:51              | ø         |          | -     | -     | ۰.        | (No Category)       | *                 |
| 4025551001 Tue 4/    | 12/2011 10:15: | :45 AM 1 | 207         | 1207 402              | 4025551001 | 555 1001     |                  | 00:00:25              | ø         | 1        | -     |       | +         | (No Category)       | *                 |
| 4025551009 Tue 4/    | 12/2011 10:12: | 03 AM 1  | 207         | Hunt Scale - 1207 402 | 4025551009 | 555 1009     | 4025551000 🕥     | 00:00:08              | ø         |          | -     |       | ۰.        | (No Category)       | *                 |
| 4025551211 Mon 4/    | 11/2011 6:28:5 | I3 PM 4  | 025551211   | 1211 402              | 4025551213 |              |                  | 00:00:30              | ø         |          | -     |       | +         | (Ho Category)       | *                 |
| 4025551213 Mon 4/    | 11/2011 6:28:5 | 3 PM 1   | 211         | 1211 402              | 4025551213 | 1213 402     |                  | 00:00:30              | Ð         | 8        | 1     |       | 1         | (No Category)       | *                 |
| 4025551211 Mon 4/    | 11/2011 6:28:2 | 15 PM 4  | 025551211   | 1211 402              | 4025551213 |              |                  | 00:00:15              | ۲         | 1        | 83    | 2     | ۰.        | (No Category)       | *                 |
| 4025551213 Mon 4/    | 11/2011 6:28:2 | 15 PM 1  | 211         | 1211 402              | 4025551213 | 1213 402     |                  | 00:00:16              | ۲         | 8        | 1     |       | 1         | (No Category)       | *                 |
| 4025551211 Mon 4/    | 11/2011 6:26:3 | 12 PM 4  | 025551211   | 1211 402              | 4025551213 |              |                  | 00:00:22              | ۲         | 12       | -     |       | ۰.        | (No Category)       | *                 |
| 45678910             |                |          |             |                       |            |              |                  |                       |           |          |       |       |           |                     |                   |

#### Example: Emailing a recorded call

 Click the Recordings tab and select Recorded Calls to ensure that you are looking at the list of recorded calls.

|                          |                    |             |                       |                |                           |                                 |           |          |            |        |           | (Search.             | CONT. OA OOD MA         |
|--------------------------|--------------------|-------------|-----------------------|----------------|---------------------------|---------------------------------|-----------|----------|------------|--------|-----------|----------------------|-------------------------|
|                          |                    |             |                       |                |                           |                                 |           |          |            |        |           |                      | (011-0-22) / 1          |
| Home Recordings          | Reports            | Alerts      |                       |                |                           |                                 |           |          |            |        |           |                      | Velcome, efink          |
|                          |                    |             |                       |                |                           |                                 |           |          |            |        |           |                      |                         |
|                          |                    |             |                       |                |                           |                                 |           | _        | _          |        |           |                      |                         |
| en die Der Door 20 💌 1.4 | Fiber              | I front All |                       |                | 867                       | alternary) and standar Contares |           |          |            | Lon    | Clinet S  | uttions I thelese of | se<br>whereas I Refered |
| euro ne nege [20 🔄 ] 1   | inveniese   Experi | 1 rabou va  |                       |                | (Jan C                    | sugar) 🔄 Apply Camp             |           | rage Cat | igeries    | 1 0.00 | 1 CARRY S | ennige   select c    | owner   weren           |
|                          |                    |             |                       |                | 5000 Recorded Calls       |                                 |           |          |            |        |           |                      |                         |
| Number Day D             | ate Time           | From Number | From Caller ID        | To Number To   | Caller 1D Redirected From | Redirected To Duration          | Recording | Annotate | CRH E      | nal Co | romenta   | Category             | NDS Archive Audi        |
| 4025551211 Tue 4/12      | 2011 3:56:25 PM    | 4025551211  | 1211 402              | 4025551213     |                           | 00:00:23                        | ۲         | 1        | 10         | -      | ۰.        | (No Category)        | *                       |
| 34025551213 Tue 4/12     | 2011 3:56:25 PM    | 1211        | 1211 402              | 4025551213 121 | 3 402                     | 00:00:26                        | ۲         |          | <b>a</b> : |        | 9         | (No Category)        | *                       |
| 4025551211 Tue 4/12      | 2011 3:00:23 PM    | 4025551211  | 1211 402              | 4025551123     |                           | 00:00:35                        | ۲         | 1        | -          |        | ۰.        | (No Category)        | *                       |
| 4025551211 Tue 4/12      | 2011 2:52:55 PM    | 4025551211  | 1211 402              | 4025551120     |                           | 00:00:40                        | ۲         | 2        | <b>a</b> : |        | ۰.        | (No Category)        | *                       |
| 4025551211 Tue 4/12      | 2011 2:50:02 PM    | 4025551211  | 1211 402              | 4025551120     |                           | 00:00:25                        | ۲         | 1        | -          | -      | ۰.        | (No Category)        | *                       |
| 4025551211 Tue 4/12      | 2011 2:49:18 PM    | 4025551211  | 1211 402              | 4025551120     |                           | 00:00:48                        | ۲         |          | <b>a</b> ( |        | ۰.        | (No Category)        | *                       |
| 4025551211 Tue 4/12      | 2011 1:01:23 PM    | 4025551211  | 1211 402              | 4025551213     |                           | 00:00:30                        | ۲         | 1        | <b>6</b>   |        | ۰.        | (No Category)        | *                       |
| 34025551213 Tue 4/12     | 2011 1:01:23 PM    | 1211        | 1211 402              | 4025551213 121 | 3 402                     | 00:00:30                        | ø         | 1        | <b>a</b> ( | -      | 9         | (No Category)        | *                       |
| 34025551130 Tue 4/12     | 2011 11:58:08 AM   | 1127        | 402 1127              | 4025551130 402 | 1130                      | 00:00:44                        | ۲         | 1        | 10         |        | ۰.        | (No Category)        | *                       |
| 4025551130 Tue 4/12      | 2011 11:46:42 AM   | 4025551130  | 402 1130              | 4025551124     |                           | 00:00:14                        | ۲         |          | <b>1</b>   | -      | ۰.        | (No Category)        | *                       |
| 4025551130 Tue 4/12      | 2011 11:45:39 AM   | 4025551130  | 402 1130              | 4025551124     |                           | 00:00:39                        | ۲         | 7        | 1          |        | ۰.        | (No Category)        | *                       |
| 34025551001 Tue 4/12     | 2011 10:18:31 AM   | 1207        | 1207 402              | 4025551001 555 | 3001                      | 00:00:24                        | ۲         | 1        | <b>S</b> ( | 1      | •         | (No Category)        | *                       |
| 34025551001 Tue 4/12     | 2011 10:16:31 AM   | 1207        | 1207 402              | 4025551001 555 | 1001                      | 00:00:51                        | ۲         | 2        | 1          |        | ۰.        | (No Category)        | *                       |
| 34025551001 Tue 4/12     | 2011 10:15:45 AM   | 1207        | 1207 402              | 4025551001 555 | 3001                      | 00:00:26                        | ۲         | 1        | <b>S</b> ( |        | +         | (No Category)        | *                       |
| 34025551009 Tue 4/12     | 2011 10:12:03 AM   | 1207        | Hunt Scale - 1207 402 | 4025551009 555 | 1009 4025551000 🕥         | 00:00:08                        | ۲         |          | 8          |        | ۰.        | (No Category)        | *                       |
| 4025551211 Mon 4/11/     | 2011 6:28:53 PM    | 4025551211  | 1211 402              | 4025551213     |                           | 00:00:30                        | ۲         | 1        | <b>S</b> ( | 2      | •         | (No Category)        | *                       |
| 3 4025551213 Mon 4/11/   | 2011 6:28:53 PM    | 1211        | 1211 402              | 4025551213 121 | 3.402                     | 00:00:30                        | ø         | 8        | 1          |        | 9         | (No Category)        | *                       |
| 4025551211 Mon 4/11/     | 2011 6:28:25 PM    | 4025551211  | 1211 402              | 4025551213     |                           | 00:00:15                        | ۲         | 1        | <b>1</b>   | -      | ÷ .       | (No Category)        |                         |
| 34025551213 Mon 4/11/    | 2011 6:28:25 PM    | 1211        | 1211 402              | 4025551213 121 | 3 402                     | 00:00:16                        | ۲         | 8        | 1          |        | 9         | (No Category)        | *                       |
| 4025551211 Mon 4/11/     | 2011 6:26:32 PM    | 4025551211  | 1211 402              | 4025551213     |                           | 00:00:22                        | ۲         | 1        | <b>1</b>   |        | ۰.        | (No Category)        | ø                       |
| 345678910                |                    |             |                       |                |                           |                                 |           |          |            |        |           |                      |                         |

 Select a call and click on the (EMail) button that corresponds to that call.

| 51. 50.      | The Louis Frank Tody Table Adv 207 Michael Date                 |                | Trans a musica factoria |
|--------------|-----------------------------------------------------------------|----------------|-------------------------|
| Die Soc      | jen pset rymat jous late good? Window jep                       |                | Type a question for nep |
| 59 💆 🖬       |                                                                 | • 10 • B 🗓 🖹 🗏 | lis is 🕫 🕙 🗛            |
| inal Showing | Halup - Stein - 🛞 🛞 🖓 - 🎧 - 🔄 🗐 🖉 🖉 🔛 🖉 🖉 🖉 🖉 🖉 🖉 🖉 🖉 🖉 🖉 🖉 🖉 🖉 |                |                         |
| ⊒Send        | i + 🔝 🗞 🚼 💺 🔻 🏠 🖸 Ogbore + HTM. 🛛 -                             |                |                         |
| Пто          |                                                                 |                |                         |
| Llcc         |                                                                 |                |                         |
| Bec          |                                                                 |                |                         |
| hierty       | Cal Recording                                                   |                |                         |
|              |                                                                 |                |                         |
| 72 Attach a  | Adube FQ* g                                                     |                |                         |
|              |                                                                 |                |                         |
| tp://N-26    | &HMPSTORE/SmatRecordUX/Links/LinkProvider.ashx?rod=Y2i7sW8U4uU* |                |                         |
|              |                                                                 |                |                         |
|              |                                                                 |                |                         |
|              |                                                                 |                |                         |
|              |                                                                 |                |                         |
|              |                                                                 |                |                         |
|              |                                                                 |                |                         |
|              |                                                                 |                |                         |
|              |                                                                 |                |                         |
|              |                                                                 |                |                         |
|              |                                                                 |                |                         |
|              |                                                                 |                |                         |
|              |                                                                 |                |                         |
|              |                                                                 |                |                         |
|              |                                                                 |                |                         |
|              |                                                                 |                |                         |
|              |                                                                 |                |                         |
|              |                                                                 |                |                         |
|              |                                                                 |                |                         |
|              |                                                                 |                |                         |
|              |                                                                 |                |                         |
|              |                                                                 |                |                         |
|              |                                                                 |                |                         |
|              |                                                                 |                |                         |
|              |                                                                 |                |                         |
|              |                                                                 |                |                         |
|              |                                                                 |                |                         |
|              |                                                                 |                |                         |

 Enter the email address(es) of the person(s) to which you wish to send the recorded call

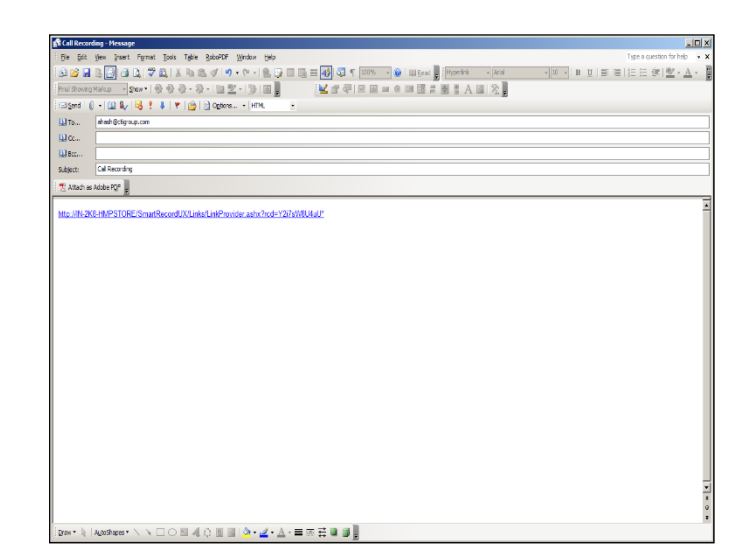

4. Click Send.

#### Example: Adding comments to a recorded call

 Click the Recordings tab and select Recorded Calls to ensure that you are looking at the list of recorded calls.

|    |                 |               |              |             |                       |            |              |                  | De                     | sktop Nol | itier   An | failve 1 | foel   I | Lecent Ale | rts   Quick Start  <br>Search. | Change Password  |
|----|-----------------|---------------|--------------|-------------|-----------------------|------------|--------------|------------------|------------------------|-----------|------------|----------|----------|------------|--------------------------------|------------------|
|    |                 |               |              |             |                       |            |              |                  |                        |           |            |          |          |            |                                | (GNT-04:00) Ha   |
| н  | ome Re          | ordinos       | Reports      | Alerts      |                       |            |              |                  |                        |           |            |          |          |            |                                |                  |
|    |                 | Lange (       |              |             |                       |            |              |                  |                        |           |            |          |          |            |                                | Welcome, efink   |
| 8  | orded Calls     | Calls In P    | rogress      | Screen Rect | ordings Audio M       | ning       |              |                  |                        |           |            |          |          |            |                                |                  |
|    |                 |               | lar          |             |                       |            |              |                  |                        |           |            | -        | _        |            |                                | 9                |
| a  | its Per Page: 2 | Down          | and   Expert | Export All  |                       |            |              | (No C            | teoory) · Apply Categ  | ery   He  | eage Cal   | operie   | .   0    | RH Client  | Settings   Select (            | ohanna   Refresi |
|    |                 |               |              |             |                       |            |              |                  |                        |           |            |          |          |            |                                |                  |
|    |                 |               |              |             |                       |            | 500          | 0 Recorded Calls |                        |           |            |          |          |            |                                |                  |
|    | Number          | Day Date      | Time         | From Number | From Caller ID        | To Number  | To Caller II | Redirected From  | Redirected To Duration | Recording | Annotate   | CRH      | Enal (   | Comments   | Category                       | MDS Archive Aud  |
| 1  | 4025551211      | Tue 4/12/2011 | 3:56:25 PM   | 4025551211  | 1211 402              | 4025551213 |              |                  | 00:00:23               | ø         | 1          | 1        |          | *          | (No Category)                  | *                |
| 2  | 4025551213      | Tue 4/12/2011 | 3:56:25 PM   | 1211        | 1211 402              | 4025551213 | 1213 402     |                  | 00:00:26               |           | 2          | -        |          | 9          | (No Category)                  | *                |
| 2  | 4025551211      | Tue 4/12/2011 | 3:00:23 PM   | 4025551211  | 1211 402              | 4025551123 |              |                  | 00:00:35               | B         | 1.         | -        |          | *          | (No Category)                  | *                |
| ľ  | 4025551211      | Tue 4/12/2011 | 2:52:55 PM   | 4025551211  | 1211 402              | 4025551120 |              |                  | 00:00:40               |           | 2          | -        |          |            | (No Category)                  | ÷                |
| ŝ  | 4025551211      | Tue 4/12/2011 | 2:50:02 PM   | 4025551211  | 1211 402              | 4025551120 |              |                  | 00:00:25               | B         | N.         | -        |          | *          | (No Category)                  | *                |
| 2  | 4025551211      | Tue 4/12/2011 | 2:44:18 PM   | 4025551211  | 1211 402              | 4025551120 |              |                  | 00:00:48               | ø         | 1          | -        |          | *          | (No Category)                  | *                |
| 2  | 4025551211      | Tue 4/12/2011 | 1:01:23 PM   | 4025551211  | 1211 402              | 4025551213 |              |                  | 00:00:30               | B         | X          | -        |          | *          | (No Category)                  | *                |
|    | 4025551213      | Tue 4/12/2011 | 1:01:23 PM   | 1211        | 1211 402              | 4025551213 | 1213 402     |                  | 00:00:30               |           | 1          | -        |          | 1          | (No Category)                  | *                |
|    | 4025551130      | Tue 4/12/2011 | 11:58:08 AM  | 1127        | 402 1127              | 4025551130 | 402 1130     |                  | 00:00:44               | B         | 1          | -        |          |            | (No Category)                  | *                |
| Ċ  | 4025551130      | Tue 4/12/2011 | 11:46:42 AM  | 4025551130  | 402 1130              | 4025551124 |              |                  | 00:00:14               | B         | - M        | -        | -        |            | (No Category)                  | <b>*</b>         |
| 2  | 4025551130      | Tue 4/12/2011 | 11:45:39 AM  | 4025551130  | 402 1130              | 4025551124 |              |                  | 00:00:39               | ø         | 2          | -        | -        | +          | (No Category)                  | *                |
|    | 4025551001      | Tue 4/12/2011 | 10:18:31 AM  | 1207        | 1207 402              | 4025551001 | 555 2001     |                  | 00:00:24               |           | N N        | -        |          |            | (No Category)                  | *                |
|    | 4025551001      | Tue 4/12/2011 | 10:16:31 AM  | 1207        | 1207 402              | 4025551001 | 555 1001     |                  | 00:00:51               | B         |            | -        | -        | *          | (No Category)                  | *                |
|    | 4025551001      | Tue 4/12/2011 | 10:15:45 AM  | 1207        | 1207 402              | 4025551001 | 555 1001     |                  | 00:00:26               | e         | N N        | -        |          |            | (No Category)                  | *                |
| 2  | 4025551009      | Tue 4/12/2011 | 10:12:03 AM  | 1207        | Hunt Scale - 1207 402 | 4025551009 | 555 1009     | 4025551000 😈     | 00:00:08               | ۲         |            | -        | -        |            | (No Category)                  | *                |
| 1  | 4025551211      | Mon 4/11/2011 | 6:28:53 PM   | 4025551211  | 1211 402              | 4025551213 |              |                  | 00:00:30               |           | N.         | -        |          |            | (No Category)                  | *                |
| 2  | 4025551213      | Mon 4/11/2011 | 6:28:53 PM   | 1211        | 1211 402              | 4025551213 | 1213 402     |                  | 00:00:30               |           | 8          | -        |          | 1          | (No Category)                  | *                |
| ļ  | 4025551211      | Mon 4/11/2011 | 6:28:25 PM   | 4025551211  | 1211 402              | 4025551213 |              |                  | 00:00:15               |           | 12         | -        |          | *          | (No Category)                  | *                |
| 2  | 4025551213      | Mon 4/11/2011 | 6:28:25 PM   | 1211        | 1211 402              | 4025551213 | 1213 402     |                  | 00:00:16               |           | 8          | -        |          | 1          | (No Category)                  | *                |
| 1  | 4025551211      | Mon 4/11/2011 | 6:25:32 PM   | 4025551211  | 1211 402              | 4025551213 |              |                  | 00:00:22               | ۲         | 18         | -        | -        | *          | (No Category)                  | *                |
| 14 | 3678910         |               |              |             |                       |            |              |                  |                        |           |            |          |          |            |                                |                  |
|    |                 |               |              |             |                       |            |              |                  |                        |           |            |          |          |            |                                |                  |

 Select a call and click on the T (Add Comment) button that corresponds to that call.

|     |                                        |                |                       |                        |                                  |              |          |          |         |            |                     | P                        |
|-----|----------------------------------------|----------------|-----------------------|------------------------|----------------------------------|--------------|----------|----------|---------|------------|---------------------|--------------------------|
|     |                                        |                |                       |                        |                                  |              |          |          |         |            |                     | (GNT-04:00) Manaus       |
|     | ome Recordings Reports                 | Alerts         |                       |                        |                                  |              |          |          |         |            |                     |                          |
|     |                                        |                |                       |                        |                                  |              |          |          |         |            |                     | weicome, etnik           |
|     | orded Calls Calls In Progress          |                |                       |                        |                                  |              |          |          |         |            |                     |                          |
|     | Filter                                 |                |                       |                        |                                  |              | _        | _        | -       | _          |                     | Show 2                   |
| Rea | its Per Pages 20 💽   Download   Expor  | t   Export All |                       |                        | (No Category)                    | Apply Catego | ry   Her | nage Cat | egories | CRH Clie   | t Settings   Select | Dalumna   Refresh Grid   |
|     |                                        |                |                       |                        | Call Comments                    |              |          |          |         |            |                     |                          |
| -   | Number Day Date Time                   | fn             | liumhar 402           | 5551211                |                                  |              |          |          |         | Comment    | is Cabagory         | MDS Archive Audio Nining |
| 51  | 4025551211 Tue 4/12/2011 3:56:25 PM    | 402            | Day: Tue              |                        |                                  |              |          |          |         | +          | (No Category)       | <i>w</i>                 |
|     | 4025551213 Tue 4/12/2011 3:56:25 PM    | 121            | Date: 4/12            | /2011                  |                                  |              |          |          |         | 9          | (No Celeasry)       | <i>w</i>                 |
| 1   | 4025551211 Tue 4/12/2011 3:00:23 PM    | 402            | Time: 2:51            | :02 PM                 |                                  |              |          |          |         |            | (No Category)       | <i>w</i>                 |
| 1   | 4025551211 Tue 4/12/2011 2:52:55 PM    | 402            | From Number: 402      | 5551211 1211 402       |                                  |              |          |          |         | +          | (No Calagory)       | -                        |
|     | 4025551211 Tue 4/12/2011 2:50:02 PM    | 402            | To Number: 402        | 5551120                |                                  |              |          |          |         | 1          | (No Colegory)       | un in                    |
| 1   | 4025551211 Tue 4/12/2011 2:44:18 PM    | 402            | Duration: 00:         | 0:25                   |                                  |              |          |          |         |            | (No Category)       | <b>W</b>                 |
| 1   | 4025551211 Tue 4/12/2011 1:01:23 PM    | 402            | Comment Text          |                        |                                  |              |          |          | ~       | +          | (No Celegory)       | w                        |
|     | 4025551213 Tue 4/12/2011 1:01:23 PM    | 121            |                       |                        |                                  |              |          |          |         | 9          | (No Category)       | <u>به</u>                |
|     | ➡ 4025551130 Tue 4/12/2011 11:58:08 AM | 112            |                       |                        |                                  |              |          |          |         |            | (No Category)       | 94 - C                   |
| 1   | 4025551130 Tue 4/12/2011 11:46:42 AM   | 402            |                       |                        |                                  |              |          |          | +       | +          | (No Celegory)       | <b>9</b>                 |
| 1   | 4025551130 Tue 4/12/2011 11:45:39 AM   | 402            | Nob                   | Comment last cannot be | e more than 1004 characters (100 | 4)           |          |          |         |            | (No Category)       | #                        |
| 1   | 峯 4025551001 Tue 4/12/2011 10:18:31 AM | 120            | Save                  |                        |                                  |              |          |          |         |            | (No Calegory)       | <b>\$</b>                |
| 1   | 峯 4025553001 Tue 4/12/2011 10:16:31 AM | 120            |                       |                        |                                  |              |          |          |         | +          | (No Category)       | w                        |
| Ť.  | 🐴 4025551001 Tue 4/12/2011 10:15:45 AM | 120            |                       |                        |                                  |              |          |          |         | +          | (No Category)       | 10 A                     |
| •   | 📲 4025553009 Tue 4/12/2011 10:12:03 AM | 1207           | Hunt Scale - 1207 402 | 012223004 222 2004     | 4025551000 😈                     | 03:00:08     | U        | E.       | -       | - +        | (No Category)       | w                        |
|     | 4025551211 Mon 4/11/2011 6:28:53 PM    | 4025551211     | 1211-902              | 025551213              |                                  | 03:00:30     |          | 17       | 12      | 9 🔶        | (No Category)       | #                        |
|     | 4025551213 Mon 4/11/2011 6:28:53 PM    | 1211           | 1211-402              | 025551213 1213 402     |                                  | 03:00:30     | •        | 17       | 12      | 3          | (No Category)       |                          |
| 1   | 4025551211 Mon 4/11/2011 6:28:25 PM    | 4025551211     | 1211-402              | 025551213              |                                  | 03:00:16     |          | 12       | 12      |            | (No Category)       | a.                       |
|     | 4025551213 Mon 4/11/2011 6:28:25 PM    | 1211           | 1211 402              | 025551213 1213 402     |                                  | 03:00:16     |          | 12       | 12      | = <i>]</i> | (No Category)       | w                        |
| -   | 4025551211 Mon 4/11/2011 6:26:32 PM    | 4025551211     | 1211-402              | 025551213              |                                  | 03:00:22     | ۲        | 1        | 2       | 9 🔶        | (No Category)       | uh .                     |
| 23. | 5678910                                |                |                       |                        |                                  |              |          |          |         |            |                     |                          |

- 3. Enter the following information:
  - Comment This call is to be used for training. Please ask the helpdesk personnel to listen to the recorded call.

**Note:** Comment text cannot be greater than 1024 characters.

|     |                      |                    |                 |                       |                                  |                                 |                      |          |          |         |            |                   | (GHT-04:00) Manau                                                                                                    |
|-----|----------------------|--------------------|-----------------|-----------------------|----------------------------------|---------------------------------|----------------------|----------|----------|---------|------------|-------------------|----------------------------------------------------------------------------------------------------|
|     | tome Recordin        | gs Reports         | Alerts          |                       |                                  |                                 |                      |          |          |         |            |                   | Wekome, efink                                                                                                    |
|     |                      |                    |                 |                       |                                  |                                 |                      |          |          |         |            |                   |                                                                                                    |
|     |                      | Diter              |                 |                       |                                  |                                 |                      | _        | _        | _       |            |                   | Gene                                                                                                    |
| Rep | ults Per Page: 20 💌  | Download   Expe    | et   Export All |                       |                                  | (No Category)                   | Apply Catego         | ry   Ha  | Nage Cat | egories | CRH Client | Settings   Select | Columns   Refresh Gri                                                                                                    |
|     |                      |                    |                 |                       |                                  | Call Comments                   |                      |          |          |         |            |                   |                                                                                                    |
| Г   | Number Day           | Date Time          | Fre             | Number: 4             | 025551211                        |                                 |                      |          |          |         | Comments   | Category          | MDS Archive Audio No                                                                                                    |
|     | 4025551211 Tue 4/    | 12/2011 3:56:25 PM | 402             | Dav:                  | fue                              |                                 |                      |          |          |         | +          | (No Category)     | -                                                                                                    |
|     | 🍡 4025551213 Tue 4/  | 12/2011 3:56:25 PM | 121             | Date:4                | /12/2011                         |                                 |                      |          |          |         | 9          | (No Category)     |                                                                                                    |
|     | 4025551211 Tue 4     | 12/2011 3:00:23 PM | 402             | Time: 3               | 1:50:02 PM                       |                                 |                      |          |          |         | +          | (No Category)     | <b>W</b>                                                                                                    |
| Г   | 4025551211 Tue 4/    | 12/2011 2:52:55 PM | 402             | From Number:          | 025551211 1211 402               |                                 |                      |          |          |         | +          | (No Category)     | <i>w</i>                                                                                                    |
|     | 4025551211 Tue 4     | 12/2011 2:50:02 PM | 402             | To Number:            | 025551120                        |                                 |                      |          |          |         | +          | (No Category)     | -                                                                                                    |
| Г   | 4025551211 Tue 4/    | 12/2011 2:44:18 PM | 402             | Duration:             | 10:00:25                         |                                 |                      |          |          |         | +          | (No Category)     |                                                                                                    |
|     | 4025551211 Tue 4     | 12/2011 1:01:23 PM | 402             | Comment Text          | his call is to be used for train | ng. Please ask the helpdesk p   | ersannel to listen t | the reco | rded cal | 14      | +          | (No Category)     | -                                                                                                    |
| Г   | 🍡 4025551213 Tue 4/  | 12/2011 1:01:23 PM | 121             |                       |                                  |                                 |                      |          |          |         | 9          | (No Category)     | -                                                                                                    |
| 0   | 🍡 4025551130 Tue 4/  | 12/2011 11:58:08 A | M 112           |                       |                                  |                                 |                      |          |          |         | +          | (No Category)     | <b>10</b>                                                                                                    |
| П   | 4025551130 Tue 4/    | 12/2011 11:46:42 A | M 402           |                       |                                  |                                 |                      |          |          | -       | +          | (No Category)     | -                                                                                                    |
|     | 4025551130 Tue 4/    | 12/2011 11:45:39 A | M 402           |                       | late: Comment fest cannot be i   | nore than 1024 characters (921) |                      |          |          |         | +          | (No Category)     |                                                                                                    |
|     | 🍬 402555 9001 Tue 4/ | 12/2011 10:18:31 A | M 120           |                       | iave                             |                                 |                      |          |          |         | +          | (No Category)     | -                                                                                                    |
|     | 🍡 4025559001 Tue 4/  | 12/2011 10:16:31 A | M 120           |                       |                                  |                                 |                      |          |          |         | +          | (No Category)     | -                                                                                                    |
| Г   | ¥ 4025553001 Tue 4   | 12/2011 10:15:45 A | M 120           |                       |                                  |                                 |                      |          |          |         | +          | (No Category)     | -                                                                                                    |
|     | 📲 4025551009 Tue 4/  | 12/2011 10:12:03 A | M 1207          | Hunt Scale - 1/0 / 40 | 2 4025551009 555 1009            | 4025551000                      | 00:00:08             | G        | 10       | -       | ÷ +        | (No Category)     | -                                                                                                    |
|     | 4025551211 Mon 4     | 11/2011 6:28:53 PM | 4025551211      | 1211 402              | 4025551213                       |                                 | 00:00:30             | •        | 1        | -       | 3 🔶        | (No Category)     | ia di seconda di seconda di secon |
|     | 1 4025551213 Mon 4   | 11/2011 6:28:53 PM | 1211            | 1211 402              | 4025551213 1213 402              |                                 | 00:00:30             |          | 17       | -       | 8 🥒        | (No Category)     | -                                                                                                    |
|     | 4025551211 Mon 4/    | 11/2011 6:28:25 PM | 4025551211      | 1211 402              | 4025551213                       |                                 | 00:00:16             |          | 1        | -       | a 🔶        | (No Category)     |                                                                                                    |
| c i | 1 4025551213 Mon 4   | 11/2011 6:28:25 PM | 1211            | 1211 402              | 4025551213 1213 402              |                                 | 00:00:15             |          | 17       | -       | 8 🧷        | (No Category)     | <b>W</b>                                                                                                    |
| Г   | 4025551211 Mon 4/    | 11/2011 6:26:32 PM | 4025551211      | 1211 402              | 4025551213                       |                                 | 00:00:22             | ()       |          | -       | a 🔶        | (No Category)     | -                                                                                                    |
|     | 45678910-            |                    |                 |                       |                                  |                                 |                      |          |          |         |            |                   |                                                                                                    |

 Click Save. Notice that the Add Comment button has changed to a
 button indicating that there is a comment associated with this call.

|    |                       |                      |             |                       |              |             |                          |                  |            |          |            |              | (Search.           | P                        |
|----|-----------------------|----------------------|-------------|-----------------------|--------------|-------------|--------------------------|------------------|------------|----------|------------|--------------|--------------------|--------------------------|
|    |                       |                      |             |                       |              |             |                          |                  |            |          |            |              |                    | (GHT-04:00) Nanasa 🔇     |
| ſ  | Home Record           | ngs Reports          | Alerts      |                       |              |             |                          |                  |            |          |            |              |                    | Veksone, efirik          |
|    |                       |                      |             |                       |              |             |                          |                  |            |          |            |              |                    |                          |
|    |                       |                      |             |                       |              |             |                          |                  |            |          |            |              |                    |                          |
|    |                       | Filter               |             |                       |              |             |                          |                  |            |          |            |              |                    | Show 🖓                   |
| R  | esults Per Page: 20 💽 | Download   Expert    | Export All  |                       |              |             | (No Category)            | Apply Catego     | ry   Han   | ege Cate | pories   ) | CRH Client S | ettings   Select ( | alarmes   Refresh Grid   |
|    |                       |                      |             |                       |              | 5000        | Recorded Calls           |                  |            |          |            |              |                    |                          |
| Г  | Number Day            | Date Time            | From Number | From Caller ID        | To Number T  | o Caller ID | Redirected From Redirect | ed To Duration 8 | acording A | Annotate | CRM Email  | Comments     | Category           | MDS Archive Audio Mining |
|    | 4025551211 Tue -      | /12/2011 3:56:25 PM  | 4025551211  | 1211 402              | 4025551213   |             |                          | 00:00:23         | ۲          | 1        | <b>1</b>   | +            | (No Category)      | <u>م</u>                 |
| Г  | 34025551213 Tue       | /12/2011 3:56:25 PM  | 1211        | 1211 402              | 4025551213 1 | 213 402     |                          | 00:00:26         | ۲          | 7        | <b>1</b>   | )            | (No Category)      | ÷                        |
|    | 4025551211 Tue        | (12/2011 3:00:23 PM  | 4025551211  | 1211 402              | 4025551123   |             |                          | 00:00:35         | ۲          | 2        | 1          | +            | (No Category)      | ¢                        |
|    | 4025551211 Tue        | /12/2011 2:52:55 PM  | 4025551211  | 1211 402              | 4025551120   |             |                          | 00:00:40         | ۲          | 1        | <b>1</b>   | +            | (No Category)      | <u>م</u>                 |
|    | 4025551211 Tue        | /12/2011 2:50:02 PM  | 4025551211  | 1211 402              | 4025551120   |             |                          | 00:00:25         | ۲          |          | 1          | 9            | (No Category)      | ¢                        |
| Г  | 4025551211 Tue        | /12/2011 2:44:38 PM  | 4025551211  | 1211 402              | 4025551120   |             |                          | 00:00:48         | ۲          | 7        | 🖬 🖾        | +            | (No Category)      | <i>w</i>                 |
|    | 4025551211 Tue        | (12/2011 1:01:23 PM  | 4025551211  | 1211 402              | 4025551213   |             |                          | 00:00:30         | ø          | 7        | <b>2</b>   | +            | (No Category)      | <i>w</i>                 |
| Г  | 34025551213 Tue -     | V12/2011 1:01:23 PM  | 1211        | 1211 402              | 4025551213 1 | 213 402     |                          | 00:00:30         | ۲          | 2        | 🖬 🖂        | 9            | (No Category)      | <u>م</u>                 |
|    | 34025551130 Tue -     | (12/2011 11:58:08 AM | 1127        | 402 1127              | 4025551130 4 | 02 1130     |                          | 00:00:44         | ۲          | 7        | <b>1</b>   | +            | (No Category)      | <u>م</u>                 |
| Г  | 4025551130 Tue -      | V12/2011 11:46:42 AM | 4025551130  | 402 1130              | 4025551124   |             |                          | 00:00:14         | ۲          | 2        | 1 C        | +            | (No Category)      | <u>ک</u>                 |
|    | 4025551130 Tue        | /12/2011 11:45:39 AM | 4025551130  | 402 1130              | 4025551124   |             |                          | 00:00:39         | •          | 7        | <b>1</b>   | +            | (No Category)      | <u>ه</u>                 |
|    | 34025551001 Tue -     | V12/2011 10:18:31 AM | 1207        | 1207 402              | 4025551001 5 | 55 100 1    |                          | 00:00:24         | ۲          | 2        | <b>1</b>   | +            | (No Category)      | ÷                        |
|    | 34025553001 Tue -     | /12/2011 10:16:31 AM | 1207        | 1207 402              | 4025551001 5 | 55 100 1    |                          | 00:00:51         | ۲          | 7        | <b>1</b>   | +            | (No Category)      | <u>م</u>                 |
| Г  | 34025551001 Tue       | V12/2011 10:15:45 AM | 1207        | 1207 402              | 4025551001 5 | 55 100 1    |                          | 00:00:25         | ۲          | 7        | <b>1</b>   | +            | (No Category)      | ÷                        |
|    | 34025553009 Tue       | /12/2011 10:12:03 AM | 1207        | Hunt Scale - 1207 402 | 4025551009 5 | 55 1009     | 4025551000 🕠             | 00:00:08         | ۲          | 2        | 1 C        | +            | (No Category)      | <u>م</u>                 |
| Г  | 4025551211 Mon        | V11/2011 6:28:53 PM  | 4025551211  | 1211 402              | 4025551213   |             |                          | 00:00:30         | ۲          | 7        | S 🖸        | +            | (No Category)      | <u>م</u>                 |
|    | 34025551213 Mon       | l/11/2011 6:28:53 PM | 1211        | 1211 402              | 4025551213 1 | 213 402     |                          | 00:00:30         | ۲          | 2        | 2          | 9            | (No Category)      | <u>م</u>                 |
| Г  | 4025551211 Mon        | V11/2011 6:28:25 PM  | 4025551211  | 1211 402              | 4025551213   |             |                          | 00:00:15         | ۲          | 7        | <b>a</b> 🖂 | +            | (No Category)      | <u>م</u>                 |
|    | 4025551213 Mon        | f/11/2011 6:28:25 PM | 1211        | 1211 402              | 4025551213 1 | 213 402     |                          | 00:00:15         | ۲          | 2        | 2 3        | 9            | (No Category)      | <u>م</u>                 |
| Г  | 4025551211 Mon        | /11/2011 6:25:32 PM  | 4025551211  | 1211 402              | 4025551213   |             |                          | 00:00:22         | ۲          | 1        | <b>9</b> 🖸 | +            | (No Category)      | <u>م</u>                 |
| 12 | 345678910             |                      |             |                       |              |             |                          |                  |            |          |            |              |                    |                          |
|    |                       |                      |             |                       |              |             |                          |                  |            |          |            |              |                    |                          |
|    |                       |                      |             |                       |              |             |                          |                  |            |          |            |              |                    |                          |

 Position your mouse pointer over the button. Notice that part of the comment is displayed as a tooltip.

|                      |                      |                     |                       |            |              |                  |                       |           |             |        |       |           |                       | (GNT-04-00) Har   |
|----------------------|----------------------|---------------------|-----------------------|------------|--------------|------------------|-----------------------|-----------|-------------|--------|-------|-----------|-----------------------|-------------------|
|                      |                      |                     |                       |            |              |                  |                       |           |             |        |       |           |                       |                   |
| Home Reco            | rdings Repo          | ts Alerts           |                       |            |              |                  |                       |           |             |        |       |           |                       | Nelcome, efink    |
|                      |                      |                     |                       |            |              |                  |                       |           |             |        |       |           |                       |                   |
|                      |                      |                     |                       |            |              |                  |                       |           |             |        |       |           |                       |                   |
|                      | Filter               |                     |                       |            |              |                  |                       |           |             |        |       |           |                       | She               |
| Results Per Page: 20 | Download             | Ixport   Export All |                       |            |              | (No Ca           | tegory) • Apply Cal   | ngory   P | lanage Cal  | igorie | •   0 | RH Client | Settings   Select C   | olumns   Refresh  |
|                      |                      |                     |                       |            | 500          | 0 Recorded Calls |                       |           |             |        |       |           |                       |                   |
| Number D             | ay Date Tir          | ne From Numbe       | r From Callier ID     | To Number  | To Caller II | Redirected From  | Redirected To Duratio | n Records | ig Annotate | CRH    | Enal  | Comments  | Category              | NDS Archive Audio |
| 4025551211 T         | Je 4/12/2011 3:56:25 | S PM 4025551211     | 1211 402              | 4025551213 |              |                  | 00:00:3               | 3 🕑       | 1           | 12     |       | +         | (No Category)         | *                 |
| <b>4</b> 025551213 T | ie 4/12/2011 3:56:25 | 5 PM 1211           | 1211 402              | 4025551213 | 1213 402     |                  | 00:00:3               | 6 🕑       |             | -      |       | 9         | (No Category)         |                   |
| 4025551211 T         | ve 4/12/2011 3:00:23 | 3 PM 4025551211     | 1211 402              | 4025551123 |              |                  | 00:00:3               | 5 🕑       | 1           | 10     |       | +         | (No Category)         | *                 |
| 4025551211 T         | ie 4/12/2011 2:52:55 | 5 PM 4025551211     | 1211 402              | 4025551120 |              |                  | 00:00:                | ۰ 🕑       | 1           | -      |       | +         | (No Category)         | <b>#</b>          |
| 4025551211 T         | ve 4/12/2011 2:50:02 | 2 PM 4025551211     | 1211 402              | 4025551120 |              |                  | 00:00:3               | s 🕑       | 1           | 1      |       | 9         | (No Category)         | *                 |
| 4025551211 T         | ie 4/12/2011 2:44:18 | 8 PM 4025551211     | 1211 402              | 4025551120 |              |                  | 00:00:4               | 8 🕑       | 1           | 1      |       | This c    | all is to be used for | training, Pl      |
| 4025551211 T         | µe 4/12/2011 1:01:23 | JPM 4025551211      | 1211 402              | 4025551213 |              |                  | 00:00:3               | • 🕑       | 1           | 10     |       | +         | (No Category)         | *                 |
| <b>4</b> 025551213 T | ie 4/12/2011 1:01:23 | 3 PM 1211           | 1211 402              | 4025551213 | 1213 402     |                  | 00:00:3               | • 🕑       |             | 1      | 1     | 9         | (No Category)         | *                 |
| <b>4</b> 025551130 T | æ 4/12/2011 11:58:0  | 38 AM 1127          | 402 1127              | 4025551130 | 402 1130     |                  | 00:00:4               | • 🕑       | 1           | 10     |       | +         | (No Category)         | *                 |
| 4025551130 T         | e 4/12/2011 11:46:4  | 42 AM 4025551130    | 402 1130              | 4025551124 |              |                  | 00:00:1               | 4 🕑       | 1           | 1      |       | +         | (No Category)         |                   |
| 4025551130 T         | æ 4/12/2011 11:45:3  | 39 AM 4025551130    | 402 1130              | 4025551124 |              |                  | 00:00:3               | 9 🕑       |             | 1      |       | +         | (No Category)         | *                 |
| 34025551001 T        | e 4/12/2011 10:18:1  | 31 AM 1207          | 1207 402              | 4025551001 | 555 2001     |                  | 00:00:3               | 4 🛞       | 1           | 1      |       | +         | (No Category)         |                   |
| 34025551001 T        | ve 4/12/2011 10:16:3 | 31 AM 1207          | 1207 402              | 4025551001 | 555 1001     |                  | 00:00:5               | 1 🕑       |             | 1      |       | +         | (No Category)         | ø                 |
| 34025551001 T        | ie 4/12/2011 10:15:4 | 45 AM 1207          | 1207 402              | 4025551001 | 555 1001     |                  | 00:00:3               | 6 🕑       | 1           | -      |       | +         | (No Category)         |                   |
| <b>4</b> 025551009 T | ve 4/12/2011 10:12:0 | J3 AM 1207          | Hunt Scale - 1207 402 | 4025551009 | 555 1009     | 4025551000 🕕     | 00:00:0               | • 🕑       |             | -      |       | ÷.,       | (No Category)         | *                 |
| 4025551211 M         | on 4/11/2011 6:28:53 | JPM 4025551211      | 1211 402              | 4025551213 |              |                  | 00:00:3               | ۰ 🕑       | 1           | -      |       | +         | (No Category)         |                   |
| 4025551213 M         | on 4/11/2011 6:28:53 | 3 PM 1211           | 1211 402              | 4025551213 | 1213 402     |                  | 00:00:3               | • 🕑       | 1           | 12     |       | 9         | (No Category)         | *                 |
| 4025551211 1         | on 4/11/2011 6:28:25 | JPM 4025551211      | 1211 402              | 4025551213 |              |                  | 00:00:1               | 6 🕑       | 1           | -      |       | +         | (No Category)         |                   |
| 4025551213 🕨         | on 4/11/2011 6:28:25 | JPM 1211            | 1211 402              | 4025551213 | 1213 402     |                  | 00:00:1               | 5 🕑       | 1           | 1      |       | 9         | (No Category)         | *                 |
| 4025551211 M         | on 4/11/2011 6:26:33 | 2 PM 4025551211     | 1211 402              | 4025551213 |              |                  | 00:00:3               | 2 🕑       | 1           | -      |       | +         | (No Category)         | *                 |
| 345678910            |                      |                     |                       |            |              |                  |                       |           |             |        |       |           |                       |                   |

6. Click on the  $\checkmark$  button.

|                                                         |                                                    |                                                 | Desktop Notifier   Ard  | hive Tool | Recent Ale   | ts   Quick Start    | Change Password   Log Off |
|---------------------------------------------------------|----------------------------------------------------|-------------------------------------------------|-------------------------|-----------|--------------|---------------------|---------------------------|
|                                                         |                                                    |                                                 |                         |           |              |                     | P                         |
|                                                         |                                                    |                                                 |                         |           |              |                     | (GNT-04:00) Hanaus        |
| Home Recordings Reports Alerts                          |                                                    |                                                 |                         |           |              |                     | Welcome, efink            |
|                                                         |                                                    |                                                 |                         |           |              |                     |                           |
|                                                         |                                                    |                                                 |                         |           |              |                     |                           |
| Filter                                                  |                                                    |                                                 |                         |           |              |                     | Show 🖓                    |
| Results Per Page: 20 x   Download   Export   Export All |                                                    | (No Category) K Apply Cat                       | egory   Hanage Cate     | gories    | CRH Client S | iettings   Select ( | Columns   Refresh Grid    |
|                                                         |                                                    | Call Comments                                   |                         |           |              |                     |                           |
| E Number Day Date Time Fre                              | Number: 4025551211                                 |                                                 |                         |           | Comments     | Category            | MDS Archive Audio Mining  |
| 4025551211 Tue 4/12/2011 3:56:25 PM 402                 | Day: Tue                                           |                                                 |                         |           | +            | (No Category)       | *                         |
| 4025551213 Tue 4/12/2011 3:56:25 PM 121                 | Date: 4/12/2011                                    |                                                 |                         |           | 9            | (No Category)       | w.                        |
| 4025551211 Tue 4/12/2011 3:00:23 PM 402                 | Time: 2:50:02 PM                                   |                                                 |                         |           | +            | (No Category)       | ÷                         |
| 4025551211 Tue 4/12/2011 2:52:55 PM 402                 | From Number: 4025551211 1211 402                   |                                                 |                         |           | +            | (No Category)       | <i>w</i>                  |
| 4025551211 Tue 4/12/2011 2:50:02 PM 402                 | To Number: 4025551120                              |                                                 |                         |           | 1            | (No Category)       | ÷                         |
| 4025551211 Tue 4/12/2011 2:44:18 PM 402                 | Duration: 00:00:25                                 |                                                 |                         |           | +            | (No Category)       | *                         |
| 4025551211 Tue 4/12/2011 1:01:23 PM 402                 | Comment: Text This call is to be used for training | ing. Please ask the helpdesk personnel to liste | n to the recorded call. | 14        | ÷            | (No Category)       | uh .                      |
| 4025551213 Tue 4/12/2011 1:01:23 PM 121                 |                                                    |                                                 |                         |           | 9            | (No Category)       |                           |
| 4025551130 Tue 4/12/2011 11:58:08 AM 112                |                                                    |                                                 |                         |           | +            | (No Category)       | w.                        |
| 4025551130 Tue 4/12/2011 11:46:42 AM 402                |                                                    |                                                 |                         | *         | +            | (No Category)       | *                         |
| 4025551130 Tue 4/12/2011 11:45:39 AM 402                | Note: Comment text cannot be I                     | more than 2524 characters (2024)                |                         |           | +            | (No Category)       | w.                        |
| T 📲 4025551001 Tue 4/12/2011 10:18:31.4M 120            | Save                                               |                                                 |                         |           | ÷            | (No Category)       | w.                        |
| 4025551001 Tue 4/12/2011 10:16:31 AM 120                |                                                    |                                                 |                         |           | +            | (No Category)       | 98                        |
| T 📜 4025551001 Tue 4/12/2011 10:15:45 AM 120            |                                                    |                                                 |                         |           | +            | (No.Category)       | -                         |
| 4025551009 Tue 4/12/2011 10:12:03 AM 1207               | Hunt scale - 1207 402 4725553079 555 3079          | 4725551000 🔰 00:00:0                            | s 🕑 🗵                   |           | +            | (No Category)       | *                         |
| 4025551211 Mon 4/11/2011 6c28:53 PM 4025551211          | 1211 402 4025551213                                | 00:00:3                                         | 0 🕑 🛛                   | -         | +            | (No Category)       | *                         |
| 4025551213 Mon 4/11/2011 6:28:53 PM 1211                | 1211 402 4025551213 1213 402                       | 00:00:3                                         | o 🛞 🕅                   | 1         | 1            | (No Category)       |                           |
| 4025551211 Mon 4/11/2011 6c28:25 PM 4025551211          | 1211 402 4025551213                                | 00:00:1                                         | 6 (P) 7                 | -         | +            | (No Category)       | *                         |
| 4025551213 Mon 4/11/2011 6:38:25 PM 1211                | 1211 402 4025551213 1213 402                       | 00:00:1                                         | 6 🛞 🔽                   | <b>1</b>  | 1            | (No Category)       | -                         |
| 4025551211 Mon 4/11/2011 6:26:32 PM 4025551211          | 1211 402 4025551213                                | 00:00:2                                         | 2 (9) 🛛                 | 1         | +            | (No Category)       | *                         |
| 12345678910                                             |                                                    |                                                 |                         |           |              |                     |                           |
|                                                         |                                                    |                                                 |                         |           |              |                     |                           |
|                                                         |                                                    |                                                 |                         |           |              |                     |                           |

- 7. Review the comment, select it, and enter the following:
  - Comment Customer very agitated, call had to be transferred to a manager.

|                                                       |                       |                              |                                    | Des          | ktop Notif | fier   Arc | thive Tool  | Recent Aler  | ts   Quick Start   | Change Password   Log Off |
|-------------------------------------------------------|-----------------------|------------------------------|------------------------------------|--------------|------------|------------|-------------|--------------|--------------------|---------------------------|
|                                                       |                       |                              |                                    |              |            |            |             |              |                    | IGHT.OACO3 Manuel G       |
|                                                       |                       |                              |                                    |              |            |            |             |              |                    | (                         |
| Home Recordings Reports Alerts                        |                       |                              |                                    |              |            |            |             |              |                    | Nelcome, efink            |
|                                                       |                       |                              |                                    |              |            |            |             |              |                    |                           |
|                                                       |                       |                              |                                    |              |            |            |             |              |                    |                           |
| Filter                                                |                       |                              |                                    |              |            |            |             |              |                    | Show                      |
| Results Per Page: 20 K   Download   Export   Export A | a                     |                              | (No Category)                      | Apply Catego | ey   Har   | lage Cab   | egories   0 | CRM Client 5 | ettings   Select ( | iohamns   Refresh Grid    |
|                                                       |                       |                              | Call Comments                      |              |            |            |             |              |                    |                           |
| Illumber Day Date Time Fro                            | Number: 403           | 25551211                     |                                    |              |            |            |             | Comments     | Category           | NDS Archive Audio Mining  |
| 4025551211 Tue 4/12/2011 3:56:25 PM 402               | Day: Tur              | e                            |                                    |              |            |            |             | +            | (No Category)      | <i>•</i>                  |
| T 4025551213 Tue 4/12/2011 3:56:25 PM 121             | Date: 4/1             | 2/2011                       |                                    |              |            |            |             | 9            | (No Category)      | <i>w</i>                  |
| 4025551211 Tue 4/12/2011 3:00:23 PM 402               | Time: 2:5             | 0:02 PM                      |                                    |              |            |            |             | +            | (No Category)      | <i>u</i> h                |
| П 🖣 4025551211 Tue 4/12/2011 2:52:55 РМ 402           | From Number: 403      | 25551211 1211 402            |                                    |              |            |            |             | +            | (No Category)      | ÷                         |
| 4025551211 Tue 4/12/2011 2:50:02 PM 402               | To Number: 403        | 25551120                     |                                    |              |            |            |             | 9            | (No Category)      | ø                         |
| 🔲 💺 4025551211 Tue 4/12/2011 2:44:18 РМ 402           | Duration: 00:         | 00:25                        |                                    |              |            |            |             | +            | (No Category)      | æ                         |
| 4025551211 Tue 4/12/2011 1:01:23 PM 402               | Comment Text Cus      | itomer very agitated, call h | ad to be transferred to a manager. |              |            |            | *           | +            | (No Category)      | uh .                      |
| T 📜 4025551213 Tue 4/12/2011 1:01:23 PM 121           |                       |                              |                                    |              |            |            |             | 9            | (No Category)      | <u>م</u>                  |
| 4025551130 Tue 4/12/2011 11:58:08 AM 112              |                       |                              |                                    |              |            |            |             | +            | (No Category)      | ÷                         |
| □ K 4025551130 Tue 4/12/2011 11:46:42 AM 402          |                       |                              |                                    |              |            |            | -           | +            | (No Category)      | <u>م</u>                  |
| 4025551130 Tue 4/12/2011 11:45:39 AM 402              | Net                   | le: Comment text cannot be i | nore than 2004 characters (360)    |              |            |            |             | +            | (No Category)      | *                         |
| T 34025551001 Tue 4/12/2011 10:18:31 AM 120           | Sev                   | -                            |                                    |              |            |            |             | +            | (No Category)      | uh.                       |
| 4025551001 Tue 4/12/2011 10:16:31 AM 120              |                       |                              |                                    |              |            |            |             | ÷            | (No Category)      | 90 C                      |
| T 📲 4025551001 Tue 4/12/2011 10:15:45 AM 120          |                       |                              |                                    |              |            |            |             | +            | (No Category)      | *                         |
| Tue 4/12/2011 10:12:03 AM 1207                        | Hunt Scale - 1207 402 | 4025553009 555 3009          | 4025551000 😈                       | 00300308     | G          | LIS .      | Close       | +            | (No Category)      | *                         |
| T 4025551211 Mon 4/11/2011 6:28:53 PM 402555121:      | 1 1211 402            | 4025551213                   |                                    | 00:00:30     | ()         |            | 1           | +            | (No Category)      | <u>به</u>                 |
| 4025551213 Mon 4/11/2011 6:28:53 PM 1211              | 1211 402              | 4025551213 1213 402          |                                    | 00:00:30     | (9)        | 1          | 1           | 9            | (No Category)      | <u>م</u>                  |
| - 4025551211 Mon 4/11/2011 6:28:25 PM 402555121:      | 1 1211 402            | 4025551213                   |                                    | 00:00:16     | (9)        | 8          | 1           | +            | (No Category)      | *                         |
| 4025551213 Mon 4/11/2011 6c28:25 PM 1211              | 1211 402              | 4025551213 1213 402          |                                    | 00:00:16     | (9)        | 12         | -           | 1            | (No Category)      | -                         |
| □ 5 4025551211 Mon 4/11/2011 6:26:32 PM 402555121:    | 1 1211 402            | 4025551213                   |                                    | 00:00:22     | ()         |            | 1           | +            | (No Category)      | *                         |
| 12345678910                                           |                       |                              |                                    |              |            |            |             |              |                    |                           |
|                                                       |                       |                              |                                    |              |            |            |             |              |                    |                           |
|                                                       |                       |                              |                                    |              |            |            |             |              |                    |                           |

8. Click **Save** to save your changes.

|                        |                    |                 |                       |            |              |                  | Der                    | ktep Not  | ifier   Ar | shive To   | ol   Rec | et Alerts  | Quick Start      | Shange Password   |
|------------------------|--------------------|-----------------|-----------------------|------------|--------------|------------------|------------------------|-----------|------------|------------|----------|------------|------------------|-------------------|
|                        |                    |                 |                       |            |              |                  |                        |           |            |            |          |            | (Search.         |                   |
|                        |                    |                 |                       |            |              |                  |                        |           |            |            |          |            |                  | (6311-04:00) Nar  |
| Home Recordin          | gs Reports         | Alerts          |                       |            |              |                  |                        |           |            |            |          |            |                  | Valcona aficir    |
|                        |                    |                 |                       |            |              |                  |                        |           |            |            |          |            |                  |                   |
| ecoroed Calls C        | sis in Progress    | Screen Kec      | proings Audio H       | ning       |              |                  |                        |           |            |            |          |            |                  |                   |
|                        | filter             |                 |                       |            |              |                  |                        |           |            | -          | _        |            |                  | Sh                |
| iesults Per Page: 20 🔳 | Download   Expe    | et   Export All |                       |            |              | (No Ca           | tegory) 💌 Apply Catego | ny   He   | nage Cal   | epories    | ( CRH    | Client Set | tings   Select C | olamos   Refresh  |
|                        |                    |                 |                       |            |              |                  |                        |           |            |            |          |            |                  |                   |
|                        |                    |                 |                       |            | 500          | 0 Recorded Calls |                        |           |            |            |          |            |                  |                   |
| Number Day             | Date Time          | From Numbe      | r From Caller ID      | To Number  | To Caller II | Redirected From  | Redirected To Duration | Recording | Annotate   | CRM E      | nal Com  | menta      | Category         | MD5 Archive Audio |
| 4025551211 Tue 4/      | 12/2011 3:56:25 PM | 4025551211      | 1211 402              | 4025551213 |              |                  | 00:00:23               | ۲         | 1          | <b>1</b>   |          | r          | (No Category)    | <u>به</u>         |
| 34025551213 Tue 4/     | 12/2011 3:56:25 PM | 1211            | 1211 402              | 4025551213 | 1213 402     |                  | 00:00:25               | ۲         |            | 80         | 9 4      | /          | (No Category)    | ÷                 |
| 4025551211 Tue 4       | 12/2011 3:00:23 PM | 4025551211      | 1211 402              | 4025551123 |              |                  | 00:00:35               | ۲         | 1          | <b>6</b>   |          | r          | (No Category)    | *                 |
| 4025551211 Tue 4       | 12/2011 2:52:55 PM | 4025551211      | 1211 402              | 4025551120 |              |                  | 00:00:40               | ۲         |            | <b>S</b> ( | 9 4      | r i        | (No Category)    | ÷                 |
| 4025551211 Tue 4       | 12/2011 2:50:02 PM | 4025551211      | 1211 402              | 4025551120 |              |                  | 00:00:25               | ۲         | 1          | <b>9</b>   | 8        | /          | (No Category)    | <i>w</i>          |
| 4025551211 Tue 4/      | 12/2011 2:44:18 PM | 4025551211      | 1211 402              | 4025551120 |              |                  | 00:00:48               | ۲         | 7          | <b>1</b>   | 9 4      | ÷          | (No Category)    | <b>e</b>          |
| 4025551211 Tue 4/      | 12/2011 1:01:23 PM | 4025551211      | 1211 402              | 4025551213 |              |                  | 00:00:30               | ۲         | 1          | <b>1</b>   | 8        | ÷ .        | (No Category)    | <i>w</i>          |
| 34025551213 Tue 4/     | 12/2011 1:01:23 PM | 1211            | 1211 402              | 4025551213 | 1213 402     |                  | 00:00:30               | ø         | 7          | ۹ (        | 9 4      | 1          | (No Category)    |                   |
| 34025551130 Tue 4      | 12/2011 11:58:08 A | 4 1127          | 402 1127              | 4025551130 | 402 1130     |                  | 00:00:44               | ۲         | 7          | <b>1</b>   | 8        | ÷ .        | (No Category)    | <i>w</i>          |
| 4025551130 Tue 4/      | 12/2011 11:46:42 M | 4 4025551130    | 402 1130              | 4025551124 |              |                  | 00:00:14               | ۲         | 7          | <b>1</b>   | 9        | r .        | (No Category)    | ÷                 |
| 4025551130 Tue 4       | 12/2011 11:45:39 A | 4025551130      | 402 1130              | 4025551124 |              |                  | 00:00:39               | ۲         | 7          | 10         | -        | ł.         | (lio Category)   | *                 |
| 34025551001 Tue 4/     | 12/2011 10:18:31 A | 4 1207          | 1207 402              | 4025551001 | 555 2001     |                  | 00:00:24               | ۲         | 7          | <b>S</b> ( | S •      | r .        | (No Category)    | <u>به</u>         |
| 🌂 4025553001 Tue 4)    | 12/2011 10:16:31 A | 4 1207          | 1207 402              | 4025551001 | 555 100 1    |                  | 00:00:51               | ۲         | 7          | 10         | -        | ÷          | (No Category)    | <i>i</i>          |
| 34025551001 Tue 4      | 12/2011 10:15:45 A | 4 1207          | 1207 402              | 4025551001 | 555 1001     |                  | 00:00:26               | ۲         | 7          | <b>1</b>   | 1 ·      | r .        | (No Category)    | <u>به</u>         |
| 74025551009 Tue 4      | 12/2011 10:12:03 A | 4 1207          | Hunt Scale - 1207 402 | 4025551009 | 555 1009     | 4025551000 🕕     | 00:00:08               | ۲         | 7          | 10         | -        | ÷          | (No Category)    | <i>w</i>          |
| 4025551211 Mon 4/      | 11/2011 6:28:53 PM | 4025551211      | 1211 402              | 4025551213 |              |                  | 00:00:30               | ۲         | 7          | <b>1</b>   |          | r .        | (No Category)    | *                 |
| 1025551213 Mon 4       | 11/2011 6:28:53 PM | 1211            | 1211 402              | 4025551213 | 1213 402     |                  | 00:00:30               | ۲         | 1          | 12         | e 4      | 1          | (No Category)    | <b>u</b> h        |
| 4025551211 Mon 4       | 11/2011 6:28:25 PM | 4025551211      | 1211 402              | 4025551213 |              |                  | 00:00:15               | ۲         | 7          | <b>1</b>   | 8        | h          | (No Category)    | ø                 |
| * 4025551213 Mon 4/    | 11/2011 6:28:25 PM | 1211            | 1211 402              | 4025551213 | 1213 402     |                  | 00:00:15               |           | 17         | -          | a 4      | 1          | (No Category)    | *                 |
| 4025551211 Mon 4       | 11/2011 6:26:32 PM | 4025551211      | 1211 402              | 4025551213 |              |                  | 00:00:22               | ۲         | 1          | 10         | 8        | r.         | (No Category)    | ø                 |
|                        |                    |                 |                       |            |              |                  |                        |           |            |            |          |            |                  |                   |

9. Click on the *I* button.

|                                                         |                                                    | Desi                           | ctop Notifier   Arc | hive Tool   | Recent Aler | ts   Quick Start   I | Change Password   Log Off<br> |
|---------------------------------------------------------|----------------------------------------------------|--------------------------------|---------------------|-------------|-------------|----------------------|-------------------------------|
| Home Recordings Reports Alerts                          |                                                    |                                |                     |             |             |                      | Velcome, efink                |
|                                                         |                                                    |                                |                     |             |             |                      |                               |
|                                                         |                                                    |                                |                     |             |             |                      |                               |
| Filter                                                  |                                                    |                                |                     |             |             |                      | Show 🖓                        |
| Results Per Page: 20 💌   Download   Export   Export All |                                                    | (Ho Category) · Apply Category | ry   Manage Cab     | egories   C | RH Client 5 | ettings   Select C   | iohumns   Refresh Grid        |
|                                                         | Call C                                             | Comments                       |                     |             |             |                      |                               |
| Bumber Day Date Time Fro                                | Number: 4025551211                                 |                                |                     |             | Comments    | Category             | NDS Archive Audio Mining      |
| 4025551211 Tue 4/12/2011 3:56:25 PM 402                 | Day: Tue                                           |                                |                     |             | +           | (No Category)        | <i>•</i>                      |
| 4025551213 Tue 4/12/2011 3:56:25 PM 121                 | Date: 4/12/2011                                    |                                |                     |             | 9           | (No Category)        | <i>w</i>                      |
| 4025551211 Tue 4/12/2011 3:00:23 PM 402                 | Time: 2:50:02 PM                                   |                                |                     |             | +           | (No Category)        | <u>م</u>                      |
| 4025551211 Tue 4/12/2011 2-52-55 PM 402                 | From Number: 4025551211 1211 402                   |                                |                     |             | +           | (No Category)        | *                             |
| 4025551211 Tue 4/12/2011 2:50:02 PM 402                 | To Number: 4025551120                              |                                |                     |             | 9           | (No Category)        | ÷                             |
| 4025551211 Tue 4/12/2011 2:44:18 PM 402                 | Duration: 00:00:25                                 |                                |                     |             | +           | (No Category)        | ÷                             |
| 4025551211 Tue 4/12/2011 1:01:23 PM 402                 | Comment Text Customer very agitated, call had to b | be transferred to a manager.   |                     | *           | +           | (No Category)        | uh .                          |
| 4025551213 Tue 4/12/2011 1:01:23 PM 121                 |                                                    |                                |                     |             | 9           | (No Category)        | <u>م</u>                      |
| 4025551130 Tue 4/12/2011 11:58:08 AM 112                |                                                    |                                |                     |             | +           | (No Category)        | ¢                             |
| 4025551130 Tue 4/12/2011 11:46:42 AM 402                |                                                    |                                |                     | -           | +           | (No Category)        | <u>م</u>                      |
| 4025551130 Tue 4/12/2011 11:45:39 AM 402                | Note: Comment text cannot be more th               | han 3004 characters (960)      |                     |             | +           | (No Category)        | *                             |
| 4025551001 Tue 4/12/2011 10:18:31 AM 120                | Save                                               |                                |                     |             | +           | (No Category)        | <i>w</i>                      |
| 4025551001 Tue 4/12/2011 10:16:31 AM 120                |                                                    |                                |                     |             | +           | (No Category)        | <i>a</i>                      |
| 4025551001 Tue 4/12/2011 10:15:45 AM 120                |                                                    |                                |                     |             | +           | (No Category)        | <u>به</u>                     |
| T 14025551009 Tue 4/12/2011 10:12:03 AM 1207            | unt scale - 1207 402 4025551009 555 3009 4025      | 1555 1000 🕥 00 100 108         | <b>W</b>            | M L         | +           | (No Category)        | <i>w</i>                      |
| 4025551211 Mon 4/11/2011 6c28:53 PM 4025551211 1        | 211 402 4025551213                                 | 00:00:30                       | •                   | 1           | +           | (No Category)        | *                             |
| 4025551213 Mon 4/11/2011 6c28:53 PM 1211 1              | 211 402 4025551213 1213 402                        | 00:00:30                       | (i) 17              | 1           | 9           | (No Category)        | <u>به</u>                     |
| T 4025551211 Mon 4/11/2011 6:28:25 PM 4025551211 1      | 211 402 4025551213                                 | 00:00:15                       | •                   | 1           | +           | (No Category)        | *                             |
| T 4025551213 Mon 4/11/2011 6c28:25 PM 1211 1            | 211 402 4025551213 1213 402                        | 00:00:16                       | •                   | -           | 9           | (No Category)        | <i>w</i>                      |
| - 4025551211 Mon 4/11/2011 6:26:32 PM 4025551211 1      | 211 402 4025551213                                 | 00:00:22                       | •                   | 1           | +           | (No Category)        | æ                             |
| 12345678910                                             |                                                    |                                |                     |             |             |                      |                               |
|                                                         |                                                    |                                |                     |             |             |                      |                               |
|                                                         |                                                    |                                |                     |             |             |                      |                               |

10. Delete the comment from the Comment field by selecting it and clicking the Delete button on your keyboard.

|                                                        |                      |                                 |                                 | Des          | ktop Noti | fier   Ar | chive Tool | Recent Aler  | ts   Quick Start   )<br>(Search. | Change Password   Log Of |
|--------------------------------------------------------|----------------------|---------------------------------|---------------------------------|--------------|-----------|-----------|------------|--------------|----------------------------------|--------------------------|
|                                                        |                      |                                 |                                 |              |           |           |            |              |                                  | (GNT-04:00) Manaus       |
|                                                        |                      |                                 |                                 |              |           |           |            |              |                                  |                          |
| Recordings Reports Alerts                              |                      |                                 |                                 |              |           |           |            |              |                                  | Welcome, efink           |
|                                                        |                      |                                 |                                 |              |           |           |            |              |                                  |                          |
| Dhar                                                   |                      |                                 |                                 | _            | _         | -         | _          | _            |                                  | Show 7                   |
| Results Per Page: 20 . Devenlend   Expert   Expert All |                      |                                 | (No Category)                   | Apply Catego | ry   Har  | nage Cat  | egories    | CRH Client S | ettings   Select (               | alumns   Refresh Grid    |
|                                                        |                      |                                 |                                 |              |           |           |            |              |                                  |                          |
| -                                                      |                      |                                 | Call Comments                   |              |           |           |            |              |                                  |                          |
| Number Day Date Time Fro                               | Number: 4            | 025551211                       |                                 |              |           |           |            | Comments     | Cabagory                         | MDS Archive Audio Hining |
|                                                        | Day: 1               | lue                             |                                 |              |           |           |            | 7            | (No Cabegory)                    | 1999<br>1990             |
| 1 4025551213 TUE 4/12/2011 3556125 PM 121              | Date: 4              | /12/2011                        |                                 |              |           |           |            | <i>y</i>     | (No Category)                    | <i>w</i>                 |
| 4025551211 Tue 4/12/2011 3:00:23 PM 402                | Time: 2              | 1:50:02 PM                      |                                 |              |           |           |            | - T          | (No.Category)                    | -                        |
| 4025551211 Tue 4/12/2011 2:52:55 PM 402                | From Number: 4       | 025551211 1211 402              |                                 |              |           |           |            | T            | (No Category)                    |                          |
|                                                        | To Rumber: 4         | 025551120                       |                                 |              |           |           |            | -            | (No Colegory)                    |                          |
| 1                                                      | Duration: 0          | 010025                          |                                 |              |           |           | -          | - T          | [No Category]                    |                          |
|                                                        | Comment Text         |                                 |                                 |              |           |           | -          | 7            | (No Coloquity)                   | -                        |
| 1                                                      |                      |                                 |                                 |              |           |           |            | -            | Line Samearry                    | 100 C                    |
| 4025551130 Tue 4/12/2011 11:58:08 AM 112               |                      |                                 |                                 |              |           |           |            | 1            | (No Category)                    | 9 <sup>44</sup>          |
| 1. 4025551130 TUE 4/12/2011 11:46:42 AM 402            |                      | linter Commant last ransot ha r | enre Han 1034 characters (1034) |              |           |           | ¥          | - T          | (No Category)                    | 20 C                     |
| 4025551130 TUE 4/12/2011 11:45:39 AM 402               |                      | iove                            |                                 |              |           |           |            | - T          | (No.Category)                    | **                       |
|                                                        |                      |                                 |                                 |              |           |           |            | - T          | (Re Category)                    |                          |
|                                                        |                      |                                 |                                 |              |           |           |            | - T          | ING COORDING                     |                          |
|                                                        |                      |                                 |                                 |              |           |           | Close      | 1            | [ma_curregery]                   | -                        |
|                                                        | munt scale - 1207 40 | 4010 222 2010 202               | 4023331000                      | 02-00-08     | -         | 17        | 65 . 53    | 1            | (He Collegory)                   |                          |
|                                                        | 1211-902             | 4010001213                      |                                 | 03-00-30     | 0         | 17        | 41 13      | -            | (No Colorest)                    | -                        |
|                                                        | 1211-02              | 4020001213 1213 402             |                                 | 08:00:30     | 0         | 172       |            | -            | (In Calegory)                    | -                        |
| 1                                                      | 1211-02              | 4045351213                      |                                 | 03:00:16     | 0         | 12        | 41.00      | -            | (Instateoury)                    | -                        |
|                                                        | 1211-902             | 40/25551213 1213 402            |                                 | 03:00:16     |           | 177       | 63 F3      | -            | (Instategory)                    |                          |
| 12343678910                                            | 1211-02              | 4010001110                      |                                 | 02:30:22     | 9         | 1.0       |            |              | (macalegory)                     | <b>9</b>                 |
| 123130707070                                           |                      |                                 |                                 |              |           |           |            |              |                                  |                          |
|                                                        |                      |                                 |                                 |              |           |           |            |              |                                  |                          |

Click Save to save your changes.
 Notice that the *I* button has changed back to the Add Comment button.

|                                  |                    |                      |                     |                    | Deal                     | ktop Notil | fier   Arc | hive Tool | Recent Ale | rts   Quick Start  <br>(Search | Change Password   Log 0 |
|----------------------------------|--------------------|----------------------|---------------------|--------------------|--------------------------|------------|------------|-----------|------------|--------------------------------|-------------------------|
|                                  |                    |                      |                     |                    |                          |            |            |           |            |                                | (GNT-04:00) Hanaus      |
| Home Recordings                  | Reports Alert      | 5                    |                     |                    |                          |            |            |           |            |                                | Welcome, efink          |
|                                  |                    |                      |                     |                    |                          |            |            |           |            |                                |                         |
|                                  |                    |                      |                     |                    |                          |            |            |           |            |                                |                         |
| Filte                            | r                  |                      |                     |                    |                          |            |            |           |            |                                | Show 🖓                  |
| tesuits Per Page: 20 🗾   Downloo | d   Export   Expo  | t All                |                     | (\$40 Ca           | tegory) 💽 Apply Catego   | ey   Plar  | age Cate   | ngories   | CRH Client | lettings   Select              | Columns   Refresh Grid  |
|                                  |                    |                      | 50                  | 00 Recorded Calls  |                          |            |            |           |            |                                |                         |
| Norther Day Date                 | Time From N        | unhar From Caller 10 | To Number To Caller | ID Referenced From | Indirected To Duration ( | lacordina  | Lonciate   | CBM From  | Comments   | Column                         | MDI Archive Audio Minis |
| 4025551211 Tue 4/12/2011 1       | 56:25 PM 402555    | 211 1211 402         | 4025551213          |                    | 00:00:23                 | (9)        | 7          | 10 22     | +          | (No Category)                  | *                       |
| 4025551213 Tue 4/12/2011 3       | :56:25 PM 1211     | 1211 402             | 4025551213 1213 402 |                    | 00:00:26                 | (9)        | 17         | 1         | 1          | (No Category)                  | *                       |
| 4025551211 Tue 4/12/2011 1       | 00:23 PM 402555    | 211 1211 402         | 4025551123          |                    | 00:00:35                 | (ii)       | 17         | -         | +          | (No Category)                  |                         |
| 4025551211 Tue 4/12/2011 J       | :52:55 PM 402555   | 211 1211402          | 4025551120          |                    | 00:00:40                 | (9)        |            | 1         |            | (No Category)                  |                         |
| 4025551211 Tue 4/12/2011 2       | 50:02 PM 402555    | 211 1211 402         | 4025551120          |                    | 00:00:25                 | (ii)       | 17         | -         |            | (No. Category)                 |                         |
| 4025551211 Tue 4/12/2011 2       | :44:18 PM 4025551  | 211 1211 402         | 4025551120          |                    | 00:00:48                 | (9)        | 1          | 1         | +          | (No Category)                  | *                       |
| 4025551211 Tue 4/12/2011 1       | :01:23 PM 402555:  | 211 1211 402         | 4025551213          |                    | 00:00:30                 | 6          | 17         | 10 10     | +          | (No Category)                  |                         |
| 4025551213 Tue 4/12/2011 1       | :01:23 PM 1211     | 1211 402             | 4025551213 1213 402 |                    | 00:00:30                 | ø          | 1          | 1         | 1          | (No Category)                  | *                       |
| 1 🌂 4025551130 Tue 4/12/2011 1   | 1:58:08 AM 1127    | 402 1127             | 4025551130 402 1130 |                    | 00:00:44                 | •          | 1          | 10 10     | +          | (No Category)                  | <u>م</u>                |
| 4025551130 Tue 4/12/2011 1       | 1:46:42 AM 4025551 | 130 402 1130         | 4025551124          |                    | 00:00:14                 | ۲          | 1          | 1         | •          | (No Category)                  |                         |
| 4025551130 Tue 4/12/2011 1       | 1:45:39 AM 4025551 | 130 402 1130         | 4025551124          |                    | 00:00:39                 | ۲          | 1          | 10        | +          | (No Category)                  | *                       |
| 4025551001 Tue 4/12/2011 3       | 0:18:31 AM 1207    | 1207 402             | 4025551001 555 1001 |                    | 00:00:24                 | ۲          | 1          | 1         |            | (No Category)                  | *                       |
| 4025551001 Tue 4/12/2011 1       | 0:16:31 AM 1207    | 1207 402             | 4025551001 555 1001 |                    | 00:00:51                 | ۲          |            | 1         | +          | (No Category)                  | *                       |
| 4025551001 Tue 4/12/2011 3       | 0:15:45 AM 1207    | 1207 402             | 4025551001 555 1001 |                    | 00:00:26                 | ۲          | 1          | ۰ 🗉       | +          | (No Category)                  | *                       |
| 1 🎽 4025551009 Tue 4/12/2011 1   | 0:12:03 AM 1207    | Hunt Scale - 1207 40 | 4025551009 555 1009 | 4025551000 🕠       | 80:00:00                 | ۲          |            | 1         | +          | (No Category)                  | <i>w</i>                |
| 4025551211 Mon 4/11/2011 6       | :28:53 PM 402555   | 211 1211 402         | 4025551213          |                    | 00:00:30                 | ۲          | 1          | •         | +          | (No Category)                  | <i>w</i>                |
| 4025551213 Mon 4/11/2011 6       | 28:53 PM 1211      | 1211 402             | 4025551213 1213 402 |                    | 00:00:30                 | ø          | 8          | 12 🖂      | 9          | (No Category)                  | <i>w</i>                |
| 4025551211 Mon 4/11/2011 6       | :28:25 PM 4025551  | 211 1211 402         | 4025551213          |                    | 00:00:16                 | ۲          | 1          | 1         | +          | (No Category)                  | *                       |
| 4025551213 Mon 4/11/2011 6       | 28:25 PM 1211      | 1211 402             | 4025551213 1213 402 |                    | 00:00:16                 | ۲          | 8          | 1         | 9          | (No Category)                  | *                       |
| 4025551211 Mon 4/11/2011 6       | :25:32 PM 402555   | 211 1211 402         | 4025551213          |                    | 00:00:22                 | ۲          | 1          | 1         | . •        | (No Category)                  | *                       |
| 2345678910                       |                    |                      |                     |                    |                          |            |            |           |            |                                |                         |

#### Example: Categorizing a recorded call

 Click the Recordings tab and select Recorded Calls to ensure that you are looking at the list of recorded calls.

|      |              |            |            |             |             |                       |            |              |                  |                      | Desktop   | lobher   A  | rchive | Tool    | Recent Ale | rts   Quick Start  <br>Search. | Change Password  |
|------|--------------|------------|------------|-------------|-------------|-----------------------|------------|--------------|------------------|----------------------|-----------|-------------|--------|---------|------------|--------------------------------|------------------|
| Н    | ome Re       | scordi     | ngs        | Reports     | Alerts      |                       |            |              |                  |                      |           |             |        |         |            |                                | Welcome, efrik   |
|      |              |            |            |             |             |                       |            |              |                  |                      |           |             |        |         |            |                                |                  |
|      |              |            | _          |             |             |                       |            |              |                  |                      |           |             |        |         |            |                                |                  |
|      |              |            | Filte      | ir .        |             |                       |            |              |                  |                      |           |             |        |         |            |                                | s                |
| less | ts Per Page: | 2 <u>-</u> | Dowslo     | ed   Expert | Export All  |                       |            |              | (No Ci           | rtegory) · Apply Cal | legery    | Hanage Ca   | tegori | ies   C | RH Client  | Settings   Select (            | Columns   Refres |
|      |              |            |            |             |             |                       |            | 500          | 0 Recorded Calls |                      |           |             |        |         |            |                                |                  |
|      | Number       | Day        | Date       | Time        | From Number | From Caller ID        | To Number  | To Caller 10 | Redirected From  | Redirected To Durati | en Record | ing Annotai | a CRH  | (Enal)  | Comments   | Category                       | NDS Archive Aud  |
| 1    | 4025551211   | Tue 4      | /12/2011 3 | 1:56:25 PM  | 4025551211  | 1211 402              | 4025551213 |              |                  | 00:00:               | 3 🖲       | 1           | -      |         | +          | (No Category)                  |                  |
| 7    | 4025551213   | Tue 4      | /12/2011 3 | :56:25 PM   | 1211        | 1211 402              | 4025551213 | 1213 402     |                  | 00:00:               | 8 🕑       | ) 🛛         | -      |         | 9          | (No Category)                  |                  |
|      | 4025551211   | Tue 4      | (12/2011 3 | 0:00:23 PM  | 4025551211  | 1211 402              | 4025551123 |              |                  | 00:00:               | 5 🖲       | 1           | -      |         | +          | (No Category)                  |                  |
|      | 4025551211   | Tue 4      | /12/2011 2 | 2:52:55 PM  | 4025551211  | 1211 402              | 4025551120 |              |                  | 00:00:               | • 🖲       |             | -      |         | +          | (No Category)                  |                  |
|      | 4025551211   | Tue 4      | (12/2011 2 | 2:50:02 PM  | 4025551211  | 1211 402              | 4025551120 |              |                  | 00:00:               | 5 🖲       | 1           | -      |         | +          | (No Category)                  | *                |
|      | 4025551211   | Tue 4      | /12/2011 2 | 244: 18 PM  | 4025551211  | 1211 402              | 4025551120 |              |                  | 00:00:               | . 🖲       | ) 📝         | -      |         | +          | (No Category)                  |                  |
| 8    | 4025551211   | Tue 4      | /12/2011 1 | L:01:23 PM  | 4025551211  | 1211 402              | 4025551213 |              |                  | 00:00:               | » 🖲       |             | -      |         | +          | (No Category)                  | *                |
| 7    | 4025551213   | Tue 4      | /12/2011 1 | 1:01:23 PM  | 1211        | 1211 402              | 4025551213 | 1213 402     |                  | 00:00:               | 10 🕑      | ) 🛛 🕅       | 1      |         | 9          | (No Category)                  |                  |
| 1    | 4025551130   | Tue 4      | /12/2011 1 | L1:58:08 AM | 1127        | 402 1127              | 4025551130 | 402 1130     |                  | 00:00:               | H 🖲       |             | -      |         | +          | (No Category)                  | *                |
|      | 4025551130   | Tue 4      | /12/2011 1 | L1:46:42 AM | 4025551130  | 402 1130              | 4025551124 |              |                  | 00:00:               | 14 🕑      | ) 📝         | 1      |         | +          | (No Category)                  |                  |
| 8    | 4025551130   | Tue 4      | /12/2011 1 | L1:45:39 AM | 4025551130  | 402 1130              | 4025551124 |              |                  | 00:00:               | 9 🖲       | ) 🛛         | -      |         | +          | (No Category)                  | *                |
| 7    | 4025551001   | Tue 4      | /12/2011 1 | 10:18:31 AM | 1207        | 1207 402              | 4025551001 | 555 2001     |                  | 00:00:               | м 🖲       | ) 📝         | -      |         | +          | (No Category)                  |                  |
| 7    | 4025551001   | Tue 4      | (12/2011 1 | 10:16:31 AM | 1207        | 1207 402              | 4025551001 | 555 1001     |                  | 00:00:5              | 51 🕑      | 1           | 1      |         | +          | (No Category)                  | *                |
| 7    | 4025551001   | Tue 4      | /12/2011 1 | 10:15:45 AM | 1207        | 1207 402              | 4025551001 | 555 3001     |                  | 00:00:               | 8 🖲       | ) 📝         | -      |         | +          | (No Category)                  |                  |
| 7    | 4025551009   | 9 Tue 4    | /12/2011 1 | 10:12:03 AM | 1207        | Hunt Scale - 1207 402 | 4025551009 | 555 1009     | 4025551000 🕥     | 00:00:               | a 🕑       | ) 🛛         | 1      |         | +          | (No Category)                  |                  |
|      | 4025551211   | Mon 4      | /11/2011 6 | 1:28:53 PM  | 4025551211  | 1211 402              | 4025551213 |              |                  | 00:00:               | 10 🖲      | ) 📝         | -      |         | +          | (No Category)                  | *                |
| 3    | 4025551213   | 8 Mon 4    | √11/2011 € | 5:28:53 PM  | 1211        | 1211 402              | 4025551213 | 1213 402     |                  | 00:00:               | o 🕑       |             | 1      |         | 9          | (No Category)                  | *                |
|      | 4025551211   | Mon 4      | /11/2011 6 | 5:28:25 PM  | 4025551211  | 1211 402              | 4025551213 |              |                  | 00:00:               | 15 🕑      | ) 📝         | -      |         | +          | (No Category)                  |                  |
| 7    | 4025551213   | Mon 4      | (11/2011 e | 3:28:25 PM  | 1211        | 1211 402              | 4025551213 | 1213 402     |                  | 00:00:               | 15 🕑      |             | 12     |         | 9          | (No Category)                  | *                |
| *    | 4025551211   | Mon 4      | √11/2011 € | 5:26:32 PM  | 4025551211  | 1211 402              | 4025551213 |              |                  | 00:00:               | 22 🕑      | ) 🛛         | -      |         | ۰.         | (No Category)                  |                  |
| 34   | 5678910      |            |            |             |             |                       |            |              |                  |                      |           |             |        |         |            |                                |                  |
|      |              |            |            |             |             |                       |            |              |                  |                      |           |             |        |         |            |                                |                  |

2. Select the **Category** link that corresponds to the call that you wish to categorize.

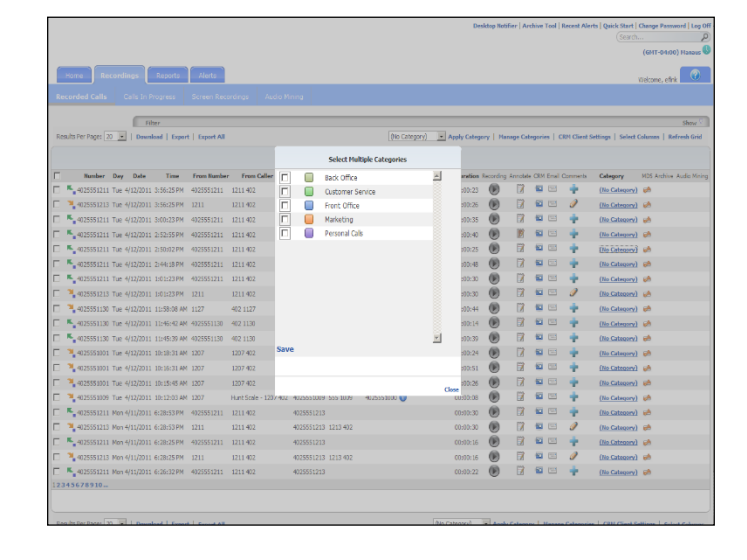

3. Select one category to apply to the call by clicking in the corresponding option box and click **Save**.

|   | Home Recordings Reports                | Alerts     |                       |            |              |                   |                       |           |          |       |         |           |                     | Velcone, efrik  |
|---|----------------------------------------|------------|-----------------------|------------|--------------|-------------------|-----------------------|-----------|----------|-------|---------|-----------|---------------------|-----------------|
|   |                                        |            |                       |            |              |                   |                       |           |          |       |         |           |                     |                 |
|   | ( Thu                                  |            |                       |            |              |                   |                       |           |          | _     | _       |           |                     |                 |
|   | uits Per Page: 20 1 Deveload   Even    | L EmeriAL  |                       |            |              | Dia Cateor        | (v) Analy Catana      | or L Ba   | name Cal | marie | 1.0     | th Client | Sattines   Salart C | alamas   Refres |
|   |                                        |            |                       |            |              |                   |                       |           |          |       |         |           |                     |                 |
|   |                                        |            |                       |            | 500          | Recorded Calls    |                       |           |          |       |         |           |                     |                 |
|   | Number Day Date Time                   | From Numbe | From Caller ID        | To Number  | To Caller ID | Redirected From R | adirected To Duration | Recording | Annotate | CRH   | Email C | Comments  | Category            | MD5 Archive Auc |
|   | 4025551211 Tue 4/12/2011 3:56:25 PM    | 4025551211 | 1211 402              | 4025551213 |              |                   | 00:00:23              | B         | 1        | -     |         | *         | (No Category)       | *               |
|   | 4025551213 Tue 4/12/2011 3:56:25 PM    | 1211       | 1211 402              | 4025551213 | 1213 402     |                   | 00:00:26              | B         | 8        | -     |         | 1         | (No Category)       | *               |
|   | 4025551211 Tue 4/12/2011 3:00:23 PM    | 4025551211 | 1211 402              | 4025551123 |              |                   | 00:00:35              | B         | 18       | -     |         | *         | (No Category)       | *               |
|   | 4025551211 Tue 4/12/2011 2:52:55 PM    | 4025551211 | 1211 402              | 4025551120 |              |                   | 00:00:40              | B         |          | -     |         | ۰.        | (No Category)       | *               |
|   | 4025551211 Tue 4/12/2011 2:50:02 PM    | 4025551211 | 1211 402              | 4025551120 |              |                   | 00:00:25              | B         | 1X       | -     |         | *         | Harketing           | *               |
|   | 4025551211 Tue 4/12/2011 2:44:18 PM    | 4025551211 | 1211 402              | 4025551120 |              |                   | 00:00:48              | ø         | Ø        | -     |         | ۰.        | (No Category)       | *               |
|   | 4025551211 Tue 4/12/2011 1:01:23 PM    | 4025551211 | 1211 402              | 4025551213 |              |                   | 00:00:30              | ۲         | 7        | -     | -       | ۰.        | (No Category)       | *               |
|   | 4025551213 Tue 4/12/2011 1:01:23 PM    | 1211       | 1211 402              | 4025551213 | 1213 402     |                   | 00:00:30              | ø         | 2        | -     |         | 9         | (No Category)       | *               |
|   | 34025551130 Tue 4/12/2011 11:58:08 AM  | 1127       | 402 1127              | 4025551130 | 402 1130     |                   | 00:00:44              | ۲         |          | -     | -       | ۰.        | (No Category)       | *               |
|   | 4025551130 Tue 4/12/2011 11:46:42 AM   | 4025551130 | 402 1130              | 4025551124 |              |                   | 00:00:14              | ۲         | 1        | -     |         | ۰.        | (No Category)       |                 |
|   | 4025551130 Tue 4/12/2011 11:45:39 AM   | 4025551130 | 402 1130              | 4025551124 |              |                   | 00:00:39              | ۲         | 1        | -     |         | ۰.        | (No Category)       | *               |
|   | 7 4025551001 Tue 4/12/2011 10:18:31 AM | 1207       | 1207 402              | 4025551001 | 555 1001     |                   | 00:00:24              | ۲         | 1        | 12    |         | ۰.        | (No Category)       |                 |
|   | 7 4025551001 Tue 4/12/2011 10:16:31 AM | 1207       | 1207 402              | 4025551001 | 555 100 1    |                   | 00:00:51              | ø         | 7        | 1     | -       | ۰.        | (No Category)       |                 |
|   | ₹ 4025551001 Tue 4/12/2011 10:15:45 AM | 1207       | 1207 402              | 4025551001 | 555 2001     |                   | 00:00:26              | ۲         | 1        | 10    | -       | +         | (No Category)       | *               |
|   | No. 10:12:03 AM                        | 1207       | Hunt Scale - 1207 402 | 4025551009 | 555 1009     | 4025551000 😧      | 00:00:08              | ø         | 1        | 1     | 1       | ۰.        | (No Category)       |                 |
|   | 4025551211 Mon 4/11/2011 6:28:53 PM    | 4025551211 | 1211 402              | 4025551213 |              |                   | 00:00:30              | ۲         | 1        | -     | -       | +         | (No Category)       | *               |
|   | 4025551213 Mon 4/11/2011 6:28:53 PM    | 1211       | 1211 402              | 4025551213 | 1213 402     |                   | 00:00:30              | ۲         |          | -     | -       | 9         | (No Category)       | *               |
|   | 4025551211 Mon 4/11/2011 6:28:25 PM    | 4025551211 | 1211 402              | 4025551213 |              |                   | 00:00:16              | ۲         | 2        | -     |         | ٠         | (No Category)       | *               |
|   | 34025551213 Mon 4/11/2011 6:28:25 PM   | 1211       | 1211 402              | 4025551213 | 1213 402     |                   | 00:00:15              |           |          | -     | -       | 9         | (No Category)       | *               |
|   | 4025551211 Mon 4/11/2011 6:26:32 PM    | 4025551211 | 1211 402              | 4025551213 |              |                   | 00:00:22              | ۲         | 2        | -     |         | ٠         | (No Category)       | *               |
| 3 | 45678910                               |            |                       |            |              |                   |                       |           |          |       |         |           |                     |                 |

4. Select the **Category** link that corresponds to another call that you wish to categorize.

|                                              |            |                  |               |               |                |      | Desi          | ktop Netifi | er   Arc | hive Tool | Recent Al  | erts   Quick Start  | Change Password   Log Of                  |
|----------------------------------------------|------------|------------------|---------------|---------------|----------------|------|---------------|-------------|----------|-----------|------------|---------------------|-------------------------------------------|
|                                              |            |                  |               |               |                |      |               |             |          |           |            |                     | ىر                                        |
|                                              |            |                  |               |               |                |      |               |             |          |           |            |                     | (GHT-0400) Halaus 10                      |
| Home Recordings Reports                      | Adarts     |                  |               |               |                |      |               |             |          |           |            |                     | Nelcome, efink                            |
|                                              |            |                  |               |               |                |      |               |             |          |           |            |                     |                                           |
|                                              |            |                  |               |               |                |      |               |             |          |           |            |                     |                                           |
| Filter                                       |            |                  |               |               |                |      |               |             |          |           |            |                     | Show 9                                    |
| Results Fer Page: 20 • Downlead   Expert     | Export All |                  |               |               | (No Category)  | - Ap | ply Catego    | ry   Nan    | ige Cab  | igories   | OD1 Client | Settings   Select 0 | olumns   Refresh Grid                     |
|                                              |            |                  |               | Select Hulti  | ple Categories |      |               |             |          |           |            |                     |                                           |
| T Bumber Day Date Time Fr                    | rom Humber | From Caller      |               | Back Office   |                | 4    | aretion F     | lecording A | innobele | CRM Email | Comments   | Cebegory            | HDS Archive Audio Mining                  |
| 4025551211 Tue 4/12/2011 3:56:25 PM 400      | 25551211   | 1211 402         |               | Customer Ser  | vice           |      | :00:23        | •           | 1        | •         | •          | (No Category)       | <del>a</del>                              |
| C 📲 4025551213 Tue 4/12/2011 3:56:25 PM 12   | 11         | 1211 402         |               | Front Office  |                |      | :00:25        | ø           | 8        | 2         | Ì          | (No Category)       | ø                                         |
| 4025551211 Tue 4/12/2011 3:00:23 PM 400      | 25551211   | 1211 402         |               | Marketing     |                |      | :00:35        | ø           | 1        | 1         |            | (No Category)       | <del>ري</del>                             |
| Г № 4025551211 Тов 4/12/2011 2:52:55 РМ 400  | 25551211   | 1211 402         |               | Personal Cals |                |      | :00:40        | ø           | Ø        | 1         | •          | (No Calaquey)       | ø.                                        |
| 4025551211 Tue 4/12/2011 2:50:02 PM 400      | 25551211   | 1211 402         |               |               |                |      | :01:25        | ø           | 1        | 1         | •          | Harloting           | uh.                                       |
| □ 5 4025551211 Tue 4/12/2011 2:44:18 PM 400  | 25551211   | 1211 402         |               |               |                |      | :00:48        | •           | 1        | 1         |            | (No Category)       | çê.                                       |
| 4025551211 Tue 4/12/2011 1:01:23 PM 402      | 25551211   | 1211 402         |               |               |                |      | :00:30        | •           |          | ۲ 🗈       | +          | (No Category)       | ι¢.                                       |
| T 4025551213 Tue 4/12/2011 1:01:23 PM 12     |            | 1211 402         |               |               |                |      | :00:30        | •           | 1        | ۵ 🖻       | 9          | Die Category?       | <u>به</u>                                 |
| 4025551130 Tue 4/12/2011 11:58:08 AM 112     | 27         | 402 1127         |               |               |                |      | :00:44        | •           | 17       | 1         |            | (No Category)       | <del>a</del>                              |
| 🗖 🛼 4025551130 Tue 4/12/2011 11:46:42 AM 400 | 25551130   | 402 1130         |               |               |                |      | :00:14        | ø           | 1        | 1         | +          | (No Category)       | et la la la la la la la la la la la la la |
| 🗖 🛼 4025551130 Tue 4/12/2011 11:45:39 AM 400 | 25551130   | 402 1130         |               |               |                | *    | :00:39        | ø           | 1        | 12        |            | (No Category)       | <del>a</del>                              |
| 🗖 🎽 4025555001 Tue 4/12/2011 10:18:31 AM 120 | 107        | 1207-402         | Save          |               |                |      | :00:24        | (6)         | 1        | 1         |            | (No Category)       | an an an an an an an an an an an an an a  |
| 🗖 🌂 4023553001 Tue 4/12/2011 10:16:31 AM 12  | 107        | 1207 402         |               |               |                |      | :00:51        | •           | 1        | 1         | +          | (No Category)       | uh.                                       |
| T 📲 4025551001 Tue 4/12/2011 10:15:45 AM 12  | 97         | 1207 402         |               |               |                |      | :00:25        | •           | 17       | •         |            | (No Category)       | (d)                                       |
| 🗖 🎽 4025551009 Tue 4/12/2011 10:12:03 AM 12  | 97         | Hunt Scale - 120 | 402 402555530 | 29 353 3009   | 4025551000 😈   | Clos | e<br>80:00:03 | •           |          | ۵ 🗉       | +          | (No Category)       | ι <b>λ</b>                                |
| E 4025551211 Mon 4/11/2011 6:28:53 PM 400    | 25551211   | 1211 402         | 40255512      | 13            |                |      | 00:00:30      | ()          |          | 1         | +          | (No Category)       | wb                                        |
| 4025551213 Mon 4/11/2011 6:28:53 PM 12       | 11         | 1211 402         | 40255512      | 13 1213 402   |                |      | 00:00:30      | (6)         | 17       | 1         | 9          | (No Category)       | <del>60</del>                             |
| - 4025551211 Mon 4/11/2011 6:28:25 PM 400    | 25551211   | 1211 402         | 40255512      | 13            |                |      | 00:00:15      | •           | 1        | -         | +          | (No Category)       | et la la la la la la la la la la la la la |
| 4025551213 Mon 4/11/2011 6:28:25 PM 12       |            | 1211 402         | 40255512      | 13 1213 402   |                |      | 00:00:15      | •           | 1        |           | 1          | (No Category)       | ab .                                      |
| - 4025551211 Mon 4/11/2011 6:26:32 PM 403    | 25551211   | 1211 402         | 40255512      | 13            |                |      | 00:00:22      |             |          | 1         | +          | (No Category)       | çh.                                       |
| 12345678910                                  |            |                  |               |               |                |      |               |             |          |           |            |                     |                                           |
|                                              |            |                  |               |               |                |      |               |             |          |           |            |                     |                                           |
|                                              |            |                  |               |               |                |      |               |             |          |           |            |                     |                                           |

5. Select several categories to apply to the call by clicking in the corresponding option boxes and click **Save**.

|                 |               |                |               |                       |                       |                                |              |             |          |            |            |                        | iearch             |        |
|-----------------|---------------|----------------|---------------|-----------------------|-----------------------|--------------------------------|--------------|-------------|----------|------------|------------|------------------------|--------------------|--------|
|                 |               |                |               |                       |                       |                                |              |             |          |            |            |                        | (GNT-04:0          | 30) Ha |
| Home            | ecordings     | Reports        | Alerts        |                       |                       |                                |              |             |          |            |            |                        | Midana af          |        |
|                 |               | <u> </u>       | -             |                       |                       |                                |              |             |          |            |            |                        | wecone, et         | rik.   |
| corded Calls    | Cells I       | n Progress     | Screen Re     | cordings Audio        | Mining                |                                |              |             |          |            |            |                        |                    |        |
|                 |               | Filter         |               |                       |                       |                                |              |             |          |            |            |                        |                    | 5      |
| sults Per Page: | 20 . 0        | webend   Expe  | et   Export A |                       |                       | (No Category)                  | Apply Ca     | degory      | Hanag    | Catego     | ries   C   | RH Client Settings   1 | ielect Columns   R | lefres |
|                 |               |                |               |                       |                       |                                |              |             |          |            |            |                        |                    |        |
|                 |               |                |               |                       |                       | 5000 Recorded Calls            |              |             |          |            |            |                        |                    |        |
| Number          | Day Date      | Time           | From Numbe    | r From Caller ID      | To Number To Caller D | D Redirected From Redirected T | o Duration i | lacording i | Annotate | CRM En     | al Comm    | nts Category           | MD5 Archiv         | ia Aus |
| 402555121       | 1 Tue 4/12/20 | L1 3:56:25 PM  | 4025551211    | 1211 402              | 4025551213            |                                | 00:00:23     | ø           | N.       | 10         |            | (No Cabegory)          |                    |        |
| 4025551213      | 3 Tue 4/12/20 | L1 3:56:25 PM  | 1211          | 1211 402              | 4025551213 1213 402   |                                | 00:00:26     |             | 8        | -          | 9          | (No Category)          | *                  |        |
| 402555121       | 1 Tue 4/12/30 | L1 3:00:23 PM  | 4025551211    | 1211 402              | 4025551123            |                                | 00:00:35     | B           | N.       | -          |            | (Ne Calegory)          |                    |        |
| 402555121       | 1 Tue 4/12/20 | L1 2:52:55 PM  | 4025551211    | 1211 402              | 4025551120            |                                | 00:00:40     |             | 2        | -          |            | (No Category)          | *                  |        |
| 402555121       | 1 Tue 4/12/30 | L1 2:50:02 PM  | 4025551211    | 1211 402              | 4025551120            |                                | 00:00:25     | B           | N.       | -          |            | Marketing              | *                  |        |
| 402555121       | 1 Tue 4/12/20 | L1 2:44:18 PM  | 4025551211    | 1211 402              | 4025551120            |                                | 00:00:48     |             | 8        | 20         |            | (No Category)          | *                  |        |
| 402555121       | 1 Tue 4/12/30 | L1 1:01:23 PM  | 4025551211    | 1211 402              | 4025551213            |                                | 00:00:30     | ۲           | 2        | <b>1</b>   |            | (He Category)          | *                  |        |
| 4025551213      | 3 Tue 4/12/20 | L1 1:01:23 PM  | 1211          | 1211 402              | 4025551213 1213 402   |                                | 00:00:30     | ø           | 8        | 10         |            | (Hultiple Cate         | <u>pories)</u> 🧀   |        |
| 402555113       | 0 Tue 4/12/20 | L1 11:58:08 AM | 1127          | 402 1127              | 4025551130 402 1130   |                                | 00:00:44     | ۲           | 2        | <b>1</b>   |            | (No Category)          | *                  |        |
| 402555113       | 0 Tue 4/12/20 | L1 11:46:42 AM | 4025551130    | 402 1130              | 4025551124            |                                | 00:00:14     | •           | 8        | <b>a</b> c |            | (No Category)          |                    |        |
| 402555113       | 0 Tue 4/12/20 | L1 11:45:39 AM | 4025551130    | 402 1130              | 4025551124            |                                | 00:00:39     | ۲           | 1        | <b>1</b> C |            | (No Category)          | *                  |        |
| 402555100       | 1 Tue 4/12/20 | L1 10:18:31 AM | 1207          | 1207 402              | 4025551001 555 1001   |                                | 00:00:24     | ø           | 8        | 10         |            | (No Category)          |                    |        |
| 402555100       | 1 Tue 4/12/20 | L1 10:16:31 AM | 1207          | 1207 402              | 4025551001 555 1001   |                                | 00:00:51     | Ð           | 1        | <b>1</b> C |            | (No Category)          |                    |        |
| 402555100       | 1 Tue 4/12/20 | L1 10:15:45 AM | 1207          | 1207 402              | 4025551001 555 1001   |                                | 00:00:26     | •           | 1        | 10         | •          | (No Category)          |                    |        |
| 4025551009      | 9 Tue 4/12/20 | L1 10:12:03 AM | 1207          | Hunt Scale - 1207 402 | 4025551009 555 1009   | 4025551000 🥥                   | 00:00:08     | Ð           | 1        | <b>1</b> C |            | (No Category)          | *                  |        |
| 402555121       | 1 Man 4/11/20 | L1 6:28:53 PM  | 4025551211    | 1211 402              | 4025551213            |                                | 00:00:30     | ۲           | 1        | <b>1</b>   | - +        | (No Category)          | -                  |        |
| 4025551213      | 3 Man 4/11/20 | L1 6:28:53 PM  | 1211          | 1211 402              | 4025551213 1213 402   |                                | 00:00:30     | ۲           | 1        | <b>a</b> c | - <i>3</i> | (No Category)          | *                  |        |
| 402555121       | 1 Man 4/11/30 | L1 6:28:25 PM  | 4025551211    | 1211 402              | 4025551213            |                                | 00:00:16     | ۲           | 1        | <b>1</b> C | - +        | (No Category)          | -                  |        |
| 4025551213      | 8 Man 4/11/20 | 11 6:28:25 PM  | 1211          | 1211 402              | 4025551213 1213 402   |                                | 00:00:16     | ۲           | 1        | <b>1</b>   | 1          | (No Category)          | *                  |        |
| 402555121       | 1 Man 4/11/20 | L1 6:26:32 PM  | 4025551211    | 1211 402              | 4025551213            |                                | 00:00:22     | ۲           |          | <b>1</b> C | •          | (No Category)          |                    |        |
| 45678910.       |               |                |               |                       |                       |                                |              |             |          |            |            |                        |                    |        |

6. Select two or three recorded call option boxes (located to the left of the recorded calls).

|                                                                                                    |              |                       |                        |                                |             | Desktop     | NOCTION  | 1 444 |                  | or   Mecan | (Search                    | Change Password  | Log     |
|----------------------------------------------------------------------------------------------------|--------------|-----------------------|------------------------|--------------------------------|-------------|-------------|----------|-------|------------------|------------|----------------------------|------------------|---------|
|                                                                                                    |              |                       |                        |                                |             |             |          |       |                  |            |                            | (GHT-04:00) N    | -       |
| Home Recordings Records                                                                                   | Alerts       |                       |                        |                                |             |             |          |       |                  |            |                            |                  | 0       |
|                                                                                                    |              |                       |                        |                                |             |             |          |       |                  |            |                            | Weicome, efinic  |         |
| Recorded Calls Calls In Progress                                                                          | Screen Re    | cordings Audio        | Nining                 |                                |             |             |          |       |                  |            |                            |                  |         |
| Filter                                                                                                    |              |                       |                        |                                |             |             | -        | -     | -                |            |                            | s                | bow (   |
| Results Per Page: 20 💌   Download   Export                                                                | Export Al    |                       |                        | (No Category)                  | Apply C     | ategory     | Hanap    | Cat   | gories           | CRH C      | ient Settings   Select     | Columns   Refres | di Grie |
|                                                                                                    |              |                       |                        |                                |             |             |          |       |                  |            |                            |                  |         |
|                                                                                                    |              |                       |                        | 5000 Recorded Calls            |             |             |          |       |                  |            |                            |                  |         |
| Rumber Day Date Time P                                                                                    | Prom Number  | Prom Caller ID        | To Number To Caller II | 2 Redirected From Redirected 1 | lo Duration | facording i | Ennotate | 60    | Email Co<br>2013 | annen5     | Category<br>(Its Category) | HDS Archive Aud  | to Mr   |
| <ul> <li>4025551211 108 4/12/2011 3:56:25 PM 4</li> <li>4025551213 Time 4/12/2011 3:56:25 PM 1</li> </ul> | 404200014411 | 1211 402              | 4025551213 1213 402    |                                | 00:00:25    |             | 12       | -     |                  | 2          | (No Category)              |                  |         |
| A025551211 Tue 4/12/2011 3:00-21 PM 4                                                                     | 025551211    | 1211-002              | 4025551123             |                                | 00-00-35    | (P)         | 17       | -     | -                | •          | (No Calegory)              |                  |         |
| 4025551211 Tue 4/12/2011 2/52/55 PM 4                                                                     | 025551211    | 1211 402              | 4025551120             |                                | 00:00:40    | (P)         |          | -     |                  | ÷          | (No Category)              |                  |         |
| 4025551211 Tue 4/12/2011 2:50:02 PM                                                                       | 025551211    | 1211 402              | 4025551120             |                                | 00-00-25    | (ii)        | 17       | 92    |                  | ÷.         | Harketing                  |                  |         |
| 4025551211 Tue 4/12/2011 2:44:18 PM 4                                                                     | 4025551211   | 1211 402              | 4025551120             |                                | 00:00:48    | (6)         | 17       | -     |                  | 4          | (No Category)              |                  |         |
| - 4025551211 Tue 4/12/2011 1:01:23 PM 4                                                                   | 025551211    | 1211 402              | 4025551213             |                                | 00:00:30    | 60          | 17       | -     | 12               | ÷          | (No Category)              |                  |         |
| 4025551213 Tue 4/12/2011 1:01:23 PM 1                                                                     | 1211         | 1211 402              | 4025551213 1213 402    |                                | 00:00:30    | (F)         | 17       | -     |                  | 1          | (Multiple Categories       |                  |         |
| 4025551130 Tue 4/12/2011 11:58:08 AM 1                                                                    | 1127         | 402 1127              | 4025551130 402 1130    |                                | 00:00:44    | 60          | 12       | -     | 10               | +          | (No Category)              |                  |         |
| 4025551130 Tue 4/12/2011 11:46:42 AM 4                                                                    | 025551130    | 402 1130              | 4025551124             |                                | 00:00:14    | •           | 17       | -     |                  | +          | (No Category)              |                  |         |
| 4025551130 Tue 4/12/2011 11:45:39 AM 4                                                                    | 4025551130   | 402 1130              | 4025551124             |                                | 00:00:39    | •           | 12       | -     |                  | ÷          | (No Category)              |                  |         |
| 4025551001 Tue 4/12/2011 10:18:31 AM 1                                                                    | 1207         | 1207 402              | 4025551001 555 1001    |                                | 00:00:24    | •           | 17       | 12    |                  | +          | (No Category)              |                  |         |
| □ 🎽 4025551001 Tue 4/12/2011 10:16:31 AM 1                                                                | 1207         | 1207 402              | 4025551001 555 1001    |                                | 00:00:51    | ø           | 17       | -     |                  | +          | (No Category)              |                  |         |
| 4025551001 Tue 4/12/2011 10:15:45 AM 1                                                                    | 1207         | 1207 402              | 4025551001 555 1001    |                                | 00:00:25    | •           | 17       | -     |                  | +          | (No Category)              |                  |         |
| 4025551009 Tue 4/12/2011 10:12:03 AM 1                                                                    | 1207         | Hunt Scale - 1207 402 | 4025551009 555 1009    | 4025551000 📵                   | 00:00:08    | ø           | 7        | 2     |                  | +          | (No Category)              |                  |         |
| 4025551211 Mon 4/11/2011 6:28:53 PM                                                                       | 025551211    | 1211 402              | 4025551213             |                                | 00:00:30    | •           | 12       | -     |                  | +          | (No Category)              |                  |         |
| 4025551213 Mon 4/11/2011 6:28:53 PM 1                                                                     | 1211         | 1211 402              | 4025551213 1213 402    |                                | 00:00:30    | •           | 17       | 1     |                  | 9          | (No Category)              |                  |         |
| 4025551211 Mon 4/11/2011 6:28:25 PM 4                                                                     | 025551211    | 1211-402              | 4025551213             |                                | 00:00:16    | ۲           | 12       | 1     | 1                | +          | (No Category)              |                  |         |
| 4025551213 Mon 4/11/2011 6:28:25 PM 1                                                                     | 1211         | 1211.402              | 4025551213 1213 402    |                                | 00:00:16    | ۲           | 1        | 1     |                  | 9          | (No Category)              |                  |         |
| 4025551211 Mon 4/11/2011 6:26:32 PM 4                                                                     | 025551211    | 1211 402              | 4025551213             |                                | 00:00:22    | ۲           | 2        | 80    | -                | ۰.         | (No Category)              | -                |         |
| 2345678910                                                                                                |              |                       |                        |                                |             |             |          |       |                  |            |                            |                  |         |

7. Select the category you wish to apply from the drop down list found at the top or bottom of the Recorded Calls page.

|                                                            |                       |               |                       |                        |              |                              |          |           |                 |        |          |        | Search                   | (GHT-04:00) Han     |
|------------------------------------------------------------|-----------------------|---------------|-----------------------|------------------------|--------------|------------------------------|----------|-----------|-----------------|--------|----------|--------|--------------------------|---------------------|
| Home Recor                                                 | dings Reports         | Alerts        |                       |                        |              |                              |          |           |                 |        |          |        |                          | Welcome, efink      |
|                                                            |                       |               |                       |                        |              |                              |          |           |                 |        |          |        |                          |                     |
| Accorded cons                                              | constantiogram        |               |                       |                        |              |                              |          |           |                 |        |          |        |                          |                     |
|                                                            | Filter                |               |                       |                        |              |                              |          |           |                 |        |          |        |                          | Sho                 |
| Results Per Page: 20                                       | Download   Expe       | et   Export A |                       |                        |              | (No Category)                | Apply C  | atogory   | Hanag           | e Cate | gories   | CRH    | Client Settings   Select | Columns   Refresh ( |
|                                                            |                       |               |                       |                        |              | (No Category)<br>Back Office |          |           |                 |        |          |        |                          |                     |
|                                                            |                       |               |                       |                        | 5000 Record  | Front Office                 |          |           |                 |        |          |        |                          |                     |
| Number Day                                                 | y Date Time           | From Numbe    | r From Caller ID      | To Number To Caller ID | Redirected F | Marketing<br>Personal Calls  | Duration | Recording | Annotate<br>172 | 034    | Erral Co | mments | Category                 | MDS Archive Audio   |
|                                                            | 4/12/2011 3:56:25 PM  | 4023003211    | 1211 402              | 4620001210             |              |                              | 00:00:25 |           | 10              |        |          | -      | (No Category)            |                     |
| <ul> <li>4025551213 Tue</li> <li>4025551213 Tue</li> </ul> | 4/12/2011 3:56:25 PM  | 1211          | 1211 402              | 4025551213 1213 402    |              |                              | 00100126 |           | 17              | -      |          | -      | (No Cabagory)            |                     |
| • •023001211 IUe                                           | 4/12/2011 3:00:23 PM  | 4025551211    | 1211-402              | 4620001120             |              |                              | 00:00:35 |           | 10              |        | 158      | Ξ.     | (No Category)            | *                   |
| 4020001211 108                                             | 4/12/2011 2:52:55 PM  | 4025051211    | 1211-402              | 4020001120             |              |                              | 00:00:40 |           | 17              | -      |          | Ξ.     | (No.Langery)             |                     |
|                                                            | 4/12/2011 2:30/02 PM  | -023031211    | 1211-902              | 4023331120             |              |                              | 00.00.25 |           | 172             |        | 15.8     | Ξ.     | (He Colored)             |                     |
| 4023551211 108                                             | 4/12/2011 2:44:18 PM  | 4023031211    | 1211-002              | 4020301120             |              |                              | 00:00:48 |           | 12              |        |          | Ξ.     | (No Category)            |                     |
|                                                            | 4/12/2011 1/01/23 PM  | 1023031211    | 1211-02               | 4035551213 1313 403    |              |                              | 00.00130 | m.        | 17              | -      | 153      | 2      | (Meltinia Category)      |                     |
|                                                            | AUX7011 11/06/08 AM   |               | 403.5577              | 4020001210 1210 402    |              |                              | 00.00.00 | ě         | 17              | -      | -        |        | (Ba Calances)            |                     |
| 4025551130 Toe                                             | 4/12/2011 11:46-42 AM | 4025551130    | 402 1130              | 4025551124             |              |                              | 02-02-14 | (in)      | 17              | -      |          | i.     | (No Cotocom)             |                     |
|                                                            | AU22011 11-40-72 Mr   | 4020001100    | 402 1130              | 402007124              |              |                              | 00.00.14 | ě         | 17              |        | -        | Ξ.     | (No Colonery)            |                     |
| 4125551001 Top                                             | 4/12/2011 10-18-31 AM | 1207          | 1207.402              | 4125551001 555 1001    |              |                              | 02-02-24 | m l       | 17              | -      | 123      | 1      | (No Colonica)            |                     |
| 4025551001 Tue                                             | 4/12/2011 10:16:31 AM | 1207          | 1207 402              | 4025551001 555 1001    |              |                              | 00:00:51 | (i)       | 17              | -      | 193      | τ.     | (No Category)            |                     |
| 4125551001 Tue                                             | 4/10/2011 10-15-45 AM | 1207          | 1207 402              | 4025551001 555 1001    |              |                              | 00-00-26 | (P)       | 17              | -      |          | ÷.     | (No Calantery)           |                     |
| 4025551009 Tue                                             | 4/12/2011 10:12:03 AM | 1207          | Hunt Scale - 1207 402 | 4025551009 555 1009    | 4025551000   | 0                            | 00:00:08 | (ii)      | 17              | -      | -        | ÷      | (No Category)            |                     |
| 4025551211 Mar                                             | 4/11/2011 6:28:53 PM  | 4025551211    | 1211 402              | 4025551213             |              | -                            | 00:00:30 | 0         | 17              | -      | -        | ÷      | (Ne Category)            |                     |
| 4025551213 Mor                                             | 4/11/2011 6:28:53 PM  | 1211          | 1211 402              | 4025551213 1213 402    |              |                              | 00:00:30 | (9)       | 17              | -      |          | 1      | (No Category)            |                     |
| 4025551211 Mor                                             | 4/11/2011 6:28:25 PM  | 4025551211    | 1211 402              | 4025551213             |              |                              | 00:00:16 | ())       | 17              | -      | -        | +      | (No Category)            |                     |
| 4025551213 Mar                                             | 4/11/2011 6:28:25 PM  | 1211          | 1211 402              | 4025551213 1213 402    |              |                              | 00:00:16 | 60        | 17              | -      |          | 1      | (No Category)            |                     |
|                                                            | A1112011 4-06-00 DM   | 4025551211    | 1211 402              | 4025551213             |              |                              | 00:00:22 | (9)       | 17              | -      | 1        | ÷      | (No Category)            |                     |
| 4025551211 Mor                                             |                       |               |                       |                        |              |                              |          | ~         |                 |        |          |        |                          |                     |

8. Select the Apply Category link.

|                       |                     |                 |                       |                       |                                 |            |           |          |           |           |                              | (GNT-04:00) Hana  |
|-----------------------|---------------------|-----------------|-----------------------|-----------------------|---------------------------------|------------|-----------|----------|-----------|-----------|------------------------------|-------------------|
|                       |                     | 1               |                       |                       |                                 |            |           |          |           |           |                              |                   |
| Record                | ings keports        | Alerts          |                       |                       |                                 |            |           |          |           |           | v                            | Velcome, efinik   |
|                       |                     |                 |                       |                       |                                 |            |           |          |           |           |                              |                   |
|                       |                     |                 |                       |                       |                                 |            |           |          |           |           |                              |                   |
| ande fan Banai 20. ja | Filter              | and I formed a  | 4                     |                       | Outwar Service                  | - and - c  |           | Manage   | Calana    | - 1.08    | Climat Suffrance   Subject C | Sho               |
| Kesurs Per Page: 20 1 | Download   Ex       | Kort   Export # |                       |                       | Custome bevice 2                | - Appro    | andark 1  | range    | Catagor   | as   Cito | Court Settings   Select C    | ormula   energena |
|                       |                     |                 |                       |                       | 5000 Recorded Calls             |            |           |          |           |           |                              |                   |
| Number Day            | Date Time           | From Numbe      | r From Caller ID      | To Number To Caller D | D Redirected From Redirected To | Duration I | lacording | Annotate | CRM Email | Connert   | a Category                   | MDS Archive Audio |
| 4025551211 Tue 4      | /12/2011 3:56:25 PM | 4025551211      | 1211 402              | 4025551213            |                                 | 00:00:23   | ø         | 1        | <b>1</b>  | . •       | (No Category)                | *                 |
| 34025551213 Tue 4     | /12/2011 3:56:25 PM | 1211            | 1211 402              | 4025551213 1213 402   |                                 | 00:00:26   | ۲         |          | 1         | 9         | Customer Service             | *                 |
| 4025551211 Tue 4      | /12/2011 3:00:23 PM | 4025551211      | 1211 402              | 4025551123            |                                 | 00:00:35   | ø         | 1        | •         | . *       | Cantomer Service             | *                 |
| 4025551211 Tue 4      | /12/2011 2:52:55 PM | 4025551211      | 1211 402              | 4025551120            |                                 | 00:00:40   | ۲         | 2        | 1         | +         | (No Category)                | *                 |
| 4025551211 Tue 4      | /12/2011 2:50:02 PM | 4025551211      | 1211 402              | 4025551120            |                                 | 00:00:25   | ۲         | 1        | •         | . +       | Marketing                    | *                 |
| 4025551211 Tue 4      | /12/2011 2:44:18 PM | 4025551211      | 1211 402              | 4025551120            |                                 | 00:00:48   | ø         | 1        | 1         | •         | (No Category)                | ÷                 |
| 4025551211 Tue 4      | /12/2011 1:01:23 PM | 4025551211      | 1211 402              | 4025551213            |                                 | 00:00:30   | ø         | 1        | 1         | . +       | Cantomer Service             | *                 |
| 4025551213 Tue 4      | /12/2011 1:01:23 PM | 1211            | 1211 402              | 4025551213 1213 402   |                                 | 00:00:30   | ø         | 1        | 1         | 9         | (Hultiple Categories)        |                   |
| 74025551130 Tue 4     | /12/2011 11:58:08 / | M 1127          | 402 1127              | 4025551130 402 1130   |                                 | 00:00:44   | ø         | 1        | 1         | . +       | (No Category)                | *                 |
| 4025551130 Tue 4      | /12/2011 11:46:42/  | M 4025551130    | 402 1130              | 4025551124            |                                 | 00:00:14   | •         | 1        | 1         | •         | (No Category)                |                   |
| 4025551130 Tue 4      | /12/2011 11:45:39 4 | M 4025551130    | 402 1130              | 4025551124            |                                 | 00:00:39   | ø         | 1        | 1         | - ÷       | (No Category)                | *                 |
| 34025551001 Tue 4     | /12/2011 10:18:31/  | M 1207          | 1207 402              | 4025551001 555 1001   |                                 | 00:00:24   | ۲         | 1        | 1         | +         | (No Category)                |                   |
| 34025551001 Tue 4     | /12/2011 10:16:31 / | M 1207          | 1207 402              | 4025551001 555 1001   |                                 | 00:00:51   | ø         |          | 1         | +         | (No Category)                | *                 |
| 34025551001 Tue 4     | /12/2011 10:15:45 / | M 1207          | 1207 402              | 4025551001 555 1001   |                                 | 00:00:26   | ۲         | 1        | 1         | •         | (No Category)                |                   |
| 4025551009 Tue 4      | /12/2011 10:12:03 / | M 1207          | Hunt Scale - 1207 402 | 4025551009 555 1009   | 4025551000 🥥                    | 80:00:00   | ø         |          | 1         | +         | (No Category)                |                   |
| 4025551211 Mon 4      | /11/2011 6:28:53 PM | 4025551211      | 1211 402              | 4025551213            |                                 | 00:00:30   |           | 1        | 1         |           | (No Category)                |                   |
| 4025551213 Mon 4      | /11/2011 6:28:53 PM | 1211            | 1211 402              | 4025551213 1213 402   |                                 | 00:00:30   | •         | 1        | 2 11      | 9         | (No Category)                |                   |
| 4025551211 Mon 4      | /11/2011 6:28:25 PM | 4025551211      | 1211 402              | 4025551213            |                                 | 00:00:16   |           | 1        | 1         |           | (No Category)                | *                 |
| 34025551213 Mon 4     | /11/2011 6:28:25 PM | 1211            | 1211 402              | 4025551213 1213 402   |                                 | 00:00:16   | •         | 1        | 2 🗉       | )         | (No Category)                | *                 |
| 4025551211 Mon 4      | /11/2011 6:26:32 PM | 4025551211      | 1211 402              | 4025551213            |                                 | 00:00:22   | ø         | 1        | 1         | . +       | (He Category)                | *                 |
| 345678910             |                     |                 |                       |                       |                                 |            |           |          |           |           |                              |                   |

9. Select the Manage Categories link.

|      |                            |                |                 |                       |                        |                       |                      | Desktop | Notifier | Archi     | m Tool   | Recent Alerts Quick Start    | Change Password   Log C |
|------|----------------------------|----------------|-----------------|-----------------------|------------------------|-----------------------|----------------------|---------|----------|-----------|----------|------------------------------|-------------------------|
|      |                            |                |                 |                       |                        |                       |                      |         |          |           |          |                              | (0)17-04-00) Harris     |
|      |                            |                |                 |                       |                        |                       |                      |         |          |           |          |                              | (con orad) Planats V    |
|      |                            |                |                 |                       |                        |                       |                      |         |          |           |          |                              | Vielcome, efink         |
|      |                            |                |                 |                       |                        |                       |                      |         |          |           |          |                              |                         |
|      |                            |                |                 |                       |                        |                       |                      |         |          |           |          |                              |                         |
|      |                            | Filter         |                 |                       |                        |                       |                      |         |          |           |          |                              | Show <sup>©</sup>       |
| Ret  | sults Per Pages 20 💌   Dow | inload   Expor | rt   Export All |                       |                        | Customer              | Service · Apply Ca   | bigory  | Manag    | e Cateq   | elei I ( | IRM Client Settings   Select | Columns   Refresh Grid  |
|      |                            |                |                 |                       |                        |                       |                      |         |          |           |          |                              |                         |
| -    |                            |                |                 |                       |                        | 5000 Recorded Calls   |                      |         |          |           |          |                              |                         |
|      | Bandler Day Date           | 1.0.00.00.004  | Prom Number     | From Caller 10        | To Bamber To Caller II | 3 Rashracted From Red | rected to Deration I | (iii)   | El .     | 451 6     | al Corre | ants Category                | NDS Archive Audio Have  |
| -    | #025551211 Toe #122201     | 1 3 56 25 PM   | 1023551211      | 1211 402              | 4020301213             |                       | 00.03.25             | 6       | EX       | 40.5      |          |                              | -                       |
|      | A 412551211 Ten 4/12/201   | 1.0.00.01.04   | 4025551211      | 1211.432              |                        |                       | 20.03/25             | 1       | 17       | 41 0      | 1 4      | Contrast Service             | -                       |
| -    | A10000111 Tee 410/001      | 1.2-52-55.04   | 4025551211      | 1211 432              |                        | Hanage Categories     |                      | - (9)   | 10       | 41.0      |          | (llo Catasory)               |                         |
|      | - 4025551211 Tur 4/12/201  | 1.2:50:02 PM   | 4025551211      | 1211 402              | Category Name:         |                       |                      | (R)     | EŽ.      | 100       | - 4      | Markating                    | -                       |
|      | -4025551211 Tur 4/12/201   | 1 2:48 18 PM   | 4025551211      | 1211 4)2              | Back Office            |                       |                      | (P)     | 12       | -         | - 4      | (lio Category)               |                         |
|      | 4025551211 Tue 4/12/201    | 1 1:01:23 FM   | 4025551211      | 1211 402              | Front Office           |                       |                      | (P)     | 12       | 122 13    |          | Conformer Service            |                         |
| -    | 14025551213 Tue 4/12/201   | 1 1:01:23 FM   | 1211            | 1211 402              | Personal Calls         |                       |                      | (R)     | R        | -         | 3        | (Huitiale Categories         | -                       |
|      | 1 4025551130 Tue 4/12/201  | 1 11:58:08 AM  |                 | 402 1127              |                        |                       |                      | (F)     | R        | 12 0      | . 4      | (lio Category)               | -                       |
|      | 4025551130 Tue 4/12/201    | 1 11:46:42 AM  | 4025551130      | 402 1130              |                        |                       |                      | (F)     | 12       | 12 6      | 3 4      | (Ilo Category)               | -                       |
|      | 4025551130 Tue 4/12/201    | 1 11:45:39 AM  | 4025551130      | 402 1130              | Add Update Delete      | •                     | Clos                 | (9)     | 12       | 12 6      | 8 4      | (Ile Category)               | -                       |
|      | 14025551001 Tue 4/12/201   | 1 30:18:31 AM  | 1207            | 1207 402              | 4025551001 555 1001    |                       | 00:00:24             | (9)     | 12       | 12 6      | 3 🧃      | (Ilo Category)               | <i>w</i>                |
| 5    | 4025551001 Tue 4/12/201    | 1 30:16:31 AM  | 1207            | 1207 402              | 4025551001 555 1001    |                       | 00:00:51             | (9)     | 17       | 12 0      | : 4      | (lio Cabagory)               | *                       |
|      | 7 4025551001 Tue 4/12/201  | 1 30:15:45 AM  | 1207            | 1207 402              | 4025551001 555 1001    |                       | 00:00:25             | ()      | 17       | 12 6      | 3 🧃      | (Ilo Cabagory)               | (A)                     |
| 5    | 12/201                     | 1 10:12:03 AM  | 1207            | Hunt Scale - 1207 402 | 4025551009 555 1009    | 4025551000 🔘          | 00:03:08             | •       | 1        | 12 日      | - 4      | (Ilo Cabegory)               |                         |
|      | 4025551211 Mon 4/11/201    | 1 6:28:53 PM   | 4025551211      | 1211 402              | 4025551213             |                       | 00:00:30             | •       | 12       | 10        | -        | (lio Category)               | <u>به</u>               |
|      | 1025551213 Mon 4/11/201    | 1 6:28:53 PM   | 1211            | 1211 402              | 4025551213 1213 402    |                       | 00:00:30             |         | 1        | 12 13     | 3        | (llo Category)               | - en                    |
| ř.   | 4025551211 Mon 4/11/201    | 1 6:28:25 PM   | 4025551211      | 1211 402              | 4025551213             |                       | 00:00:16             | ø       | R        | -         | 4        | (lio Category)               | -                       |
|      | Non 4/11/201               | 1 6:28:25 PM   | 1211            | 1211 402              | 4025551213 1213 402    |                       | 00:00:16             | •       | 1        | 12 0      | 1 9      | (lio Category)               | wh                      |
|      | 4025551211 Mon 4/11/201    | 1 6:26:32 PM   | 4025551211      | 1211 402              | 4025551213             |                       | 00:00:22             | ø       | R        | 10        | 3 4      | (Ilo Category)               | w                       |
| 123  | 45678910                   |                |                 |                       |                        |                       |                      |         |          |           |          |                              |                         |
|      |                            |                |                 |                       |                        |                       |                      |         |          |           |          |                              |                         |
|      | a da fas fassa 20 🗐 L per  | about 1 mars   |                 |                       |                        |                       | Dis Calactrol        |         | and the  | topone    | Marrie   | o Colomation 1 (2011 Climate | attend I waters waters  |
| rici | ware rayer 20 💌   Dee      | more   Edber   | rt   Export All |                       |                        |                       | (www.cabegory)       |         |          | - VI Lago | 112125   | a caragonar - CUT CIERES     | and a select country    |

- 10. Enter the following:
  - Category Name Maintenance

|     | sorre in a     |         |            |             | C              |                       |                                 |                          |            |            |          |          |           |        |      | v                          | /ekone, efink                                                                                                  |
|-----|----------------|---------|------------|-------------|----------------|-----------------------|---------------------------------|--------------------------|------------|------------|----------|----------|-----------|--------|------|----------------------------|----------------------------------------------------------------------------------------------------|
|     | urueu cam      |         |            |             |                |                       |                                 |                          |            |            |          |          |           |        |      |                            |                                                                                                    |
|     |                |         | Filte      | er .        |                |                       |                                 |                          |            |            |          |          |           |        |      |                            | Show                                                                                                    |
| Rea | ults Per Page: | 20 💌    | Downlo     | od   Expo   | t   Export All |                       |                                 | Custome                  | Service 💌  | Apply Ca   | tegory   | Hanage   | e Categ   | ories  |      | Client Settings   Select G | alumns   Refresh G                                                                                             |
|     |                |         |            |             |                |                       |                                 | 5000 Recorded Calls      |            |            |          |          |           |        |      |                            |                                                                                                    |
|     | Namber         | Day     | Date       | Time        | From Number    | From Coller ID        | To Number To Calle              | r ID Redirected From Red | Irected To | Duration R | acording | Annotate | CRIVE E   | nal Co | ment | Category                   | MDS Archive Audio M                                                                                            |
| 1   | 402555121      | 1 Tue 4 | 12/2011 3  | 56:25 PM    | 4025551211     | 1211 402              | 4025551213                      |                          |            | 03:00:23   |          | 1        | 1         | 2      | ÷    | (No Category)              | uh .                                                                                                    |
|     | 402555121      | 3 Tue 4 | 12/2011 3: | 56:25 PM    | 1211           | 1211 402              | 4025551213 1213 403             |                          |            | 00:00:26   | •        | 1        | 1         |        | 1    | Castomer Service           | uð.                                                                                                    |
| 8   | 402555121      | 1 Tue 1 | 12/2011 3: | 00:23 FM    | 4025551211     | 1211/402              |                                 | Manage Categories        |            |            | ø        | 1        | <b>1</b>  | 2      | ÷    | Customer Service           | uh .                                                                                                    |
| 1   | 402555121      | 1 Tue 4 | 12/2011 2  | 52:55 PM    | 4025551211     | 1211 402              | Colores Harry Maria             |                          |            |            | Ð        | 2        | 1         | 2      | ÷    | (No Category)              | 6                                                                                                    |
| 1   | 402555121      | 1 Tue 4 | 12/2011 2  | 50:02 PM    | 4025551211     | 1211-402              | (No Category)                   | tenance                  |            |            | ø        | 1        | <b>1</b>  | 2      | ÷    | Harketing                  | 66 - C                                                                                                    |
| 1   | 402555121      | 1 Tue 4 | 12/2011 2: | 4H: 18 PM   | 4025551211     | 1211 402              | Back Office<br>Customer Service |                          |            |            | ø        | 1        | -         |        | ÷    | (No Category)              | e6                                                                                                    |
| 1   | 4)2555121      | 1 Tue 4 | 12/2011 1: | 01:23 PM    | 4025551211     | 1211 402              | Front Office<br>Marketing       |                          |            |            | ø        | 1        | -         | -      | ÷    | Customer Service           |                                                                                                    |
|     | 402555121      | 3 Tue 4 | 12/2011 1: | 01:23 PM    | 1211           | 1211 402              | Personal Calls                  |                          |            |            | Þ        | 17       | <b>11</b> |        | Ì    | (Multiple Categories)      | <u>به</u>                                                                                                    |
|     | 402555113      | 0 Tue 4 | 12/2011 1  | 1:58:08 AM  | 1127           | 402 1127              |                                 |                          |            | _          | ø        | 1        | -         | -      | ÷    | (No Category)              |                                                                                                    |
| P   | 402555113      | 0 Tue 4 | 12/2011 1  | 1:45:42 AM  | 4025551130     | 402 1130              |                                 |                          |            |            | Þ        | 12       | 1         |        | ÷    | (No Category)              | eb.                                                                                                    |
| 1   | 402555113      | 0 Tue 4 | 12/2011 1  | 1:45:39 AM  | 4025551130     | 402 1130              | Add   Update   Del              | iete.                    |            | Close      | 6        | 17       | 1         | 2      | ÷    | (No Category)              | eh.                                                                                                    |
|     | 402555100      | 1 Tue 4 | 12/2011 1  | 1:18:31 AM  | 1207           | 1207 402              | 4025551001 555 1001             |                          |            | 00:00:24   |          | 12       | <b>1</b>  |        | ÷    | (No Category)              | eb.                                                                                                    |
|     | 402555100      | 1 Tue 4 | 12/2011 1  | 1:15:31 AM  | 1207           | 1207 402              | 4025551001 555 1001             |                          |            | 00:00:51   |          | 1        | <b>1</b>  |        | ÷    | (No Category)              | (d)                                                                                                    |
|     | 402555500      | 1 Tue 4 | 12/2011 1  | 1: 15:45 AM | 1207           | 1207 402              | 4025551001 555 1001             |                          |            | 00:00:26   |          | 7        | <b>1</b>  |        | ÷    | (No Category)              | uh.                                                                                                    |
|     | 402555100      | 9 Tue 4 | 12/2011 1  | 1:12:03 AM  | 1207           | Hunt Scale - 1207 402 | 4025551009 555 1009             | 9 4025551000 🕕           |            | 30:00:08   | 6        | 1        | 1         | 2      | ÷    | (No Category)              | (A)                                                                                                    |
| P   | 402555121      | 1 Mon 4 | 11/2011 6: | 28:53 PM    | 4025551211     | 1211 402              | 4025551213                      |                          |            | 00:00:30   |          | 2        | <b>1</b>  |        | ÷    | (No Category)              | ia.                                                                                                    |
|     | 402555121      | 3 Mon 4 | 11/2011 6: | 28:53 FM    | 1211           | 1211 402              | 4025551213 1213 403             |                          |            | 00:00:30   | 6        | 1        | <b>1</b>  | 9      | 1    | (No Category)              | et in the second second second second second second second second second second second second second second se |
| P   | 402555121      | 1 Mon 4 | 11/2011 6: | 28:25 PM    | 4025551211     | 1211 402              | 4025551213                      |                          |            | 00:00:16   | (F)      | 17       | -         |        | ÷    | (No Category)              | 6A                                                                                                    |
|     | 402555121      | 3 Mon 4 | 11/2011 6: | 28:25 PM    | 1211           | 1211 402              | 4025551213 1213 403             |                          |            | 00:00:16   | (9)      | 1        | 21        | 2      | 1    | (No Category)              | 6A                                                                                                    |
| l   | 402555121      | 1 Mon 4 | 11/2011 6: | 26:32 PM    | 4025551211     | 1211-402              | 4025551213                      |                          |            | 00:00:22   |          | 1        | -         |        | ÷    | (No Category)              | eA.                                                                                                    |
| 3-  | 45678910.      |         |            |             |                |                       |                                 |                          |            |            |          |          |           |        |      |                            |                                                                                                    |

11. Select the drop down arrow to the right of the Category Name field and select the color red.

|    |                                                 |              |                       |                                           |                      |           |          |        |         |       |                            | (GHT-04:00)     | Hana |
|----|-------------------------------------------------|--------------|-----------------------|-------------------------------------------|----------------------|-----------|----------|--------|---------|-------|----------------------------|-----------------|------|
|    | tome Recordings Reports                         | Alerts       |                       |                                           |                      |           |          |        |         |       |                            | Velcone, efinic | (    |
|    |                                                 |              |                       |                                           |                      |           |          |        |         |       |                            |                 |      |
|    |                                                 |              |                       |                                           |                      |           |          |        |         |       |                            |                 |      |
|    | hiter                                           |              |                       |                                           | Service W Annhu C    |           | Manage   |        |         | CRM   | Cleart Settings   Select C | olumer   Refu   | Shar |
|    | and the radio (100 (120) ) represented in order | n   Equition |                       |                                           | - ou roc reprive     | nugo y    |          | c care |         | Carri | Creat Seconds 1 Second     | and the second  |      |
|    |                                                 |              |                       | 5000 Recorded Calls                       |                      |           |          |        |         |       |                            |                 |      |
|    | Number Day Date Time                            | From Number  | From Caller ID        | To Number To Caller ID Redirected From Ro | lirected To Duration | lacording | Annotate | CRM E  | Inal Co | menta | Catogory                   | MDS Archive A   | da   |
|    | 4025551211 Tue 4/12/2011 3:56:25 PM             | 4025551211   | 1211 402              | 4025551213                                | 00:00:23             |           | 12       | 2      |         | Ť.,   | (No Category)              | -               |      |
|    | 4023531213 Tue 4/12/2011 3:56:25 PM             |              | 1211 402              | 4025551213 1213 402                       | 00:00:25             |           | 12       | -      |         | 9     | Contorner Service          | -               |      |
|    | 4323531211 Tue 4/12/2011 3300:23 PM             | 4025551211   | 1211 402              | Manage Categories                         |                      | B         | 2        | -      |         | τ.    | Customer Service           | -               |      |
|    | 4025551211 Tue 4/12/2011 2:52:55 PM             | 4025551211   | 1211402               | Category Name: Maintenance                |                      | B         | 12       | -      |         | τ.    | (No Category)              |                 |      |
|    | 4025551211 Tue 4/12/2011 2:50:02 PM             | 4025551211   | 1211 402              | (No Category)<br>Eack Office              |                      | B         | 12       | -      |         | τ.    | Harketing                  | 10              |      |
|    | 4025551211 Tue 4/12/2011 2:44:18 PM             | 4025551211   | 1211 402              | Customer Service                          |                      | B         |          | -      |         | ۰.    | (No Category)              | <b>6</b>        |      |
|    | 4025551211 Tue 4/12/2011 1:01:23 PM             | 4025551211   | 1211 402              | Narkeling                                 |                      | B         | 12       | 22     |         | ۰.    | Customer Service           | *               |      |
|    | 4025551213 Tue 4/12/2011 1x01:23 PM             |              | 1211 402              | Personal Calib                            |                      | B         | 12       | -      |         | 9     | (Hultiple Categories)      | 2               |      |
|    | 💐 4025551130 Tue 4/12/2011 11:58:08 AM          | 1127         | 402 1127              |                                           |                      | ø         | 12       | -      |         | ÷.    | (No.Category)              |                 |      |
|    | 4025551130 Tue 4/12/2011 11:45:42 AM            | 4025551130   | 402 1130              | Add   Undute   Datete                     | Ge                   | Ð         | 12       | 2      |         | ÷     | (No.Category)              | -               |      |
|    | 4025551130 Tue 4/12/2011 11:45:39 AM            | 4025551130   | 402 1130              | (                                         |                      | Ð         | 1        | 2      |         | ÷.,   | (No Calegory)              | eh -            |      |
|    | 峯 4025551001 Tue 4/12/2011 10:18:31 AM          | 1207         | 1207 402              | 4025551001 555 1001                       | 00:00:24             | ø         | 12       | 1      |         | ÷     | (No Category)              | eb.             |      |
|    | 峯 4025551001 Tue 4/12/2011 10:16:31 AM          | 1207         | 1207 402              | 4025551001 555 1001                       | 00:00:51             | ۲         | 1        | 2      | 1       | +     | (No Category)              | ab .            |      |
|    | ¥ 4025551001 Tue 4/12/2011 10:15:45 AM          | 1207         | 1207 402              | 4025551001 555 1001                       | 00:00:25             |           | 17       | 1      |         | ÷     | (No Category)              | uh .            |      |
|    | 🍹 4025551009 Tue 4/12/2011 10:12:03 AM          | 1207         | Hunt Scale - 1207 402 | 4025551009 555 1039 4025551000 🔘          | 00:00:03             | ۲         | 1        | 1      | 1       | +     | (No Category)              | 60 C            |      |
|    | 4025551211 Mon 4/11/2011 6:28:53 PM             | 4025551211   | 1211 402              | 4025551213                                | 00:00:30             |           | 17       | 1      |         | +     | (No Category)              | 68              |      |
|    | 4025551213 Mon 4/11/2011 6:28:53 PM             | 1211         | 1211 402              | 4025551213 1213 402                       | 00:00:33             |           | 1        | -      | 9       | 9     | (No Category)              | eh -            |      |
|    | 4025551211 Mon 4/11/2011 6:28:25 PM             | 4025551211   | 1211 402              | 4025551213                                | 00:00:15             |           | 12       | -      |         | ÷     | (No Category)              | *               |      |
|    | 4025551213 Mon 4/11/2011 6:28:25 PM             | 1211         | 1211 402              | 4025551213 1213 402                       | 00:00:15             |           | 12       | -      | 9       | 9     | (No Category)              | *               |      |
|    | 4025551211 Mon 4/11/2011 6:26:32 PM             | 4025551211   | 1211 402              | 4025551213                                | 00:00:22             |           | R        | -      |         | ÷     | (No Category)              | *               |      |
| 23 | +5678910                                        |              |                       |                                           |                      |           |          |        |         |       |                            |                 |      |

12. Select the Add link.

|                                         |                 |                       |                        |                           |                   | Desktop | Netifier | Archive    | Teel   R | acant Alarts   Quick Start  | Change Password   |
|-----------------------------------------|-----------------|-----------------------|------------------------|---------------------------|-------------------|---------|----------|------------|----------|-----------------------------|-------------------|
|                                         |                 |                       |                        |                           |                   |         |          |            |          |                             | (607-0400) Use    |
|                                         |                 |                       |                        |                           |                   |         |          |            |          |                             | (011 0130)711     |
|                                         |                 |                       |                        |                           |                   |         |          |            |          |                             | Vielcone, efink   |
|                                         |                 |                       |                        |                           |                   |         |          |            |          |                             |                   |
|                                         |                 |                       |                        |                           |                   |         |          |            |          |                             |                   |
| Filter                                  |                 |                       |                        |                           |                   |         |          |            |          |                             | Sho               |
| sults Per Page: 20 💽   Download   Expo  | rt   Export All |                       |                        | (No Category              | Apply Ca          | tegory  | Hanag    | e Categori | ଞ   ପ    | PI Client Settings   Select | Columns   Refresh |
|                                         |                 |                       |                        | 5000 Recorded Calls       |                   |         |          |            |          |                             |                   |
| Bankes Day Data Time                    | Term Hender     | From College 10       | To Doubes, To Collect! | Referented From Referen   | ad To Departure 1 |         | Landala  | CEM Front  |          | in Colonaum                 | and and a dark    |
| 4025551211 Tue 4/12/2011 3:56:25 PM     | 4025551211      | 1211 402              | 4025551213             | 7 REGISTERED FREE PRESIDE | 00.03:23          | (P)     | 12       | 1          | +        | (lio Calagory)              |                   |
| 4025551213 Tue 4/12/2011 3:56:25 PM     | 1211            | 1211 402              | 4025551213 1213 402    |                           | 00.03:25          | (9)     | 17       | -          | 1        | Customer Service            |                   |
| 4025551211 Tue 4/12/2011 3:00:23 PM     | 4025551211      | 1211 402              |                        | Manage Categories         |                   | ø       | 1        | -          | +        | Costoner Service            | (A)               |
| 4025551211 Tue 4/12/2011 2:52:55 PM     | 4025551211      | 1211 402              | Caterory Name:         |                           | ~                 | 60      | 10       | 1          | +        | (lio Cabagory)              | <b>U</b> A        |
| 4025551211 Tue 4/12/2011 2:50:02 PM     | 4025551211      | 1211 402              | (tio Category)         |                           |                   | ø       | 1        | 10         | +        | Marketing                   | ia.               |
| 4025551211 Tue 4/12/2011 2:44:18 PM     | 4025551211      | 1211 402              | Customer Service       |                           |                   | ø       | 12       | 1          | +        | (lio Category)              | <i>•</i>          |
| 4025551211 Tue 4/12/2011 1:01:23 PM     | 4025551211      | 1211 402              | Maintenance            |                           |                   | ø       | 12       | 1          | +        | Customer Service            |                   |
| ₹4025551213 Tue 4/12/2011 1:01:23 PM    | 1211            | 1211 402              | Personal Calls         |                           |                   | Ð       | 12       | 12 🖂       | I        | (Hultiple Categories)       | 1 🧀               |
| 🎽 4025551130 Tue 4/12/2011 11:58:08 AM  | 1127            | 402 1127              |                        | Successfully added Cate   | για               | ø       | 12       | 12 🖂       | +        | (lio Category)              | wh l              |
| 4025551130 Tue 4/12/2011 11:46:42 AM    | 4025551130      | 402 1130              | Add   Update   Delete  |                           |                   | Ð       | R        | 12 🖂       | . 🕈      | (lio Category)              | ø                 |
| 4025551130 Tue 4/12/2011 11:45:39 AM    | 4025551130      | 402 1130              |                        |                           | Close             | Ð       | Ē        | 12 12      | . +      | (lio Category)              |                   |
| 🎽 4025551001 Tue 4/12/2011 00:18:31 AM  | 1207            | 1207 402              | 4025551001 555 1001    |                           | 00:03:24          | •       | 1        | 1          | - +      | (lio Category)              | uh .              |
| 🎽 4025551001 Tue: 4/12/2011 10:16:31 AM | 1207            | 1207 402              | 4025551001 555 1001    |                           | 00:00:51          | ø       | 12       | 12         | - +      | (No Category)               | <i>w</i> h        |
| No. 12/2011 10:15:45 AM                 | 1207            | 1207 402              | 4025551001 555 1001    |                           | 00:03:25          | ۲       | 12       | 1          | •        | (lio Category)              | uh .              |
| *4025551009 Tue 4/12/2011 10:12:03 AM   | 1207            | Hunt Scale - 1207 402 | 4025551009 555 1009    | 4025551000 🕕              | 00:03:08          | B       | 12       | 1          | +        | (lio Category)              | 1                 |
| 4025551211 Mon 4/11/2011 6:28:53 PM     | 4025551211      | 1211 402              | 4025551213             |                           | 00:03:30          |         | 12       |            | *        | (Ho Category)               | <i>i</i>          |
| 4025551213 Mori 4/11/2011 6:28:53 PM    | 1211            | 1211 402              | 4025551213 1213 402    |                           | 00:00:30          | B       | 12       |            | 9        | (lio Category)              | *                 |
| 4025551211 Mon 4/11/2011 6:28:25 PM     | 4025551211      | 1211 402              | 4025551213             |                           | 00:00:16          |         | 1Z       |            | *        | (Ilo Catagory)              | *                 |
| 4025551213 Mon 4/11/2011 6:28:25 PM     | 1211            | 1211 402              | 4025551213 1213 402    |                           | 00:00:16          |         | 12       | 1          | 1        | (lio Category)              | ÷                 |
| 4025551211 Mon 4/11/2011 6:26:32 PM     | 4025551211      | 1211 402              | 4025551213             |                           | 00:00:22          | ۲       | 18       |            | *        | (lio.Category)              | <del>20</del>     |
| 436/0310                                |                 |                       |                        |                           |                   |         |          |            |          |                             |                   |
|                                         |                 |                       |                        |                           |                   |         |          |            |          |                             |                   |

13. Select the **Close** link to close the Manage Categories dialog box.

|    |               |           |                   |             |                |                                        |                          |             |           |            |             | (GNT-06:00            | ) Central Time | (US & Canada)   |
|----|---------------|-----------|-------------------|-------------|----------------|----------------------------------------|--------------------------|-------------|-----------|------------|-------------|-----------------------|----------------|-----------------|
|    |               |           |                   |             |                |                                        |                          |             |           |            |             |                       |                | _               |
| н  | ome Re        |           | Reports           | Alerts      | Evaluation     | s Organization                         |                          |             |           |            |             |                       | Welco          | ne, srip 🕜      |
|    |               |           |                   |             |                |                                        |                          |             |           |            |             |                       |                |                 |
|    |               |           |                   |             |                |                                        |                          |             |           | _          |             |                       |                |                 |
|    |               |           | Filter            |             |                |                                        |                          |             |           |            |             |                       |                | Show            |
| 50 | Its Per Page: | 0 11      | Nefete   Downl    | nad Export  | Export All     |                                        | (No Category)            | Apply Cate  | gory      | Hanap      | e Categorie | CRH Client Settings   | Select Column  | a   Refresh Gr  |
|    |               |           |                   |             |                |                                        |                          |             |           |            |             |                       |                |                 |
|    | Number        | Day Date  | Time              | From Number | From Caller ID | To Number To Caller ID Redirected From | n Redirected To Duration | Recording A | nnotate C | RM En      | al Connert  | Category              | MDS Archive 8  | valuate Audio N |
|    | 4025551210    | Wed 4/6/2 | 011 8:35:52 AM    | 4025551210  | 1210 402       | 4025551206                             | 00:00:35                 | ۲           | 1         | <b>1</b>   | •           | (Hultiple Categories) | *              | 电               |
| 1  | John Smith    | Wed 4/6/2 | 011 8:35:52 AM    | 1210        | 1210 402       | 4025551206 1206 402                    | 00:00:35                 | •           | 2         | 1          | ÷ 🔶         | Front Office          | *              | 电               |
|    | 4025551210    | Wed 4/6/2 | 011 8:07:11 AM    | 4025551210  | 1210 402       | 4025551206                             | 00:01:30                 | ø           | 1         | <b>1</b>   | s 🔶         | Help Desk             | *              | 电               |
| 1  | 🖥 John Smith  | Wed 4/6/2 | 011 8:07:11 AM    | 1210        | 1210 402       | 4025551206 1206 402                    | 00:01:10                 | ø           | 1         | 20         | ÷ .         | Help Desk             |                | 圈               |
|    | 4025551210    | Wed 4/6/3 | 011 6:27:53 AM    | 4025551210  | 1210 402       | 4025551206                             | 00:00:30                 | ø           | 1         | <b>1</b>   | •           | (Hultiple Categories) | *              | 咽               |
| 1  | John Smith    | Wed 4/6/2 | 011 6:27:53 AM    | 1210        | 1210 402       | 4025551206 1206 402                    | 00:00:30                 | •           | 1         | 1          | a 🔶         | (No Category)         |                | 咽               |
| 1  | John Smith    | Tue 4/5/2 | 011 2:36:50 PM    | 1210        | 1210 402       | 4025551206 1206 402                    | 00:01:33                 | ۲           | 12        | <b>1</b>   | a 🔶         | (Re Category)         | *              | 电               |
|    | 4025551210    | Tue 4/5/2 | 111 2:36:50 PM    | 4025551210  | 1210 402       | 4025551206                             | 00:01:34                 | ø           | 1         | 2 6        | - <i>)</i>  | Customer Service      |                | 图               |
|    | 4025551210    | Tue 4/5/2 | 111 11:17:21 AM   | 4025551210  | 1210 402       | 4025551206                             | 00:00:30                 | ø           | 1         | <b>1</b>   | ÷ 🔶         | (No Category)         |                | 6               |
| 1  | John Smith    | Tue 4/5/2 | 111 11:17:21 AM   | 1210        | 1210 402       | 4025551206 1206 402                    | 00:00:10                 | •           | 7         | 1          | a 🔶         | Help Desk             |                | 周               |
|    | 4025551210    | Tue 4/5/2 | 011 11:16:04 AM   | 4025551210  | 1210 402       | 4025551206                             | 00:00:05                 | ۲           | 12        | <b>1</b>   | 3 🥒         | (No Category)         | *              | 电               |
| 1  | John Smith    | Tue 4/5/2 | 011 11:15:04 AM   | 1210        | 1210 402       | 4025551206 1205 402                    | 00:00:05                 |             | 1         | <b>1</b> 5 | a 🔶         | (No Category)         |                | 明               |
| 1  | John Smith    | Tue 4/5/2 | 111 11:19:56 AM   | 1210        | 1210 402       | 4025551206 1206 402                    | 00:00:08                 | ø           | 2         | 1          | ÷ 🔶         | (No Category)         | *              | 电               |
|    | 4025551210    | Tue 4/5/2 | 111 11:14:56 AM   | 4025551210  | 1210 402       | 4025551206                             | 00:00:08                 | •           | 7         | <b>1</b>   | a 🔶         | (No Category)         |                | 围               |
| 1  | John Smith    | Tue 4/5/2 | 11 11:14:11 AM    | 1210        | 1210 402       | 4025551206 1206 402                    | 00:00:30                 | •           | 1         | <b>1</b> 5 | •           | (No Category)         |                | 电               |
|    | 4025551210    | Tue 4/5/2 | 111 11: 14: 11 AM | 4025551210  | 1210 402       | 4025551206                             | 00:00:30                 | ۲           | 1         | <b>1</b>   | a 🔶         | (No Category)         |                | 咽               |
| 1  | 4025551208    | Tue 4/5/2 | 111 11:05:23 AM   | 1211        | 1211 402       | 4025551208 1208 402                    | 00:01:32                 | •           | 2         | 1          | •           | (No Category)         | *              | 电               |
| 1  | 4025551208    | Tue 4/5/2 | 011 11:02:27 AM   | 1211        | 1211 402       | 4025551208 1208 402                    | 00:00:32                 |             | 12        | <b>1</b>   | a 🔶         | (No Category)         |                | 聰               |
| 1  | 4025551208    | Tue 4/5/2 | 111 10:55:27 AM   | 1211        | 1211 402       | 4025551208 1208 402                    | 00:00:32                 | ø           | 12        | 2 3        | •           | (No Category)         |                | 电               |
| 1  | a John Smith  | Tue 4/5/2 | 111 6:28:46 AM    | 1210        | 1210 402       | 4025551206 1206 402                    | 00:00:35                 | ø           | 1         | <b>1</b>   | a 🔶         | (fie Category)        |                | 6               |
|    |               |           |                   |             |                | 12345                                  | 678910                   |             |           |            |             |                       |                |                 |
|    |               |           |                   |             |                |                                        |                          |             |           |            |             |                       |                |                 |

14. Select the **Category** link that corresponds to a call that is not already categorized.

|                                                     |                   |              |                         |                    |        | Desktor   | Notifier | Are    | hive T  | col   Re | cent Alerta   Duick Start   0 | hance Password   Log OF  |
|-----------------------------------------------------|-------------------|--------------|-------------------------|--------------------|--------|-----------|----------|--------|---------|----------|-------------------------------|--------------------------|
|                                                     |                   |              |                         |                    |        |           |          |        |         |          |                               | P                        |
|                                                     |                   |              |                         |                    |        |           |          |        |         |          |                               | (GNT-04:00) Manaes       |
|                                                     |                   |              |                         |                    |        |           |          |        |         |          |                               |                          |
| Home Recordings Reports Averts                      |                   |              |                         |                    |        |           |          |        |         |          |                               | Veicone, efrik           |
|                                                     |                   |              |                         |                    |        |           |          |        |         |          |                               |                          |
|                                                     |                   |              |                         |                    |        |           |          |        |         |          |                               |                          |
| Filter                                              |                   |              |                         |                    |        |           |          |        |         |          |                               | Show V                   |
| Results Per Page: 20 ×   Download   Export   Export | Ali               |              |                         | (No Category) 💌 Aø | ply Cr | itegory   | Hanap    | e Cata | gorier  | 5   CB   | t Client Settings   Select C  | alumns   Refresh Grid    |
|                                                     |                   |              | Select Multiple Cate    | sportes            |        |           |          |        |         |          |                               |                          |
| T Number Day Date Time From Numb                    | er From Caller I  |              | Back Office             | -                  | an P   | lecording | Arnotate | CRN    | Email C | Comment  | s Category                    | MD5 Archive Audio Mining |
| 4025551211 Tue 4/12/2011 3:56:25 PM 402555121       | 1211 402          |              | Customer Service        |                    | 23     |           | 1        | 83     | 2       | +        | (No Category)                 | en l                     |
| 4025551213 Tue 4/12/2011 3:56:25 PM 1211            | 1211 402          |              | Front Office            |                    | 6      | ø         | 8        | 2      |         | Ì        | Castomer Service              | 68                       |
| 4025551211 Tue 4/12/2011 3:00:23 PM 402555121       | 1211 402          |              | Maintenance             |                    | 35     | ø         | 1        | -      |         | +        | Customer Service              | uh .                     |
| 4025551211 Tue 4/12/2011 2:52:55 PM 402555121       | 1211 402          |              | Marketing               |                    | 10     | ø         | 世        | 2      |         | +        | (No Category)                 | eh.                      |
| 4025551211 Tue 4/12/2011 2:50:02 PM 402555121       | 1211 402          |              | Personal Calls          |                    | 25     | •         |          | 23     | -       | +        | Harleeting                    | uh.                      |
| □ 👫 4025551211 Tue 4/12/2011 2:44:18 PM 402555121   | 1211 402          |              |                         |                    | 18     | •         | 1        | -      |         | +        | (No Category)                 | eh.                      |
| 4025551211 Tue 4/12/2011 1:01:23 FM 402555121       | 1211 402          |              |                         |                    | 30     |           | 1        | 83     |         | +        | Castomer Service              | uh.                      |
| T 4025551213 Tue 4/12/2011 1:01:23 PM 1211          | 1211 402          |              |                         |                    | 90     |           | 1        | -      |         | Ì        | (Multiple Categories)         | <u>به</u>                |
| 4025551130 Tue 4/12/2011 11:58:08 AM 1127           | 402 1127          |              |                         |                    | 14     |           | 1        | - 52   |         | +        | (No Category)                 | et i                     |
| 🗖 📇 4025551130 Tue 4/12/2011 11:46:42 AM 4025551130 | 402 1130          |              |                         |                    | (4     | ø         | 1        | -      | 2       | +        | (No Category)                 | eA.                      |
| 4025551130 Tue 4/12/2011 11:45:39 AM 4025551130     | 402 1130          |              |                         | <u></u>            | 39     |           | 1        | -      |         | +        | (No Category)                 | eð.                      |
| 4025551001 Tue 4/12/2011 10:10:31 AM 1207           | 1207 402          | Save         |                         |                    | 34     | •         | 7        | -      |         | +        | (No Category)                 | eh.                      |
| 4025551001 Tue 4/12/2011 10:16:31 AM 1207           | 1207 402          |              |                         |                    | 51     |           |          | -      | -       | +        | (No Category)                 | uh.                      |
| T 34025551001 Tue 4/12/2011 10:15:45 AM 1207        | 1207 402          |              |                         |                    | 36     |           | 1        | -      |         | +        | (No Category)                 | uh.                      |
| 4025551009 Tue 4/12/2011 10:12:03 AM 1207           | Hunt Scale - 1207 | 402 40235530 | 29 555 1009 -4025551000 | UJ:0               | 8,0    | •         |          | -      | 111     | +        | (No Category)                 | uh.                      |
| 4025551211 Mon 4/11/2011 6:28:53 PM 402555121       | 1211 402          | 40255512     | 13                      | 03:00              | :30    |           | 1        | -      |         | +        | (No Category)                 | e6                       |
| 4025551213 Mon 4/11/2011 6:28:53 PM 1211            | 1211 402          | 40255512     | 13 1213 402             | 03:00              | :30    | •         | 17       | - 52   |         | 9        | (No Category)                 | 98                       |
| 🗖 🛼 4025551211 Мол 4/11/2011 6:28:25 РМ — 402555121 | 1211-402          | 40255512     | 13                      | 03:00              | 616    | ø         | 1        | -      |         | +        | (No Category)                 | eA.                      |
| 4025551213 Mon 4/11/2011 6:28:25 PM 1211            | 1211 402          | 40255512     | 13 1213 402             | 00:00              | :16    |           | 1        | -      |         | 1        | (No Category)                 | eð.                      |
| E 4025551211 Mon 4/11/2011 6:26:32 PM 402555121:    | 1211 402          | 40255512     | 13                      | 00:00              | -22    |           | 1        | -      |         | +        | (No Category)                 | eh.                      |
| 12345678910                                         |                   |              |                         |                    |        |           |          |        |         |          |                               |                          |
|                                                     |                   |              |                         |                    |        |           |          |        |         |          |                               |                          |
|                                                     |                   |              |                         |                    |        |           |          |        |         |          |                               |                          |

15. Select the Maintenance category that we just added by clicking in the corresponding option box and click Save.

|                      |                       |               |                       |                       |                              |                             | Desktop   | Netitier | Are    | hive To | ool   Rei | Gent Alerts   Quick Start | Change Passwore  |
|----------------------|-----------------------|---------------|-----------------------|-----------------------|------------------------------|-----------------------------|-----------|----------|--------|---------|-----------|---------------------------|------------------|
|                      |                       |               |                       |                       |                              |                             |           |          |        |         |           |                           | (GHT-04:00) He   |
| Home                 | dings Reports         | Alerts        |                       |                       |                              |                             |           |          |        |         |           |                           | Welcome, efink   |
|                      |                       |               |                       |                       |                              |                             |           |          |        |         |           |                           |                  |
|                      |                       |               |                       |                       |                              |                             |           |          |        |         |           |                           |                  |
|                      | Filter                |               |                       |                       |                              |                             |           |          |        |         |           |                           | s                |
| Results Per Page: 20 | Download   Expe       | et   Export A |                       |                       | (his Category)               | <ul> <li>Apply C</li> </ul> | abagory   | Hanag    | e Cate | gories  | CRU       | Client Settings   Select  | Columns   Refres |
|                      |                       |               |                       |                       | 5000 Recorded Calls          |                             |           |          |        |         |           |                           |                  |
| Number Day           | Date Time             | From Numbe    | r From Caller ID      | To Number To Caller I | D Redirected From Redirected | To Duration                 | Recording | Annotate | CRM    | Email C | onnenb    | Category                  | MDS Archive Aud  |
| 4025551211 Tue       | 4/12/2011 3:56:25 PM  | 4025551211    | 1211 402              | 4025551213            |                              | 00:00:23                    | •         | 1        | 1      | -       | ۰.        | (No Category)             | *                |
| 34025551213 Tue      | 4/12/2011 3:56:25 PM  | 1211          | 1211 402              | 4025551213 1213 402   |                              | 00:00:26                    | •         | 1        | -      |         | 9         | Customer Service          |                  |
| 4025551211 Tue       | 4/12/2011 3:00:23 PM  | 4025551211    | 1211 402              | 4025551123            |                              | 00:00:35                    | ۲         | 1        | 1      |         | ۰.        | Customer Service          | *                |
| 4025551211 Tue       | 4/12/2011 2:52:55 PM  | 4025551211    | 1211 402              | 4025551120            |                              | 00:00:40                    | ۲         | 2        | -      |         | ۰.        | (No Category)             |                  |
| 4025551211 Tue       | 4/12/2011 2:50:02 PM  | 4025551211    | 1211 402              | 4025551120            |                              | 00:00:25                    | •         | 1        | 1      | 11      | +         | Marketing                 | *                |
| 4025551211 Tue       | 4/12/2011 2:44:18 PM  | 4025551211    | 1211 402              | 4025551120            |                              | 00:00:48                    | ۲         | 17       | -      |         | ۰.        | (No Category)             |                  |
| 4025551211 Tue       | 4/12/2011 1:01:23 PM  | 4025551211    | 1211 402              | 4025551213            |                              | 00:00:30                    | ø         | 1        | -      |         | ٠.        | Customer Service          | *                |
| 4025551213 Tue       | 4/12/2011 1:01:23 PM  | 1211          | 1211 402              | 4025551213 1213 402   |                              | 00:00:30                    | •         | 1        | 1      |         | 1         | (Hultiple Categorie       | a 🧀              |
| 34025551130 Tue      | 4/12/2011 11:58:08 AM | 1127          | 402 1127              | 4025551130 402 1130   |                              | 00:00:44                    | ø         | 17       | -      |         | +         | Baintenance               |                  |
| 4025551130 Tue       | 4/12/2011 11:46:42 AM | 4025551130    | 402 1130              | 4025551124            |                              | 00:00:14                    | •         | 1        | 1      |         | +         | (No Category)             |                  |
| 4025551130 Tue       | 4/12/2011 11:45:39 AM | 4025551130    | 402 1130              | 4025551124            |                              | 00:00:39                    | •         | 1        | -      |         | +         | (No Category)             |                  |
| N 4025551001 Tue     | 4/12/2011 10:38:31 AM | 1207          | 1207 402              | 4025551001 555 1001   |                              | 00:00:24                    |           | 17       | -      | 11      | ٠         | (No Category)             |                  |
| 74025551001 Tue      | 4/12/2011 10:16:31 AM | 1207          | 1207 402              | 4025551001 555 1001   |                              | 00:00:51                    | •         | 1        | -      |         | +         | (No Category)             |                  |
| 4025551001 Tue       | 4/12/2011 10:15:45 AM | 1207          | 1207 402              | 4025551001 555 1001   |                              | 00:00:26                    |           | 17       | -      | 11      | +         | (No Category)             |                  |
| 1025551009 Tue       | 4/12/2011 10:12:03 AM | 1207          | Hunt Scale - 1207 402 | 4025551009 555 1009   | 4025551000 🕥                 | 00:00:08                    | •         | 1        | -      |         | +         | (No Cabegory)             |                  |
| 4025551211 Mon       | 4/11/2011 6:28:53 PM  | 4025551211    | 1211 402              | 4025551213            |                              | 00:00:30                    | ۲         | 17       | -      | -       | +         | (He Category)             |                  |
| 1 4025551213 Mon     | 4/11/2011 6:28:53 PM  | 1211          | 1211-402              | 4025551213 1213 402   |                              | 00:00:30                    | •         | 17       | -      |         | 1         | (No Category)             |                  |
| 4025551211 Mon       | 4/11/2011 6:28:25 PM  | 4025551211    | 1211 402              | 4025551213            |                              | 00:00:16                    | ۲         | 1        | -      | 1       | +         | (No Category)             | *                |
| 14025551213 Mon      | 4/11/2011 6:28:25 PM  | 1211          | 1211 402              | 4025551213 1213 402   |                              | 00:00:16                    |           | 17       | -      |         | 1         | (No Category)             |                  |
| 4025551211 Mon       | 4/11/2011 6:26:32 PM  | 4025551211    | 1211 402              | 4025551213            |                              | 00:00:22                    | •         | 17       | -      |         | ۰.        | (No Category)             |                  |
| 345678910            |                       |               |                       |                       |                              |                             |           |          |        |         |           |                           |                  |
|                      |                       |               |                       |                       |                              |                             |           |          |        |         |           |                           |                  |
|                      |                       |               |                       |                       |                              |                             |           |          |        |         |           |                           |                  |

#### Example: Classifying a recorded call

- 1. Click the **Recordings** Tab.
- Click the Not Classified link in the Classification column of one of your recorded calls. The Edit Classification window appears.

|     |                 |       |       |           |             |          |               |                  |              | 50                 | reen Recording C | lient   Deskto | p Notifier | Archit | re Tool   R | ecent Alerts | Quick Start   Change   | Password   Log Off |
|-----|-----------------|-------|-------|-----------|-------------|----------|---------------|------------------|--------------|--------------------|------------------|----------------|------------|--------|-------------|--------------|------------------------|--------------------|
|     |                 |       |       |           |             |          |               |                  |              |                    |                  |                |            |        |             |              | (Search                | P                  |
|     |                 |       |       |           |             |          |               |                  |              |                    |                  |                |            | (G)    | (T) Greenv  | ich Mean Ti  | me (Dublin, Edinburgh, | Lisbon, London) 🔇  |
|     |                 |       |       |           | autor Al    |          | inalizations  | Ormanization     |              |                    |                  |                |            |        |             |              |                        |                    |
|     |                 |       |       | <u> </u>  |             |          | valuebolis    | organizatio      |              |                    |                  |                |            |        |             |              |                        | , group            |
| Re  |                 |       |       |           |             |          |               |                  |              |                    |                  |                |            |        |             |              |                        |                    |
|     |                 |       |       |           |             |          |               |                  |              |                    |                  |                |            |        |             |              |                        |                    |
|     | Bullionher      |       |       | Filler    | Date 1      | อ        |               |                  |              |                    |                  |                |            |        |             |              |                        | Hide *             |
|     | D. Frederic     |       |       | Fran Ton  |             | U Evil   |               |                  |              |                    |                  |                |            |        |             |              |                        |                    |
|     | By Employee     |       |       | Scart IIm |             |          | 174           |                  |              |                    |                  |                |            |        |             |              |                        |                    |
|     | By Redirectio   |       |       |           |             |          |               |                  |              | Call Classificatio | n                |                |            |        |             |              |                        |                    |
|     | By Date/Tim     | •     |       |           |             |          | Numb          | er: 2029         |              |                    |                  |                |            |        |             |              |                        |                    |
|     | By Duration     |       |       |           |             |          | Da            | nc Eri           |              |                    |                  |                |            |        |             |              |                        |                    |
|     | By Category     |       |       |           |             |          | Dat           | te: 7/18/2014    |              |                    |                  |                |            |        |             |              |                        |                    |
|     | Ro Andre Minime | Barah |       |           |             |          | Tim           | e: 2:34:48 PM    |              |                    |                  |                |            |        |             |              |                        |                    |
|     | ey wass mining  | PRO   |       |           |             |          | From Numbe    | er: 2604618444   | FW Gazett    | e                  |                  |                |            |        |             |              |                        |                    |
|     | By Evaluation   | 8     |       |           |             |          | To Numb       | er: 2029 CTI 0   | kroup - 2029 |                    |                  |                |            |        |             |              |                        |                    |
|     | Other           |       |       | Apply (   | Changes Re  |          | Duratio       | n: 00:01:08      |              |                    |                  |                |            |        |             |              |                        | нς                 |
|     |                 |       |       |           |             |          | Classificatio | n: Not Classifie | đ            | ~                  |                  |                |            |        |             |              |                        | - · · ·            |
| Res | ults Per Page:  | 20    | • I   | Delete    | Download    |          |               | Save             |              |                    |                  |                |            |        |             | Jient Setti  | ngs   Select Columns   | Refresh Grid       |
|     |                 |       |       |           |             |          |               |                  |              |                    |                  |                |            |        |             |              |                        |                    |
|     |                 |       |       |           |             |          |               |                  |              |                    |                  |                |            |        |             |              |                        |                    |
|     | Number          | Day   | Date  |           | Time        |          |               |                  |              |                    |                  |                |            |        |             | nments       | Category               | Classification     |
|     | 7 2029          | Fri   | 7/18/ | 2014      | 2:34:48 PM  |          |               |                  |              |                    |                  |                |            |        |             | +            | (No Category)          | Not Classified     |
|     | 7 2002          | Fri   | 7/18/ | 2014      | 11:57:53 AM |          |               |                  |              |                    |                  |                |            |        |             | +            | (No Category)          | Not Classified     |
|     | 7 2032          | Fri   | 7/18/ | 2014      | 9:50:00 AM  |          |               |                  |              |                    |                  |                |            |        | Close       | +            | (No Category)          | Not Classified     |
|     | 2020            | Fri   | 7/18/ | 2014      | 8:51:11 AM  | 27454362 | eo Suaran     | 0                | 04.09        | 20034/0100 🕥       | 00000094         | <b>_</b>       | Eđ         | -      | _           | +            | Personal Calls         | Not Classified     |
|     | 7 2021          | Fri   | 7/18/ | 2014      | 8:09:53 AM  | 21424259 | 00 tekVizis   | n PVS            | 2021         | 8588820900 🕥       | 00:02:28         | •              | 1          | 102    |             | +            | (No Category)          | Not Classified     |
|     | 2030            | Fri   | 7/18/ | 2014      | 8:09:35 AM  | 42577134 | 12 Microso    | e :              | 2030         | 3019751000 🕖       | 00:01:03         | Þ              | 1          | -      | -           | +            | (No Category)          | Not Classified     |
|     | 7 2012          | Pri   | 7/18/ | 2014      | 7:52:36 AM  | 31726212 | 34 Indy St    | ar               | 2012         | 3178019991 💽       | 00:01:14         | •              | 1          | 163    |             | +            | Pending Lawsuits       | Not Classified     |
|     | 7 2010          | Fri   | 7/18/ | 2014      | 7:37:48 AM  | 42594712 | 85 GotVoid    | 2                | 2010         | 3178019991 🕡       | 00:01:30         | ►              | 1          | -      | -           | +            | (No Category)          | Not Classified     |
|     | 2027            | Fri   | 7/18/ | 2014      | 7:32:00 AM  | 97396760 | 00 Dialogic   | Inc.             | 2027         | 6038836569 💽       | 00:01:17         |                |            | -      |             | +            | (No Category)          | Not Classified     |
|     | 2020            | Fri   | 7/18/ | 2014      | 7:14:24 AM  | 20654781 | 00 Implem     | ent.com          | 2020         | 4169439696 🕥       | 00:02:02         | ►              | 1          | -      | -           | +            | (No Category)          | Not Classified     |
|     | 2049            | Pri   | 7/18/ | 2014      | 7:03:30 AM  | 85888209 | 00 Rodopi     | Software         | 2049         | 5142492305 💽       | 00:00:52         |                | 1          | -      | -           | +            | (No Category)          | Not Classified     |
|     | 2016            | Pri   | 7/18/ | 2014      | 7:01:24 AM  | 25697195 | 66 Adtran,    | Inc.             | 2016         | 9057079700 🕥       | 00:02:01         |                | 1          | 10     | -           | +            | (No Category)          | Not Classified     |
|     | 2038            | Fri   | 7/18/ | 2014      | 6:57:11 AM  | 86423343 | 44 NETOUS     | SA :             | 2038         | 4083517200 😈       | 00:03:04         | •              | 1          | - 10   | 100         | +            | (No Category)          | Not Classified     |

3. Select a classification from the **Classification** drop down.

|      |                 |       |           |             |            |                        |              | Sce                 | een Recording | Client   Deskt | op Notifier | Arch | ive Tool   R | iecent Alert | Quick Start   Change    | Password   Log Off |
|------|-----------------|-------|-----------|-------------|------------|------------------------|--------------|---------------------|---------------|----------------|-------------|------|--------------|--------------|-------------------------|--------------------|
|      |                 |       |           |             |            |                        |              |                     |               |                |             |      |              |              | (Search                 | Q                  |
|      |                 |       |           |             |            |                        |              |                     |               |                |             | (G   | MT) Greem    | wich Mean 1  | ime (Dublin, Edinburgh, | Lisbon, London) 🕓  |
|      | tome R          | cordi | ings R    | eports Al   | erts Evalu | ations Organiza        | tion         |                     |               |                |             |      |              |              | Welcom                  | e, group           |
| I Re |                 |       |           |             |            |                        |              |                     |               |                |             |      |              |              |                         |                    |
| -    |                 |       |           |             |            |                        |              |                     |               |                |             |      |              |              |                         |                    |
|      |                 |       | Filte     | 7           |            |                        |              |                     |               |                |             |      |              |              |                         | Hide /             |
|      | By Number       |       | Year T    | o Date 🕓    | •          |                        |              |                     |               |                |             |      |              |              |                         |                    |
|      | By Employee     |       | Start Ti  | me          | End Time   |                        |              |                     |               |                |             |      |              |              |                         |                    |
|      | By Redirectio   |       |           |             |            |                        |              | Call Classification |               |                |             |      |              |              |                         |                    |
|      | By Date/Tim     |       |           |             |            |                        |              |                     |               |                |             |      |              |              |                         |                    |
|      | By Duration     |       |           |             |            | Number: 2029           |              |                     |               |                |             |      |              |              |                         |                    |
|      |                 |       |           |             |            | Date: 7/19/201         |              |                     |               |                |             |      |              |              |                         |                    |
|      | By Category     |       |           |             |            | Time: 2:34:48.1        |              |                     |               |                |             |      |              |              |                         |                    |
|      | By Audio Mining | Pack  |           |             | Fr         | om Number: 2604618     | 444 FW Ga    | zette               |               |                |             |      |              |              |                         |                    |
|      | By Evaluation   | 1     |           |             |            | To Number: 2029 C      | TI Group - 2 | 029                 |               |                |             |      |              |              |                         |                    |
|      | Other           |       |           | et          |            | Duration: 00:01:08     |              |                     |               |                |             |      |              |              |                         | M 0                |
|      |                 |       | Appn      | Changes Re  | c          | lassification: Manager | vent         | ×                   |               |                |             |      |              |              |                         |                    |
| Res  | ults Per Page:  | 20    | •   Deleb | Download    |            | Save                   |              |                     |               |                |             |      |              | Jient Sett   | ings   Select Columns   | Refresh Grid       |
| _    |                 |       |           |             |            |                        |              |                     |               |                |             |      |              |              |                         |                    |
|      |                 |       |           |             |            |                        |              |                     |               |                |             |      |              |              |                         |                    |
|      | Number          | Day   | Date      | Time        |            |                        |              |                     |               |                |             |      |              | mments       | Category                | Classification     |
|      | 2029            | Fri   | 7/18/2014 | 2:34:48 PM  |            |                        |              |                     |               |                |             |      |              | +            | (No Category)           | Not Classified     |
|      | 2002            | Fri   | 7/18/2014 | 11:57:53 AM |            |                        |              |                     |               |                |             |      |              | +            | (No Category)           | Not Classified     |
|      | 7 2032          | Fri   | 7/18/2014 | 9:50:00 AM  |            |                        |              |                     |               |                |             |      | Close        | +            | (No Category)           | Not Classified     |
|      | 7 2020          | Fri   | 7/18/2014 | 8:51:11 AM  | 0145435300 | SUBGROUT               | 2020         | 10034/0100 <b>O</b> | 00000094      | <b>_</b>       | 10          | -    |              | +            | Personal Calls          | Not Classified     |
|      | 7 2021          | Fri   | 7/18/2014 | 8:09:53 AM  | 2142425900 | tekVizion PVS          | 2021         | 8588820900 🕡        | 00:02:28      | ►              |             | -    |              | +            | (No Category)           | Not Classified     |
|      | 2030            | Fri   | 7/18/2014 | 8:09:35 AM  | 4257713412 | Microsoft              | 2030         | 3019751000 ህ        | 00:01:03      | Þ              |             | 92   | 19           | +            | (No Category)           | Not Classified     |
|      | 7 2012          | Fri   | 7/18/2014 | 7:52:36 AM  | 3172621234 | Indy Star              | 2012         | 3178019991 🕕        | 00:01:14      | ►              | 8           | -    | -            | +            | Pending Lawsuits        | Not Classified     |
|      | 7 2010          | Fri   | 7/18/2014 | 7:37:48 AM  | 4259471285 | GotVoice               | 2010         | 3178019991 🕖        | 00:01:30      | Þ              | 2           | -    | -            | +            | (No Category)           | Not Classified     |
|      | 2027            | Fri   | 7/18/2014 | 7:32:00 AM  | 9739676000 | Dialogic Inc.          | 2027         | 6038836569 💽        | 00:01:17      | Þ              | 1           | - 10 | 111          | +            | (No Category)           | Not Classified     |
|      | 2020            | Fri   | 7/18/2014 | 7:14:24 AM  | 2065478100 | Implement.com          | 2020         | 4169439696 🕖        | 00:02:02      | Þ              | 8           | 22   | -            | +            | (No Category)           | Not Classified     |
|      | 2049            | Fri   | 7/18/2014 | 7:03:30 AM  | 8588820900 | Rodopi Software        | 2049         | 5142492306 🕖        | 00:00:52      |                |             | 83   | 10           | +            | (No Category)           | Not Classified     |
|      | 2016            | Fri   | 7/18/2014 | 7:01:24 AM  | 2569719566 | Adtran, Inc.           | 2016         | 9057079700 🕡        | 00:02:01      |                | 8           | -    | -            | +            | (No Category)           | Not Classified     |
|      | 2038            | Pri   | 7/18/2014 | 6:57:11 AM  | 8642334344 | NETXUSA                | 2038         | 4083517200 🕕        | 00:03:04      |                | 12          | - 92 | 1993         |              | (No Category)           | Not Classified     |

4. Click Save.

The Edit Classification window closes. The recorded call is now classified.

|      |                 |      |             |              |             |                 |              |                   |          |                                                                                                    |          |       |          |                  | Search                 | P                 |
|------|-----------------|------|-------------|--------------|-------------|-----------------|--------------|-------------------|----------|----------------------------------------------------------------------------------------------------|----------|-------|----------|------------------|------------------------|-------------------|
|      |                 |      |             |              |             |                 |              |                   |          |                                                                                                    |          | (6    | MT) Gre  | enwich Mean Ti   | me (Dublin, Edinburgh, | Lisbon, London) 🕓 |
|      | lama D          |      | lines 1     | Ale          | ute Dualue  | tions Ornanizat | tion         |                   |          |                                                                                                    |          |       |          |                  |                        | 0                 |
|      |                 |      |             | atore 1 ou   | 1           | Crymits         |              | 1 1               |          |                                                                                                    |          |       |          |                  | Welcom                 | z, group          |
| l Re | corded Calls    |      | Recycle Bir | n Calls In P | trogress So | reen Recordings | Audio Mining | Nessages          |          |                                                                                                    |          |       |          |                  |                        |                   |
|      |                 |      | The         |              |             |                 |              |                   |          |                                                                                                    |          | _     |          |                  |                        | Inde /            |
|      | By Number       |      | Year 1      | ro Date 🛛 👻  | a           |                 |              |                   |          |                                                                                                    |          |       |          |                  |                        | ringe -           |
|      | B. England      |      | Start T     | ime.         | End Time    |                 |              |                   |          |                                                                                                    |          |       |          |                  |                        |                   |
|      | el entrole      |      |             |              |             |                 |              |                   |          |                                                                                                    |          |       |          |                  |                        |                   |
|      | By Redirectio   | n    |             |              |             |                 |              |                   |          |                                                                                                    |          |       |          |                  |                        |                   |
|      | By Date/Tim     | •    |             |              |             |                 |              |                   |          |                                                                                                    |          |       |          |                  |                        |                   |
|      | By Duration     |      |             |              |             |                 |              |                   |          |                                                                                                    |          |       |          |                  |                        |                   |
|      | By Category     |      |             |              |             |                 |              |                   |          |                                                                                                    |          |       |          |                  |                        |                   |
|      | ly Audio Mining | Pack |             |              |             |                 |              |                   |          |                                                                                                    |          |       |          |                  |                        |                   |
|      | Ro Englander    | -    |             |              |             |                 |              |                   |          |                                                                                                    |          |       |          |                  |                        |                   |
|      | by crareco      | •    |             |              |             |                 |              |                   |          |                                                                                                    |          |       |          |                  |                        |                   |
|      | Other           |      | Apply       | Changes Res  | et All      |                 |              |                   |          |                                                                                                    |          |       |          |                  |                        | щ۹                |
|      |                 |      |             |              |             |                 |              |                   |          |                                                                                                    |          |       |          |                  |                        |                   |
| Res  | ults Per Page:  | 20   | • Delet     | e Download   | Export Expo | rt All          |              | (No Category)     | Abi<br>V | ply Category                                                                                                    | Manage C | atego | ries   C | RM Client Settin | igs   Select Columns   | Refresh Grid      |
|      |                 |      |             |              |             |                 |              | 800 Recorded Call |          |                                                                                                    |          |       |          |                  |                        |                   |
|      | Number          | Day  | Date        | Time         | Earn Number | Enon Coller ID  | To Number    | Redirected Excern | Duration | Recording                                                                                                    | Annotata | CRM   | Email    | Commente         | Category               | Classification    |
|      | 2029            | Fri  | 7/18/2014   | 2:34:48 PM   | 2604618444  | PW Gazette      | 2029         | 9782925000        | 00:01:08 | Image and the second second | 7        | -     |          | +                | (No Category)          | Management        |
|      | 2002            | Fri  | 7/18/2014   | 11:57:53 AM  | 2814653320  | Adaption Tech.  | 2002         | 8588820900 🕥      | 00:02:55 | •                                                                                                    | 1        | 12    | -        | +                | (No Category)          | Not Classified    |
|      | 2032            | Fri  | 7/18/2014   | 9:50:00 AM   | 2065478100  | Implement.com   | 2032         | 4169439696 🕖      | 00:00:48 | •                                                                                                    | 2        | - 12  | -        | +                | (No Category)          | Not Classified    |
|      | 7 2020          | Fri  | 7/18/2014   | 8:51:11 AM   | 5142492306  | Stratatech      | 2020         | 2065478100 🕥      | 00:00:54 |                                                                                                    | 1        | -     | -        | +                | Personal Calls         | Not Classified    |
|      | 7 2021          | Fri  | 7/18/2014   | 8:09:53 AM   | 2142425900  | tekVizion PVS   | 2021         | 8588820900 🕓      | 00:02:28 | ►                                                                                                    | 1        | -     |          | +                | (No Category)          | Not Classified    |
|      | 2030            | Fri  | 7/18/2014   | 8:09:35 AM   | 4257713412  | Microsoft       | 2030         | 3019751000 👥      | 00:01:03 |                                                                                                    | 1        | -     |          | +                | (No Category)          | Not Classified    |
|      | 7 2012          | Fri  | 7/18/2014   | 7:52:36 AM   | 3172621234  | Indy Star       | 2012         | 3178019991 🕥      | 00:01:14 |                                                                                                    | 1        | 1     |          | +                | Pending Lawsuits       | Not Classified    |
|      | 7 2010          | Fri  | 7/18/2014   | 7:37:48 AM   | 4259471285  | GotVoice        | 2010         | 3178019991 🕖      | 00:01:30 |                                                                                                    | 1        | -     | -        | +                | (No Category)          | Not Classified    |
|      | 7 2027          | Fri  | 7/18/2014   | 7:32:00 AM   | 9739676000  | Dialogic Inc.   | 2027         | 6038836569 🕖      | 00:01:17 | ►                                                                                                    | 8        | 12    |          | +                | (No Category)          | Not Classified    |
|      | 2020            | Fri  | 7/18/2014   | 7:14:24 AM   | 2065478100  | Implement.com   | 2020         | 4169439696 🕔      | 00:02:02 |                                                                                                    | 2        | 12    | -        | +                | (No Category)          | Not Classified    |
|      | 2049            | Fri  | 7/18/2014   | 7:03:30 AM   | 8588820900  | Rodopi Software | 2049         | 5142492306 🕖      | 00:00:52 |                                                                                                    | 12       | -     | -        | +                | (No Category)          | Not Classified    |
|      | 2016            | Fri  | 7/18/2014   | 7:01:24 AM   | 2569719566  | Adtran, Inc.    | 2016         | 9057079700 🕥      | 00:02:01 |                                                                                                    | 2        | -     | -        | +                | (No Category)          | Not Classified    |
|      | 2038            | Fri  | 7/18/2014   | 6:57:11 AM   | 8642334344  | NETXUSA         | 2038         | 4083517200 🕖      | 00:03:04 |                                                                                                    | 1        | -     |          | +                | (No Category)          | Not Classified    |

#### Example: Viewing audio mining results

 Click the Recordings tab and select Recorded Calls to ensure that you are looking at the list of recorded calls.

|     |                 |                |               |                  |                |         |              |              |              |            | Desk    | top Nol | tilier   Archive | Tool   Recent Ale | rts   Quick Start   Log Ol |
|-----|-----------------|----------------|---------------|------------------|----------------|---------|--------------|--------------|--------------|------------|---------|---------|------------------|-------------------|----------------------------|
|     |                 |                |               |                  |                |         |              |              |              |            |         |         |                  | Search            | . F                        |
|     |                 |                |               |                  |                |         |              |              |              |            | (GM     | T) Gree | anwich Mean Ti   | me (Dublin, Edinb | urgh, Lisbon, London)      |
| ſ   | Home            | tecordings     | Reports       | Alerts           |                |         |              |              |              |            |         |         |                  | Weber             |                            |
|     |                 | <b>-</b>       |               |                  |                |         |              |              |              |            |         |         |                  | wecome            | , 4023351001               |
| 1 8 | corded Call     | s Calls In P   | rogress       | Screen Recordin  | gs Audio M     | ining   |              |              |              |            |         |         |                  |                   |                            |
|     |                 | E              | tar           |                  |                |         |              |              |              |            | -       | -       |                  |                   | Show 🤉                     |
|     | ruite Der Daner | 20 7 1 0       | minud I Error | out   Except All |                |         |              |              |              |            |         |         |                  |                   |                            |
|     | and rei rege.   | 1.000          | anoso I cap   | out   Export out |                |         |              |              |              |            |         |         |                  |                   |                            |
|     |                 |                |               |                  | (No Category)  |         | Apply Catego | y   Manage   | Categories   | CRM Client | Setting | ps   Se | elect Columns    | Refresh Grid      | Relevance Summary          |
|     |                 |                |               |                  |                |         | 420 Recon    | ded Calls    |              |            |         |         |                  |                   |                            |
| Г   | Number          | Day Date       | Time          | From Number      | From Caller ID | To Numb | er To Cal    | er ID Durati | on Recording | Annotate   | CRM     | Email   | Comments         | Category          | Archive Audio Minin        |
|     | 355 1020        | Wed 11/21/2012 | 5:37:11 PM    | +1402555102      |                | +140255 | 5102         | 00:00:       | 30 🕑         | 17         | -       |         | +                | (No Category)     | 94 🥏                       |
| Г   | 355 1020        | Wed 11/21/2012 | 5:37:11 PM    | +1402555103      |                | +140255 | 5102         | 00:00:       | 30 🕑         | 17         | 1       |         | +                | (No Category)     | 98 🥮                       |
|     | 355 1020        | Wed 11/21/2012 | 5:37:11 PM    | +1402555101      |                | +140255 | 5102         | 00:00:       | 30 🕑         |            | 12      |         | +                | (No Category)     | 🗩 82                       |
|     | 355 1020        | Wed 11/21/2012 | 5:37:11 PM    | +1402555102      |                | +140255 | 5102         | 00:00:       | 30 🕑         | 17         | -       |         | +                | (No Category)     | 94 🥏                       |
|     | 355 1020        | Wed 11/21/2012 | 5:37:11 PM    | +1402555102      |                | +140255 | 5102         | 00:00        | 30 🕑         | 1          | 1       |         | +                | (No Category)     | <b>9</b> 84                |
|     | 355 1020        | Wed 11/21/2012 | 5:37:11 PM    | +1402555101      |                | +140255 | 5102         | 00:00:       | 30 🕑         | 7          | 1       | -       | +                | (No Category)     | 🗩 82                       |
|     | 355 1020        | Wed 11/21/2012 | 5:37:11 PM    | +1402555102      |                | +140255 | 5102         | 00:00:       | 30 🕑         | 1          | -       |         | +                | (No Category)     | 🗩 83                       |
|     | 355 1020        | Wed 11/21/2012 | 5:37:11 PM    | +1402555101      |                | +140255 | 5102         | 00:00:       | 30 🕑         | <b>1</b>   | 1       |         | +                | (No Category)     | <b>90</b> 💭                |
|     | 355 1020        | Wed 11/21/2012 | 5:37:11 PM    | +1402555101      |                | +140255 | 5102         | 00:00:       | 30 🕑         | 1          | -       |         | +                | (No Category)     | <b>90</b>                  |
|     | 355 1020        | Wed 11/21/2012 | 5:37:11 PM    | +1402555101      |                | +140255 | 5102         | 00:00:       | 30 🕑         | 7          | -       |         | +                | (No Category)     | 🥌 82                       |
|     | 7 555 1020      | Wed 11/21/2012 | 5:37:11 PM    | +1402555101      |                | +140255 | 5102         | 00:00:       | 30 🕑         | 7          | 1       |         | +                | (No Category)     | 985 🥏                      |
|     | 355 1020        | Wed 11/21/2012 | 5:37:11 PM    | +1402555100      |                | +140255 | 5102         | 00:00:       | 30 🕑         | 2          | 1       |         | +                | (No Category)     | 94 🥏                       |
|     | 7 555 1020      | Wed 11/21/2012 | 5:37:11 PM    | +1402555101      |                | +140255 | 5102         | 00:00:       | 30 🕑         | 7          | -       |         | +                | (No Category)     | 🥌 83                       |
|     | 355 1020        | Wed 11/21/2012 | 5:37:11 PM    | +1402555102      |                | +140255 | 5102         | 00:00:       | 30 🕑         | 17         | 1       |         | +                | (No Category)     | 🔵 81                       |
|     | 355 1020        | Wed 11/21/2012 | 5:37:11 PM    | +1402555101      |                | +140255 | 5102         | 00:00:       | 30 🕑         | 1          |         |         | +                | (No Category)     | 58 🥏                       |
| Γ   | 355 1020        | Wed 11/21/2012 | 2 5:37:11 PM  | +1402555102      |                | +140255 | 5102         | 00:00:       | 30 🕑         | 12         | -       |         | +                | (No Category)     | 🤭 85                       |
|     | 355 1020        | Wed 11/21/2012 | 5:37:11 PM    | +1402555102      |                | +140255 | 5102         | 00:00:       | 30 🕑         | 17         | 1       |         | +                | (No Category)     | 🥏 82                       |
| -   | 1               | and the backs  |               |                  |                |         |              |              |              | 114        | 67      | 100     | -                | (m. c             | <b>A</b> 54                |

2. Select the **Audio Mining** button that corresponds to the call for which you wish to view results.

|     |               |               |                             |                 |                        |                     |            |        | 9         | Deskt     | ep Noti          | fier Arch | éve Too   | I Recent Ale   | ts   Quick Start   Log Off |
|-----|---------------|---------------|-----------------------------|-----------------|------------------------|---------------------|------------|--------|-----------|-----------|------------------|-----------|-----------|----------------|----------------------------|
|     |               |               |                             |                 |                        |                     |            |        |           |           |                  |           |           | Search.        | Q                          |
|     |               |               |                             |                 |                        |                     |            |        |           | (GHI      | () Green         | nwich Mea | in Time   | (Dublin, Edinb | urgh, Lisbon, Landon)      |
| í.  |               |               |                             |                 |                        |                     |            |        |           |           |                  |           |           |                |                            |
| -   | nume je te    |               | Kets                        |                 |                        |                     |            | _      |           | _         |                  |           | _         | Welcome        | , 4025551001               |
| R   | corded Calls  | Calls I       |                             |                 | Audio Minir            | g Results           |            |        |           |           |                  |           |           |                |                            |
|     |               |               | S Asterisk                  |                 | Mainum                 | Maximum             | Same and   | 4325   |           |           |                  |           |           | -              | they C.                    |
|     |               |               | ▲ EP Default (Or Operation) | Language        | Confidence             | Confidence          | Duration A | udio P | layor     |           |                  |           |           |                | 311/1                      |
| KB. | uts Per Page: | 20 * 1        | you have successfully ins   |                 |                        |                     | (          | Ð      |           |           |                  | 0.0       | 00,000,00 |                |                            |
|     |               |               | 🗩 you have also installed a | (All Languages) | Poor (15)              | Ecolert (M)         | 00-00-30   |        | Volume    |           |                  | Balance   |           | esh Grid       | Relevance Summary          |
|     |               |               | Congratulations             |                 | Disco                  |                     | 1 months   | 24     | Castidana |           |                  |           | Cash      |                |                            |
| -   | Number        | Day Date      |                             | Match           | you have also installe | e<br>d a set of sar | tple       |        | Excellent | Er        | iglish (I        | United    | 0         | -              | Archiva Andra Mining       |
| -   | 1 555 1020    | Wed 11/21/2   |                             | Confidence      | sounds                 |                     | 00:00:     | 8)00   | 4}        | St        | ates)            |           | ×         | Caterony)      | - 84                       |
| -   | 555 1020      | Wed 11/21/2   |                             | 0               | Congratulations        |                     | 00:00:     | 27     | Excellent | B         | ıçlish (I        | United    | 0         | Category)      | 80                         |
| Г   | 355 1020      | Wed 11/21/2   |                             | 1               |                        |                     |            | (8     | 0)        | St.<br>Fr | ates)<br>mish (i | Inited    |           | Category)      | 82                         |
| -   | × 555 1020    | Wed 11/21/2   |                             |                 | you have successfully  | installed           | 00:00:     | 00     | Fair (49) | St        | ates)            |           | 0         | Category)      | 94                         |
| Г   | * 555 1020    | Wed 11/21/2   |                             |                 | you have successfully  | installed           | 00:00:     | 06     | Poor (19) | B         | igilsh (I        | United    | 0         | Category)      | 84                         |
| Г   | 3 555 1020    | Wed 11/21/2   |                             |                 |                        |                     |            |        |           | S,        | ates)            |           |           | Category)      | 5 82                       |
|     | \$555 1020    | Wed 11/21/2   |                             |                 |                        |                     |            |        |           |           |                  |           |           | Category)      | 53                         |
| Г   | * 555 1020    | Wed 11/21/2   |                             |                 |                        |                     |            |        |           |           |                  |           |           | Category)      | 50                         |
| -   | \$ 555 1020   | Wed 11/21/2   |                             |                 |                        |                     |            |        |           |           |                  |           |           | Category)      | <b>50</b>                  |
| -   | 3 555 1020    | Wed 11/21/2   |                             |                 |                        |                     |            |        |           |           |                  |           |           | Category)      | 82                         |
| Γ.  | 3 555 1020    | Wed 11/21/2   |                             |                 |                        |                     |            |        |           |           |                  |           |           | - Category)    | 58 🧑                       |
| Г   | * 555 1020    | Wed 11/21/2   |                             |                 |                        |                     |            |        |           |           |                  |           |           | Category)      | 94                         |
| Г   | * 555 1020    | Wed 11/21/2   |                             |                 |                        |                     |            |        |           |           |                  |           | De        | ar Dategory)   | 83                         |
| Г   | 3 555 1020    | Wed 11/21/201 | 2 5:37:11 PM +1402555102    |                 | +1402555102            | 00:00               | :30        | 9      | 18        | 22        | -                |           | (         | No Category)   | 81                         |
| Г   | 3 555 1020    | Wed 11/21/201 | 2 5:37:11 PM +1402555101    |                 | +1402555102            | 00:00               | 30         | 9      | 12        | -         | 123              | +         | 0         | No Category)   | 81                         |
| г   | \$ 555 1020   | Wed 11/21/201 | 2 5:37:11 PM +1402555102    |                 | +1402555102            | 00:00               | 30         | 0      | 17        | -         | 123              | +         | 0         | No Category)   | 🗩 85                       |
| г   | 355 1020      | Wed 11/21/201 | 2 5:37:11 PM +1402555102    |                 | +1402555102            | 00:00               | 30         | 9      | 17        | 12        | -                | +         | 0         | No Category)   | <b>5</b> 82                |

3. Click the **Seek** button that corresponds to a specific audio mining pack to jump to the point where the audio mining pack is mentioned in the recorded call.

|                  |                 |                             |                 |                       |                |               | 1           | Nesktop Notifier   Arc     | hive Tool  | Recent Ale    | rts   Quick Start   Log Off |
|------------------|-----------------|-----------------------------|-----------------|-----------------------|----------------|---------------|-------------|----------------------------|------------|---------------|-----------------------------|
|                  |                 |                             |                 |                       |                |               |             |                            |            | Search.       | P                           |
|                  |                 |                             |                 |                       |                |               |             | (GMT) Greenwich Me         | an Tirne ( | Dublin, Edink | Jurgh, Lisbon, Landon) 🕓    |
| Home             | Decordinas      | Enverts Alerte              |                 |                       |                |               |             |                            |            |               |                             |
|                  |                 |                             |                 |                       |                |               |             |                            | _          | Welcome       | 4025551001                  |
| Recorded Ca      | lk Calls I      |                             |                 | Audio Mini            | ng Results     |               |             |                            |            |               |                             |
|                  |                 | () Asterisk                 |                 | Minimum               | Ratinum        |               |             |                            |            | -             | day 7                       |
|                  |                 | ▲ EP Default (Or Operation) | Language        | Confidence            | Confidence     | Duration Audi | o Player    |                            |            |               | ALL A                       |
| Results Per Page | 20 * 1          | vou have successfully ins   |                 |                       |                | 0             |             |                            | 0.05/00.00 |               |                             |
|                  |                 | you have also installed a   | (All Languages) | • Poor (15)           | Excellent (84) | 60:00:30      | Volume      | Balanc                     |            | esh Grid      | Relevance Summary           |
|                  |                 | Congratulations             |                 | Dies                  |                | Incation      | Confidence  | Matched Language           | . Saak     |               |                             |
| E Number         | Day Date        |                             | Match           | you have also install | ed a set of sa | nple          | ✓ Excellent | English (United            | 0          |               | Archive Andio Mining        |
| SSS 102          | 0 Wed 11/21/2   |                             | Confidence      | sounds                |                | 00:00:06      | (84)        | States)                    | × 1        | Category)     | 84                          |
| 555 102          | 0 Wed 11/21/2   |                             | 0               | Congratulations       |                | 00:00:27      | Excellent   | English (United            | 0          | Category)     | 80                          |
| 555 102          | 0 Wed 11/21/2   |                             | 11              |                       |                |               | (80)        | States)<br>English (United |            | Category)     | 62                          |
| 555 102          | 8 Wed 11/71/7   |                             |                 | you have successful   | y installed    | 00:00:00      | U Fair (49) | States)                    |            | Category)     | 84                          |
| 555 102          | 0 Wed 11/21/2   |                             |                 | you have successfull  | y installed    | 00:00:06      | × Poor (19) | English (United            | 0          | Category)     | 984                         |
| 555 102          | 0 Wed 11/21/2   |                             |                 |                       |                |               |             | States)                    |            | Category)     | 82                          |
| 555 102          | 0 Wed 11/21/2   |                             |                 |                       |                |               |             |                            |            | Category)     | 683                         |
| F \$55 102       | 0 Wed 11/21/2   |                             |                 |                       |                |               |             |                            |            | Category)     | <b>60</b>                   |
| 555 102          | 0 Wed 11/21/2   |                             |                 |                       |                |               |             |                            |            | Category)     | <b>9</b> 50                 |
| F \$55 102       | 0 Wed 11/21/2   |                             |                 |                       |                |               |             |                            |            | Category)     | 6 82                        |
| 555 102          | 0 Wed 11/21/2   |                             |                 |                       |                |               |             |                            |            | - Category)   | 6 85                        |
| 555 102          | 0 Wed 11/21/2   |                             |                 |                       |                |               |             |                            |            | Category)     | <b>9</b> 84                 |
| 555 102          | 0 Wed 11/21/2   |                             |                 |                       |                |               |             |                            | Clos       | se Category)  | <b>6</b> 83                 |
| 555 102          | 0 Wed 11/21/201 | 2 5:37:11 PM +1402555102    |                 | +1402555102           | 00:00          | :30           | LX          |                            | (1)        | lo Category)  | 81                          |
| 555 102          | 0 Wed 11/21/201 | 2 5:37:11 PM +1402555101    |                 | +1402555102           | 00:00          | :30 🛞         | 12          |                            | (1)        | lo Category)  | 63                          |
| 555 102          | 0 Wed 11/21/201 | 2 5:37:11 PM +1402555102    |                 | +1402555102           | 00:00          | -30 (6)       | 12          | a 🖂 🍦                      | (11        | io Category)  | 55                          |
| 555 102          | 0 Wed 11/21/201 | 2 5:37:11 PM +1402555102    |                 | +1402555102           | 00:00          | :30 0         | 12          | a 🗉 🔶                      | (1)        | in Category)  | 9 82                        |
|                  |                 |                             |                 |                       |                |               | 172         | CR HIN H                   |            |               | <b>A</b> 14                 |

 Filter the results by Confidence Level by clicking on the Minimum Match Confidence control and sliding it down.

|      |                 |              |                                            |                 |                        |                 |                          |                               | Desktop Notifier   Ar      | shive Tool  | Recent Aler   | ts   Quick Start   Log Off |
|------|-----------------|--------------|--------------------------------------------|-----------------|------------------------|-----------------|--------------------------|-------------------------------|----------------------------|-------------|---------------|----------------------------|
|      |                 |              |                                            |                 |                        |                 |                          |                               |                            |             | Search        | P                          |
|      |                 |              |                                            |                 |                        |                 |                          |                               | (GMT) Greenwich M          | san Time (  | Dublin, Edinb | urgh, Lisbon, London) 🕔    |
|      | Home            | ecordings    | Reports Alerts                             |                 |                        |                 |                          |                               |                            |             | Walcome       | 4075551001                 |
|      |                 |              |                                            |                 |                        |                 |                          |                               |                            |             | Welcome       | 4023331001                 |
| 1 10 | corded Call     | Calls I      |                                            |                 | Audio Minir            | g Results       |                          |                               |                            |             |               |                            |
|      |                 |              | 4 📦 Asterisk                               | Language        | Minimum                | Maximum         | Duration Audio           | o Player                      |                            | -           | -             | Show 🗟                     |
| Re   | sults Per Page: | 20 *         | <ul> <li>Default (Or Operation)</li> </ul> | conjunge        | Confidence             | Confidence      | -                        |                               |                            |             |               |                            |
|      |                 |              | 🗩 you have successfully ins                | (al Language)   | Barry (15)             | Eurollect (\$4) |                          |                               |                            | 00:00/00:00 |               |                            |
| _    |                 |              | 💭 you have also installed a                | (ver cargosper) | (L)                    |                 |                          | Volume                        | Balan                      | 8           | esh una       | Nelevance Summary          |
|      |                 |              | Congratulations                            | Minimum         | Phras                  | •               | Location                 | Confidence                    | Matched Langua             | e Seek      |               |                            |
| Г    | Number          | Day Date     |                                            | Match           | you have also installe | d a set of sa   | <sup>mple</sup> 00:00:06 | <ul> <li>Excellent</li> </ul> | English (United            | 0           | gory          | Archive Audio Mining       |
|      | 355 1020        | Wed 11/21/2  |                                            | Confidence      | sounas                 |                 |                          | (84)                          | States)<br>English (United |             | Category)     | 94 🥏                       |
|      | 7 555 1020      | Wed 11/21/2  |                                            | 93              | Congratulations        |                 | 00:00:27                 | (80)                          | States)                    | •           | Category)     | <b>9</b> 80                |
|      | 7 555 1020      | Wed 11/21/2  |                                            |                 | you have successfully  | installed       | 00:00:00                 | Fair (40)                     | English (United            | 0           | Category)     | 982                        |
|      | 355 1020        | Wed 11/21/2  |                                            |                 |                        |                 |                          | - 101 (13)                    | States)                    |             | Category)     | 94                         |
|      | 355 1020        | Wed 11/21/2  |                                            | 1               |                        |                 |                          |                               |                            |             | Category)     | 94                         |
|      | 355 1020        | Wed 11/21/2  |                                            |                 |                        |                 |                          |                               |                            |             | Category)     | 52 💭                       |
|      | 355 1020        | Wed 11/21/2  |                                            |                 |                        |                 |                          |                               |                            |             | Category)     | 53 💭                       |
|      | 355 1020        | Wed 11/21/2  |                                            |                 |                        |                 |                          |                               |                            |             | Category)     | 90 💬                       |
|      | 355 1020        | Wed 11/21/2  |                                            |                 |                        |                 |                          |                               |                            |             | Category)     | 980 🥏                      |
|      | 355 1020        | Wed 11/21/2  | · · · · ·                                  |                 |                        |                 |                          |                               |                            |             | Category)     | 982                        |
|      | 7 555 1020      | Wed 11/21/2  |                                            |                 |                        |                 |                          |                               |                            |             | Category)     | 🥅 85                       |
|      | 355 1020        | Wed 11/21/2  |                                            |                 |                        |                 |                          |                               |                            |             | Category)     | 94 🥏                       |
|      | 355 1020        | Wed 11/21/2  |                                            |                 |                        |                 |                          |                               |                            | Clos        | e Category)   | 🥌 83                       |
|      | 355 1020        | Wed 11/21/20 | 12 5:37:11 PM +1402555102                  |                 | +1402555102            | 00:00           | 1:30 🕑                   | 8                             | ¥ 🗆 📍                      | (19         | o Category)   | 981                        |
|      | 355 1020        | Wed 11/21/20 | 12 5:37:11 PM +1402555101                  |                 | +1402555102            | 00:00           | :30 🕑                    | 1                             | a 🗉 🛉                      | (19         | o Category)   | 983 🥏                      |
|      | 355 1020        | Wed 11/21/20 | 12 5:37:11 PM +1402555102                  |                 | +1402555102            | 00:00           | 1:30 🕑                   | 7                             | 🗉 🗆 🍦                      | (N          | o Category)   | 985 🥏                      |
|      | 7 555 1020      | Wed 11/21/20 | 12 5:37:11 PM +1402555102                  |                 | +1402555102            | 00:00           | :30 🕑                    | 1                             | s = 🛉                      | (19         | o Category)   | 🥏 82                       |
| -    | *               |              |                                            |                 |                        |                 | -                        | 1775                          |                            |             |               | <b>A</b> 51                |

 Return the Minimum Match Confidence control back to its original level by sliding it up until it reaches 0.

|    |                 |      |           |                      |                               |                 |                       |                       |               |                                            | Desk | dep Noti             | lier Ard | ive Too   | Recent Alex    | ts   Quick Start   Log Ol |
|----|-----------------|------|-----------|----------------------|-------------------------------|-----------------|-----------------------|-----------------------|---------------|--------------------------------------------|------|----------------------|----------|-----------|----------------|---------------------------|
|    |                 |      |           |                      |                               |                 |                       |                       |               |                                            |      |                      |          |           | Search.        | \$                        |
|    |                 |      |           |                      |                               |                 |                       |                       |               |                                            | (GH  | ff) Greet            | wich Mea | an Tirree | (Dublin, Edinb | urgh, Lisbon, Landon)     |
| ſ  | Home            | tean | rdings    | Reports              | Alerts                        |                 |                       |                       |               |                                            |      |                      |          |           | Welcome        | , 4025551001              |
|    |                 |      | Calls 1   |                      |                               |                 | Audio Mini            | ng Results            |               |                                            |      |                      |          |           |                |                           |
| Re | suits Per Page: | 20   |           | Asterisk  ED Default | (Or Operation)                | Language        | Minimum<br>Confidence | Hasimum<br>Coefidence | Duration Audi | o Player                                   |      |                      |          |           | -              | Show <sup>(1)</sup>       |
|    |                 |      |           | 🗩 you                | have successfully installed a | (Al Languages)  | Poor (15)             | Ecolert (84)          | 00-00-30      | Volume                                     |      |                      | i alarca | 100/00 80 | esh Grid       | Relevance Summary         |
|    |                 |      |           | Con                  | gratulations                  | a<br>Alexand    | Dhee                  |                       | Location      | Confidence                                 |      | Matchard             | 1        | Such      |                |                           |
| Г  | Number          | Day  | Date      |                      |                               | Mannum<br>Natch | you have also install | ed a set of sa        | mple 00:00:06 | ✓ Excellen                                 | E    | inglish (I           | Jnited   | 0         | gory           | Archive Audio Mining      |
|    | 355 1020        | We   | 11/21/2   |                      |                               | Confidence      | sounds                |                       |               | (84)                                       | 9    | itates)              | to be de |           | Category)      | 54                        |
| Г  | 1020            | We   | 11/21/2   |                      |                               | 0               | Congratulations       |                       | 00:00:27      | <ul> <li>Excessen</li> <li>(80)</li> </ul> | 5    | rigesh (i<br>Zatec)  | unteo    | 0         | Category)      | <b>80</b>                 |
| Г  | 355 1020        | We   | 11/21/2   |                      |                               | 1               | and have assessed of  |                       | 00-00-00      | 0                                          | E    | inglish (I           | Inited   | 0         | Category)      | 6 82                      |
| Г  | 355 1020        | We   | 11/21/2   |                      |                               |                 | you have succession   | y msuaneu             | 00:00:00      | Par (49                                    | 5    | Rates)               |          |           | Category)      | 54                        |
| Г  | 355 1020        | We   | 11/21/2   |                      |                               |                 | you have successful   | y installed           | 00:00:06      | Poor (19                                   | ) E  | inglish (l<br>Patec) | .inited  | 0         | Category)      | <b>9</b> 84               |
| Г  | 355 1020        | We   | 11/21/2   |                      |                               |                 |                       |                       |               |                                            |      |                      |          |           | Category)      | 82                        |
| Г  | 3 555 1020      | We   | 11/21/2   |                      |                               |                 |                       |                       |               |                                            |      |                      |          |           | Category)      | 58 🧒                      |
| Г  | 355 1020        | We   | 11/21/2   |                      |                               |                 |                       |                       |               |                                            |      |                      |          |           | Category)      | <b>60</b>                 |
| П  | 3 555 1020      | We   | 11/21/2   |                      |                               |                 |                       |                       |               |                                            |      |                      |          |           | Category)      | 50                        |
| Г  | 3 555 1020      | We   | 11/21/2   |                      |                               |                 |                       |                       |               |                                            |      |                      |          |           | Category)      | 5 82                      |
| П  | 355 1020        | We   | 11/21/2   | <i>.</i>             |                               |                 |                       |                       |               |                                            |      |                      |          |           | - Category)    | 6 85                      |
| Г  | 3 555 1020      | We   | 11/21/2   |                      |                               |                 |                       |                       |               |                                            |      |                      |          |           | Category)      | <b>9</b> 84               |
| Г  | 355 1020        | We   | 11/21/2   |                      |                               |                 |                       |                       |               |                                            |      |                      |          | C         | ose Category)  | 53                        |
| Г  | 355 1028        | We   | 11/21/201 | 2 5:37:11 PM         | +1402555102                   |                 | +1402555102           | D0:0                  | 1:30          | N                                          | -    | -                    | T.       | (         | No Category)   | 81                        |
| Π  | 355 1020        | We   | 11/21/201 | 2 5:37:11 PM         | +1402555101                   |                 | +1402555102           | 00:0                  | 1:30 🕑        | 17                                         | -    | 123                  | +        | 0         | No Category)   | 5 83                      |
| Г  | 355 1020        | We   | 11/21/201 | 2 5:37:11 PM         | +1402555102                   |                 | +1402555102           | 00:0                  | 1:30          | 17                                         | -    | 1923                 | +        | (         | No Category)   | 5 85                      |
| Г  | 355 1020        | We   | 11/21/201 | 2 5:37:11 PM         | +1402555102                   |                 | +1402555102           | 00:0                  | 1:30 🕑        | 17                                         | 1    |                      | +        | (         | No Category)   | <b>5</b> 2                |
| -  | 1               |      |           |                      |                               |                 |                       |                       |               | 172                                        | -    | 100                  | 1        |           | No. Coloma A   | ON                        |

6. If there are multiple audio mining pack operations, select one by clicking on it.

|      |                |              |               |                         |                |                        |                |              |            | Deskt | lop Notifie          | Archive Te    | ol   Recent        | Alerts   Q  | ick Start   Log Off   |
|------|----------------|--------------|---------------|-------------------------|----------------|------------------------|----------------|--------------|------------|-------|----------------------|---------------|--------------------|-------------|-----------------------|
|      |                |              |               |                         |                |                        |                |              |            |       |                      |               | Sea                | :d          | P                     |
|      |                |              |               |                         |                |                        |                |              |            | (GM   | T) Greenwi           | ich Mean Tirr | e (Dublin, E       | dinburgh, I | isbon, London) 🕓      |
|      | Home           | ecordings    | Reports       | Alerts                  |                |                        |                |              |            |       |                      |               | Walk               | nma 4175    | 551001                |
|      |                |              | 1             |                         |                |                        |                |              |            |       |                      |               | 1                  |             | 01001                 |
| 1.80 | scoroed Call   | Cons I       |               |                         |                | Audio Minin            | g Results      |              |            |       |                      |               |                    |             |                       |
|      |                |              | # 🥡 Asterisk  |                         | Language       | Ninimum                | Maximum        | Duration Aud | io Player  |       |                      |               | -                  |             | Show 🖓                |
| Re   | ults Per Page: | 20 - 1       | 4 🕀 Defau     | It (Or Operation)       |                | Confidence             | Confidence     |              |            |       |                      |               |                    |             |                       |
|      |                |              | 🗩 yo          | a have successfully in  | (Al Languages) | Eccelert (84)          | Excellent (84) | 0.023        |            |       |                      | 00/00/00      | N meh Ge           |             | and the second second |
|      |                |              | руо           | u have also installed a |                |                        |                |              | Volume     |       |                      | Selance       |                    |             |                       |
|      |                |              | 🗩 Co          | ngratulations           | Mnimum         | Phras                  | •              | Location     | Confidence | н     | latched La           | nguage Seel   |                    |             |                       |
|      | Number         | Day Date     |               |                         | Match          | you have also installe | d a set of     | 00:00:06     | Excellent  | En    | iglish (Unil<br>Noc) | ted 📀         | gory               | Arch        | ve Audio Mining       |
|      | 355 1020       | Wed 11/21/2  |               |                         | Confidence     | sempre sounds          |                |              | (04)       |       | 8003/                |               | Catego             | nd)         | 984                   |
|      | 355 1020       | Wed 11/21/2  |               |                         | č.             |                        |                |              |            |       |                      |               | Cateor             | ev)         | 980                   |
|      | \$55 1020      | Wed 11/21/2  |               |                         |                |                        |                |              |            |       |                      |               | Cateor             | nd)         | <b>9</b> 82           |
|      | 555 1020       | Wed 11/21/2  |               |                         |                |                        |                |              |            |       |                      |               | Cateor             | nr)         | 984                   |
|      | \$555 1020     | Wed 11/21/2  |               |                         |                |                        |                |              |            |       |                      |               | Catego             | ed)         | 94                    |
|      | 355 1020       | Wed 11/21/2  |               |                         |                |                        |                |              |            |       |                      |               | Catego             | ec)         | <b>9</b> 82           |
| Ξ.   | \$555 1020     | Wed 11/21/2  |               |                         |                |                        |                |              |            |       |                      |               | Catego             | nr)         | <b>9</b> 83           |
|      | \$55 1020      | Wed 11/21/2  |               |                         |                |                        |                |              |            |       |                      |               | Catego             | ex)         | 980                   |
|      | \$55 1020      | Wed 11/21/2  |               |                         |                |                        |                |              |            |       |                      |               | Cateor             | n)          | 90                    |
|      | \$555 1020     | Wed 11/21/2  | •             | ,                       |                |                        |                |              |            |       |                      |               | Cateor             | ec)         | <b>8</b> 2            |
| 2    | \$55 1020      | Wed 11/21/2  |               |                         |                |                        |                |              |            |       |                      |               | - Cateos           | ex)         | <b>9</b> 85           |
|      | 555 1020       | Wed 11/21/2  |               |                         |                |                        |                |              |            |       |                      |               | Catego             | ec)         | 84                    |
| 2    | \$55 1020      | Wed 11/21/2  |               |                         |                |                        |                |              |            |       |                      |               | lose <u>Catego</u> | nu)         | 83                    |
| Ľ    | 555 1020       | Wed 11/21/21 | 12 5:37:11 PM | +1402555102             |                | +1402555102            | 00:00          | :30          | 177        | -     |                      | T             | (No Catego         | <u>er)</u>  | 81                    |
| 5    | 555 1020       | Wed 11/21/21 | 12 5:37:11 PM | +1402555101             |                | +1402555102            | 00:00          | :30          |            | 22    |                      | Τ             | (No Catego         | nd)         | 83                    |
|      | 555 1020       | Wed 11/21/21 | 12 5:37:11 PM | +1402555102             |                | +1402555102            | 00:00          | :30          | 12         | -     |                      | Τ.            | (No Catego         | er)         | 85                    |
| 2    | 555 1020       | Wed 11/21/21 | 12 5:37:11 PM | +1402555102             |                | +1402555102            | 00:00          | 1:30         |            | -     |                      | T             | (No Catego         | ex)         |                       |

7. If applicable, select a specific language from the Language drop down list.

|      |                 |       |           |              |                         |                  |                               |                 |               |              | Deskti  | op Notil | fier   Archive Tool | Recent Aler   | ts   Quick Start   Log Off |
|------|-----------------|-------|-----------|--------------|-------------------------|------------------|-------------------------------|-----------------|---------------|--------------|---------|----------|---------------------|---------------|----------------------------|
|      |                 |       |           |              |                         |                  |                               |                 |               |              |         |          |                     | Search        | ρ                          |
|      |                 |       |           |              |                         |                  |                               |                 |               |              | (GMT    | ) Green  | wich Mean Time      | Dublin, Edinb | urgh, Lisbon, London) 🕔    |
|      | Home            | tecor | dings     | Reports      | Alerts                  |                  |                               |                 |               |              |         |          |                     | Welcome       | 4025551001                 |
|      |                 |       |           |              |                         |                  |                               |                 |               |              |         |          |                     | welcome       | 7023331001                 |
| A Re | corded Call     | 5     | Calls I   |              |                         |                  | Audio Minii                   | ng Results      |               |              |         |          |                     |               |                            |
|      |                 |       | 10        | () Asterisk  |                         |                  | Minimum                       | Maximum         |               |              |         |          |                     | -             | dury 7                     |
|      |                 | -     |           | 🖌 🗈 Defau    | It (Or Operation)       | Language         | Confidence                    | Confidence      | Duration Audi | io Player    |         |          |                     |               |                            |
| KC   | suits Per Page: | 20    | •         | 🗩 voi        | u have successfully ins |                  |                               |                 |               | ) 📖          |         |          | 00.00/00.00         |               |                            |
|      |                 |       |           | () vo        | a have also installed a | Spanish (Mexico) | <ul> <li>Poor (19)</li> </ul> | Excellent (84)  | 00:00:30      | Volume       |         |          | Balance             | esh Grid      | Relevance Summary          |
|      |                 |       |           | 00           | noratulations           |                  |                               |                 |               |              |         |          |                     |               |                            |
| -    |                 | -     |           |              |                         | Minimum          | N                             | lo Audio Mininj | g Hits Found  | for Selected | Conditi | on       |                     |               |                            |
|      | Number          | Uay   | Date      |              |                         | Confidence       |                               |                 |               |              |         |          |                     | gory          | Archive Audio Mining       |
| -    | - 555 1020      | Wed   | 11/21/2   |              |                         | 0                |                               |                 |               |              |         |          |                     | (ategory)     | 80                         |
|      | 333 1020        | mes   | 11/21/2   |              |                         | - cha            |                               |                 |               |              |         |          |                     | Attegory      | 900                        |
| -    | - 555 1020      | wes   | 11/21/2   |              |                         |                  |                               |                 |               |              |         |          |                     | Category)     | 02                         |
|      | 555 1020        | wed   | 11/21/2   |              |                         |                  |                               |                 |               |              |         |          |                     | Category)     | 01                         |
| 1    | 555 1020        | Wed   | 11/21/2   |              |                         |                  |                               |                 |               |              |         |          |                     | Category)     | 89                         |
|      | 555 1020        | Wed   | 11/21/2   |              |                         |                  |                               |                 |               |              |         |          |                     | Category)     |                            |
|      | 555 1020        | Wed   | 11/21/2   |              |                         |                  |                               |                 |               |              |         |          |                     | Category)     | 5 83                       |
|      | \$555 1020      | Wed   | 11/21/2   |              |                         |                  |                               |                 |               |              |         |          |                     | Category)     | <b>98</b>                  |
|      | \$555 1020      | Wed   | 11/21/2   |              |                         |                  |                               |                 |               |              |         |          |                     | Category)     | <b>9</b> 80                |
|      | 355 1020        | Wed   | 11/21/2   |              |                         |                  |                               |                 |               |              |         |          |                     | Category)     | <b>5</b> 82                |
|      | 7 555 1020      | Wed   | 11/21/2   |              |                         |                  |                               |                 |               |              |         |          |                     | - Category)   | 985                        |
| Ε    | 355 1020        | Wed   | 11/21/2   |              |                         |                  |                               |                 |               |              |         |          |                     | Category)     | 984                        |
|      | 7 555 1020      | Wed   | 11/21/2   |              |                         |                  |                               |                 |               |              |         |          | Clo                 | a Category)   | 🥌 83                       |
|      | 7 555 1020      | Wed   | 11/21/201 | 2 5:37:11 PM | +1402555102             | +14              | 02555102                      | 00:00           | :30 🕑         | 1            | 2       |          | P 0                 | lo Category)  | <b>9</b> 81                |
|      | 355 1020        | Wed   | 11/21/201 | 2 5:37:11 PM | +1402555101             | +14              | 02555102                      | 00:00           | 30 🕑          | 1            |         |          | + <u>o</u>          | lo Category)  | 🔵 83                       |
|      | 355 1020        | Wed   | 11/21/201 | 2 5:37:11 PM | +1402555102             | +14              | 02555102                      | 00:00           | :30 🕑         | 1            | 1       |          | + a                 | io Category)  | 985                        |
|      | 355 1020        | Wed   | 11/21/201 | 2 5:37:11 PM | +1402555102             | +14              | 02555102                      | 00:00           | 30 🕑          | 7            | 12      |          | + 0                 | lo Category)  | <b>9</b> 82                |
| -    | 1               |       |           |              |                         |                  |                               |                 |               | 17           | 67      | 197      | <u>_</u>            |               | 84                         |

#### 8. Click Close.

|     |                 |                  |                 |                  |                |          |                |            |              |             | Desk    | lop No  | tilier Archive 1 | Fool   Recent Ale      | ts   Quick Start   Log O |
|-----|-----------------|------------------|-----------------|------------------|----------------|----------|----------------|------------|--------------|-------------|---------|---------|------------------|------------------------|--------------------------|
|     |                 |                  |                 |                  |                |          |                |            |              |             |         |         |                  | Search                 | , P                      |
|     |                 |                  |                 |                  |                |          |                |            |              |             | (GM     | T) Gree | enwich Mean Tir  | me (Dublin, Edinb      | urgh, Lisbon, London) 🄇  |
|     | Home            | ecordings        | Reports         | Alerts           |                |          |                |            |              |             |         |         |                  | Welcome                | , 4025551001             |
| , R |                 |                  |                 |                  |                |          |                |            |              |             |         |         |                  |                        |                          |
|     |                 | _                |                 |                  |                |          |                |            |              |             | _       | _       |                  |                        |                          |
|     |                 | Fit              | lar             |                  |                |          |                |            |              |             |         |         |                  |                        | Show 🗘                   |
| Re  | suits Per Page: | 20 🔻   Dow       | nload   Exp     | ort   Export All |                |          |                |            |              |             |         |         |                  |                        |                          |
|     |                 |                  |                 |                  | (No Category)  |          | Apply Category | Manage Cal | xegories   C | RM Client ! | Setting | s   S   | elect Columns    | Refresh Grid           | Relevance Summary        |
|     |                 |                  |                 |                  |                |          | 430 Recorded   | Calle      |              |             |         |         |                  |                        |                          |
| -   |                 |                  |                 |                  |                |          | 420 Recorded   | Calls      |              |             |         |         |                  |                        |                          |
| 닅   | Number          | Day Date         | Time 5,77,11 DM | From Number      | From Caller ID | To Numb  | er To Caller I | D Duration | Recording    | Annotate    | CRM     | Email   | Comments         | Category (No. Category | Archive Audio Mining     |
| -   | 2 555 1020      | Wed 11/21/2012   | 5-27-11 DM      | +1402555102      |                | +140255  | 102            | 00-00-20   |              | 17          | 63      | 199     | 1                | (No Category)          | 80                       |
|     | 3 555 1020      | Wed 11/21/2012   | 5:37:11 PM      | +1402555101      |                | +140255  | 102            | 00-00-30   |              |             | -       | -       | ÷                | (No Catagory)          | 82                       |
| П   | 3 555 1020      | Wed 11/21/2012   | 5:37:11 PM      | +1402555102      |                | +140255  | 102            | 00:00:30   | (1)          | 7           | -       | -       |                  | (No Category)          |                          |
|     | 3 555 1020      | Wed 11/21/2012   | 5:37:11 PM      | +1402555102      |                | +1402555 | 102            | 00:00:30   | (i)          | 17          | -       | -       |                  | (No Category)          | 94                       |
| Г   | 3 555 1020      | Wed 11/21/2012   | 5:37:11 PM      | +1402555101      |                | +1402553 | 102            | 00:00:30   | ()           | 7           | -       |         | +                | (No Category)          | 52 82                    |
|     | * 555 1020      | Wed 11/21/2012   | 5:37:11 PM      | +1402555102      |                | +1402555 | 102            | 00:00:30   | )<br>(i)     | 17          | - 62    |         | +                | (No Category)          | 58 💬                     |
| Г   | 355 1020        | Wed 11/21/2012   | 5:37:11 PM      | +1402555101      |                | +1402553 | 102            | 00:00:30   | ()           |             | 1       |         | +                | (No Category)          | <b>9</b> 80              |
|     | * 555 1020      | Wed 11/21/2012   | 5:37:11 PM      | +1402555101      |                | +1402555 | 102            | 00:00:30   | ø            |             | -       | -       | +                | (No Category)          | 90 🥏                     |
|     | 355 1020        | Wed 11/21/2012   | 5:37:11 PM      | +1402555101      |                | +1402555 | 102            | 00:00:30   |              | 7           | - 12    |         | +                | (No Category)          | 🥏 82                     |
|     | 7 555 1020      | Wed 11/21/2012   | 5:37:11 PM      | +1402555101      |                | +1402555 | 102            | 00:00:30   |              | 7           | -       |         | +                | (No Category)          | 985 🥏                    |
|     | 355 1020        | Wed 11/21/2012   | 5:37:11 PM      | +1402555100      |                | +1402555 | 102            | 00:00:30   |              |             | 1       |         | +                | (No Category)          | 54                       |
|     | 355 1020        | Wed 11/21/2012   | 5:37:11 PM      | +1402555101      |                | +1402555 | 102            | 00:00:30   | ø            | 7           | 1       | 100     | +                | (No Category)          | 983 🥏                    |
|     | 355 1020        | Wed 11/21/2012   | 5:37:11 PM      | +1402555102      |                | +1402555 | 102            | 00:00:30   |              | 7           | 1       |         | +                | (No Category)          | 981 🥏                    |
|     | 355 1020        | Wed 11/21/2012   | 5:37:11 PM      | +1402555101      |                | +1402555 | 102            | 00:00:30   |              | 7           |         |         | +                | (No Category)          | 983 🥏                    |
| Г   | 355 1020        | Wed 11/21/2012   | 5:37:11 PM      | +1402555102      |                | +1402555 | 102            | 00:00:30   |              | 12          | 1       |         | +                | (No Category)          | 🗩 85                     |
|     | 355 1020        | Wed 11/21/2012   | 5:37:11 PM      | +1402555102      |                | +1402555 | 102            | 00:00:30   | ø            | 1           | 1       |         | +                | (No Category)          | 🥌 82                     |
| -   | 1               | week as backness |                 |                  |                |          |                |            | - 60         | 111         | 67      | 100     | -                | (m. comments)          | <b>A</b> 54              |

#### Example: Downloading a recorded call

1. Click the **Recordings** tab and select **Recorded Calls** to ensure that you are looking at the list of recorded calls.

|                       |                       |                |                       |                        |                     |                        | Deskto    | p Notifier | Ard     | live T  | ool   Re | cont Alerts   Quick St. | rt   Change<br>rch | Password   Log   |
|-----------------------|-----------------------|----------------|-----------------------|------------------------|---------------------|------------------------|-----------|------------|---------|---------|----------|-------------------------|--------------------|------------------|
| Home Record           | dings Reports         | Alerts         |                       |                        |                     |                        |           |            |         |         |          |                         | Welcom             | r, efrik 🕜       |
|                       |                       |                |                       |                        |                     |                        |           |            |         |         |          |                         |                    |                  |
|                       | -                     |                |                       |                        |                     |                        |           |            | _       | _       | _        |                         |                    | 0                |
| Denils Der Daver 20   | Titler                | et   Erret A   |                       |                        | Dia C               | ateory) · Analy (      | atasary   | Hanan      | e Cate  | oaries  | L CR     | H Classi Settines   Sel | ert Column         | Befresh Grid     |
| neuro rei regel [av.] | - I common I the      | in I chorn     |                       |                        |                     | ange (/ martin         |           |            |         | ,       |          | - court seconds   sec   |                    |                  |
|                       |                       |                |                       |                        | 5000 Recorded Ca    | lls                    |           |            |         |         |          |                         |                    |                  |
| liumber Da            | y Date Time           | From Numbe     | r From Caller ID      | To Number To Caller II | D Redirected From I | Redirected To Duration | Recording | Annotate   | CRM I   | imail C | lonneri  | a Category              | MD5 A              | rchive Audio Min |
| 4025551211 Tue        | 4/12/2011 3:56:25 PM  | 4025551211     | 1211 402              | 4025551213             |                     | 00:00:23               | •         | 1          | 1       | -       | ٠        | (No Category)           | -                  |                  |
| 4025551213 Tue        | 4/12/2011 3:56:25 PM  | 1211           | 1211 402              | 4025551213 1213 402    |                     | 00:00:26               | ۲         | 1          | -       | -       | 9        | Customer Servio         |                    |                  |
| 🗖 🖣 4025551211 Tue    | 4/12/2011 3:00:23 PM  | 4025551211     | 1211 402              | 4025551123             |                     | 00:00:35               | ۲         | 1          | 12      | -       | ٠        | Customer Servic         |                    |                  |
| 🗖 🖣 4025551211 Tue    | 4/12/2011 2:52:55 PM  | 4025551211     | 1211 402              | 4025551120             |                     | 00:00:40               | ۲         | 2          | -       | -       | ۰.       | (No Category)           |                    |                  |
| 🗖 🛼 4025551211 Tue    | 4/12/2011 2:50:02 PM  | 4025551211     | 1211 402              | 4025551120             |                     | 00:00:25               | ۲         | 17         | 1       | 10      | +        | Marketing               |                    |                  |
| 4025551211 Tue        | 4/12/2011 2:44:18 PM  | 4025551211     | 1211 402              | 4025551120             |                     | 00:00:48               | ۲         | 1          | 1       |         | +        | (No Category)           |                    |                  |
| 🗖 👗 4025551211 Tue    | 4/12/2011 1:01:23 PM  | 4025551211     | 1211 402              | 4025551213             |                     | 00:00:30               |           | 17         | -       | 63      | +        | Customer Servic         | , and              |                  |
| T 4025551213 Tue      | 4/12/2011 1:01:23 PM  | 1211           | 1211 402              | 4025551213 1213 402    |                     | 00:00:30               | ۲         | 1          | 1       | 2       | 1        | (Hultiple Catego        | is) 🧀              |                  |
| 🗖 🌂 4025551130 Tue    | 4/12/2011 11:58:08 AF | 1127           | 402 1127              | 4025551130 402 1130    |                     | 00:00:44               | •         | 17         | -       | 10      | +        | Maintenance             |                    |                  |
| 🗖 🛼 4025551130 Tue    | 4/12/2011 11:46:42 AM | 4025551130     | 402 1130              | 4025551124             |                     | 00:00:14               | ۲         | 17         | -       | 3       | ٠        | (No Category)           |                    |                  |
| 🗖 👗 4025551130 Tue    | 4/12/2011 11:45:39 AF | 4025551130     | 402 1130              | 4025551124             |                     | 00:00:39               | •         | 17         | -       | 10      | +        | (No Category)           |                    |                  |
| 🗖 🎽 4025551001 Tue    | 4/12/2011 10:18:31 AM | 1207           | 1207 402              | 4025551001 555 1001    |                     | 00:00:24               |           | 1          | -       | -       | ٠        | (No Category)           |                    |                  |
| 🗖 🎽 4025551001 Tue    | 4/12/2011 10:16:31 AP | 1207           | 1207 402              | 4025551001 555 1001    |                     | 00:00:51               | •         | 17         | -       | -       | +        | (No Category)           |                    |                  |
| 🗖 🎽 4025551001 Tue    | 4/12/2011 10:15:45 AM | 1 1207         | 1207 402              | 4025551001 555 1001    |                     | 00:00:25               |           | 17         | -       | 33      | ٠        | (He Category)           |                    |                  |
| 🗆 🎽 4025551009 Tue    | 4/12/2011 10:12:03 AP | 1207           | Hunt Scale - 1207 402 | 4025551009 555 1009    | 4025551000 🕥        | 00:00:08               | •         | 17         | -       | -       | +        | (No Category)           |                    |                  |
| - 4025551211 Mar      | 4/11/2011 6:28:53 PM  | 4025551211     | 1211 402              | 4025551213             |                     | 00:00:30               |           | 17         | -       | 33      | ٠        | (He Category)           |                    |                  |
| 4025551213 Mar        | 4/11/2011 6:28:53 PM  | 1211           | 1211 402              | 4025551213 1213 402    |                     | 00:00:30               | (6)       | 17         | -       | -       | 1        | (No Category)           |                    |                  |
| - 4025551211 Mar      | 4/11/2011 6:28:25 PM  | 4025551211     | 1211 402              | 4025551213             |                     | 00:00:16               |           | 17         | -       | 3       | ٠        | (He Category)           |                    |                  |
|                       | 4/11/2011 6:28:25 PM  | 1211           | 1211 402              | 4025551213 1213 402    |                     | 00:00:16               | 6         | 17         | -       | -       | 1        | (No Category)           |                    |                  |
| - 4025551211 Mar      | 4/11/2011 6:26:32 PM  | 4025551211     | 1211 402              | 4025551213             |                     | 00:00:22               |           | 17         | -       | 1       | ٠        | (No Category)           |                    |                  |
| 2345678910            |                       |                |                       |                        |                     |                        |           |            |         |         |          |                         |                    |                  |
|                       |                       |                |                       |                        |                     |                        |           |            |         |         |          |                         |                    |                  |
|                       |                       |                |                       |                        |                     |                        |           |            |         |         |          |                         |                    |                  |
| Results Per Page: 20  | Download   Exp        | ert   Export A |                       |                        |                     | (No Category           | ) 💌       | Apply Ca   | itegory | 1.8     | anage (  | Categories   CRH Clie   | at Settings        | Select Column    |

2. Select the recorded calls you wish to download by clicking in the corresponding option box to the left of the Number column.

|     |                     |                  |          |            |                       |                        |                           |                    |         |       |             |         |                        | (6917-                                                                                                    | 14:00) Nan- |
|-----|---------------------|------------------|----------|------------|-----------------------|------------------------|---------------------------|--------------------|---------|-------|-------------|---------|------------------------|----------------------------------------------------------------------------------------------------|-------------|
|     | iome Recordi        | nos Rem          | rts      | Alerts     |                       |                        |                           |                    |         |       |             |         |                        |                                                                                                    |             |
| -   |                     |                  |          |            |                       |                        |                           |                    |         |       |             |         |                        | Welcome                                                                                                    | efrit       |
| Rec | orded Calls C       | alls In Progres  | s S      | creen Re   | cordings Audio        | Nining                 |                           |                    |         |       |             |         |                        |                                                                                                    |             |
|     |                     | Dhar             |          |            |                       |                        |                           |                    |         |       |             |         |                        |                                                                                                    | ch          |
| Rea | its Per Page: 20 💌  | Deveload         | Expert   | Export Al  |                       |                        | @io Categor               | Apply Ca           | tegory  | Напар | Categorie   | 1 CRU   | Client Settings   Sele | ct Columns                                                                                                    | Refresh     |
|     |                     |                  |          |            |                       |                        |                           |                    |         |       |             |         |                        |                                                                                                    |             |
|     |                     |                  |          |            |                       |                        | 5000 Recorded Calls       |                    |         |       |             |         |                        |                                                                                                    |             |
|     | Number Day          | Date Tim         | e Pro    | m Number   | From Caller ID        | To Number To Caller II | > Kedirected From Kedirec | ted to Duration is | accrong | 172   | 40 711      | convert | s Category             | HDS A                                                                                                    | chive Audio |
|     | 4025551211 Tue 4    | 142/2011 2:05:20 | DM 121   | 1          | 1211-402              | 4025551213             |                           | 00.00.25           | ě.      | 17    | 40 FB       | -       | Contractory Constant   |                                                                                                    |             |
| ,   | 4125551211 Top 41   | 1022011.000-23   | DM 402   | *          | 1211.402              | 4005551100             |                           | 00.00.15           | ě       | 12    | <b>6</b> 10 | -       |                        |                                                                                                    |             |
| 1   | 4125551211 Tue 4/   | 12/2011 2:52:55  | PM 402   | \$\$\$1211 | 1211 402              | 4025551120             |                           | 00:00:40           | (P)     |       | -           | 4       | (No Category)          |                                                                                                    |             |
| 1   | 4025551211 Tue 4/   | 12/2011 2:50:02  | PM 402   | 5551211    | 1211 402              | 4025551120             |                           | 00:00:25           | (ii)    | 17    | <b>1</b>    | ÷       | Harksting              |                                                                                                    |             |
| 1   | 4025551211 Tue 4/   | 12/2011 2:44:18  | PM 402   | 5551211    | 1211 402              | 4025551120             |                           | 00:00:48           | (ii)    | 17    | 1           | 4       | (No Category)          |                                                                                                    |             |
| 1   | 4025551211 Tue 4/   | 12/2011 1:01:23  | PM 402   | 5551211    | 1211 402              | 4025551213             |                           | 00:00:30           | (ii)    | 12    | -           | ÷       | Castomer Service       |                                                                                                    |             |
|     | 4025551213 Tue 4/   | 12/2011 1:01:23  | PM 121   | 1          | 1211 402              | 4025551213 1213 402    |                           | 00:00:30           | (F)     | 17    | <b>1</b>    | 1       | (Hultiple Categor      | is) 🧀                                                                                                    |             |
|     | 4025551130 Tue 4/   | 12/2011 11:58:0  | 8 AM 112 | 7          | 402 1127              | 4025551130 402 1130    |                           | 00:00:44           | 60      | 17    | <b>1</b>    | +       | Haintenance            |                                                                                                    |             |
| ,   | 4025551130 Tue 4/   | 12/2011 11:46:4  | 2 AM 402 | 5551130    | 402 1130              | 4025551124             |                           | 00:00:14           | ø       | 17    | 1 III       | +       | (No Category)          |                                                                                                    |             |
| 1   | 4025551130 Tue 4/   | 12/2011 11:45:3  | 9 AM 402 | 5551130    | 402 1130              | 4025551124             |                           | 00:00:39           | •       | 12    | 1           | +       | (No Callegory)         |                                                                                                    |             |
|     | 4025551001 Tue 4    | 12/2011 10:18:3  | 1 AM 120 | 7          | 1207 402              | 4025551001 555 1001    |                           | 00:00:24           | ø       | 1     | 1 III       | ٠       | (No Category)          |                                                                                                    |             |
|     | 4025551001 Tue 4/   | 12/2011 10:16:3  | 1 AM 120 | 7          | 1207 402              | 4025551001 555 1001    |                           | 00:00:51           | ø       | 1     | 1           | ÷       | (No Category)          |                                                                                                    |             |
|     | 4025551001 Tue 4/   | 12/2011 10:15:4  | 5 AM 120 | 7          | 1207 402              | 4025551001 555 1001    |                           | 00:00:25           |         | 7     | <b>1</b>    | ٠       | (No Category)          | -                                                                                                    |             |
|     | 4025551009 Tue 4/   | 12/2011 10:12:0  | 3 AM 120 | 7          | Hunt Scale - 1207 402 | 4025551009 555 1009    | 4025551000 😈              | 00:00:08           | •       | 17    | 2 🖂         | ٠       | (No Category)          |                                                                                                    |             |
| 1   | 4025551211 Mon 4/   | 11/2011 6:28:53  | PM 402   | 5551211    | 1211 402              | 4025551213             |                           | 00:00:30           | ø       | 1     | ۲ 🖻         | +       | (No Callegory)         | se i                                                                                                    |             |
|     | 🎽 4025551213 Mon 4/ | 11/2011 6:28:53  | PM 121   | 1          | 1211.402              | 4025551213 1213 402    |                           | 00:00:30           | •       | 1     | 2 🖂         | 9       | (No Category)          |                                                                                                    |             |
| 1   | 4025551211 Mon 4/   | 11/2011 6:28:25  | PM 402   | 5551211    | 1211 402              | 4025551213             |                           | 00:00:16           | ۲       | 2     | <b>1</b>    | +       | (No Category)          | a de la comercia de la comercia de l |             |
|     | 4025551213 Mon 4/   | 11/2011 6:28:25  | PM 121   | 1          | 1211.402              | 4025551213 1213 402    |                           | 00:00:15           | ø       | 7     | <b>1</b>    | 9       | (No Category)          |                                                                                                    |             |
| 1   | 4025551211 Mon 4/   | 11/2011 6:26:32  | PM 402   | 5551211    | 1211 402              | 4025551213             |                           | 00:00:22           | ۲       | 7     | 2 🖂         | +       | (No Category)          | *                                                                                                    |             |
| 34  | 5678910             |                  |          |            |                       |                        |                           |                    |         |       |             |         |                        |                                                                                                    |             |

3. Select the **Download** link at the top or bottom of the Recorded Calls page.

| 6   |                     |           | _                  |               |                   |                                                                    |                                           |                        |           |          |        |             |                               | (and other)     |            |
|-----|---------------------|-----------|--------------------|---------------|-------------------|--------------------------------------------------------------------|-------------------------------------------|------------------------|-----------|----------|--------|-------------|-------------------------------|-----------------|------------|
|     | Home Record         | inge      | Reports            | Alerts        | č                 |                                                                    |                                           |                        |           |          |        |             |                               | Welcorse, effek | 0          |
|     |                     |           |                    |               |                   |                                                                    |                                           |                        |           |          |        |             |                               |                 |            |
|     |                     | -         |                    |               |                   |                                                                    |                                           |                        |           | _        | _      |             |                               |                 | -          |
| Ret | uits Per Page: 20 × | Daws      | tar<br>laad   Exam | et   Danet Al |                   |                                                                    | (No Category)                             | · Apply I              | Detegory  | Hamage   | Caller | pories 1 0  | XIII Client Settings   Select | Columns   Refe  | web Grid   |
|     |                     |           |                    |               |                   |                                                                    |                                           |                        |           |          |        |             |                               |                 |            |
| _   |                     |           |                    |               |                   | 5000 Re                                                            | corded Calls                              |                        |           |          |        |             |                               |                 |            |
| 5   | Runber Day          | Dute      | Time               | From Number   | From Caller ID    | To Namber To Caller ID Redire                                      | cted From Redirected 1                    | le Duration            | Seconding | Annotate | CONE   | Inual Coron | ants Category                 | HDS Archive A   | uda Mining |
|     | 4023551211 Tue -    | ¥12/2011  | 2:50:23 PM         | 4025551211    | 1211 402          | WinZip - RecordedCalls[1].zip                                      | 8                                         |                        |           | 12       |        |             | (feo Category)                | -               |            |
| -   | - 4043201213 HUE -  | ¥122011   | 530:23 HM          | 1/11          | 1211-92           |                                                                    |                                           | log 1                  |           | 12       |        |             | Customer Service              | -               |            |
| -   | 4023301211 Tue -    | ATTACT    | 20223 999          | 4025001211    | 1211 402          |                                                                    |                                           | M.                     | -         | 89       | -      | -           | (In Column )                  | -               |            |
|     | 412555 (211 Tue -   | (12/2011  | 5-50-02 BM         | 4030551211    | 1211-002          | Nene Upen Pasones Add                                              | Carleo I Alem                             | Date                   | Time      | 12       | -      | -           | Markatian                     | -               |            |
| -   | 4125551211 Tue 1    | 112/2015  | 2-40-18 PM         | #035551211    | 1211 402          | a 20110412155625 1211-402555121                                    | 3-58-109433 mp3                           | 04/13/11               | 10.07     | 17       | -      | -           | (Ba Category)                 | -               |            |
| 7   | 4025551211 Tue -    | 12/2011   | 1:01:23 PM         | 4025551211    | 1211 402          | g 20110412144418-4025951211-402<br>g 20110412144418-4025951211-402 | 5551120-54-109434.mp                      | 3 04/13/11             | 10.07 1-  | 17       | -      | -           | Casterner Service             | -               |            |
| È.  | 4005551213 Tur -    | 12/0011   | 1:01:23 PM         | 1211          | 1211 402          | 20110412130123-4025851211-402<br>01110412130123-4025851211-402     | 5551213-52-109432 np                      | 3 04/13/11             | 10.07     | 17       | -      |             | (Hultiple Categories          |                 |            |
| -   | * 4025551130 Tue 4  | 12/2011   | 11:58:08 AM        | 1127          | 402 1127          | g 20110412101831-1207-402555100                                    | 11-47-109428.mp3                          | 04/13/11               | 10.07     | 17       | -      | -           | Haistenance                   | -               |            |
| -   | 4025551130 Tue      | 4/12/2011 | 11:46:42 AM        | 4025551130    | 402 1130          | 20110412101631-1207-402555100<br>a) 20110411182953-4025551211-402  | 11-46-109427.mp3<br>15551213-33-109413.mp | 04/13/11<br>3 04/13/11 | 10:07 11  | 17       | 12     | -           | (No Category)                 | -               |            |
| 2   | 4025551130 Tue -    | 112/2011  | 11:45:39 AM        | 4025531130    | 402 1130          | an 10411182853-1211-402585121                                      | 3-32-109414.mp3                           | 04/13/11               | 10.07     | 12       | -      | - 60        | (No Category)                 | -               |            |
| 7   | 1025551001 Tue      | 4/12/2011 | 10:18:31 AM        | 1207          | 1207 402          |                                                                    |                                           |                        |           | 17       | -      | - 10        | (No Category)                 | -               |            |
| 7   | * 4025550001 Tue -  | 12/2011   | 10:16:31 AM        | 1207          | 1207 402          |                                                                    |                                           |                        |           | 12       | -      | -           | (No Category)                 | uh.             |            |
| Ċ,  | 1025550001 Tue -    | V12/2011  | 10:15:45 AM        | 1207          | 1207 402          |                                                                    |                                           |                        |           | 12       | -      | 00 🚽        | [No Category]                 | 68              |            |
|     | * 4025550009 Tue -  | (12/2011  | 10:12:03 AM        | 1207          | Hunt Scale + 1207 | Selected 0 files, 0 bytes                                          | Total 9 tiles, 9                          | 064.8                  | 00        | 1        | 12     | -           | (No Category)                 | ut              |            |
| 7   | 4025551211 Man      | V11/2011) | 6:28:53 PM         | 4025551211    | 1211 402          | 4025551213                                                         |                                           | 00.00:30               | ۲         | 12       | 53     | -           | (No Catagory)                 | -               |            |
| 7   | 4025551213 Mon 4    | V11/2011  | 5:28:53 PM         | 1211          | 1211402           | 4025551213 1213 402                                                |                                           | 00:00:30               | ۲         | 17       | -      | -           | (No Category)                 | uh .            |            |
| -   | 4025551211 Man -    | 4/11/2011 | 6:28:25 PM         | 4025551211    | 1211 402          | 4025551213                                                         |                                           | 00:00:15               | ۲         | 12       | -      | 13          | (No Category)                 | -               |            |
| П   | 4025551213 Mon +    | 11/2011   | 6:28:25 PM         | 1211          | 1211 402          | 4025551213 1213 402                                                |                                           | 00:00:35               | ۲         | 12       | -      |             | (No Category)                 | -               |            |
| Г   | 4025551211 Mon -    | ¥11/2011  | 5-26-32 PM         | 4023551211    | 1211 402          | 4025551213                                                         |                                           | 00:00:22               | ۲         | 17       | -      | -           | (No Category)                 | -               |            |
| 123 | 45678910            |           |                    |               |                   |                                                                    |                                           |                        |           |          |        |             |                               |                 |            |

 Normally you would choose to extract the files and save them to the location of your choice. For the purposes of this example, click the imes in the right corner of the RecordedCalls.zip dialog box.

|                       |                      |               |                       |                       |                              |               |           |          |          |          | Search                       |                       |
|-----------------------|----------------------|---------------|-----------------------|-----------------------|------------------------------|---------------|-----------|----------|----------|----------|------------------------------|-----------------------|
|                       |                      |               |                       |                       |                              |               |           |          |          |          |                              | (GHT-04:00) Nanau     |
| Home Record           | ings Reports         | Alerts        |                       |                       |                              |               |           |          |          |          |                              | Welcome, efink        |
|                       |                      |               |                       |                       |                              |               |           |          |          |          |                              |                       |
|                       |                      |               |                       |                       |                              |               |           |          |          |          |                              |                       |
|                       | Filter               |               |                       |                       |                              | -             |           |          |          |          |                              | Show                  |
| esults Per Page: 20 🚊 | Download   Expo      | et   Export A | •                     |                       | (lio Category)               | Apply C       | Regory    | Напар    | Catego   | ries     | CRH Client Settings   Select | Columns   Refresh Gri |
|                       |                      |               |                       |                       | 5000 Recorded Calls          |               |           |          |          |          |                              |                       |
| Number Day            | Date Time            | From Numbe    | r From Caller ID      | To Number To Caller I | D Redirected From Redirected | To Duration i | lecording | Annotate | CRM Em   | al Corre | rents Category               | MDS Archive Audio Mir |
| 4025551211 Tue        | (12/2011 3:56:25 PM  | 4025551211    | 1211-402              | 4025551213            |                              | 00:00:23      | ø         | 1        | <b>1</b> |          | (No Category)                | -                     |
| 4025551213 Tue •      | /12/2011 3:56:25 PM  | 1211          | 1211 402              | 4025551213 1213 402   |                              | 00:00:26      | ø         | 8        | 2 3      | 1 3      | Customer Service             | -                     |
| 4025551211 Tue -      | V12/2011 3:00:23 PM  | 4025551211    | 1211 402              | 4025551123            |                              | 00:00:35      | ۲         | 7        | <b>1</b> |          | Customer Service             | -                     |
| 4025551211 Tue -      | /12/2011 2:52:55 PM  | 4025551211    | 1211 402              | 4025551120            |                              | 00:00:40      | ø         | 2        | 1        | 1        | (No Category)                | -                     |
| 4025551211 Tue -      | /12/2011 2:50:02 PM  | 4025551211    | 1211-402              | 4025551120            |                              | 00:00:25      | ø         | 1        | <b>1</b> |          | P 📒 Marketing                | -                     |
| 4025551211 Tue -      | /12/2011 2:44:18 PM  | 4025551211    | 1211-402              | 4025551120            |                              | 00:00:48      | •         | 1        | <b>1</b> | 1        | (No Category)                |                       |
| 4025551211 Tue -      | /12/2011 1:01:23 PM  | 4025551211    | 1211 402              | 4025551213            |                              | 00:00:30      | ø         | 1        | <b>1</b> |          | Customer Service             | <i>w</i>              |
| 4025551213 Tue        | V12/2011 1:01:23 PM  | 1211          | 1211 402              | 4025551213 1213 402   |                              | 00:00:30      | •         | 7        | <b>1</b> | 1 3      | Multiple Categories          | a 🧀                   |
| 4025551130 Tue -      | /12/2011 11:58:08 AM | 1127          | 402 1127              | 4025551130 402 1130   |                              | 00:00:44      | ø         | 1        | 10       |          | Haintenance                  | <i>w</i>              |
| 4025551130 Tue -      | /12/2011 11:46:42 AM | 4025551130    | 402 1130              | 4025551124            |                              | 00:00:14      | ø         | 7        | <b>1</b> |          | (No Category)                | -                     |
| 4025551130 Tue -      | /12/2011 11:45:39 AM | 4025551130    | 402 1130              | 4025551124            |                              | 00:00:39      | ø         | 2        | 1        |          | (No Category)                |                       |
| 4025551001 Tue -      | /12/2011 10:18:31 AM | 1207          | 1207 402              | 4025551001 555 1001   |                              | 00:00:24      | •         | 1        | <b>1</b> |          | (No Category)                | <i></i>               |
| 34025551001 Tue       | /12/2011 10:16:31 AM | 1207          | 1207 402              | 4025551001 555 1001   |                              | 00:00:51      | ø         | 1        | 10       | 1        | (No Category)                |                       |
| 34025551001 Tue -     | /12/2011 10:15:45 AM | 1207          | 1207 402              | 4025551001 555 1001   |                              | 00:00:26      | ø         | 1        | <b>1</b> |          | (No Category)                | <b>1</b>              |
| 14025551009 Tue       | /12/2011 10:12:03 AM | 1207          | Hunt Scale - 1207 402 | 4025551009 555 1009   | 4025551000 🌍                 | 00:00:08      | ø         | 1        | 12 13    | 1        | (No Category)                | ÷                     |
| 4025551211 Mon -      | /11/2011 6:28:53 PM  | 4025551211    | 1211-402              | 4025551213            |                              | 00:00:30      | ø         | 1        | 10 12    |          | (No Category)                | -                     |
| 4025551213 Mon        | /11/2011 6:28:53 PM  | 1211          | 1211 402              | 4025551213 1213 402   |                              | 00:00:30      | ۲         | 1        | <b>1</b> | 1 🤞      | (No Category)                |                       |
| 4025551211 Mon -      | /11/2011 6:28:25 PM  | 4025551211    | 1211 402              | 4025551213            |                              | 00:00:16      | ۲         | 12       | 10 12    |          | (No Category)                | <i>w</i>              |
| 4025551213 Man        | (11/2011 6:28:25 PM  | 1211          | 1211.402              | 4025551213 1213 402   |                              | 00:00:16      | ۲         | 17       | 12 13    | 1 4      | (No Category)                |                       |
| 4025551211 Mon -      | /11/2011 6:26:32 PM  | 4025551211    | 1211 402              | 4025551213            |                              | 00:00:22      | ۲         | 2        | <b>1</b> |          | (No Category)                |                       |
|                       |                      |               |                       |                       |                              |               |           |          |          |          |                              |                       |

5. Click in the option box that is located to the left of the Number column, in the header to select all recorded calls.

|                                |             |               |                       |                       |                                |               |           |          |          |          |                               | _                |
|--------------------------------|-------------|---------------|-----------------------|-----------------------|--------------------------------|---------------|-----------|----------|----------|----------|-------------------------------|------------------|
| Home Recordings                | Reports     | Alerts        |                       |                       |                                |               |           |          |          |          |                               | Velcome, efinic  |
|                                |             |               |                       |                       |                                |               |           |          |          |          |                               |                  |
|                                |             |               |                       |                       |                                |               |           |          |          |          |                               |                  |
| endte Der Davier 20 V   Denver | dood 1 Exce | et   Event Al |                       |                       | (No Category)                  | Analy C       | denory    | Hanana   | Calenter | in I C   | RH Classi Sattinas   Salari G | olumna   Refresh |
|                                |             |               |                       |                       | (1-1-1-1)                      |               |           |          |          |          |                               |                  |
|                                |             |               |                       |                       |                                |               |           |          |          |          |                               |                  |
| Number Day Date                | Time        | From Number   | From Caller ID        | To Number To Caller I | D Redirected From Redirected 1 | fo Duration i | facording | Annotate | DRM Erra | il Comme | nts Category                  | MDS Archive Aude |
| 4025551211 Tue 4/12/2011       | 3:56:25 PM  | 4025551211    | 1211 402              | 4025551213            |                                | 00:00:23      |           | 12       |          |          | (No Calegory)                 |                  |
| 4023551215 TUB 4/12/2011       | 3:36:43 PM  | 1211          | 1211 402              | 4020001210 1210 402   |                                | 00000.26      |           | 12       |          | -        | Customer Service              |                  |
|                                | 3300:23 PM  | 4020001211    | 1211 402              | 4020001120            |                                | 00000.35      |           | 10       | -        |          | (No Colorana)                 |                  |
| 4025551211 Tue 4/12/2011       | 2.52.55 PM  | 4016551211    | 1211-02               | 4020001120            |                                | 00:00:40      | ě         | 17       |          | - 1      | (Inv Category)                |                  |
|                                | 2-48-10 DM  | 4030551311    | 1211 402              | 4035551130            |                                | 00-00-42      | (in)      | 17       | -        |          | (No Cotocore)                 |                  |
| 4025551211 Tue 4/12/2011       | 1:01:23 PM  | 4025551211    | 1211 402              | 4025551213            |                                | 00-00-30      | (in)      | 17       | -        |          | Contempor Service             |                  |
| 4025551213 Tue 4/12/2011       | 1:01:23 PM  | 1211          | 1211.402              | 4025551213 1213 402   |                                | 00:00:30      | (i)       | 17       | -        | 2        | (Hultiple Categories)         |                  |
| 4025551130 Tue 4/12/2011       | 11:58:08 AM | 1127          | 402 1127              | 4025551130 402 1130   |                                | 00:00:44      | (i)       | 17       |          |          | Haintenance                   |                  |
| 4025551130 Tue 4/12/2011       | 11:46:42 AM | 4025551130    | 402 1130              | 4025551124            |                                | 00:00:14      | (6)       | 17       | 1        |          | (No Category)                 |                  |
| 4025551130 Tue 4/12/2011       | 11:45:39 AM | 4025551130    | 402 1130              | 4025551124            |                                | 00-00-39      | 60        | 17       |          | - 4      | (No Category)                 |                  |
| A025551001 Tue 4/12/2011       | 10:18:31 AM | 1207          | 1207 402              | 4025551001 555 1001   |                                | 00:00:24      | 0         | 17       |          |          | (No Category)                 |                  |
| 4025551001 Tue 4/12/2011       | 10:16:31 AM | 1207          | 1207 402              | 4025551001 555 1001   |                                | 00:00:51      | 60        | 17       | -        | - 4      | (No Category)                 |                  |
| 4025551001 Tue 4/12/2011       | 10:15:45 AM | 1207          | 1207 402              | 4025551001 555 2001   |                                | 00:00:25      | ())       | 17       | 1 C      |          | (No Category)                 |                  |
| 4025551009 Tue 4/12/2011       | 10:12:03 AM | 1207          | Hunt Scale - 1207 402 | 4025551009 555 1009   | 4025551000 🙂                   | 00-00-08      | 6         | 17       | 2 2      | +        | (No Category)                 |                  |
| 4025551211 Man 4/11/2011       | 6:28:53 PM  | 4025551211    | 1211 402              | 4025551213            |                                | 00:00:30      |           | 17       |          | •        | (No Category)                 |                  |
| 4025551213 Mon 4/11/2011       | 6:28:53 PM  | 1211          | 1211 402              | 4025551213 1213 402   |                                | 00:00:30      | •         | 17       | 1        | 1        | (No Category)                 |                  |
| 4025551211 Man 4/11/2011       | 6:28:25 PM  | 4025551211    | 1211 402              | 4025551213            |                                | 00:00:16      | ۲         | 12       | <b>1</b> | •        | (No Category)                 |                  |
| 4025551213 Man 4/11/2011       | 6:28:25 PM  | 1211          | 1211 402              | 4025551213 1213 402   |                                | 00:00:16      | •         | 17       | 1        | 1        | (No Category)                 |                  |
| 4025551211 Man 4/11/2011       | 6:26:32 PM  | 4025551211    | 1211 402              | 4025551213            |                                | 00:00:22      | ۲         | 12       | <b>1</b> | •        | (No Category)                 |                  |
| 45678910                       |             |               |                       |                       |                                |               |           |          |          |          |                               |                  |

6. Select the **Download** link at the top or bottom of the Recorded Calls page.

|                        |                       |                |                    |                                                                          |                                        |                          |             |          |             |             |                             | (GHT-04:00) Han   |
|------------------------|-----------------------|----------------|--------------------|--------------------------------------------------------------------------|----------------------------------------|--------------------------|-------------|----------|-------------|-------------|-----------------------------|-------------------|
| Home                   | Reports               | Nerts          |                    |                                                                          |                                        |                          |             |          |             |             |                             | Welcome, efrik    |
|                        |                       |                |                    |                                                                          |                                        |                          |             |          |             |             |                             |                   |
|                        | STATISTICS CONTRACTOR |                |                    |                                                                          |                                        |                          |             |          |             |             |                             |                   |
|                        | fiber                 |                |                    |                                                                          |                                        |                          |             |          |             |             |                             | \$Pe              |
| Results Per Pages 20 💌 | Download   Dope       | et   Export Al |                    |                                                                          | (No Category)                          | · Apply (                | labegory (  | Hanag    | Cating      | eries   CR  | 71 Client Sattings   Salect | Johanna   Refrank |
|                        |                       |                |                    |                                                                          |                                        |                          |             |          |             |             |                             |                   |
| 7 Number Day           | Date Time             | From Number    | From Caller 1D     | To Namber To Caller ID Redirected                                        | From Redirected 1                      | o Duration               | Recording A | Innotate | CIM Dr      | nal Corrier | the Category                | MDE Archive Audio |
| 4025551211 Tue 4/1     | 2/2011 3:56:25 PM     | 4025551211     | 1211 402           | WinZip - RecordedCalh[1].zp                                              |                                        | 1                        | IDI XI      | 17       | -           | s 🔶         | (He Category)               | and the           |
| 4025551213 Tue 4/1     | 2/2011 3:56:25 PM     | 1211           | 1211 402           | File Actions Options Help                                                |                                        |                          |             | 12       | -           | 3           | Contoner Service            | *                 |
| 4025551211 Tue 4/1     | 12/2011 3:00:23 PM    | 4025551211     | 1211 402           | Sa (4) 💋                                                                 | 6                                      | (An                      | 24          | 17       | <b>61</b> C | s 🔶         | Cantomer Service            | **                |
| 4025551211 Tue 4/1     | 2/2011 2:52:55 PM     | 4025551211     | 1211 402           | New Open Faucetes Add                                                    | Extract View                           | Check Dut                | Wigard      | 鹳        | -           | e 🍁         | (No Catogory)               | *                 |
| 4025551211 Tue 4/1     | 2/2011 2:50:02 PM     | 4025551211     | 1211 402           | Nate                                                                     |                                        | Date                     | Time        | 17       | -           | s 🔶         | E thanketing                | -                 |
| 4025551211 Tue 4/1     | 2/2011 2:44:18 PM     | 4025551211     | 1211 402           | p 20110412155625-4025551211-402555<br>p 20110412155625-1211-4025551213-8 | 1213-59-109440.mp<br>1-109439 mp3      | 3 64/13/11<br>64/13/11   | 1011 +      | 8        | -           | -           | (No Category)               | *                 |
| 4025551211 Tue 4/1     | 12/2011 1:01:23 PM    | 4025551211     | 1211 402           | 20110412150023-4025551211-402555                                         | 1123-56-105437.np                      | 3 84/13/11               | 10.10       | 17       | 12 0        | a 🔶         | Contoner Service            | -                 |
| 4025551213 Tue 4/1     | 2/2011 1:01:23 PM     | 1211           | 1211 402           | g 20110412145295-4025551211-402555<br>g 20110412145002-4025551211-402555 | 1120-55-105436.mp<br>1120-54-109435.mp | 3 04/13/11<br>3 04/13/11 | 10.10       | 1        | -           | 3           | (Hultiple Categories)       | -                 |
| 4025551130 Tue 4/1     | 2/2011 11:58:08 AM    | 1127           | 402 1127           | 20110412144410-4025551211-402555                                         | 1120-53-109434.np                      | 3 64/13/11               | 10.10       | 17       | -           |             | Haintenance                 | -                 |
| 4025351130 Tue 4/1     | 2/2011 11:46:42 AM    | 4025551130     | 402 1130           | a 20110412130123-4025551211-402555<br>a 20110412130123-1211-4025551213-5 | 1213-52-109432.mp<br>-109433.mp3       | 3 64/13/11<br>64/13/11   | 1010        | R        | -           |             | (Ne Category)               |                   |
| 4025551130 Tue 4/1     | 12/2011 11:45:29 AM   | 4025551130     | 402 1130           | 20110412115808-1127-4025551130-5                                         | 109431.ep3                             | 04/13/11                 | 10.10       | 17       | -           | 2 4         | (No Cabegory)               | -                 |
| 1 4025551001 Tue 4/1   | 2/2011 10:18:31 AM    | 1207           | 1207 402           | 20110412114642-4025551130-402555<br>g 20110412114539-4025551130-402555   | 1124-49-109430.mp<br>1124-49-109429.mp | 3 04/13/11<br>3 04/13/11 | 10:10       | 17       | -           |             | (No Category)               | -                 |
| 4025550001 Tue 4/3     | 2/2011 10:16:31 44    | 1207           | 1207 402           | 20110412101831-1207-4025551001-4                                         | -109428 mp3                            | 84/13/11                 | 10:10       | 17       | -           | a 🔶         | (No Category)               |                   |
| 4025351001 Tue 4/3     | 2/2011 10:15:45 AM    | 1207           | 1207-402           | 20110412101631-120/4025551001-4<br>20110412101545-1207-4025551001-4      | -10942/.mp3<br>-109426.mp3             | 04/13/11                 | 10.10.+1    | 17       | -           |             | (No Category)               | -                 |
| 1 4025550009 Tue 4/3   | 12/2011 10:12:03 AM   | 1207           | Hunt Scale + 1207+ | Selected 0 files, 0 bytes                                                | Total 20 files, 1,                     | 739/8                    | 00          | 17       | -           | s 🔶         | (No Cabagory)               |                   |
| 4025551211 Man 4/3     | 1/2011 6:28:53 PM     | 4025551211     | 1211 402           | 4025551213                                                               |                                        | 00:00:30                 | (9)         | 17       | -           |             | (He Category)               | -                 |
| 1 4025551213 Mon 4/1   | 1/2011 6:28:53 PM     | 1211           | 1211402            | 4025551213 1213 402                                                      |                                        | 00:00:30                 | 60          | 17       | -           |             | (No Category)               | -                 |
| 4025551211 Mon 4/1     | 1/2011 6:28:25 PM     | 4025551211     | 1211 402           | 4025351213                                                               |                                        | 00:00:16                 | (0)         | 17       | -           | 4 8         | (He Category)               |                   |
| * 4025551213 Mon 4/1   | 11/2011 6:28:25 PM    | 1211           | 1211 402           | 4025351213 1213 402                                                      |                                        | 00:00:16                 | (6)         | 17       | -           | . 1         | (No Category)               | *                 |
| 4025551211 Man 4/1     | 11/2011 6:26:32 PM    | 4025551211     | 1211 402           | 4025551213                                                               |                                        | 00:00:22                 |             | 17       | -           | 2 4         | (Ne Category)               | -                 |
| 2484748240             |                       |                |                    |                                                                          |                                        |                          | -           |          |             |             |                             |                   |

 Normally you would choose to extract the files and save them to the location of your choice. For the purposes of this example, click the X in the right corner of the RecordedCalls.zip dialog box.

|      |               |        |                   |               |                       |                     |                          |              | Deskte    | ıp Notifie | r   Archi   | re Tool | Rec    | ent Alerts   Quick Start | Change Pase   | and Lo    |
|------|---------------|--------|-------------------|---------------|-----------------------|---------------------|--------------------------|--------------|-----------|------------|-------------|---------|--------|--------------------------|---------------|-----------|
|      |               |        |                   |               |                       |                     |                          |              |           |            |             |         |        |                          | (GHT-04:0     | 0) Manau  |
| Н    | ome           | scordi | ngs Report        | s Alerts      |                       |                     |                          |              |           |            |             |         |        |                          | Weicome, effe |           |
|      |               |        |                   |               |                       |                     |                          |              |           |            |             |         |        |                          |               |           |
| -    |               |        |                   |               |                       |                     |                          |              |           |            |             |         |        |                          |               |           |
|      |               |        | Filter            |               |                       |                     |                          |              |           |            |             |         |        |                          |               | Show      |
| Repu | Its Per Page: | 20 💌   | Download   D      | port   Export | All                   |                     | (No Category)            | Apply C      | abagory   | Hanaj      | je Catego   | ries    | CRH    | Client Settings   Select | Columns   Ro  | efresh Gr |
|      |               |        |                   |               |                       |                     |                          |              |           |            |             |         |        |                          |               |           |
| 7    | marker        |        | Auto True         | for the state |                       | T. H                |                          | To Describer |           |            |             |         |        | 6-1                      | 1000 1        |           |
| 2    |               | Duy I  | Dade 1104         |               | er Pron Caner 10      | AVIENDED TO CAREFE  | D Represed From Represed | (0.00.11     | (COTO IN) | a Annotae  | 60.0        | ai cor  | iners. | (No Colombia)            | HUS AICHIN    | AUGO M    |
|      | 4125551213    | Tue 4/ | 12/2011 3-56-25.0 | M 1211        | 1211-402              | 4025551213 1213 402 |                          | 00:00:25     | (m)       | 17         | -           |         | 2      | Customer Service         |               |           |
|      | 4125551211    | Ter 4  | 12/2011 3:00:23 P | M 4025551211  | 1211 402              | 4025551123          |                          | 00-00-35     | ě         | 17         | 62 0        |         |        | Conterner Service        |               |           |
|      | 4125551211    | Tue 4/ | 12/2011 2:52:55 P | M 4025551211  | 1211 402              | 4025551120          |                          | 00:00:40     | 60        |            | -           |         |        | (No Category)            |               |           |
|      | 4025551211    | Tue 4/ | 12/2011 2:50:02 P | 4025551211    | 1211 402              | 4025551120          |                          | 00:00:25     | (ii)      | 17         | <b>62</b> C |         | i.     | Harksting                |               |           |
|      | 4025551211    | Tue 4/ | 12/2011 2:40:18 P | M 4025551211  | 1211 402              | 4025551120          |                          | 00:00:48     | (P)       | 7          | -           |         |        | (No Category)            |               |           |
|      | 4025551211    | Tue 4/ | 12/2011 1:01:23 P | M 4025551211  | 1211 402              | 4025551213          |                          | 00:00:30     | (ii)      | 12         | 62 0        |         |        | Customer Service         |               |           |
|      | 4025551213    | Tue 4/ | 12/2011 1:01:23 P | M 1211        | 1211 402              | 4025551213 1213 402 |                          | 00:00:30     | (6)       | 17         | 1           |         | 2      | (Hultiple Categorie      | s) 🧀          |           |
|      | 4025551130    | Tue 4/ | 12/2011 11:58:08  | AM 1127       | 402 1127              | 4025551130 402 1130 |                          | 00:00:44     | 60        | 17         | -           | 8.      | •      | Maintenance              |               |           |
|      | 4025551130    | Tue 4/ | 12/2011 11:46:42  | AM 4025551130 | 402 1130              | 4025551124          |                          | 00:00:14     | (F)       | 17         | 1           |         |        | (No Category)            |               |           |
|      | 4025551130    | Tue 4/ | 12/2011 11:45:39  | AM 4025551130 | 402 1130              | 4025551124          |                          | 00:00:39     | 60        | 12         | -           | а (     | ÷      | (No Category)            | *             |           |
| 1    | 4025551001    | Tue 4/ | 12/2011 10:18:31  | AM 1207       | 1207 402              | 4025551001 555 9001 |                          | 00:00:24     |           | 17         | 12 0        | 3       | ÷      | (No Category)            |               |           |
|      | 4025551001    | Tue 4/ | 12/2011 10:16:31  | AM 1207       | 1207 402              | 4025551001 555 1001 |                          | 00:00:51     | •         | 17         | 12 0        | 8.      | ł.     | (No Category)            |               |           |
| 1    | 4025551001    | Tue 4/ | 12/2011 10:15:45  | AM 1207       | 1207 402              | 4025551001 555 2001 |                          | 00:00:26     | ۲         | 17         | 10          | 3 (     | ł.     | (No Category)            |               |           |
|      | 4025551009    | Tue 4/ | 12/2011 10:12:03  | AM 1207       | Hunt Scale - 1207 402 | 4025551009 555 1009 | 4025551000 🕥             | 00:00:08     | •         | 17         | <b>1</b>    | 8.      | ŧ.     | (No Category)            |               |           |
|      | 4025551211    | Man 4/ | 11/2011 6:28:53 P | M 4025551211  | 1211 402              | 4025551213          |                          | 00:00:30     | ۲         | 17         | 10          | 3 (     | ł.     | (No Category)            |               |           |
|      | 4025551213    | Mon 4/ | 11/2011 6:28:53 P | м 1211        | 1211 402              | 4025551213 1213 402 |                          | 00:00:30     | ۲         | 17         | <b>1</b>    | Ξ.      | 1      | (No Category)            |               |           |
|      | 4025551211    | Man 4/ | 11/2011 6:28:25 P | 4025551211    | 1211 402              | 4025551213          |                          | 00:00:16     | ۲         | 12         | <b>1</b>    | 3       | ł.     | (No Category)            | *             |           |
|      | 4025551213    | Mon 4/ | 11/2011 6:28:25 P | M 1211        | 1211 402              | 4025551213 1213 402 |                          | 00:00:16     | •         | 7          | 10          | 8.      | 1      | (No Category)            |               |           |
|      | 4025551211    | Man 4/ | 11/2011 6:26:32 P | M 4025551211  | 1211 402              | 4025551213          |                          | 00:00:22     | ۲         | 12         | <b>1</b> C  | 3       | ÷.     | (No Category)            | *             |           |
| 134  | 5678910_      |        |                   |               |                       |                     |                          |              |           |            |             |         |        |                          |               |           |
|      |               |        |                   |               |                       |                     |                          |              |           |            |             |         |        |                          |               |           |
|      |               |        |                   |               |                       |                     |                          | An Column    |           |            |             |         |        |                          |               |           |

#### Example: Exporting a recorded call

8. Click the **Recordings** tab and select **Recorded Calls** to ensure that you are looking at the list of recorded calls.

|     |                     |                    |              |                       |                     |                 |                  |                             | Deskto    | Notifier | r   An | chive T  | ool   Re | cent Alerts   Quick Sta  | t   Change<br>Ich | Password   Lo  |
|-----|---------------------|--------------------|--------------|-----------------------|---------------------|-----------------|------------------|-----------------------------|-----------|----------|--------|----------|----------|--------------------------|-------------------|----------------|
| _   |                     |                    |              | _                     |                     |                 |                  |                             |           |          |        |          |          |                          | (GNT-             | 14:00) Hanau   |
|     | forme Record        | lings Repor        | ts Aler      | 5                     |                     |                 |                  |                             |           |          |        |          |          |                          | Welcome           | , efrk 🛛 🔞     |
|     |                     |                    |              |                       |                     |                 |                  |                             |           |          |        |          |          |                          |                   |                |
|     |                     |                    |              |                       |                     |                 |                  |                             |           |          |        |          |          |                          |                   |                |
|     |                     | Filter             |              |                       |                     |                 |                  | _                           |           |          |        |          |          |                          |                   | Show           |
| Rep | ults Per Page: 20 🕒 | Download   E       | xport   Expo | t All                 |                     |                 | (Rio Category)   | <ul> <li>Apply C</li> </ul> | abagory   | Hanag    | e Cal  | egories  | 00       | 1 Client Settings   Sele | et Columns        | Refresh G      |
|     |                     |                    |              |                       |                     | 5000 Records    | ed Calls         |                             |           |          |        |          |          |                          |                   |                |
| C.  | Number Day          | Date Time          | From Nar     | iber From Caller ID   | To Number To Caller | ID Redirected F | rom Redirected T | o Duration                  | Recording | Annotate | OM     | Erral C  | annert   | Category                 | MD5 A             | rchive Audio M |
| 5   | 4025551211 Tue      | 4/12/2011 3:56:251 | 40255512     | 11 1211 402           | 4025551213          |                 |                  | 00:00:23                    | •         | 17       | -      | -        | ٠        | (No Category)            |                   |                |
|     | 4025551213 Tue      | 4/12/2011 3:56:25  | M 1211       | 1211 402              | 4025551213 1213 402 |                 |                  | 00:00:26                    | ۲         | 1        | -      | -        | 1        | Customer Service         |                   |                |
|     | 4025551211 Tue      | 4/12/2011 3:00:23  | 40255512     | 11 1211402            | 4025551123          |                 |                  | 00:00:35                    | ۲         | 1        | -      | -        | ٠        | Customer Service         |                   |                |
|     | 4025551211 Tue      | 4/12/2011 2:52:55  | 40255512     | 11 1211-402           | 4025551120          |                 |                  | 00:00:40                    | ۲         | 2        | -      |          | ۰.       | (No Category)            |                   |                |
| 1   | 4025551211 Tue      | 4/12/2011 2:50:021 | 40255512     | 11 1211402            | 4025551120          |                 |                  | 00:00:25                    | ۲         | 1        | -      |          | ٠        | Marketing                |                   |                |
| 1   | 4025551211 Tue      | 4/12/2011 2:44:18  | 40255512     | 11 1211 402           | 4025551120          |                 |                  | 00:00:48                    | ۲         | 1        | 1      |          | ٠        | (No Category)            |                   |                |
| 1   | 4025551211 Tue      | 4/12/2011 1:01:23  | 40255512     | 11 1211402            | 4025551213          |                 |                  | 00:00:30                    | ۲         | 1        | -      |          | ٠        | Customer Service         | -                 |                |
|     | 4025551213 Tue      | 4/12/2011 1:01:23  | M 1211       | 1211 402              | 4025551213 1213 402 |                 |                  | 00:00:30                    | ۲         | 1        | 1      |          | 1        | (Hultiple Categor        | ies) 🧀            |                |
| 1   | 4025551130 Tue      | 4/12/2011 11:58:08 | AM 1127      | 402 1127              | 4025551130 402 1130 |                 |                  | 00:00:44                    | ø         | 1        | -      |          | ٠        | Baintenance              | -                 |                |
| 1   | 4025551130 Tue      | 4/12/2011 11:46:42 | AM 40255511  | 30 402 1130           | 4025551124          |                 |                  | 00:00:14                    | ø         | 1        | 1      | -        | ٠        | (No Category)            | *                 |                |
| 1   | 4025551130 Tue      | 4/12/2011 11:45:39 | AM 40255511  | 30 402 1130           | 4025551124          |                 |                  | 00:00:39                    | ۲         | 1        | 1      | -        | ۰.       | (No Category)            |                   |                |
| 1   | 4025551001 Tue      | 4/12/2011 10:18:31 | AM 1207      | 1207 402              | 4025551001 555 1001 |                 |                  | 00:00:24                    | ۲         | 1        | -      | 11       | ٠        | (No Category)            | - 🕪               |                |
| 1   | 4025551001 Tue      | 4/12/2011 10:16:31 | AM 1207      | 1207 402              | 4025551001 555 1001 |                 |                  | 00:00:51                    | ۲         | 1        | 1      |          | ۰.       | (No Category)            | *                 |                |
|     | 4025551001 Tue      | 4/12/2011 10:15:45 | AM 1207      | 1207 402              | 4025551001 555 1001 |                 |                  | 00:00:26                    | ۲         | 1        | -      | 11       | ٠        | (No Category)            |                   |                |
|     | 4025551009 Tue      | 4/12/2011 10:12:03 | AM 1207      | Hunt Scale - 1207 403 | 4025551009 555 1009 | 4025551000      | 0                | 00:00:08                    | ۲         | 1        | -      |          | ۰.       | (No Cabegory)            |                   |                |
| 1   | 4025551211 Man      | 4/11/2011 6:28:53  | M 40255512   | 11 1211402            | 4025551213          |                 |                  | 00:00:30                    | ۲         | 1        | -      | <u> </u> | ٠        | (No Category)            |                   |                |
| 1   | 4025551213 Man      | 4/11/2011 6:28:53  | PM 1211      | 1211 402              | 4025551213 1213 402 |                 |                  | 00:00:30                    | ø         | 1        | 2      | -        | 9        | (No Cabegory)            |                   |                |
| 1   | 4025551211 Man      | 4/11/2011 6:28:25  | 40255512     | 11 1211402            | 4025551213          |                 |                  | 00:00:16                    | ۲         | 1        | -      | <u> </u> | ٠        | (He Category)            | -                 |                |
| 1   | 4025551213 Man      | 4/11/2011 6:28:251 | PM 1211      | 1211 402              | 4025551213 1213 402 |                 |                  | 00:00:16                    | ۲         | 1        | 2      | -        | 1        | (No Category)            |                   |                |
| 1   | 4025551211 Man      | 4/11/2011 6:26:32  | PM 40255512  | 11 1211.402           | 4025551213          |                 |                  | 00:00:22                    | ø         | 1        | 82     | 9        | ۰.       | (No Category)            | *                 |                |
| 23- | 45678910            |                    |              |                       |                     |                 |                  |                             |           |          |        |          |          |                          |                   |                |
|     |                     |                    |              |                       |                     |                 |                  |                             |           |          |        |          |          |                          |                   |                |
|     |                     |                    |              |                       |                     |                 |                  |                             |           |          |        |          |          |                          |                   |                |

9. Select the recorded calls you wish to export by clicking in the corresponding option box to the left of the Number column.

|                         |                   |               |                       |                        |                                 |              |           |          |            |        |       | Search                   |              | 0) Hare |
|-------------------------|-------------------|---------------|-----------------------|------------------------|---------------------------------|--------------|-----------|----------|------------|--------|-------|--------------------------|--------------|---------|
|                         |                   |               |                       |                        |                                 |              |           |          |            |        |       |                          |              | -       |
| Home                    | s Reports         | Alerts        |                       |                        |                                 |              |           |          |            |        |       |                          | Welcome, efr | *       |
|                         |                   |               |                       |                        |                                 |              |           |          |            |        |       |                          |              |         |
|                         |                   |               |                       |                        |                                 | _            |           |          | _          | _      | _     |                          |              |         |
| in the Baseline and the | Filter            |               |                       |                        | Als Column 1                    | al and the   |           |          |            |        | -     | dent formers 1 million   |              | Sho     |
| lesuits Per Page: 20 💌  | Download   Expe   | et   Export A |                       |                        | (più Category)                  | Apply C      | Regory    | Planage  | Catego     | irses  | CKH   | Client Settings   Select | Columns   R  | efresh  |
|                         |                   |               |                       |                        |                                 |              |           |          |            |        |       |                          |              |         |
| Number Day D            | late Time         | From Numbe    | r From Caller ID      | To Number To Caller II | D Redirected From Redirected To | o Duration i | lecording | Annotate | CRM En     | al Con | ments | Category                 | MDS Archive  | e Audo  |
| 4025551211 Tue 4/12     | (2011 3:56:25 PM  | 4025551211    | 1211 402              | 4025551213             |                                 | 00:00:23     | ۲         | 12       | <b>1</b>   | 8      | ŀ.    | (No Category)            | *            |         |
| 4025551213 Tue 4/12     | (2011 3:56:25 PM  | 1211          | 1211 402              | 4025551213 1213 402    |                                 | 00:00:26     | •         | 1        | <b>1</b>   | 3      | 1     | Customer Service         |              |         |
| 4025551211 Tue 4/12     | (2011 3:00:23 PM  | 4025551211    | 1211 402              | 4025551123             |                                 | 00:00:35     | •         | 12       | <b>1</b>   | 8      | h I   | Customer Service         | *            |         |
| 4025551211 Tue 4/12     | (2011 2:52:55 PM  | 4025551211    | 1211 402              | 4025551120             |                                 | 00:00:40     | ۲         | 2        | <b>1</b> C | 3      | b.    | (No Category)            |              |         |
| 4025551211 Tue 4/12     | (2011 2:50:02 PM  | 4025551211    | 1211 402              | 4025551120             |                                 | 00:00:25     | •         | 1        | <b>1</b> C | 8      | h I   | Marketing                |              |         |
| 4025551211 Tue 4/12     | (2011 2:44:18 PM  | 4025551211    | 1211 402              | 4025551120             |                                 | 00:00:48     | ۲         | 1        | <b>1</b> C | 3 4    | b.    | (No Category)            |              |         |
| 4025551211 Tue 4/12     | (2011 1:01:23 PM  | 4025551211    | 1211 402              | 4025551213             |                                 | 00:00:30     | 6         | 17       | <b>1</b> C | 8      | h I   | Customer Service         |              |         |
| 4025551213 Tue 4/12     | (2011 1:01:23 PM  | 1211          | 1211 402              | 4025551213 1213 402    |                                 | 00:00:30     | ۲         | 17       | <b>1</b> C | 3 4    | 1     | (Hultiple Categories     | 2 🧀          |         |
| 34025551130 Tue 4/12    | 2011 11:58:08 AM  | 1127          | 402 1127              | 4025551130 402 1130    |                                 | 00:00:44     | •         | 17       | <b>1</b>   | 8      | h I   | Maintenance              |              |         |
| 4025551130 Tue 4/12     | 2011 11:46:42 AM  | 4025551130    | 402 1130              | 4025551124             |                                 | 00:00:14     | •         | 17       | <b>1</b>   | 3      | h.    | (No Category)            |              |         |
| 4025551130 Tue 4/12     | (2011-11:45:39 AM | 4025551130    | 402 1130              | 4025551124             |                                 | 00:00:39     | •         | 17       | <b>1</b> C | 8 4    | b.    | (No Category)            |              |         |
| 4025551001 Tue 4/12     | 2011 10:18:31 AM  | 1207          | 1207 402              | 4025551001 555 1001    |                                 | 00:00:24     | •         | 1        | 1          | 3      | ł.    | (No Category)            | *            |         |
| 4025551001 Tue 4/12     | (2011 10:16:31 AM | 4 1207        | 1207 402              | 4025551001 555 1001    |                                 | 00:00:51     | 6         | 17       | <b>1</b> C | 8 4    | b.    | (No Category)            |              |         |
| 4025551001 Tue 4/12     | /2011 10:15:45 AM | 1207          | 1207 402              | 4025551001 555 1001    |                                 | 00:00:26     |           | 17       | <b>1</b>   | 3      | ł.    | (No Category)            |              |         |
| 12 4025551009 Tue 4/12  | (2011 10:12:03 AM | 1 1207        | Hunt Scale - 1207 402 | 4025551009 555 1009    | 4025551000 😈                    | 00:00:08     |           | 17       | <b>1</b> C | 8      | b.    | (No Category)            |              |         |
| 4025551211 Mon 4/11     | /2011 6:28:53 PM  | 4025551211    | 1211 402              | 4025551213             |                                 | 00:00:30     | •         | 17       | 1          | 3      | b.    | (No.Category)            |              |         |
| 4025551213 Mon 4/11     | /2011 6:28:53 PM  | 1211          | 1211 402              | 4025551213 1213 402    |                                 | 00:00:30     | •         | 12       | 1          | з "    | 1     | (No Category)            |              |         |
| 4025551211 Mon 4/11     | /2011 6:28:25 PM  | 4025551211    | 1211 402              | 4025551213             |                                 | 00:00:16     |           | 17       | 10         | 3      | b.    | (No Category)            |              |         |
| 4025551213 Mon 4/11     | /2011 6:28:25 PM  | 1211          | 1211 402              | 4025551213 1213 402    |                                 | 00:00:16     | 60        | 17       | 1          | з.     | 1     | (No Category)            |              |         |
| 4025551211 Man 4/11     | /2011 6:26:32 PM  | 4025551211    | 1211 402              | 4025551213             |                                 | 00:00:22     |           | 17       | <b>1</b> C | 3 4    | b.    | (No Category)            | *            |         |
|                         |                   |               |                       |                        |                                 |              |           |          |            |        |       |                          |              |         |

10. Select the **Export** link at the top or bottom of the Recorded Calls page.

| Home Recordings Reports A                       | 5/13                  | U.S. Taraka | 1. ge - 1.                              |                             |           |           |        |         |          |                            | Welcome, efrik      |
|-------------------------------------------------|-----------------------|-------------|-----------------------------------------|-----------------------------|-----------|-----------|--------|---------|----------|----------------------------|---------------------|
| Recorded Calls Calls In Program Scre            | en Recordings Au      | to Minin    | 9                                       |                             |           |           |        |         |          |                            |                     |
| Filter                                          |                       |             |                                         |                             |           |           | -      | _       |          |                            | - Que               |
| Results Per Page: 20 💌   Download   Expert   Do | port All              |             |                                         | io Category) 💽 Appl         | Catagory  | Hana      | pe Cab | agooria | CRH      | Client Settings   Select 0 | Columns   Refresh ( |
|                                                 |                       |             |                                         |                             |           |           |        |         |          |                            |                     |
| Number Day Data Time Frees                      | tamber From Caller IS |             | tenter To Collection Bullionsked Co     |                             | · Pressie | - Annotal | - CRH  | Ernal ( | Comments | Calapary                   | NOS Archina Audo    |
| 4025551211 Tue 4/12/2011 3:56-25 PM 402555      | 1211 1211 402         | ile Down    | wood                                    |                             | ×         | R         | -      | -       | +        | (No Cabegory)              |                     |
| 4025551213 Tor 4/12/2011 3:56:25 PM 1211        | 1211 402              | Do you      | want to open or save this file?         |                             |           | 12        | -      | -       | 1        | Customer Service           | -                   |
| - 4025551211 Tue 4/12/2011 3:00:23 PM 40255     | 1211 1211 402         | -           | Name DecodedCals.cov                    |                             | 5         | 12        | 92     | -       | +        | Customer Service           | 40                  |
| 4025551211 Tue 4/12/2011 2:52:55 PM 402552      | 1211 1211 402         | a,          | Type: Microsoft Office Excel            | Commo Separated Values F    | . 1       | 響         | - 52   |         | +        | (No Category)              | -                   |
| 4025551211 Tue 4/12/2011 2:50:02 PM 40255       | 1211 1211 402         |             | From: 192.168.36.84                     |                             | 5         | 12        | -92    | 60      | +        | Marketing                  | uh .                |
| 4025551211 Tue 4/12/2011 2:44:18 PM 40255       | 1211 1211 402         |             | 0                                       |                             |           | 13        | -      |         | +        | (fio Category)             | -                   |
| 4025551211 Tue 4/12/2011 101:23 PM 40255        | 1211 1211 402         |             |                                         | Seve Carde                  | ┛,        | 12        | 92     | 55      | +        | Contenser Service          | uti                 |
| 4025551213 Tat 4/12/2011 1:01:23 PM 1211        | 1211 402              |             |                                         |                             | -         | 1         | -      | 10      | 2        | (Nultiple Categories)      | ufi .               |
| 4025551130 Tue 4/12/2011 11:58:08 AM 1127       | 402.1127              | 61          | While files from the internet can be up | seful, some files can poten | aly )     | 12        | -      | 60      | +        | Maintenance                | -                   |
| 4025551130 Tue 4/12/2011 11:46:42 AM 402553     | 1130 402 1130         |             | save this file. What's the risk?        | in the source, we can up at | 1         | 12        | -      |         | +        | (No Category)              | uh .                |
| 4025551130 Tue 4/12/2011 11:45:39 AM 40255      | 1130 402 1130         | 402         | 551124                                  | 00.00.1                     | - 00      | 12        | 52     | 252     | +        | (No Category)              | ub .                |
| * 4025551001 Tue 4/12/2011 10:18:31 AM 1207     | 1207 402              | 4025        | 551001 555 1001                         | 00:00.3                     |           | 17        | -      | 63      | +        | (No Category)              | 10                  |
| 4025550001 Tue 4/12/2011 10:16:31 AM 1207       | 1207 402              | 4025        | 551001 555 1001                         | 00:00:3                     | . (6)     | 12        | 62     | 65      | +        | (No Category)              | -                   |
| 4025551001 Tue 4/12/2011 30:15:45 AM 1207       | 1207 402              | 40252       | 551001 555 1001                         | 00.00.3                     | . 0       | 18        | -      | 83      | +        | (Ro Category)              | -                   |
| 4025551009 Tue 4/12/2011 10:12:03 AM 1207       | Hunt Scale - 1207 -   | 02 4025     | 551009 555 1009 4025551000              | 00:00:0                     | . (9)     | 17        | -      | 55      | +        | (No Category)              | -                   |
| 4025551211 Mon 4/11/2011 6:28:53 PM 40255       | 1211 1211 402         | 4025        | 551213                                  | 00.00.3                     |           | 17        | - 10   | 10      | +        | (No Category)              | 10                  |
| 4025551213 Man 4/11/2011 6:28:53 PM 1211        | 1211 402              | 4025        | 551213 1213 402                         | 00:00:3                     |           | 17        | -      | 53      | 1        | (No Category)              | -                   |
| 4025551211 Man 4/11/2011 6:28:25 PM 402555      | 1211 1211 402         | 4025        | 551213                                  | 00:00:                      |           | 12        | -      | 63      | +        | (No Category)              | -                   |
| 4025551213 Man 4/11/2011 6:28:25 PM 1211        | 1211 402              | 4015        | 551213 1213 402                         | 00:00:                      | . ())     | 12        | -      | -       | 1        | (No Cabegory)              | *                   |
| 4025551211 Man 4/11/2011 6:26:32 PM 402555      | 1211 1211 402         | 4015        | 551213                                  | 00:00:3                     |           | 12        | -      | 100     | +        | (No Category)              | -                   |
| 1345678910                                      |                       |             |                                         |                             |           |           |        |         |          |                            |                     |

#### 11. Select Open.

|           | 0.00             | 1.00           |           | 100 Beck    |              | AL & 1/0             | I and      | Binn         |                |               |          | -                                         | A A B                                           |                     |        |
|-----------|------------------|----------------|-----------|-------------|--------------|----------------------|------------|--------------|----------------|---------------|----------|-------------------------------------------|-------------------------------------------------|---------------------|--------|
| 2 20 12   | 0.003            | à   🗸          | 16 A      | 9.9.4       | Artest       | 2 × 1 XF 2+ 194      | Jwo i i    | 8:40         |                | 1.0 4.1       |          | - 1回 きょう スワ 体体 [5                         | · · · · · · · · · · · · · · · · · · ·           |                     |        |
| 1913      | 1 <b>0</b> 31 10 |                | 5 10      | D Wiedrin   | to glanges C | of Review            |            |              |                |               |          |                                           |                                                 |                     |        |
| 1 4       |                  |                |           |             |              |                      |            |              |                |               |          |                                           |                                                 |                     |        |
| 4         | - 5              | Ore            | ction     |             |              |                      |            |              |                |               |          |                                           |                                                 |                     | _      |
| A         | 8                | Ç              | 0         | E           | F            | 6                    | H          |              | 1              | K             | L.       | M                                         | N                                               |                     | 0      |
| ection (  | ambor            | Opy            | Date      | Teno        | From Number  | From Caller ID       | To Number  | To Collor ID | Redrocted Fram | Redirected To | Duration | Comments                                  | NDS                                             | Category            |        |
| -         | 023031213        |                | 6122011   | 2 26 25 PM  | 1211         | 1211422              | 4025351/12 | 1213102      |                |               | 0.0024   | HOMES CALIFORNIA AND ADDRESS AT 1211      | 22125151CH374C3CEC50752C3CEC55                  | Customer Sectors    |        |
| -         | 020031211        |                | 4122011   | 2012014     | A12000 211   | 1211402              | 4025551125 |              |                |               | 0.00.35  |                                           | 29031/2010/00/00/00/00/00/00/00/00/00/00/00/00/ | Contener admice     |        |
|           | 025551211        | 1              | 6/13/2011 | 10123194    | /125551211   | 1211.412             | (0)5551213 |              |                |               | 0.00.31  |                                           | 44B199E14E8344E49E80E89D0C57D5                  | Distance Service    |        |
|           | 025551213        | 1.0            | 610/2011  | 10123 PM    | -211         | 1211.412             | 4025551213 | 1013 400     |                |               | 0.00.32  | received call from view extension at 1211 | 333316EA51EEC40E25AD9054902958B3                | Customer Service Ma | ariet. |
|           | 025531001        | Tee            | 610/0811  | 10:10:21 AM | 1222         | \$202,402            | 4025554001 | 555 9001     |                |               | 00024    |                                           | 10EE8-2004080034F20098808-08667                 |                     |        |
|           | 025551001        | Tee            | 6132911   | 10.16.31 AM | 1217         | 1207 402             | 4025551001 | 555 1001     |                |               | 0.00.51  |                                           | 34A485A7EDCEA814F1A3DA5CD417FB28                |                     |        |
|           | 4025551001       | Tee            | 4/12/2011 | 10:15:45 AM | 1212         | 1207-412             | 4025551001 | 555 1001     |                |               | 0.00.25  |                                           | 7522750DC065543CF5700595E1DED064                |                     |        |
|           | 025551009        | 10             | 6152811   | 10 12 03 AM | 52           | Hurt Scale - 1207-42 | 1025551005 | 555 1003     | 0025551000     |               | 0.00.03  |                                           | 4/2150FE0058CACE/181077/6752B/88                |                     |        |
| -         | 4025551211       | Won.           | 411/2011  | 6.28.53 PM  | 412:661211   | 1211 412             | 4025551213 |              |                |               | 0.00.33  |                                           | 51A33548F982F37045A035FEECF09028                |                     |        |
|           |                  |                |           |             |              |                      |            |              |                |               |          |                                           |                                                 |                     |        |
| -         |                  |                |           |             |              |                      | -          |              |                |               |          |                                           |                                                 |                     |        |
|           |                  |                |           |             |              |                      |            |              |                |               |          |                                           |                                                 |                     |        |
|           |                  |                |           |             |              |                      |            |              |                |               |          |                                           |                                                 |                     |        |
|           |                  |                |           |             |              |                      |            |              |                |               |          |                                           |                                                 |                     |        |
|           |                  |                |           |             |              |                      |            |              |                |               |          |                                           |                                                 |                     |        |
|           |                  |                |           |             |              |                      |            |              |                |               |          |                                           |                                                 |                     |        |
|           |                  |                |           |             |              |                      |            |              |                |               |          |                                           |                                                 |                     |        |
|           |                  |                |           |             |              |                      |            |              |                |               |          |                                           |                                                 |                     |        |
|           |                  |                |           |             |              |                      |            |              |                |               |          |                                           |                                                 |                     |        |
|           |                  |                |           |             |              |                      |            |              |                |               |          |                                           |                                                 |                     |        |
|           |                  |                |           |             |              |                      |            |              |                |               |          |                                           |                                                 |                     |        |
|           |                  |                |           |             |              |                      |            |              |                |               |          |                                           |                                                 |                     |        |
| -         |                  |                |           |             |              |                      |            |              |                |               |          |                                           |                                                 |                     |        |
|           |                  |                |           |             |              |                      |            |              |                |               |          |                                           |                                                 |                     |        |
| -         |                  |                |           |             |              |                      |            |              |                |               |          |                                           |                                                 |                     |        |
|           |                  |                |           |             |              |                      |            |              |                |               |          |                                           |                                                 |                     |        |
|           |                  |                |           |             |              |                      |            |              |                |               |          |                                           |                                                 |                     |        |
|           |                  |                |           |             |              |                      |            |              |                |               |          |                                           |                                                 |                     |        |
|           |                  |                |           |             |              |                      |            |              |                |               |          |                                           |                                                 |                     |        |
|           |                  |                |           |             |              |                      |            |              |                |               |          |                                           |                                                 |                     |        |
|           |                  |                |           |             |              |                      |            |              |                |               |          |                                           |                                                 |                     |        |
|           |                  |                |           |             |              |                      |            |              |                |               |          |                                           |                                                 |                     |        |
|           |                  |                |           |             |              |                      |            |              |                |               |          |                                           |                                                 |                     |        |
|           |                  |                |           |             |              |                      |            |              |                |               |          |                                           |                                                 |                     |        |
|           |                  |                |           |             |              |                      |            |              |                |               |          |                                           |                                                 |                     |        |
|           |                  |                |           |             |              |                      |            |              |                |               |          |                                           |                                                 |                     |        |
| -         |                  |                |           |             |              |                      | -          |              |                |               |          |                                           |                                                 |                     |        |
|           |                  |                |           |             |              |                      |            |              |                |               |          |                                           |                                                 |                     |        |
|           |                  |                |           |             |              |                      |            |              |                |               |          |                                           |                                                 |                     |        |
|           |                  |                |           |             |              |                      |            |              |                |               |          |                                           |                                                 |                     |        |
|           |                  |                |           |             |              |                      |            |              |                |               |          |                                           |                                                 |                     |        |
|           |                  |                |           |             |              |                      |            |              |                |               |          |                                           |                                                 |                     |        |
|           |                  |                |           |             |              |                      |            |              |                |               |          |                                           |                                                 |                     |        |
|           |                  |                | _         |             |              |                      |            |              |                |               |          | - 1.2                                     |                                                 |                     |        |
| ALC: 415. | proceeded( a     | <b>86(</b> \$) |           |             |              |                      |            |              |                |               |          | 19                                        |                                                 |                     |        |

12. Click the X in the right corner of the RecordedCalls.csv window.

|                 |           |                     |                 |                       |                       |                              |             | Desktop   | Notifier | Ard   | tive To  | ol   Rec | ent Alerts   Quick  | Start   Change<br>Search | Password   Log    |
|-----------------|-----------|---------------------|-----------------|-----------------------|-----------------------|------------------------------|-------------|-----------|----------|-------|----------|----------|---------------------|--------------------------|-------------------|
|                 |           |                     |                 |                       |                       |                              |             |           |          |       |          |          |                     | (6217-                   | 04:00) Hansus     |
| Home            | Record    | lings Report        | s Alerts        |                       |                       |                              |             |           |          |       |          |          |                     | Welcome                  | , efrik           |
|                 |           |                     |                 |                       |                       |                              |             |           |          |       |          |          |                     |                          |                   |
|                 |           |                     |                 |                       |                       |                              |             |           |          |       |          |          |                     |                          |                   |
|                 |           | Filter              |                 |                       |                       |                              | -           |           |          |       |          |          |                     |                          | Show 9            |
| Results Per Pa  | age: 20 🕒 | Download   E        | opert   Export/ | u                     |                       | (Pio Category)               | Apply C     | abagory   | Hanage   | Cate  | gories   | CRH      | Cliest Settings   1 | Select Columns           | Refresh Grid      |
|                 |           |                     |                 |                       |                       |                              |             |           |          |       |          |          |                     |                          |                   |
| But             | nber Day  | Date Time           | From Numb       | er From Caller ID     | To Number To Caller I | D Redirected From Redirected | To Duration | Recording | Annotate | CRM I | Erral Co | mments   | Category            | MDS A                    | rchive Audio Mini |
| 40255           | 51211 Tue | 4/12/2011 3:56:25 P | M 4025551211    | 1211 402              | 4025551213            |                              | 00:00:23    | ۲         | 1        | 22    | 10       | ۰.       | (No Category)       | -                        |                   |
| 40255           | 51213 Tue | 4/12/2011 3:56:25 P | M 1211          | 1211 402              | 4025551213 1213 402   |                              | 00:00:26    | •         | 1        | 1     | 3        | 9        | Customer Ser        | eice 🧀                   |                   |
| 40255           | 51211 Tue | 4/12/2011 3:00:23 P | M 4025551211    | 1211 402              | 4025551123            |                              | 00:00:35    | ۲         | 1        | 22    |          | ۰.       | Customer Ser        | daa 🧀                    |                   |
| 402551          | 51211 Tue | 4/12/2011 2:52:55 P | M 4025551211    | 1211 402              | 4025551120            |                              | 00:00:40    | •         | 2        | -     | 3        | ÷.,      | (No Category)       | e 🖌                      |                   |
| 1 <b>4</b> 0255 | 51211 Tue | 4/12/2011 2:50:02 P | M 4025551211    | 1211 402              | 4025551120            |                              | 00:00:25    | ø         | 1        | 2     | -        | ۰.       | Narketing           |                          |                   |
| 40255           | 51211 Tue | 4/12/2011 2:44:18 P | M 4025551211    | 1211 402              | 4025551120            |                              | 00:00:48    | ۲         | 1        | -     | -        | ۰.       | (No Category)       | -                        |                   |
| 40255           | 51211 Tue | 4/12/2011 1:01:23 P | M 4025551211    | 1211 402              | 4025551213            |                              | 00:00:30    | •         | 1        | 1     | 1        | ۰.       | Customer Ser        | eisa 🏓                   |                   |
| 40255           | 51213 Tue | 4/12/2011 1:01:23 P | M 1211          | 1211 402              | 4025551213 1213 402   |                              | 00:00:30    | ۲         | 1        | -     |          | 9        | (Hultiple Cate      | gories) 🧀                |                   |
| 40255           | 51130 Tue | 4/12/2011 11:58:08  | AM 1127         | 402 1127              | 4025551130 402 1130   |                              | 00:00:44    | •         | 1        | 12    | -        | ۰.       | Maintenance         |                          |                   |
| 40255           | 51130 Tue | 4/12/2011 11:46:42  | AM 4025551130   | 402 1130              | 4025551124            |                              | 00:00:14    | ø         | 1        | 22    | 9        | ۰.       | (No Category)       | -                        |                   |
| 40255           | 51130 Tue | 4/12/2011 11:45:39  | AM 4025551130   | 402 1130              | 4025551124            |                              | 00:00:39    | ۲         | 1        | 1     | 1        | ۰.       | (No Category)       |                          |                   |
| 40255           | 51001 Tue | 4/12/2011 10:18:31  | AM 1207         | 1207 402              | 4025551001 555 1001   |                              | 00:00:24    | •         | 1        | 1     | -        | ۰.       | (No Category)       | ÷                        |                   |
| 40255           | 51001 Tue | 4/12/2011 10:16:31  | AM 1207         | 1207 402              | 4025551001 555 1001   |                              | 00:00:51    | ۲         | 1        | 1     | 10       | ۰.       | (No Category)       |                          |                   |
| 40255           | 51001 Tue | 4/12/2011 10:15:45  | AM 1207         | 1207 402              | 4025551001 555 1001   |                              | 00:00:26    | •         | 1        | 1     | 2        | ۰.       | (No Category)       | ÷                        |                   |
| 🖲 🌂 40255       | 51009 Tue | 4/12/2011 10:12:03  | AM 1207         | Hunt Scale - 1207 402 | 4025551009 555 1009   | 4025551000 🕥                 | 00:00:08    | ۲         |          | -     | 100      | ۰.       | (No Category)       |                          |                   |
| 🖉 🛼 40255       | 51211 Mon | 4/11/2011 6:28:53 P | M 4025551211    | 1211 402              | 4025551213            |                              | 00:00:30    | ø         | 1        | 1     | 2        | ۰.       | (No Cabagory)       | -                        |                   |
| 40255           | 51213 Man | 4/11/2011 6:28:53 P | M 1211          | 1211 402              | 4025551213 1213 402   |                              | 00:00:30    |           | 1        | 1     |          | 9        | (No Category)       |                          |                   |
| 40255           | 51211 Mon | 4/11/2011 6:28:25 P | M 4025551211    | 1211 402              | 4025551213            |                              | 00:00:16    | ۲         | 1        | -     | 3        | ۰.       | (No Category)       | -                        |                   |
| 40255           | 51213 Mon | 4/11/2011 6:28:25 P | M 1211          | 1211 402              | 4025551213 1213 402   |                              | 00:00:16    | •         | 1        | 1     |          | )        | (No Category)       |                          |                   |
| 40255           | 51211 Man | 4/11/2011 6:26:32 P | M 4025551211    | 1211 402              | 4025551213            |                              | 00:00:22    | ۲         | 1        | 61    | -        | ۰.       | (He Category)       |                          |                   |
|                 |           |                     |                 |                       |                       |                              |             |           |          |       |          |          |                     |                          |                   |

13. Select the **Export All** link at the top or bottom of the Recorded Calls page.

|     |                                            |            |                   |                         |                               |                     | Deskto   | p Notifier | Archive  | Toel   Re | cant Alerts   Quick Start    | Change Passesed   I  |
|-----|--------------------------------------------|------------|-------------------|-------------------------|-------------------------------|---------------------|----------|------------|----------|-----------|------------------------------|----------------------|
|     |                                            |            |                   |                         |                               |                     |          |            |          |           |                              |                      |
|     |                                            |            |                   |                         |                               |                     |          |            |          |           |                              | (GHT-04/00) Plan     |
| 1   | Home Recordings Reports                    | Werta      |                   |                         |                               |                     |          |            |          |           |                              | Nelcone, efick       |
|     |                                            |            |                   |                         |                               |                     |          |            |          |           |                              |                      |
|     |                                            |            |                   |                         |                               |                     |          |            |          |           |                              |                      |
|     | Filter                                     |            |                   |                         |                               |                     |          |            |          |           |                              | Sho                  |
| Res | alts Per Page: 20 💌   Deventend   Export   | Export All |                   |                         | (tio Category                 | · Apply C           | atopery  | Hanag      | e Catego | ies   CR  | H Cliest Settings   Select 0 | Johannes   Refresh ( |
|     |                                            |            |                   |                         |                               |                     |          |            |          |           |                              |                      |
| -   | Burnhar Day Date Time For                  | on limbar  | From College      | n                       | n n                           |                     | terrelat | Buoches    | FRM Day  | Commen    | - Colomai                    | MPE Joshia dada      |
| -   | 4025551211 Tue 4/12/2011 3:56-25 PM 402    | 25551211   | 1211 402          | File Download           |                               |                     | ×        | 17         | -        | +         | (No Cabosery)                | *                    |
| -   | * 4025551213 Tue 4/12/0011 2:56:25 PM 121  | 11         | 1211 402          | Do you want to open or  | save this file?               |                     | 6        | 17         | -        | 2         | Contoner Service             |                      |
|     | 4025551211 Tue 4/12/2011 3:00:23 PM 402    | 25551211   | 1211 402          | Con Name Dam            | 4.0° 4.                       |                     | 5        | 17         | -        | +         | Customer Service             |                      |
| -   | 4023351211 Tue 4/12/2011 2:52:53 PM 402    | 25551211   | 1211 402          | a Type Micro            | oft Office Excel Correra Sept | ated Values File    | 1        | 37         | -        | 1         | (No Category)                | -                    |
|     | 4025551211 Tue 4/12/2011 2:50:02 PM 402    | 25551211   | 1211 402          | From: 192.              | 168.36.84                     |                     | 5        | 12         | -        | ÷.        | Narksting                    |                      |
|     | 4025551211 Tue 4/12/2011 2:44:18 PM 402    | 25551211   | 1211 402          |                         |                               | (                   | 1        | 17         | -        |           | (He Category)                | -                    |
|     | 4025551211 Tue 4/12/2011 1:01:23 PM 402    | 25551211   | 1211 402          | -                       | Obeu 2904                     | Lance               | 1        | 17         | -        |           | Customer Service             | -                    |
| -   | 4025551213 Tor 4/12/2011 1:01:23 PM 121    | 11         | 1211 402          |                         |                               |                     | -        | 17         | -        | 1         | (Hultiple Categories)        | *                    |
| -   | 4025551130 Tue 4/12/2011 11:58:08 AM 112   | 27         | 402 1127          | While Size from the     | Internet can be useful, some  | les can potentially | . 6      | 17         | -        | +         | Maintenance                  | -                    |
| -   | 4025551130 Tue 4/12/2011 11:46:42 AH 402   | 25551130   | 402 1130          | save this file. What    | is the sik?                   | r, do nor open or   |          | 17         | -        | +         | (He Category)                | -                    |
|     | 4025551130 Tue 4/12/2011 11-45-29 AM 402   | 25551130   | 402 1130          | 4025351124              |                               | 00:00:39            |          | 17         | -        | +         | (Ne Category)                | -                    |
| -   | * 4025553001 Tue 4/12/2011 10:38:31 AM 120 | 17         | 1207 402          | 4025551001 555 1001     |                               | 00:00:24            |          | 12         | -        | +         | (No Category)                | *                    |
|     | N 4025551001 Tue 4/12/2011 10:16:31 AM 120 | 37         | 1207 402          | 4025351001 555 1001     |                               | 00:00:51            | ۲        | 12         | -        | +         | (No Category)                | -                    |
|     | 4025551001 Tue 4/12/2011 10:15:45 AM 120   | 17         | 1207 402          | 4025551001 555 1001     |                               | 00:00:26            | ۲        | 12         | -        |           | (No Cabesery)                | *                    |
|     | N 4025551009 Tue 4/12/2011 10:12:03 AM 120 | 17         | Hunt Scale - 1207 | 402 4025551009 555 1009 | 4025551000 🕥                  | 00:00:08            | ۲        | 12         | 1        | . +       | (No Category)                | ub .                 |
|     | 4025551211 Mon 4/11/0011 6:28:53 PM 402    | 15551211   | 1211 402          | 4025551213              |                               | 00:00:30            | ۲        | 1          |          |           | (No.Cabezera)                | 10                   |
| 1   | Non 4/11/2011 6:28:53 PM 121               | 11         | 1211 402          | 4025551213 1213 402     |                               | 00:00:30            | ۲        | 17         | 1        | 1         | (No Category)                | -                    |
| -   | 4025551211 Mon 4/11/2011 6:28:25 PM 402    | 25551211   | 1211 402          | 4025551213              |                               | 00:00:16            | ۲        | 1          | 1        | +         | (No.Category)                | -                    |
|     | Non 4/11/2011 6:28-25 PM 121               | 11.        | 1211 402          | 4025551213 1213 402     |                               | 00:00:16            | ۲        | 12         | 12 (2)   | 2         | (No Category)                | *                    |
|     | 4025551211 Man 4/11/2011 6:26:32 PM 402    | 25551211   | 1211 402          | 4025351213              |                               | 00:00:22            | ۲        | 17         | 10       | +         | (He Category)                | -                    |
| 22  | 45678910                                   |            |                   |                         |                               |                     |          |            |          |           |                              |                      |

#### 14. Select Open.

| 41 He ER | a ver beet      | Farmet Tools  | Dels Write         | a rely Abbe IOF            |             |                                              |                     |                 |                                                                                                    | Type a partice for he                   |                  |
|----------|-----------------|---------------|--------------------|----------------------------|-------------|----------------------------------------------|---------------------|-----------------|----------------------------------------------------------------------------------------------------|-----------------------------------------|------------------|
| 3 4 4    | 10.00           | 15 m 2        | and t              | C.D. B. C.M. MILLING       | a see la    | Hint.                                        | 20.010              | 7 0 E 8         |                                                                                                    |                                         |                  |
|          |                 | and the state | 0.00               | a transferration           | 01000 2 0   | 8                                            |                     |                 |                                                                                                    | 1                                       |                  |
|          | 100             | 1.4.2         | Har a constitution | CARDER OF STREET           |             |                                              |                     |                 |                                                                                                    |                                         |                  |
| 0.0      | £               |               |                    |                            |             |                                              |                     |                 |                                                                                                    |                                         |                  |
| 01       | · 6             | Date .        |                    |                            | _           |                                              |                     |                 |                                                                                                    |                                         |                  |
| A        | 8               | 0             | E                  | F G                        | H           |                                              | 3                   | K L             | M                                                                                                    | N                                       |                  |
| Livector | Number ()       | y Use         | lane of the        | From Namber From Caller ID | To Number   | to Caller IU                                 | Hedrected from Hedr | ected to Durate | n Comments                                                                                                    | 14,5                                    |                  |
| <u> </u> | 4023331211 1    | a 4120011     | 3 36-25 PM         | #220001211 1211 402        | 462505121   |                                              |                     | 100.            |                                                                                                    | 788C4FD4F429C00FB48A04889FF             | KUSHINU<br>TUOLL |
| 10       | 4025551213 10   | e 412/2011    | 3 56/25 PM         | 1211 1211 402              | 462555121   | 1213 482                                     |                     | 1.00.           | to received call tom vijay extension at 1211                                                                                                    | 223009157C807AC9C006F53C/5              | C0U00            |
|          | 404333147111    | a 412/2011    | 3 00 23 PM         | 40200012111211402          | 462333112   | J                                            |                     | 100.            | 10                                                                                                    | 13-03/UPC 943E UE 3300 00E 013/U        | 10.070           |
|          | 402333121111    | a 412/2011    | 1 50-93 PM         | 40200012111211402          | 462300112   |                                              |                     | 1.00            | 47<br>16                                                                                                    | A PID IAUG/ AADDORD SOCE ALS ALS A      | 012002           |
|          | antial store T. |               | T. o.e. wh rise    | application while and      | 1000000000  |                                              |                     | 1.00            | 19                                                                                                    | A CONTRACTOR AND A PROPERTY AND A       | 107.00           |
|          | 402333121111    | 4122011       | 2.44.10 PNI        | 402000121110211402         | 462333112   | <u>.                                    </u> |                     | 1.00.           | 12                                                                                                    | ADD020101103 S02303CF 0000              | 09240            |
|          | 4023331211 1    | A 120011      | 101-73 DU          | 452000 1/ 11 1/ 11 40/     | 4402500121  | 1717.487                                     |                     | 100             | N meaned call from site autopoice at 1714                                                                                                    | TRANSFER ASSESSMENT ADDITESTING         | LOID1            |
|          | #0102224410 7.  |               | 11 CD.00 AM        | 1117 100 1117              | 403222113   | 453 ++133                                    |                     | 8.00            | In the state of the state of th | 53/2000/00E730E730/00A/201              | DACOE            |
| 10       | 4006661410.7.   | a 412/2014    | 11 #5 #2 AM        | 4226661130 402 1130        | 400000112   | 10402 1128                                   |                     | 1.00            | 14                                                                                                    | THE OCTOPY INTERNAL AND INCOME.         | HD140E           |
| 2.0      | #8564611 M.T.   | AT1:0011      | 11 01-10 AM        | 42355551130,402,1130       | 465555112   |                                              |                     | 1.00            | 1                                                                                                    | A178150968510000 41700450400            | FILL             |
| 20       | #100001004 T    | 4 4100014     | 10 10 21 AM        | 1207 1207 402              | 100555100   | 222 1001                                     |                     | 2.00            |                                                                                                    | INCOMENTATION OF A COMPANY OF A COMPANY | CODECT           |
| 4.1      | #125551001 To   | 4/12/0011     | 10-16-11 AM        | 1397 1207 402              | 115555100   | 665 1081                                     |                     | 1.00            |                                                                                                    | MANRA TED FAIT/FINIDASCDU               | 175828           |
| - B      | 4126551001 T    | 4/12/2011     | 10 15 45 AM        | 1387 1207 402              | 403555100   | 665 1001                                     |                     | 1.00            |                                                                                                    | 2227230006554 31 F9706555 100           | FREA             |
| <u> </u> | #176331000 T.   | 4/12/0011     | 10-12-23 444       | 1307 Mart Senie - 1307 45  | 2 105555100 | 1446 1000                                    | 4026551000          | 2.00            | 1                                                                                                    | 44210/0EED/04/04/04/04/07/14/20         | OR42R            |
| 7.0      | 4025551211 M    | 4/15/2011     | 6 28 ST PM         | #225551211 1211 #22        | 412555121   | 1                                            | 10.00.000           | 8.00            | 0                                                                                                    | STAXMAR NOF TO ASSOMETECE               | 09024            |
| 6°       | 4575551213 M    | 4110011       | 4.28-51 PM         | 1711 1211 402              | 413460121   | 1213.482                                     |                     | 1.00            | Dimensional coal from view automation at 1211                                                                                                    | 205939079421962205023004882             | 1980             |
| 8.0      | #136661211 M    | 4110011       | 6 28 25 DU         | #205551211 1211 #22        | 403555121   | 14 10 784                                    |                     | 1.00            | ló                                                                                                    | CLEDUTREIRCO/CEASIFE 145C17             | 1963734          |
| 01       | ANDERATORS IN   | 4110014       | 6 20-35 DM         | 1211 1211 402              | 103555774   | 1717407                                      |                     | 2.00            | Contained and from size, automation of 1211                                                                                                    | 30C3TCAASE SCIED14 (SEECC)              | 78124            |
| 10       | #856664044 M    | 4/11/0011     | 4 06 12 DM         | 4836661311 1211 402        | 465666724   | 14 10 414                                    |                     | 1.00            | is included can rearry an announce at a rr                                                                                                    | 20MAR VEDICICAEDE INCOME                | Reiow            |
| 12.1     | #1155551013 M   | 0 4111/0014   | 6 10 21 PM         | 1711 1714 617              | 110000104   | 1212 483                                     |                     | 1.00            | <ul> <li>Dimensional coll from ultra- memoriane at 47244</li> </ul>                                                                                                    | 1010 170 170 PPC 1010 PPC 1010 PPC 1010 | 002168           |
| 0.0      | #016551211 M    | 4710011       | 6 29 29 DM         | 4205551211 1211 402        | 413555121   | 1 14 10 414                                  |                     | 1.00            |                                                                                                    | FORIO MORTISPEDARCIANA/F.M              | CORPE            |
|          | #176661213 M    | 4110011       | 6 23 29 PM         | 1211 1211 402              | 4155555121  | 1213482                                      |                     | 1.00            | Promised coll from view extension at 1211                                                                                                    | 18098044/10398113358448817              | 19641            |
| 20       | #156661211 M    | A110011       | 3 #5-34 D44        | 4236661211 1211 402        | 483555121   |                                              |                     | 8.00            | 0                                                                                                    | 154820*858*10044002754064FF             | F1503            |
| 61       | #035551213 M    | 4/11/0011     | 349-34 PM          | 1211 1211 402              | 403555121   | 1717.407                                     |                     | 1.00            | 2 received call from viac extension at 1211                                                                                                    | A TOAR 2 FDCR 19A AF TORNE FTTER        | 466511           |
| 10       | #126441211 M    | 4110011       | 1:00:01 PM         | 4236661211 1211 422        | 109550121   | 12.12.444                                    |                     | 1.00            | the second car many replay encounter at later                                                                                                    | #F#F#12900418391029FFF2443F             | 44 101           |
| 81       | #825551213 M    | m 4110011     | 3 20.03 PM         | 1211 1211 402              | 410555121   | 1213 422                                     |                     | 1.00            | R received call from view extension of 1211                                                                                                    | C7EB0783/E587340184/E491E19             | 896477           |
| 20       | #126561211 M    | 4110011       | 3 00-55 244        | 4735424211 1211 4277       | 405555121   | 1                                            |                     | 1.00            | M                                                                                                    | ENGINA VIETE CONSULTATION               | 10.464           |
| 01       | 4025551213 M    | a 4110011     | 3 08-55 PM         | 1211 1211 402              | 403555121   | 1213.482                                     |                     | 1.00            | S received call from usay extension at 1211                                                                                                    | 586970229710FFDF480648751178            | IFPO1            |
| 10       | 4125551211 M    | -A110011      | 106:77 PM          | 4025551211 1211 402        | 410555121   | 1.1.1.7.465                                  |                     | 1.00            | 13                                                                                                    | 019FF62F779F6214D40CB84F71              | TECHE            |
| 2)       | #025551212 M    | al11:0011     | 3.06/27 PM         | 1211 1211 402              | 419555191   | 1212482                                      |                     | 1.00            | Disertion and from size extension at 1211                                                                                                    | IDVE LOSSERDE FAMILIE DE CONSEE 70      | 1211             |
| 0.0      | 4776661211 54   | 4110011       | 7 05 38 854        | 4235551211 1211 422        | 475666721   |                                              |                     | 1.00            | N                                                                                                    | 1171057200081465%84c542107              | 10.451           |
| 41       | 4025551213 M    | a 4/11/0011   | 105 38 PM          | 1211 1211 402              | 4125555121  | 1213.482                                     |                     | 1.00            | Directived call from view extension at 1211                                                                                                    | 558078228018F218090487C27601            | 11027            |
| 5.0      | 4025551211 M    | m 4110011     | 2 #8 34 PM         | 4225551211 1211 402        | 410555121   |                                              |                     | 1.00            | 6                                                                                                    | EBCC20607600E4157477E444CCC             | 10047            |
|          | #226661212 M    | A 110011      | 2 all 14 PM        | 1211 1211 402              | 415660:21   | 1212 482                                     |                     | 1.00            | A received call from view extension at 1211                                                                                                    | 2471FROR12787FFA01728664422             | 20160            |
| 20       | 40355551211 M   | a 4110011     | 2 48-31 PM         | 4235551211 1211 402        | 4105555121  |                                              |                     | 1.00            | 15                                                                                                    | FIRMAR ARKESTRATION ARES. 184           | SOCO I           |
| 10       | 40255551211 M   | 4/11/0011     | 2 #8:01 PM         | 1211 1211 412              | 412566121   | 1217.482                                     |                     | 2.00            | 6 received cal form vizy extension at 1211                                                                                                    | 202004F204047A3FFDC4AF2677E             | 10061            |
| 19.1     | #025551211 M    | 4110011       | 2 12 M PM          | 1200 402 1200              | 402555121   | 1211.402                                     |                     | 1.00            | 1                                                                                                    | 12055840300501036689864457              | TIFAT            |
| 0.0      | #1255551211 M   | 4110011       | 2-01-11 PM         | 4025551211 1211 402        | 410555121   |                                              |                     | 1.00            | 2                                                                                                    | BAE 1810E 10089680000338201EEE          | FXFF             |
| 1.0      | #105551213 M    | m #110011     | 2-01-11 PM         | 1211 1211 402              | 460555121   | 1213.482                                     |                     | 8.00            | 2 parased call from size antennine at 1211                                                                                                    | SACIEDSDORE10470374470E-60081           | *3FF2            |
| 20       | 4025551211 M    | 4112011       | 12 00:03 PM        | 4225651211 1211 402        | 402555120   | 1.1.4.4                                      |                     | 1.00            | II                                                                                                    | AC647804C1512864973072642665            | AME              |
| 0.0      | #1055551211 M   | a'110011      | 12:00 % AM         | 405561211 1211 402         | 462555521   | 1                                            |                     | 2.00            | 6                                                                                                    | 1090799344FRF4570F8629900F              | F1A66O5          |
| 41       | 4025551212 M    | an 4110011    | 10:00:35 AM        | 1211 1211 402              | 402555121   | 1213 402                                     |                     | 0.00            | 6 received call from viav extension at 1211                                                                                                    | F9690CCEDEEDA455E11AC83AAE              | EA81508          |
| 61       | 4825551213 M    | m 4/11/2011   | 12:00:03 AM        | 1211 1211 402              | 442555121   | 1213.482                                     |                     | 1.00            | 1 received call from viav extension at 1211                                                                                                    | AA3621419C444FFECH533981A38E            | E47FC            |
| 0        | 4025551211 M    | 0 4112011     | 10:00:03 AM        | 4225651211 1211 402        | 402555121   |                                              |                     | 0.00            | 1                                                                                                    | \$000CFEE05C648CEASC688867AC            | 107AB            |
| 7.0      | #126461211 S    | £ 45:0011     | 12 47 28 AM        | 4026661211 1211 402        | 112566121   |                                              |                     | 0.00            | 8                                                                                                    | INFE TAAT WAA UPF 20100443 F            | 80081            |
| 10 11    | 4025551213 5    | 4 45/2011     | 12 47 24 AM        | 1211 1211 402              | 402555121   | 1213.402                                     |                     | 1.00            | 7 received call from view extension at 1211                                                                                                    | 82030593F80FCF3593AE71A2380             | 02493            |
| 0.0      | 4025551211 S    | £ 45(2011     | 12.46-50 AM        | 4025561211 1211 402        | 402555121   |                                              |                     | 1.00            | lő                                                                                                    | 51C7A852D18E4E884C4874797524            | #3273            |
| 1        | To Barredak ale | (I)/          |                    |                            |             |                                              |                     |                 |                                                                                                    |                                         |                  |

15. Click the ⊠ in the right corner of the RecordedCalls.csv dialog box.

|                                                            |                       |                       |                                |                              | Desktop   | Notifier | Archive     | fool   Re | cent Alerts   Quick Start   C<br>(Search | Gange Password   Log Off |
|------------------------------------------------------------|-----------------------|-----------------------|--------------------------------|------------------------------|-----------|----------|-------------|-----------|------------------------------------------|--------------------------|
| Home Recordings Reports Alerts                             |                       |                       |                                |                              |           |          |             |           | ,                                        | Wicome, efrik            |
|                                                            |                       |                       |                                |                              |           |          |             |           |                                          |                          |
|                                                            |                       |                       |                                |                              |           |          |             |           |                                          |                          |
| Filter                                                     |                       |                       |                                |                              |           |          |             |           |                                          | Show 🖓                   |
| Results Per Page: 20 X   Download   Export   Export        | AB                    |                       | (No Category)                  | <ul> <li>Apply Cr</li> </ul> | degory    | Hanap    | e Categorie | •   CRI   | H Client Settings   Select C             | ohanna   Rafrash Grid    |
|                                                            |                       |                       | 5000 Recorded Calls            |                              |           |          |             |           |                                          |                          |
| Rumber Day Date Time From Nam                              | er From Caller ID     | To Number To Caller D | D Redirected From Redirected T | o Duration I                 | lecording | Annotate | CRM Email   | Comment   | a Category                               | MDS Archive Audio Mining |
| 4025551211 Tue 4/12/2011 3:56:25 PM 402555121              | 1211 402              | 4025551213            |                                | 00:00:23                     | •         | 17       | 1           | +         | (No Category)                            | <u>به</u>                |
| 4025551213 Tue 4/12/2011 3:56:25 PM 1211                   | 1211.402              | 4025551213 1213 402   |                                | 00:00:26                     | ۲         | 2        | 1           | 9         | Customer Service                         | *                        |
| 4025551211 Tue 4/12/2011 3:00:23 PM 402555121              | 1211402               | 4025551123            |                                | 00:00:35                     | •         | 17       | 1           | +         | Centomer Service                         | ÷                        |
| T 4025551211 Tue 4/12/2011 2:52:55 PM 402555121            | 1211402               | 4025551120            |                                | 00:00:40                     | ۲         | 2        | 1           | +         | (No Category)                            | *                        |
| 4025551211 Tue 4/12/2011 2:50:02 PM 402555121              | 1211402               | 4025551120            |                                | 00:00:25                     | ۲         | 1        | 1           | +         | Marketing                                | <u>به</u>                |
| 4025551211 Tue 4/12/2011 2:44:18 PM 402555121              | 1211402               | 4025551120            |                                | 00:00:48                     | •         | 1        | 1           | +         | (No Category)                            | *                        |
| 4025551211 Tue 4/12/2011 1:01:23 PM 402555121              | 1211402               | 4025551213            |                                | 00:00:30                     | ø         | 1        | 1           |           | Contorner Service                        | <u>به</u>                |
| 4025551213 Tue 4/12/2011 1:01:23 PM 1211                   | 1211 402              | 4025551213 1213 402   |                                | 00:00:30                     | •         | 1        | 1           | 9         | (Hultiple Categories)                    |                          |
| 4025551130 Tue 4/12/2011 11:58:08 AM 1127                  | 402 1127              | 4025551130 402 1130   |                                | 00:00:44                     | ø         | 1        | 1           | . 🛨       | Maintenance                              | *                        |
| 4025551130 Tue 4/12/2011 11:46:42 AM 402555113             | 402 1130              | 4025551124            |                                | 00:00:14                     | •         | 1        | 1           | +         | (No Category)                            |                          |
| 4025551130 Tue 4/12/2011 11:45:39 AM 402555113             | 402 1130              | 4025551124            |                                | 00:00:39                     | ø         | 1        | 2           | . •       | (No Category)                            | *                        |
| 4025551001 Tue 4/12/2011 10:18:31 AM 1207                  | 1207 402              | 4025551001 555 1001   |                                | 00:00:24                     | ۲         | 1        | <b>1</b>    | +         | (No Category)                            | -                        |
| 4025551001 Tue 4/12/2011 10:36:31 AM 1207                  | 1207 402              | 4025551001 555 1001   |                                | 00:00:51                     | ۲         | 1        | 2           | +         | (No Category)                            | <i>w</i>                 |
| 4025551001 Tue 4/12/2011 10:15:45 AM 1207                  | 1207 402              | 4025551001 555 1001   |                                | 00:00:26                     | ۲         | 1        | <b>1</b>    | +         | (No Category)                            | <i>w</i>                 |
| 4025551009 Tue 4/12/2011 10:12:03 AM 1207                  | Hunt Scale - 1207-403 | 4025551009 555 1009   | 4025551000 🔘                   | 00:00:08                     | •         | 1        | 2           | +         | (No Category)                            | <i>w</i>                 |
| 4025551211 Man 4/11/2011 6:28:53 PM 402555121              | 1211402               | 4025551213            |                                | 00:00:30                     | ۲         | 1        | 1           | +         | (No Category)                            | <u>به</u>                |
| 4025551213 Mon 4/11/2011 6:28:53 PM 1211                   | 1211-402              | 4025551213 1213 402   |                                | 00:00:30                     | •         | 1        | 2           | 9         | (No Category)                            | <i>w</i>                 |
| 4025551211 Man 4/11/2011 6:28:25 PM 402555121              | 1211402               | 4025551213            |                                | 00:00:16                     | ø         | 1        | 1           | +         | (No Category)                            | ÷                        |
| 4025551213 Man 4/11/2011 6:28:25 PM 1211                   | 1211 402              | 4025551213 1213 402   |                                | 00:00:16                     | •         | 1        | 2           | 9         | (No Category)                            | <i>w</i>                 |
| 4025551211 Man 4/11/2011 6:26:32 PM 402555121              | 1211402               | 4025551213            |                                | 00:00:22                     | ۲         | 1        | 1           |           | (No Category)                            | *                        |
| 12345678910                                                |                       |                       |                                |                              |           |          |             |           |                                          |                          |
|                                                            |                       |                       |                                |                              |           |          |             |           |                                          |                          |
| Barritz Bar Barrie 10 10 10 Barriera 1 Barriera 1 Barriera |                       |                       |                                | No Categorol                 |           | turk Cr  | terrore I a |           | Description 1, CRM Climat Sec            | Marriel Robert Column    |

#### Example: Verifying a recording

**Note:** To complete this use case, you must have a recorded call downloaded and available for verification.

 Click the Recordings tab and select Recorded Calls to ensure that you are looking at the list of recorded calls.

|                        |                       |             |                |            |                        |                    |            |             |          |        |        |        | (Search.                   | (GNT-04:00) Mar   |
|------------------------|-----------------------|-------------|----------------|------------|------------------------|--------------------|------------|-------------|----------|--------|--------|--------|----------------------------|-------------------|
| Home Decord            | Parante               | Alerte      |                |            |                        |                    |            |             |          |        |        |        |                            |                   |
|                        |                       |             |                |            | 1                      |                    |            |             |          |        |        |        |                            | Velcone, efink    |
|                        |                       |             |                |            |                        |                    |            |             |          |        |        |        |                            |                   |
|                        | Chur,                 |             |                |            |                        |                    |            |             |          | _      | _      | _      |                            | ()                |
| Aesults Per Page: 20 💌 | Download   Expert     | Export All  |                |            |                        | (No Category)      | · Apply    | Category    | Hanag    | pe Cal | egorie |        | Client Settings   Select ( | olumns   Refresh  |
|                        |                       |             |                |            |                        |                    |            |             |          |        |        |        |                            |                   |
|                        |                       |             |                |            | 5000 Re                | corded Calls       |            |             |          |        |        |        |                            |                   |
| Number Day             | Date Time             | From Number | From Caller ID | To Number  | To Caller ID Redirecte | From Redirected To | Duration i | Recording A | Innotate | CRM E  | inal C | mments | Category                   | MDS Archive Audio |
| 4025551211 Wed         | 4/13/2011 12:11:23 PM | 4025551211  | 1211 402       | 4025551213 |                        |                    | 00:00:16   |             | N.       | -      |        | *      | (No Category)              | *                 |
| 4025551213 Wed         | 4/13/2011 12:11:23 PM | 1211        | 1211 402       | 4025551213 | 1213 402               |                    | 00:00:36   |             | 8        | 2      | -      | 1      | (No Category)              | <i>w</i>          |
| 4025551213 Wed         | 4/13/2011 12:06:44 PM | 1211        | 1211 402       | 4025551213 | 1213 402               |                    | 00:00:25   | ø           | X        | 10     | -      | 1      | (No Category)              | *                 |
| 4025551211 Wed         | 4/13/2011 12:05:44 PM | 4025551211  | 1211 402       | 4025551213 |                        |                    | 00:00:25   | ø           | 8        | 12     | -      | ۰.     | (No Category)              | <i>i</i>          |
| 4025551211 Wed         | 4/13/2011 12:00:09 PM | 4025551211  | 1211 402       | 4025551213 |                        |                    | 00:00:20   | ۲           | 7        | 10     |        | ۰.     | (No Category)              | *                 |
| 4025551213 Wed         | 4/13/2011 12:00:09 PM | 1211        | 1211 402       | 4025551213 | 1213 402               |                    | 00:00:20   | ۲           | 8        | 1      |        | 9      | (No Category)              | <i>e</i>          |
| 34025551213 Wed        | 4/13/2011 11:58:11 AM | 1211        | 1211 402       | 4025551213 | 1213 402               |                    | 00:00:17   | ۲           | 7        | 12     | -      | 9      | (No Category)              | <u>به</u>         |
| 4025551211 Wed         | 4/13/2011 11:58:11 AM | 4025551211  | 1211 402       | 4025551213 |                        |                    | 00:00:17   | •           | 8        | 1      |        | ۰.     | (No Category)              | e                 |
| 4025551211 Tue         | 1/12/2011 3:56:25 PM  | 4025551211  | 1211 402       | 4025551213 |                        |                    | 00:00:23   | ۲           | 1        | 12     | -      | +      | (No Category)              | *                 |
| 4025551213 Tue         | 4/12/2011 3:56:25 PM  | 1211        | 1211 402       | 4025551213 | 1213 402               |                    | 00:00:26   | ۲           | 1        | 1      |        | 9      | Customer Service           | <i>e</i>          |
| 4025551211 Tue         | 4/12/2011 3:00:23 PM  | 4025551211  | 1211 402       | 4025551123 |                        |                    | 00:00:35   | ۲           | 1        | 12     | -      | +      | Customer Service           | e                 |
| 4025551211 Tue         | 4/12/2011 2:52:55 PM  | 4025551211  | 1211 402       | 4025551120 |                        |                    | 00:00:40   | ۲           | 2        | 12     |        | ÷      | (No Category)              | <b>#</b>          |
| 4025551211 Tue         | 4/12/2011 2:50:02 PM  | 4025551211  | 1211 402       | 4025551120 |                        |                    | 00:00:25   | •           | 2        | 12     | -      | +      | Harketing                  | ø.                |
| 4025551211 Tue         | 4/12/2011 2:44:18 PM  | 4025551211  | 1211 402       | 4025551120 |                        |                    | 00:00:48   | ۲           | 8        | 12     |        | ÷ .    | (No Category)              | -                 |
| 4025551211 Tue         | 4/12/2011 1:01:23 PM  | 4025551211  | 1211 402       | 4025551213 |                        |                    | 00:00:30   | •           | 1        | 12     |        | +      | Customer Service           |                   |
| 34025551213 Tue        | V12/2011 1:01:23 PM   | 1211        | 1211 402       | 4025551213 | 1213 402               |                    | 00:00:30   | ۲           | 7        | 10     |        | 1      | (Haltiple Categories)      | <i>w</i>          |
| 34025551130 Tue        | 4/12/2011 11:58:08 AM | 1127        | 402 1127       | 4025551130 | 402 1130               |                    | 00:00:44   | •           | 17       | 12     | -      | +      | Haintenance                | *                 |
| 4025551130 Tue         | 1/12/2011 11:46:42 AM | 4025551130  | 402 1130       | 4025551124 |                        |                    | 00:00:14   |             | 1        | 10     | 1      | ÷      | (No Calegory)              | <i>w</i>          |
| 4025551130 Tue         | (/12/2011 11:45:39 AM | 4025551130  | 402 1130       | 4025551124 |                        |                    | 00:00:39   |             | 1        | 1      |        | ۰.     | (No Category)              |                   |
| 4025551001 Tue         | √12/2011 10:18:31 AM  | 1207        | 1207 402       | 4025551001 | 555 1001               |                    | 00:00:24   |             | 7        | 10     | 1      | ÷      | (No Category)              | <i>i</i>          |
| 345678910              |                       |             |                |            |                        |                    |            |             |          |        |        |        |                            |                   |
|                        |                       |             |                |            |                        |                    |            |             |          |        |        |        |                            |                   |

 Select the recorded call you wish to verify a recording for and click on the corresponding button.

|                                                             |                         |                                  |                  | Desk        | top Netifi | er   Archi | re Tool  | Recent Alerts   Q | sick Start   C | hange Password   Log Off                                                                                                    |
|-------------------------------------------------------------|-------------------------|----------------------------------|------------------|-------------|------------|------------|----------|-------------------|----------------|----------------------------------------------------------------------------------------------------|
|                                                             |                         |                                  |                  |             |            |            |          |                   |                | P                                                                                                    |
|                                                             |                         |                                  |                  |             |            |            |          |                   |                | (GHT-04:00) Hanaus 🕔                                                                                                    |
| Home Recordings Reports Alerts                              |                         |                                  |                  |             |            |            |          |                   |                | ielcome, efinik                                                                                                    |
|                                                             |                         |                                  |                  |             |            |            |          |                   |                |                                                                                                    |
|                                                             |                         |                                  |                  |             |            |            |          |                   |                |                                                                                                    |
| Filter                                                      |                         |                                  |                  |             |            |            |          |                   |                | Show 🤤                                                                                                    |
| Results Per Page: 20 💌   Download   Export   Export A       |                         |                                  | (No Category) Ap | ply Categor | r   Hana   | ge Celege  | ries   0 | RM Client Setting | s   Select C   | olumna   Refresh Grid                                                                                                    |
|                                                             |                         | Verify Ret                       | cording          |             |            |            |          |                   |                |                                                                                                    |
| Finisher Day Date Time Fro                                  | Number: 40              | 025551211                        |                  |             |            |            |          | ts Category       |                | MD5 Archive Audio Mining                                                                                                    |
| 4025551211 Wed 4/13/2011 12:11:23 PM 402                    | Day: W                  | /ed                              |                  |             |            |            |          | (No Categ         | (cc)           | 9 <b>2</b>                                                                                                    |
| 4025551213 Wed 4/13/2011 12:11:23 PM 121                    | Date: 4/                | (13/2011                         |                  |             |            |            |          | (No Cabeq         | (m)            | 99                                                                                                    |
| 4025551213 Wed 4/13/2011 12:06:44 PM 121                    | Time: 12                | 2:00:09 PM                       |                  |             |            |            |          | (No Cateo         | und)           | <i>w</i>                                                                                                    |
| 4025551211 Wed 4/13/2011 12:06:44 PM 402                    | From Number: 40         | 025551211 1211 402               |                  |             |            |            |          | (No Categ         | (m)            | <b>9</b>                                                                                                    |
| K 4025551211 Wed 4/13/2011 12:00:09 PM 402                  | To Number: 40           | 025551213                        |                  |             |            |            |          | (No Caluq         | <u>(111)</u>   | <b>9</b>                                                                                                    |
| 4025351213 Wed 4/13/2011 12:00:09 PM 123                    | Duration: 00            | 0:00:20                          |                  |             |            |            |          | (No Categ         | une)           | un in                                                                                                    |
| 4025551213 Wed 4/13/2011 11:58:11 AM 121 Dig                | tal Signature (MD5): 01 | ED6E8FDC177D1C735C68988          | 52086DD0         |             |            |            |          | (No Calog         | urs)           | an an an an an an an an an an an an an a                                                                                                    |
| 4025551211 Wed 4/13/2011 11:58:11 AM 402                    | Vently Recording:       | Erowse                           |                  |             |            |            |          | (No Caleg         | ury)           | a de la companya de la companya de l |
| 4025551211 Tue 4/12/2011 3:56:25 PM 402                     | Ve                      | entfy Against Original Recording |                  |             |            |            |          | (No Cateo         | und)           | <i>1</i>                                                                                                    |
| 4025551213 Tue 4/12/2011 3:56:25 PM 121                     |                         |                                  |                  |             |            |            |          | Customer.         | Service .      | ÷                                                                                                    |
| 4025551211 Tue 4/12/2011 3:00:23 PM 402                     |                         |                                  |                  |             |            |            |          | Curtomer.         | ienvice        | ø                                                                                                    |
| T 4025551211 Tue 4/12/2011 2:52:55 PM 402                   |                         |                                  |                  |             |            |            |          | (No Categ         | (m)            | <i>w</i>                                                                                                    |
| 🗖 🍢 4025551211 Tue 4/12/2011 2:50:02 PM 402                 |                         |                                  |                  |             |            |            |          | Harloring         |                | an an an an an an an an an an an an an a                                                                                                    |
| E 4025551211 Tue 4/12/2011 2:44:18 PM 402                   |                         |                                  |                  |             |            |            | days     | (No Caleg         | <u>(172</u> )  | <i>2</i>                                                                                                    |
| 4025551211 Tue 4/12/2011 1:01:23 PM 4025551211              | 1 1211 402 4025         | 001213                           | 000000           |             | 10         | -          | T        | Customer          | Service        | <u>به</u>                                                                                                    |
| T 34025551213 Tue 4/12/2011 1:01:23 PM 1211                 | 1211 402 4025           | 551213 1213 402                  | 00:00:5          | 0           | 1          | 1          | )        | (Haltiple (       | interporties)  | <i>w</i>                                                                                                    |
| 4025551130 Tue 4/12/2011 11:58:08 AM 1127                   | 402 1127 4025           | 551130 402 1130                  | 00:00:4          | • 🛞         | 1          | 1          | +        | Haintenan         | ee.            | <u>به</u>                                                                                                    |
| □ <b>5</b> _4025551130 Tue 4/12/2011 11:46:42 AM 4025551130 | 402 1130 4025           | 551124                           | 00:00:1          | 4 🕑         | 1          | 12 🖂       | •        | (No Categ         | uraz)          | e e                                                                                                    |
| 4025551130 Tue 4/12/2011 11:45:39 MM 4025551130             | 402 1130 4025           | 551124                           | 00:00:3          | • (F)       | 1          | 1          | +        | (No Calwy         | une)           | <u>م</u>                                                                                                    |
| T 📲 4025551001 Tue 4/12/2011 L0:18:31 AM 1207               | 1207 402 4025           | 551001 555 1001                  | 00:00:3          | • 🕑         | 1          | 12         | •        | (No Caleg         | ura)           | <i>a</i>                                                                                                    |
| 12345678910                                                 |                         |                                  |                  |             |            |            |          |                   |                |                                                                                                    |
|                                                             |                         |                                  |                  |             |            |            |          |                   |                |                                                                                                    |

3. Click **Browse** to locate the recorded call file.

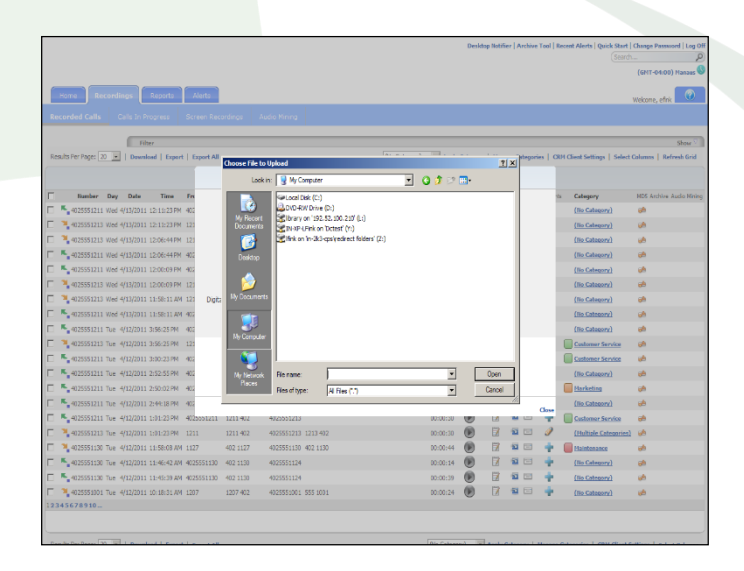

4. Click Verify Against Original Recording. You will receive a message notifying you whether or not the uploaded recording is identical to the original recording.

|                                                           |                                                                                                    |                                                                                                    |                                                                                                    |                                                                                                    | (Search                                                                                                    |                                                                                                    |
|-----------------------------------------------------------|----------------------------------------------------------------------------------------------------|----------------------------------------------------------------------------------------------------|----------------------------------------------------------------------------------------------------|----------------------------------------------------------------------------------------------------|----------------------------------------------------------------------------------------------------|----------------------------------------------------------------------------------------------------|
|                                                           |                                                                                                    |                                                                                                    |                                                                                                    |                                                                                                    |                                                                                                    | (GHT-04:00) Manaus                                                                                                    |
|                                                           |                                                                                                    |                                                                                                    |                                                                                                    |                                                                                                    |                                                                                                    |                                                                                                    |
|                                                           |                                                                                                    |                                                                                                    |                                                                                                    |                                                                                                    |                                                                                                    | Nekome, efrik                                                                                                    |
|                                                           |                                                                                                    |                                                                                                    |                                                                                                    |                                                                                                    |                                                                                                    |                                                                                                    |
|                                                           |                                                                                                    |                                                                                                    |                                                                                                    |                                                                                                    |                                                                                                    |                                                                                                    |
|                                                           |                                                                                                    |                                                                                                    |                                                                                                    |                                                                                                    |                                                                                                    | Show C                                                                                                    |
|                                                           | (No Category) 💌 Apply Ca                                                                                                    | stegory   Hana                                                                                                    | ige Categories                                                                                                    | CRH                                                                                                    | Client Settings   Select (                                                                                                    | Columns   Refresh Grid                                                                                                    |
| Verify Re                                                 | cording                                                                                                    |                                                                                                    |                                                                                                    |                                                                                                    |                                                                                                    |                                                                                                    |
| Number: 4025551211                                        |                                                                                                    |                                                                                                    |                                                                                                    | -ts                                                                                                    | Category                                                                                                    | NDS Archive Audio Nining                                                                                                    |
| Day: Wed                                                  |                                                                                                    |                                                                                                    |                                                                                                    |                                                                                                    | (No Category)                                                                                                    | <i>w</i>                                                                                                    |
| Date: 4/13/2011                                           |                                                                                                    |                                                                                                    |                                                                                                    |                                                                                                    | (No Category)                                                                                                    | <i>w</i>                                                                                                    |
| Time: 12:00:09 PM                                         |                                                                                                    |                                                                                                    |                                                                                                    |                                                                                                    | (No Category)                                                                                                    | w.                                                                                                    |
| From Number: 4025551211 1211 402                          |                                                                                                    |                                                                                                    |                                                                                                    |                                                                                                    | (No Calegory)                                                                                                    | e                                                                                                    |
| To Number: 4025551213                                     |                                                                                                    |                                                                                                    |                                                                                                    |                                                                                                    | (No Category)                                                                                                    | <u>م</u>                                                                                                    |
| Duration: 00:00:20                                        |                                                                                                    |                                                                                                    |                                                                                                    |                                                                                                    | (No Category)                                                                                                    | <i>w</i>                                                                                                    |
| al Signature (HDS): 0ED6E8FDC177D1C735C68988              | 62086DD0                                                                                                    |                                                                                                    |                                                                                                    |                                                                                                    | (No Category)                                                                                                    | w.                                                                                                    |
| Verify Recording: Browse                                  |                                                                                                    |                                                                                                    |                                                                                                    |                                                                                                    | (No Calegory)                                                                                                    | <u>به</u>                                                                                                    |
| <b>e</b>                                                  |                                                                                                    |                                                                                                    |                                                                                                    |                                                                                                    | (No Callegory)                                                                                                    | e                                                                                                    |
| d recording is not identical to original recording.       |                                                                                                    |                                                                                                    |                                                                                                    | 1                                                                                                    | Customer Service                                                                                                    | <u>م</u>                                                                                                    |
| ad File Signature (MDS): 66F6C398E5D8780629D4384768EFE78D |                                                                                                    |                                                                                                    |                                                                                                    |                                                                                                    | Customer Service                                                                                                    | ÷                                                                                                    |
| Verify Against Original Recording                         |                                                                                                    |                                                                                                    |                                                                                                    |                                                                                                    | (No Calegory)                                                                                                    | w.                                                                                                    |
|                                                           |                                                                                                    |                                                                                                    |                                                                                                    | 1                                                                                                    | Marketing                                                                                                    | a                                                                                                    |
|                                                           |                                                                                                    |                                                                                                    | _                                                                                                    |                                                                                                    | (No Category)                                                                                                    | <i>w</i>                                                                                                    |
| 1211 402 4025551213                                       | 00:00:30                                                                                                    |                                                                                                    |                                                                                                    | <b>T</b> (                                                                                                    | Customer Service                                                                                                    | w.                                                                                                    |
| 1211 402 4025551213 1213 402                              | 00:00:30                                                                                                    | D 🛛                                                                                                    | 12 .                                                                                                    | 9                                                                                                    | (Hultiple Categories)                                                                                                    | <u>م</u>                                                                                                    |
| 402 1127 4025551130 402 1130                              | 00:00:44                                                                                                    | Image: Image:   | 12 (2)                                                                                                    | ÷ (                                                                                                    | Maintenance                                                                                                    | w.                                                                                                    |
| 402 1130 4025551124                                       | 00:00:14                                                                                                    | 6 7                                                                                                    |                                                                                                    | ÷                                                                                                    | (No Category)                                                                                                    | e6                                                                                                    |
| 402 1130 4025551124                                       | 00:00:39                                                                                                    | •                                                                                                    |                                                                                                    | ÷                                                                                                    | (No Category)                                                                                                    | uh .                                                                                                    |
| 1207 402 402555 0001 555 1001                             | 00:00:24                                                                                                    | 6                                                                                                    | -                                                                                                    | ÷                                                                                                    | (No Category)                                                                                                    | *                                                                                                    |
|                                                           |                                                                                                    |                                                                                                    |                                                                                                    |                                                                                                    |                                                                                                    |                                                                                                    |
|                                                           |                                                                                                    |                                                                                                    |                                                                                                    |                                                                                                    |                                                                                                    |                                                                                                    |
|                                                           |                                                                                                    |                                                                                                    |                                                                                                    |                                                                                                    |                                                                                                    |                                                                                                    |
|                                                           | Labor         Number - 4005552211           Days Hold         Days Hold           Days Hold         Days Hold | المحالي المحالي ا<br>محالي المحالي المحالي المحالي المحالي المحالي المحالي المحالي المحالي المحالي المحالي المحالي المحالي المحالي المحالي المحالي المحالي المحالي المحالي المحالي المحالي المحالي المحالي المحالي المحالي المحالي المحالي المحالي المحالي المحالي المحالي المحالي المحالي المحالي المحالي المحالي المحالي المحا<br>محالي محالي المحالي المحالي المحالي المحالي المحالي المحالي المحالي المحالي المحالي المحالي المحالي المحالي المحالي المحالي المحالي المحالي المحالي المحالي المحالي المحالي محالي المحالي المحالي المحالي المحالي المحالي المحالي المحالي | Control         Control           Control         Image: Control           Image: Control         Image: Control           Image: Control         Image: Contro | Lings         Adds Kong           Image: Adds Kong         Image: Adds Kong           Image: Adds Kong         Image: | Link         Multiple         Multiple <th< td=""><td>Image: 1         Addition; 1           Image: 2         Addition; 1           Image: 2         <td< td=""></td<></td></th<> | Image: 1         Addition; 1           Image: 2         Addition; 1           Image: 2 <td< td=""></td<> |

5. Click Close.

|   |                      |            |                         |             |                |            |                        |                      |            |             |           |          |          | (Search                  |                         |
|---|----------------------|------------|-------------------------|-------------|----------------|------------|------------------------|----------------------|------------|-------------|-----------|----------|----------|--------------------------|-------------------------|
|   |                      |            |                         |             |                |            |                        |                      |            |             |           |          |          |                          | (GNT-04:00) Har         |
|   |                      |            |                         | Alexte      |                |            |                        |                      |            |             |           |          |          |                          |                         |
|   | TOTILE RECO          |            | Reputts                 | wera        |                |            | 1                      |                      |            |             |           |          |          |                          | Welcome, efnk           |
|   |                      |            |                         |             |                |            |                        |                      |            |             |           |          |          |                          |                         |
|   |                      |            | -                       |             |                |            |                        |                      |            |             |           | _        |          |                          | 0                       |
|   | Its Per Page: 20     | . Drm      | nicer<br>niced   Expert | Export All  |                |            |                        | (No Category)        | · Apply    | Category    | Hanage    | Categori | es   CRH | Client Settings   Select | on<br>Columns   Refresh |
|   |                      |            |                         |             |                |            |                        |                      |            |             |           |          |          |                          |                         |
|   |                      |            |                         |             |                |            | 5000 Rr                | corded Calls         |            |             |           |          |          |                          |                         |
|   | Number D             | ay Date    | Time                    | From Number | From Caller ID | To Number  | To Caller ID Redirects | d From Redirected To | Duration i | lacording A | motate CR | H Enal ( | Comments | Category                 | MDS Archive Audio       |
|   | 4025551211 W         | ed 4/13/20 | 11 12:11:23 PM          | 4025551211  | 1211 402       | 4025551213 |                        |                      | 00:00:16   | ۲           | 1         |          | *        | (No Category)            | *                       |
|   | 4025551213 W         | ed 4/13/20 | 11 12:11:23 PM          | 1211        | 1211 402       | 4025551213 | 1213 402               |                      | 00:00:56   | •           | 8 1       |          | 9        | (No Category)            | <i>ø</i>                |
|   | 4025551213 W         | ed 4/13/20 | 11 12:05:44 PM          | 1211        | 1211 402       | 4025551213 | 1213 402               |                      | 00:00:25   | ø           | 1         |          | 1        | (No.Category)            | *                       |
|   | 4025551211 W         | ed 4/13/20 | 11 12:05:44 PM          | 4025551211  | 1211 402       | 4025551213 |                        |                      | 00:00:25   | •           | 8 1       |          | ÷.,      | (No Category)            |                         |
|   | 4025551211 W         | ed 4/13/20 | 11 12:00:09 PM          | 4025551211  | 1211 402       | 4025551213 |                        |                      | 00:00:20   | ۲           | 1         |          | +        | (No Category)            | *                       |
|   | <b>4</b> 025551213 W | ed 4/13/20 | 11 12:00:09 PM          | 1211        | 1211 402       | 4025551213 | 1213 402               |                      | 00:00:20   | ۲           | 8 1       |          | 2        | (No Category)            | -                       |
|   | <b>4</b> 025551213 W | ed 4/13/20 | 11 11:58:11 AM          | 1211        | 1211 402       | 4025551213 | 1213 402               |                      | 00:00:17   | ۲           | 7 1       |          | 9        | (No Category)            |                         |
| 1 | 4025551211 W         | ed 4/13/20 | 11 11:58:11 AM          | 4025551211  | 1211 402       | 4025551213 |                        |                      | 00:00:17   | ۲           | 8 1       |          | +        | (No Category)            |                         |
|   | 4025551211 Tu        | e 4/12/20  | 11 3:56:25 PM           | 4025551211  | 1211 402       | 4025551213 |                        |                      | 00:00:23   | ۲           | 2 1       | 1        | +        | (No Category)            |                         |
|   | 🌂 4025551213 Tu      | e 4/12/20  | 11 3:56:25 PM           | 1211        | 1211 402       | 4025551213 | 1213 402               |                      | 00:00:26   | •           | 8         | 1        | 1        | Customer Service         | <i>e</i>                |
|   | 4025551211 Tu        | e 4/12/20  | 11 3:00:23 PM           | 4025551211  | 1211 402       | 4025551123 |                        |                      | 00:00:35   | ۲           | 1         | 1        | + 1      | Customer Service         | <i>i</i>                |
| 1 | 4025551211 Tu        | e 4/12/20  | 11 2:52:55 PM           | 4025551211  | 1211 402       | 4025551120 |                        |                      | 00:00:40   | •           | B 1       |          | +        | (No Category)            | <b>1</b>                |
|   | 4025551211 Tu        | e 4/12/20  | 11 2:50:02 PM           | 4025551211  | 1211 402       | 4025551120 |                        |                      | 00:00:25   | ۲           | 2 1       |          | + 1      | Harketing                | *                       |
| 1 | 4025551211 Tu        | e 4/12/20  | 11 2:44:18 PM           | 4025551211  | 1211 402       | 4025551120 |                        |                      | 00:00:48   | ۲           | 1         |          | +        | (No Calegory)            |                         |
| 1 | 4025551211 Tu        | e 4/12/20  | 11 1:01:23 PM           | 4025551211  | 1211 402       | 4025551213 |                        |                      | 00:00:30   | •           | 2 1       |          | + 1      | Customer Service         | <u>به</u>               |
|   | 🌂 4025551213 Tu      | e 4/12/20  | 11 1:01:23 PM           | 1211        | 1211 402       | 4025551213 | 1213 402               |                      | 00:00:30   | ۲           | 7 1       |          | 9        | (Hultiple Categories)    |                         |
|   | 🌂 4025551130 Tu      | e 4/12/20  | 11 11:58:08 AM          | 1127        | 402 1127       | 4025551130 | 402 1130               |                      | 00:00:44   | •           | 2 1       |          | + 1      | Haintenance              | *                       |
| 1 | 4025551130 Tu        | e 4/12/20  | 11 11:46:42 AM          | 4025551130  | 402 1130       | 4025551124 |                        |                      | 00:00:14   | ۲           | 8 1       |          | +        | (No Calegory)            |                         |
| 1 | 4025551130 Tu        | e 4/12/20  | 11 11:45:39 AM          | 4025551130  | 402 1130       | 4025551124 |                        |                      | 00:00:39   |             | 17 1      |          | +        | (No Category)            |                         |
|   | 🍬 4025551001 Tu      | e 4/12/20  | 11 30:38:31 AM          | 1207        | 1207 402       | 4025551001 | 555 1001               |                      | 00:00:24   |             | 7 1       |          | +        | (No Category)            |                         |
| 3 | 15678910             |            |                         |             |                |            |                        |                      |            | -           |           |          |          |                          |                         |
|   |                      |            |                         |             |                |            |                        |                      |            |             |           |          |          |                          |                         |

#### Example: Viewing an archived recorded call

**Note:** Archived calls cannot be viewed from the End User Interface. You are simply viewing the location or path to which the calls were archived.

 Click the Recordings tab and select Recorded Calls to ensure that you are looking at the list of recorded calls.

|    | Home             | rordinos     | Deports A          | letts    |             |              |                  |                        |               |          |          |             |         |       |                   |           |           |                     |
|----|------------------|--------------|--------------------|----------|-------------|--------------|------------------|------------------------|---------------|----------|----------|-------------|---------|-------|-------------------|-----------|-----------|---------------------|
|    | corded Calls     | Calledo      | Secondary Sec      |          |             | Audio Minio  |                  |                        |               |          |          |             |         |       |                   |           | Welco     | re, sip             |
|    |                  |              |                    |          |             |              |                  |                        |               |          |          |             |         |       |                   |           |           |                     |
|    |                  | F            | lter               |          |             |              |                  |                        |               |          |          |             |         |       |                   |           |           | Show 0              |
| ke | ults Per Page: 2 | Dele         | te   Download   D  | xport  E | xport All   |              |                  | (No Category)          | Apply C       | tegory   | Manag    | e Categ     | pries   | CRH C | ient Settings   5 | ielect    | Column    | Refresh Grid        |
|    |                  |              |                    |          |             |              |                  |                        |               |          |          |             |         |       |                   |           |           |                     |
|    | Number           | Day Date     | Time From          | Number I | From Caller | ID To Number | To Caller ID Red | rected From Redirecter | To Duration i | ecording | Annotate | CRM E       | nal Com | nents | Category          | HOS A     | inchive B | valuate Audio Hinir |
|    | 4025551210       | Thu 3/31/201 | 1 2:47:58 PM 40255 | 551210   | 1210 402    | 4025551206   |                  |                        | 00:00:31      | •        | 1        | 1           |         | h     | (No Category)     | *         |           | 明                   |
|    | 🍡 John Smith     | Thu 3/31/201 | 1 2:47:58 PM 1210  |          | 1210 402    | 4025551206   | 1205 402         |                        | 00:00:31      | ۲        | 12       | 10          | 3       | ÷     | (No Category)     | ٠         | ٠         | 6                   |
|    | 4025551210       | Thu 3/31/201 | 1 2:45:09 PM 40255 | 551210   | 1210 402    | 4025551206   |                  |                        | 00:00:17      |          | 17       | 1           |         | ÷     | (No Category)     | ÷.        |           | 明                   |
|    | 🌂 John Smith     | Thu 3/31/201 | 1 2:45:09 PM 1210  |          | 1210 402    | 4025551206   | 1205 402         |                        | 00:00:17      |          | 12       | 10          | 3       | h     | (No Category)     |           |           | 6                   |
|    | 4025551210       | Thu 3/31/201 | 1 2:40:52 PM 40255 | 551210   | 1210 402    | 4025551206   |                  |                        | 00:00:10      | •        | 1        | <b>1</b>    |         | h     | (No Category)     | ÷.        |           | 电                   |
|    | 🌂 John Smith     | Thu 3/31/201 | 1 2:40:52 PM 1210  |          | 1210 402    | 4025551206   | 1205 402         |                        | 00:00:10      | •        | 1        | 10          | 3 4     | h     | (No Category)     | <u>به</u> |           | 10                  |
|    | 4025551208       | Thu 3/31/201 | 1 2:23:53 PM 1211  |          | 1211 402    | 4025551208   | 1208 402         |                        | 00:00:08      | •        | 17       | 10          |         | h     | (No Category)     | ÷         |           | 樹                   |
|    | 4025551208       | Thu 3/31/201 | 1 2:13:46 PM 1211  |          | 1211 402    | 4025551208   | 1208 402         |                        | 00:01:19      | •        | 1        | 12          | 3 4     | h     | (No Category)     | <u>به</u> |           | 樹                   |
|    | 4025551208       | Thu 3/31/201 | 1 2:12:05 PM 1211  |          | 1211 402    | 4025551208   | 1208 402         |                        | 00:00:45      | •        | 17       | <b>10</b> 0 |         | h     | (No Category)     | ÷.        |           | 电                   |
|    | 🎽 John Smith     | Thu 3/31/201 | 1 1:54:53 PM 1205  |          | 1205 402    | 4025551206   | 1205 402         |                        | 00:00:21      | ø        | 1        | 12          | 3 4     |       | (No Category)     | į۵        |           | 8                   |
|    | Nery Johnson     | Thu 3/31/201 | 1 1:54:53 PM 40255 | 551205   | 1205 402    | 4025551206   |                  |                        | 00:00:21      | 6        | 17       | <b>1</b>    |         | h     | (No Category)     | ÷         |           | 18)                 |
|    | 4025551210       | Thu 3/31/201 | 1 1:54:18 PM 40255 | 551210 : | 1210 402    | 4025551206   |                  |                        | 00:00:35      | ø        | 1        | 12          | 3 4     |       | (No Category)     | e٩.       |           | 8                   |
|    | 🌂 John Smith     | Thu 3/31/201 | 1 1:54:18 PM 1210  |          | 1210 402    | 4025551206   | 1205 402         |                        | 00:00:35      | 6        | 12       | -           |         | h     | (No Category)     | ÷         | 4         | 69                  |
|    | 🌂 John Smith     | Thu 3/31/201 | 1 1:52:16 PM 1210  |          | 1210 402    | 4025551206   | 1205 402         |                        | 00:00:14      | (F)      | 1        | 12          | 3 4     | •     | (No Category)     | e٩.       |           | 樹                   |
|    | 4025551210       | Thu 3/31/201 | 1 1:52:12 PM 40255 | 551210   | 1210 402    | 4025551206   |                  |                        | 00:00:19      | (9)      | 17       | -           |         | h     | (No Category)     | a.        | 5         | 18                  |
|    | Nark White       | Thu 3/31/201 | 1 1:51:55 PM 40255 | 551207   | 1207 402    | 4025551206   |                  |                        | 00:00:15      | 6        | 17       | 10          |         |       | (No Category)     | -         |           | 10                  |
|    | 🎽 John Smith     | Thu 3/31/201 | 1 1:51:55 PM 1207  |          | 1207 402    | 4025551206   | 1205 402         |                        | 00:00:15      | 60       | 12       | -           |         |       | (No Category)     |           | 6         | 18                  |
|    | 4025551210       | Thu 3/31/201 | 1 1:50:54 PM 40255 | 551210   | 1210 402    | 4025551206   |                  |                        | 00:00:07      |          | 17       | 10          | 3       | •     | (No Category)     | a.        |           | 樹                   |
|    | 🌂 John Smith     | Thu 3/31/201 | 1 1:50:54 PM 1210  |          | 1210 402    | 4025551206   | 1205 402         |                        | 00:00:07      | •        | 12       | -           |         |       | (No Category)     | ÷         |           | 18                  |
|    | Nark White       | Thu 3/31/201 | 1 1:50:15 PM 40255 | 551207   | 1207 402    | 4025551206   |                  |                        | 00:00:39      | (6)      | 17       | 10          |         |       | (No Category)     | -         |           | 瘛                   |
|    |                  |              |                    |          |             |              |                  | 123456                 |               |          |          |             |         |       |                   |           |           |                     |
|    |                  |              |                    |          |             |              |                  |                        |               |          |          |             |         |       |                   |           |           |                     |

Select the recorded call you wish to view archiving for and click on the corresponding (Archive) button.
 The ISO Images dialog box opens and displays the Username, Date/Time stamp, and the location of the archived call.

|                                                                  |                          |                                         | Deale        | top Notifi | er   Archiv | re Tool   Rece | at Alerts   Quici | Start      | Chang     | a Passes  | ard Log Off |
|------------------------------------------------------------------|--------------------------|-----------------------------------------|--------------|------------|-------------|----------------|-------------------|------------|-----------|-----------|-------------|
|                                                                  |                          |                                         |              |            |             |                |                   |            |           |           | P           |
|                                                                  |                          |                                         |              |            |             |                | (GNT-05:0         | ) East     | ern Tin   | e (US & I | Canada) 🕔   |
|                                                                  |                          |                                         |              |            |             |                |                   |            |           |           |             |
| Home Recordings Reports Alerts                                   |                          |                                         |              |            |             |                |                   |            | Welc      | me, sip   |             |
|                                                                  |                          |                                         |              |            |             |                |                   |            |           |           |             |
|                                                                  |                          |                                         |              |            |             |                |                   |            |           |           |             |
| Filter                                                           |                          |                                         |              |            |             |                |                   |            |           |           | Show 7      |
| Results Per Page: 20 💌   Delete   Download   Export   Export     | All                      | (No Category) 💌 🗛                       | aly Category | y   Hana   | ige Catego  | ries   CRH (   | Client Settings   | Selec      | t Colum   | n   Ref   | resh Grid   |
|                                                                  |                          | 150 Images                              |              |            |             |                |                   |            |           |           |             |
| T Number Day Date Time I                                         |                          |                                         |              |            |             |                | Category          | MDS /      | Irchive I | Valuate A | udio Mining |
| 4025551208 Wed 4/6/2011 6:38:30 PM 1                             | UserName CreateDate      | ArchiveFieldane                         |              |            |             |                | (Ho Category)     | φð.        | 1         | 몞         |             |
| T 📲 John Smith Wed 4/6/2011 3:27:35 PM :                         | SRIP 3/2/2010 6:55:14 PM | 4 C:\Customer\ISO Files\srip_2010_03_02 | T135507_J    | ISOImag    | e.iso       |                | (No Category)     |            |           | <b>(</b>  |             |
| 4025551210 Wed 4/6/2011 3:27:35 PM                               |                          |                                         |              |            |             |                | (No Category)     | ψħ.        |           | 閉         |             |
| T 54025551210 Wed 4/6/2011 2:48:42 PM                            |                          |                                         |              |            |             |                | (No Category)     | wh.        |           | 閉         |             |
| John Smith Wed 4/6/2011 2:48:42 PM :                             |                          |                                         |              |            |             |                | (No Catagory)     | į۵         |           | 图         |             |
| 🔲 🍡 John Smith - Wed 4/6/2011 2:48:23 PM - :                     |                          |                                         |              |            |             |                | (Ho Category)     | ψħ.        | 4         | 图         |             |
| 4025551210 Wed 4/6/2011 2:45:23 PM                               |                          |                                         |              |            |             |                | (No Category)     | <b>9</b> 8 | 1         | 周         |             |
| T 4025551210 Wed 4/6/2011 2:42:17 PH                             |                          |                                         |              |            |             |                | (No Category)     | wh.        |           | 閉         |             |
| John Smith Wed 4/6/2011 2:42:17 PM :                             |                          |                                         |              |            |             |                | (No Category)     | uh.        |           | 閉         |             |
| T 4025551210 Wed 4/6/2011 2:40:28 PM                             |                          |                                         |              |            |             |                | (He Category)     | ψħ.        |           | 19        |             |
| 🔲 🍡 John Smith Wed 4/6/2011 2:40:28 PM 💠                         |                          |                                         |              |            |             |                | (No Category)     | <b>6</b>   |           | 몏         |             |
| T 4025551230 Wed 4/6/2011 2:35:10 PM                             |                          |                                         |              |            |             |                | (No Category)     | *          | ٠         | 周         |             |
| John Smith Wed 4/6/2011 2:35:10 PM :                             |                          |                                         |              |            |             |                | (No Category)     | wh.        |           | 閉         |             |
| T 📜 John Smith Wed 4/6/2011 1:04:59 PM :                         |                          |                                         |              |            |             |                | (No Category)     | 68         |           | 喇         |             |
| 4025551210 Wed 4/6/2011 1:04:59 PM                               |                          |                                         |              |            |             | Close          | (No Category)     | ųħ.        |           | 閉         |             |
| Г 54025551210 Wed 4/6/2011 11:22:27 АМ 4025551210 1210           | 402 4025551206           | 00:02:01                                | Ð            | 1          | •           | *              | (No.Category)     | <b>e</b>   |           | 周         |             |
| John Smith Wed 4/6/2011 11:22:27 AM 1210 1210                    | 402 4025551206 1206 402  | 00:02:01                                | ۲            |            | <b>1</b>    | +              | (Ho Category)     | 6          | 4         | 咽         | 🗩 10        |
| 4025551230 Wed 4/6/2011 11:19:40 AM 4025551210 1230              | 402 4025551206           | 00:00:56                                | •            | 1          | <b>1</b>    | +              | (No Category)     |            |           | 明         | 😁 s0        |
| John Smith Wed 4/6/2011 11:19:40 AM 1210 1210                    | 402 4025551206 1206 402  | 00:00:56                                | ۲            |            | <b>a</b> 📼  | +              | (No Category)     | ωh.        |           | 喇         |             |
| T 4025551210 Wed 4/6/2011 11:18:20 AM 4025551210 1210            | 402 4025551206           | 00:00:25                                | Ð            | 8          | <b>1</b>    | +              | (No Category)     | -          |           | 1         |             |
|                                                                  |                          | 12345678910                             |              |            |             |                |                   |            |           |           |             |
|                                                                  |                          |                                         |              |            |             |                |                   |            |           |           |             |
|                                                                  |                          |                                         |              | 1          |             |                |                   |            |           |           |             |
| Results Per Page:   27 III   Delete   Deveload   Export   Export | Al                       | (No Cake                                | doult. in    | 3 Apply C  | Cabegory    | Masage Cal     | legaries   CRM    | Client     | Setting   | Selec     | Columns     |

#### 3. Select the **Close** link.

| Home                | lings Reports          | Alerts      |               |                              |                          |               |          |          |        |        |         |                    |           | Wales   |                      |
|---------------------|------------------------|-------------|---------------|------------------------------|--------------------------|---------------|----------|----------|--------|--------|---------|--------------------|-----------|---------|----------------------|
| ecorded Calls       | Cells In Progress      | Screen Re   | cordinas      | Audio Mining                 |                          |               |          |          |        |        |         |                    |           |         | me, sip              |
|                     |                        |             |               |                              |                          |               |          |          |        |        |         |                    |           |         |                      |
|                     | Filter                 |             |               |                              |                          |               |          |          |        |        |         |                    |           |         | Show C               |
| esults Per Page: 20 | Delete   Downlos       | ad   Export | Export All    |                              | (No Category)            | A VORAN       | tegory   | Manag    | pe Cal | egorie |         | lient Settings   1 | ielect    | Column  | is   Refresh Grid    |
|                     |                        |             |               |                              |                          |               |          |          |        |        |         |                    |           |         |                      |
| Number Da           | y Date Time            | From Number | From Caller 1 | D To Number To Caller ID Res | lirected From Redirected | To Duration i | ecording | Annotate | CRM    | Enal C | onments | Category           | HOS A     | Inchive | Evaluate Audio Hinin |
| 4025551210 Th       | a 3/31/2011 2:47:58 PM | 4025551210  | 1210 402      | 4025551206                   |                          | 00:00:31      | ø        | 1        | 1      | 1      | ۰.      | (No Category)      | *         |         | 明                    |
| 🔧 John Snith 🛛 Th   | a 3/31/2011 2:47:58 PM | 1210        | 1210 402      | 4025551206 1206 402          |                          | 00:00:31      | ø        | 12       | -      | 2      | ÷       | (No Category)      | 2         | ٠       | 6                    |
| 4025551210 Th       | 3/31/2011 2:45:09 PM   | 4025551210  | 1210 402      | 4025551206                   |                          | 00:00:17      | •        | 1        | 1      |        | +       | (No Category)      | *         |         | 明                    |
| 🌂 John Smith 🛛 The  | a 3/31/2011 2:45:09 PM | 1210        | 1210 402      | 4025551206 1206 402          |                          | 00:00:17      | ø        | 1        | 1      | -      | +       | (No Category)      | 2         |         | 电                    |
| 4025551210 The      | 3/31/2011 2:40:52 PM   | 4025551210  | 1210 402      | 4025551206                   |                          | 00:00:10      | ø        | 1        | 10     | 115    | +       | (No Category)      | ÷         |         | 电                    |
| 🏅 John Smith 🛛 The  | 3/31/2011 2:40:52 PM   | 1210        | 1210 402      | 4025551206 1206 402          |                          | 00:00:10      | •        | 1        | 12     |        | +       | (No Category)      | *         |         | 10                   |
| 34025551208 The     | 3/31/2011 2:23:53 PM   | 1211        | 1211 402      | 4025551208 1208 402          |                          | 00:00:08      | •        | 17       | -      | 115    | +       | (No Category)      | ÷         | ٠       | 樹                    |
| 4025551208 Th       | 3/31/2011 2:13:46 PM   | 1211        | 1211 402      | 4025551208 1208 402          |                          | 00:01:19      | (6)      | 1        | -      |        | ÷ .     | (No Category)      | <u>به</u> |         | 6                    |
| 34025551208 The     | 3/31/2011 2:12:06 PM   | 1211        | 1211 402      | 4025551208 1208 402          |                          | 00:00:45      | 6        | 17       | -      | 115    | +       | (No Category)      | ÷.        |         | 电                    |
| 🎽 John Smith 🛛 The  | 3/31/2011 1:54:53 PM   | 1205        | 1205 402      | 4025551206 1206 402          |                          | 00:00:21      | ø        | 1        | -      | 1      | 4       | (No Category)      | į۵        |         | 8                    |
| Rery Johnson The    | 3/31/2011 1:54:53 PM   | 4025551205  | 1205 402      | 4025551206                   |                          | 00:00:21      | 60       | 12       | - 12   | 113    | +       | (No Category)      | ÷         |         | 18)                  |
| 4025551210 The      | 3/31/2011 1:54:18 PM   | 4025551210  | 1210-402      | 4025551206                   |                          | 00:00:35      | (9)      | 17       | -      | 1      | 4       | (No Category)      | a.        |         | 10                   |
| A John Smith The    | 3/31/2011 1:54:18 PM   | 1210        | 1210 402      | 4025551206 1206 402          |                          | 00:00:35      | 60       | 17       | - 12   | 13     | 4       | (No Category)      |           |         | 18                   |
| 3 John Smith The    | 3/31/2011 1:52:16 PM   | 1210        | 1210 402      | 4025551206 1206 402          |                          | 00:00:14      | (6)      | 17       | -      | 1      | 4       | (No Category)      | ÷.        |         | 18                   |
| 4025551210 The      | 3/31/2011 1:52:12 PM   | 4025551210  | 1210 402      | 4025551206                   |                          | 00:00:19      | 60       | 17       | - 12   | 12     | 4       | (No Category)      |           |         | 18                   |
| Nark White The      | 3/31/2011 1:51:55 PM   | 4025551207  | 1207 402      | 4025551206                   |                          | 00:00:15      | (6)      | 17       | -      | 1      | 4       | (No Category)      | -         |         | 10                   |
| A John Smith The    | 3/31/2011 1:51:55 PM   | 1207        | 1207 402      | 4025551206 1206 402          |                          | 00:00:15      | 60       | 17       | - 12   | -      | 4       | (No Category)      |           |         | 18                   |
| 4025551210 Th       | 3/31/2011 1:50:54 PM   | 4025551210  | 1210 402      | 4025551206                   |                          | 00:00:07      | (9)      | 17       | -      |        | 4       | (No Category)      | -         |         | 电                    |
| 🧏 John Smith The    | 3/31/2011 1:50:54 PM   | 1210        | 1210 402      | 4025551206 1206 402          |                          | 00:00:07      | 60       | 17       | - 12   | -      | 4       | (No Category)      |           |         | 18                   |
| Net White The       | 3/31/2011 1:50:15 PM   | 4025551207  | 1207 402      | 4025551206                   |                          | 00:00:39      | (9)      | 17       | -      | 53     | 4       | (No Category)      | -         |         | 1ET                  |
|                     |                        |             |               |                              | 123456                   |               | Ŭ        |          |        |        |         |                    |           |         |                      |
|                     |                        |             |               |                              |                          |               |          |          |        |        |         |                    |           |         |                      |

#### Alerts

Do you wish that you could be alerted to any emergency, long duration, international, etc., calls made from within your organization? You can create Alerts based on specific call conditions. When those conditions are met, you will be notified with the pertinent details so that you can address any issues or make any necessary changes to current policies or procedures. Additionally, a history of the alerts that have executed is available from the Alerts tab. You can also view any recent alerts by clicking on the Recent Alerts link on the top right side of the End User Interface window.

**Note:** Alerts will be temporarily disabled if they begin to cause excessive logging/emailing resulting in possible network congestion. In such cases, an email will be sent to the owner of the alert. Excessive logging/emailing is defined as greater than 1000 alerts per second.

To create an alert click New. Enter a name and brief description for the alert. Alert name can be a maximum of 50 characters. Select the following: Event Type, whether or not the alert is enabled/disabled, and when the alert should run. Your input options will vary depending on your selection.

- Alert on any day the alert will run every day that remains active.
- Days of Week the options Monday, Tuesday, Wednesday, Thursday, Friday, Saturday, and Sunday will appear. Select the specific days the alert should run. The alert will run on the selected day(s) as long as it remains active.
- Date Enter a specific call date. The alert will only run on this call date.
- Date Range Enter a start and end date. The alert will only run during this date range.

#### Note: You can select multiple criteria such as Days of the Week and a Date Range.

Enter or select the following:

- Start Time if applicable, select the start time the Alert should begin running on the selected day(s).
- End Time if applicable, select the end time that the Alert should stop running on the selected day(s).
- Time Zone select a time zone that you wish to apply to the alert.
- From Caller ID defines the originating caller ID or partial originating caller ID on which to alert.
- To Caller ID defines the terminating caller ID or partial terminating caller ID on which to alert.
- From Number defines the originating number or partial originating number on which to alert.
- To Number defines the dialed number or partial dialed number on which to alert.
- Redirected From defines the number of the person or group transferring the call.
- Redirected To defines the number to which the call was transferred.
- Location defines the location or partial location on which to report.
- DTMF Digits (only appears when Call Terminated event type is selected) defines whether the on demand alert will be a clip alert or will be triggered only when the DTMF digits are entered. Additionally, this field identifies the DTMF digits used to initiate the on demand alert.
- End Clip DTMF Digits (only appears 1) when Call Terminated event type is selected and 2) when Clip is selected above) identifies the DTMF digits used to end the on demand alert clip.
- DTMF Tolerance (only appears when Call Terminated event type is selected) identifies the amount of time the user has to complete the entry of the DTMF digits to initiate the on demand alert and, if applicable, end the on demand alert clip.

- Audio Mining Pack (only appears when Call Terminated event type is selected) allows the user to identify and alert on a specific audio mining pack.
- Minimum Confidence (only appears when Call Terminated event type is selected) allows the user to identify and alert on the minimum confidence when alerting on audio mining packs.
- Add a Category allows the user to categorize calls into areas unique to their business (for example: geographic region or customer satisfaction). This category will apply to all calls that fall within the alert criteria and will automatically appear on the Recorded Calls tab when the alert is fired.
- Add a Comment allows the user to add comments about the call. These comments will apply to all calls that fall within the alert criteria and will automatically appear on the Recorded Calls tab when the alert is fired.

### **Note:** The From Caller ID, To Caller ID, From Number, To Number, and Location fields must be at least 3 characters long.

Select whether or not you want to be notified by email when an alert occurs by clicking in the Email option box. If you selected to be notified by email, enter the To and From email addresses. Click Save to add the alert to the list of Alerts.

The Alerts dialog box displays a list of alerts that have occurred under the Alerts History section. You can clear the Alert History by selecting the alert(s) and clicking the Clear Selected link. You can also view a list of recent alerts by clicking on the Recent Alerts link located at the top of the application page.

#### Example: Creating an alert

1. Click the Alerts tab.

| Horne      | Recordings Reports | Alarta                 |                                                                            |          | Walcome, maiter |
|------------|--------------------|------------------------|----------------------------------------------------------------------------|----------|-----------------|
|            | Alert List         |                        | On Demand Alert                                                            |          |                 |
| Name       |                    | Name: On Dem           | and Alert                                                                  |          |                 |
| On Den     | mand Alart View    | Description: This aler | Description: This alert is for calls that need to enable on demand alerts. |          |                 |
| On Der     | mand Alert2 Vidw   | Enabled: [**]          | wr3860                                                                     |          |                 |
| oply       |                    | Time Zone: (GMT-05     | 5:00) Eastern Time (US & Canada)                                           |          |                 |
|            |                    | DTMF Digits: 1111      | +                                                                          |          |                 |
|            |                    | Notify By: 10 Web      | as<br>Application Ensit                                                    |          |                 |
|            |                    |                        |                                                                            |          |                 |
|            |                    | Deleta                 |                                                                            | Edit New |                 |
|            |                    |                        |                                                                            |          |                 |
|            |                    |                        | Alert History                                                              |          |                 |
| Hame       | •                  | Fired At               | Hessage                                                                    |          |                 |
| Emplo      | oyee Disconnect    | 2/29/2012 4:12:11 PM   | Employee rstage@ctigroup.com has been disconnected                         |          |                 |
| Emplo      | oyee Disconnect    | 2/23/2012 2:56:59 PM   | Employee rstage@ctigroup.com has been disconnected                         |          |                 |
| Emplo      | loyee Disconnect   | 2/21/2012 4:03:24 PM   | Employee rstage@ctigroup.com has been disconnected                         |          |                 |
| Emplo      | oyee Disconnect    | 2/21/2012 3:00:21 PM   | Employee rstage@ctigroup.com has been disconnected                         |          |                 |
| lear Selec | cted               |                        |                                                                            |          |                 |
|            |                    |                        |                                                                            |          |                 |

- 2. If applicable, click **New**. Enter the following information:
  - Name Emergency Calls
  - Description This alert is for emergency calls.

| Poert List          |                          |                                        |   |  |
|---------------------|--------------------------|----------------------------------------|---|--|
| Name                |                          | New Alert                              |   |  |
| On Demand Alert     | Name:                    | Emergency Calls                        |   |  |
| On Demand Alert2 Vi | Des Cristiana            | This alert is for emergency calls.     |   |  |
| ipły                | Event Type:              | Call Initiated w                       |   |  |
|                     | Enabled:                 | V                                      |   |  |
|                     | Alert on any day     Day | s of Week O Date O Date Range          |   |  |
|                     | Start Time:              |                                        |   |  |
|                     | End Time:                |                                        |   |  |
|                     | Time Zone:               | (GMT-05:00) Eastern Time (US & Canada) | ¥ |  |
|                     | From Caller ID:          | Equal To v                             |   |  |
|                     | To Caller ID:            | Equal To v                             |   |  |
|                     | From Number:             | Equal To +                             |   |  |
|                     | To Number:               | Equal To v                             |   |  |
|                     | Redirected From:         | Equal To +                             |   |  |
|                     | Redirected To:           | Equal To 👻                             |   |  |
|                     | Locations                | Contains +                             |   |  |
|                     | Add a Category:          | (No Category) *                        |   |  |
|                     | Add a Comment:           |                                        |   |  |
|                     |                          |                                        |   |  |
|                     |                          |                                        |   |  |
|                     |                          |                                        |   |  |
|                     |                          |                                        |   |  |
|                     |                          |                                        |   |  |
|                     | Notify By:               | Web Application                        |   |  |
|                     |                          |                                        |   |  |

- 3. Select the following:
  - Event Type Call Initiated

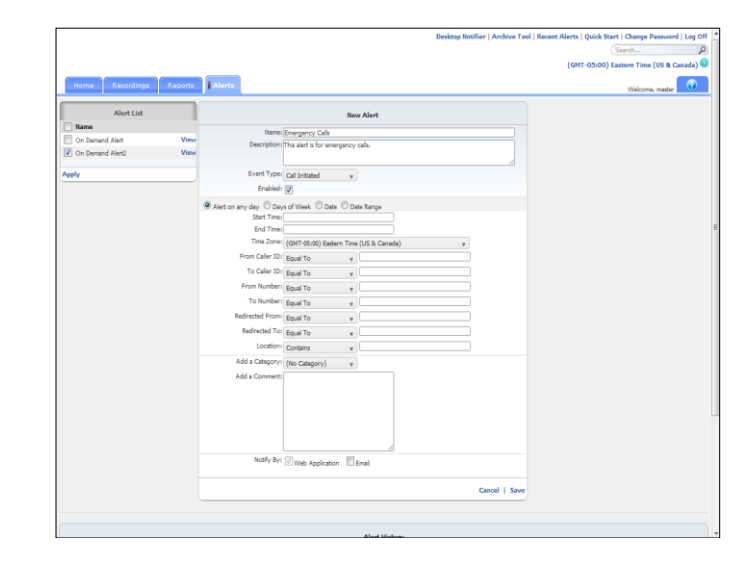

4. If it isn't already selected, click in the **Enabled** option box.

| Alert List       |      |                                      |                       | New Alert             |   |  |
|------------------|------|--------------------------------------|-----------------------|-----------------------|---|--|
| Name             |      | Names                                | Emergency Calls       |                       |   |  |
| On Demand Alert  | View | Descriptions                         | This alert is for eme | rgency cals.          |   |  |
| On Demand Alert2 | View |                                      |                       |                       |   |  |
| lasiy            |      | Event Type:                          | Call Initiated        |                       |   |  |
|                  |      | Enabled:                             | 7                     |                       |   |  |
|                  |      |                                      |                       | 0                     |   |  |
|                  |      | art on any day O Days<br>Start Times | of Week O Date        | O Date Range          |   |  |
|                  |      | End Time:                            |                       |                       |   |  |
|                  |      | Time Zone:                           | (GMT-05:00) Easts     | rn Time (US & Canada) | ¥ |  |
|                  |      | From Caller ID:                      | Equal To              | -                     |   |  |
|                  |      | To Caller ID:                        | Equal To              |                       |   |  |
|                  |      | From Munches                         | Equal 10              | *                     |   |  |
|                  |      | Prom Numberi                         | Equal To              | *                     |   |  |
|                  |      | To Number:                           | Equal To              | *                     |   |  |
|                  |      | Redirected From:                     | Equal To              | *                     |   |  |
|                  |      | Redirected To:                       | Equal To              | ¥                     |   |  |
|                  |      | Locations                            | Contains              | *                     |   |  |
|                  |      | Add a Category:                      | (No Category)         | *                     |   |  |
|                  |      | Add a Comment:                       |                       |                       |   |  |
|                  |      |                                      |                       |                       |   |  |
|                  |      |                                      |                       |                       |   |  |
|                  |      |                                      |                       |                       |   |  |
|                  |      |                                      |                       |                       |   |  |
|                  |      |                                      |                       |                       |   |  |
|                  |      | Notific Dec                          |                       |                       |   |  |
|                  |      | Houry wy.                            | V Web Applicatio      | n Email               |   |  |

5. If it isn't already selected, click in the Alert on any day.

|                                     |      |                                                                                                    |                                                | <br>Welcome, master |
|-------------------------------------|------|----------------------------------------------------------------------------------------------------|------------------------------------------------|---------------------|
| Alert List                          |      | Name:                                                                                                    | New Alert                                      |                     |
| On Demand Alert<br>On Demand Alert2 | View | Description                                                                                                    | this alert is for emergency calls.             |                     |
| ły                                  |      | Event Type:<br>Enabled:                                                                                                    | Call Initiated w                               |                     |
|                                     |      | Jah Time<br>End Time<br>Fron Caller Di<br>Tron Caller Di<br>Tron Caller Di<br>Tron Number<br>To Number<br>Redirected From<br>Redirected From<br>Add a Comment | (001 5040) Later Time (M.E. Cardas)<br>Bash To |                     |
|                                     |      | Notify By:                                                                                                    | Web Application                                |                     |

- 6. Enter or select the following information:
  - Start Time **12:00:00 a.m.**
  - End Time 12:00:00 p.m.
  - Time Zone (GMT -05:00) Eastern Time (US & Canada)
  - To Number Equal To 911

|                                            |                                                         |                                                             |   | THE COLOR OF THE CASE |
|--------------------------------------------|---------------------------------------------------------|-------------------------------------------------------------|---|-----------------------|
| Alert List                                 |                                                         | New Alert                                                   |   |                       |
| On Demand Alert View On Demand Alert2 View | Name:<br>Description:                                   | Emergency Calls<br>This alert is for emergency calls.       |   |                       |
| ely                                        | Event Type:<br>Enabled:                                 | Cal Initiated +                                             |   |                       |
|                                            | Alert on any day      Day     Start Time:     End Time: | s of Week C Date C Date Range<br>12:00:00 AM<br>12:00:00 PM |   |                       |
|                                            | Time Zone:                                              | (GMT-05:00) Eastern Time (US & Canada)                      | Ŧ |                       |
|                                            | To Caller ID:                                           | Equal To +                                                  |   |                       |
|                                            | From Number:                                            | Equal To w                                                  |   |                       |
|                                            | Redirected From:                                        | Equal To + 911<br>Equal To +                                |   |                       |
|                                            | Redirected To:                                          | Equal To +                                                  |   |                       |
|                                            | Add a Category                                          | (bis Cuteons) =                                             |   |                       |
|                                            | Add a Comment:                                          | (no conduct) a                                              |   |                       |
|                                            |                                                         |                                                             |   |                       |
|                                            | NOTEY BY:                                               | Web Application Email                                       |   |                       |
|                                            |                                                         |                                                             |   |                       |

7. Select a category from the Add a Category drop down list.

|                    |                       |                                        |   | Welcome, master |
|--------------------|-----------------------|----------------------------------------|---|-----------------|
| Alert List         |                       | New Alert                              |   |                 |
| On Dermond Kinst M | Namer                 | Emergency Calls                        |   |                 |
| On Demand Alert2   | Description:          | This alert is for emergency calls.     |   |                 |
|                    |                       |                                        |   |                 |
| pły                | Event Type:           | Call Initiated w                       |   |                 |
|                    | Enabled:              | 7                                      |   |                 |
|                    | Alert on any day Days | s of Week 💿 Date 💿 Date Range          |   |                 |
|                    | Start Timer           | 12:00:00 AM                            |   |                 |
|                    | End Timel             | 12:00:00 PM                            |   |                 |
|                    | free Color ID         | (GH1-05:00) bastern Time (US & Canada) | * |                 |
|                    | Prom Caler 101        | Equal To +                             |   |                 |
|                    | To Caller ID:         | Equal To +                             |   |                 |
|                    | From Numbers          | Equal To v                             |   |                 |
|                    | To Number:            | Equal To y 911                         |   |                 |
|                    | Redirected From:      | Equal To v                             |   |                 |
|                    | Redirected To:        | Equal To +                             |   |                 |
|                    | Location              | Contains +                             |   |                 |
|                    | Add a Category:       | Category 3 +                           |   |                 |
|                    | Add a Comment:        |                                        |   |                 |
|                    |                       |                                        |   |                 |
|                    |                       |                                        |   |                 |
|                    |                       |                                        |   |                 |
|                    |                       |                                        |   |                 |
|                    |                       |                                        |   |                 |
|                    | Notify By:            | Vitab Application                      |   |                 |
|                    |                       |                                        |   |                 |

- 8. Enter the following information:
  - Add a Comment These calls are emergency calls made from within the building.

| Allert List Name On Demand Alert View On Demand Aler2 View oply                                                 | Name:<br>Description<br>Event Type: | Emergency Calls<br>This alert is for en | Ne                 | w Alert         |    |  |  |
|----------------------------------------------------------------------------------------------------|-------------------------------------|-----------------------------------------|--------------------|-----------------|----|--|--|
| Name           On Demand Alert         Vice           Øn Demand Alert2         Vice           oply         Oply | Name:<br>Discription<br>Event Type: | Emergency Calls<br>This alert is for en |                    |                 |    |  |  |
| On Demand Alert View E On Demand Alert2 View poly                                                               | Description<br>Event Type:          | This alert is for en                    |                    |                 |    |  |  |
| () On Demand Alert2 View<br>poly                                                                                | Event Type:                         |                                         | iergency           | cals.           |    |  |  |
| spily                                                                                                    | Event Type:                         |                                         |                    |                 |    |  |  |
|                                                                                                    |                                     | Cal Initiated                           |                    |                 |    |  |  |
|                                                                                                    | Enabled:                            |                                         |                    |                 |    |  |  |
|                                                                                                    | Stinter and a Con                   | without Pine                            | . Do.              | de Roman        |    |  |  |
|                                                                                                    | Start Times                         | 12:00:00 AM                             | 10 V V             | 68 No. 28       |    |  |  |
|                                                                                                    | End Times                           | 12:00:00 PM                             |                    |                 |    |  |  |
|                                                                                                    | Time Zoner                          | (GHT-05:00) Eas                         | tern Time          | e (US & Canada) | ¥. |  |  |
|                                                                                                    | From Caller ID:                     | Equal To                                |                    |                 |    |  |  |
|                                                                                                    | To Caller ID:                       | Equal To                                |                    |                 |    |  |  |
|                                                                                                    | From Number:                        | Fouril To                               |                    |                 |    |  |  |
|                                                                                                    | To Number:                          | Equal To                                |                    | 911             |    |  |  |
|                                                                                                    | Redirected From                     | Equal To                                | - 2                |                 |    |  |  |
|                                                                                                    | Redrected To:                       | Equal To                                |                    |                 |    |  |  |
|                                                                                                    | Location                            | Cashin                                  |                    |                 |    |  |  |
|                                                                                                    | Add a Columna                       | Contains                                |                    |                 |    |  |  |
|                                                                                                    | Hou a Category I                    | Category 3                              | 7                  |                 |    |  |  |
|                                                                                                    | Add & Comments                      | These cars are en<br>from within the b  | ergency<br>uiding. | cals made       |    |  |  |
|                                                                                                    | Notify By:                          | Wheel toolers                           | - IT.              | Email           |    |  |  |
|                                                                                                    |                                     | Applicad                                | and had            |                 |    |  |  |

9. Select **Email** by clicking in the option box.

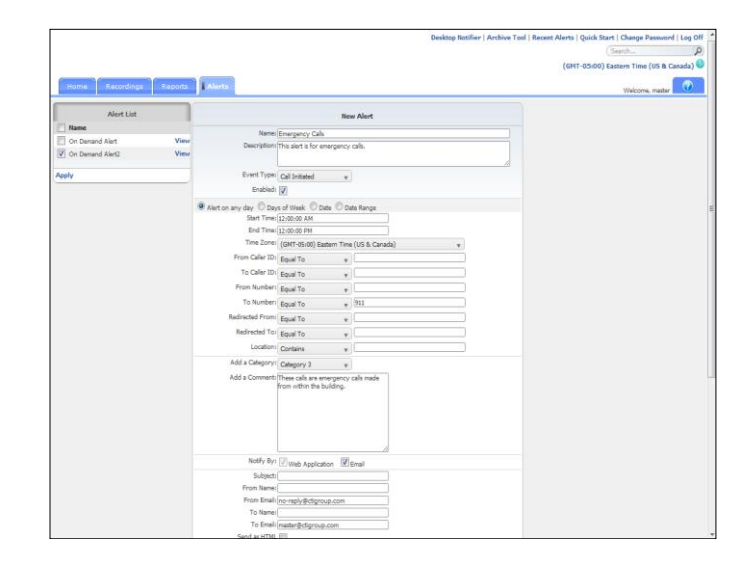

#### 10. Select Save.

| Alert Lot           | _    |                      | On Demand Alert                                                 |           |  |
|---------------------|------|----------------------|-----------------------------------------------------------------|-----------|--|
| Con Demand Alert    | View | Name: On Dem         | and Alert                                                       |           |  |
| On Demand Alert2    | View | Event Type: Call Ten | t is for calls that need to enable on demand alerts.<br>ninated |           |  |
| Emergency Calls     | View | Enabled:             |                                                                 |           |  |
|                     |      | Time Zones (GHT-05   | :00) Eastern Time (US & Canada)                                 |           |  |
| pply                |      | DTMF Digits: 1111    |                                                                 |           |  |
|                     |      | Notify By: Web       | Application Email                                               |           |  |
|                     |      | Delete               |                                                                 | dit I New |  |
|                     |      |                      |                                                                 |           |  |
|                     |      |                      | Alert History                                                   |           |  |
| Name                |      | Fired At             | Message                                                         |           |  |
| Employee Disconnect |      | 2/29/2012 4:12:11 PM | Employee rstage@ctigroup.com has been disconnected              |           |  |
| Employee Disconnect |      | 2/23/2012 2:56:59 PM | Employee relage@ctigroup.com has been disconnected              |           |  |
| Employee Disconnect |      | 2/21/2012 4:03:24 PM | Employee ntage@ctigroup.com has been disconnected               |           |  |
| Employee Disconnect |      | 2/23/2012 3:00:21 PM | Employee rstage@ctigroup.com has been disconnected              |           |  |
|                     |      |                      |                                                                 |           |  |
| 'ear Selected       |      |                      |                                                                 |           |  |

#### Example: Creating an on demand alert

There are two types of on demand alerts: on demand clip alerts and general on demand alerts. Clip alerts will record only a portion of the call identified by the DTMF start and end digits. General on demand alerts record the entire conversation but are initiated when the DTMF digits are entered.

Note: The on demand alert feature is not available to all switch types.

1. Click the Alerts tab.

| Base         Base         Base <th< th=""><th>De Demand Alext</th><th></th><th></th><th>Alart List</th><th></th></th<>                                                                                                    | De Demand Alext                           |                                         |      | Alart List          |      |
|----------------------------------------------------------------------------------------------------|-------------------------------------------|-----------------------------------------|------|---------------------|------|
| Oreand Alta Woo     Decogniting The series for all needs to reduce at a series on decome at an all to ore the series on decome at a series on decome at a series on decome                                                               |                                           |                                         |      | lame                | 1 N  |
| Concerned Net:     Vec     Vec                                                                 | that meed to enable on demand alerts.     | Description: This aler                  | View | Dn Demand Alert     | 0    |
| Bengery Chi         Very         Deskini []           V         The Zone ((VF Stall ()) faith Three (US & Cristalls)<br>SPP Upph 111<br>SPP Upph 111<br>SPP Upph 111<br>MeV Pro [] min Application [] threat<br>MeV Pro [] min Application [] threat<br>MeV Pro [] min Application [] threat<br>Extra Extra Extre Extra Extre Extra Extra Extra Extra Extre Extra Extra Extre Extr                                                                                                    |                                           | Event Type: Cal Terr                    | View | On Demand Alert2    | 2 0  |
| by Tradical (def Scholl plant: The (de & Grade)<br>Tradical (def Scholl plant: The (de & Grade)<br>Tradical (def Scholl plant: The (de & Grade)<br>Tradical (def Scholl plant: The (de & Grade)<br>Tradical (def Scholl plant: The (de & Grade)<br>Tradical (def Scholl plant: The (de & Grade)<br>Tradical (def Scholl plant: The (de & Grade)<br>Tradical (def Scholl plant: The (de & Grade)<br>Tradical (def Scholl plant: The (de & Grade)<br>Tradical (def Scholl plant: The (def Scholl plant: The (def Scholl plant)<br>Tradical (def Scholl plant: The (def Scholl plant)<br>Tradical (def Scholl plant: The (def Scholl plant)<br>Tradical (def Scholl plant: The (def Scholl plant)<br>Tradical (def Scholl plant: The (def Scholl plant)<br>Tradical (def Scholl plant)<br>Tradical (def Scholl plant: The (def Scholl plant)<br>Tradical (def Scholl plant)<br>Tradical (def Scho |                                           | Enebled:                                | View | Emergency Calls     | 1    |
| DIMP Training St Bennich           Melly Bri (2014)         Training St Bennich           Melly Bri (2014)         Training St Bennich           Melly Bri (2014)         Training St Bennich           Melly Bri (2014)         Melly Bri (2014)           Melly Bri (2014)         Melly Bri (2014)           Deployed Bonnick         2014/02144         Melly Bri (2014)           Opplyer Bonnick         2014/02144         Deployer Bonnick         Deployer Bonnick           Opplyer Bonnick         2014/02144         Deployer Bonnick         Deployer Bonnick         Deployer Bonnick           Opplyer Bonnick         2014/02144         Deployer Bonnick         Deployer Bonnick         Deployer Bonnick         Deployer Bonnick           Opplyer Bonnick         2014/02144         Deployer Bonnick         Deployer Bonnick         Deployer Bonn                                                                                                    | n Time (US B. Canada)                     | Time Zone: (GMT-05<br>DTME Divite: 1111 |      |                     | cely |
| Methy Bri ⊘imb Application         East           Index         Edit   Non-<br>Paper (Street Street Stree                                                                                                    |                                           | DTHF Tolerance: 20 Secon                |      |                     |      |
| Index         Edit   No.           Alect History           Ream         Ream           <                                                                                                    | i 🗆 Emal                                  | Notity By: 📝 Web                        |      |                     |      |
| Date         Ford field         Heatage           Employee Discovered         2/29/2014-0111 MI         Displayer displayed displays.com has been discovered.           Employee Discovered         2/29/2012-0613 MI         Displayer displayed dispose.com has been discovered.           Employee Discovered         2/29/2012-0613 MI         Displayer displayed displays.com has been discovered.           Employee Discovered         2/29/2012-0613 MI         Displayer displayed displays.com has been discovered.           Employee Discovered         2/29/2012-0603 MI         Employee displayer.com has been discovered.                                                                                                    | Edit   New                                | Pelete                                  |      |                     |      |
| Name         Field M         Namage           Cophysel Document         2/2/2021 4/31.11 M         Pophyse Tradpol/dopus_com has been disconnected           Employee Document         2/2/2021 4/63.04 M         Employee Tradpol/dopus_com has been disconnected           Employee Document         2/2/2021 4/63.04 M         Employee relappil/dopus_com has been disconnected           Employee Document         2/2/2021 4/63.04 M         Employee relappil/dopus_com has been disconnected           Contract         2/2/2021 2/00.21 M         Employee relappil/dopus_com has been disconnected                                                                                                    | Alert History                             |                                         |      |                     |      |
| Employee         02/2012-04/01 PM         Engloyee Independence         02/2012-04/01 PM         Engloyee Independence         02/2012-04/01 PM                                                                                                    |                                           | Fired At                                |      | Name                |      |
| Employee Document         2/2020.1546.97 M         Employee Induced Homested           Employee Document         2/2020.463.97 M         Employee Induced Homested           Employee Document         2/2020.463.97 M         Employee Induced Homested           Employee Document         2/2020.463.97 M         Employee Induced Homested                                                                                                    | rstage@ctigroup.com has been disconnected | 2/29/2012 4:12:11 PM                    |      | Employee Disconnect | 1    |
| Employee Discoved: 22/2021-60.34 PM Engloyee Hop-Optigroup.com has been discovered     Employee Intervent: 22/2021-60.34 PM Engloyee Hop-Optigroup.com has been discovered     Employee Hop-Optigroup.com has been discovered     vice Science                                                                                                    | rstage@ctigroup.com has been disconnected | 2/23/2012 2:56:59 PM                    |      | Employee Disconnect |      |
| Engisyee Disconnect 2/22/2022 3/00:22 PM Engisyee nitige@dfgroup.com has been disconnected                                                                                                    | ntege@ctigroup.com has been disconnected  | 2/21/2012 4:03:24 PM                    |      | Employee Disconnect | 1    |
| ua-Salamad                                                                                                    | ntage@ctigroup.com has been disconnected  | 2/21/2012 3:00:21 PM                    |      | Enployee Disconnect |      |
|                                                                                                    |                                           |                                         |      | Selected            | lear |
|                                                                                                    |                                           |                                         |      |                     | -    |

- 2. If applicable, click **New**. Enter the following information:
  - Name On Demand
  - Description This alert is for calls that need to enable on demand alerts.

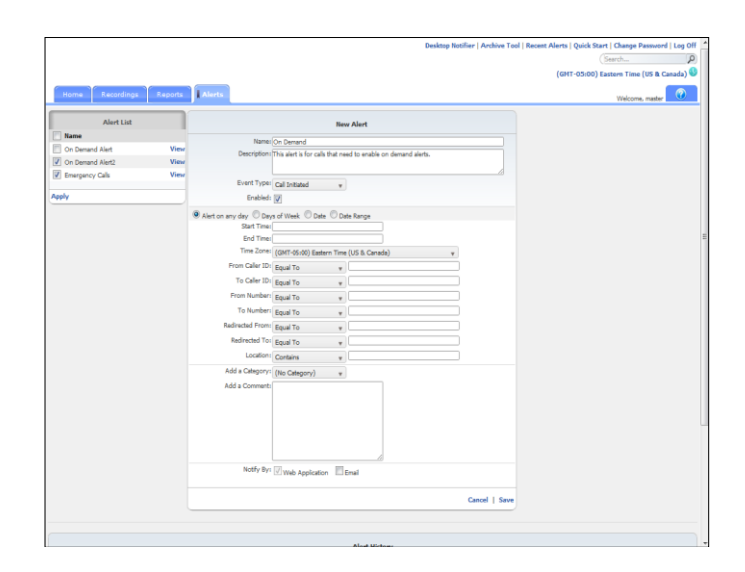

- 3. Select the following:
  - Event Type Call Terminated

| Alert List                       |              | line Alert                                                                                                    |           |
|----------------------------------|--------------|----------------------------------------------------------------------------------------------------|-----------|
| Name                             |              | Name On Proceed                                                                                                    |           |
| On Demand Alert On Demand Alert2 | View<br>View | Description: This elect is for calls that need to enable on demand elects.                                                                                                    |           |
| Emergency Cals                   | View         | Event Type: Call Terminated                                                                                                    |           |
| aby .                            |              | Enabled:                                                                                                    |           |
|                                  |              | End Tane           Timi Zome (007 000) Ealam Time (018 & Cask)           Form Caller 20: Equal To           To Caller 20: Equal To           To Caller 20: Equal To           To Rutherin (Equal To           To Rutherin (Equal To           To Rutherin (Equal To           To Rutherin (Equal To           To Rutherin (Equal To           Addres Calleron           Add a Consent |           |
|                                  |              | Notify Byr 🖉 Web Application 👘 Ernel                                                                                                    | rol   Swe |

4. If it isn't already selected, click in the **Enabled** option box.

| Home Recordings  | Reports | Alerts                  | ∴e veskop reciner   Aron                                     | (GHT-05:00) Eastern Time (US & Canada<br>(GHT-05:00) Eastern Time (US & Canada<br>Welcone, master |
|------------------|---------|-------------------------|--------------------------------------------------------------|---------------------------------------------------------------------------------------------------|
| Alart List       |         |                         | Res Alex                                                     |                                                                                                   |
| Name             |         |                         | new Avert                                                    |                                                                                                   |
| On Demand Alert  | View    | Name:                   | On Demand                                                    |                                                                                                   |
| On Demand Alert2 | View    | Description             | his alert is for calls that need to enable on demand alerts. |                                                                                                   |
| Emergency Calls  | View    |                         |                                                              |                                                                                                   |
|                  |         | Event Type:             | Call Terminated +                                            |                                                                                                   |
| ły               |         | Enabled:                | V                                                            |                                                                                                   |
|                  |         | Alert on any day O Day. | of Week O Date O Date Range                                  |                                                                                                   |
|                  |         | Start Time:             |                                                              |                                                                                                   |
|                  |         | End Time:               |                                                              |                                                                                                   |
|                  |         | Time Zone:              | (GMT-05:00) Eastern Time (US & Canada) v                     |                                                                                                   |
|                  |         | From Caller ID:         | Equal To 🛛 🗸                                                 |                                                                                                   |
|                  |         | To Caller ID:           | Equal To y                                                   |                                                                                                   |
|                  |         | From Number:            | Equal To *                                                   |                                                                                                   |
|                  |         | To Numbers              | Foul To a                                                    |                                                                                                   |
|                  |         | Redirected From:        | Send To                                                      |                                                                                                   |
|                  |         | Redirected Top          |                                                              |                                                                                                   |
|                  |         | Hadracad I'di           | Equal To v                                                   |                                                                                                   |
|                  |         | Locations               | Contains v                                                   |                                                                                                   |
|                  |         | Add a Category:         | (No Category) +                                              |                                                                                                   |
|                  |         | Add a Comment:          |                                                              |                                                                                                   |
|                  |         |                         |                                                              |                                                                                                   |
|                  |         |                         |                                                              |                                                                                                   |
|                  |         |                         |                                                              |                                                                                                   |
|                  |         |                         |                                                              |                                                                                                   |
|                  |         |                         |                                                              |                                                                                                   |
|                  |         | Notify By:              | Just to the ment                                             |                                                                                                   |
|                  |         |                         | Livieo Appication Liliemai                                   |                                                                                                   |
|                  |         |                         | court I                                                      | ture .                                                                                            |
|                  |         |                         | Cancel                                                       | Save                                                                                              |
|                  |         |                         |                                                              |                                                                                                   |

5. If it isn't already selected, click in the Alert on any day.

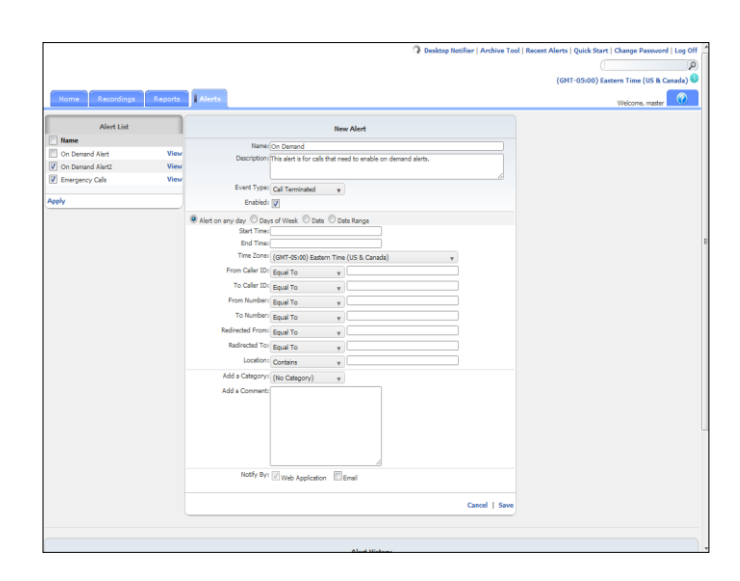

- 6. Enter or select the following information:
  - DTMF Digits Clip
  - DTMF Digits 1111
  - End Clip DTMF Digits 2222
  - DTMF Tolerance 20 seconds

|                          |                                                                     |                                            |                             | Desktop Notifier   Archiva Tool | Recent Alerts   Quick Start   Change Password   Log Of | 1 |
|--------------------------|---------------------------------------------------------------------|--------------------------------------------|-----------------------------|---------------------------------|--------------------------------------------------------|---|
|                          |                                                                     |                                            |                             |                                 | (Sarth., P                                             | 9 |
|                          |                                                                     |                                            |                             |                                 | (GHT-05:00) Eastern Time (US & Canada)                 | 1 |
| Home Recordings Reports  | Alerts                                                              |                                            |                             |                                 | Welcome, master                                        | l |
| Alert List               |                                                                     |                                            | New Alert                   |                                 |                                                        |   |
| 🖺 Name                   | tree is                                                             |                                            |                             |                                 |                                                        |   |
| 🔲 On Demand Alert 🛛 View | Description                                                         | Cin Demand<br>This elect is first calls th | at read to anable on damage | d sheft                         |                                                        |   |
| View                     |                                                                     | The ward to fur Gala of                    | at menor to ensure on owner | a and the                       |                                                        |   |
| View                     | Event Type:                                                         | Call Terminated                            | *                           |                                 |                                                        |   |
| Apply                    | Enabledi                                                            | 1VI                                        |                             |                                 |                                                        |   |
|                          | Alert on any day O Day     Start Time:     End Time:     Time Zone: | s of Week O Date (                         | O Date Range                | ×                               |                                                        |   |
|                          | Call Duration (HH:MM:SS):                                           | Less Than                                  | .000                        |                                 |                                                        |   |
|                          | From Caller ID:                                                     | Equal To                                   | •                           |                                 |                                                        |   |
|                          | To Caller ID:                                                       | Equal To                                   | *                           |                                 |                                                        |   |
|                          | From Numbers                                                        | Equal To                                   |                             |                                 |                                                        |   |
|                          | To Numbers                                                          | Equal To                                   |                             |                                 |                                                        |   |
|                          | Redirected From:                                                    | Equal To                                   | *                           |                                 |                                                        |   |
|                          | Redirected To:                                                      | Equal To                                   | * C                         |                                 |                                                        |   |
|                          | Location:                                                           | Contains                                   | ¥                           |                                 |                                                        |   |
|                          | OTMF Digits                                                         | Clip                                       | . 1111                      |                                 |                                                        |   |
|                          | End Clip OTMF Digits                                                | 2222                                       |                             |                                 |                                                        |   |
|                          | DTMF Tolerance                                                      | 20 Seconds                                 | *                           |                                 |                                                        |   |
|                          | Audio Mining Pack                                                   | (No Audio Mining Pa                        | ck)                         | *                               |                                                        |   |
|                          | Ninimum Confidence                                                  | 0                                          | * %                         |                                 |                                                        |   |
|                          | Add a Categorys                                                     | (No Category)                              | *                           |                                 |                                                        |   |
|                          | Add a Comment                                                       |                                            |                             |                                 |                                                        |   |

7. Select Save.

| Inter         One mean Mater         New Column Addre           Column Addre         Second Addre         Second Addre           Column Addre         Second Addre         Second Addre           Column Addre         Second Addre         Second Addre           Column Addre         Second Second Addre         Second Second Addre           Column Addre         Second Second Addre         Second Second Addre           Column Addre         Second Second Addre         Second Second Addre           Column Addre         Second Second Addre         Second Second Addre           Second Second Addre         Second Second Addre         Second Second Addre           Second Second Addre         Second Second Addre         Second Second Addre           Second Second Addre         Second Second Addre         Second Second Addre           Second Second Addre         Second Second Addre         Second Second Addre           Second Second Addre         Second Second Addre         Second Second Addre           Second Second Addre         Second Second Addre         Second Second Addre           Second Second Addre         Second Second Addre         Second Second Addres           Second Second Addres         Second Second Addres         Second Second Addres           Second Second Addre         Second Second A                                                                                                    | Name         Reads         Reads <thr< th=""><th>Course Courses of</th><th>and the second</th><th>a second</th><th></th><th></th><th></th></thr<>                                                                                                    | Course Courses of                                                                                                    | and the second | a second                                                                                                    |                                                                                                    |            |                 |
|----------------------------------------------------------------------------------------------------|----------------------------------------------------------------------------------------------------|----------------------------------------------------------------------------------------------------|----------------|----------------------------------------------------------------------------------------------------|----------------------------------------------------------------------------------------------------|------------|-----------------|
| Abrel Mail         Concensed Abrel           In One med Mail         New York Concensed Abrel           One Donesed Abrel         New York Concensed Abrel           De Donesed Abrel         New York Concensed Abrel           De Donesed Abrel         New York Concensed Abrel           De Donesed Abrel         New York Concensed           De Donesed Abrel         New York Concensed           De Donesed Abrel         New York Concensed           De Donesed Abrel         New York Concensed           De Donesed Abrel         New York Concensed           De Donesed Abrel         New York Concensed           De Donesed Abrel         New York Concensed           De Donesed Abrel         New York Concensed           De Donesed Abrel         New York Concensed           De Donesed Abrel         New York Concensed           De Donesed Abrel         New York Concensed           De Donesed Concensed         New York Concensed           De Donesed Concensed         New York Concensed           De Donesed Concensed         New York Registred Groups Concensed           De Donesed Concensed         New York Registred Groups Concensed           De Donesed Concensed         New York Registred Groups Concensed           De Donesed Concensed         New York Registred Groups Conc                                                                                                    | Abert Lift         Concensed Abert           In One model Meint         Warren Concensed Abert           De Onessed Abert         Warren Concensed Abert           De Onessed Abert         Warren Concensed Abert           De Onessed Abert         Warren Concense Abert           De Onessed Abert         Warren Concense Abert           De Onessed Abert         Warren Concense Abert           De Onessed Abert         Warren Concense Abert           De Donessed Abert         Test Des (POF 4000) Dates Thes (Lift & Canada)           De Donessed Abert         Test Des (POF 4000) Dates Thes (Lift & Canada)           De Donessed Abert         Def Pof Testerencis Berosch           De Donessed Abert         Def Pof Testerencis Berosch           De Donessed Abert         Def Pof Testerencis Berosch           De Donessed Abert         Def Pof Testerencis Berosch           De Donessed         22/2021 40.01 MF         Englese Datesered           De Dophyse Datesered         22/2021 40.01 MF         Englese Abarterencis Abert Abert Ab                                                                                                    | Home Recordings                                                                                                    | Aspons         | I meas                                                                                                    |                                                                                                    |            | Welcome, master |
| Note         Note OF Special And<br>Concerned And<br>Concerned And<br>Concerned And<br>Concerned And<br>Concerned Using<br>Concerned Using<br>Conce | Note         Note On Space of Add           On Space of Add         Note On Space of Add           On Space of Add         Note On Space of Add           On Space of Add         Note On Space of Add           On Space of Add         Note On Space of Add           On Space of Add         Note On Space of Add           On Space of Add         Note On Space of Add           On Space of Add         Note On Space of Add           Mark         Note On Space of Add           Mark         Note On Space of Add           Mark         Note On Space of Add           Mark         Note On Space of Add           Mark         Note On Space of Add           Mark         Note On Space of Add           Note On Space of Add         Note On Space of Add           Note On Space of Add         Note On Space of Add           Note On Space of Add         Note On Space of Add           Partypes Desored         2202021 Add Space Add           Onlyse Desored         2202021 Add Space Add           Onlyse Desored         2202021 Add Space Add           Onlyse Desored         2202021 Add Space Add           Onlyse Desored         2202021 Add Space Add           Onlyse Desored         2202021 Add Space Add           Onlyse Desore                                                                                                    | Alert List                                                                                                    |                |                                                                                                    | On Demand Alert                                                                                                    |            |                 |
| Councel Airt View     Councel Airt View                                                                                                    | Concerned Net: Very     Concerned Net: Very     Concerned Net: Very     Concerned Net: Very     Concerned Net: Very     Concerned Net: Very     Concerned Very     Concerned Very                                                                                                    | Name                                                                                                    |                | Name: On Den                                                                                                    | and Alert                                                                                                    |            |                 |
| On Decard Altric     Weight Function of Terminal<br>Building     Function of Terminal<br>Building       On Decard Weight<br>On Decard Weight<br>Weight Function of Terminal<br>Weight Function of Terminal<br>Building     Terminal<br>Building     Terminal<br>Building       Mark Terminal<br>Building     Terminal<br>Building     Terminal<br>Building     Terminal<br>Building       Mark Terminal<br>Building     Terminal<br>Building     Terminal<br>Building     Terminal<br>Building       Terminal<br>Building     Terminal<br>Building     Terminal<br>Building     Terminal<br>Building       Terminal<br>Building     Terminal<br>Building     Terminal<br>Building     Terminal<br>Building       Terminal<br>Building     Terminal<br>Building     Terminal<br>Building     Terminal<br>Building       Terminal<br>Building     Terminal<br>Building     Terminal<br>Building     Terminal<br>Building       Terminal<br>Building     Terminal<br>Building     Terminal<br>Building     Terminal<br>Building       Terminal<br>Building     Terminal<br>Building     Terminal<br>Building     Terminal<br>Building       Terminal<br>Building     Terminal<br>Building     Terminal<br>Building     Terminal<br>Building       Terminal<br>Building     Terminal<br>Building     Terminal<br>Building     Terminal<br>Building       Terminal<br>Building     Terminal<br>Building     Terminal<br>Building     Terminal<br>Building       Terminal<br>Building     Terminal<br>Building     Terminal<br>Building     Terminal<br>Building       Terminal<br>Building                                                                                                    | On Demand Marting     Weight Starting and Terrinold Starting Starting Start                                                                                                    | On Demand Alert                                                                                                    | View           | Description: This aler                                                                                                    | t is for calls that need to enable on demand alerts.                                                                                                    |            |                 |
| Serveyory OA         Very         Latikal []           Grouperd         Very         The Jace (1074.600) Selent The (105 & Credit)<br>Definition of the Selent Selent                                                                                                    | Serveyory OA         Weight and Compared and Compared and Compar                                                                                                    | On Demand Alert2                                                                                                    | View           | Event Type: Call Terr                                                                                                    | ninated                                                                                                    |            |                 |
| One Demond     Year     The Zance (DMT 4500 (Seare The 10/16 Condet))       uby     The Zance (DMT 4500 (Seare The 10/16 Condet))       uby     Start Privace 22 Share (Seare The 2004)       Name     Kdart Privace 22 Share (Seare The 2004)       Topicy to Dormset     22/2022 A403 MM       Employee Dormset     22/2022 A403 MM       Employee Dormset                                                                                                    | On Osmand     Year     There have [Unit 500 (Hard) The U(54 Checks)]       uby     There have [Stremth]       uby     Stremth       Market     Offer 500 (Hard) The U(54 Checks)]       Unit offer 500 (Hard) The U(54 Checks)     Offer 500 (Hard) The U(54 Checks)]       Market     Offer 500 (Hard) The U(54 Checks)]       Market     Offer 500 (Hard) The U(54 Checks)]       Market     Offer 500 (Hard) The U(54 Checks)]       Market     Offer 500 (Hard) The U(54 Checks)]       Teployse Document     S2070214 40.11 Mills       Optioper Addresses     Deployse stranged/optiops can ba base disconnetal       Optioper Addresses     S2070212 40.01 Mill       Optioper Addresses     S2070212 40.01 Mill       Optioper Addresses     S2070212 40.01 Mill       Optioper Addresses     S2070212 40.01 Mill       Optioper Addresses     S2070212 40.01 Mill       Optioper Addresses     S207021 40.01 Mill       Optioper Addresses     S207021 40.01 Mill       Optioper Addresses     S207021 40.01 Mill       Optioper Addresses     S207021 40.01 Mill       Optioper Addresses     S207021 40.01 Mill       Optioper Addresses     S207021 40.01 Mill       Optioper Addresses     S207021 40.01 Mill       Optioper Addresses     S207021 40.01 Mill       Optioper Addresses     S207021 40                                                                                                    | Emergency Calls                                                                                                    | View           | Evabledi [                                                                                                    |                                                                                                    |            |                 |
| ely DMP Televes 23 Bench.<br>Netly for Emotion. Entry for Emotion. Entry for Emotion and the set factored of the set factored of the set factored o                                                                                                    | ely CMP Foleness 23 Bench.<br>Netfy Bri Bink Applanur □ Smith<br>Netfy Bri Bink Applanur □ Smith<br>Netfy Bri Bink Applanur □ Smith<br>Netfy Bri Bink Applanur □ Smith<br>Netfy Bri Bink Applanur □ Smith<br>Netfy Bri Bink Applanur □ Smith<br>Netfy Bri Bink Applanur □ Smith<br>Netfy Bri Bink Applanur □ Smith<br>Parly Bink Applanur □ Smith<br>Parly Bink Ap   | On Demand                                                                                                    | View           | Time Zone: (GMT-0)                                                                                                    | :00) Eastern Time (US & Canada)                                                                                                    |            |                 |
| Notify Prin @roke         Deski           Nate         Kdir 1 Nawe           Nate         Kdir 1 Nawe           Conjuny Bourneyd         220/0214 A011 NM           Conjuny Bourneyd         220/0214 A011 NM           Conjuny Bourneyd         220/0214 A011 NM           Conjuny Bourneyd         220/0214 A011 NM           Conjuny Bourneyd         220/0214 A011 NM           Conjuny Bourneyd         220/0212 A011 NM           Conjuny Bourneyd         220/0212 A011 NM           Conjuny Bourneyd         220/0212 A011 NM           Conjuny Bourneyd         220/0212 A011 NM           Conjuny Bourneyd         220/0212 A011 NM           Conjuny Bourneyd         220/0212 A011 NM           Conjuny Bourneyd         220/0212 A011 NM           Conjuny Bourneyd         220/0212 A011 NM           Conjuny Bourneyd         220/0212 A011 NM           Conjuny Bourneyd         220/0212 A011 NM           Conjuny Bourneyd         220/0212 A011 NM           Conjuny Bourneyd         220/021 A011 NM           Conjuny Bourneyd         220/021 A011 NM           Conjuny Bourneyd         220/021 A011 NM           Conjuny Bourneyd         220/021 A011 NM           Conjunyd Bourneyd         20/021 A011 NM <td>Notify bin         Bindly bin         Bindly bin           Notify bin         Bindly         Bindly           Notify bin         Bindly         Bindly           State         Fall         Bindly           State         Fall         Bindly           Charly Bindly         Bindly         Bindly           State         Fall         Bindly           Charly Bindly         Bindly         Bindly           Charly Bindly         Dingly Bindly         Bindly           Charly Bindly         Dingly Bindly         Bindly           Charly Bindly         Dingly Bindly         Bindly           Charly Bindly Bindly         Dingly Bindly         Bindly           State         Dingly Bindly         Bindly           Charly Bindly         Dingly Bindly         Bindly         Bindly           State         Dingly Bindly         Bindly         Bindly         Bindly</td> <td>why</td> <td></td> <td>DTMF Tolerance: 20 Secon</td> <td>nda</td> <td></td> <td></td>                                                                                                    | Notify bin         Bindly bin         Bindly bin           Notify bin         Bindly         Bindly           Notify bin         Bindly         Bindly           State         Fall         Bindly           State         Fall         Bindly           Charly Bindly         Bindly         Bindly           State         Fall         Bindly           Charly Bindly         Bindly         Bindly           Charly Bindly         Dingly Bindly         Bindly           Charly Bindly         Dingly Bindly         Bindly           Charly Bindly         Dingly Bindly         Bindly           Charly Bindly Bindly         Dingly Bindly         Bindly           State         Dingly Bindly         Bindly           Charly Bindly         Dingly Bindly         Bindly         Bindly           State         Dingly Bindly         Bindly         Bindly         Bindly                                                                                                    | why                                                                                                    |                | DTMF Tolerance: 20 Secon                                                                                                    | nda                                                                                                    |            |                 |
| Inter         Ket Holm           Image         Alert Holmy           Image         Filling Holmson           Image         Filling Holmson           Image         Filling Holmson           Image         Filling Holmson           Image         Filling Holmson           Image         Filling Holmson           Image         Filling Holmson           Image         Filling Holmson           Image         Filling Holmson           Image         Filling Holmson           Image         Filling Holmson           Image         Filling Holmson                                                                                                    | Index         Edit 1 like           Issee         Aliet telstary           Issee         Fallow Header<br>(Fallow Dommet<br>Deployed Dommet<br>2020/2021 46/10 M         Fallow Header<br>(Fallow Dommet<br>2020/2021 46/10 M           Deployed Dommet<br>Deployed Dommet<br>Deployed Dommet<br>Deployed Dommet<br>2020/2021 46/10 M         Enployee Tabled Domeset A<br>Deployed Dommet<br>2020/2021 46/10 M           Deployed Dommet<br>Deployed Dommet<br>Deployed |                                                                                                    |                | Notfy Bys Web                                                                                                    | Application Email                                                                                                    |            |                 |
|                                                                                                    |                                                                                                    |                                                                                                    |                | Palace                                                                                                    |                                                                                                    | City I New |                 |
| Alart Natury     Name      Nov M      Nov M     Nov M     Nov                                                                                                    | Name         Note /         Name           0 forsigne Decrement         2/2020 4.01.10%         Forsigne Decrement         2/2020 4.01.01%         Forsigne Decrement           0 forsigne Decrement         2/2020 4.01.01%         Forsigne Adjugate drapped drappe, came have decremented           0 forsigne Decrement         2/2020 4.01.01%         Enripsinge drapped drapped drapped drapped came have decremented           1 forsignes Decrement         2/2020 4.01.01%         Enripsinge drapped drapped drapped came have decremented           1 forsignes Decrement         2/2020 4.01.01%         Enripsinge drapped drapped drapped came have decremented           1 forsignes Decrement         2/2020 4.01.01%         Enripsinge drapped drapped d                                                                                                    |                                                                                                    |                | Devese                                                                                                    |                                                                                                    | East   New |                 |
| Drujsky Dacovski         12/2020.4.4.1.1.MF         Drujsky objecnice has bee discovedad           Drujsky Dacovski         12/2020.4.4.1.1.MF         Drujsky objecnice has bee discovedad           Drujsky Dacovski         12/2020.4.4.0.3.1.MF         Drujsky objecnice has bee discovedad           Drujsky Dacovski         12/2020.4.4.0.3.1.MF         Drujsky objecnice has bee discovedad           Drujsky Bacovski         12/2020.4.0.3.1.MF         Drujsky or drugsby drupsky cm has bee discovedad           Drujsky Bacovski         12/2020.4.0.3.1.MF         Drujsky or drugsby drupsky cm has bee discovedad           Brujsky Bacovski         12/2020.4.0.3.1.MF         Drujsky objectnice discovedad           Brujsky Bacovski         12/2020.3.00.2.1.MF         Drujsky objectnice discovedad                                                                                                    | Drujsvo Buorned         12/00104 42011.HP         Drujsvo regulardjorgung.com ha ber discornedal           Drujsvo Buorned         12/00104 4201.HP         Drujsvo regulardjorgung.com ha ber discornedal           Drujsvo Buorned         12/00104 430.HP         Drujsvo regulardjorgung.com ha ber discornedal           Drujsvo Buorned         12/00114 430.HP         Drujsvo regulardjorgung.com ha ber discornedal           Drujsvo Buorned         12/0011 330.21 HF         Drujsvo regulardjorgung.com ha ber discornedal           Iser Metodd         12/0011 330.21 HF         Drujsvo regulardjorgung.com ha ber discornedal                                                                                                    |                                                                                                    |                |                                                                                                    | Alart History                                                                                                    |            |                 |
| Copylyse Dourned     222(2)212.266.37 M     Copylyse Raph@copylse.com ha base discremented     Copylsyse Raph@copylse.com ha base discremented     Copylsyse Raph@copylse.com ha base discremented     Copylsyse Raph@copylse.com ha base discremented     Copylsyse Raph@copylse.com ha base discremented     Copylsyse Raph@copylse.com ha base discremented     Copylsyse Raph@copylse.com ha base discremented     Copylsyse Raph@copylse.com ha base discremented     Copylsyse Raph@copylse.com ha base discremented                                                                                                    | Targing & Duorned         222/2712 266 VF         Paging and page protocol (Constraint)           Targing & Duorned         222/2712 266 VF         Paging and page protocol (Constraint)           Targing & Duorned         222/2712 268 VF         Paging and page protocol (Constraint)           Targing & Duorned         222/2712 268 VF         Paging and page protocol (Constraint)           Targing & Duorned         222/2712 268 VF         Paging and page protocol (Constraint)           Targing & Duorned         222/2712 268 VF         Paging and page protocol (Constraint)           Targing & Duorned         222/272 268 VF         Paging and page protocol (Constraint)           Targing & Duorned         222/272 268 VF         Paging and page protocol (Constraint)           Targing & Duorned         222/272 268 VF         Paging and page protocol (Constraint)                                                                                                    | Name                                                                                                    |                | Fired At                                                                                                    | Alert History                                                                                                    |            |                 |
| Employee Discovered:         2/21/2012 4/30 X MM         Employee ratget@diproxp.com has been discoveredad           Employee Discovered:         2/21/2012 3/80 X MM         Employee ratget@diproxp.com has been discoveredad           Kendended         2/21/2012 3/80 X MM         Employee ratget@diproxp.com has been discoveredad                                                                                                    | Engingse Bourneat         22/2020 4.00.34 Mir         Engingse stage#dyssp.com ha base discremated           Engingse Decrement         22/2021 3.00.21 Mir         Engingse stage#dyssp.com ha base discremated           Lear Identifi         Lear Identifi         Lear Identification         Lear Identification                                                                                                    | Name<br>Employee Discorrect                                                                                                    |                | Fired At 2/29/2012 4:12:11 PM                                                                                                    | Alert History<br>Message                                                                                                    |            |                 |
| Employee Decorrect         2/21/282.2001.21 Mill. Employee integral-dispose_com has been decorrected           earr februard                                                                                                    | Employee Decorrect         2/21/2822 380 28 Mic. Employee relige@clipsop.com his been decorrected           ear Selected                                                                                                    | Name<br>Employee Disconnect                                                                                                    |                | Fired At<br>2/25/2012 4:12:11 PM<br>2/23/2012 2:56:59 PM                                                                                     | Alert History<br>Message<br>Employee nage@ctgroup.com has been disconnected<br>Employee nage@ctgroup.com has been disconnected                                                                                                    |            |                 |
| ear Selected                                                                                                    | ser felenel                                                                                                    | Name<br>Employee Disconnect<br>Employee Disconnect<br>Employee Disconnect                                                           |                | Fired At<br>2/29/2012 4:12:11 PM<br>2/23/2012 2:56159 PM<br>2/23/2012 2:56159 PM                                                             | Alert History<br>Message<br>Employee nage@ctgroup.com has been disconnected<br>Employee mage@ctgroup.com has been disconnected<br>Employee manufactorou.com has been disconnected                                                                                                    |            |                 |
| ear selected                                                                                                    | sir Jekona                                                                                                    | Name<br>Employee Disconnect<br>Employee Disconnect<br>Employee Disconnect<br>Employee Disconnect                                    |                | Fired At<br>2/29/2012 4:12:11 PH<br>2/23/2012 2:55:59 PH<br>2/21/2012 4:03:24 PH<br>2/21/2012 3:00:21 PH                                     | Alert History<br>Message<br>Engisyer ntage@ctgroup.com ha ben disconnected<br>Engisyer ntage@ctgroup.com ha ben disconnected<br>Engisyer ntage@ctgroup.com ha ben disconnected                                                                                                    |            |                 |
|                                                                                                    |                                                                                                    | Name<br>Enployee Disconnect<br>Enployee Disconnect<br>Enployee Disconnect<br>Employee Disconnect                                    |                | Fired Ac<br>2(29)(2012 4-12:11 PH<br>2(22)(2012 2:16519 PH<br>2(21)(2012 2:16519 PH<br>2(21)(2012 3:00)(21 PH<br>2(21)(2012 3:00)(21 PH      | Abert Hakary<br>Heasape<br>Drojhove mitaglefoginap.com ha been disconnected<br>Drojhove mitaglefoginap.com ha been disconnected<br>Englispes mitaglefoginap.com has been disconnected<br>Englispes mitaglefoginap.com has been disconnected                                                                |            |                 |
|                                                                                                    |                                                                                                    | Name<br>Employee Doconnect<br>Employee Doconnect<br>Employee Doconnect<br>Employee Doconnect<br>Employee Doconnect<br>ear Selected  |                | Fired At<br>2/20/2024 -45.11 (3)<br>2/20/2025 -6655 PM<br>2/21/2022 -4022-24 PM<br>2/21/2022 -4022-24 PM<br>2/21/2022 3/00-22 PM             | Alart Hildery<br>Massa<br>Displaye registry of the barr discrete<br>Displaye registry of the barr discrete<br>Displayer staget dypug, con ha barr discrete<br>Displayer staget dypug, con ha barr discrete<br>Displayer staget dypug, con ha barr discrete<br>Displayer staget dypug, con ha barr discrete |            |                 |
|                                                                                                    |                                                                                                    | Name Employee Decorrect Employee Decorrect Employee Decorrect Employee Decorrect Employee Decorrect Employee Decorrect arr Selected |                | 11/mod Arc<br>2/23/2012 4-02.11 43<br>2/22/2012 5-05.659 PM<br>2/22/2012 4-02.24 PM<br>2/22/2012 4-02.24 PM<br>2/22/2012 3-06/22 PM          | Advert Holdwary<br>House<br>Complexer respectively as only the law - disconseded<br>Engineer angeographic diputes and has been disconseded<br>Engineer respectively and has been disconseded<br>Engineer respectively and has been disconseded                                                             |            |                 |
|                                                                                                    |                                                                                                    | Name Employee Discorrect Employee Discorrect Employee Discorrect Employee Discorrect Employee Discorrect ass*Selected               |                | Fixed At<br>2(29/2012 4-21): 150<br>2(27/2012 4-20): 5669 Per<br>2(22/2012 4-00): 24699<br>2(22/2012 4-00): 4699<br>2(22/2012 3-00): 21 Per  | Ahrt Hähry<br>Massa<br>Dephyse trägelförgreng com har bere rikonnende<br>Emplysen trägelförgreng com har bere rikonnende<br>Emplysen riksgelförgreng com har bere rikonnende<br>Orelysen riksgelförgreng com har bere rikonnende                                                                           |            |                 |
|                                                                                                    |                                                                                                    | Name<br>Englighe Discoved<br>Englighe Discoved<br>Englighe Discoved<br>Englighe Discoved<br>Englighe Discoved<br>ar Selected        |                | Fixed Ac<br>2/29/2012 - 26:05 99 M<br>2/21/2012 - 26:05 99 M<br>2/21/2012 - 460:24 99 M<br>2/21/2012 - 460:24 99 M<br>2/21/2012 - 3:05/21 99 | Advert Holdwary<br>Mosage<br>Desployen regred professional has been disconnected<br>Desployen regred professional has been disconnected<br>Desployen regred professional has been disconnected<br>Desployen regred professional has been disconnected                                                      |            |                 |

- 8. Click **New**. Enter the following information:
  - Name On Demand Alert2
  - Description This alert is for calls that need to enable on demand alerts.

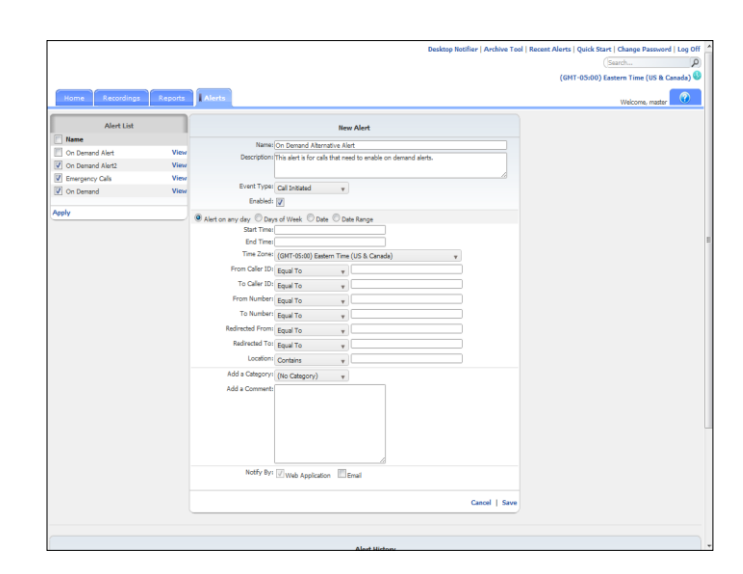

- 9. Select the following:
  - Event Type Call Terminated

| Alast List                   |              |                                                                                                    |   |
|------------------------------|--------------|----------------------------------------------------------------------------------------------------|---|
| Name                         |              | New Alert                                                                                                    |   |
| On Demand Alert              | View<br>View | Name: On Demand Alternative Alert<br>Description: This alert is for calls that need to enable on demand alerts.                                                                                                    | - |
| Emergency Calls<br>On Demand | View<br>View | Event Type: Call Terminated +                                                                                                    |   |
| eky                          |              | Alet a reg dot 0 Day of Halet 0 Dat 0 Data Rege     Set or reg dot 0 Day of Halet 0 Data Rege     Set Tare     Tro Data Data     Tro Data Data     Tro Data Data     Tro Data Data     Tro Data Data     Set of tare     Tro Data Data     Set of tare     Set of tare     Set     Set of tare     Set     Set of tare     Set     Set of tare     Set     Set of tare     Set     Set of tare     Set     Set |   |
|                              |              | Notify By: Web Application                                                                                                    |   |

10. If it isn't already selected, click in the **Enabled** option box.

|                    |         |                        |                                          |                          |               | (GHT-05:00) Eastern Time (US & Canada) |
|--------------------|---------|------------------------|------------------------------------------|--------------------------|---------------|----------------------------------------|
| Home Recordings    | Reports | Alerts                 |                                          |                          |               | Welcome, master                        |
| Alert List         |         |                        | New Alert                                |                          |               |                                        |
| Name               | -       |                        |                                          |                          |               |                                        |
| On Demand Alert    | View    | Description            | In Demand Alternative Alert              | the on descend state     |               |                                        |
| I On Demand Alert2 | View    | seed growth            | The arters is not care of as mend to len | tone on thermany and the |               |                                        |
| Emergency Calls    | View    |                        |                                          |                          | 6             |                                        |
| On Demand          | View    | Event Type:            | Call Terminated 🛛 👻                      |                          |               |                                        |
|                    |         | Enabled:               | V                                        |                          |               |                                        |
| pply               |         | Alert on any day O Day | of Week O Date O Date Range              |                          |               |                                        |
|                    |         | Start Time:            |                                          |                          |               |                                        |
|                    |         | End Time:              |                                          |                          |               |                                        |
|                    |         | Time Zone:             | (GMT-05:00) Eastern Time (US & C         | anada) v                 |               |                                        |
|                    |         | From Caller ID:        | Equal To +                               |                          |               |                                        |
|                    |         | To Caller ID:          | Found To -                               |                          |               |                                        |
|                    |         | From Number:           |                                          |                          |               |                                        |
|                    |         | To Numbers             | equario +                                |                          |               |                                        |
|                    |         | TO NUMBER              | bqual To w                               |                          |               |                                        |
|                    |         | Redirected From:       | Equal To *                               |                          |               |                                        |
|                    |         | Redirected To:         | Equal To 👻                               |                          |               |                                        |
|                    |         | Locations              | Contains +                               |                          |               |                                        |
|                    |         | Add a Category:        | (No Category) *                          |                          |               |                                        |
|                    |         | Add a Comments         |                                          |                          |               |                                        |
|                    |         |                        |                                          |                          |               |                                        |
|                    |         |                        |                                          |                          |               |                                        |
|                    |         |                        |                                          |                          |               |                                        |
|                    |         |                        |                                          |                          |               |                                        |
|                    |         |                        |                                          |                          |               |                                        |
|                    |         |                        |                                          | A                        |               |                                        |
|                    |         | Notity By:             | Web Application Email                    |                          |               |                                        |
|                    |         |                        |                                          |                          |               |                                        |
|                    |         |                        |                                          |                          | Cancel   Save |                                        |
|                    |         |                        |                                          |                          |               |                                        |

11. If it isn't already selected, click in the Alert on any day.

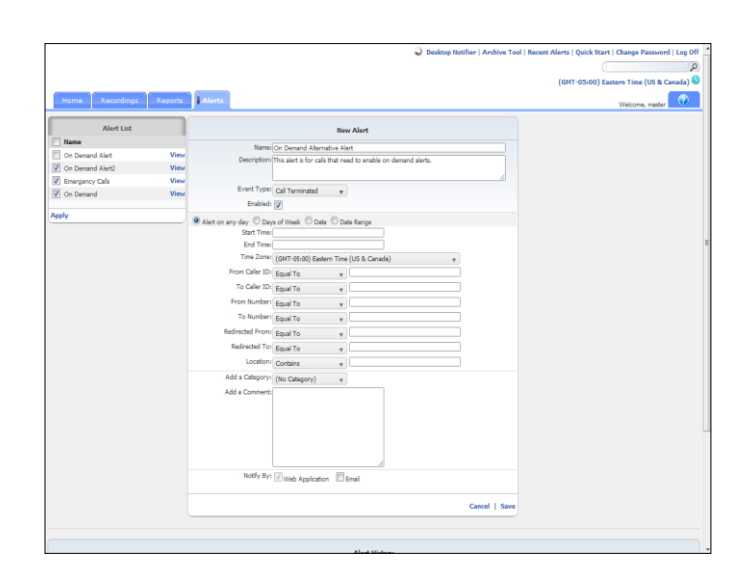

- 12. Enter or select the following information:
  - DTMF Digits Contains
  - DTMF Digits 1111
  - DTMF Tolerance 30 seconds

| Home Recordings  | Reports | Alerts.                   |                         |          |                           |       | Welcome, master |
|------------------|---------|---------------------------|-------------------------|----------|---------------------------|-------|-----------------|
| Alert List       |         |                           |                         | Nev      | w Alert                   |       |                 |
| 📉 Name           |         | Namer                     | On Demand Altern        | ative Ak | et                        |       |                 |
| On Demand Alert  | View    | Description               | This alert is for calls | that ne  | ed to enable on demand ai | erts. |                 |
| On Demand Alert2 | View    |                           |                         |          |                           |       |                 |
| Emergency Calls  | View    | Event Type:               | Coll Tecnicoled         |          |                           |       |                 |
| On Demand        | View    | Eashinda                  | Can remain and          |          |                           |       |                 |
| eelv             |         | 0.000                     | V                       | -        |                           |       |                 |
|                  |         | Alert on any day O Day    | s of Week 🛈 Date        | . O Di   | te Range                  |       |                 |
|                  |         | Start Times               |                         |          |                           |       |                 |
|                  |         | Time Zones                |                         | -        | 615 C 13                  |       |                 |
|                  |         |                           | (GMT-05100) Easter      | ern Time | (US & Canada)             | w     |                 |
|                  |         | Call Duration (HH:MM:55): | Less Than               | ٣        |                           |       |                 |
|                  |         | From Caller ID:           | Equal To                | ٣        |                           |       |                 |
|                  |         | To Caller ID:             | Equal To                | ٠        |                           |       |                 |
|                  |         | From Number:              | Equal To                | *        |                           |       |                 |
|                  |         | To Number:                | Equal To                | *        |                           |       |                 |
|                  |         | Redirected From:          | Found To                |          |                           |       |                 |
|                  |         | Redirected To:            | Equal To                | -        |                           |       |                 |
|                  |         | Location                  | Equal to                |          |                           |       |                 |
|                  |         | DESCRIPTION OF THE OWNER  | Contains                | *        |                           |       |                 |
|                  |         | DTRP Digits               | Contains                | ٣        |                           |       |                 |
|                  |         | DTMF Tolerance            | 30 Seconds              | *        |                           |       |                 |
|                  |         | Audio Mining Pack         | (No Audio Mining        | Pack)    |                           | w     |                 |
|                  |         | Minimum Confidence        | 0                       | *        | 56                        |       |                 |
|                  |         | Add a Category:           | (No Category)           |          |                           |       |                 |
|                  |         | Add a Comment:            |                         |          |                           |       |                 |

#### 13. Select Save.

|                               |                           |                                                                     |           | (GMT-03:00) Eastern Time (US & | Canada) |
|-------------------------------|---------------------------|---------------------------------------------------------------------|-----------|--------------------------------|---------|
| Home Recordings Rep           | its Alerts                |                                                                     |           | Welcome, maste                 |         |
| Alert List                    |                           | On Demand Alert                                                     |           |                                |         |
| Name                          |                           |                                                                     |           |                                |         |
| On Demand Alert               | New Description: This ale | rand Alart<br>rt is for calls that need to enable on demand alerts. |           |                                |         |
| On Demand Alert2              | New Event Type: Call Ter  | minated                                                             |           |                                |         |
| Emergency Calls               | New Enabled:              |                                                                     |           |                                |         |
| On Demand                     | New Time Zone: (GHT-0     | 5:00) Eastern Time (US 6. Canada)                                   |           |                                |         |
| 🖉 On Demand Alternative Alert | Tiew DTMF Digits 1111     | -                                                                   |           |                                |         |
| anger i                       | Notify Bys (7)            |                                                                     |           |                                |         |
| dol A                         | -                         | o Appication III Entail                                             |           |                                |         |
|                               | Delete                    | E                                                                   | dit   New |                                |         |
|                               |                           |                                                                     |           |                                |         |
|                               |                           |                                                                     |           |                                |         |
|                               |                           | Alert History                                                       |           |                                |         |
| Name                          | Fired At                  | Message                                                             |           |                                |         |
| Employee Disconnect           | 2/29/2012 4:12:11 PM      | Employee rstage@ctigroup.com has been disconnected                  |           |                                |         |
| Employee Disconnect           | 2/23/2012 2:56:59 PM      | Employee ntage@ctigroup.com has been disconnected                   |           |                                |         |
| Employee Disconnect           | 2/21/2012 4:03:24 PM      | Employee rstage@ctigroup.com has been disconnected                  |           |                                |         |
| Employee Disconnect           | 2/21/2012 3:00:21 PM      | Employee rstage@ctigroup.com has been disconnected                  |           |                                |         |
| loss falaced                  |                           |                                                                     |           |                                |         |
| rear selected                 |                           |                                                                     |           |                                |         |
|                               |                           |                                                                     |           |                                |         |
|                               |                           |                                                                     |           |                                |         |
### Example: Editing an alert

1. Click the Alerts tab.

| Bane         Capacity         Capacity         Match         Wei           Name         On Demond Net         Name         Name <th>come, mailer</th> <th>Welcome</th> <th>On Demand Alert</th> <th>Alerts</th> <th>Reports</th> <th>Recordings</th> <th>Home</th>                                                                                                    | come, mailer | Welcome | On Demand Alert                                    | Alerts                    | Reports | Recordings            | Home       |
|----------------------------------------------------------------------------------------------------|--------------|---------|----------------------------------------------------|---------------------------|---------|-----------------------|------------|
| Netre         On Demand Alert           Name         Name (O. Demand Alert           On Demand Alert         Name (O. Demand Alert           On Demand Alert         Name (O. Demand Alert           On Demand Alert         Name (O. Demand Alert           On Demand Alert         Name (O. Demand Alert           On Demand Alert         Name (O. Demand Alert           On Demand Alert         Name (O. Demand Alert           On Demand Alert         Name (O. Demand Alert           On Demand Alert         Name (O. Demand Alert           On Demand Alert         Name (O. Demand Alert           On Demand Alert         Name (O. Demand Alert           The Manual Demand Name (D. Demand Alert         Name (D. Demand Alert           Name (D. Demand Alert         Name (D. Demand Alert           Name (D. Demand Alert         Name (D. Demand Alert           Name (D. Demand Alert         Name (D. Demand Alert           Name (D. Demand Alert         Name (D. Demand Alert           Name (D. Demand Alert         Name (D. Demand Alert           Name (D. Demand Alert         Name (D. Demand Alert                                                                                                    |              |         | On Demand Alert                                    |                           | _       |                       |            |
| Inter         Inter Or Speciel Site           0 to Demond Wet         Wet           0 to Demond Wet         Wet           0 to Demond Wet         Wet           0 to Demond Wet         Wet           0 to Demond Wet         Wet           0 to Demond Wet         Wet           0 to Demond Metal         Wet           0 to Demond Metal         Wet           0 to Demond Metal         Wet           Wet         Demonstration of the mode on demond alse.           0 to Demond Metal         Wet           Wet         Demonstration of the mode on demond alse.           Wet         Demonstration of the mode on demond alse.           Wet         Demonstration of the mode on demond alse.           Wet         Demonstration of the mode on demond alse.           Wet         Demonstration of the mode on demond alse.           Define         Enter Heating           Metal         Enter Heating           Metal         Enter Heating           Metal         Enter Heating           Metal         Enter Heating           Metal         Enter Heating           Metal         Enter Heating           Metal         Enter Heating           Metal         En                                                                                                    |              |         |                                                    |                           |         | Alert List            |            |
|                                                                                                    |              |         | nd älert                                           | Name: On Dem              |         |                       | Name       |
| Orbered Meth         View         Euritrypic Cli Terrindad           Orbered Meth         View         Euritrypic Cli Terrindad           Orbered Methanian Ant         View         Tracture (001 States Tract (015 Sciencib))           Orbered Methanian Ant         View         Tracture (001 States Tract (015 Sciencib))           Orbered Methanian Ant         View         Tracture (001 States Tract (015 Sciencib))           Notif Network         View         Tracture (001 States Tract (015 Sciencib))           Notif Network         Notif Network         Environment           Science Science                                                                                                    |              |         | is for calls that need to enable on demand alerts. | Description: This aler    | View    | and Alert             | On Dem     |
| Ør Breund Ok         Vere         usame         •           Ør Dreund Abrados Stat         Vere         Usame         •           Ør Dreund Abrados Stat         Vere         Usame         •           Ør Dreund Abrados Stat         Vere         Usame         •           Ør Dreund Abrados Stat         Vere         Defension         •           Ør Dreund Abrados Stat         Vere         Enviro         Enviro           Norde         Presson         Enviro         Enviro           Norde         Presson         Enviro         Enviro                                                                                                    |              |         | inated                                             | Event Type: Call Terr     | View    | and Alert2            | On Dem     |
|                                                                                                    |              |         |                                                    | Enabled:                  | View    | ncy Calls             | Emerger    |
|                                                                                                    |              |         | 00) ballem Time (US B. Canada)                     | DTMF Diote: 1111          | View    | and                   | On Dem     |
| Nextly for [CrossA Applicator         Entil           Dedex         Edit 1 Next           Alert Midary         Alert Midary           Nextly first Air Heasage         Edit 1 Nextly           Entity for Description         22(2014) 2011 291           Entity for Description         22(2014) 2011 291                                                                                                    |              |         | de                                                 | OTMF Tolerance: 20 Second | View    | and Alternative Alert | On Dem     |
| Deletes         Edit   Inco           Aint Holory <ul> <li>Aint Holory</li> <li>Response fixed At: Heasage</li> <li>Deletes at 22(2014 20119)</li> <li>Employee and the benefactored at 201000 Control of 2010000 Control of 201000 Control of 2010000 Control of 2010000 Control of 201000 Control of 201000 Control of 2010000 Control of 201000 Control of 2010000 Control of 201000 Control of 201000 Control of 201000 Control</li></ul> |              |         | Application Email                                  | Notfy By: Www             |         |                       | pply       |
| Delete         Edit   line           Alart Hidary                                                                                                    |              |         |                                                    |                           |         |                       |            |
| Alert Holory           Name         Fired At         Hessage           Employee Docraved         20(2014 2011 0%         Employee diagnofetying pacers has been discovered at                                                                                                    |              |         | Edit   New                                         | Delete                    |         |                       |            |
| Name         Fired At         Hessage           Employee Disconnect         2(2)(2012 42):11 PM         Employee relapsed figures, patient has been disconnected           Employee Transmit         2(2)(2012 42):12 PM         Employee relapsed figures, patient has been disconnected                                                                                                    |              |         | Alert History                                      |                           |         |                       |            |
| Employee Disconnect 2/28/2012 4:12:11 PM Employee ntage@ctigroup.com has been disconnected                                                                                                    |              |         | Nessage                                            | Fired Az                  |         |                       | Name       |
| Produces Research NVNINA SPLIT Back as showing the back to descend a                                                                                                    |              |         | Employee rstage@ctigroup.com has been disconnected | 2/29/2012 4:12:11 PM      |         | yee Disconnect        | Employ     |
| Emproyee Laconnect                                                                                                    |              |         | Employee rstage@ctigroup.com has been disconnected | 2/23/2012 2:56:59 PM      |         | yee Disconnect        | Employ     |
| Employee Disconnect 2/21/2012 4:03:24 PM Employee rstage@ctigroup.com has been disconnected                                                                                                    |              |         | Employee rstage@ctigroup.com has been disconnected | 2/21/2012 4:03:24 PM      |         | yee Disconnect        | Employ     |
| Employee Disconnect 2/21/2012 3:00:21 PM Employee rstage@ctigroup.com has been disconnected                                                                                                    |              |         | Employee rstage@ctigroup.com has been disconnected | 2/21/2012 3:00:21 PM      |         | yee Disconnect        | Employ     |
| Clear Sciented                                                                                                    |              |         |                                                    |                           |         |                       | ene Galart |
|                                                                                                    |              |         |                                                    |                           |         |                       |            |

2. Select the Edit link.

|                             |         |                      |                                                                                                    |                 | Desktop Notifier   Archive Tool | Recent Alerts   Quick Start   Change Password   Log Off |
|-----------------------------|---------|----------------------|----------------------------------------------------------------------------------------------------|-----------------|---------------------------------|---------------------------------------------------------|
|                             |         |                      |                                                                                                    |                 |                                 | Search                                                  |
|                             |         |                      |                                                                                                    |                 |                                 | (GMT-05:00)Eastern Time (US & Canada) 🚳                 |
| Home Recordings             | Reports | Alerts               |                                                                                                    |                 |                                 | Welcome, master                                         |
| Alast List                  |         |                      |                                                                                                    |                 |                                 |                                                         |
| / Name                      | _       |                      | Liner                                                                                                    | gency Calls     |                                 |                                                         |
| C On Demond Alert           | View    | Names                | Emergency Calls                                                                                                    |                 |                                 |                                                         |
| Con Demand Alert?           | View    | Description:         | This alert is for emergency                                                                                                    | / calls.        |                                 |                                                         |
| Emergency Cala              | View    |                      |                                                                                                    |                 |                                 |                                                         |
| Con Demand                  | View    | Event Type:          | Call Initiated +                                                                                                    |                 |                                 |                                                         |
| On Demand Alternative Alert | View    | Enabled:             | <b>V</b>                                                                                                    |                 |                                 |                                                         |
|                             |         | Alet on any day O Da | a of Week Conte Co                                                                                                    | ista Ranna      |                                 |                                                         |
| Apply                       |         | Start Time           | 12:00:00 AM                                                                                                    | and range       |                                 |                                                         |
|                             |         | End Time:            | 12:00:00 PM                                                                                                    |                 |                                 |                                                         |
|                             |         | Time Zone:           | (GMT-05:00) Eastern Tim                                                                                                    | e (US & Canada) | ¥                               |                                                         |
|                             |         | From Caller ID:      | Found To                                                                                                    |                 |                                 |                                                         |
|                             |         | To Caler ID:         | Read To .                                                                                                    |                 |                                 |                                                         |
|                             |         | Core Municipal       | Equal to y                                                                                                    |                 |                                 |                                                         |
|                             |         | From Nonbers         | Equal To +                                                                                                    |                 |                                 |                                                         |
|                             |         | To Numbers           | Equal To v                                                                                                    | 911             |                                 |                                                         |
|                             |         | Redirected From:     | Equal To 🛛 👻                                                                                                    |                 |                                 |                                                         |
|                             |         | Redirected To:       | Equal To +                                                                                                    |                 |                                 |                                                         |
|                             |         | Locations            | Contains w                                                                                                    |                 |                                 |                                                         |
|                             |         | Add a Category:      | Calannov 3 a                                                                                                    |                 |                                 |                                                         |
|                             |         | Add a Comments       | There exists a second second s | unter ande      |                                 |                                                         |
|                             |         | Hoo a Commence       | from within the building.                                                                                                    | cais made       |                                 |                                                         |
|                             |         |                      |                                                                                                    |                 |                                 |                                                         |
|                             |         |                      |                                                                                                    |                 |                                 |                                                         |
|                             |         |                      |                                                                                                    |                 |                                 |                                                         |
|                             |         |                      |                                                                                                    |                 |                                 |                                                         |
|                             |         |                      |                                                                                                    |                 |                                 |                                                         |
|                             |         | Notify By:           | Web Application                                                                                                    | Email           |                                 |                                                         |
|                             |         | Subject              |                                                                                                    |                 |                                 |                                                         |
|                             |         | From Name:           |                                                                                                    |                 |                                 |                                                         |
|                             |         | From Email:          | no-reply@ctigroup.com                                                                                                    |                 |                                 |                                                         |
|                             |         | To Name:             |                                                                                                    |                 |                                 |                                                         |
|                             |         | To Email:            | master@ctigroup.com                                                                                                    |                 |                                 |                                                         |
|                             |         | Send as HTML         | 100                                                                                                    |                 |                                 |                                                         |

- 3. Enter the following information:
  - Subject Emergency Alerts
  - From Name enter your name
  - To Name Andrea
  - To Email ahash@abccompany.com

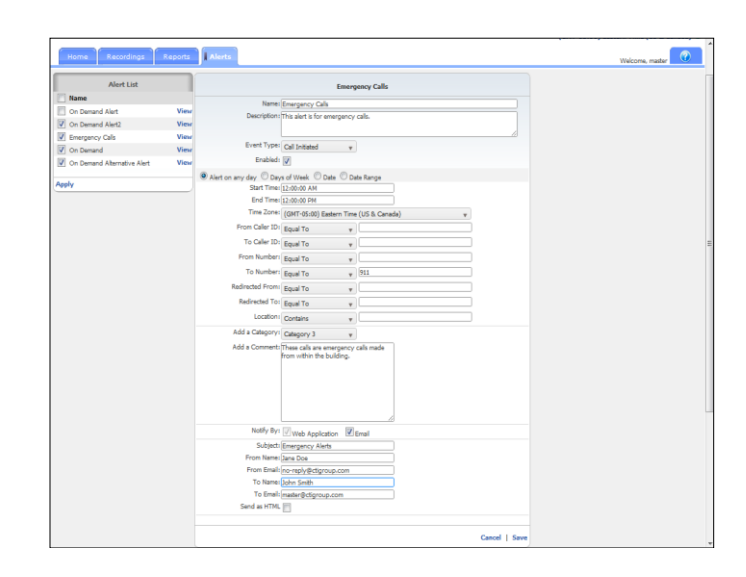

4. Select Save.

|     | Alert List                                                                                       |        |                                                                                              | formation Calle                                                                                                    |       |
|-----|--------------------------------------------------------------------------------------------------|--------|----------------------------------------------------------------------------------------------|----------------------------------------------------------------------------------------------------|-------|
|     | Name                                                                                             |        |                                                                                              | Energent care                                                                                                    |       |
| ĩ   | On Demand Alert                                                                                  | View   | Name: Emerger                                                                                | rey Calls                                                                                                    |       |
| 8   | On Demand Alert2                                                                                 | View   | Event Type: Cal Inb                                                                          | ited                                                                                                    |       |
| 6   | Emergency Calls                                                                                  | View   | Enabled: 📝                                                                                   |                                                                                                    |       |
| 6   | On Demand                                                                                        | View   | Call Time: between                                                                           | 12:00:00 AM and 12:00:00 PM                                                                                                    |       |
| ř,  | On Demand Alternative Alert                                                                      | View   | Time Zone: (GMT-09                                                                           | i:00) Eastern Time (US & Canada)                                                                                                    |       |
|     |                                                                                                  | _      | Notify By: UP                                                                                | 1 2 2 2 1 m 2 1 2                                                                                                    |       |
| -pl | łγ                                                                                               |        | C-block's 25-                                                                                | Application (3.1bmail                                                                                                    |       |
|     |                                                                                                  |        | From Emails "Jane 1                                                                          | percy were<br>Doe" «no-reply@ctionoup.com»                                                                                                    |       |
|     |                                                                                                  |        | The Recipients are "Joh                                                                      | n Smith" «mæter@ctigroup.com»                                                                                                    |       |
|     |                                                                                                  |        | Send as HTML                                                                                 |                                                                                                    |       |
|     |                                                                                                  |        |                                                                                              |                                                                                                    |       |
|     |                                                                                                  | Delete |                                                                                              | Edit   N                                                                                                    | lew . |
|     |                                                                                                  |        |                                                                                              |                                                                                                    |       |
|     |                                                                                                  |        |                                                                                              |                                                                                                    |       |
|     |                                                                                                  |        |                                                                                              | Alast Michaev                                                                                                    |       |
|     |                                                                                                  |        | Earl As                                                                                      | Henry                                                                                                    |       |
|     | Hanna                                                                                            |        | Fires As                                                                                     | nessige                                                                                                    |       |
| 1   | Name<br>Engine of Dimension                                                                      |        | 2/20/2012 4.12.11 004                                                                        |                                                                                                    |       |
|     | Name<br>Employee Disconnect                                                                      |        | 2/29/2012 4:12:11 PM                                                                         |                                                                                                    |       |
|     | Name<br>Employee Disconnect<br>Employee Disconnect                                               |        | 2/29/2012 4:12:11 PM<br>2/23/2012 2:56:59 PM                                                 | Employee rotage@ctgroup.com has been disconnected                                                                                                    |       |
|     | Name<br>Employee Disconnect<br>Employee Disconnect<br>Employee Disconnect                        |        | 2/29/2012 4:12:11 PM<br>2/23/2012 2:56:59 PM<br>2/21/2012 4:03:24 PM                         | Employer mapped agroup com has been disconnected<br>Employee ratage@ctigroup.com has been disconnected<br>Employee ratage@ctigroup.com has been disconnected                                                                 |       |
|     | Name<br>Employes Disconnect<br>Employes Disconnect<br>Employes Disconnect<br>Employee Disconnect |        | 2/29/2012 4:12:11 PM<br>2/23/2012 2:56:59 PM<br>2/21/2012 4:00:24 PM<br>2/21/2012 3:00:21 PM | Employee integreting-top-contrast over decommond<br>Employee integreting-top-contrast over disconnected<br>Employee integreting-top-contrast been disconnected<br>Employee integreting-complexity over the been disconnected |       |
|     | Name<br>Employee Disconnect<br>Employee Disconnect<br>Employee Disconnect<br>Employee Disconnect |        | 2/29/2012 4:12:11 PM<br>2/23/2012 2:56:59 PM<br>2/21/2012 4:03:24 PM<br>2/21/2012 3:00:21 PM | Employee magneticity coupling in the test documented<br>Employee magneticity coupling in the test documented<br>Employee magneticity coupling in the test documented<br>Employee magneticity coupling in the test documented |       |

#### Example: Enabling and disabling an alert

The obvious reason that an alert may be inactive is that it is no longer being used. Another less obvious reason, an alert is temporarily inactivated by an administrator because it was causing too many emails to be sent out, potentially causing congestion on the email server. Since alerts can be reused, they should not always be deleted.

**Note:** If an alert was temporarily inactivated because too many emails were being generated, the alert should be edited before it is reactivated.

1. Click the Alerts tab.

| Parte Los                        |                                              |                                                    |   |
|----------------------------------|----------------------------------------------|----------------------------------------------------|---|
| Namo                             |                                              | Emergency Calls                                    |   |
| On Demand Alert View             | Name: Emerger<br>Description: This aler      | toy Calls<br>t is for emergency calls.             |   |
| On Demand Alert2 View            | Event Type: Call Initi                       | ated                                               |   |
| Emergency Calls View             | Enabled: 🕡                                   |                                                    |   |
| On Demand View                   | Call Time: between                           | 12:00:00 AM and 12:00:00 PM                        |   |
| On Demand Alternative Alert View | Time Zone: (GHT-0)<br>Dialed Diales is "811" | 1:00) Eastern Time (US & Canada)                   |   |
|                                  | Notfy By: Wash                               | Application Filmed                                 |   |
| sterA                            | Schiertis "Errer                             | Appication III. Email                              |   |
|                                  | From Emails "Jane                            | Doe" «no-reply@ctigroup.com»                       |   |
|                                  | The Recipients are "Joh                      | n Smith" «master@ctigroup.com»                     |   |
|                                  | Send as HTML                                 |                                                    |   |
|                                  |                                              |                                                    |   |
|                                  | Delete                                       | Edit   No                                          | ~ |
|                                  |                                              |                                                    |   |
|                                  |                                              |                                                    |   |
|                                  |                                              | Alert History                                      |   |
| Name                             | Fined At                                     | Message                                            |   |
| Employee Disconnect              | 2/29/2012 4:12:11 PM                         | Employee ntage@ctigroup.com has been disconnected  |   |
| Employee Disconnect              | 2/23/2012 2156159 PM                         | Employee ntage@ctigroup.com has been disconnected  |   |
| Employee Disconnect              | 2/21/2012 4:03:24 PM                         | Employee rstage@ctigroup.com has been disconnected |   |
| Employee Disconnect              | 2/21/2012 3:00:21 PM                         | Employee ratage@ctigroup.com has been disconnected |   |
| 2 cubeches parentier             |                                              |                                                    |   |
|                                  |                                              |                                                    |   |

 Click in the option box that corresponds to the Emergency Calls alert found under the Alerts List.

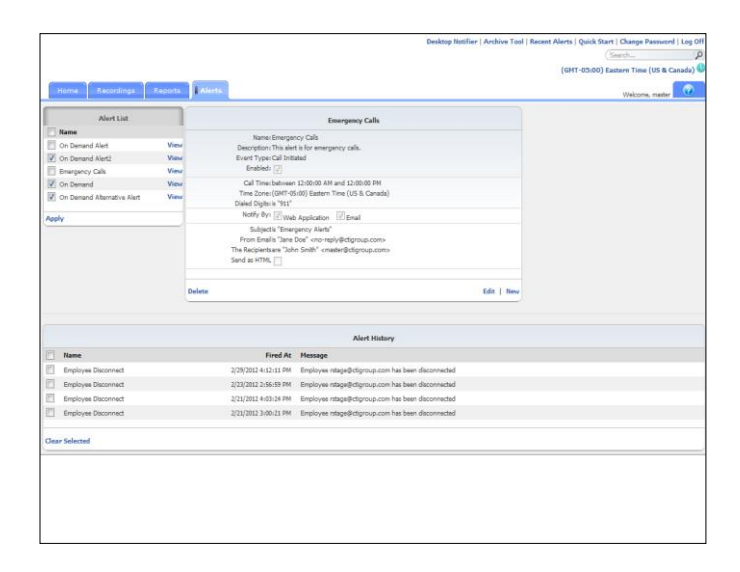

3. Select Apply.

| Home Recordings Reports            | Alerta                  |                                                    | Welcome, master |
|------------------------------------|-------------------------|----------------------------------------------------|-----------------|
|                                    | r                       |                                                    |                 |
| Plane                              |                         | Emergency Calls                                    |                 |
| On Demand Alert View               | Name: Emerge            | tcy Cala                                           |                 |
| On Damand Alart2     Vim           | Puert Type: Cell Init   | t is for energency calls.<br>ated                  |                 |
| Emergency Cals View                | Enabled:                |                                                    |                 |
| V On Damand View                   | Call Time: between      | 12:00:00 AM and 12:00:00 PM                        |                 |
| I On Demand Alternative Alert View | Time Zone: (GMT-0       | 5:00) Eastern Time (US & Canada)                   |                 |
|                                    | Dialed Digits is "911"  |                                                    |                 |
| heely                              | Chintle Tree            | Application (2) Email                              |                 |
|                                    | From Emails 'Jane       | percy were<br>Doe" eno-reolv@ctoroup.com>          |                 |
|                                    | The Recipients are "Joh | n Smith* «master@ctigroup.com»                     |                 |
|                                    | Send as HTML            |                                                    |                 |
|                                    | Delete                  | 1                                                  | ldit   New      |
|                                    |                         | Alert History                                      |                 |
| Name                               | Fired At                | Message                                            |                 |
| Employee Disconnect                | 2/29/2012 4:12:11 PM    | Employee relage@ctigroup.com has been disconnected |                 |
| Employee Disconnect                | 2/23/2012 2:56:59 PM    | Employee ntage@ctigroup.com has been disconnected  |                 |
| Employee Disconnect                | 2/21/2012 4:03:24 PM    | Employee nstage@ctigroup.com has been disconnected |                 |
| Employee Disconnect                | 2/21/2012 3:00:21 PM    | Employee rstage@ctigroup.com has been disconnected |                 |
|                                    |                         |                                                    |                 |

#### 4. Select Edit.

|                             |         |                        |                                                        |                 | Desktop Notifier   Ard | hive Tool   Rece | nt Alerts   Quick Start   Change Password   Log Off |
|-----------------------------|---------|------------------------|--------------------------------------------------------|-----------------|------------------------|------------------|-----------------------------------------------------|
|                             |         |                        |                                                        |                 |                        |                  | Search P                                            |
|                             |         |                        |                                                        |                 |                        |                  | (GHT-05:00) Eastern Time (US & Canada) 🔍            |
| Home Recordings             | Reports | Alerts                 |                                                        |                 |                        |                  | Welcome, master                                     |
| Alert List                  |         |                        | Emen                                                   | onory Calls     |                        |                  |                                                     |
| Name                        |         |                        | Concert                                                | ford cars       |                        |                  |                                                     |
| On Demand Alert             | View    | Name:                  | Emergency Cals                                         |                 |                        |                  |                                                     |
| On Demand Alert2            | View    | Description            | This alert is for emergency                            | cals.           |                        |                  |                                                     |
| Emergency Cells             | View    |                        |                                                        |                 |                        |                  |                                                     |
| On Demand                   | View    | Event Type:            | Call Initiated v                                       |                 |                        |                  |                                                     |
| On Demand Alternative Alert | View    | Enabled                |                                                        |                 |                        |                  |                                                     |
|                             |         | Alert on any day. O Da | on of Week C Date C D                                  | ate Banne       |                        |                  |                                                     |
| Apply                       |         | Start Time:            | 12:00:00 AM                                            |                 |                        |                  |                                                     |
|                             |         | End Time:              | 12:00:00 PM                                            |                 |                        |                  |                                                     |
|                             |         | Time Zoner             | (GMT-05:00) Eastern Tim                                | e (US & Canada) | *                      |                  |                                                     |
|                             |         | From Caller ID         | Equal To -                                             |                 |                        |                  |                                                     |
|                             |         | To Caller ID           |                                                        |                 |                        |                  |                                                     |
|                             |         | To Call the            | Equal to +                                             |                 |                        |                  |                                                     |
|                             |         | Prom Number:           | Equal To v                                             |                 |                        |                  |                                                     |
|                             |         | To Number:             | Equal To 🛛 👻                                           | 911             |                        |                  |                                                     |
|                             |         | Redirected From:       | Equal To v                                             |                 |                        |                  |                                                     |
|                             |         | Redirected To:         | Equal To +                                             |                 |                        |                  |                                                     |
|                             |         | Location               | Contains -                                             |                 |                        |                  |                                                     |
|                             |         | Add a Colomba          | Contains V                                             |                 |                        |                  |                                                     |
|                             |         | Add a Category         | Category 3 v                                           |                 |                        |                  |                                                     |
|                             |         | Add a Comment:         | These calls are emergency<br>from within the building. | calls made      |                        |                  |                                                     |
|                             |         |                        | from work the boliong.                                 |                 |                        |                  |                                                     |
|                             |         |                        |                                                        |                 |                        |                  |                                                     |
|                             |         |                        |                                                        |                 |                        |                  |                                                     |
|                             |         |                        |                                                        |                 |                        |                  |                                                     |
|                             |         |                        |                                                        |                 |                        |                  |                                                     |
|                             |         | Notify By              | Want to to to a                                        | e1              |                        |                  |                                                     |
|                             |         | Subject                | Environ Application (E)                                | emai            |                        |                  |                                                     |
|                             |         | From Name              | Innergency Alerts                                      |                 |                        |                  |                                                     |
|                             |         | From Email             | Increaly@ctigroup.com                                  |                 |                        |                  |                                                     |
|                             |         | To Neme                | Inho Smith                                             |                 |                        |                  |                                                     |
|                             |         | To Email               | mater@ctioroup.com                                     |                 |                        |                  |                                                     |
|                             |         | find as 1000           | and a second second                                    |                 |                        |                  |                                                     |

5. Click in the **Enabled** option box.

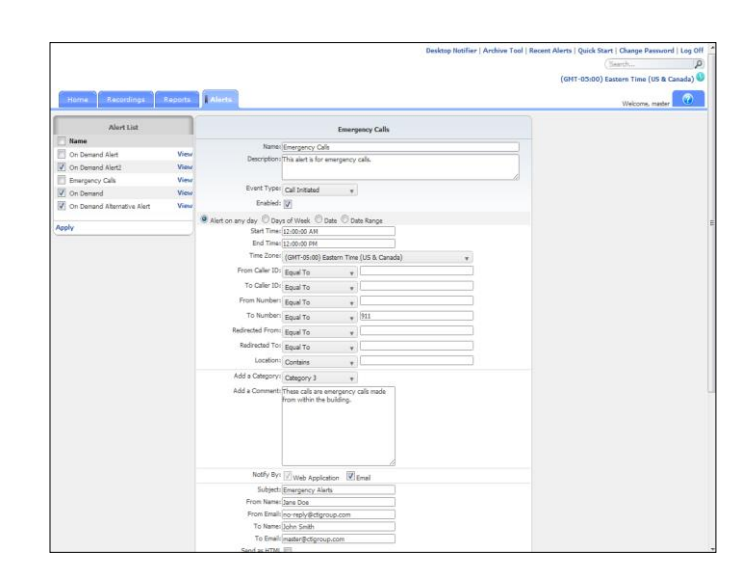

### 6. Select Save.

| Alert List                                                                                                    |      |                                            |                                                    |          |
|----------------------------------------------------------------------------------------------------|------|--------------------------------------------|----------------------------------------------------|----------|
|                                                                                                    |      |                                            | Emergency Calls                                    |          |
| Name                                                                                                    |      | Name: Emerger                              | rcy Calls                                          |          |
| On Demand Alert                                                                                                    | View | Description: This aler                     | t is for energency calls.                          |          |
| On Demand Alert2                                                                                                    | View | Event Type: Cell Initia<br>Parabledy 177   | sted                                               |          |
| Emergency Cals                                                                                                    | View | Enabledr [/]                               |                                                    |          |
| On Demand                                                                                                    | View | Cell Time: between<br>Time: Zone: (GMT) 01 | 12:00:00 AM and 12:00:00 PM                        |          |
| On Demand Alternative Alert                                                                                                    | View | Dialed Digits is "911"                     | and research care for a careful                    |          |
| lanhi                                                                                                    |      | Notify By: Wat                             |                                                    |          |
|                                                                                                    |      | Subjectis "Emer                            | pency Alerts"                                      |          |
|                                                                                                    |      |                                            | Doe" «no-reply@ctigroup.com»                       |          |
|                                                                                                    |      | The Recipients are "Joh                    | n Smith" cmatter@ctigroup.com>                     |          |
|                                                                                                    |      | Send as HTML                               |                                                    |          |
|                                                                                                    |      |                                            |                                                    |          |
|                                                                                                    |      | Delete                                     | E                                                  | it   New |
|                                                                                                    |      |                                            |                                                    |          |
|                                                                                                    |      |                                            | Alert History                                      |          |
| Name                                                                                                    |      | Fired At                                   | Message                                            |          |
| Employee Disconnect                                                                                                    |      | 2/29/2012 4:12:11 PM                       | Employee ntage@ctigroup.com has been disconnected  |          |
| Employee Disconnect                                                                                                    |      | 2/23/2012 2156159 PM                       | Employee rstage@ctigroup.com has been disconnected |          |
| Employee Disconnect                                                                                                    |      | 2/21/2012 4:03:24 PM                       | Employee rstage@ctigroup.com has been disconnected |          |
| and the second second s |      | 2/21/2012 3:00:21 PM                       | Employee ntage@ctigroup.com has been disconnected  |          |
| Employee Disconnect                                                                                                    |      |                                            |                                                    |          |

### Example: Deleting an alert

1. Click the Alerts tab.

| Home Recordings Reports      | Alerta                  |                                                    |                 |
|------------------------------|-------------------------|----------------------------------------------------|-----------------|
| 1000000000                   |                         |                                                    | Welcone, matter |
| Alert List                   |                         | Emergency Calls                                    |                 |
| in Rame                      | Name: Emerge            | rey Calls                                          |                 |
| Con Demand Alert View        | Description: This aler  | t is for energency calls.                          |                 |
| Concentration Code     View  | Enabled: [7]            |                                                    |                 |
| Immegancy Case     View      | Cel Time; between       | 12:00:00 AM and 12:00:00 PM                        |                 |
| Con Demand Alternative Alert | Time Zone: (GMT-0       | (00) Eastern Time (US & Canada)                    |                 |
|                              | Dialed Digits is "911"  |                                                    |                 |
| Apply                        | Notify By: Wel          | Application 🔀 Email                                |                 |
|                              | Subjects "Errer         | gency Alerts"                                      |                 |
|                              | The Recipients are "Joh | n Smith" cmadar@ctigroup.com>                      |                 |
|                              | Send as HTML            |                                                    |                 |
|                              | Delete                  |                                                    | Edit   New      |
|                              |                         | Alert History                                      |                 |
| Name                         | Fired At                | Message                                            |                 |
| Employee Disconnect          | 2/29/2012 4:12:11 PM    | Employee rstage@ctigroup.com has been disconnected |                 |
| Employee Disconnect          | 2/23/2012 2156159 PM    | Employee rstage@ctioroup.com has been disconnected |                 |
| Employee Disconnect          | 2/21/2012 4:03:24 PM    | Employee mtage@ctionoup.com has been disconnected  |                 |
| Employee Disconnect          | 2/21/2012 3:00:21 PM    | Employee nlage@ctigroup.com has been disconnected  |                 |
|                              |                         |                                                    |                 |
|                              |                         |                                                    |                 |

2. Select Delete.

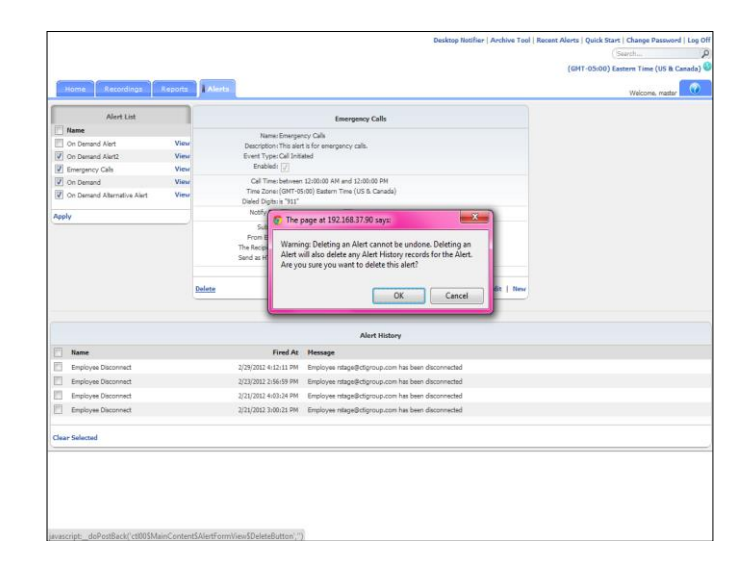

3. Select OK.

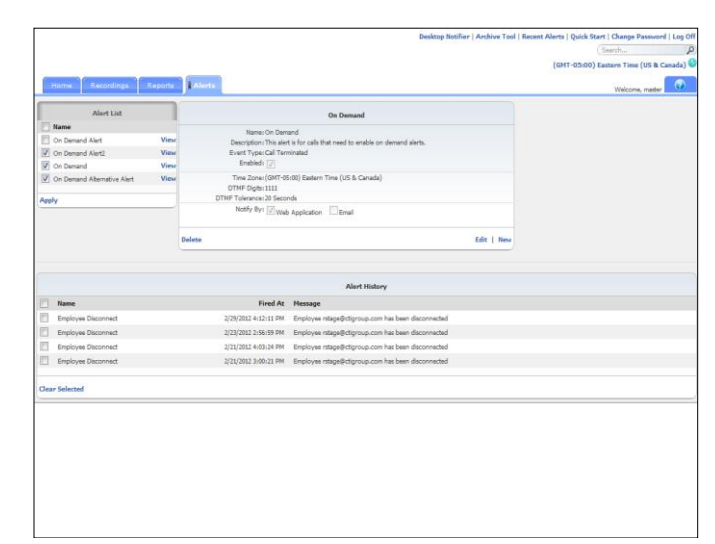

#### **Example: Recent alerts**

You can view up to 20 of the most recent alerts by clicking on the Recent Alerts link on the top right side of the End User Interface window. The default view is to show 15 recent alerts, however, you can change the default by clicking on the Results Per Page drop down and selecting from the available options. While you have this dialog box open, you will be notified of any new alerts. New alerts will first appear at the bottom of the dialog box and if you are using IE you will also hear a chime.

1. Select the **Recent Alerts** link.

| ns Recordings Repo                    | ts Alerts                                                                                                    |                                     |         | Welcome, efink |
|---------------------------------------|----------------------------------------------------------------------------------------------------|-------------------------------------|---------|----------------|
| Alast Lint                            |                                                                                                    |                                     |         |                |
| Rame<br>Demand Alert<br>Demand Alert2 | Name: On Demand Alert<br>Description: This alert is for calls the<br>Event Type: Call Transmitted<br>Enabled: 107 | at need to enable on demand alerts. |         |                |
|                                       | DTHF Dipls: 1111<br>DTHF Telerance: 20 Seconds<br>Nobly By: M Vieb Application                                    | III Enal                            |         |                |
|                                       | Delete                                                                                                    | Fd                                  | t I Now |                |
|                                       |                                                                                                    | Recent Alerts                       |         |                |
|                                       |                                                                                                    | more a contentry nor accention y    |         |                |
|                                       |                                                                                                    |                                     | Own     |                |
|                                       | Results Per Page: 15 .                                                                                            |                                     | 0.00    |                |
| currently no alert history            | Results Per Page: 15                                                                                              |                                     |         |                |
| currendy no alert history             | Results Per Page: 23.                                                                                             |                                     |         |                |
| currendy no alert history             | Fender For Page: 11 .                                                                                             |                                     |         |                |

2. Select Close.

|                                    |                                                                 | A                                                                                    |
|------------------------------------|-----------------------------------------------------------------|--------------------------------------------------------------------------------------|
|                                    |                                                                 | Dauktep Robiliar   Archiva Teol   Recent Alerts   Quick Start   Change Password   Lo |
|                                    |                                                                 | (Search                                                                              |
|                                    |                                                                 | (GHT-04:00) Manas                                                                    |
|                                    |                                                                 |                                                                                      |
| Home Recordings Reports            | Alerts                                                          | Welcome, efink                                                                       |
|                                    |                                                                 |                                                                                      |
| AlertList                          | On Demand Alert                                                 |                                                                                      |
| I Name                             | Name: On Demand Alert                                           |                                                                                      |
| P On Demand Alert Vie              | Description: This alert is for calls that need to enable on der | mand alerts.                                                                         |
| P On Demand Alert2 Via             | Event Type: Call Terminated                                     |                                                                                      |
|                                    | Brabled: 😿                                                      |                                                                                      |
| hosty                              | Time Zone: (FMT-04-00) Name is                                  |                                                                                      |
|                                    | OTME Dials: 1111                                                |                                                                                      |
|                                    | DTME Tolerance: 20 Seconds                                      |                                                                                      |
|                                    | Nulle by Francisco Francisco                                    |                                                                                      |
|                                    | History of Mill Web Application Lenai                           |                                                                                      |
|                                    |                                                                 |                                                                                      |
|                                    | Delete                                                          | Edit   New                                                                           |
|                                    |                                                                 |                                                                                      |
|                                    |                                                                 |                                                                                      |
|                                    |                                                                 |                                                                                      |
|                                    | Alei                                                            | Atlistory                                                                            |
| here is currently no alert history |                                                                 |                                                                                      |
|                                    |                                                                 |                                                                                      |
| Clear Selected                     |                                                                 |                                                                                      |
|                                    |                                                                 |                                                                                      |
|                                    |                                                                 |                                                                                      |
|                                    |                                                                 |                                                                                      |
|                                    |                                                                 |                                                                                      |
|                                    |                                                                 |                                                                                      |
|                                    |                                                                 |                                                                                      |
|                                    |                                                                 |                                                                                      |
|                                    |                                                                 |                                                                                      |
|                                    |                                                                 |                                                                                      |
|                                    |                                                                 |                                                                                      |
|                                    |                                                                 |                                                                                      |
|                                    |                                                                 |                                                                                      |
|                                    |                                                                 |                                                                                      |
|                                    |                                                                 |                                                                                      |
|                                    |                                                                 |                                                                                      |
|                                    |                                                                 |                                                                                      |
|                                    |                                                                 |                                                                                      |
|                                    |                                                                 |                                                                                      |

## **Archive Tool**

The Archive Tool allows users to archive call recordings to ISO images. These image files can be burned to CD/DVD at the convenience of the user.

The following describes how to download the Archive Tool via the End User Interface. Once downloaded, the Archive Tool contains a complete help file to instruct you how to use the available features and functions of the tool.

For more information on how to configure the Archive Tool, open the Archive ISO Image tool and click the **Documentation** tab.

#### **Example: Downloading the Archive Tool**

1. Click the Archive Tool link.

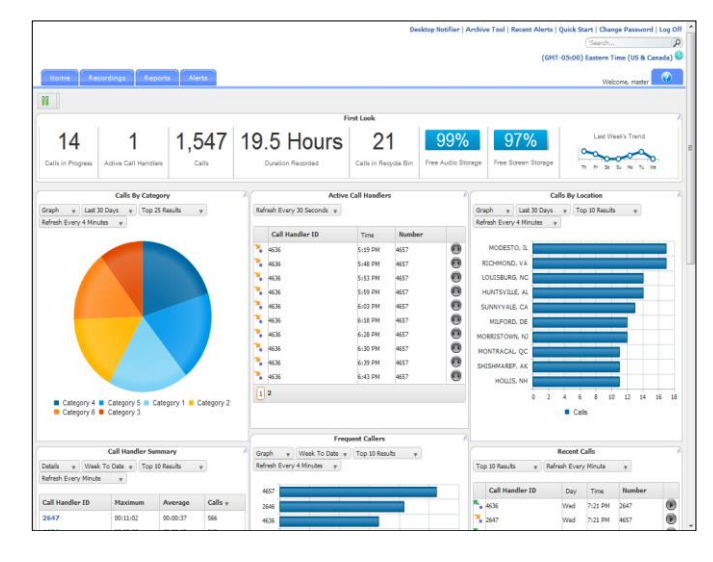

2. Click Run.

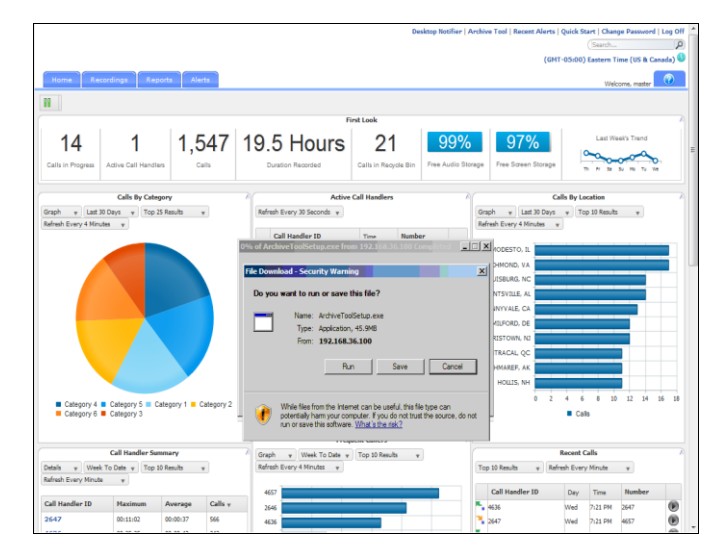

3. Click Run.

- 11 1,547 19.5 Hours 21 14 1 99% Graph + Last 30 C Refresh Every 4 Minutes Refresh Every 30 Seconds + Run Don't Run ¥ M While files from the Internet can be useful, this file type can potentially harm your computer. Only run software from publishers you trust. What's the risk? er Cancel Category 4 Category 5 Category 5 Category 6 Category 3 Call Handl Date + Top 10 Results Top 10 Results v etails v Week T Date v Day Time N Wed 7:21 PM 2647 Wed 7:21 PM 4657 () ()
- 4. Select the defaults for each screen in the wizard.

|                           |                           |               |            | 5 AL - 1                                                                                                    |                                                                 |                                          |                     |            |
|---------------------------|---------------------------|---------------|------------|----------------------------------------------------------------------------------------------------|-----------------------------------------------------------------|------------------------------------------|---------------------|------------|
| 14<br>Calls in Progress   | 1<br>Active Call Handlers | 1,547         | 19.5 Hour  | s 21<br>Calls in Recycle Bin                                                                                                    | 99%<br>Free Audio Storage                                       | 97%<br>Free Screen Storage               | Last Week           | it's Trand |
|                           | Calls By Category         | ,             | ۲ <u>۲</u> | Active Call Handlers                                                                                                    |                                                                 | 0                                        | alls By Location    |            |
|                           |                           |               | A<br>Tr    | archiveClientTools<br>ne InstalShield(R) Wizard will<br>aur computer. To continue, cli                                                                                     | install ArchiveClientTook<br>ick Next.                          |                                          |                     |            |
| Category 4     Category 6 | Category 5 = Category 3   | pry 1 • Cates |            | urchiveClientTools<br>be InstalSheid(R) Waard wil<br>ur computer. To continue, ch<br>ur computer. To continue, ch<br>ARVENG: This program is pro-<br>ternational treaties. | install ArchiveClentTool<br>ck Hext.<br>tected by copyright law | 21 A A A A A A A A A A A A A A A A A A A | 4 6 8 10<br>• Calls |            |

## Passwords

Users are created in the End User Interface by the Group Administrator. The Group Administrator assigns the User a user name during the creation process. Once the user is added, the application will automatically email a temporary password. Users logging in for the first time will be redirected to the expired password dialog to reset the password to something more meaningful and within the company's rules for a valid password. The rules for a valid password are displayed as text on the expired password dialog. The dialog will also display a message identifying the strength of the selected password. It is encouraged that all passwords meet the Excellent strength level. Strong vs. Weak passwords are described by the following:

- Weak password no password at all; contains your user name, real name, or company name; or contains a complete dictionary word
- Strong password at least seven characters long; does not contain dictionary words, letter or number sequences, usernames, relative or pet names, romantic links, or biographical information; does not contain a complete dictionary word; is significantly different from previous passwords; contains a combination of uppercase, lowercase, numerical, and symbol characters; and is not the same password used for multiple sites or purposes

By default, passwords are set to expire 90 days after the date of the last password change. During installation and configuration of the call recorder, your System's Engineer has the option to pick a timeframe other than 90 days or to set the value so that passwords never expire. On the day the password is set to expire, when logging in you will be redirected to the expired password dialog to reset the password.

**Note:** To complete this use case, you must have a User account created with the email address assigned to you.

#### Example: Changing your password

1. Click the Change Password link.

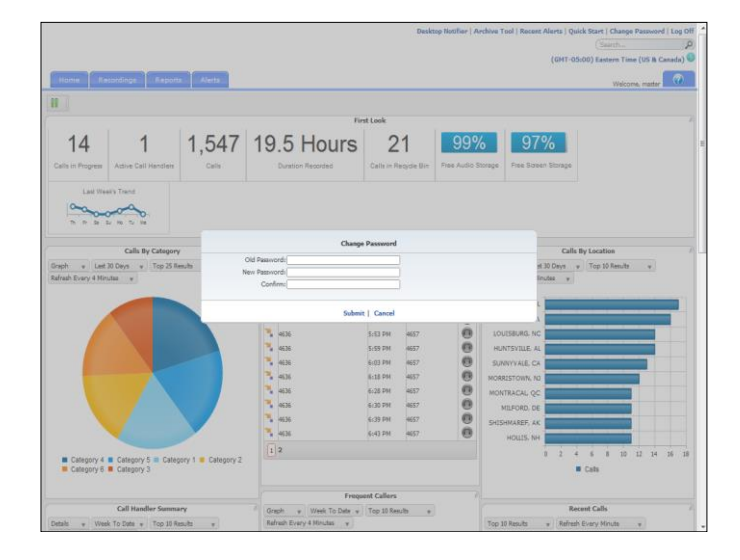

- 2. Enter or select the following information:
  - Old Password current password
  - New Password select a new password that meets the password security requirements
  - Confirm enter your new password again

**Note:** Password security requirements are defined during the installation and configuration process. Once you begin typing your new password, the security requirements will be displayed under the New Password field.

3. Click **Submit** to save your new password.

| una Recordinos Reports              | Alers               |             |                    |                |             |                 |             | (GMT)     | Greenwich I | fean T | ime (Da | blin, Edinburgi | Lisbon, Lon |
|-------------------------------------|---------------------|-------------|--------------------|----------------|-------------|-----------------|-------------|-----------|-------------|--------|---------|-----------------|-------------|
|                                     |                     |             |                    |                |             |                 |             |           |             |        |         |                 | come, Liz   |
|                                     |                     |             |                    |                |             |                 |             |           |             |        |         |                 |             |
|                                     |                     |             |                    |                |             |                 |             |           |             |        |         |                 |             |
| de Der Duner 20 x   Desenland       | Errort   Errort All |             |                    | (No.C          | formation   | T Anoly Color   | w I Manag   |           | CRM Cher    | e Seet | nor I i | Felert Columns  | 1 Refeeth ( |
|                                     |                     |             |                    |                |             |                 | .,          | ,         |             |        |         |                 |             |
|                                     |                     |             |                    | 52 Rec         | orded Calls |                 |             |           |             |        |         |                 |             |
| Number                              | Day Date            | Time        | From Number        | From Caller 1D | To Number   | Redirected From | Duration    | Recording | Annotate    | CRM    | Email   | Comments        | Category    |
| 🐂 acmesmith@broadworks.lab.local    | Thu 12/12/2013      | 8:05:55 PM  | 1002               |                | 1000        |                 | 00:00:48    | •         | 1           | - 12   |         | +               | (No Cates   |
| 🐾 acmejones@broadworks.lab.local    | Thu 12/12/2013      | 8:05:55 PM  | 1002               |                | 1000        |                 | 00:00:48    | ۲         | 1           | - 12   | -       | +               | (No Cate    |
| Kara acmejones@broadworks.lab.local | Thu 12/12/2013      | 7:55:54 PM  | 1002               |                | 1000        |                 | 00:01:07    | ۲         | 1           | 41     | -       | +               | (No Cate    |
| 📲 acmesmith@broadworks.lab.local    | Thu 12/12           |             |                    | Channe         | Barrand     |                 |             |           | 1           | 92     | -       | +               | (No Cate    |
| 📲 acmejones@broadworks.lab.local    | Thu 12/12           |             |                    | ciuny          | . russiloid |                 |             |           | 1           | 61     | -       | +               | (No Cate    |
| acmesmith@broadworks.lab.local      | Thu 12/12           | Now B       | acculate a service |                |             |                 |             |           | 18          | 82     |         | +               | (No Cate    |
| acmejones@broadworks.lab.local      | Thu 12/12           | night p     | Confirm Assess     |                |             | Mark Paley? Yes |             |           | 8           | -12    | 19      | +               | (No Cate    |
| 🔧 acmesmith@broadworks.lab.local    | Thu 12/12           |             |                    |                |             |                 |             |           | 17          | - 12   |         | +               | (No Cate    |
| acmesmith@broadworks.lab.local      | Thu 12/12           |             |                    | Submi          | r I. Cancel |                 |             |           | 17          | -12    | -       | +               | (No Cate    |
| 🍡 acmejones@broadworks.lab.local    | Thu 12/12/2004      | remains the | 2000               |                | 4004        |                 | www.www.uni |           | 17          | -      |         | +               | (No Cate    |
| 🐾 acmejones@broadworks.lab.local    | Thu 12/12/2013      | 7:48:15 PM  | 1002               |                | 1000        |                 | 00:00:32    | ø         | 17          | -12    | -       | +               | (No Cate    |
| 🎽 acmesmith@broadworks.lab.local    | Thu 12/12/2013      | 7:48:15 PM  | 1002               |                | 1000        |                 | 00:00:32    | ۲         | 17          | -      |         | +               | (No Cate    |
| 🐾 acmeenith@broadworks.lab.local    | Thu 12/12/2013      | 4:00:56 PM  | 1000               |                | 1002        |                 | 00:00:19    | ۲         | 12          | -      | 5       | +               | (No Cate    |
| 🎽 acmejones@broadworks.lab.local    | Thu 12/12/2013      | 4:00:56 PM  | 1000               |                | 1002        |                 | 00:00:19    | ۲         | 12          | - 12   |         | +               | (No Cate    |
| Kacmejones@broadworks.lab.local     | Thu 12/12/2013      | 3:58:19 PM  | 1002               |                | 1000        |                 | 00:00:13    | ۲         | 17          | -92    | 5       | +               | (No Cate    |
| 🐂 acmesmith@broadworks.lab.local    | Thu 12/12/2013      | 3:58:19 PM  | 1002               |                | 1000        |                 | 00:00:14    | ۲         | 17          | - 12   |         | +               | (No Cate    |
| 📲 acmejones@broadworks.lab.local    | Thu 12/12/2013      | 3:15:03 PM  | 1000               |                | 1002        |                 | 00:00:27    | ۲         | 17          | - 12   | 9       | +               | (No Cate    |
| 🐾 acmeamith@broadworks.lab.local    | Thu 12/12/2013      | 3:15:03 PM  | 1000               |                | 1002        |                 | 00:00:27    | ۲         | 17          | - 12   | 9       | +               | (No Cate    |
| 🍡 acmesmith@broadworks.lab.local    | Thu 12/12/2013      | 3:13:21 PM  | 1002               |                | 1000        |                 | 00:00:42    | ۲         | 1           | -123   | 55      | +               | (No Cate    |
| Ka acmejones@broadworks.lab.local   | Thu 12/12/2013      | 3:13:21 PM  | 1002               |                | 1000        |                 | 00:00:42    | ۲         | 17          | -      | -       | +               | (No Cate    |
|                                     |                     |             |                    |                |             |                 |             |           |             |        |         |                 |             |
|                                     |                     |             |                    |                |             |                 |             |           |             |        |         |                 |             |

| me Recordings Reports             | Alerts              |            |              |                 |               |                                  |            | (GMT)        | Greenwich I | fcan Tin   | ne (Du  | blin, Edinburgh, | Lisbon, Lo |
|-----------------------------------|---------------------|------------|--------------|-----------------|---------------|----------------------------------|------------|--------------|-------------|------------|---------|------------------|------------|
|                                   | Serves Recording    |            | Mining Ha    |                 |               |                                  |            |              |             |            |         |                  | pme, Liz   |
|                                   |                     |            |              |                 |               |                                  |            |              |             |            |         |                  |            |
| Filter                            |                     |            |              |                 |               |                                  |            |              |             |            |         |                  |            |
| ts Per Pager 20 *   Download   1  | Export   Export All |            |              | (No C           | atagory)      | <ul> <li>Apply Catego</li> </ul> | ny   Manag | e Categories | CRM Clier   | it Setting | 94   1  | Select Columns   | Refres     |
|                                   |                     |            |              | 52 Reo          | orded Calls   |                                  |            |              |             |            |         |                  |            |
| Number                            | Day Date            | Time       | From Number  | From Caller ID  | To Number     | Redirected From                  | Duration   | Recording    | Annotate    | CRM E      | Email   | Comments         | Catego     |
| 峯 acmesmith@broadworks.lab.local  | Thu 12/12/2013      | 8:05:55 PM | 1002         |                 | 1000          |                                  | 00:00:48   | ø            | 17          | 12         |         | +                | (No Cat    |
| acmejones@broadworks.lab.local    | Thu 12/12/2013      | 8:05:55 PM | 1002         |                 | 1000          |                                  | 00:00:48   | ø            | 2           | -          |         | +                | (No Cal    |
| acmejones@broadworks.lab.local    | Thu 12/12/2013      | (          |              | _               |               | 7                                | 00:01:07   | ø            | 17          | - 12       |         | +                | (No Cal    |
| 🖌 acmasmith@broadworks.lab.local  | Thu 12/12           | Message tr | om webpage   |                 |               |                                  |            |              | 12          | -          |         | +                | (No.Ca     |
| 🖌 acmejones@broadworks.lab.local  | Thu 12/12           |            |              |                 |               |                                  |            |              | 1           | -          | 1       | +                | (No Ca     |
| acmesmith@broadworks.lab.local    | Thu 12/12           |            | Are you sure | you want to upd | late your pas | sword?                           |            |              | 1           | - 12       |         | +                | (No Ca     |
| acmejones@broadworks.lab.local    | Thu 12/12           | •          |              |                 |               |                                  |            |              | 12          | -92        | <b></b> | +                | (No Cel    |
| 🖡 acmesmith Bbroadworks.lab.local | Thu 12/12           |            |              |                 |               |                                  |            |              | 12          | 22         |         | +                | (No Ca     |
| acmesmith@broadworks.lab.local    | Thu 12/12           |            |              | OK              |               | Cancel                           |            |              | 12          | -22        | 2       | +                | (No Ca     |
| 🖡 acmejones@broadworks.lab.local  | Thu 12/12/2015      |            |              |                 |               |                                  | 00-07-26   |              | 1           | 21         |         | +                | (No Cal    |
| acmejones@broadworks.lab.local    | Thu 12/12/2013      | 7:48:16 PM | 1002         | _               | 1000          | _                                | 00:00:32   | ø            | 1           | -12        | 1       | +                | (No Cal    |
| 🖡 acmesmith@broadworks.lab.local  | Thu 12/12/2013      | 7:48:16 PM | 1002         |                 | 1000          |                                  | 00:00:32   | ø            | 1           | 23         |         | +                | (No Cal    |
| acmesmith@broadworks.lab.local    | Thu 12/12/2013      | 4:00:56 PM | 1000         |                 | 1002          |                                  | 00:00:19   | ø            | 1           | 12         | 12      | +                | (No Cal    |
| 🖡 acmejones@broadworks.lab.local  | Thu 12/12/2013      | 4:00:56 PM | 1000         |                 | 1002          |                                  | 00:00:19   | Ð            | 1           | 12         |         | +                | (No Cal    |
| acmejones@broadworks.lab.local    | Thu 12/12/2013      | 3:58:19 PM | 1002         |                 | 1000          |                                  | 00:00:13   | •            | 1           | 123        | 100     | +                | (No Cal    |
| 🖡 acmesmith @broadworks.lab.local | Thu 12/12/2013      | 3:58:19 PM | 1002         |                 | 1000          |                                  | 00:00:14   | •            | 1           | 12         |         | +                | (No Cal    |
| 🐂 acmejones@broadworks.lab.local  | Thu 12/12/2013      | 3:15:03 PM | 1000         |                 | 1002          |                                  | 00:00:27   | •            | 8           | -121       | 120     | +                | (No Cal    |
| acmesmith @broadworks.lab.local   | Thu 12/12/2013      | 3:15:03 PM | 1000         |                 | 1002          |                                  | 00:00:27   | •            | 1           | -          |         | +                | (No Cal    |
| 🐂 acmesmith@broadworks.lab.local  | Thu 12/12/2013      | 3:13:21 PM | 1002         |                 | 1000          |                                  | 00:00:42   | •            | 1           | -          | 125     | +                | (No Ca     |
| acmejones@broadworks.lab.local    | Thu 12/12/2013      | 3:13:21 PM | 1002         |                 | 1000          |                                  | 00:00:42   | (6)          | 17          | -          |         | +                | (No Cal    |
|                                   |                     |            |              |                 |               |                                  |            |              |             |            |         |                  |            |
|                                   |                     |            |              |                 |               |                                  |            |              |             |            |         |                  |            |

4. Click **OK** to the confirmation message.

| _  |                                   |                     |            |             |                |             |                                  |            | (GMT)        | Greenwich 7 | lean Tir | ne (Ds | ıblın, Edinburgh, | Lisbon, Londe |
|----|-----------------------------------|---------------------|------------|-------------|----------------|-------------|----------------------------------|------------|--------------|-------------|----------|--------|-------------------|---------------|
| He | me Recordings Reports             | Alerts              |            |             |                |             |                                  |            |              |             |          |        | Welco             | me, Liz       |
|    |                                   |                     |            |             |                |             |                                  |            |              |             |          |        |                   |               |
|    |                                   |                     |            |             |                |             |                                  |            |              |             |          |        |                   |               |
|    | Filter                            |                     |            |             |                |             |                                  |            |              |             |          |        |                   | Sh            |
| mu | ts Per Page: 20 Y   Download      | Export   Export All |            |             | (No C          | abegory)    | <ul> <li>Apply Catego</li> </ul> | ry   Hanag | e Categories | CICH Cher   | t Settin | 9ª   1 | Select Columns    | Retresh G     |
|    |                                   |                     |            |             | 52 Reo         | orded Calls |                                  |            |              |             |          |        |                   |               |
|    | Number                            | Day Date            | Time       | From Number | From Caller ID | To Number   | Redirected From                  | Duration   | Recording    | Annotate    | CRM      | Email  | Comments          | Category      |
|    | 🍾 acmesrvith@broadworks.lab.local | Thu 12/12/2013      | 8:05:55 PM | 1002        |                | 1000        |                                  | 00.00:48   | ۲            | 18          | 1        | 115    | +                 | (No Catego    |
| 1  | acmejones@broadworks.lab.local    | Thu 12/12/2013      | 8:05:55 PM | 1002        |                | 1000        |                                  | 00.00:48   | ø            | 1           | 1        |        | +                 | (No Catego    |
|    | acmejones@broadworks.lab.local    | Thu 12/12/2013      | 7155154 PM | 1002        |                | 1000        |                                  | 00.01:07   | ø            | 12          | 1        | 113    | +                 | (No Catego    |
|    | 🐂 acmesmith@broadworks.lab.local  | Thu 12/12/2013      | 7155154 PM | 1002        |                | 1000        |                                  | 00.01:07   | ø            | 1           | 1        |        | +                 | (No Categ     |
|    | 🔧 acmejones@broadworks.lab.local  | Thu 12/12/2013      | 7153157 PM | 1000        |                | 1002        |                                  | 00.00:32   | •            | 17          | -        | 253    | +                 | (No Categ     |
| 1  | acmesmith@broadworks.lab.local    | Thu 12/12/2013      | 7153157 PM | 1000        |                | 1002        |                                  | 00:00:32   | •            | 1           | 1        |        | +                 | (No Cates     |
| 1  | acmejones@broadworks.lab.local    | Thu 12/12/2013      | 7150119 PM | 1002        |                | 1000        |                                  | 00.00.47   |              | 12          | -        | 115    | +                 | (No Categ     |
|    | 🏅 acmesmith@broadworks.lab.local  | Thu 12/12/2013      | 7:50:19 PM | 1002        |                | 1000        |                                  | 00:00:47   | •            | 17          | -        | 1      | +                 | (No Categ     |
| 1  | acmesmith@broadworks.lab.local    | Thu 12/12/2013      | 7148153 PM | 1000        |                | 1002        |                                  | 00.00.32   |              | 12          | -        | 110    | +                 | (No Cated     |
|    | 🍾 acmejones@broadworks.lab.local  | Thu 12/12/2013      | 7:48:53 PM | 1000        |                | 1002        |                                  | 00:00:32   | •            | 17          | -        | 2      | +                 | (No Categ     |
| 1  | acmejones@broadworks.lab.local    | Thu 12/12/2013      | 7148116 PM | 1002        |                | 1000        |                                  | 00.00.32   |              | 12          | -        |        | +                 | (No Cater     |
|    | 🍾 acmesmith@broadworks.lab.local  | Thu 12/12/2013      | 7:48:16 PM | 1002        |                | 1000        |                                  | 00:00:32   | •            | 17          | -        | 22     | +                 | (No Cates     |
| 1  | acmesmith@broadworks.lab.local    | Thu 12/12/2013      | 4:00:56 PM | 1000        |                | 1002        |                                  | 00:00:19   | •            | 12          | -        | 112    | +                 | (No Cates     |
|    | 🔧 acmejones@broadworks.lab.local  | Thu 12/12/2013      | 4:00:56 PM | 1000        |                | 1002        |                                  | 00.00:19   | •            | 17          | -        | 22     | +                 | (No Cates     |
| 1  | acmejones@broadworks.lab.local    | Thu 12/12/2013      | 3:58:19 PM | 1002        |                | 1000        |                                  | 00:00:13   | •            | 12          | 62       | 11     | +                 | (No Categ     |
|    | 🐛 acmesmith@broadworks.lab.local  | Thu 12/12/2013      | 3150119 PM | 1002        |                | 1000        |                                  | 00.00:14   | •            | 17          | -        | 03     | +                 | (No Cates     |
|    | acmejones@broadworks.lab.local    | Thu 12/12/2013      | 3:15:03 PM | 1000        |                | 1002        |                                  | 00:00:27   | •            | 12          | -        | -      | +                 | (No Categ     |
| 1  | acmesmith@broadworks.lab.local    | Thu 12/12/2013      | 3:15:03 PM | 1000        |                | 1002        |                                  | 00.00:27   | •            | 17          | 10       | 83     | +                 | (No Cates     |
|    | acmesmith@broadworks.lab.local    | Thu 12/12/2013      | 3:13:21 PM | 1002        |                | 1000        |                                  | 00:00:42   | •            | 12          | -        | 110    | +                 | (No Cates     |
| 1  | acmejones@broadworks.lab.local    | Thu 12/12/2013      | 3(13)21 PM | 1002        |                | 1000        |                                  | 00.00+42   | •            | 17          | 10       |        | +                 | (No Cates     |
|    |                                   |                     |            |             |                |             |                                  |            |              |             |          |        |                   |               |
|    |                                   |                     |            |             |                |             |                                  |            |              |             |          |        |                   |               |

### Example: Changing an expired password

The Your Password has Expired screen will appear on the day that it is set to expire. There will not be any previous warnings. When you attempt to log on, you will be redirected to the Your Password has Expired screen before you can proceed any further in the application.

- 1. Enter or select the following information:
  - Old Password current password
  - New Password select a new password that meets the password security requirements
  - Confirm enter your new password again

**Note:** Password security requirements are defined during the installation and configuration process. Once you begin typing your new password, the security requirements will be displayed under the New Password field.

| Your Password                                                | Has Expired       |
|--------------------------------------------------------------|-------------------|
| Old Password: •••••<br>New Password: •••••<br>Confirm: ••••• | Meets Policy? Yes |
| Subn                                                         | nit               |

2. Click Submit.

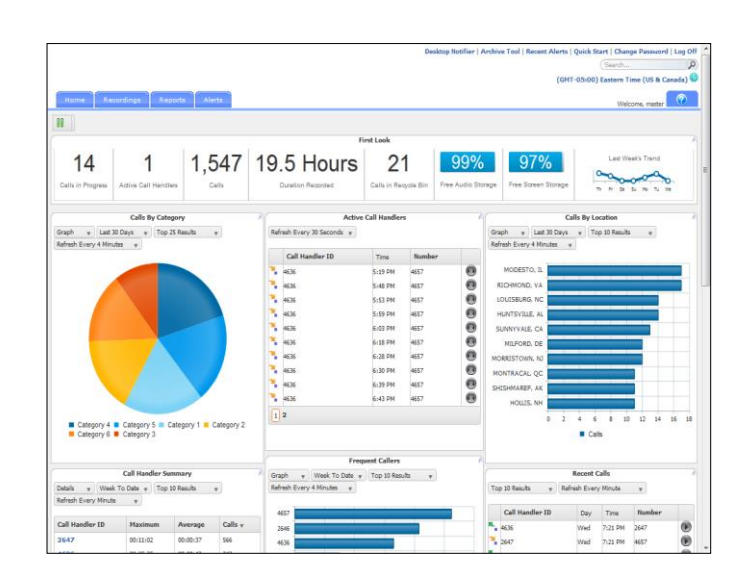

### Search

The Search feature allows you to search any part of the call record (Number, Duration, Time, Comments, etc.) on the Recorded Calls screen in order to find a specific call record. For example: if there are 10 pages of recorded call files on the Recorded Calls screen and you need to find a specific call record that you know has a comment associated with it that has the word *training* in it, you can search for that word to find that call record.

### **Example: Searching call records**

1. Click the Recorded Calls button.

|    |                     |     |           |                 |             |                |            |              |                        |                       |         | Descent in  | contr   | Area    |           | Search                      | 1 P                       |
|----|---------------------|-----|-----------|-----------------|-------------|----------------|------------|--------------|------------------------|-----------------------|---------|-------------|---------|---------|-----------|-----------------------------|---------------------------|
|    |                     |     |           |                 |             |                |            |              |                        |                       |         |             |         |         |           |                             | (6311-04:00) Manasa       |
| 1  |                     |     |           |                 |             |                |            |              |                        |                       |         |             |         |         |           |                             |                           |
| -  | Home                |     | ngs L     | Reports         | Arens       |                |            |              |                        |                       |         |             |         |         |           |                             | Welcone, efink            |
|    |                     |     |           |                 |             |                |            |              |                        |                       |         |             |         |         |           |                             |                           |
|    |                     |     | _         |                 |             |                |            |              |                        |                       | _       |             | _       | _       |           |                             |                           |
|    | andra Dava Tanana 🗔 | 101 | Pre       | ar i i r        |             |                |            |              |                        | Als Colored a         |         |             |         |         |           | and the second second       | Show *                    |
| Ē  | suna ret naget [2   | -   | Downs     | oss   Export    | 1 export on |                |            |              |                        | (ve calingery)        | Apple C | icegory   1 | unage   | Catego  | anses   t | An Creat settings   seed    | Countins   Nerress Grid   |
|    |                     |     |           |                 |             |                |            |              | 5000 Recorded          | Calls                 |         |             |         |         |           |                             |                           |
| Г  | Number              | Day | Date      | Time            | From Number | From Caller 1D | To Number  | To Caller ID | <b>Redirected From</b> | Redirected To Duratio | Recon   | ding Annote | de CID  | ( Drail | Connent   | Category                    | MDS Archive Audio Mining  |
|    | 4025551211          | Wed | 4/13/2011 | 12:21:29 PM     | 4025551211  | 1211 402       | 4025551213 |              |                        | 00:00:2               | . (     | ) 🛛         | 1       |         |           | (No Category)               | *                         |
|    | 4025551213          | Wed | 4/13/2011 | 12:21:29 PM     | 1211        | 1211 402       | 4025551213 | 1213 402     |                        | 00:00:2               | . (     | ) 🛛         | -       | -       | 9         | (No Calegory)               | *                         |
|    | 4025551213          | Wed | 4/13/2011 | 12:20:58 PM     | 1211        | 1211-002       | 4025551213 | 1213 402     |                        | 00:00:2               |         | ) 🛛         | 1       |         | Ì         | (Ne Category)               | *                         |
|    | 4025551211          | Wed | 4/13/2011 | 12:20:58 PM     | 4025551211  | 1211 402       | 4025551213 |              |                        | 00:00:2               | . (     | ) 🛛         | 1       | -       | +         | (No Calegory)               | *                         |
|    | 4025551211          | Wed | 4/13/2011 | 12:11:23 PM     | 4025551211  | 1211-002       | 4025551213 |              |                        | 00:00:5               |         | ) 🛛         | -       | 112     | +         | (No Category)               | *                         |
|    | 4025551213          | Wed | 4/13/2011 | 12:11:23 PM     | 1211        | 1211 402       | 4025551213 | 1213 402     |                        | 00:00:0               | . (     | ) 🛛         | 1       | 1       | 1         | (No Calegory)               | *                         |
|    | 4025551213          | Wed | 4/13/2011 | 12:05:44 PM     | 1211        | 1211 402       | 4025551213 | 1213 402     |                        | 00:00:2               | . (8    | ) 🛛         | -       |         | )         | (No Category)               |                           |
|    | 4025551211          | Wed | 4/13/2011 | 12:05:44 PM     | 4025551211  | 1211 402       | 4025551213 |              |                        | 00:00:2               |         | ) 🛛         | 1       |         | ٠.        | (No Category)               | *                         |
|    | 4025551211          | Wed | 4/13/2011 | 12:00:09 PM     | 4025551211  | 1211-402       | 4025551213 |              |                        | 00:00:2               | . (8    | ) 🛛         | -       | 11      | +         | (No Category)               |                           |
|    | 4025551213          | Wed | 4/13/2011 | 12:00:09 PM     | 1211        | 1211 402       | 4025551213 | 1213 402     |                        | 00:00:2               | . (     | ) 🛛         | 1       |         | 1         | (No Category)               | *                         |
|    | 4025551213          | Wed | 4/13/2011 | 11:58:11 AM     | 1211        | 1211 402       | 4025551213 | 1213 402     |                        | 00:00:1               | . (8    | ) 🛛         | -       | 100     | )         | (No Category)               | *                         |
|    | 4025551211          | Wed | 4/13/2011 | 11:59:11 AM     | 4025551211  | 1211-902       | 4025551213 |              |                        | 00:00:1               | . (     | ) 🛛         | -       |         | +         | (No Category)               | *                         |
|    | 4025551211          | Tue | 4/12/2011 | 3:56:25 PM      | 4025551211  | 1211 402       | 4025551213 |              |                        | 00:00:2               | . 6     | ) 🛛         | -       |         | +         | (No Category)               | *                         |
| Г  | 4025551213          | Tue | 4/12/2011 | 3:56:25 PM      | 1211        | 1211-402       | 4025551213 | 1213 402     |                        | 00:00:2               |         | ) 🛛         | -       |         | 9         | Contonner Service           |                           |
|    | 4025551211          | Tue | 4/12/2011 | 3:00:23 PM      | 4025551211  | 1211 402       | 4025551123 |              |                        | 00:00:3               | 6       | ) 🛛         | -       |         | +         | Customer Service            |                           |
| Г  | 4025551211          | Tue | 4/12/2011 | 2:52:55 PM      | 4025551211  | 1211-402       | 4025551120 |              |                        | 00:00:4               |         | ) 🖹         | -       |         | +         | (No Category)               |                           |
|    | 4025551211          | Tue | 4/12/2011 | 2:50:02 PM      | 4025551211  | 1211 402       | 4025551120 |              |                        | 00:00:2               | 6       | ) 🛛         | -       |         | +         | Marketing                   | *                         |
| Г  | 4025551211          | Tue | 4/12/2011 | 2:44:18 PM      | 4025551211  | 1211-002       | 4025551120 |              |                        | 00:00:4               | . (     | ) 🛛         | -       |         | +         | (No Category)               | *                         |
| Г  | 4025551211          | Tue | 4/12/2011 | 1:01:23 PM      | 4025551211  | 1211 402       | 4025551213 |              |                        | 00:00:3               | . 6     | ) 📝         | -       |         | +         | Customer Service            | *                         |
| Г  | 4025551213          | Tue | 4/12/2011 | 1:01:23 PM      | 1211        | 1211-402       | 4025551213 | 1213 402     |                        | 00:00:3               |         | ) 🛛         | -       |         | 1         | (Hultiple Categories)       |                           |
| 12 | 345678910           |     |           |                 |             |                |            |              |                        |                       |         |             |         |         |           |                             |                           |
|    |                     |     |           |                 |             |                |            |              |                        |                       |         |             |         |         |           |                             |                           |
| 1  | - An Dec Dec        |     |           |                 |             |                |            |              |                        | (Area)                |         |             |         |         |           |                             |                           |
| -  | suts Her Page: 2    |     | Downla    | freque   Export | Export All  |                |            |              |                        | (710 C                | aregory | - 40        | pay Cal | ingery  | Hanag     | e Categories ( CRH Client ) | settings   Select Columns |

 Select a recorded call file and click on the <sup>+</sup>

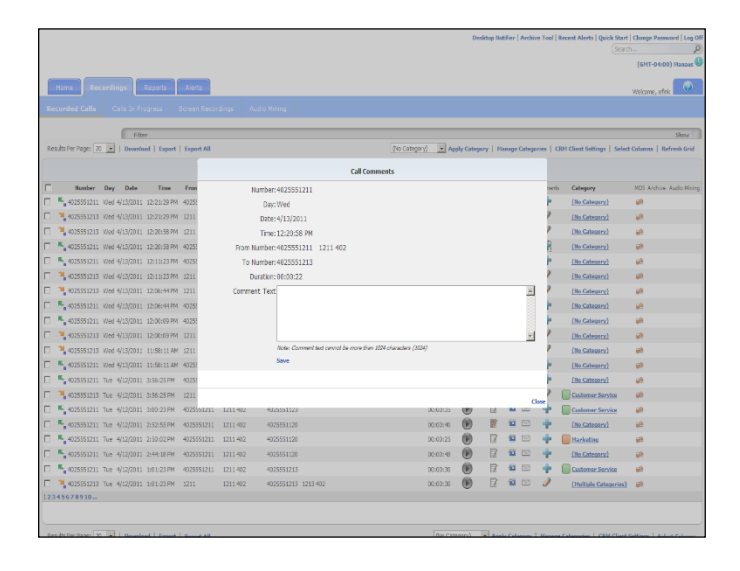

- 3. Enter the following information:
  - Comment This call is to be used for training.

|                                         |                |          |                                            |                             |          | Des        | ktop Not | 6fier   J | Archive 1 | foel   I | ecent Alerts   Quick Start  <br>Search | Change Password   Log D                  |
|-----------------------------------------|----------------|----------|--------------------------------------------|-----------------------------|----------|------------|----------|-----------|-----------|----------|----------------------------------------|------------------------------------------|
| Home Recordings Reports                 | Alerts         |          |                                            |                             |          |            |          |           |           |          |                                        | Wekome, efrik                            |
|                                         |                |          |                                            |                             |          |            |          |           |           |          |                                        |                                          |
|                                         |                |          |                                            |                             |          |            |          |           |           |          |                                        |                                          |
| Fitor                                   |                |          |                                            |                             |          |            |          |           |           |          |                                        | Show V                                   |
| Kelufil Per Page: 30 Download   Expor   | :   Export All |          |                                            | (No Category)               | A        | phy Catego | nr   Ma  | anage C   | ategorie  | sla      | H Gient Settings   Select              | Columns   Refresh Grid                   |
|                                         |                |          | Cal                                        | Comments                    |          |            |          |           |           |          |                                        |                                          |
| Illumber Day Date Time                  | Fron           | Nur      | rber: 4025551211                           |                             |          |            |          |           |           | nents    | Category                               | MDS Archive Audio Minin                  |
| 4025551211 Wed 4/13/2011 12:21:29 P     | 4 40255        |          | Day: Wed                                   |                             |          |            |          |           |           | ŀ.       | (No Category)                          | 10 C                                     |
| 4025551213 Wed 4/13/2011 12:21:29 P     | 4 1211         | 1        | Date: 4/13/2011                            |                             |          |            |          |           |           | 2        | (No Catagory)                          | <i>e</i>                                 |
| 4025551213 Wed 4/13/2011 12:20:58 P     | 4 1211         | 1        | Fime: 12:20:58 PM                          |                             |          |            |          |           |           | 2        | (No Category)                          | <i>e</i> h                               |
| 4025551211 Wed 4/13/2011 12:20:58 P     | 4 40255        | From Nat | rber:4025551211 1211 402                   |                             |          |            |          |           |           | b.       | (No Category)                          | an an an an an an an an an an an an an a |
| 4025551211 Wed 4/13/2011 12:11:23 P     | 4 40255        | To Nur   | rber: 4025551213                           |                             |          |            |          |           |           | F.       | (No Category)                          | <i>w</i>                                 |
| 4025551213 Wed 4/13/2011 12:11:23 P     | 4 1211         | Dura     | tion: 08:00:22                             |                             |          |            |          |           |           | 2        | (tio Category)                         | 10 C                                     |
| 4025551213 Wed 4/13/2011 12:06:44 P     | 4 1211         | Comment  | Text This call is to be used for training. |                             |          |            |          |           | *         | 2        | (No Category)                          | 98                                       |
| 4025551211 Wed 4/13/2011 12:06:44 P     | 4 40253        |          |                                            |                             |          |            |          |           |           | ł.       | (No Category)                          | <i>9</i> 8                               |
| 4025551211 Wed 4/13/2011 12:00:09 P     | 40258          |          |                                            |                             |          |            |          |           |           | h        | (No.Category)                          | <u>194</u>                               |
| 4025551213 Wed 4/13/2011 12:00:09 P     | 4 1211         |          |                                            |                             |          |            |          |           | ¥.        | 2        | (No Calegory)                          | <b>9</b>                                 |
| 🗆 🌂 4025551213 Wed 4/13/2011 11:58:11 A | M 1211         |          | Note: Comment text cannot be more          | o than JUN characters (587) |          |            |          |           |           | 2        | (No Category)                          | -                                        |
| 🗖 📕 4025551211 Wed 4/13/2011 11:58:11 A | 4025!          |          | Save                                       |                             |          |            |          |           |           | b.       | (No Category)                          |                                          |
| E 4025351211 Tue 4/12/2011 3:56:25 PM   | 40253          |          |                                            |                             |          |            |          |           |           | h.       | (No Category)                          | <i>u</i> 1                               |
| T 4025551213 Tue 4/12/2011 3:56:23 PM   | 1211           |          |                                            |                             |          |            |          |           |           | 2        | Customer Service                       | (d)                                      |
| - 4025551211 Tue 4/12/2011 3:00:23 PM   | 4025551211     | 1211 402 | +0.5551123                                 |                             | e::U:0   | T          |          | -         |           |          | Customer Service                       | <i>w</i>                                 |
| T 4025551211 TUE 4/12/2011 2:52:55 PM   | 4025551211     | 1211 402 | 4025551120                                 |                             | 00:00:40 | •          |          | 12        |           | ÷        | (No Category)                          | 2                                        |
| - 4025551211 Tue 4/12/2011 2:50:02 PM   | 4025551211     | 1211 402 | 4025551120                                 |                             | 0:03:25  | (0)        | 17       | -         |           | ÷        | Harkeling                              |                                          |
| T 4025551211 Tue 4/12/2011 2:44:18 PM   | 4025551211     | 1211 402 | 4025551120                                 |                             | 00:07:48 | (9)        | 12       | -         |           | 4        | (No Category)                          | -                                        |
| T 4025551211 Tue 4/12/2011 101/23 PM    | 4025551211     | 1211 402 | 4025551213                                 |                             | 00:00:30 | (9)        | 17       | -         |           | ÷        | Customer Service                       | -                                        |
| T 4025351213 Tue 4/12/2011 1:01:23 PM   |                | 1211 402 | 4025551213 1213 402                        |                             | 00:00:30 | (9)        | B        | 1         |           | 1        | (Hultiple Categories)                  | -                                        |
| 12345678910                             |                |          |                                            |                             |          | -          |          |           |           |          |                                        |                                          |
|                                         |                |          |                                            |                             |          |            |          |           |           |          |                                        |                                          |
|                                         |                |          |                                            |                             |          |            |          |           |           |          |                                        |                                          |

#### 4. Click Save.

|                      |            |             |             |                |            |              |                 |                  |           | Des        | idap Nobi | fier   | Archn   | e Tool    | Recent Alerts   Quick Start  | Change Password   |
|----------------------|------------|-------------|-------------|----------------|------------|--------------|-----------------|------------------|-----------|------------|-----------|--------|---------|-----------|------------------------------|-------------------|
|                      |            |             |             |                |            |              |                 |                  |           |            |           |        |         |           |                              | (631T-04-00) New  |
|                      |            |             |             |                |            |              |                 |                  |           |            |           |        |         |           |                              | _                 |
| Home Recordin        | 195 E      | leports     | Alerts      |                |            |              |                 |                  |           |            |           |        |         |           |                              | Welcome, efink    |
|                      |            |             |             |                |            |              |                 |                  |           |            |           |        |         |           |                              |                   |
|                      | _          |             |             |                |            |              |                 |                  |           |            |           | _      |         |           |                              |                   |
|                      | Filter     |             |             |                |            |              |                 | At               | -         |            |           |        |         |           |                              | She               |
| Results Per Page: 20 | Downloa    | d   Esport  | Export All  |                |            |              |                 | (No Category)    | - 44      | phy Cabego | ry   Har  | nage ( | Cabego  | rises   C | 3D1 Client Settings   Select | Columns   Refresh |
|                      |            |             |             |                |            |              | 5000 Recorded   | Calls            |           |            |           |        |         |           |                              |                   |
| Bumber Day           | Date       | Time        | From Number | From Caller 1D | To Number  | To Caller ID | Redirected From | Redirected To Du | anation I | lacording  | Annotate  | CRH    | Erral ( | Comment   | Category                     | MDS Archive Audio |
| - 4025551211 Wed     | 4/13/2011  | 12:21:29 PM | 4025551211  | 1211 402       | 4025551213 |              |                 | 00               | :00:21    | ۲          | 7         | 1      |         | ۰.        | (No Category)                |                   |
| 4025551213 Wed       | ¥13/2011   | 12:21:29 PM | 1211        | 1211 402       | 4025551213 | 1213 402     |                 | 00:              | :00:21    | ۲          | 2         | 1      | -       | 9         | (No Category)                |                   |
| 4025551213 Wed       | V13/2011   | 12:20:58 PM | 1211        | 1211 402       | 4025551213 | 1213 402     |                 | 00               | :00:22    | ۲          | 1         | 1      |         | Ì         | (Ne Category)                |                   |
| 4025551211 Wed       | V13/2011   | 12:20:58 PM | 4025551211  | 1211-402       | 4025551213 |              |                 | 00:              | :00:22    | •          | 2         | 1      |         | 9         | (No Category)                | *                 |
| - 4025551211 Wed     | 13/2011    | 12:11:23 PM | 4025551211  | 1211-902       | 4025551213 |              |                 | 00               | :00:16    | ۲          | 1         | 1      |         | +         | (He Calegory)                |                   |
| 4025551213 Wed       | ¥13/2011   | 12:11:23 PM | 1211        | 1211 402       | 4025551213 | 1213 402     |                 | 00:              | :00:16    | •          | 7         | 1      |         | 9         | (No Calegory)                |                   |
| 4025551213 Wed       | V13/2011   | 12:05:44 PM | 1211        | 1211-402       | 4025551213 | 1213 402     |                 | 00               | :00:25    | ø          | 1         | 12     |         | 9         | (Ne Category)                |                   |
| 4025551211 Wed       | ¥13/2011   | 12:06:44 PM | 4025551211  | 1211 402       | 4025551213 |              |                 | 00:              | :00:25    | ø          | 7         | 1      |         | +         | (No Category)                |                   |
| 4025551211 Wed       | 13/2011    | 12:00:09 PM | 4025551211  | 1211 402       | 4025551213 |              |                 | 00               | 100:20    | ø          | 1         | 1      |         | +         | (No Category)                | *                 |
| 4025551213 Wed       | ¥13/2011   | 12:00:09 PM | 1211        | 1211 402       | 4025551213 | 1213 402     |                 | 00:              | :00:20    | ø          | 7         | 1      |         | 9         | (No Category)                |                   |
| 4025551213 Wed       | 13/2011    | 11:58:11 AM | 1211        | 1211 402       | 4025551213 | 1213 402     |                 | 00               | :00:17    |            | 1         | 1      |         | 9         | (No Category)                | *                 |
| 4025551211 Wed       | ¥13/2011   | 11:58:11 AM | 4025551211  | 1211 402       | 4025551213 |              |                 | 00               | :00:17    | ۲          | 1         | 1      |         | +         | (No Category)                |                   |
| 4025551211 Tue       | V12/2011   | 3:56:25 PM  | 4025551211  | 1211 402       | 4025551213 |              |                 | 00               | 100:23    |            | 1         | 1      |         | +         | (No Category)                | *                 |
| 4025551213 Tue       | V12/2011   | 3:56:25 PM  | 1211        | 1211-402       | 4025551213 | 1213 402     |                 | 00.              | :00:26    | ۲          | 1         | 1      |         | 9         | Customer Service             |                   |
| 4025551211 Tue       | V12/2011   | 3:00:23 PM  | 4025551211  | 1211-402       | 4025551123 |              |                 | 00               | 100:35    | •          | 1         | 1      |         | +         | Customer Service             |                   |
| 4025551211 Tue       | ¥12/2011 : | 2:52:55 PM  | 4025551211  | 1211 402       | 4025551120 |              |                 | 00.              | :00:40    | ۲          |           | 12     |         | ٠         | (Ne Category)                |                   |
| 4025551211 Tue       | V12/2011 : | 2:50:02 PM  | 4025551211  | 1211-402       | 4025551120 |              |                 | 00               | :00:25    | ø          | 8         | 1      |         | +         | Marketing                    |                   |
| 4025551211 Tue       | ¥12/2011   | 2:44:18 PM  | 4025551211  | 1211 402       | 4025551120 |              |                 | 00               | 100:48    | ۲          | 1         | -      |         | +         | (He Category)                |                   |
| - 4025551211 Tue -   | 12/2011    | 1:01:23 PM  | 4025551211  | 1211 402       | 4025551213 |              |                 | 00               | 100:30    | •          | 17        | 1      | -       | ٠         | Customer Service             |                   |
| 4025551213 Tue -     | 12/2011    | 1:01:23 PM  | 1211        | 1211 402       | 4025551213 | 1213 402     |                 | 00:              | :00:30    | ۲          | 1         | 12     |         | 9         | (Heltiple Categories)        |                   |
|                      |            |             |             |                |            |              |                 |                  |           |            |           |        |         |           |                              |                   |

5. Type the word **training** in the Search field.

| Home Record<br>ecorded Calls<br>esuits Per Page: 20 | dings Ro<br>Calis In Prog<br>Filter<br>I Dasmical | ress 5     | Alerts<br>Screen Record | fings Audio    | o Nining   |              |                 |                 |          |            |            |       |         |          | ban                        | 0<br>View search rest<br>Welcome, efink |
|-----------------------------------------------------|---------------------------------------------------|------------|-------------------------|----------------|------------|--------------|-----------------|-----------------|----------|------------|------------|-------|---------|----------|----------------------------|-----------------------------------------|
| Home Record<br>recorded Calls                       | dings R<br>Cals in Prog<br>Filter<br>Download     | ress S     | Alerts<br>Screen Record | fings Audio    | o Nining   |              |                 |                 |          |            |            |       |         |          |                            | View search resi                        |
| Home Receive                                        | dings Re<br>Calis In Prog<br>Filter<br>  Download | ress 5     | Alerts<br>Screen Record | dings Audic    | o Nining   |              |                 |                 |          |            |            |       |         |          |                            | Welcome, efink                          |
| econded Calls                                       | Cals In Prog<br>Filter                            | ress S     | Export All              | fings Audio    | o Nining   |              |                 |                 |          |            |            |       |         |          |                            |                                         |
| esuits Per Page: 20 👱                               | Filter<br>Download                                | Export     | Export All              |                |            |              |                 |                 |          |            |            | _     | _       |          |                            |                                         |
| iesuits Per Pagel 20 🔳                              | Fiter                                             | Export     | Export All              |                |            |              |                 |                 |          |            |            |       |         |          |                            |                                         |
| tesuits Per Page: 20 🧕                              | Download                                          | Export     | Export All              |                |            |              |                 |                 |          |            |            |       |         |          |                            | Show                                    |
|                                                     | ry Date                                           |            |                         |                |            |              |                 | (No Category)   | - 44     | ply Catego | y   Har    | age C | ategori | Ass   CR | H Client Settings   Select | Columns   Refresh Gri                   |
|                                                     | ry Date                                           |            |                         |                |            |              | 5000 Recorded   | Calls           |          |            |            |       |         |          |                            |                                         |
| Number Da                                           |                                                   | Tirre      | From Number             | From Caller ID | To Number  | To Caller ID | Redirected From | Redirected To D | Juration | Acordino ( | Innotate I | сям е | inal O  | onnerbi  | Category                   | MDS Archive Audio Mr                    |
| 4025551211 We                                       | d 4/13/2011 I                                     | 2:21:29 PM | 4025551211              | 1211 402       | 4025551213 |              |                 | 00              | 0:00:21  | (6)        | 17         | -     | -       | +        | (Ne Category)              | *                                       |
| <b>4</b> 025551213 We                               | d 4/13/2011 1                                     | 2:21:29 PM | 1211                    | 1211 402       | 4025551213 | 1213 402     |                 | 00              | 0:00:21  | (6)        | 2          | 1     |         | 1        | (No Category)              | *                                       |
| <b>4025551213</b> We                                | d 4/13/2011 1                                     | 2:20:58 PM | 1211                    | 1211 402       | 4025551213 | 1213 402     |                 | 00              | 0:00:22  | ø          | 17         | 8     | 63      | 1        | (He Calegory)              |                                         |
| 4025551211 We                                       | d 4/13/2011 1                                     | 2:20:58 PM | 4025551211              | 1211 402       | 4025551213 |              |                 | 00              | 0:00:22  | (6)        | 1          | 1     |         | 1        | (No Category)              | *                                       |
| 4025551211 We                                       | d 4/13/2011 1                                     | 2:11:23 PM | 4025551211              | 1211-402       | 4025551213 |              |                 | 00              | 0:00:16  | •          | 8          | 83    | -       | +        | (Ne Category)              |                                         |
| 4025551213 We                                       | d 4/13/2011 1                                     | 2:11:23 PM | 1211                    | 1211 402       | 4025551213 | 1213 402     |                 | 00              | 0:00:16  | •          | 1          | 1     | -       | 1        | (No Category)              |                                         |
| <b>4</b> 025551213 We                               | d 4/13/2011 1                                     | 2:05:44 PM | 1211                    | 1211 402       | 4025551213 | 1213 402     |                 | 00              | 0:00:25  |            | 12         | 82    | 63      | 9        | (Ne Category)              |                                         |
| 4025551211 We                                       | d 4/13/2011 1                                     | 2:05:44 PM | 4025551211              | 1211 402       | 4025551213 |              |                 | 00              | 0:00:25  | •          | 1          | 1     | -       | +        | (No Category)              |                                         |
| 4025551211 We                                       | d 4/13/2011 1                                     | 2:00:09 PM | 4025551211              | 1211 402       | 4025551213 |              |                 | 00              | 0:00:20  | ۲          | 1          | 82    | -       | ۰.       | (He Category)              |                                         |
| 4025551213 We                                       | d 4/13/2011 1                                     | 2:00:09 PM | 1211                    | 1211 402       | 4025551213 | 1213 402     |                 | 00              | 0:00:20  | •          | 7          | 1     | -       | 9        | (Ne Category)              | -                                       |
| 4025551213 We                                       | d 4/13/2011 1                                     | 1:58:11 AM | 1211                    | 1211 402       | 4025551213 | 1213 402     |                 | 00              | 0:00:17  | ۲          | 7          | 22    | 100     | 9        | (No Category)              | *                                       |
| 4025551211 We                                       | d 4/13/2011 1                                     | 1:59:11 AM | 4025551211              | 1211 402       | 4025551213 |              |                 | 00              | 0:00:17  | ۲          | 1          | 1     | 3       | +        | (No Category)              |                                         |
| 4025551211 Tue                                      | e 4/12/2011 3                                     | :56:25 PM  | 4025551211              | 1211 402       | 4025551213 |              |                 | 00              | 0:00:23  | ø          | 7          | 1     | 100     | ۰.       | (No Category)              |                                         |
| 34025551213 Tue                                     | e 4/12/2011 3                                     | 56:25 PM   | 1211                    | 1211 402       | 4025551213 | 1213 402     |                 | 00              | 0:00:25  | ø          | 8          | 8     | 23      | 1        | Customer Service           |                                         |
| 4025551211 Tue                                      | e 4/12/2011 3                                     | :00:23 PM  | 4025551211              | 1211 402       | 4025551123 |              |                 | 00              | 0:00:35  | ø          | 2          | 2     |         | + 1      | Customer Service           | *                                       |
| 4025551211 Tue                                      | e 4/12/2011 2                                     | :52:55 PM  | 4025551211              | 1211-402       | 4025551120 |              |                 | 00              | 0:00:40  | ø          | 12         | 8     | 22      | +        | (Ne Category)              |                                         |
| 4025551211 Tue                                      | e 4/12/2011 2                                     | :50:02 PM  | 4025551211              | 1211 402       | 4025551120 |              |                 | 00              | 0:00:25  | ø          | 8          | 2     |         | + 1      | Marketing                  | *                                       |
| 4025551211 Tue                                      | e 4/12/2011 2                                     | :44:18 PM  | 4025551211              | 1211-402       | 4025551120 |              |                 | 00              | 0:00:48  | ø          | 8          | 8     | 12      | +        | (Ne Category)              |                                         |
| 4025551211 Tue                                      | 4/12/2011 1                                       | :01:23 PM  | 4025551211              | 1211 402       | 4025551213 |              |                 | 00              | 0:00:30  | ۲          | 1          | 2     |         | + 1      | Customer Service           | *                                       |
| 4025551213 Tue                                      | * 4/12/2011 1                                     | :01:23 PM  | 1211                    | 1211-402       | 4025551213 | 1213 402     |                 | 00              | 0:00:30  | ۲          |            |       |         | 9        | (Heltiple Categories)      |                                         |
| 343678910                                           |                                                   |            |                         |                |            |              |                 |                 |          |            |            |       |         |          |                            |                                         |
|                                                     |                                                   |            |                         |                |            |              |                 |                 |          |            |            |       |         |          |                            |                                         |

6. Click View search results.

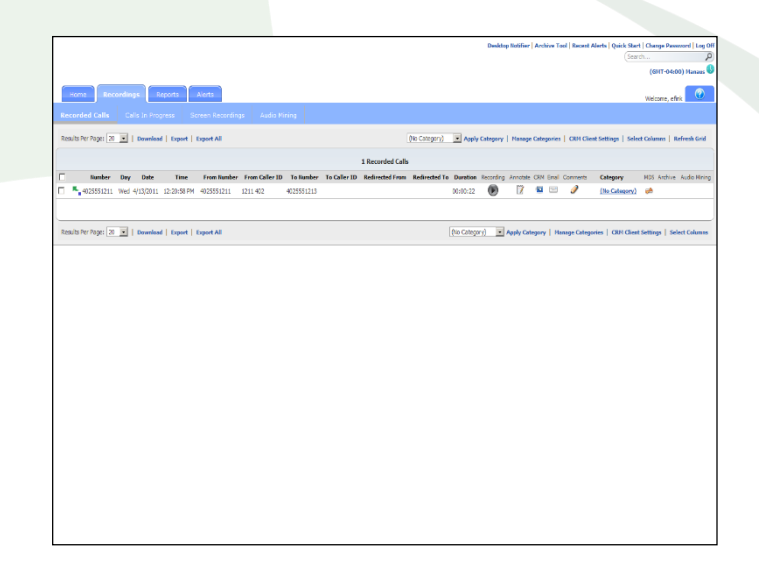

7. Click on the  $\checkmark$  button.

|                                                   | Dealdop Robline   Archive 1                                   | iool   Recent / | Verts Quick Start   | Change Passwood   Log Off |
|---------------------------------------------------|---------------------------------------------------------------|-----------------|---------------------|---------------------------|
| Home Recordings Reports Nor                       |                                                               |                 |                     | Welcome, effink           |
| Recorded Calls Calls In Progress Scree            |                                                               |                 |                     |                           |
| Results Per Pages 20 💌   Download   Export   Exp  | ert All (To Category) 💌 Apply Category   Hanage Categorie     | s   CRM Clie    | vt Settings   Selec | t Columns   Refresh Grid  |
|                                                   | 1 Recorded Calls                                              |                 |                     |                           |
| I Number Day Date Time Fin                        | Call Comments                                                 | Comments        | Category            | MDS Archive Audio Mining  |
| 4025551211 Wed 4/13/2011 12:20:58 PM 402          | Number: 4025551211                                            | 2               | (No Category)       | uh.                       |
|                                                   | Day: Wed                                                      |                 |                     |                           |
|                                                   | Date:4/13/2011                                                |                 |                     |                           |
| Results Per Page: 20 M   Devended   Export   Expo | Tme: 12:20:58 PM                                              | nage Catego     | Hes   CAH Clear     | seeings   select Columns  |
|                                                   | From Number: 4025551211 1211 402                              |                 |                     |                           |
|                                                   | To Number: 4025551213                                         |                 |                     |                           |
|                                                   | Duration: 00:00:22                                            |                 |                     |                           |
|                                                   | Compare last in one a los de las same.                        |                 |                     |                           |
|                                                   | Note: Comment text cannot be more than 3024 characters (3024) |                 |                     |                           |
|                                                   | Save                                                          |                 |                     |                           |
|                                                   |                                                               |                 |                     |                           |
|                                                   | Gae                                                           |                 |                     |                           |
|                                                   |                                                               |                 |                     |                           |
|                                                   |                                                               |                 |                     |                           |
|                                                   |                                                               |                 |                     |                           |
|                                                   |                                                               |                 |                     |                           |
|                                                   |                                                               |                 |                     |                           |
|                                                   |                                                               |                 |                     |                           |
|                                                   |                                                               |                 |                     |                           |
|                                                   |                                                               |                 |                     |                           |

## **Time Zones**

The call recording application has 85 standard preloaded time zones. Time zones can be applied to the Recorded Calls and Calls in Progress screens. Time zones will also work in conjunction with date and time filters when applied to the Recorded Calls screen.

### **Example: Changing time zones**

1. Click the Recorded Calls button.

| Note:       And       And       And       And       And       And         Control of Columnic And And And       Control of Columnic And And       Control of Columnic And And       Control of Columnic And       Control of Columnic And       Control of C                                                                                                    |                      |            |             |           |             |                |            |              |                 |               |          | Des        | ktop No                  | ifier   | Archiv | m Tool   II | lecent Alerts   Quick Start  <br>Search | Change Password     |
|----------------------------------------------------------------------------------------------------|----------------------|------------|-------------|-----------|-------------|----------------|------------|--------------|-----------------|---------------|----------|------------|--------------------------|---------|--------|-------------|-----------------------------------------|---------------------|
| Notified         Notified                                                                                                    |                      |            |             |           |             |                |            |              |                 |               |          |            |                          |         |        |             |                                         | (GHT-04:00) Has     |
| Based Call         Call Diray         Same Marriely         Justice Marriely         Justice Marriely <t< th=""><th>Home Reco</th><th>ordings</th><th>Report</th><th>ts</th><th>Alerts</th><th></th><th></th><th></th><th></th><th></th><th></th><th></th><th></th><th></th><th></th><th></th><th></th><th>Weicome, efinik</th></t<>                                                                                                    | Home Reco            | ordings    | Report      | ts        | Alerts      |                |            |              |                 |               |          |            |                          |         |        |             |                                         | Weicome, efinik     |
| Norm         Normality         Normality         Auge Calages         Difference         Difference <th></th> <th></th> <th></th> <th></th> <th></th> <th></th> <th></th> <th></th> <th></th> <th></th> <th></th> <th></th> <th></th> <th></th> <th></th> <th></th> <th></th> <th></th>                                                                                                    |                      |            |             |           |             |                |            |              |                 |               |          |            |                          |         |        |             |                                         |                     |
| There         (b. Congreg)         (b. Congreg)                                                                                                    |                      |            |             |           |             |                |            |              |                 |               |          |            |                          |         |        |             |                                         |                     |
| Instruction ()         Instruction ()         Instruc                                                                                                    |                      |            | Filter      |           |             |                |            |              |                 |               |          |            |                          |         |        |             |                                         | She                 |
| Normal Processe         Normal Processe         Normal Pro                                                                                                    | Results Per Page: 20 | •   De     | nonload   E | aport     | Export All  |                |            |              |                 | (No Category) | • 4      | ply Catego | ny   Ni                  | inage   | Catego | ries   Cl   | DI Client Settings   Select             | Columns   Refresh   |
| No. 100         No. 100         No. 100 <t< td=""><td></td><td></td><td></td><td></td><td></td><td></td><td></td><td></td><td>5000 Recorded</td><td>Calls</td><td></td><td></td><td></td><td></td><td></td><td></td><td></td><td></td></t<>                                                                                                    |                      |            |             |           |             |                |            |              | 5000 Recorded   | Calls         |          |            |                          |         |        |             |                                         |                     |
| • 000001         00011         0001         0001         0001         0001         0001         0001         0001         0001         0001         0001         0001         0001         0001         0001         0001         0001         0001         0001         0001         0001         0001         0001         0001         0001         0001         0001         0001         0001         0001         0001         0001         0001         0001         0001         0001         0001         0001         0001         0001         0001         0001         0001         0001         0001         0001         0001         0001         0001         0001         0001         0001         0001         0001         0001         0001         0001         0001         0001         0001         0001         0001         0001         0001         0001         0001         0001         0001         0001         0001         0001         0001         0001         0001         0001         0001         0001         0001         0001         0001         0001         0001         0001         0001         0001         0001         0001         0001         0001         0001         0001                                                                                                    | Number I             | Day Da     | de Ti       | line      | From Number | From Caller 1D | To Number  | To Caller ID | Redirected From | Redirected To | Duration | Recording  | Annotabl                 | CRH     | Enal C | Comments    | Category                                | HD5 Archive Audio   |
| Second Disk 44 (12011) 12024W         Disk 44         Second Disk 44 (12011) 12024W         Disk 44         Second Disk 44 (12011) 12024W         Disk 44         Disk 44 <thdisk 44<="" th=""> <thdisk 44<="" th=""> <thdisk 44<="" t<="" td=""><td>4025551211 V</td><td>Wed 4/13/5</td><td>2011 12:21:</td><td>29 PM</td><td>4025551211</td><td>1211 402</td><td>4025551213</td><td></td><td></td><td>0</td><td>0:00:21</td><td>۲</td><td>7</td><td>12</td><td></td><td>+</td><td>(No.Galegory)</td><td>*</td></thdisk></thdisk></thdisk>                                                                                                    | 4025551211 V         | Wed 4/13/5 | 2011 12:21: | 29 PM     | 4025551211  | 1211 402       | 4025551213 |              |                 | 0             | 0:00:21  | ۲          | 7                        | 12      |        | +           | (No.Galegory)                           | *                   |
| Nome         Nome         No         No                                                                                                    | <b>4025551213</b> W  | Wed 4/13/3 | 2011 12:21: | 29 PM 1   | 1211        | 1211 402       | 4025551213 | 1213 402     |                 | 0             | 0:00:21  | ۲          | 1                        | -       | -      | 1           | (No Category)                           |                     |
| • CONTRUM         0.00001         0.0000         0         7         0         0         0         0         0         0         0         0         0         0         0         0         0         0         0         0         0         0         0         0         0         0         0         0         0         0         0         0         0         0         0         0         0         0         0         0         0         0         0         0         0         0         0         0         0         0         0         0         0         0         0         0         0         0         0         0         0         0         0         0         0         0         0         0         0         0         0         0         0         0         0         0         0         0         0         0         0         0         0         0         0         0         0         0         0         0         0         0         0         0         0         0         0         0         0         0         0         0         0         0         0                                                                                                    | <b>4</b> 025551213 V | Wed 4/13/3 | 2011 12:20: | :58 PM (  | 1211        | 1211 402       | 4025551213 | 1213 402     |                 | 0             | 0:00:22  | ۲          | 7                        | 92      |        | 9           | (No Calegory)                           |                     |
| • CONTROL 104 (11) 101.004         CONTROL 104 (10) 101.004         CONTROL 104 (10) 101.004         CONTROL 104 (10) 101.004         CONTROL 104.004         CONTROL 104.004         CONTR                                                                                                    | 4025551211 1         | Wed 4/13/3 | 2011 12:20: | <58 PM 4  | 4025551211  | 1211 402       | 4025551213 |              |                 | 0             | 0:00:22  | ۲          | 1                        | -       | -      | 1           | (No Category)                           |                     |
| Second (1)         Distance         Distance                                                                                                    | 4025551211 V         | Wed 4/13/3 | 2011 12:11: | 23 PM 4   | 4025551211  | 1211 402       | 4025551213 |              |                 | 0             | 0:00:16  | ۲          | 1                        | 92      |        | +           | (No Category)                           |                     |
| Second 10         Second 10         Second 10 <t< td=""><td>4025551213 1</td><td>Wed 4/13/3</td><td>2011 12:11:</td><td>23 PM 1</td><td>1211</td><td>1211 402</td><td>4025551213</td><td>1213 402</td><td></td><td>0</td><td>0:00:16</td><td>۲</td><td>1</td><td>-</td><td>-</td><td>1</td><td>(No Category)</td><td></td></t<>                                                                                                    | 4025551213 1         | Wed 4/13/3 | 2011 12:11: | 23 PM 1   | 1211        | 1211 402       | 4025551213 | 1213 402     |                 | 0             | 0:00:16  | ۲          | 1                        | -       | -      | 1           | (No Category)                           |                     |
| • CONTROL 10 - MARK 4000001         011-0         CONTROL 10 - MARK 4000001         011-0         CONTROL 10 - MARK 4000001         011-0         CONTROL 10 - MARK 4000001         011-0         CONTROL 10 - MARK 4000001         011-0         CONTROL 10 - MARK 400000         011-0         CONTROL 10 - MARK 400000         011-0         CONTROL 10 - MARK 400000         011-0         CONTROL 10 - MARK 40000         011-0         CONTROL 10 - MARK 40000         011-0         011-0         CONTROL 10 - MARK 40000         011-0         CONTROL 10 - MARK 40000         011-0         CONTROL 10 - MARK 40000         011-0         CONTROL 10 - MARK 40000         011-0         CONTROL 10 - MARK 40000         011-0         CONTROL 10 - MARK 40000         CONTROL 10 - MARK 40000<                                                                                                    | ₹ 4025551213 V       | Wed 4/13/3 | 2011 12:06: | 044 PM 3  | 1211        | 1211 402       | 4025551213 | 1213 402     |                 | 0             | 0:00:25  | ۲          | 17                       | 53      | -      | 9           | (No Category)                           |                     |
| • CHILD 10 46 (12011) 100474         CHILD 10 46 (12011)         CHILD 10 46 (12011)         CHILD 10 46 (120                                                                                                    | 4025551211 1         | Wed 4/13/3 | 2011 12:06: | -44 PN -4 | 4025551211  | 1211 402       | 4025551213 |              |                 | 0             | 0:00:25  | ۲          | 17                       | -       | -      | +           | (No Category)                           |                     |
| Control 10000000         Control 10000000         Control 10000000         Control 10000000         Control 10000000         Control 10000000         Control 10000000         Control 10000000         Control 10000000         Control 10000000         Control 10000000         Control 10000000         Control 10000000         Control 10000000         Control 1000000         Control 10000000         Control 10000000         Control 10000000         Control 10000000         Control 10000000         Control 10000000         Control 10000000         Control 100000000         Control 100000000         Control 1000000000000000000000000000000000000                                                                                                    | 4025551211 V         | Wed 4/13/3 | 2011 12:00: | :09 PM 4  | 4025551211  | 1211 402       | 4025551213 |              |                 | 0             | 0:00:20  | ۲          | 2                        | 92      |        | +           | (No Category)                           | *                   |
| Control 100 (100) 1100 (1100) 1100 (1100) (1100) (1100) (1100) (1100) (1100) (1100) (1100) (1100) (1100 | 4025551213 V         | Wed 4/13/3 | 2011 12:00: | 09 PM 1   | 1211        | 1211 402       | 4025551213 | 1213 402     |                 | 0             | 0:00:20  | ۲          | 7                        | -       |        | 1           | (No Category)                           |                     |
| Control 1000 1000 1000 1000 1000 1000 1000 10                                                                                                    | <b>4</b> 025551213 V | Wed 4/13/3 | 2011 11:58: | 11 AM     | 1211        | 1211 402       | 4025551213 | 1213 402     |                 | 0             | 0:00:17  | ۲          | 12                       | 22      |        | 9           | (No Category)                           | *                   |
| • CONDITI 16 (4 (1)) 16 (4) (4) (4) (5) (1) (4) (4) (4) (5) (1) (4) (4) (4) (4) (4) (4) (4) (4) (4) (4                                                                                                    | 4025551211 V         | Wed 4/13/3 | 2011 11:58: | 11 AM     | 4025551211  | 1211 402       | 4025551213 |              |                 | 0             | 0:00:17  | ۲          | 17                       | -       | -      | +           | (No Category)                           |                     |
| Control 10         Control 10         Contro 10         Control 10         Control                                                                                                    | 4025551211 1         | Tue 4/12/3 | 2011 3:56:2 | 25 PM - 4 | 4025551211  | 1211 402       | 4025551213 |              |                 | 0             | 0:00:23  | ۲          | 7                        | 22      |        | ۰.          | (No Category)                           |                     |
| •         •         •         •         •         •         •         •         •         •         •         •         •         •         •         •         •         •         •         •         •         •         •         •         •         •         •         •         •         •         •         •         •         •         •         •         •         •         •         •         •         •         •         •         •         •         •         •         •         •         •         •         •         •         •         •         •         •         •         •         •         •         •         •         •         •         •         •         •         •         •         •         •         •         •         •         •         •         •         •         •         •         •         •         •         •         •         •         •         •         •         •         •         •         •         •         •         •         •         •         •         •         •         •         •         •         •                                                                                                            | 4025551213 7         | tue 4/12/3 | 2011 3:56:2 | 25 PM 3   | 1211        | 1211 402       | 4025551213 | 1213 402     |                 | 0             | 0:00:26  | ۲          | 7                        | -       | 1      | 1           | Castomer Service                        |                     |
| •         •         •         •         •         •         •         •         •         •         •         •         •         •         •         •         •         •         •         •         •         •         •         •         •         •         •         •         •         •         •         •         •         •         •         •         •         •         •         •         •         •         •         •         •         •         •         •         •         •         •         •         •         •         •         •         •         •         •         •         •         •         •         •         •         •         •         •         •         •         •         •         •         •         •         •         •         •         •         •         •         •         •         •         •         •         •         •         •         •         •         •         •         •         •         •         •         •         •         •         •         •         •         •         •         •         •                                                                                                            | 4025551211 1         | Tue 4/12/3 | 2011 3:00:2 | 23 PM 4   | 4025551211  | 1211 402       | 4025551123 |              |                 | 0             | 0:00:35  | ۲          | 7                        | 62      |        | +           | Customer Service                        |                     |
| -         -         -         -         -         -         -         -         -         -         -         -         -         -         -         -         -         -         -         -         -         -         -         -         -         -         -         -         -         -         -         -         -         -         -         -         -         -         -         -         -         -         -         -         -         -         -         -         -         -         -         -         -         -         -         -         -         -         -         -         -         -         -         -         -         -         -         -         -         -         -         -         -         -         -         -         -         -         -         -         -         -         -         -         -         -         -         -         -         -         -         -         -         -         -         -         -         -         -         -         -         -         -         -         -         -         -                                                                                                            | 4025551211 7         | Tue 4/12/3 | 2011 2:52:5 | 55 PM - 4 | 4025551211  | 1211 402       | 4025551120 |              |                 | 0             | 0:00:40  | ۲          | 12                       | -       | -      | +           | (Ne Category)                           |                     |
| •         •         •         •         •         •         •         •         •         •         •         •         •         •         •         •         •         •         •         •         •         •         •         •         •         •         •         •         •         •         •         •         •         •         •         •         •         •         •         •         •         •         •         •         •         •         •         •         •         •         •         •         •         •         •         •         •         •         •         •         •         •         •         •         •         •         •         •         •         •         •         •         •         •         •         •         •         •         •         •         •         •         •         •         •         •         •         •         •         •         •         •         •         •         •         •         •         •         •         •         •         •         •         •         •         •         •                                                                                                            | 4025551211 1         | Tue 4/12/3 | 2011 2:50:0 | 02.PM 4   | 4025551211  | 1211 402       | 4025551120 |              |                 | 0             | 0:00:25  | ۲          | 7                        | 12      |        | +           | Marketing                               |                     |
| διατροπορία το καραδια που ποι καταγραγικά το τη αναγραγική το τη αναγραγική τη αναγραγική τη αναγραγική τη αν<br>διατροπορία το καραδια που ποι τη αναγραγική τη αναγραγική τη αναγραγική τη αναγραγική τη αναγραγική τη αναγρα<br>διατροπορία το τη αναγραγική τη αναγραγική τη αναγραγι<br>Τη αναγραγική τη αναγραγική τη αναγραγική τη αναγραγική τη αναγραγική τη αναγραγική τη αναγραγική τη αναγραγική                                                                                                    | 4025551211 7         | Tue 4/12/3 | 2011 2:001  | SB PN 4   | 4025551211  | 1211 402       | 4025551120 |              |                 | 0             | 0:00:48  | ۲          | 12                       | -       | -      | +           | (No Category)                           |                     |
| 🌱 42555123 Tae 4/2/2011 10/221M 1211 1211 4/2 4/2555223 1213 4/2 00/2013 🔞 🛛 📽 🗔 🥔 (Mahak Cabancina) 🧀                                                                                                    | <b>4</b> 025551211 T | Tue 4/12/3 | 2011 1:01:2 | 23 PM 4   | 4025551211  | 1211 402       | 4025551213 |              |                 | 0             | 0:00:30  | ۲          | 7                        | 12      |        | +           | Customer Service                        |                     |
| 345678910                                                                                                    | <b>4025551213</b> T  | Tue 4/12/3 | 2011 1:01:2 | 23 PM 3   | 1211        | 1211 402       | 4025551213 | 1213 402     |                 | 0             | 0:00:30  | ۲          | 2                        | -       | -      | 9           | (Hultiple Categories)                   |                     |
|                                                                                                    | 345678910            |            |             |           |             |                |            |              |                 |               |          |            |                          |         |        |             |                                         |                     |
|                                                                                                    | lesuits Per Page: 20 | · De       | annioad   E | Export    | Export All  |                |            |              |                 |               | (No Cat  | egory)     | <ul> <li>Appl</li> </ul> | y Calls | agery  | Hanage      | Categories   CRH Client S               | attings   Select Co |

- Click on the time zone link and select the following from the drop down menu:
  - Time Zone (GMT -03:30) Newfoundland

| - |                   |       |             |                 |               |                |            |              |                 |                 |           |            |          |       |        |          |                             |                   |             |
|---|-------------------|-------|-------------|-----------------|---------------|----------------|------------|--------------|-----------------|-----------------|-----------|------------|----------|-------|--------|----------|-----------------------------|-------------------|-------------|
|   |                   |       |             |                 |               |                |            |              |                 |                 |           | Des        | ktop Not | fier  | Archis | e Tool   | Recent Alerts   Quick Start | Change Passeor    | d   Log Off |
|   |                   |       |             |                 |               |                |            |              |                 |                 |           |            | 1207.03  | ani a |        | -daved   | (300                        |                   |             |
|   | _                 |       |             |                 |               |                |            |              |                 |                 |           |            | Jan 03   | LOL 1 | ewitte | 0010     |                             | M STA             | Carson      |
|   | Home              |       | ngs         | Reports         | Alerts        |                |            |              |                 |                 |           |            |          |       |        |          |                             | Weicone, efrik    | 0           |
|   |                   |       |             |                 |               |                |            |              |                 |                 |           |            |          |       |        |          |                             |                   |             |
| - | Kecoroes Call     |       | .etts in Pr | ogress          | screen keopri | angs ~uos      | o waning   |              |                 |                 |           |            |          |       |        |          |                             |                   |             |
|   |                   |       | Eh          | tr              |               |                |            |              |                 |                 |           |            |          | -     | -      |          |                             |                   | Show 0      |
|   | Results Per Page: | 20 💌  | Downle      | ad   Export     | Export All    |                |            |              |                 | (No Category)   | • Ap      | ply Catego | ry   Na  | nage  | Catego | ries   C | 301 Client Settings   Selec | t Columns   Refre | sh Grid     |
|   |                   |       |             |                 |               |                |            |              |                 |                 |           |            |          |       |        |          |                             |                   |             |
|   |                   |       |             |                 |               |                |            |              | 5000 Recorded   | Calls           |           |            |          |       |        |          |                             |                   |             |
| ľ | Bunber            | Day   | Dute        | Time            | From Number   | From Caller ID | To Number  | To Caller ID | Redirected From | Redirected To D | uration   | Recording  | Annotate | CRM   | Enal ( | Comment  | : Category                  | MDS Archive Au    | dio Mining  |
| ľ | 402555121         | 1 Wed | 4/13/2011   | 12:21:29 PM     | 4025551211    | 1211 402       | 4025551213 |              |                 | 00              | :00:21    | ø          | 1        | -     |        | *        | (He Category)               | *                 |             |
| ſ | 402555121         | 3 Wed | 4/13/2011   | 12:21:29 PM     | 1211          | 1211 402       | 4025551213 | 1213 402     |                 | 00              | :00:21    | ø          | 8        | 82    |        | 1        | (No Category)               |                   |             |
| Ľ | 402555121         | 3 Wed | 4/13/2011   | 12:20:58 PM     | 1211          | 1211 402       | 4025551213 | 1213 402     |                 | 00              | :00:22    | ø          | 1        | -     | -      | 1        | (No Category)               | *                 |             |
| ſ | 402555123         | 1 Wed | 4/13/3011   | 12:20:58 PM     | 4025551211    | 1211 402       | 4025551213 |              |                 | 00              | :00:22    | ø          | 8        | 82    | -      | 1        | (Ne Category)               |                   |             |
| 1 | 402555121         | 1 Wed | 4/13/2011   | 12:11:23 PM     | 4025551211    | 1211 402       | 4025551213 |              |                 | 00              | :00:16    | ø          | 2        | 22    |        | ۰.       | (No Category)               | *                 |             |
| ſ | 402555121         | 3 Wed | 4/13/2011   | 12:11:23 PM     | 1211          | 1211 402       | 4025551213 | 1213 402     |                 | 00              | :00:16    | ۲          | 1        | 82    |        | 9        | (Ne Celepory)               | <i>w</i>          |             |
| ľ | 402555121         | 3 Wed | 4/13/2011   | 12:06:44 PM     | 1211          | 1211 402       | 4025551213 | 1213 402     |                 | 00              | :00:25    | ۲          | 1        | 2     |        | 2        | (No Category)               |                   |             |
| ſ | 402555121         | 1 Wed | 4/13/2011   | 12:06:44 PM     | 4025551211    | 1211 402       | 4025551213 |              |                 | 00              | :00:25    | ۲          | 8        | 82    |        | +        | (Ne Category)               |                   |             |
| ſ | 40255512          | 1 Wed | 4/13/2011   | 12:00:09 PM     | 4025551211    | 1211 402       | 4025551213 |              |                 | 00              | :00:20    | ۲          | 1        | 2     |        | +        | (No Category)               | *                 |             |
| ſ | 402555121         | 3 Wed | 4/13/2011   | 12:00:09 PM     | 1211          | 1211 402       | 4025551213 | 1213 402     |                 | 00              | :00:20    | ۲          | 8        | 1     |        | 9        | (No Category)               | <i></i>           |             |
| ſ | 40255512          | 3 Wed | 4/13/2011   | 11:58:11 AM     | 1211          | 1211 402       | 4025551213 | 1213 402     |                 | 00              | :00:17    | ۲          | 1        | 1     | 11     | 9        | (No Category)               |                   |             |
| ſ | 402555121         | 1 Wed | 4/13/2011   | 11:58:11 AM     | 4025551211    | 1211 402       | 4025551213 |              |                 | 00              | :00:17    | ۲          | 7        | 12    |        | +        | (Ne Category)               | <b>#</b>          |             |
| ſ | 40255512:         | 1 Tue | 4/12/2011   | 3:56:25 PM      | 4025551211    | 1211 402       | 4025551213 |              |                 | 00              | :00:23    | ۲          | 1        | -     | 112    | +        | (Ne Category)               | *                 |             |
| F | 402555121         | 3 Tue | 4/12/2011   | 3:56:25 PM      | 1211          | 1211 402       | 4025551213 | 1213 402     |                 | 00              | :00:26    | •          | 7        | 12    |        | 9        | Customer Service            |                   |             |
| ſ | 40255512:         | 1 Tue | 4/12/2011   | 3:00:23 PM      | 4025551211    | 1211 402       | 4025551123 |              |                 | 00              | :00:35    | ۲          | 12       | -     |        | +        | Customer Service            | *                 |             |
| F | 402555121         | 1 Tue | 4/12/2011   | 2:52:55 PM      | 4025551211    | 1211 402       | 4025551120 |              |                 | 00              | :00:40    | ۲          | 资        | 12    |        | +        | (Ne Category)               |                   |             |
| ľ | 40255512:         | 1 Tue | 4/12/2011   | 2:50:02 PM      | 4025551211    | 1211 402       | 4025551120 |              |                 | 00              | :00:25    |            | 1        | -     | 10.5   | +        | Marketing                   | *                 |             |
| ſ | 40255512:         | 1 Tue | 4/12/2011   | 2:49:18 PM      | 4025551211    | 1211 402       | 4025551120 |              |                 | 00              | :00:48    | ۲          | 1        | 12    |        | +        | (Ne Category)               |                   |             |
| ſ | 402555121         | 1 Tue | 4/12/2011   | 1:01:23 PM      | 4025551211    | 1211 402       | 4025551213 |              |                 | 00              | :00:30    | •          | 1        | 1     |        | +        | Customer Service            |                   |             |
| ſ | 402555123         | 3 Tue | 4/12/2011   | 1:01:23 PM      | 1211          | 1211 402       | 4025551213 | 1213 402     |                 | 00              | :00:30    | ۲          | 17       | -     | 1      | 9        | (Heltiple Categories)       |                   |             |
| - | 2345678910.       |       |             |                 |               |                |            |              |                 |                 |           |            |          |       |        |          |                             |                   |             |
|   |                   |       |             |                 |               |                |            |              |                 |                 |           |            |          |       |        |          |                             |                   |             |
|   |                   |       |             |                 |               |                |            |              |                 |                 |           |            |          |       |        |          |                             |                   |             |
|   | Kesuts Her Page:  | 20 *  | Diverse     | Poqual 1 Deport | Export All    |                |            |              |                 |                 | gras Cata |            | ** Apply | Calle | gery   | 7125-00  | a Categories CRH Client     | Settings Select ( | Cohamana    |

3. Click **Save**. Notice that the time and date (if applicable) change on the Recorded Calls screen.

|     |               |       |           |               |             |                |            |              |                 |                        |            |           |      |       |                  | (6                      | (1-0.2.30) meanoancia |
|-----|---------------|-------|-----------|---------------|-------------|----------------|------------|--------------|-----------------|------------------------|------------|-----------|------|-------|------------------|-------------------------|-----------------------|
| но  | ne Rec        |       | 195       | Reports       | Alerts      |                |            |              |                 |                        |            |           |      |       |                  |                         | Welcome, efink        |
|     |               |       |           |               |             |                |            |              |                 |                        |            |           |      |       |                  |                         |                       |
|     |               |       | _         |               |             |                |            |              |                 |                        |            |           | _    | _     |                  |                         |                       |
|     | Des Deseau 20 | -     | Filo      | er la company | 1.0         |                |            |              |                 | An Colomba R           |            |           |      |       | and and a second | an etime e anno 1 e do  | Shee                  |
| 900 | rerege [2     | -     | Downed    | as   citour   | phores      |                |            |              |                 | (An Chiefork)          | oppy Catos | pery   ru | mage | Lateg | ones   CA        | or clear seconds   seec | Courses   Merress G   |
|     |               |       |           |               |             |                |            |              | 5000 Recorde    | f Calls                |            |           |      |       |                  |                         |                       |
|     | Number        | Day   | Date      | Time          | From Number | From Caller ID | To Number  | To Caller ID | Redirected From | Redirected To Duration | Recording  | Annotate  | CRM  | Graf  | Comments         | Category                | MDS Archive Audio N   |
| 5   | 4025551211    | Wed   | 4/13/2011 | 1:51:29 PM    | 4025551211  | 1211 402       | 4025551213 |              |                 | 00:00:21               | ۲          | 7         | -    |       | ۰.               | (No Category)           | *                     |
| 3   | 4025551213    | Wed   | 4/13/2011 | 1:51:29 PM    | 1211        | 1211 402       | 4025551213 | 1213 402     |                 | 00:00:21               | ۲          | 8         | 12   |       | 1                | (No Category)           | -                     |
| 1   | 4025551213    | Wed   | 4/13/2011 | 1:50:58 PM    | 1211        | 1211 402       | 4025551213 | 1213 402     |                 | 00:00:22               | ۲          | 7         | -    |       | 9                | (No Category)           | *                     |
| *   | 4025551211    | Wed   | 4/13/2011 | 1:50:58 PM    | 4025551211  | 1211 402       | 4025551213 |              |                 | 00:00:22               | ۲          | 7         | 1    |       | 9                | (No Category)           | <i>w</i>              |
| 5   | 4025551211    | Wed   | 4/13/2011 | 1:41:23 PM    | 4025551211  | 1211 402       | 4025551213 |              |                 | 00:00:16               | ۲          | 7         | 1    |       | ÷.,              | (No Category)           |                       |
| ٦   | 4025551213    | Wed   | 4/13/2011 | 1:41:23 PM    | 1211        | 1211 402       | 4025551213 | 1213 402     |                 | 00:00:16               | ۲          | 12        | -    | 1     | 9                | (No Category)           | *                     |
| ٩   | 4025551213    | Wed   | 4/13/2011 | 1:36:44 PM    | 1211        | 1211 402       | 4025551213 | 1213 402     |                 | 00:00:25               | •          | 7         | 1    |       | 9                | (No Category)           |                       |
| ×,  | 4025551211    | Wed   | 4/13/2011 | 1:36:44 PM    | 4025551211  | 1211 402       | 4025551213 |              |                 | 00:00:25               | ۲          | 1         | -    | 1     | +                | (No Category)           | -                     |
| ×,  | 4025551211    | Wed   | 4/13/2011 | 1:30:09 PM    | 4025551211  | 1211 402       | 4025551213 |              |                 | 00:00:20               | •          | 7         | 12   |       | +                | (No Category)           |                       |
| 2   | 4025551213    | Wed   | 4/13/2011 | 1:30:09 PM    | 1211        | 1211 402       | 4025551213 | 1213 402     |                 | 00:00:20               | ۲          | 7         | 12   | 1     | )                | (No Category)           |                       |
| 2   | 4025551213    | wed - | 4/13/2011 | 1:20:11 PM    | 1211        | 1211 402       | 4025551213 | 1213 402     |                 | 00:00:17               |            | 17        | -    | -     | 1                | (No Category)           |                       |
|     | 4025551211    | Wed   | 4/13/2011 | 1:28:11 PM    | 4025551211  | 1211.402       | 4025551213 |              |                 | 00:00:17               |            | 7         | -    |       | +                | (No Category)           |                       |
| 4   | 4025551211    | Tue - | 4/12/2011 | 5:26:25 PM    | 4025551211  | 1211 402       | 4025551213 |              |                 | 00:00:23               | ø          | 12        | -    | 11    | +                | (Ne Category)           |                       |
| 1   | 4025551213    | Tue - | 4/12/2011 | 5:26:25 PM    | 1211        | 1211 402       | 4025551213 | 1213 402     |                 | 00:00:26               | (9)        | 7         | 1    |       | 1                | Oustomer Service        |                       |
| ĸ,  | 4025551211    | Tue - | 4/12/2011 | 4:30:23 PM    | 4025551211  | 1211 402       | 4025551123 |              |                 | 00:00:35               | (9)        | 17        | -    | -     | + 1              | Customer Service        |                       |
| ĸ   | 4025551211    | Tue - | 4/12/2011 | 4:22:55 PM    | 4025551211  | 1211 402       | 4025551120 |              |                 | 00:00:40               | (6)        |           | 12   |       | +                | (No Category)           |                       |
| ĸ,  | 4025551211    | Tue   | 4/12/2011 | 4:20:02 PM    | 4025551211  | 1211 402       | 4025551120 |              |                 | 00:00:25               | (9)        | 17        | -    |       | + 1              | Marketing               |                       |
| ĸ,  | 4025551211    | Tue   | 4/12/2011 | 4:14:18 PM    | 4025551211  | 1211 402       | 4025551120 |              |                 | 02:00:48               | (1)        | 7         | -    |       | +                | (Ne Category)           |                       |
|     | 4025551211    | Tee - | 4/12/2011 | 2-31-23 PM    | 4025551211  | 1211.402       | 4025551213 |              |                 | 02-02-30               | (6)        | 17        | -    |       | 4.1              | Orstomer Service        |                       |
| 1   | 4025551213    | Tue   | 4/12/2011 | 2:31:23 PM    | 1211        | 1211 402       | 4025551213 | 1213 402     |                 | 00:00:30               | (9)        | 17        | -    | -     | 1                | (Hultiple Categories)   |                       |
|     | 678910        |       |           |               |             |                |            |              |                 |                        |            |           |      |       | -                |                         | -                     |

- 4. Click on the time zone link and select the following from the drop down menu:
  - Time Zone (GMT +10:00) Brisbane

|              |          |           |           |             |              |                |            |              |                 |                    |        |            |          |       |         |           | Sear                       | h                  |
|--------------|----------|-----------|-----------|-------------|--------------|----------------|------------|--------------|-----------------|--------------------|--------|------------|----------|-------|---------|-----------|----------------------------|--------------------|
|              |          |           |           |             |              |                |            |              |                 |                    |        |            | (247+    | 0:00] | Brisbar | 2         |                            | Save   0           |
| Home         | Rec      | ordin     |           | Reports     | Alerts       |                |            |              |                 |                    |        |            |          |       |         |           |                            | Underson which     |
|              |          |           |           | 1           |              |                |            |              |                 |                    |        |            |          |       |         |           |                            | wecone, enk        |
| corde        | t Calls  | Q         | lis In Pr | ogress      | Screen Recor | dings Aud      | o Mining   |              |                 |                    |        |            |          |       |         |           |                            |                    |
|              |          |           | Filts     | r           |              |                |            |              |                 |                    | -      |            |          | -     | -       |           |                            | 5                  |
| sults Per    | Page: 20 |           | Dewnlo    | al   Export | Export All   |                |            |              |                 | (No Category)      | - App  | rly Calleg | wy   N   | anape | Categ   | ories   O | Ut Client Settings   Selec | t Columns   Refres |
|              |          |           |           |             |              |                |            |              |                 |                    |        |            |          |       |         |           |                            |                    |
|              |          |           |           |             |              |                |            |              | 5000 Recorded   | Calls              |        |            |          |       |         |           |                            |                    |
|              | llunber  | Dwy       | Dute      | Time        | From Number  | From Caller 1D | To Number  | To Caller ID | Redirected From | Redirected To Dana | tion R | acording   | Annotate | 60    | Enal    | Comments  | Category                   | MDS Archive Aud    |
| 40           | 5551211  | wed -     | /13/3011  | 151229 PM   | 4025551211   | 1211 402       | 4025551213 | 1717 077     |                 | 00:00              | 21     |            | 12       | -     | 100     | 7         | (Ne Category)              |                    |
| 1.00         | 0001212  | wee -     | /13/2011  | 100.00 PM   | 1211         | 1211 402       | 4025551215 | 1213 402     |                 | 00.00              | -21    |            |          | -     | 100     | 2         | (No Category)              |                    |
|              | 0001210  | med -     | /13/2011  | 100000 PM   | 4000001011   | 1211 402       | 4025551215 | 1213 402     |                 | 00100              | -22    | ě.         | 12       | -     | 123     | 2         | (No Colorgory)             |                    |
| 411          | 8881511  | Wed 4     | /13/2011  | 1.00.00 PM  | 4016061111   | 1211-02        | 4015551213 |              |                 | 00.00              | 14     | ě          |          | -     |         | -         | (No Calegory)              |                    |
| ¥ 411        | 0001213  | med a     | /12/2011  | 1-41-72 DM  | 1211         | 1211.412       | 4035551313 | 1212-012     |                 | 00.00              | 16     | (in)       | 17       | -     | -       | 1         | (No Cotacone)              |                    |
|              | 6551213  | the state | /13/3011  | 1-16-44 04  | 1211         | 1211.432       | 4010001111 | 1213-012     |                 | 00.00              | - 16   | ě          |          | -     | 193     | 2         | (No Colored)               |                    |
| A. 411       | 5551211  | wed 4     | /13/2011  | 1/36/44 PM  | 4025551211   | 1211 402       | 4025551213 |              |                 | 00.00              | 25     | (i)        | 17       | -     | -       | +         | (No Category)              |                    |
| 40           | 5551211  | wed -     | (13/2011  | 1:30:09 PM  | 4025551211   | 1211 402       | 4025551213 |              |                 | 00:00              | -20    | (i)        | 17       | - 12  | 112     | ÷.,       | (Ne Category)              |                    |
| <b>1</b> 40  | 5551213  | Wed 4     | /13/2011  | 1:30:09 PM  | 1211         | 1211 402       | 4025551213 | 1213 402     |                 | 00:00              | 20     | (i)        | 17       | -     | -       | 1         | (Ne Category)              |                    |
| 403          | 5551213  | Wed 4     | /13/2011  | 1:28:11 PM  | 1211         | 1211 402       | 4025551213 | 1213 402     |                 | 00:00              | :17    | 60         | 17       | -     | -       | 1         | (No Category)              |                    |
| 403          | 5551211  | Wed 4     | /13/2011  | 1:28:11 PM  | 4025551211   | 1211 402       | 4025551213 |              |                 | 00:00              | :17    | (6)        | 1        | -     | -       | +         | (No Category)              |                    |
| 403          | 5551211  | Tue 4     | /12/2011  | 5:25:25 PM  | 4025551211   | 1211 402       | 4025551213 |              |                 | 00:00              | :23    | ø          | 1        | -     |         | +         | (No Category)              |                    |
| <b>1</b> 403 | 5551213  | Tue 4     | /12/3011  | 5:28:25 PM  | 1211         | 1211 402       | 4025551213 | 1213 402     |                 | 00:00              | :25    |            | 7        | -     | -       | 1         | Centomer Service           |                    |
| 403          | 5551211  | Tue 4     | /12/2011  | 4:30:23 PH  | 4025551211   | 1211 402       | 4025551123 |              |                 | 00:00              | :35    | •          | 1        | -     |         | +         | Customer Service           |                    |
| 403          | 5551211  | Tue 4     | /12/2011  | 4:22:55 PM  | 4025551211   | 1211-402       | 4025551120 |              |                 | 00:00              | :40    | ۲          |          | -     | -       | +         | (No Category)              |                    |
| 40           | 5551211  | Tue 4     | /12/2011  | 4:20:02 PM  | 4025551211   | 1211 402       | 4025551120 |              |                 | 00:00              | :25    |            | 17       | -     |         | +         | Marketing                  |                    |
| 400          | 5551211  | Tue 4     | /12/2011  | 4:14:18 PM  | 4025551211   | 1211 402       | 4025551120 |              |                 | 00:00              | :48    | ۲          | 7        | -     |         | +         | (No Calegory)              |                    |
| 40           | 5551211  | Tue 4     | /12/2011  | 2:31:23 PM  | 4025551211   | 1211 402       | 4025551213 |              |                 | 00:00              | :30    | •          | 7        | 1     |         | +         | Customer Service           |                    |
| <b>×</b> 400 | 5551213  | Tue 4     | /12/2011  | 2:31:23 PM  | 1211         | 1211 402       | 4025551213 | 1213 402     |                 | 00:00              | :30    | ۲          | 2        | -     |         | 9         | (Hultiple Categories)      |                    |
| 567          | 8910     |           |           |             |              |                |            |              |                 |                    |        |            |          |       |         |           |                            |                    |
|              |          |           |           |             |              |                |            |              |                 |                    |        |            |          |       |         |           |                            |                    |

5. Click **Save**. Notice that the time and date (if applicable) change on the Recorded Calls screen.

| Home Recen           | fings Report        | s Alerts          |                       |                       |                              |             |           |          |            |            |                                  |                    |
|----------------------|---------------------|-------------------|-----------------------|-----------------------|------------------------------|-------------|-----------|----------|------------|------------|----------------------------------|--------------------|
| Home Recor           | fings Report        | s Alerts          |                       |                       |                              |             |           |          |            |            |                                  | (GPIT+10:00) Brish |
| corded Calls         | Calls In Progress   | s Alerts          |                       |                       |                              |             |           |          |            |            |                                  | _                  |
| corded Calls         |                     |                   |                       |                       |                              |             |           |          |            |            |                                  | Welcome, efink     |
|                      |                     |                   |                       |                       |                              |             |           |          |            |            |                                  |                    |
|                      |                     |                   |                       |                       |                              |             |           |          |            |            |                                  |                    |
| da Der Banar 20      | Filter              |                   |                       |                       | Alla Calterror               | 1           |           | 1.00     |            |            | The stress for the second stress | Shi                |
| uts Per Page: 20     | Download   E        | ibout   Extent ve |                       |                       | (two category                |             | Category  | ( Plan   | aga Categ  | perses   C | 301 Chevil Settings   Select     | Columns   Refresh  |
|                      |                     |                   |                       |                       | 5000 Recorded Calls          |             |           |          |            |            |                                  |                    |
| Number Da            | y Date Tin          | e From Numb       | er From Caller ID     | To Number To Caller I | D Redirected From Redirected | To Duration | Recording | Arrotate | OIM Em     | il Comme   | th Category                      | MDS Archive Audio  |
| 4025551211 We        | 4/13/2011 5:56:25   | AM 4025551211     | 1211 402              | 4025551213            |                              | 00:00:23    | ۲         | 1        | 10         | •          | (No Category)                    | •                  |
| No. 1025551213 We    | 4/13/2011 5:56:25   | AM 1211           | 1211 402              | 4025551213 1213 402   |                              | 00:00:26    | ۲         | 1        | <b>1</b>   | 1 🥒        | Customer Service                 |                    |
| 4025551211 We        | d 4/13/2011 5:00:23 | AM 4025551211     | 1211 402              | 4025551123            |                              | 00:00:35    | ۲         | 2        | 1          | •          | Customer Service                 |                    |
| 4025551211 We        | d 4/13/2011 4:52:55 | AM 4025551211     | 1211 402              | 4025551120            |                              | 00:00:40    | ۲         |          | <b>9</b> C | •          | (No Category)                    |                    |
| 4025551211 We        | d 4/13/2011 4:50:02 | AM 4025551211     | 1211 402              | 4025551120            |                              | 00:00:25    | ۲         | 1        | 1          | •          | Marketing                        |                    |
| 4025551211 We        | d 4/13/2011 4:44:18 | AM 4025551211     | 1211 402              | 4025551120            |                              | 00:00:48    | ۲         | 1        | <b>1</b>   | i 🔶        | (No Category)                    |                    |
| 4025551211 We        | 4/13/2011 3:01:23   | AM 4025551211     | 1211 402              | 4025551213            |                              | 00:00:30    | ۲         | 1        | 1          | •          | Customer Service                 |                    |
| 4025551213 We        | 4/13/2011 3:01:23   | AM 1211           | 1211 402              | 4025551213 1213 402   |                              | 00:00:30    | ۲         | 12       | <b>1</b>   | 1 🥜        | (Hultiple Categories)            |                    |
| <b>4025551130</b> We | 4/13/2011 1:58:08   | AM 1127           | 402 1127              | 4025551130 402 1130   |                              | 00:00:44    | ۲         | 17       | 1          | •          | Maintenance                      |                    |
| 4025551130 We        | 4/13/2011 1:46:43   | AM 4025551130     | 402 1130              | 4025551124            |                              | 00:00:14    | ۲         | 12       | 1          | •          | (No Category)                    |                    |
| 4025551130 We        | 4/13/2011 1:45:39   | AM 4025551130     | 402 1130              | 4025551124            |                              | 00:00:39    | ۲         | 17       | •          | •          | (No Category)                    |                    |
| 🎽 4025551001 We      | 4/13/2011 12:18:3   | 1 AM 1207         | 1207 402              | 4025551001 555 1001   |                              | 00:00:24    | ۲         | 1        | 1          | i 🔶        | (No Category)                    |                    |
| 4025551001 We        | d 4/13/2011 12:06:3 | 1 AM 1207         | 1207 402              | 4025551001 555 1001   |                              | 00:00:51    | ۲         | 1        | 1          | •          | (No Category)                    | *                  |
| Ne 4025551001 We     | 4/13/2011 12:15:4   | 5 AM 1207         | 1207 402              | 4025551001 555 1001   |                              | 00:00:26    | ۲         | 1        | 1          | •          | (No Category)                    |                    |
| 4025551009 We        | d 4/13/2011 12:12:0 | 3 AM 1207         | Hunt Scale - 1207 402 | 4025551009 555 1009   | 4025551000 🕖                 | 00:03:08    | ۲         | 1        | 1          | •          | (No Category)                    | *                  |
| 4025551211 Tue       | 4/12/2011 8:28:53   | AM 4025551211     | 1211 402              | 4025551213            |                              | 00:00:30    | ۲         | 1        | 1          | ۰ 🔶        | (No Category)                    |                    |
| Nov 1025551213 Tue   | 4/12/2011 8:28:53   | AM 1211           | 1211 402              | 4025551213 1213 402   |                              | 00:00:30    | ø         | 1        | 1          | 1 🥒        | (No Category)                    | *                  |
| 4025551211 Tue       | 4/12/2011 8:28:25   | AM 4025551211     | 1211 402              | 4025551213            |                              | 00:00:16    | ۲         | 17       | 1          | •          | (No.Gategory)                    |                    |
| 🌂 4025551213 Tue     | 4/12/2011 8:28:25   | AM 1211           | 1211 402              | 4025551213 1213 402   |                              | 00:00:15    | ۲         | 1        | 1          | 9          | (No Category)                    |                    |
| 4025551211 Tue       | 4/12/2011 8:26:33   | AM 4025551211     | 1211 402              | 4025551213            |                              | 00:00:22    | ۲         | 12       | 1          | •          | (No Category)                    |                    |
| 45678910             |                     |                   |                       |                       |                              |             |           |          |            |            |                                  |                    |

- 6. Click on the time zone link and select the following from the drop down menu:
  - Time Zone (GMT -06:00) Central Time (US & Canada) •
- Wed 4/13/2011 5:56:25 AM 1211 1211 402 Hed 4/13/2011 4:52:55 AM 4025551211 1211402 4025551120 3/2011 4:50:02 AM 4025551211 1211-403 lied 4/13/2011 4:44:18 AM 4025551211 1211402 4025551120 3/2011 3:01:23 AM 40255 3/2011 3:01:23 AM 1211 3/2011 1:58:08 AM 1127 3/2011 1:46:42 AM 402555 4025551213 4025551213 1213 402 4025551130 402 1130 4025551124 1207 403 1207 402 025551001 555 1001 009 555 1009 1211 Tue 4/12/2011 8:28:53 AM 4025551211 1211402 4025551213 00:00:30 1211.40 1 Tue 4/12/2011 8:28:25 AM 4025551211 1211402 17 1211 403 025551213 1213 40 aults Per Page: 20 💌 | Download | Export | Export All (No Cotegory) 💌 Apply Category | Hana

4025551213 12

Home Recordings Reports Alerts

Filter

Day Date Time Fr 5:56:25 AM

7. Click Save. Notice that the time and date (if applicable) change on the Recorded Calls screen.

|    |                 |       |          |             |                 |                 |            |              |                    |               |          |             |             |     |        |          | (Search                     |                     |
|----|-----------------|-------|----------|-------------|-----------------|-----------------|------------|--------------|--------------------|---------------|----------|-------------|-------------|-----|--------|----------|-----------------------------|---------------------|
|    |                 |       |          |             |                 |                 |            |              |                    |               |          |             |             |     |        |          | (GHT-06200) Cert            | trai Time (US & Can |
|    | ime Rec         |       | 95 F     | Reports     | Alerts          |                 |            |              |                    |               |          |             |             |     |        |          |                             | Welcome, effek      |
|    |                 |       |          |             |                 |                 |            |              |                    |               |          |             |             |     |        |          |                             |                     |
|    |                 |       |          |             |                 |                 |            |              |                    |               |          |             |             |     |        |          |                             |                     |
|    |                 |       | Filte    | ,           |                 |                 |            |              |                    |               |          |             |             |     |        |          |                             | sh                  |
| sJ | ts Per Page: 21 | ¥     | Downlos  | ad   Export | Export All      |                 |            |              |                    | (No Category) | - 10     | pły Catego  | y   Ha      | age | Catego | ries   C | RH Client Settings   Select | Columns   Refresh   |
|    |                 |       |          |             |                 |                 |            |              | FOOD Berneded      |               |          |             |             |     |        |          |                             |                     |
|    | Bunhas          | Dav   | Data     | Time        | Europe Barechau | From College 1D | To Burnhos | To Calley ID | Referented Exom    | Reducted To D | untine . | Decording ( | Longitudes. | CEM | Eval ( | -        | Colonia                     | MTC Arrhun Andr     |
| 1  | 4025551211      | Wed 4 | /13/2011 | 11:21:29 AM | 4025551211      | 1211 402        | 4025551213 | 10 0000 10   | Hear course i form | 00            | 00:21    | (9)         | 17          | -   |        | +        | (Ne Category)               | *                   |
| 1  | 4025551213      | Wed 4 | /13/2011 | 11:21:29 AM | 1211            | 1211 402        | 4025551213 | 1213 402     |                    | 00            | 00:21    | (F)         | 17          | 1   |        | 1        | (Ne Category)               |                     |
| 1  | 4025551213      | Wed 4 | 13/2011  | 11:30:58 AM | 1211            | 1211 402        | 4025551213 | 1213 402     |                    | 00            | 00:22    | 60          | 12          | -   | -      | 1        | (No Category)               |                     |
|    | 4025551211      | Wed 4 | /13/2011 | 11:20:58 AM | 4025551211      | 1211 402        | 4025551213 |              |                    | 00            | 00:22    | (9)         | 17          | -   | 3      | 1        | (Ne Category)               |                     |
| 1  | 4025551211      | Wed 4 | 13/2011  | 11:11:23 AM | 4025551211      | 1211 402        | 4025551213 |              |                    | 00            | 00:16    | 60          | 17          | -   | 10     | +        | (Ne Category)               | *                   |
| 1  | 4025551213      | Wed 4 | /13/2011 | 11:11:23 AM | 1211            | 1211-402        | 4025551213 | 1213 402     |                    | 00            | 100:16   | (9)         | 17          | -   | 123    | 1        | (No Category)               |                     |
| 1  | 4025551213      | Wed 4 | (13/2011 | 11:05:44 AM | 1211            | 1211 402        | 4025551213 | 1213 402     |                    | 00            | 100:25   | 60          | 8           | -   | -      | 1        | (No Category)               |                     |
|    | 4025551211      | Wed 4 | /13/2011 | 11:06:44 AM | 4025551211      | 1211 402        | 4025551213 |              |                    | 00            | 100:25   |             | 1           | -   | 1      | +        | (No Category)               |                     |
| 1  | 4025551211      | Wed 4 | 13/2011  | 11:00:09 AM | 4025551211      | 1211 402        | 4025551213 |              |                    | 00            | 00:20    | •           | 17          | 1   | -      | +        | (No Callegory)              |                     |
| 1  | 4025551213      | Wed 4 | 13/2011  | 11:00:09 AM | 1211            | 1211 402        | 4025551213 | 1213 402     |                    | 00            | H00:20   | •           | 1           | 1   | 1      | 9        | (No Category)               |                     |
| 1  | 4025551213      | Wed 4 | (13/2011 | 10:58:11 AM | 1211            | 1211-402        | 4025551213 | 1213 402     |                    | 00            | 00:17    |             | 17          | 1   | -      | 9        | (No Calegory)               |                     |
|    | 4025551211      | Wed 4 | 13/2011  | 10:58:11 AM | 4025551211      | 1211 402        | 4025551213 |              |                    | 00            | 00:17    | •           | 1           | 1   |        | +        | (No Category)               | *                   |
| 1  | 4025551211      | Tue 4 | (12/2011 | 2:56:25 PM  | 4025551211      | 1211-002        | 4025551213 |              |                    | 00            | 00:23    |             | 17          | 1   | -      | +        | (No Category)               |                     |
| 1  | 4025551213      | Tue 4 | 12/2011  | 2:56:25 PM  | 1211            | 1211 402        | 4025551213 | 1213 402     |                    | 00            | 100:26   | ۲           | 17          | 1   |        | 9        | Quatomer Service            |                     |
| •  | 4025551211      | Tue 4 | 12/2011  | 2:00:23 PM  | 4025551211      | 1211 402        | 4025551123 |              |                    | 00            | 00:35    | ۲           | 17          | -   | 193    | +        | Customer Service            |                     |
| •  | 4025551211      | Tue 4 | 12/2011  | 1:52:55 PM  | 4025551211      | 1211 402        | 4025551120 |              |                    | 00            | 100:40   | •           |             | 1   |        | +        | (No Calegory)               |                     |
| 1  | 4025551211      | Tue 4 | 12/2011  | 1:50:02 PM  | 4025551211      | 1211 402        | 4025551120 |              |                    | 00            | 100:25   | •           | 1           | -   |        | +        | Marketing                   |                     |
|    | 4025551211      | Tue 4 | /12/2011 | 1:44:18 PM  | 4025551211      | 1211-902        | 4025551120 |              |                    | 00            | 100:48   | ۲           | 1           | 1   |        | ۰.       | (No Calegory)               |                     |
| 1  | 4025551211      | Tue 4 | 12/2011  | 12:01:23 PM | 4025551211      | 1211 402        | 4025551213 |              |                    | 00            | 100:30   | •           | 1           | -   |        | +        | Oustomer Service            |                     |
| 1  | 4025551213      | Tue 4 | /12/2011 | 12:01:23 PM | 1211            | 1211 402        | 4025551213 | 1213 402     |                    | 00            | 100:30   | ۲           | 1           | -   |        | 9        | (Hultiple Categories)       |                     |
| 14 | 5678910         |       |          |             |                 |                 |            |              |                    |               |          |             |             |     |        |          |                             |                     |

## FTP

In some cases, it is possible that Users may have access to their recording file (audio and video) via FTP. Access depends on whether or not the Group that created the user was granted FTP access when they were created in the Administrative Interface. FTP access allows you to access any recordings made from any numbers assigned to you, enabling you to download the files to a permanent, remote storage location.

### Example: Downloading recording files using FTP

**Note:** The call recorder's FTP service must be the only FTP service on the host server in order for it to work correctly.

1. Open an Internet session using an IE or Firefox browser and enter the FTP URL or open a command prompt dialog. It is also possible to use many of the popular client tools to download recording files via FTP.

For the purposes of this use case, we will use the command prompt dialog.

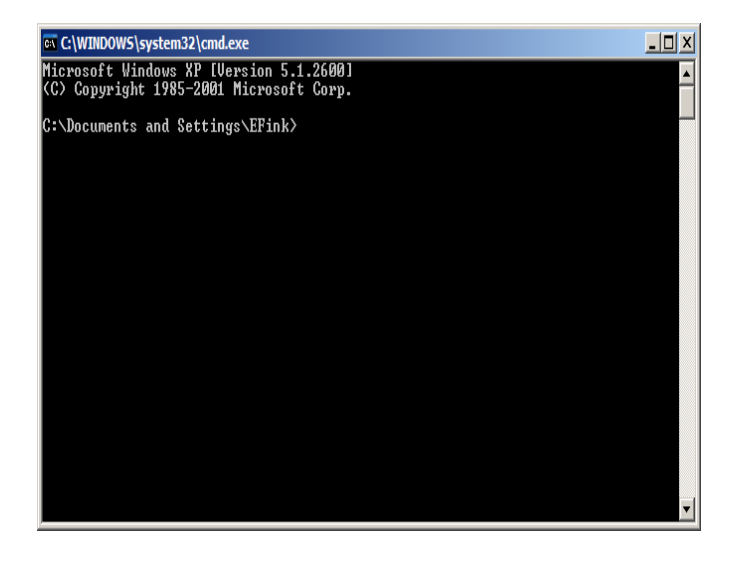

2. Log onto the server that houses the call recording application or where your recordings are stored.

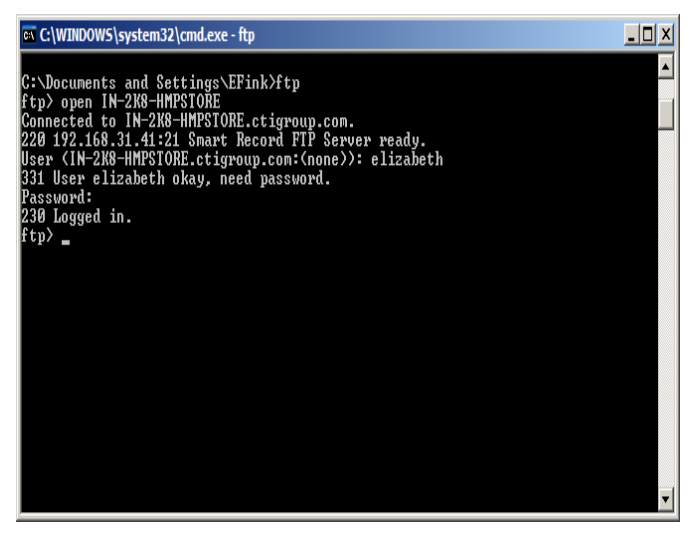

3. Go to the directory that contains the recordings that you wish to download or delete.

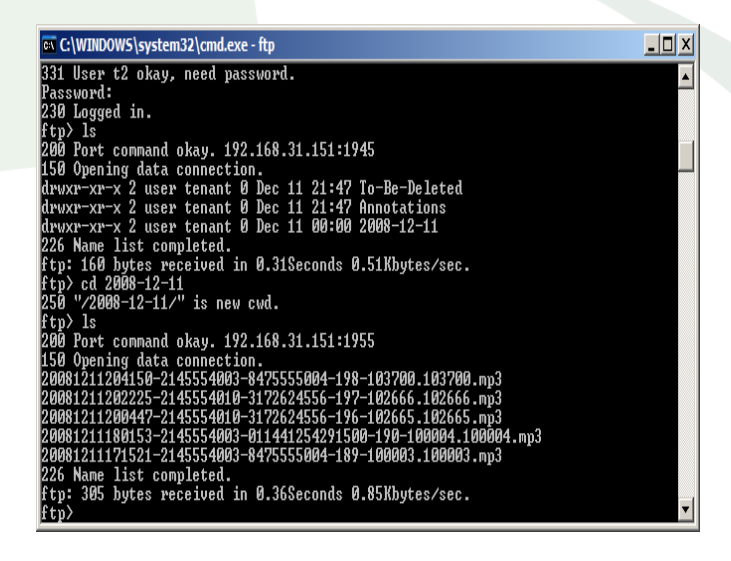